# ПО «Навигационно-информационная система»

Общее руководство к системе

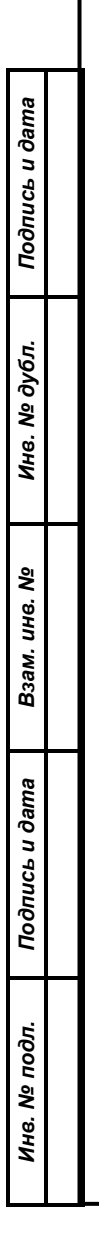

# Инструкция по установке экземпляра ПО «Навигационноинформационная система»

# УСТАНОВКА ЭКЗЕМПЛЯРА ПО:

# Требования к среде запуска

- Linux-совместимая операционная система с поддержкой Docker. Данная инструкция описывает процесс запуска на ЭВМ под управлением ОС **Ubuntu 18.04.5 LTS** (**Bionic Beaver**) server.
- Установленный Docker 19.03 и выше
- Установленный Docker-compose с поддержкой compose файлов
- версии 3.4 и выше
- Доступные ресурсы в количестве не менее 8 Gb RAM и 4 ядер CPU

# Процедура установки и запуска экземпляра ПО

Все перечисленные команды выполняются в режиме суперпользователя. Для установки экземпляра ПО необходимо выполнить следующие действия:

1. Установить docker и docker-compose:

# переходим в режим суперпользователя

sudo su

Подпись и дата

Инв. Nº дубл.

Взам. инв. №

Подпись и дата

Инв. № подл.

# устанавливаем snap-пакет docker (включает в себя docker-compose) snap install docker

# обновляем и применяем пути поиска

echo "PATH=\$PATH:/snap/bin" >> /etc/environment

source /etc/environment

# проверяем работоспособность

docker version

docker-compose version

Выдача команд version после корректной установки (номера версий могут отличаться):

```
~ docker version
Client: Docker Engine - Community
                  19.03.8
 Version:
 API version:
                  1.40
 Go version:
                   go1.12.17
 Git commit:
                   afacb8b
 Built:
                   Wed Mar 11 01:21:11 2020
OS/Arch:
                 darwin/amd64
 Experimental:
                   false
Server: Docker Engine - Community
Engine:
 Version:
                   19.03.8
                  1.40 (minimum version 1.12)
 API version:
 Go version:
                   go1.12.17
 Git commit:
                   afacb8b
 Built:
                   Wed Mar 11 01:29:16 2020
                   linux/amd64
 OS/Arch:
 Experimental:
                   false
 containerd:
  Version:
                   v1.2.13
 GitCommit:
                   7ad184331fa3e55e52b890ea95e65ba581ae3429
 runc:
 Version:
           1.0.0-rc10
                   dc9208a3303feef5b3839f4323d9beb36df0a9dd
 GitCommit:
 docker-init:
 Version:
                   0.18.0
 GitCommit:
                  fec3683
→ ~ docker-compose version
docker-compose version 1.25.4, build 8d51620a
docker-py version: 4.1.0
CPython version: 3.7.5
OpenSSL version: OpenSSL 1.1.1d 10 Sep 2019
```

2. Необходимо добавить строку с IP адресом сервера и hostname rnis.local в файл /etc/hosts на машине, где будет запускаться браузер с веб клиентом.

В случае, когда веб-браузер и серверная часть располагается на одной машине, запись добавляется следующей командой (применимо для любой Linux системы):

echo "127.0.0.1 rnis.local" >> /etc/hosts

3. Скачать zip архив с дистрибутивом, распаковать его и перейти в папку с содержимым архива

4. Выполнить команду для загрузки в docker образов системы:

docker load < images.img

5. Выполнить команду для запуска системы:

docker-compose up -d mongodb rabbitmq postgres redis redis-tm etcd etcdkeeper ingress nginx-frontend nginx-wsrpc wsrpc wsrpc-wamp-router api geo kurs auth system history vehicles telematics-be organizational-units dictionary

Данная команда запускает контейнеры с основными сервисами системы.

На первый запуск контейнеров может потребоваться от 5 до 10 минут (в ходе первого запуска система производит инициализацию схемы свободно-распространяемой СУБД PostgreSQL). Последующие запуски происходят быстрее. СУБД и дамп схемы упакованы в контейнер, как и остальные сервисы системы, и, как правило, не требуют дополнительных действий для запуска.

6. Проверить работу системы, зайдя при помощи веб браузера (рекомендуется Google Chrome) по адресу <u>http://rnis.local/</u>

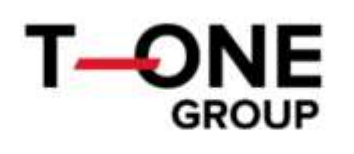

| brien - |  |  |  |
|---------|--|--|--|
| epone : |  |  |  |

Вход в систему

Ести на забили парали, 15 просъба обратиться в здилинстратору Кортина

Войти

Экраны системы после логина

| 0                                                                                                    | Стартовая страница                                                                                                    |
|----------------------------------------------------------------------------------------------------|----------------------------------------------------------------------------------------------------|
| a                                                                                                    |                                                                                                    |
| <u> </u>                                                                                                    | Колчиков А.                                                                                                    |
| 2                                                                                                    | Учетная запись: КАЕ                                                                                                    |
| ( <u>111</u> )                                                                                                    | Роль: ЦБДД Администратор (ponь), Администратор подсистемы оператора РНИС МО, !(admin children) Фещенк<br>(admin gatn) Фещенко, !(admin road) Фещенко, !(admin trash) Фещенко, !(admin zkh) Фещенко                                                                                                    |
| ß                                                                                                    | Предприятие: T1-GROUP (разработчики)                                                                                                    |
| 3                                                                                                    |                                                                                                    |
| 119                                                                                                    |                                                                                                    |
| 65.                                                                                                    |                                                                                                    |
| 品                                                                                                    |                                                                                                    |
| 01                                                                                                    |                                                                                                    |
| 60 2                                                                                                    |                                                                                                    |
| ← →<br>₽ mail                                                                                                    | С ▲ Не защищено   rnis.local/road/dictionaries<br>M my ¥ git № jira 🕅 note 🗎 Rancher 🗎 RMQ 🗎 ETCD 🧔 Grafana 🔙 cloud 🚺<br>Обслуживание дорог → Справочники                                                                                                    |
| ← →<br>■ mail<br>←<br>■                                                                                                    | С       ▲ Не защищено rnis.local/road/dictionaries         M my       ⊌ git       Ira       N note       Rancher       RMQ       ETCD       S Grafana       Image: cloud       N         Обслуживание дорог → Справочники         Наименование                                                                                                    |
| < →<br>■ mail<br>←<br>■<br>■<br>■<br>■<br>■<br>■<br>■<br>■<br>■<br>■<br>■<br>■<br>■                                                                                                    | С       ▲ Не защищено   rnis.local/road/dictionaries         M my       ⊌ git       Image: Image:                     |
| <ul> <li>↔</li> <li>→</li> <li>mail</li> <li>↔</li> <li>₩</li> <li>₩<td>С ▲ Не защищено   rnis.local/road/dictionaries<br/>M my ♥ git ♥ jira () note 	 Rancher 	 RMQ 	 ETCD () Grafana 	 Cloud )<br/>Обслуживание дорог → Справочники<br/>Наименование<br/>БНСО<br/>Виды движителей</td></li></ul> | С ▲ Не защищено   rnis.local/road/dictionaries<br>M my ♥ git ♥ jira () note 	 Rancher 	 RMQ 	 ETCD () Grafana 	 Cloud )<br>Обслуживание дорог → Справочники<br>Наименование<br>БНСО<br>Виды движителей                                                                                                    |
|                                                                                                    | С ▲ Не защищено rnis.local/road/dictionaries     M my git Image: Image: Ima |
|                                                                                                    | С       ▲ Не защищено   rnis.local/road/dictionaries         M my       ♥ git       ♥ jira       Note       ■ Rancher       ■ RMQ       ■ ETCD       © Grafana       ■ cloud       N         Обслуживание дорог → Справочники </td                                                                                                    |
|                                                                                                    | С       ▲ Не защищено rnis.local/road/dictionaries         M my       ♥ git       ♥ jira       © note       E Rancher       E RMQ       E ETCD       © Grafana       Image: cloud       N         Обслуживание дорог → Справочники         Ноименование       БНСО       Виды движителей                                                                                                    |
|                                                                                                    | С       ▲ Не защищено rnis.local/road/dictionaries         M my       ● git       ● ira       Note       ■ Rancher       ■ RMQ       ● ETCD       ⓒ Grafana       ■ cloud       ▲         Обслуживание дорог → Справочники         Нонменсование       БНСО                                                                                                    |
|                                                                                                    | С       ▲ Не защищено       rnis.local/road/dictionaries         M       my       git       ™ note       Rancher       RMQ       ETCD       © Grafana       © cloud       №         Обслуживание дорог -> Справочники         Heименование       БНСО                                                                                                    |
|                                                                                                    | С       ▲ Не защищено       rnis.local/road/dictionaries         M       my       git       M       inote       Rancher       RMQ       ETCD       © Grafana       Inote       Loud       X         Обслуживание дорог → Справочники         Houmenoouseue       БНСО         Виды движителей       Виды работ                                                                                                    |

# Просмотр логов системы

docker-compose logs -ft --tail 100

# ПРОГРАММНОЕ ОБЕСПЕЧЕНИЕ "НАВИГАЦИОННО-ИНФОРМАЦИОННАЯ СИСТЕМА" (ПО НИС)

РУКОВОДСТВО ОПЕРАТОРА

RU.18244323.62.01.29-01 34 07

На 296 листах

| Подпись и дата |  |
|----------------|--|
| Инв. № дубл.   |  |
| Взам. инв. №   |  |
| Подпись и дата |  |
| Инв. № подл.   |  |

| _                                                                       | _                     |                                                                                                    |                             |          |        |         |                    |                  |                     |
|-------------------------------------------------------------------------|-----------------------|----------------------------------------------------------------------------------------------------|-----------------------------|----------|--------|---------|--------------------|------------------|---------------------|
|                                                                         |                       |                                                                                                    |                             |          |        |         | Аннотация          |                  |                     |
| именение                                                                |                       | Настоящий документ представляет собой руководство оператора по работе с программным обеспечением "Навигационно-информационной системы" (НИС). |                             |          |        |         |                    |                  |                     |
| ап эс                                                                   |                       |                                                                                                    | Программ                    | ное обе  | спеч   | ение Н  | ИС разработано на  | а програм        | имных платформах    |
| четырёх программных продуктов путём их объединения и модификации с целы |                       |                                                                                                    |                             |          |        |         |                    | ификации с целью |                     |
|                                                                         |                       | увел                                                                                                    | ичения техн                 | ическо   | го фу  | нкцион  | ала и возможносте  | ей ПО.           |                     |
|                                                                         |                       | В данном ПО объединены и модифицированы следующие программные                                                                                 |                             |          |        |         |                    |                  |                     |
|                                                                         | 1                     | прод                                                                                                    | укты:                       |          |        |         |                    |                  |                     |
|                                                                         |                       | 1) «Автоматизированная информационная система по Контролю и                                                                                   |                             |          |        |         |                    |                  |                     |
|                                                                         |                       |                                                                                                    | Упр                         | авлени   | ю Тра  | анспорт | тной Работой» (АИ  | С КиУТР          | );                  |
| ٥N.                                                                     |                       |                                                                                                    | 2) «A                       | втомати  | ізиро  | ванная  | информационная     | система          | по Контролю и Учёту |
| прав                                                                    |                       |                                                                                                    | Pat                         | бот по С | одер   | жанию   | Дорог» (АИС КУРС   | С-Д);            |                     |
| Ü                                                                       |                       |                                                                                                    | 3) «Eд                      | циная те | елема  | атическ | ая платформа» (Е   | ТП);             |                     |
|                                                                         |                       |                                                                                                    | 4) ПО                       | «T-1 Co  | ontrol | -Регион | Ы».                |                  |                     |
|                                                                         |                       |                                                                                                    | В докумен                   | нте пред | цстав. | лены о  | бщие сведения о п  | рограмм          | ном обеспечении:    |
|                                                                         | ╉                     |                                                                                                    | – наз                       | вначени  | e;     |         |                    |                  |                     |
|                                                                         | – условия выполнения; |                                                                                                    |                             |          |        |         |                    |                  |                     |
| na                                                                      |                       |                                                                                                    | — вы                        | полнені  | ∕ıe;   |         |                    |                  |                     |
| u ∂an                                                                   |                       |                                                                                                    | — нас                       | стройки  |        |         |                    |                  |                     |
| пись                                                                    |                       |                                                                                                    | Документ                    | разраб   | отан   | в соотв | етствии с требова  | ниями:           |                     |
| Под                                                                     |                       |                                                                                                    | – ГО                        | CT 19.1  | 01-77  | 7 ЕСПД  | . Виды программ и  | і програм        | мных документов;    |
| +                                                                       |                       |                                                                                                    | – ГО                        | CT 19.1  | 04-78  | В ЕСПД  | . Основные надпи   | си;              |                     |
| убл.                                                                    |                       |                                                                                                    | – ГО                        | CT 19.1  | 05-78  | З ЕСПД  | . Общие требован   | ия к прог        | раммным документам; |
| . N⊵ č                                                                  |                       |                                                                                                    | – ГО                        | CT 19.1  | 06-78  | З ЕСПД  | . Общие требован   | ия к прог        | раммным документам, |
| Ине                                                                     |                       |                                                                                                    | ВЫ                          | полнені  | ным г  | іечатнь | ім способом;       |                  |                     |
|                                                                         |                       |                                                                                                    | – ГО                        | CT 19.5  | 05-79  | Э ЕСПД  | . Руководство опер | ратора. Т        | ребования к         |
| 3. N₂                                                                   |                       |                                                                                                    | сод                         | цержані  | июис   | оформл  | ению.              |                  |                     |
| и. ине                                                                  |                       |                                                                                                    |                             |          |        |         |                    |                  |                     |
| Baal                                                                    |                       |                                                                                                    |                             |          |        |         |                    |                  |                     |
|                                                                         |                       |                                                                                                    |                             |          |        |         |                    |                  |                     |
| dama                                                                    |                       |                                                                                                    |                             |          |        |         |                    |                  |                     |
| п чо                                                                    |                       |                                                                                                    |                             |          |        |         |                    |                  |                     |
| Тодпи                                                                   | L                     |                                                                                                    |                             |          |        |         |                    |                  |                     |
| <u> </u>                                                                |                       | ADM Ruam                                                                                                    | No downwar                  | Подана   | Пата   |         | RU.182443          | 23.62.01.        | 29-01 34 07         |
| дл.                                                                     | ļ                     | Разработ.                                                                                                    | п₂ оокумента<br>Понкратенко | поопись  | дата   |         |                    |                  | Литера Лист Листов  |
| Nº ⊓0                                                                   | /                     | Троверил<br>Г конта                                                                                                    | Аблогин                     |          |        |         | НИС                |                  | 2 296               |
| Инв.                                                                    | ļ                     | .контр.<br>Н.контр.                                                                                                    |                             |          |        | P       | уководство операт  | гора             | АО «Группа Т-1»     |
|                                                                         | د                     | Утвердил                                                                                                    | Стасюк                      |          |        |         |                    |                  |                     |

|                                               |        |             |          |       | Содержание                    |   |      |
|-----------------------------------------------|--------|-------------|----------|-------|-------------------------------|---|------|
|                                               |        | 1. Назнач   | нение    |       |                               | Ę | 5    |
|                                               |        | 1.1 Функц   | иональн  | юе на | азначение ПО                  | Ę | 5    |
|                                               |        | 1.2 Экспл   | уатацио  | нное  | назначение ПО                 | 7 | 7    |
|                                               |        | 1.3 Соста   | в функц  | ий    |                               | ć | 9    |
|                                               |        | 2. Услови   | 1Я ВЫПО. | лнени | เя                            |   | 14   |
|                                               |        | 2.1 Соста   | в аппар  | атных | ссредств                      |   | 14   |
|                                               |        | 2.2 Соста   | в програ | аммн  | ых средств                    |   | 14   |
|                                               |        | 2.3 Требо   | вания к  | перс  | оналу                         |   | 15   |
|                                               |        | 3. Выпол    | нение    |       |                               |   | 15   |
|                                               |        | 3.1 Вход в  | в систем | ıy    |                               |   | 15   |
|                                               |        | 3.2 Вклад   | ка «Опе  | ратор | о системы»                    |   | 18   |
|                                               |        | 3.3 Вклад   | ка «Ана  | литич | еская платформа»              | 7 | 78   |
|                                               |        | 3.4 Вклад   | ка «Упр  | авлен | ие пассажирскими перевозками» |   | 105  |
|                                               |        | 3.5 Вклад   | ка «Эле  | ктрон | ная маршрутная сеть»          |   | 148  |
| 3.6 Вкладка «Контроль пассажирских перевозок» |        |             |          |       |                               |   | 152  |
|                                               |        | 3.7 Вклад   | ка «Обс  | лужи  | вание дорог»                  |   | 159  |
| 3.8 Вкладка «Коммунальная техника»            |        |             |          |       |                               |   |      |
| 3.9 Вкладка «Управление перевозками детей»    |        |             |          |       |                               |   | 183  |
| 3.10 Вкладка «Контроль вывоза мусора»         |        |             |          |       |                               |   | 189  |
| 3.11 Вкладка «Транспорт ГУ ГАТН»              |        |             |          |       |                               |   | 193  |
| 3.12 Вкладка «Перевозки опасных грузов»       |        |             |          |       |                               |   | 196  |
|                                               |        | 3.13 Вкла,  | дка «Пе  | рево: | вки лесоматериалов»           |   | 196  |
|                                               |        | 3.14 Вкла,  | дка «Тр  | анспо | рт сельского хозяйства»       |   | 197  |
|                                               |        | 3.15 Вкла,  | дка «Мс  | онито | оинг легковых такси»          |   | 197  |
|                                               |        | 3.16 Вкла,  | дка «Ко  | нтрол | ь медицинского транспорта»    |   | 197  |
|                                               |        | 3.17 Вкла,  | дка «От  | чёты  | >                             |   | 197  |
|                                               |        | 3.18 Вкла,  | дка «На  | строй | іка событий»                  |   | 208  |
|                                               |        | 3.19 Вкла,  | дка «Оп  | овеш  | ения»                         |   | 210  |
|                                               |        | 3.20 Вкла,  | дка «Пр  | очее  | >                             |   | 210  |
|                                               |        | 3.21 Вкла,  | дка «Пр  | офил  | Ь»                            |   | 217  |
|                                               |        | 3.22 Вкла,  | дка «Сп  | равка | l»                            |   | 217  |
|                                               |        | 3.23 Вкла,  | дка «Вь  | іход» |                               |   | 217  |
|                                               |        | 4. Сообш    | цения ог | ерат  | ору                           |   | 218  |
|                                               |        | Перечень    | сокраш   | ений  |                               | 2 | 221  |
|                                               |        |             |          |       |                               |   | Лист |
|                                               |        |             |          |       | RU.18244323.62.01.29-01 34 07 |   |      |
| Изм                                           | . Лист | № документа | Подпись  | Дата  |                               |   | 3    |

Подпись и дата

Инв. № дубл.

Взам. инв. №

Подпись и дата

Инв. № подл.

| Приложение А (справочное) | 222 |
|---------------------------|-----|
| Приложение Б (справочное) | 251 |

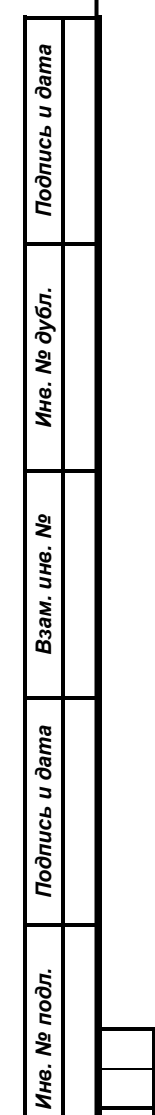

## 1. Назначение

1.1 Функциональное назначение ПО

ПО НИС предназначено для:

 информационно-навигационного обеспечения деятельности автомобильного транспорта, в том числе городского наземного электрического транспорта с использованием технологий ГЛОНАСС или ГЛОНАСС/GPS;

 обеспечения безопасности и эффективности функционирования транспортного комплекса.

ПО НИС автоматизирует деятельность следующих производственных процессов:

- диспетчеризации и оперативного управления пассажирским автотранспортом, в части сбора, хранения и аналитической обработки информации, необходимой для оперативного управления пассажирским автотранспортом, планирования и учёта транспортной работы по перевозке пассажиров, а также для обеспечения контроля передвижения и диспетчеризации TC;
- контроля общественного транспорта, а именно контроля объёмов работы пассажирского транспорта, контроля качества пассажирских перевозок, в части контроля выполнения перевозчиками параметров и показателей транспортной работы в соответствии с условиями государственных контрактов и свидетельств;

 диспетчеризации и оперативного управления дорожной техникой, в части планирования и оперативного управления дорожной техникой;

 диспетчеризации и оперативного управления коммунальной техникой, в части планирования и оперативного управления коммунальной техникой;

 процессы контроля дорожной техники, в части осуществления мониторинга за передвижением дорожной техники, включая ретроспективный просмотр передвижения TC, формирование отчётности о работе TC;

- контроля коммунальной техники, в части осуществления мониторинга за передвижением коммунальной уборочной техники, включая ретроспективный просмотр передвижения TC, формирование отчётности о работе TC;
- контроля транспортных средств территориального центра медицины катастроф, скорой и неотложной медицинской помощи, в части

RU.18244323.62.01.29-01 34 07

Изм. Лист № документа Подпись Дата Форма 2а ГОСТ 2.104-68

Подпись и дата

Ν⁰ ∂γбл.

Инв.

uнв. №

B3am.

Подпись и дата

Инв. № подл.

*Лист* 5 осуществления мониторинга за передвижением TC, включая ретроспективный просмотр передвижения TC, формирование отчётности о работе TC;

- контроля работы автобусов, предназначенных для организованной перевозки групп детей в части сбора, хранения и аналитической обработки информации необходимой для обеспечения контроля работы автобусов, предназначенных для организованной перевозки групп детей, мониторинг качества и безопасности перевозок учащихся, соответствие параметров перевозок учащихся условиям государственных контрактов, свидетельств;
- контроля вывоза ТКО предназначены для сбора, хранения и аналитической обработки информации необходимой для обеспечения контроля работы транспорта при осуществлении вывоза ТКО;
- оперативного управления ведомственным транспортом ГУ ГАТН в части осуществления мониторинга, включая ретроспективный просмотр передвижения TC, фиксации нарушений установленных параметров движения и формирования отчётности о деятельности ведомственного транспорта ГУ ГАТН;
- информирования пассажиров о расписаниях общественного транспорта и прогнозном времени прибытия в части информирования пассажиров о расписаниях движения, о фактическом местоположении и движении пассажирского транспорта в режиме реального времени, обеспечения возможности построения маршрута с учётом настраиваемых условий запросов и расчёт прогнозного времени прибытия пассажирского транспорта, прогноза прибытия/отправления пассажирского транспорта конкретных маршрутов по остановочным пунктам;
- сбора, обработки и предоставления навигационных данных во все смежные подсистемы НИС в режиме реального времени;
- обеспечения информационной безопасности, в части предотвращения несанкционированного доступа к информационным ресурсам НИС, предотвращения несанкционированной модификации информации, и её уничтожения, обеспечения безопасности информации при информационном обмене с внешними системами и подсистемами НИС;
- информирования населения о работе служб по ремонту дорог и вывозу ТКО;
   обеспечения функционирования НИС и предоставление доступа к информации НИС, в том числе о передвижении ТС;

Подпись и дата

Инв. № ∂убл.

ŝ

Взам. инв.

Подпись и дата

| _ | обеспечения                                                        | взаимодействия | между | подсистемами | НИС, | а | также |
|---|--------------------------------------------------------------------|----------------|-------|--------------|------|---|-------|
|   | с внешними информационными системами (ИС) в рамках информационного |                |       |              |      |   |       |
|   | ландшафта НИС;                                                     |                |       |              |      |   |       |

- управления ролями и учётными записями пользователей НИС и настройки прав доступа пользователей;
- мониторинга работоспособности и диагностики неисправностей НИС в части фиксации и просмотра параметров функционирования ПО НИС и АТТ, установленных на ТС транспортных предприятий, подключённых к НИС.
- сбор, обработка и хранение навигационной информации, поступающей в единую телематическую платформу ПО «НИС» от бортового навигационносвязного оборудования или из информационных систем, осуществляющих сбор информации о местоположении и движении транспортных средств, а также справочной информации;
- предоставление доступа к содержащейся в ПО «НИС» базовой информации пользователям в соответствии с правами доступа;
- регистрацию, подключение, тестирование и диагностику абонентского бортового навигационно-связного оборудования, установленного на транспортных средствах;
- ведение единой базы данных навигационной и справочной информации, предметных классификаторов и справочников, включая реестры транспортных средств и бортового навигационно-связного оборудования, прошедших процедуру тестирования и подключенных к «НИС».

1.2 Эксплуатационное назначение ПО

Объектами автоматизации являются производственные процессы, осуществляемые структурными подразделениями:

– Министерства транспорта;

Подпись и дата

Инв. № дубл.

ŝ

Взам. инв.

Подпись и дата

- Министерства образования, его структурные подразделения и/или подведомственные ему организации;
- Министерства жилищно-коммунального хозяйства, его структурные подразделения и/или подведомственные ему организации;
- Министерства сельского хозяйства, его структурные подразделения и/или подведомственные ему организации;
- Министерства природных ресурсов и экологии, его структурные подразделения и/или подведомственные ему организации;

| 5   |     |        |               |         |      |                               |   |  |
|-----|-----|--------|---------------|---------|------|-------------------------------|---|--|
| ۶.  |     |        |               |         |      |                               |   |  |
| ИНВ |     |        |               |         |      | RU.18244323.62.01.29-01 34 07 | _ |  |
|     | Изм | . Лист | № документа   | Подпись | Дата |                               | 7 |  |
|     | Фо  | рма 2а | TOCT 2.104-68 |         |      | Формат А                      | 1 |  |

- иных органов государственной власти, их структурных подразделений и/или подведомственными им организациями;
- органов местного самоуправления муниципальных образований, их структурными подразделениями и/или подведомственными им организациями.

ПО НИС разработано с целью:

- повышение эффективности реализации контрольно-надзорных полномочий в транспортном комплексе;
- повышение эффективности управления движением транспортных средств;
- повышение уровня безопасности перевозок пассажиров;
- повышение безопасности перевозок специальных, опасных, крупногабаритных и тяжеловесных грузов;
- повышение эффективности управления дорожной техникой;
- повышение эффективности управления коммунальной техникой;
- повышение эффективности управления парков транспортных средств, осуществляющих транспортную деятельность;
- повышение эффективности управления движением транспортных средств;
- повышение экономической эффективности эксплуатации автомобильного транспорта различного назначения;
- повышение эффективности и оперативности работы специалистов диспетчерских центров предприятий-подрядчиков за счет автоматизации операций, выполняемых в ручном или полуавтоматическом режиме;
- создание единого навигационно-информационного пространства и его интеграция в единое навигационное пространство Российской Федерации;
- повышение эффективности процессов планирования, обеспечения оптимального использования транспортных средств по количеству и типам;
- обеспечение автоматизированного сбора информации о выполнении государственных контрактах;
- повышение полноты и достоверности информации, предоставляемой предприятиями-подрядчиками вышестоящим организациям и государственным органам для определения соответствия существенным условиям действующих государственным контрактам;

 принятие управленческих решений по обеспечению качества транспортной работы;

Подпись и дата

№ дубл.

Инв.

uнв. №

B3am.

Подпись и дата

Инв. № подл.

 принятие управленческих решений по повышению уровня информирования населения о транспортной работе, содержанию автомобильных дорог, работе коммунальной техники и вывоза ТКО.

## 1.3 Состав функций

ПО НИС реализует следующие функции:

- поддержка деятельности оператора НИС;
- мониторинг работоспособности и диагностики НИС;
- информационное обеспечение;
- взаимодействие с внешними информационными системами;
- выполнение функций по контролю работы общественного транспорта;
- выполнение функций по контролю работы дорожной техники;
- выполнение функций по контролю перевозок специальных, опасных,
   крупногабаритных и тяжеловесных грузов автомобильным транспортом;
- выполнение функций по контролю коммунальной техники;
- выполнение функций по контролю школьных автобусов;
- выполнение функций по контролю транспортных средств, используемых для перевозки лесоматериалов;
- выполнение функций по контролю транспортных средств, используемых для нужд сельского хозяйства;
- выполнение функций по контролю транспортных средств центра катастроф, скорой и неотложной медицинской помощи;
- выполнение функций по контролю транспортных средств, предназначенных для транспортировки ТКО;
- выполнение функций по контролю ведомственного транспорта органов государственной власти;
- мониторинг и управление пассажирскими перевозками;
- мониторинг и управление школьными автобусами;
- диспетчеризацию и управление дорожной техникой;
- мониторинг и управление легковыми такси, осуществляющими перевозки пассажиров и багажа;
- мониторинг перевозок специальных, опасных, крупногабаритных и тяжеловесных грузов автомобильным транспортом;
- мониторинг автомобильных транспортных средств организаций ЖКХ;

Подпись Дата RU.18244323.62.01.29-01 34 07

Подпись и дата

№ дубл.

Инв.

ŝ

Взам. инв.

Подпись и дата

Инв. № подл.

Лист

- мониторинг автомобильных транспортных средств, используемых для перевозки лесоматериалов;
- мониторинг автомобильных транспортных средств, используемых для нужд сельского хозяйства;
- информирование пассажиров о расписаниях общественного транспорта и прогнозном времени прибытия;
- Специализированный веб-портал НИС.

Описанные функции реализованы в соответствующих подсистемах НИС. Функциональная структура НИС приведена на рисунке 1:

| Подпись и дата |  |
|----------------|--|
| Инв. № дубл.   |  |
| Взам. инв. №   |  |
| Подпись и дата |  |
| в. № подл.     |  |

Ż

| Изм.                   | Лист | № документа | Подпись | Дата |  |
|------------------------|------|-------------|---------|------|--|
| Форма 2а ГОСТ 2.104-68 |      |             |         |      |  |

## RU.18244323.62.01.29-01 34 07

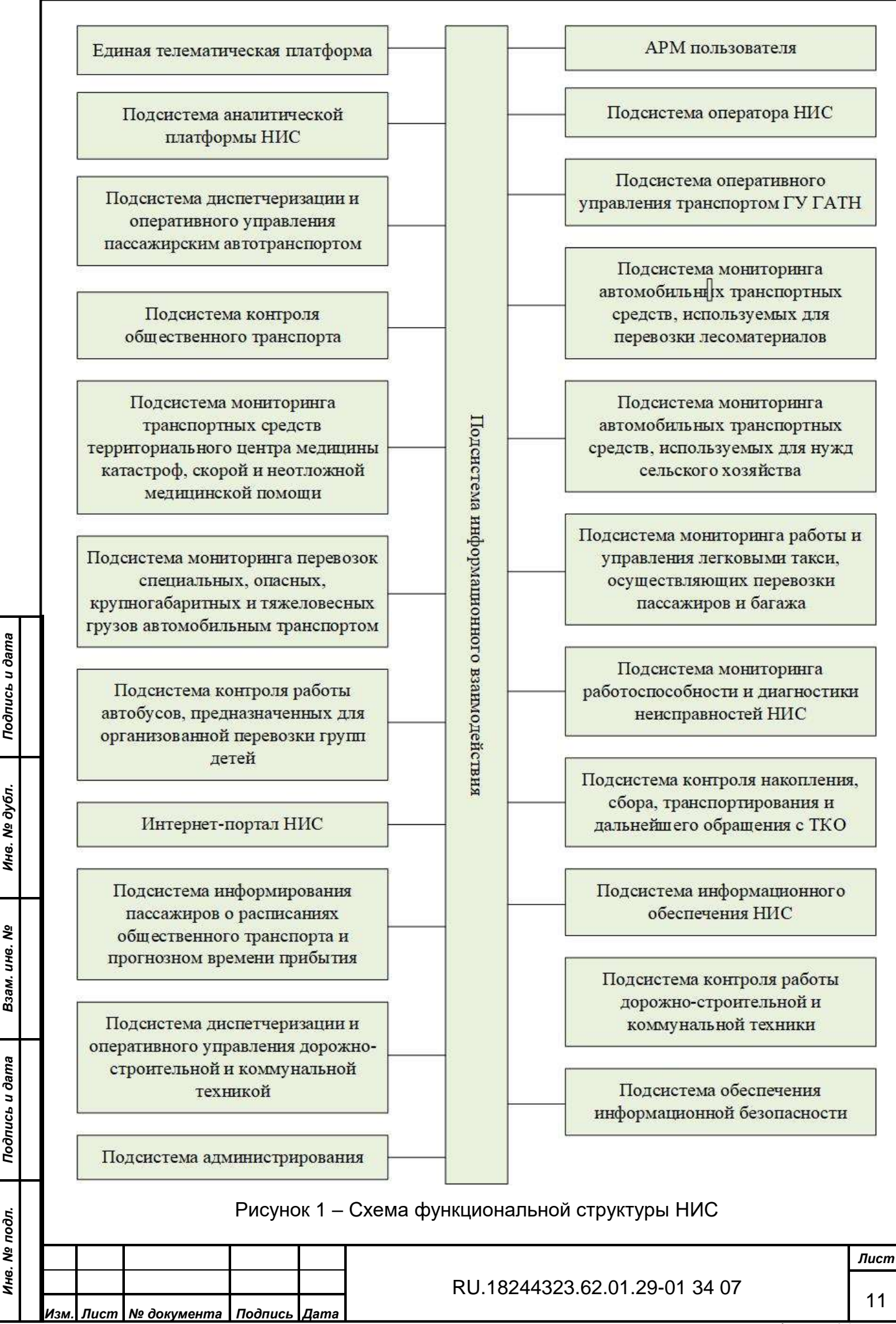

Форма 2а ГОСТ 2.104-68

Настоящее руководство содержит описание и порядок работы с теми из перечисленных функций, которые имеют интерфейс пользователя. По этой причине руководство не содержит разделов по:

1) функциям обеспечения информационного взаимодействия;

2) функциям обеспечения информационной безопасности.

1.3.1 Функция поддержки деятельности оператора ПО

Функция поддержки деятельности оператора предназначена для обеспечения функционирования ПО НИС и предоставления пользователям доступа к информации, обрабатываемой и хранящейся в системе, а также сведениям о передвижении ТС.

1.3.2 Функция администрирования

Функция администрирования предназначена для управления ролями и учётными записями пользователей НИС и настройки их прав доступа к системе.

Процессы администрирования включают:

– управление ролями.

– управление учётными записями пользователей НИС.

– регистрацию действий пользователей в системе.

1.3.3 Функция мониторинга работоспособности и диагностики неисправностей НИС

Функция мониторинга работоспособности и диагностики неисправностей НИС предназначена для фиксации и просмотра параметров функционирования ПО НИС и АТТ, установленных на ТС транспортных предприятий и подключённых к НИС.

Процесс мониторинга работоспособности и диагностики неисправностей НИС включает:

диагностику АТТ.

Подпись и дата

Инв. Nº дубл.

۶

Взам. инв.

Подпись и дата

Инв. № подл.

– диагностику ПО НИС.

1.3.4 Функция информационного обеспечения НИС

Функция информационного обеспечения НИС поддерживает следующие операции:

- просмотр перечня справочников;
- просмотр перечня записей справочника;
- настройка отображения столбцов справочника для пользователя;
- поиск в справочнике по подстроке;
- поиск и фильтрацию по атрибутам справочника;
- просмотр детальной информации записи в карточке записи справочника;
- просмотр истории изменений записи справочника;

RU.18244323.62.01.29-01 34 07

<u>лист</u> 12

создание записи справочника и сохранение записи в БД;

- редактирование записи справочника;

удаление записи справочника;

– печать как записи, так и списка записей справочника.

- экспорт справочника в формат MS Excel.

Для каждого справочника возможны настройки прав доступа, как к самому справочнику, так и к действиям над ним.

Просмотр перечня справочников доступен для каждой подсистемы НИС.

1.3.5 Функция аналитической платформы НИС

Функция аналитической платформы НИС предназначена для формирования и отображения отраслевой отчётности о работе транспортных предприятий и TC.

1.3.6 Функция диспетчеризации и оперативного управления пассажирским автотранспортом

Функция диспетчеризации и оперативного управления пассажирским автотранспортом предназначена для сбора, хранения и аналитической обработки информации, необходимой для оперативного управления пассажирским автотранспортом, планирования и учёта транспортной работы по перевозке пассажиров, а также для обеспечения контроля передвижения и диспетчеризации TC.

1.3.7 Функция контроля работы общественного транспорта

Функция контроля работы общественного транспорта предназначена для контроля объёмов работы пассажирского транспорта, контроля качества пассажирских перевозок, а также для контроля выполнения перевозчиками параметров и показателей транспортной работы в соответствии с условиями государственных контрактов и свидетельств.

1.3.8 Функция диспетчеризации и оперативного управления дорожностроительной и коммунальной техникой

Функция диспетчеризации и оперативного управления дорожно-строительной и коммунальной техникой предназначена для планирования и оперативного управления дорожно-строительной и коммунальной техникой.

1.3.9 Функция контроля работы дорожно-строительной и коммунальной техники

Функция контроля дорожно-строительной и коммунальной техники НИС предназначена для осуществления мониторинга за передвижением коммунальной уборочной техники, включая просмотр истории передвижения ТС и формирование отчётности о работе TC.

Лист № документа Подпись Дата

RU.18244323.62.01.29-01 34 07

*Лист* 13

Подпись и дата

Инв. № дубл.

۶

Взам. инв.

Подпись и дата

Инв. № подл.

1.3.10 Функция контроля работы автобусов, предназначенных для организованной перевозки групп детей

Функция контроля работы автобусов, используемых для организованной перевозки групп детей предназначена для сбора, хранения и аналитической обработки информации, необходимой для обеспечения контроля работы вышеназванных автобусов, мониторинг качества и безопасности перевозок учащихся, соответствие параметров перевозок учащихся условиям государственных контрактов, свидетельств.

1.3.11 Функция контроля накопления, сбора, транспортирования и дальнейшего обращения с ТКО

Функция контроля накопления, сбора, транспортирования и дальнейшего обращения с ТКО предназначена для сбора, хранения и аналитической обработки информации необходимой для обеспечения контроля работы транспорта при осуществлении накопления, сбора, транспортирования и дальнейшего обращения с ТКО.

1.3.12 Функция мониторинга и управления транспортом ГУ ГАТН

Функция мониторинга и управления транспортом ГУ ГАТН предназначена для осуществления мониторинга за транспортом ГАТН и его территориальных отделов, включая ретроспективный просмотр передвижения TC, фиксации нарушений установленных параметров движения и формирования отчётности о деятельности TC ГУ ГАТН.

#### 2. Условия выполнения

Подпись и дата

Инв. № дубл.

∜

Взам. инв.

Подпись и дата

Инв. № подл.

2.1 Состав аппаратных средств

НИС должна быть реализована с использованием специально выделенных аппаратных средств.

Клиентская часть (рабочее место оператора) НИС должна быть развёрнута на аппаратных средствах, минимальная конфигурация которых должна включать:

- количество ядер процессора, не менее - 4 шт.;

оперативное запоминающее устройство, не менее – 8 GB;

 свободный объём накопителя на жёстком магнитном диске для работы системы, не менее – 500 GB;

 – свободный объём накопителя на жёстком диске для хранения данных, не менее – 500 GB.

2.2 Состав программных средств

Изм. Лист № документа Подпись Дата Форма 2а ГОСТ 2.104-68

#### RU.18244323.62.01.29-01 34 07

В качестве клиентского рабочего места при работе с ПО НИС используется компьютер под управлением ОС MS Windows /7/8/10, Mac OS X или Linux с установленным WEB-браузером и поддержкой JavaScript, модулей подключения и расширений:

Internet Explorer 10 и выше;

– Mozila FireFox 45 и выше;

– Орега 37 и выше;

– Google Chrome 50 и выше;

– Яндекс.Браузер 16 и выше;

– Safari 6.0.2 для Mac OS и выше.

Для оптимальной производительности клиентской (пользовательской) части ПО НИС рекомендуется использовать WEB-браузер Google Chrome.

Мониторы пользователей НИС должны поддерживать качество цветопередачи не менее 24 бит/пиксель и иметь рекомендованное разрешение не менее 1920х1080.

При работе с Интернет-порталом НИС разрешение монитора должно быть не менее 1024×768.

2.3 Требования к персоналу (пользователям)

Основными пользователями ПО НИС являются сотрудники функциональных подразделений Предприятий-заказчиков (абонентов Системы).

Пользователи должны уметь работать на персональном компьютере, и иметь образование не ниже среднего специального.

## 3. Выполнение

Подпись и дата

Инв. Nº дубл.

∜

Взам. инв.

Подпись и дата

Инв. № подл.

3.1 Вход в систему

ПО НИС доступно авторизованным операторам (пользователям) и расположено в сети Интернет по адресу: <u>https://rnis-test.t1-group.ru/</u>

Введите адрес <u>https://rnis-test.t1-group.ru/</u>login в адресную строку браузера и будет открыта страница авторизации НИС (см. рисунок 2):

| Изм.                   | Лист | № док∨мента | Подпись | Дата |  |  |
|------------------------|------|-------------|---------|------|--|--|
| Форма 2а ГОСТ 2.104-68 |      |             |         |      |  |  |

## RU.18244323.62.01.29-01 34 07

| Вход в систему                                                           |            |  |  |  |  |
|--------------------------------------------------------------------------|------------|--|--|--|--|
| Rashtan                                                                  |            |  |  |  |  |
|                                                                          | $\bigcirc$ |  |  |  |  |
| Если вы забыли пароль, то просьба обратиться к администратору<br>системы |            |  |  |  |  |
| Войти                                                                    |            |  |  |  |  |

Рисунок 2 - Страница авторизации НИС

Введите свои учётные данные в поля «Логин» и «Пароль». При правильном заполнении обоих полей - кнопка «Войти» поменяет свой цвет и станет доступной для нажатия.

Нажмите кнопку «Войти». Если при заполнении полей учётных данных были допущены ошибки, на экран в соответствующем поле будет выведено сообщение «Неверный логин/пароль».

После успешной авторизации в системе откроется стартовая страница (см. рисунок 3):

Подпись и дата

Инв. № дубл.

| Взам. инв. №   |      |         |             |         |      |                               |              |                   |
|----------------|------|---------|-------------|---------|------|-------------------------------|--------------|-------------------|
| Подпись и дата |      |         |             |         |      |                               |              |                   |
| Инв. № подл.   |      |         |             |         |      | RU.18244323.62.01.29-01 34 07 |              | <i>Лист</i><br>16 |
|                | Изм. | Лист    | № документа | Подпись | Дата |                               | Формот \ / 4 |                   |
|                | Фор  | ма 2а I | 0012.104-68 |         |      |                               | Формат А4    | ·                 |

| a        | Cractonias critiaulus                   | i.         |
|----------|-----------------------------------------|------------|
| uu       |                                         |            |
| R        | Оператор системы                        |            |
| A        | Аналитическая платформа                 | s          |
|          | Управление пассажирскими<br>перевозками | (T1)       |
| 创        | Электронная маршрутная сеть             | работчики) |
| ĒÐ       | Контроль пассажирских<br>перевозок      |            |
| 119      | Обслуживание дорог                      |            |
| £5.      | Коммунальная техника                    |            |
|          | Управление перевозками детей            |            |
| 00       | Контроль вывоза мусора                  | 0          |
| <u>a</u> | ГУ ГАТН                                 | T          |
| E2       | Отчёты                                  |            |
| 10       | Настройка событий                       |            |
| 5        | Operation                               |            |
| 4        | Design                                  |            |
| 0        | Tipovee                                 |            |
| 8        | Профиль                                 |            |
| <b>F</b> | Справка                                 |            |
| B        | Выход                                   |            |
|          |                                         |            |

Рисунок 3 – Стартовая страница в развёрнутом виде

В левой части страницы вертикально расположено Главное меню, в правой – рабочая зона, состав информации и объектов которой зависит от выбранной позиции меню, текущего состояния данных, установленных фильтров, имеющихся у пользователя разрешений (выполняемой роли) и т.п.

## Примечания:

Подпись и дата

Инв. № дубл.

ŝ

Взам. инв.

Подпись и дата

Инв. № подл.

- 1) Показанный на рисунке вид стартовой страницы, как и все остальные снимки экранов системы, приведённые в настоящем руководстве, предназначены для формирования общего представления о составе интерфейсных элементов. Конкретное расположение и вид этих элементов определяется типом и параметрами устройства, с которого осуществляется работа С системой, установленной нём на операционной системой и используемым для доступа браузером, а также другими параметрами, например - разрешением экрана или текущим размером окна браузера.
- 2) Состав вкладок (позиций) Главного меню, равно как и доступ к тем или иным разделам и функциям системы, определяется правами (ролью) пользователя и может отличаться от показанного на рисунке 3.

|           |         |      | RU.18244 |
|-----------|---------|------|----------|
| документа | Подпись | Дата |          |

Лист

|    | 3.2 Вкладка<br>Вкладка «Опер            | атор системы» показана на рисунке 4:                                                                      |
|----|-----------------------------------------|----------------------------------------------------------------------------------------------------|
| -  | Вернуться назад                         |                                                                                                    |
| 8  | Кадровый учет                           |                                                                                                    |
| B  | Права доступа                           |                                                                                                    |
| =  | Справочники                             | стемы оператора РНИС MO, !(admin zkh) Фещенко, !(admin children) Фещенко, !(admin trash) Фещенко, !(admin |
| 2  | Настройки                               | работчики)                                                                                                |
| 2  | Дивгностика БНСО                        |                                                                                                    |
|    | Комплекты регистрационных<br>документов |                                                                                                    |
| 9  | Заявления на подключение                | < <u>&lt;</u>                                                                                             |
| 1  | Шаблоны документов                      |                                                                                                    |
| 0  | Соглашения о взаимодействии             |                                                                                                    |
| 1  | Корзина                                 |                                                                                                    |
| 1  | Журнал событий                          |                                                                                                    |
| à. | Мониторинг пользователей                |                                                                                                    |
| 4  | Мониторинг ТС                           |                                                                                                    |

## Рисунок 4 – Вкладка «Оператор системы»

В левой части рабочего окна вкладки «Оператор системы» вертикально расположено рабочее меню данной вкладки. Нажав на выбранный раздел рабочего меню, можно перейти в выбранный раздел.

3.2.1 Раздел «Кадровый учёт»

Рабочее окно раздела «Кадровый учёт» показано на рисунке 5:

|             |         |      | RU.1 |
|-------------|---------|------|------|
| № документа | Подпись | Дата |      |
|             |         |      |      |

## RU.18244323.62.01.29-01 34 07

Лист

Подпись и дата

Инв. № дубл.

Взам. инв. №

Подпись и дата

Инв. № подл.

| ing<br>II<br>1<br>Therein | anene<br>Norm  | adrea<br>Tasslara<br>Tasslara | JAPE CODESCI, DAGI<br>Teng, Sart Ten, Jave)<br>Teng, Catt Ten, Jave)<br>Teng, Catt Ten, Save)<br>Teng, Catt Announces<br>Jave) Teng, Catt Anno,<br>Jave) Teng, Catt Anno,<br>Jave) Te | 5<br>5                                                                                                    | ж<br>8                                                                                                    |                                                                                                    | -                                                                                                    | TI-GBELIO<br>(pagsafer vand)                                                                                                    | Ageneration                                                                                                    | Orega                                                                                                    |
|---------------------------|----------------|-------------------------------|----------------------------------------------------------------------------------------------------|----------------------------------------------------------------------------------------------------|----------------------------------------------------------------------------------------------------|----------------------------------------------------------------------------------------------------|----------------------------------------------------------------------------------------------------|----------------------------------------------------------------------------------------------------|----------------------------------------------------------------------------------------------------|----------------------------------------------------------------------------------------------------|
| Tripenese                 | 320125         | Tasilara<br>TasilarTTT        | Againer Thilipper                                                                                                    | (a)                                                                                                    | ÷.                                                                                                    |                                                                                                    |                                                                                                    |                                                                                                    |                                                                                                    |                                                                                                    |
| 1<br>Thorses              | Transmission 1 | 160306101                     | Ranness transport                                                                                                    |                                                                                                    |                                                                                                    |                                                                                                    |                                                                                                    | (heinegen einen)                                                                                                    | Apprendict participations -<br>contributed                                                                                                    | Owner                                                                                                    |
| Iteran                    | Transmitted 1  |                               | dimension of the second                                                                                                    | 10                                                                                                    |                                                                                                    |                                                                                                    | -                                                                                                    |                                                                                                    |                                                                                                    |                                                                                                    |
|                           | 120406079      | a#11,2418                     | лдонных трятор<br>мортала                                                                                                    | 14.                                                                                                    |                                                                                                    |                                                                                                    | -                                                                                                    | AU «Pratt)<br>Inseculations<br>attention                                                                                                    | Approximation of the                                                                                                    | Omina                                                                                                    |
| Jarjapa                   | 98             | adurture                      | Memoryani panal<br>Anarota (p. 1999) ananan<br>merjemi susak<br>Mandelenesi, J. Elegaren<br>(m. 1992), Anarota (j. 2009)<br>Memoria, J. Darperge<br>Prefet, Anarota (j. 2009)<br>Prefet, J. Anarota (j. 2009)<br>Prefet, J. Salarati (j. 2009)<br>Prefet, J. Salarati (j. 2009)<br>Prefet, J. Salarati (j. 2009)<br>Romando, J. Prefet, J. Salarati (j. 2009)<br>Reference, J. Strappens<br>Reference, J. Strappens<br>R                |                                                                                                    |                                                                                                    |                                                                                                    |                                                                                                    | To GROUP<br>(geopherosed)                                                                                                    | Assessmentarity<br>contribut                                                                                                    | Ompo                                                                                                    |
| 3                         | trjujes        | anjagana (sa                  | anjigan is aparteri                                                                                                    | NY HIEL Southerine<br>Biostagrammand<br>Honoraginal (An Agametic<br>Honoraginal (An Agametic)<br>Honoraginal (An Agametic)<br>Honoraginal (An Agametic)<br>Honoragin<br>Honoraginal (An Ag | Press<br>Press<br>Pr | ngrijognas 18 datafitem fersel (2004)<br>Horida y navoranis<br>Takamag (2004)<br>Horida y navoranis<br>Horida y navoranis<br>Horida y navoranis<br>Horida (2004)<br>Horida (2004)<br>Horida | NY HIGT Socientive<br>Biostary security<br>Homes y associated<br>Production of the socient of the socient of the soci | New Constraints of Constraints of Co | NIPERS Advancement<br>NIPERS Advancement<br>NIPERS | Northogona 16 agention<br>Northogona 16 agention<br>Northogona 16 agention<br>Northogona 16 agention<br>Northogona 16 agention<br>Northogona 16 agention<br>Northogona 18 agention<br>Northogona 18 agention<br>Northogona 18 agention<br>Northogona 18 agention<br>Northogona<br>Northogona<br>Northo |

Рисунок 5 – Раздел «Кадровый учёт»

В верхней части рабочего окна расположена стандартная для данного ПО панель инструментов (см. рис. 6):

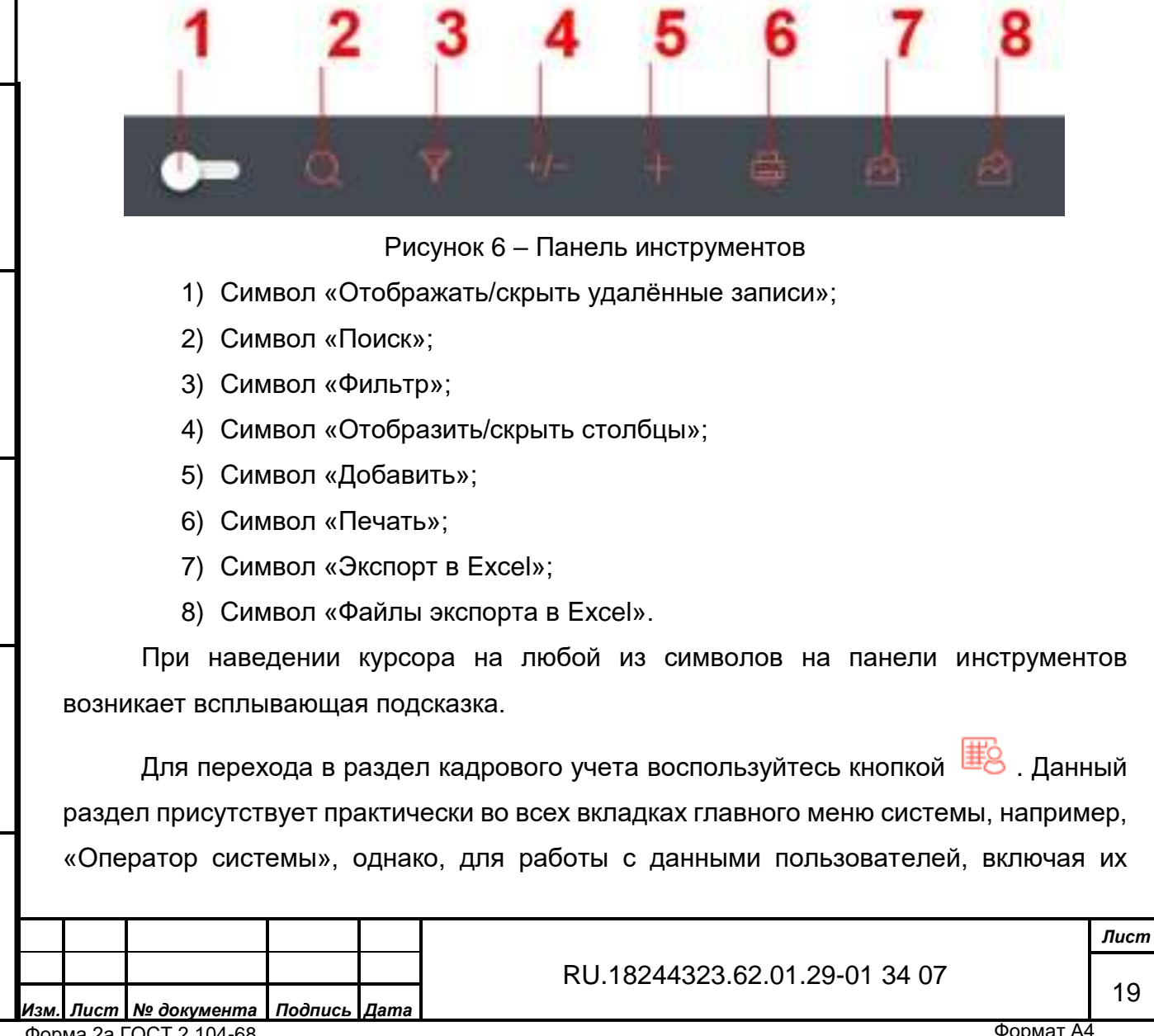

Форма 2а ГОСТ 2.104-68

Подпись и дата

Инв. № дубл.

ŝ

Взам. инв.

Подпись и дата

Инв. № подл.

создание и удаление, нужно обладать соответствующими правами (правами администратора), в противном случае будет доступен только режим просмотра.

Многие формы в данном ПО представлены таблицами, содержащими справочники или реестры (включая реестр всех используемых в системе справочников).

Работа с таблицами унифицирована. Все записи в справочнике (строки таблицы) изначально отсортированы по первому столбцу в режиме возрастания в следующем порядке: сначала пустые значения, затем от «0» до «9» (цифровые значения), затем от «а» до «z» (латиница), затем от «а» до «я» (кириллица). Столбец, по которому осуществлена сортировка имеет в заголовке кнопку-маркер 4, нажатие на который меняет порядок сортировки с «по возрастанию» на «по убыванию».

Под таблицей в правой нижней части формы отображается общее количество записей (строк) таблицы и какие из них (с которой по которую) в настоящий момент отображается на странице (например. Записи с 1 по 25 из 1,456). Также под таблицей (в правой части) отображаются средства перехода по страницам:

Следующая > ( Предыдущая 59

Если страниц в таблице больше пяти, то после номера пятой страницы отображается многоточие «...» и номер последней страницы (4 59 5 Номер текущей просматриваемой страницы выделяется цветом. Оператор имеет возможность выбора страницы по номеру страницы или использовать возможность перехода на следующую или предыдущую страницу кнопками «Предыдущая» или «Следующая».

В каждой таблице доступна сортировка по некоторым атрибутам (колонкам). Для сортировки по атрибутам справочника используется стандартный функционал, при котором данные в таблице сортируются, как в режиме возрастания (сначала пустые значения, затем от «0» до «9» (цифровые значения), затем от «а» до «z» (латиница), затем от «а» до «я» (кириллица), так и в режиме убывания. Текущая колонка по которой осуществляется сортировка имеет в своём наименовании кнопкузначок 🕹 . Переключение сортировки между колонкам осуществляется нажатием на их

Рег № маршрута ↓ наименование (

).

Подпись и дата

Инв. Nº дубл.

۶

Взам. инв.

Подпись и дата

Инв. № подл.

Настройка отображения столбцов справочника для пользователя осуществляется посредством выбора из списка столбцов необходимых для отображения. По умолчанию отображаются все столбцы справочника.

Подпись Дата Лист № документа

Форма 2а ГОСТ 2.104-68

RU.18244323.62.01.29-01 34 07

Лист 20

Переход в режим выбора отображаемых столбцов осуществляется нажатием кнопки *на*, расположенной в правой части заголовка формы. При нажатии на эту кнопку появляется всплывающая панель (см. рисунок 7), содержащая флажки управления отображением отдельных столбцов и выключатель, устанавливающий или снимающий все флажки одновременно.

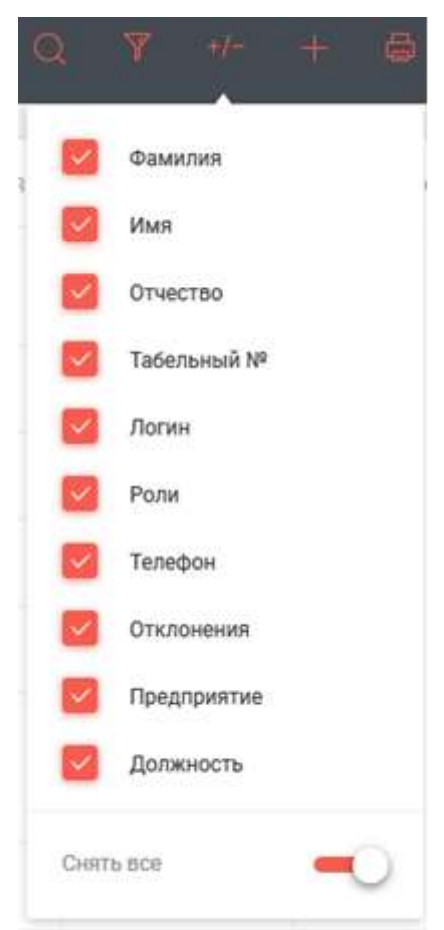

Рисунок 7 – Отображение столбцов

После установки/снятия флажков в таблице будут отображены только те столбцы, которые выбрал оператор. Сделанные настройки отображения столбцов справочника сохраняются в последующих сессиях для каждого оператора.

В таблицах реализован поиск информации по подстроке. Область поиска: все столбцы таблицы. Вид поиска: текстовый поиск по подстроке по символам латинского алфавита и кириллицы, включая пробел, символы, точку, запятую.

Для задания критериев поиска воспользуетесь кнопкой поиска и на панели инструментов. При нажатии на кнопку будет открыто поле поиска. При вводе в это поле более трёх символов, активируется фильтр, оставляющий в таблице для просмотра только записи, в которых хотя бы одна ячейка удовлетворяет условиям поиска (содержит заданный текст). Для возврата к просмотру всех строк необходимо

Подпись и дата

Инв. № дубл.

∜

Взам. инв.

Подпись и дата

Инв. № подл.

RU.18244323.62.01.29-01 34 07

очистить поле поиска. Закрытие поля поиска осуществляется повторным нажатием на кнопку.

Для отмены выбранных фильтров удалите содержимое строки поиска в фильтре, либо выключите фильтр повторным нажатием на кнопку .

Просмотр и/или редактирование детальной информации о записи справочника осуществляется при выборе соответствующей записи в справочнике. Выбор осуществляется двойным нажатием на требуемую строку таблицы. Действия с выбранной записью осуществляются в отдельной всплывающей панели. Конкретный состав полей, режим их ввода (прямой, из справочников, средствами всплывающего календаря и т.п.), а также наличие дополнительных элементов управления на панели определяется типом редактируемой таблицы (справочника, реестра).

В общем случае заголовок всплывающей панели просмотра детальной информации об элементе справочника содержит кнопку <sup>(1)</sup> просмотра журнала аудита записи, печати <sup>(2)</sup>, а также «Сохранить» и «Закрыть (х)». Журнал аудита содержит следующие данные:

- дату/время изменения записи;
- наименование записи, которая была изменена;
- информация об учётной записи пользователя, который внёс изменения;
- информацию об изменении записи (идентификаторы изменённых параметров).

Редактирование записи справочника доступно пользователю, имеющему соответствующие права на редактирование данного справочника. При этом пользователю доступны для редактирования все атрибуты справочника.

Удаление записи справочника возможно при нажатии на кнопку на кнопку инструментов и доступно пользователю, имеющему соответствующие права на

| Изм. | Лист | № документа | Подпись | Дат |
|------|------|-------------|---------|-----|
|      |      |             |         |     |
|      |      |             |         |     |

Подпись и дата

Инв. Nº дубл.

ŝ

Взам. инв.

Подпись и дата

Инв. № подл.

RU.18244323.62.01.29-01 34 07

*Лист* 22

Форма 2а ГОСТ 2.104-68

удаление записей в данном справочнике. При этом запись справочника не уничтожается, а только помечается, как удалённая и перестаёт отображаться в справочнике. Удалённая запись перемещается в корзину удалённых записей, откуда может быть восстановлена пользователем с соответствующими правами доступа. Возможен просмотр удалённых записей одновременно с актуальными, путём включения режима отображения удалённых записей (строк) таблицы. Следует учитывать, что если в таблице не выбрана (не выделена) ни одна строка, то кнопка

удаления будет недоступна (отображена серым цветом 🕮).

Печать записей справочника осуществляется с использованием стандартного функционала печати браузера с предпросмотром выводимой на печать информации и возможностью выбора принтера, а также осуществления дополнительных настроек. На печать выводятся все страницы справочника с возможностью выбора страницы для печати. Диалог печати вызывается нажатием на кнопку

Для добавления в справочник нового пользователя воспользуйтесь кнопкой «Добавить» на панели инструментов. При нажатии будет отрыта панель ввода сведений о сотруднике (см. рисунок 8):

|                      |               | _        |                  |                                                                                                    |                            | _           | _ | 2000                    |
|----------------------|---------------|----------|------------------|----------------------------------------------------------------------------------------------------|----------------------------|-------------|---|-------------------------|
|                      |               |          |                  |                                                                                                    | Добавления нового пользова | TERM        |   | Sector Sector           |
| -                    |               | and a    | Allerer          | HAR CONTRACTORS                                                                                                    | Geolecci di Angenere       |             |   | . Torrent A             |
| Sec. 1               | 19            |          | -                | Append To Spectra                                                                                                    |                            |             |   | -                       |
| New York             | 9             |          | Summer 17        | Approximation (1975)                                                                                                    |                            | -           |   |                         |
| Association          | Apres.        | Sector 1 | -                | 1400000 (1400)<br>140000                                                                                                    |                            | 21.000      |   |                         |
| 2                    |               |          |                  | International Street Street                                                                                                    |                            | 44.000 TT   |   | Wyenci Mincasi          |
|                      |               |          |                  | Spectrum La                                                                                                    | See.                       | No. 444 - 1 |   | 1.0.0                   |
|                      |               |          |                  | Pression (Discourse)<br>Pression (Discourse)<br>Pression (Discourse)<br>Discourse (Discourse)                                                                                                    | ***                        | 11 (141)    |   | -5                      |
|                      |               |          |                  | Reserved Strengtone<br>Reserved an graphics<br>Records the Destroy                                                                                                    |                            | -           |   |                         |
| Course of Street, or | The Party New |          | ( and the second | Treating Streates                                                                                                    |                            | Automa-     | 1 | Est Romanie and Antonio |
|                      |               |          |                  | Manager<br>Manager<br>Manage | C between                  |             |   |                         |
|                      |               |          |                  |                                                                                                    | 1941                       |             |   |                         |

Рисунок 8 – Панель ввода сведений

Панель ввода сведений нового пользователя содержит следующие секции:

а) Основные сведения (показана на рисунке 9):

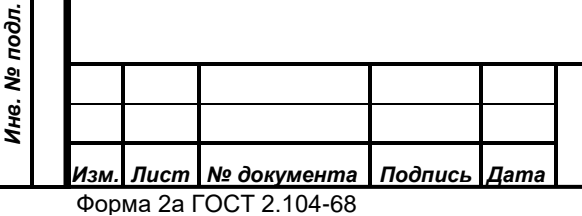

Подпись и дата

Инв. № дубл.

ŝ

Взам. инв.

Подпись и дата

## RU.18244323.62.01.29-01 34 07

|               | Добавление нового поль                                                                                                    | зователя                                                                                                    |                                                                             | Сохранить                                                                                                    | ×                                           |
|---------------|----------------------------------------------------------------------------------------------------|----------------------------------------------------------------------------------------------------|-----------------------------------------------------------------------------|----------------------------------------------------------------------------------------------------|---------------------------------------------|
|               | Основные сведения                                                                                                    |                                                                                                    |                                                                             |                                                                                                    | ~                                           |
|               |                                                                                                    | Фазоллия *                                                                                                    |                                                                             | Ими *                                                                                                    |                                             |
|               |                                                                                                    | Отчестно                                                                                                    |                                                                             |                                                                                                    |                                             |
|               |                                                                                                    | Дато рождения<br>ДД-мы лтт                                                                                                    |                                                                             | Пол Ужской Кенский                                                                                            |                                             |
|               | Телебон 1                                                                                                    | Телефон 2                                                                                                    |                                                                             | Элэктроннан почта                                                                                             |                                             |
|               | SII <sup>p</sup> norwe                                                                                                    | SIP napone                                                                                                    |                                                                             | Лопин *                                                                                                    |                                             |
|               | Параль *                                                                                                    | Рали                                                                                                    |                                                                             | Без возможности логина                                                                                        |                                             |
|               |                                                                                                    | выбрать                                                                                                    | ~                                                                           |                                                                                                    |                                             |
|               | Заблокирован                                                                                                    |                                                                                                    |                                                                             |                                                                                                    |                                             |
|               | Учет                                                                                                    |                                                                                                    |                                                                             |                                                                                                    | ~                                           |
|               | учет<br>Выбранное для запо                                                                                                    | Рисунок 9 - Осно<br>олнения поле акти                                                                                                 | вные свед<br>івируется                                                      | ения<br>кликом левой кнопк                                                                                    | хой мыши.                                   |
| стан,<br>Мб). | учет<br>Выбранное для запо<br>Для добавления о<br>дартный диалог выбо                                                                  | Рисунок 9 - Осно<br>олнения поле акти<br>фотографии восг<br>ра файла с фотог                                                          | вные свед<br>вируется<br>пользуйтес<br>рафией (с                            | ения<br>кликом левой кнопк<br>сь кнопкой 🥏, п<br>формат jpeg, разме                                           | ой мыши.<br>вызывающ<br>р не более          |
| станд<br>Мб). | учет<br>Выбранное для запо<br>Для добавления о<br>дартный диалог выбо<br>Заполнение поля «Р<br>Поля, отмеченные з                      | Рисунок 9 - Осно<br>олнения поле акти<br>фотографии восг<br>ора файла с фотог<br>Роль» выбирается<br>звёздочкой (*) обя:              | вные свед<br>вируется<br>пользуйтес<br>рафией (с<br>из справс<br>зательны д | ения<br>кликом левой кнопк<br>сь кнопкой 🥏, п<br>формат јред, разме<br>рчника ролей систег<br>для заполнения. | ой мыши.<br>вызывающ<br>р не более<br>мы.   |
| стан,<br>Мб). | учет<br>Выбранное для запо<br>Для добавления о<br>дартный диалог выбо<br>Заполнение поля «Р<br>Поля, отмеченные з<br>b) Учёт (см. рису | Рисунок 9 - Осно<br>олнения поле акти<br>фотографии восп<br>ора файла с фотог<br>Роль» выбирается<br>ввёздочкой (*) обя:<br>унок 10): | вные свед<br>вируется<br>пользуйтес<br>рафией (с<br>из справс<br>зательны д | ения<br>кликом левой кнопк<br>сь кнопкой 🥝, н<br>формат јред, разме<br>очника ролей систег<br>для заполнения. | ой мыши.<br>вызывающи<br>р не более<br>мы.  |
| станд<br>Мб). | учет<br>Выбранное для запо<br>Для добавления о<br>дартный диалог выбо<br>Заполнение поля «Р<br>Поля, отмеченные з<br>b) Учёт (см. рису | Рисунок 9 - Осно<br>олнения поле акти<br>фотографии восп<br>ора файла с фотог<br>Оль» выбирается<br>звёздочкой (*) обя:<br>унок 10):  | вные свед<br>вируется<br>пользуйтес<br>рафией (с<br>из справс<br>зательны д | ения<br>кликом левой кнопк<br>сь кнопкой 🥝, н<br>формат јред, разме<br>очника ролей систе<br>для заполнения.  | кой мыши.<br>вызывающи<br>р не более<br>мы. |
| стан,<br>Мб). | учет<br>Выбранное для запо<br>Для добавления о<br>дартный диалог выбо<br>Заполнение поля «Р<br>Поля, отмеченные з<br>b) Учёт (см. рису | Рисунок 9 - Осно<br>олнения поле акти<br>фотографии восп<br>ора файла с фотог<br>Роль» выбирается<br>звёздочкой (*) обя:<br>унок 10): | вные свед<br>вируется<br>пользуйтес<br>рафией (с<br>из справс<br>зательны д | ения<br>кликом левой кнопк<br>сь кнопкой 🥝, п<br>формат јред, разме<br>очника ролей систе<br>для заполнения.  | кой мыши.<br>вызывающи<br>р не более<br>мы. |
| станд<br>Мб). | учет<br>Выбранное для запо<br>Для добавления о<br>дартный диалог выбо<br>Заполнение поля «Р<br>Поля, отмеченные з<br>b) Учёт (см. рису | Рисунок 9 - Осно<br>олнения поле акти<br>фотографии восг<br>ора файла с фотог<br>Роль» выбирается<br>ввёздочкой (*) обяз<br>унок 10): | вные свед<br>вируется<br>пользуйтео<br>рафией (о<br>из справо<br>зательны д | ения<br>кликом левой кнопк<br>сь кнопкой 🧼, н<br>формат јред, разме<br>очника ролей систег<br>для заполнения. | ой мыши.<br>вызывающи<br>р не более<br>мы.  |

| Учет          |   |                         |        |                   |   |
|---------------|---|-------------------------|--------|-------------------|---|
| Предприятие * |   |                         |        |                   |   |
| Выбрать       |   |                         |        |                   | ~ |
| Должность *   |   | Группы                  |        | Табельный номер * |   |
| Выбрать       | ~ | Выбрать                 | $\sim$ |                   |   |
|               |   | Дата приема на работу * |        | Дата увольнения   |   |
|               |   | дд.мм.гггг              | Ħ      | дд.мм.гггг        | Ë |
|               |   |                         |        |                   |   |

Рисунок 10 – Учёт нового пользователя

Флажок «Основная должность» присваивается только для одной должности.

Попытка сохранения сведений о сотруднике в справочнике без заполнения полей, отмеченных (\*) блокируется, незаполненные поля выделяются цветом и под ними появляется сообщение об обязательности ввода данных.

с) Паспортные данные (см. рисунок 11):

| Паспортные данные   |                   |                             |                       | ^          |
|---------------------|-------------------|-----------------------------|-----------------------|------------|
| Серия               | Номер             | Дата выдачи                 |                       |            |
|                     |                   | дд.мм.гггг                  | Ē                     |            |
| Выдан               | Код подраз        | деления                     |                       |            |
|                     |                   |                             |                       |            |
|                     |                   |                             |                       |            |
| Рис                 | сунок 11 – Паспо  | ртные данные нового         | пользователя          |            |
| После ввода         | а и проверки вве, | дённых данных нажм <i>и</i> | те кнопку «Сохранить» | <b>)</b> . |
| d) Персо            | нальные данные    | е (см. рисунок 12):         |                       |            |
|                     |                   |                             |                       |            |
|                     |                   |                             |                       |            |
|                     |                   |                             |                       |            |
|                     |                   |                             |                       |            |
|                     |                   |                             |                       |            |
|                     |                   |                             |                       |            |
|                     |                   |                             |                       |            |
|                     |                   |                             |                       |            |
|                     |                   | RU 18244323 62              | 01 29-01 34 07        | Лист       |
| Пист № документа По | одпись Дата       | 1.0.10244020.02             |                       | 25         |

Форма 2а ГОСТ 2.104-68

Инв. № дубл. Подпись и дата

Взам. инв. №

Инв. № подл. Подпись и дата

| Персональные данные                                                                                                    |                                                                                                    |                                                                                                    | ^              |
|----------------------------------------------------------------------------------------------------|----------------------------------------------------------------------------------------------------|----------------------------------------------------------------------------------------------------|----------------|
| Место рождения                                                                                                    |                                                                                                    |                                                                                                    |                |
|                                                                                                    |                                                                                                    |                                                                                                    |                |
| Адрес прописки                                                                                                    |                                                                                                    |                                                                                                    |                |
|                                                                                                    |                                                                                                    |                                                                                                    |                |
| ИНН                                                                                                    | СНИЛС                                                                                                    |                                                                                                    |                |
|                                                                                                    |                                                                                                    |                                                                                                    |                |
| Рису                                                                                                    | /нок 12 – Персональные д                                                                                                    | анные нового пользователя                                                                                                    |                |
| После ввода                                                                                                    | а и проверки введённых д                                                                                                    | анных нажмите кнопку «Сох                                                                                                    | ранить».       |
| е) Води-                                                                                                    | гельское удостоверение (                                                                                                    | см. рисунок 13):                                                                                                    |                |
| Водительское удостоверен                                                                                                    | ие                                                                                                    |                                                                                                    | ^              |
| Серия                                                                                                    | Номер                                                                                                    | Дата выдачи                                                                                                    |                |
|                                                                                                    |                                                                                                    | дд.мм.гггг                                                                                                    | Ē              |
| Стаж с                                                                                                    | Категории                                                                                                    |                                                                                                    |                |
|                                                                                                    | Выбрать                                                                                                    |                                                                                                    |                |
| Рисунс                                                                                                    | ок 13 Водительское удосто                                                                                                    | оверение нового пользовате                                                                                                    | ля             |
| Рисунс<br>После ввода<br>f) Квали<br>Квалификация                                                                                          | ок 13 Водительское удосто<br>а и проверки введённых д<br>афикация (см. рисунок 14)                                                                                                    | оверение нового пользовате<br>анных нажмите кнопку «Сох<br>):                                                                                                    | ля<br>ранить». |
| Рисунс<br>После ввода<br>f) Квали<br>Квалификация                                                                                          | ок 13 Водительское удосто<br>а и проверки введённых д<br>афикация (см. рисунок 14)                                                                                                    | оверение нового пользовате<br>анных нажмите кнопку «Сох<br>):                                                                                                    | ля<br>ранить». |
| Рисунс<br>После ввода<br>f) Квали<br>Квалификация                                                                                          | ок 13 Водительское удосто<br>а и проверки введённых д<br>афикация (см. рисунок 14)                                                                                                    | оверение нового пользовате<br>анных нажмите кнопку «Сох<br>):                                                                                                    | ля<br>ранить». |
| Рисунс<br>После ввода<br>f) Квали<br>Квалификация<br>Учебное заведение                                                                     | ок 13 Водительское удосто<br>а и проверки введённых д<br>афикация (см. рисунок 14)                                                                                                    | оверение нового пользовате<br>анных нажмите кнопку «Сох<br>):                                                                                                    | ля<br>ранить». |
| Рисунс<br>После ввода<br>f) Квали<br>Квалификация<br>Учебное заведение<br>Специальность                                                    | ок 13 Водительское удоста<br>а и проверки введённых д<br>афикация (см. рисунок 14)                                                                                                    | оверение нового пользовате<br>анных нажмите кнопку «Сох<br>):                                                                                                    | ля<br>ранить». |
| Рисунс<br>После ввода<br>f) Квали<br>Квалификация<br>Учебное заведение<br>Специальность                                                    | ок 13 Водительское удосто<br>а и проверки введённых д<br>афикация (см. рисунок 14)                                                                                                    | оверение нового пользовате<br>анных нажмите кнопку «Cox<br>):                                                                                                    | ля<br>ранить». |
| Рисунс<br>После ввода<br>f) Квали<br>Квалификация<br>Учебное заведение<br>Специальность<br>Дата поступления<br>дд.мм.гггг                  | а и проверки введённых д<br>фикация (см. рисунок 14)<br>Дата окончания                                                                                                    | оверение нового пользовате<br>анных нажмите кнопку «Сох<br>):                                                                                                    | ля<br>ранить». |
| Рисуно<br>После ввода<br>f) Квали<br>Квалификация<br>Учебное заведение<br>Специальность<br>Дата поступления<br>дд.мм.гггг                  | а и проверки введённых д<br>афикация (см. рисунок 14)<br>Дата окончания                                                                                                    | оверение нового пользовате<br>анных нажмите кнопку «Сох<br>):                                                                                                    | ля<br>ранить». |
| Рисуно<br>После ввода<br>f) Квали<br>Квалификация<br>Учебное заведение<br>Специальность<br>Дата поступления<br>дд.мм.гггг                  | ок 13 Водительское удоста<br>а и проверки введённых д<br>афикация (см. рисунок 14)<br>Дата окончания<br>Дата окончания<br>Д.М.ППТ                                                                                                  | оверение нового пользовате<br>данных нажмите кнопку «Сох<br>):                                                                                                    | ля<br>ранить». |
| Рисуно<br>После ввода<br>() Квали<br>Квалификация<br>Учебное заведение<br>Специальность<br>Дата поступления<br>дд.мм.гггг                  | ок 13 Водительское удосте<br>а и проверки введённых д<br>афикация (см. рисунок 14)<br>Дата окончания<br>Ад.мм.гггг<br>+ Добави<br>Рисунок 14 – Квалификац                                                                          | оверение нового пользовате<br>анных нажмите кнопку «Сох<br>):<br>По запись<br>ция нового пользователя                                                                                              | ля<br>ранить». |
| Рисуно<br>После ввода<br>f) Квали<br>Квалификация<br>Учебное заведение<br>Специальность<br>Дата поступления<br>Д.м.м.гттт                  | а и проверки введённых д<br>афикация (см. рисунок 14)<br>Дата окончания<br>Ад.ММ.ГГГГ<br>– Добави<br>Рисунок 14 – Квалификац<br>а и проверки введённых д                                                                           | оверение нового пользовате<br>анных нажмите кнопку «Сох<br>):<br>Пъзапись<br>ция нового пользователя<br>анных (поля со знаком * обя                                                                | ля<br>ранить». |
| Рисуно<br>После ввода<br>f) Квали<br>Квалификация<br>Учебное заведение<br>Специальность<br>Специальность<br>Дата поступления<br>дд.мм.гггг | ок 13 Водительское удоста<br>а и проверки введённых д<br>афикация (см. рисунок 14)<br>Дата окончания<br>Дата окончания<br>Ад.ММ.ГГГГ<br>– Добави<br>Рисунок 14 – Квалификац<br>а и проверки введённых д<br>ите кнопку «Сохранить». | оверение нового пользовате<br>анных нажмите кнопку «Сох<br>):<br>Пъзапись<br>ция нового пользователя<br>анных (поля со знаком * обя                                                                | ля<br>ранить». |
| Рисуно<br>После ввода<br>f) Квали<br>Квалификация<br>Учебное заведение<br>Специальность<br>Специальность<br>Дата поступления<br>Далмм.гггг | ок 13 Водительское удоста<br>а и проверки введённых д<br>афикация (см. рисунок 14)                                                                                                    | оверение нового пользовате<br>занных нажмите кнопку «Сох<br>):                                                                                                    | ля<br>ранить». |
| Рисуно<br>После ввода<br>f) Квали<br>Квалификация<br>Учебное заведение<br>Специальность<br>Дата поступления<br>Далм.гггг                   | ок 13 Водительское удоста<br>а и проверки введённых д<br>афикация (см. рисунок 14)                                                                                                    | оверение нового пользовате<br>занных нажмите кнопку «Сох<br>):<br>Политически сострании<br>):<br>Политически сострании<br>сострании<br>данных (поля со знаком * обя<br>.18244323.62.01.29-01 34 07 | ля<br>ранить». |

Подпись и дата

Инв. № дубл.

Взам. инв. №

Подпись и дата

Инв. № подл.

3.2.2 Раздел «Права доступа»

Управление правами доступа в ПО «Т1-СР» реализовано с использованием ролевой модели. Управление правами доступно только операторам, имеющим соответствующие полномочия (администраторам).

Меню в левой части рабочего окна раздела «Права доступа» содержит подразделы «Роли» (см. рисунок 15) и «Структурные права» (см. рисунок 18):

| - Aprolast song |      | <b>64</b> 1 |           |                |                                                                                                    |                    |     |         | . <b>e</b> . 9 | 1                                   | 4 5                     |            |
|-----------------|------|-------------|-----------|----------------|----------------------------------------------------------------------------------------------------|--------------------|-----|---------|----------------|-------------------------------------|-------------------------|------------|
| i ne            |      | 1141        | Summer P. | -              | -                                                                                                    | Courses in success | -   | 100.010 | -              |                                     | deres .                 | Sec. 200   |
|                 | 5    |             | menut     | interest       | JAPE CZERACO, BIACS<br>(MAZ, ASAT TRAC BIACS)<br>(MAZ, ASAT TRAC BIACS)<br>(MAZ, CATT ASAT BIACS)<br>(BIACS (MAZ, ASAT BIACS)<br>(BIACS (MAZ, ASAT BIACS)<br>(BIACS (MAZ, ASAT BIACS))                                                                                                    | 9                  | аў. |         | -              | 11-68050<br>(pepsőcreso)            | Agamet (proj)<br>Second | Omplied    |
|                 |      |             | 1212122   | Testane        | Aguere 11 (ppm)                                                                                                    | 1                  | æ   |         | -              | T1-GROUP<br>(percenter sava)        | Approved to the second  | ORGANIST   |
|                 |      |             |           | TestOper(12)   | Казменетратија<br>Казненистратор Мевес                                                                                                    | 1993 - C.          | ÷   |         | -              |                                     |                         |            |
|                 | 1979 |             | 123498779 | and the second | Appendit particip                                                                                                    | 62C                | ÷.  |         | 1000           | AG-PHARS<br>Hospelbgmill<br>Mastras | Appendixed              | Oregaliect |
|                 | -    |             | н         | aparters       | Better spectra of J. Providence<br>Analysis of J. Providence<br>Microsoft (J. Providence<br>Microsoft (J. Providence<br>Microsoft (J. Providence<br>Microsoft (J. Providence<br>Provide), Accounting<br>Provide), Accounting<br>Provide, Accounting<br>Provide, Accounting<br>Provide, Microsoft (J. Providence<br>Provide), Microsoft (J. Providence<br>Provide), Microsoft (J | 120                |     |         | -              | Ti-secup<br>(passationeer)          | Agenerations            | Gagaser    |
|                 |      |             |           |                |                                                                                                    |                    |     |         | Sec. 19.27     |                                     | <b>1</b>                | 1          |

Рисунок 15 – подраздел «Роли»

Работа с данной таблицей аналогична предыдущей (см. п. 3.2.1).

Подпись и дата

Для добавления новой роли нажмите кнопку «Добавить» на панели инструментов. В выпавшем меню (см. рисунки 16 - 18) заполните все выбранные поля:

| инв. № оуол.   |      |         |              |         |      |          |           |          |      |          |      |
|----------------|------|---------|--------------|---------|------|----------|-----------|----------|------|----------|------|
| B3aM. UHB. Nº  |      |         |              |         |      |          |           |          |      |          |      |
| поопись и оата |      |         |              |         |      |          |           |          |      |          |      |
| в. № поол.     |      |         |              |         |      |          |           |          |      |          | Лист |
| НИ             | Изм. | Лист    | № документа  | Подпись | Дата | RU.18244 | 323.62.01 | .29-01 3 | 4 07 |          | 27   |
|                | Φορι | ма 2а Г | OCI 2.104-68 |         |      |          |           |          |      | Формат А | 4    |

| Полоситика БНСО     Диагностика БНСО     Диагностика Диагнортила     Диагностика Диагнортила     Диагностика Диагнортила     Диагностика Диагнортила     Диагностика Диагнортила     Диагностика Диагнортила     Диагнортина     Диагнортина      Диагнортина     Диагнортина      Диагнортина                        | Processes<br>Description of the operation of the operation                                                                                                    |                                                                                                    | H                                                                                                    |              |    |    |   |
|----------------------------------------------------------------------------------------------------|----------------------------------------------------------------------------------------------------|----------------------------------------------------------------------------------------------------|----------------------------------------------------------------------------------------------------|--------------|----|----|---|
| Положини      Положини       Положини      Положини      Положини      Положини                        | Спосемие<br>Посемие<br>Выбрать<br>Разея<br>Оператор системы и настройки<br>Свое предприятие<br>Вое и дочерние<br>Все предприятие<br>Все предприятие<br>Все п |                                                                                                    | Накменование                                                                                                    |              |    |    |   |
| Списание<br>Выбрать<br>Тихрая<br>Сператор системы и настройки<br>Свое и дочерние Все предприятия<br>Свое и дочерние Все предприятия<br>Свое и дочерние Все предприятия<br>Свое и дочерние Свое и дочерние Создание Чтение Редакт Уда<br>Создание Чтение Редакт Уда<br>Создание Чтение Редакт Уда<br>Создание Создание Создан | Сператор системы и настройки<br>                                                                                                    |                                                                                                    |                                                                                                    |              |    |    |   |
| Подавление Редакт. Уда<br>Свое предприятие Свое и дочерние Все предприятия<br>Свое предприятие Свое и дочерние Все предприятия<br>Свое предприятие Свое и дочерние Свое и дочерние Свое и дочерние Свое предприятия<br>Свое предприятие Свое и дочерние Свое и дочерние Свое и дочерние Свое предприятия<br>Свое предприятие Свое и дочерние Свое и дочерние Свое и дочерние Свое и дочерние Свое предприятия<br>Свое предприятие Свое и дочерние Свое и дочерние Свое и дочерние Свое и дочерние Свое и дочерние Свое предприятия<br>Свое предприятие Свое и дочерние Свое и дочерние Свое и дочерние Свое и дочерние Свое и дочерние Свое и дочерние Свое предприятия<br>Свое предприятие Свое и дочерние Свое и дочерние и дочерние Свое и дочерние Свое и дочерние и дочерние и дочерние   | Подаватие<br>Выбратты.<br>Раздея<br>Оператор системы и настройки<br>                                                                                                    | Радостичения<br>Вибратиль<br>Радока<br>Подоватора системы и инастройки<br>                                                                                                    | Onecure                                                                                                    |              |    |    |   |
| Подовствии<br>Выбратьс.<br>Редел<br>Оператор системы и настройки<br>                                                                                                    | Перестенны<br>Выбрать  Proper  Proper  Proper  Proper  Proper  Proper  Proper  Proper  Proper  Proper  Proper  Proper  Proper  Proper  Proper  Proper  Proper  Proper Proper Proper Pr                                                                                                    |                                                                                                    |                                                                                                    |              |    |    |   |
| Свое и дочерние         Все предприятия           Свое и дочерние         Все предприятия           Свое и дочерние         Все предприятия           Удагностика БНСО         Свое и состемы для портала           Доступ к подсистеме         Свое и портала           Свое и е общения         Свое и состемы для портала           Отератор к подсистемы для портала         Свое и состемы для портала           Системные сообщения         Свое и состемы для портала                                                                                                    | Ридователься<br>Вибрать<br>Ридова<br>Оператор системым и настройки<br>                                                                                                    |                                                                                                    |                                                                                                    |              |    |    |   |
| Выбрать<br>Редел<br>Оператор системы и настройки<br>                                                                                                    | Выбрать                                                                                                    | <form><form><form><form><form></form></form></form></form></form>                                                                                                    | Подсистемы                                                                                                    |              |    |    |   |
| Рисуна объектам<br>Оператор системы и настройки                                                                                                    | Рыдет<br>Оператор системы и настройки<br>                                                                                                    | <form><form><form><form></form></form></form></form>                                                                                                    | выбрать                                                                                                    |              |    |    |   |
| Оператор системы и настройки  Свое предприятие Свое и дочерние Все предприятия Создание Чтение Редакт Диагностика БНСО Диагностика БНСО Документы для регистрации Доступ к подсистеме Независимость от оператора Отдельное меню системы для портала Системные сообщения Рисунок 16 – Добавление Роли                                                                                                    | Редет<br>Оператор системы и настройки<br>Доступ к объектам<br>Свое предприятие Свое и дочерние Все предприятия<br>Создание Чтение Редакт. Уда<br>Создание Чтение Редакт. Уда<br>Создание Чтение Редакт. Уда<br>Создание Чтение Редакт. Уда<br>Создание Чтение Редакт. Ода<br>Создание Чтение Создание Созда                                                                                                    | <form><form><form><form></form></form></form></form>                                                                                                    |                                                                                                    |              |    |    |   |
| Сператор системы и настроики  Свое и дочерние Свое предприятия  Создание Чтение Редакт. Уда  Создание Чтение Редакт. Уда  Диагностика БНСО Документы для регистрации Доступ к подсистеме Независимость от оператора Отдельное меню системы для портала Системные сообщения  Рисунок 16 – Добавление Роли                                                                                                    | Оператор системы и настроики                                                                                                    |                                                                                                    | Pagea                                                                                                    |              |    |    |   |
| Свое предприятие Свое и дочерние Все предприятия Создание Чтение Редакт. Уда Создание Чтение Редакт. Уда Силагностика БНСО Документы для регистрации Доступ к подсистеме Независимость от оператора Отдельное меню системы для портала Системные сообщения                                                                                                    | Свое предприятие Свое и дочерние Все предприятия<br>Создание Чтение Редакт. Уда<br>Создание Чтение Редакт. Уда<br>Создание Чтение Редакт. Уда<br>Создание Создание Остора<br>Диагностика БНСО<br>Документы для регистрации<br>Доступ к подсистеме<br>Независимость от оператора<br>Отдельное меню системы для портала<br>Системные сообщения                                                                                                    |                                                                                                    | Surplanet and surplanet total particu-                                                                                            |              |    |    |   |
| Диагностика БНСО<br>Документы для регистрации<br>Доступ к подсистеме<br>Независимость от оператора<br>Отдельное меню системы для портала<br>Системные сообщения<br>Рисунок 16 – Добавление Роли                                                                                                    | Диагностика БНСО       Документы для регистрации         Доступ к подсистеме                                                                                                    | Диагностика БНСО         С         С |                                                                                                    | 0=           | 0= | 0= | C |
| Документы для регистрации<br>Доступ к подсистеме<br>Независимость от оператора<br>Отдельное меню системы для портала<br>Системные сообщения<br>Рисунок 16 – Добавление Роли                                                                                                    | Документы для регистрации<br>Доступ к подсистеме<br>Независимость от оператора<br>Отдельное меню системы для портала<br>Системные сообщения<br>Рисунок 16 – Добавление Роли                                                                                                    | Окументы для регистрации                                                                                                    | Диагностика БНСО                                                                                                    | 0            | 0  | 0  |   |
| Доступ к подсистеме<br>Независимость от оператора<br>Отдельное меню системы для портала<br>Системные сообщения<br>Рисунок 16 – Добавление Роли                                                                                                    | Доступ к подсистеме<br>Независимость от оператора<br>Отдельное меню системы для портала<br>Системные сообщения<br>Рисунок 16 – Добавление Роли                                                                                                    | Доступ к подсистеме                                                                                                    | Документы для регистрации                                                                                                    |              |    |    |   |
| Независимость от оператора<br>Отдельное меню системы для портала<br>Системные сообщения<br>Рисунок 16 – Добавление Роли                                                                                                    | Независимость от оператора<br>Отдельное меню системы для портала<br>Системные сообщения<br>Рисунок 16 – Добавление Роли                                                                                                    | Независимость от оператора                                                                                                    | H. J. H. F. H. H. H.                                                                                                    |              |    |    |   |
| Отдельное меню системы для портала<br>Системные сообщения<br>Рисунок 16 — Добавление Роли                                                                                                    | Отдельное меню системы для портала<br>Системные сообщения<br>Рисунок 16 – Добавление Роли                                                                                                    | Отдельное меню системы для портала                                                                                                    | Доступ к подсистеме                                                                                                    |              |    |    |   |
| Системные сообщения Рисунок 16 – Добавление Роли                                                                                                    | Системные сообщения<br>Рисунок 16 – Добавление Роли                                                                                                    | Системные сообщения<br>Рисунок 16 – Добавление Роли                                                                                                    | Доступ к подсистеме<br>Независимость от оператора                                                                                 |              |    |    |   |
| Рисунок 16 – Добавление Роли                                                                                                    | Рисунок 16 – Добавление Роли                                                                                                    | Рисунок 16 – Добавление Роли                                                                                                    | Доступ к подсистеме<br>Независимость от оператора<br>Отдельное меню системы для портала                                           |              |    |    |   |
|                                                                                                    |                                                                                                    |                                                                                                    | Доступ к подсистеме<br>Независимость от оператора<br>Отдельное меню системы для портала                                           |              |    |    |   |
|                                                                                                    |                                                                                                    |                                                                                                    | Доступ к подсистеме<br>Независимость от оператора<br>Отдельное меню системы для портала<br>Системные сообщения<br>Рисунок 16 – До | бавление Ро. | пи |    |   |
|                                                                                                    |                                                                                                    |                                                                                                    | Доступ к подсистеме<br>Независимость от оператора<br>Отдельное меню системы для портала<br>Системные сообщения<br>Рисунок 16 — До | бавление Ро. | ли |    |   |
|                                                                                                    |                                                                                                    |                                                                                                    | Доступ к подсистеме<br>Независимость от оператора<br>Отдельное меню системы для портала<br>Системные сообщения<br>Рисунок 16 – До | бавление Ро  | пи |    |   |
|                                                                                                    |                                                                                                    |                                                                                                    | Доступ к подсистеме<br>Независимость от оператора<br>Отдельное меню системы для портала<br>Системные сообщения<br>Рисунок 16 – До | бавление Ро. | ли |    |   |
|                                                                                                    |                                                                                                    |                                                                                                    | Доступ к подсистеме<br>Независимость от оператора<br>Отдельное меню системы для портала<br>Системные сообщения<br>Рисунок 16 — До | бавление Ро  | ли |    |   |
|                                                                                                    |                                                                                                    |                                                                                                    | Доступ к подсистеме<br>Независимость от оператора<br>Отдельное меню системы для портала<br>Системные сообщения<br>Рисунок 16 – До | бавление Ро  | пи |    |   |
|                                                                                                    |                                                                                                    |                                                                                                    | Доступ к подсистеме<br>Независимость от оператора<br>Отдельное меню системы для портала<br>Системные сообщения<br>Рисунок 16 — До | бавление Ро. | ли |    |   |
|                                                                                                    |                                                                                                    |                                                                                                    | Доступ к подсистеме<br>Независимость от оператора<br>Отдельное меню системы для портала<br>Системные сообщения<br>Рисунок 16 — До | бавление Ро  | ли |    |   |
|                                                                                                    |                                                                                                    |                                                                                                    | Доступ к подсистеме<br>Независимость от оператора<br>Отдельное меню системы для портала<br>Системные сообщения<br>Рисунок 16 – До | бавление Ро  | пи |    |   |
|                                                                                                    |                                                                                                    |                                                                                                    | Доступ к подсистеме<br>Независимость от оператора<br>Отдельное меню системы для портала<br>Системные сообщения<br>Рисунок 16 — До | бавление Ро  | ли |    |   |
|                                                                                                    |                                                                                                    |                                                                                                    | Доступ к подсистеме<br>Независимость от оператора<br>Отдельное меню системы для портала<br>Системные сообщения<br>Рисунок 16 – До | бавление Ро  | пи |    |   |
|                                                                                                    |                                                                                                    |                                                                                                    | Доступ к подсистеме<br>Независимость от оператора<br>Отдельное меню системы для портала<br>Системные сообщения<br>Рисунок 16 – До | бавление Ро. | пи |    |   |
|                                                                                                    |                                                                                                    |                                                                                                    | Доступ к подсистеме<br>Независимость от оператора<br>Отдельное меню системы для портала<br>Системные сообщения<br>Рисунок 16 – До | бавление Ро  | пи |    |   |
|                                                                                                    |                                                                                                    |                                                                                                    | Доступ к подсистеме<br>Независимость от оператора<br>Отдельное меню системы для портала<br>Системные сообщения<br>Рисунок 16 – До | бавление Ро  | пи |    |   |
|                                                                                                    |                                                                                                    |                                                                                                    | Доступ к подсистеме<br>Независимость от оператора<br>Отдельное меню системы для портала<br>Системные сообщения<br>Рисунок 16 – До | бавление Ро. | ли |    |   |
|                                                                                                    |                                                                                                    |                                                                                                    | Доступ к подсистеме<br>Независимость от оператора<br>Отдельное меню системы для портала<br>Системные сообщения<br>Рисунок 16 – До | бавление Ро. | пи |    |   |
|                                                                                                    |                                                                                                    |                                                                                                    | Доступ к подсистеме<br>Независимость от оператора<br>Отдельное меню системы для портала<br>Системные сообщения<br>Рисунок 16 – До | бавление Ро. | пи |    |   |

Ине. № подл. Подпись и дата Взам. ине. № Ине. № дубл. Подпись и дата

Изм. Лист № документа Подпись Дата Форма 2а ГОСТ 2.104-68

# RU.18244323.62.01.29-01 34 07

Лист

| Наиманодание                         |                 |      |         |                |      |
|--------------------------------------|-----------------|------|---------|----------------|------|
|                                      |                 |      |         |                |      |
|                                      |                 |      |         |                |      |
| Описание                             |                 |      |         |                |      |
|                                      |                 |      |         |                |      |
|                                      |                 |      |         |                |      |
| Подсистемы                           |                 |      |         |                |      |
| Выбрать                              |                 |      |         |                |      |
| Настройки                            |                 |      |         |                |      |
| Олератор системы                     |                 |      |         |                |      |
| Аналитическая платформа              |                 |      |         |                |      |
| Управление пассажирскими перевозками |                 |      |         |                |      |
| Электронная маршрутная сеть          |                 |      |         |                |      |
| Контроль пассажирских перевозок      |                 |      |         |                |      |
| Обслуживание дорог                   | 2000            |      | 1220-01 | <b>2</b> 000-0 |      |
|                                      | Созда           | зние | Чтение  | Редакт.        | Удал |
|                                      | 0               |      | 0=      | 0=             | 0    |
| Диагностика БНСО                     |                 |      |         |                |      |
| Документы для регистрации            |                 |      |         |                |      |
| Доступ к подсистеме                  |                 |      |         |                |      |
| Рисунок 17                           | – Поле «Подсист | емы  | »       |                |      |
|                                      |                 |      |         |                |      |
|                                      |                 |      |         |                |      |
|                                      |                 |      |         |                |      |
|                                      |                 |      |         |                |      |

| Изм. | Лист    | № документа  | Подпись | Дата |
|------|---------|--------------|---------|------|
| Фор  | ма 2а Г | OCT 2.104-68 |         |      |
|      |         |              |         |      |

Подпись и дата

Инв. № дубл.

Взам. инв. №

Подпись и дата

Инв. № подл.

# RU.18244323.62.01.29-01 34 07

| Нацменодание                         |   |
|--------------------------------------|---|
| Описание                             |   |
|                                      |   |
| Подсистамы                           |   |
| Выбрать                              | Y |
| Раздол                               |   |
| Оператор системы и настройки         | ~ |
| Оператор системы и настройки         |   |
| Аналитическая платформа              |   |
| Управление пассажирскими перевозками |   |
| Электронная маршрутная сеть          |   |
| Обслуживание дорог                   |   |
| Коммунальная техника                 |   |

ввода:

Подпись и дата

Инв. № дубл.

Взам. инв. №

Подпись и дата

Инв. № подл.

- наименование роли;
- описание;
- подсистемы;
- раздел.

Под ними расположена секция переключателей режима доступа к объектам, устанавливающих доступ к объектам (предприятиям): «Своё предприятие», «Своё и дочерние» или «Все предприятия».

Ещё ниже располагается перечень прав, сгруппированных по секциям, содержащим списки сущностей и операций, для которых возможно задание следующих видов разрешений:

- Создание;
- Чтение (просмотр);
- Редактирование;
- Удаление.

Лист № документа

Форма 2а ГОСТ 2.104-68

Лист

Непосредственно под названием каждой секции расположены «групповые» переключатели разрешений, позволяющие задать/снять все флаги секции одновременно (см. рисунок 19):

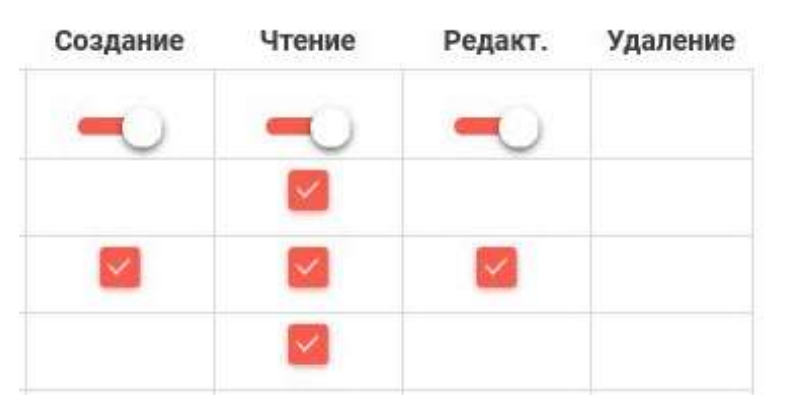

#### Рисунок 19 - Групповые переключатели прав

В случае, ручного проставления отдельных прав групповые переключатели устанавливаются в среднее положение.

Задание разрешений для каждой сущности осуществляется установкой флажков в колонках видов разрешений напротив ее наименования.

После задания имени роли и установке требуемых разрешения, роль может быть сохранена в справочнике ролей нажатием кнопки «Сохранить» в заголовке панели. Сохранение роли возможно только после ввода ее наименования. При попытке сохранения роли с пустым наименованием, поле наименования будет выделено цветом, а под ним появится соответствующее сообщение об обязательности заполнения. Для завершения работы с ролью без ее сохранения, воспользуйтесь кнопкой «х» в заголовке панели.

Редактирование роли осуществляется по аналогии с первичным вводом данных описанным выше способом. Для перехода в режим редактирования роли дважды нажмите на требуемую строку таблицы справочника. Будет отрыта панель редактирования роли (см. рисунок 20):

Подпись и дата

Инв. Nº дубл.

∜

Взам. инв.

Подпись и дата

Инв. № подл.

#### RU.18244323.62.01.29-01 34 07
| P Size Sind-Holdoniente                                                                                                    |            |        |         |         |
|----------------------------------------------------------------------------------------------------|------------|--------|---------|---------|
| Kadmin children) Фещенко                                                                                                    |            |        |         |         |
| Orlanza-see                                                                                                    |            |        |         |         |
|                                                                                                    |            |        |         |         |
| Daggarghalar                                                                                                    |            |        |         |         |
| <ul> <li>Управление перевозками<br/>детей</li> </ul>                                                                                                    |            |        |         | 8.0     |
| Piczen                                                                                                    |            |        |         |         |
| Оператор системы и настройки                                                                                                    |            |        |         | ×.      |
| Достля к однектам<br>Свое предприятие Свое и дочерние О Все п                                                                                                    | редпринтия |        |         |         |
|                                                                                                    | Создание   | чтение | Редакт. | Удалени |
| Диагностика БНСО                                                                                                    | -          |        | -0      |         |
| Документы для регистрации                                                                                                    |            |        |         |         |
| Доступ к подсистеме                                                                                                    |            | 2      |         |         |
| Независимость от оператора                                                                                                    |            |        |         |         |
| оздельное меню системы для портала                                                                                                    |            |        | -       |         |
| Системные сообщения                                                                                                    | 2          |        |         |         |
| События ТС                                                                                                    |            |        |         |         |
| Структурные права                                                                                                    |            |        |         |         |
| Управление режимом выполнения технических работ                                                                                                    |            |        |         |         |
| Формирование отчета                                                                                                    |            | 2      |         |         |
| Сущности                                                                                                    |            |        |         |         |
| Диагностика системы                                                                                                    |            |        |         |         |
| Импорт ТС                                                                                                    |            |        |         |         |
| Использование структурных прав                                                                                                    |            |        |         |         |
| Сброс сессии пользователя                                                                                                    |            |        |         |         |
| Сущность "Аудит"                                                                                                    |            |        |         |         |
| Сущность "БНСО"                                                                                                    | 8          |        |         |         |
| Сущность "Вопрос-ответ"                                                                                                    |            |        |         |         |
|                                                                                                    |            |        |         |         |
| Сущность "Градуировка"                                                                                                    |            |        |         |         |
| Сущность "Градуировка"<br>Сущность "График отклонения"                                                                                                    |            |        |         |         |
| Сущность "Градуировка"<br>Сущность "График отклонения"<br>Сущность "Должность"                                                                                                    |            |        |         |         |
| Сущность "Градиировка"<br>Сущность "График отклонения"<br>Сущность "Должность"<br>Сущность "Должность пользователя"                                                                           |            |        |         |         |
| Сущность "Градуировка"<br>Сущность "График отклонения"<br>Сущность "Должность"<br>Сущность "Должность пользователя"<br>Сущность "Контакт"                                                     |            |        |         |         |
| Сущность "Градуировка"<br>Сущность "График отклонения"<br>Сущность "Должность"<br>Сущность "Должность пользователя"<br>Сущность "Контакт"<br>Сущность "Контакт                                |            |        |         |         |
| Сущность "Градуировка"<br>Сущность "График отклонения"<br>Сущность "Должность"<br>Сущность "Должность пользователя"<br>Сущность "Контакт"<br>Сущность "Контакт справка"<br>Сущность "Корзина" |            |        | 2       |         |

p а ГОСТ 04-68

| Сущность "Оповещение правила события"                     | $\sim$   |  |
|-----------------------------------------------------------|----------|--|
| Сущность "Отчет"                                          | <b>S</b> |  |
| Сущность "Пользователь"                                   |          |  |
| Сущность "Пользователь" в ограниченном виде               |          |  |
| Сущность "Порт"                                           |          |  |
| Сущность "Правило события"                                | $\sim$   |  |
| Сущность "Предприятие"                                    | <b>~</b> |  |
| Сущность "Предупреждение для соглашения о взаимодействии" |          |  |
| Сущность "Программа ремонта"                              | $\sim$   |  |
| Сущность "Профиль предприятия"                            | $\sim$   |  |
| Сущность "Роль пользователя"                              |          |  |
| Сущность "Связь БНСО ТС"                                  |          |  |
| Сущность "Системные настройки"                            |          |  |
| Сущность "Слои"                                           | $\sim$   |  |
| Сущность "Событие оповещения"                             | $\leq$   |  |
| Сущность "Событие пользователя"                           |          |  |
| Сущность "Соглашение о взаимодействии"                    |          |  |
| Сущность "Страница"                                       |          |  |
| Сущность "Страница МП"                                    |          |  |
| Сущность "Телематический пакет"                           |          |  |
| Сущность "ТО"                                             |          |  |
| Сущность "Учебные заведения"                              |          |  |
| Сущность "Шаблон градуировки"                             |          |  |
| Сущность "Шаблон документов"                              |          |  |
| Сущность "Шаблон рассылки сообщений"                      |          |  |
| Справочник                                                |          |  |
| Индикаторы БНСО                                           |          |  |
| Муниципальные образования Московской области              |          |  |
| Причины предупреждений для соглашения о взаимодействии    |          |  |
|                                                           | $\sim$   |  |

Изм. Пист № документа Подпись Дата Форма 2а ГОСТ 2.104-68

Подпись и дата

Инв. № дубл.

Взам. инв. №

Подпись и дата

Инв. № подл.

В отличие от панели добавления роли, заголовок всплывающей панели редактирования роли содержит дополнительно: кнопку <sup>(1)</sup> для просмотра истории изменений записи и <sup>(2)</sup> для печати ролевых разрешений. Журнал истории изменений содержит следующие данные:

- дату/время изменения сущности;
- наименование сущности, которая была изменена;
- информацию об учётной записи пользователя, который внес изменения;
- старое значение сущности значение сущности до того, как она была изменена;
- новое значение сущности значение сущности после того, как она была изменена.

Для просмотра структурных прав нажмите кнопку «Структурные права» (см. рисунок 21):

| Рисунок 21 – Подразд<br>эржит таблицу справо<br>редприятий владельце<br>а к просмотру, редак  | нок 21 – Подраздел<br>таблицу справочн<br>мятий владельцев г<br>росмотру, редактир<br>жу таблицы. Появит | аздел «Структ<br>авочника стр<br>ьцев прав.           |                                                                                                    |                                                                                                    |
|-----------------------------------------------------------------------------------------------|----------------------------------------------------------------------------------------------------|-------------------------------------------------------|----------------------------------------------------------------------------------------------------|----------------------------------------------------------------------------------------------------|
| Рисунок 21 – Подразд<br>эржит таблицу справа<br>редприятий владельца<br>а к просмотру, редак  | нок 21 – Подраздел<br>таблицу справочн<br>мятий владельцев г<br>росмотру, редактир<br>жу таблицы. Появит | аздел «Структ<br>авочника стр<br>ъцев прав.           |                                                                                                    |                                                                                                    |
| Рисунок 21 – Подразд<br>эржит таблицу справо<br>редприятий владельце<br>а к просмотру, редак  | нок 21 – Подраздел<br>таблицу справочн<br>жу таблицы. Появит                                             | аздел «Структ<br>авочника стр<br>ьцев прав.           |                                                                                                    |                                                                                                    |
| Рисунок 21 – Подразд<br>эржит таблицу справо<br>редприятий владельце<br>а к просмотру, редак  | нок 21— Подраздел<br>таблицу справочн<br>жу таблицы. Появит                                              | аздел «Структ<br>авочника стр<br>ъцев прав.           |                                                                                                    |                                                                                                    |
| Рисунок 21 – Подразд<br>эржит таблицу справо<br>редприятий владельце<br>а к просмотру, редак  | нок 21— Подраздел<br>таблицу справочн<br>жутий владельцев г<br>росмотру, редактир<br>жу таблицы. Появит  | аздел «Структ<br>авочника стр<br>ъцев прав.           |                                                                                                    |                                                                                                    |
| Рисунок 21 – Подразд<br>эржит таблицу справа<br>редприятий владельце<br>ца к просмотру, редак | нок 21 – Подраздел<br>таблицу справочн<br>жятий владельцев г<br>росмотру, редактир<br>жу таблицы. Появит | аздел «Структ<br>авочника стр<br>ъцев прав.           |                                                                                                    |                                                                                                    |
| Рисунок 21 – Подразд<br>эржит таблицу справо<br>редприятий владельце<br>ца к просмотру, редак | нок 21 – Подраздел<br>таблицу справочн<br>жятий владельцев г<br>росмотру, редактир<br>жу таблицы. Появит | аздел «Структ<br>авочника стр<br>ъцев прав.           |                                                                                                    |                                                                                                    |
| Рисунок 21 – Подразд<br>эржит таблицу справ<br>редприятий владельце<br>ца к просмотру, редак  | нок 21— Подраздел<br>таблицу справочн<br>жятий владельцев г<br>росмотру, редактир<br>жу таблицы. Появит  | аздел «Структ<br>авочника стр<br>ьцев прав.           |                                                                                                    |                                                                                                    |
| Рисунок 21 – Подразд<br>эржит таблицу справ<br>редприятий владельце<br>а к просмотру, редак   | нок 21— Подраздел<br>таблицу справочн<br>жятий владельцев г<br>росмотру, редактир<br>жу таблицы. Появит  | аздел «Структ<br>авочника стр<br>ьцев прав.           |                                                                                                    |                                                                                                    |
| Рисунок 21 – Подразд<br>эржит таблицу справ<br>редприятий владельце<br>ца к просмотру, редак  | нок 21— Подраздел<br>таблицу справочн<br>жятий владельцев г<br>росмотру, редактир<br>жу таблицы. Появит  | аздел «Структ<br>авочника стр<br>ьцев прав.           |                                                                                                    |                                                                                                    |
| Рисунок 21 – Подразд<br>эржит таблицу справ<br>редприятий владельце<br>ца к просмотру, редак  | нок 21 – Подраздел<br>таблицу справочн<br>жятий владельцев г<br>росмотру, редактир<br>жу таблицы. Появит | аздел «Структ<br>авочника стр<br>ьцев прав.           |                                                                                                    |                                                                                                    |
| Рисунок 21 – Подразд<br>эржит таблицу справ<br>редприятий владельце<br>ца к просмотру, редак  | нок 21— Подраздел<br>таблицу справочн<br>жятий владельцев г<br>росмотру, редактир<br>жу таблицы. Появит  | аздел «Структ<br>авочника стр<br>ьцев прав.           |                                                                                                    |                                                                                                    |
| Рисунок 21 – Подразд<br>эржит таблицу справ<br>редприятий владельце<br>ца к просмотру, редак  | нок 21— Подраздел<br>таблицу справочн<br>жятий владельцев г<br>росмотру, редактир<br>жу таблицы. Появит  | аздел «Структ<br>авочника стр<br>ьцев прав.           |                                                                                                    |                                                                                                    |
| Рисунок 21 – Подразд<br>эржит таблицу справ<br>предприятий владельце<br>ца к просмотру, редак | нок 21— Подраздел<br>таблицу справочн<br>жятий владельцев г<br>росмотру, редактир<br>жу таблицы. Появит  | аздел «Структ<br>авочника стр<br>ьцев прав.           |                                                                                                    |                                                                                                    |
| Рисунок 21 – Подразд<br>эржит таблицу справ<br>редприятий владельце<br>ца к просмотру, редак  | нок 21— Подраздел<br>таблицу справочн<br>жятий владельцев г<br>росмотру, редактир<br>жу таблицы. Появит  | аздел «Структ<br>авочника стр<br>ьцев прав.           |                                                                                                    |                                                                                                    |
| редприятий владельце<br>ца к просмотру, редак                                                 | очятий владельцев г<br>росмотру, редактир<br>эку таблицы. Появит                                         | ьцев прав.                                            | уктурных прав пред                                                                                                | ставленнь                                                                                                    |
| ца к просмотру, редак                                                                         | росмотру, редактир<br>жу таблицы. Появит                                                                 | • •                                                   |                                                                                                    |                                                                                                    |
|                                                                                               | уку таблицы. Появит                                                                                      | актированию                                           | или удалению структ                                                                                               | гурных пра                                                                                                    |
| α στροιών τοδημιμή. Ποσι                                                                      | жу таблицы. Появит                                                                                       |                                                       | 511 15                                                                                                    | <b>J</b> I I                                                                                                    |
| а строку гаолицы. Поя                                                                         |                                                                                                    | оявится всплі                                         | ывающая панель (см.                                                                                               | рисунок 22                                                                                                    |
|                                                                                               |                                                                                                    | ерехода к просмотру, ред<br>мите на строку таблицы. П | иями предприятии владельцев прав.<br>ерехода к просмотру, редактированию<br>мите на строку таблицы. Появится вспл | яями предприятии владельцев прав.<br>ерехода к просмотру, редактированию или удалению структ<br>мите на строку таблицы. Появится всплывающая панель (см. |

Подпись и дата

Инв. № дубл.

Взам. инв. №

Подпись и дата

Инв. № подл.

34

| Редактирование структурных прав                                                   | 0         | Ū | Сохранить |   |
|-----------------------------------------------------------------------------------|-----------|---|-----------|---|
| Связанное предприятие                                                             |           |   |           |   |
| Выбрать                                                                           |           |   |           | ~ |
| [Коммунальная техника] ЖКХ Городской округ Восход МО                              |           |   |           |   |
| [Коммунальная техника] ЖКХ Городской округ Протамно МО                            |           |   |           |   |
| [Коммунальная техника] ЖКХ Городской округ Фрязино МО                             |           |   |           |   |
| [Коммунальная техника] ООО "СТРОЙСЕРВИС-А"                                        |           |   |           |   |
| [Коммунальная техника] удалить                                                    |           |   |           |   |
| ТКонтроль рассажирских деревозок! Пассажирские деревозки Горосской окоуг Наро-Фок | инский МО |   |           |   |

Рисунок 22 - Панель редактирования структурных прав

Прежде чем начать работать с правами, необходимо указать предприятие, для которого они будут изменяться, выбрав его из выпадающего списка «Связанное предприятие». Набор и количество элементов списка определяется предприятием, для которого был вызван режим редактирования структурных прав.

| Свяланное предприятие                                                                                                    |                                    |        |              |         |         |
|----------------------------------------------------------------------------------------------------|------------------------------------|--------|--------------|---------|---------|
| [Контроль пассажирских перевозок] Пассажирс                                                                                                    | ие перевозки Городской округ Наро- | -Фомин | ский МО      |         | ×       |
| Использовать как шаблон раль                                                                                                    |                                    |        |              |         |         |
| Выбрать                                                                                                    |                                    |        |              |         | 2       |
| Раздия                                                                                                    |                                    |        |              |         |         |
| Оператор системы и настройки                                                                                                    |                                    |        |              |         |         |
|                                                                                                    |                                    |        |              |         |         |
|                                                                                                    |                                    |        |              |         |         |
| Право доступа                                                                                                    | Созд                               | ание   | Чтение       | Редакт. | Удалени |
| Право доступа                                                                                                    | Созд                               | ание   | Чтение       | Редакт. | Удалени |
| Право доступа<br>Диагностика БНСО                                                                                                    | Созд                               | ание   | Чтение       | Редакт. | Удалени |
| Право доступа<br>Диагностика БНСО<br>Документы для регистрации                                                                                                    | Созд                               | ание   | Чтение<br>О= | Редакт. | Удалени |
| Право доступа<br>Диагностика БНСО<br>Документы для регистрации<br>Доступ к подсистеме                                                                                            | Созд                               | ание   | Чтение       | Редакт. | Удалени |
| Право доступа<br>Диагностика БНСО<br>Документы для регистрации<br>Доступ к подсистеме<br>Независимость от оператора                                                              | Созд                               | ание   | Чтение       | Редакт. | Удалени |
| Право доступа<br>Диагностика БНСО<br>Документы для регистрации<br>Доступ к подсистеме<br>Независимость от оператора<br>Отдельное меню системы для портала                        | Созд                               | ание   | Чтение<br>О- | Редакт. | Удалени |
| Право доступа<br>Диагностика БНСО<br>Документы для регистрации<br>Доступ к подсистеме<br>Независимость от оператора<br>Отдельное меню системы для портала<br>Системные сообщения | Созд.                              | ание   | Чтение       | Редакт. | Удалени |

Подпись и дата

Инв. № дубл.

Взам. инв. №

Подпись и дата

Инв. Nº подл.

После выбора связанного предприятия, на панели появится поле выпадающего списка «Использовать как шаблон роль» и таблица сущностей, представленная их наименованием и флажками, устанавливающими права на: создание, чтение, редактирования и удаления сущности (см. рисунок 24):

|                                                                                                    | 3                         |               | Сохранит          | гь       |
|----------------------------------------------------------------------------------------------------|---------------------------|---------------|-------------------|----------|
| Саязанное предприятие                                                                                                    |                           |               |                   |          |
| [Коммунальная техника] ЖКХ Городской округ Фрязино МО                                                                                                    |                           |               |                   | ×v       |
| Іспользовать как шаблон роль                                                                                                    |                           |               |                   |          |
| рыбраты                                                                                                    |                           |               |                   | ~        |
| t(all)                                                                                                    |                           |               |                   |          |
| l(user road) Фещенко                                                                                                    |                           |               |                   |          |
|                                                                                                    |                           |               |                   |          |
| l(user zkh) Фещенко                                                                                                    |                           |               |                   |          |
| (user zkh) Фещенко<br>[ВИС] ПМД - ЕХТ ТКО                                                                                                    |                           |               |                   |          |
| I(user zkh) Фещенко<br>[ВИС] ПМД - ЕХТ ТКО<br>[МТДИ] Ответственный за согласование расписаний, представленных перев<br>Теняков)                                                                                                    | юзчиками ЭЦЛ [Управление  | пассажирскими | і перевозками] (в | маделец  |
| (user zkh) Фещенко<br>[ВИС] ПМД - ЕХТ ТКО<br>[МТДИ] Ответственный за согласование расписаний, представленных перев<br>Теняков)<br>[МТДИ] Отчеты [Коммунальная техника] (владелец Теняков)                                                                                                    | хозчиками ЭЦП [Управление | пассажирскими | і перевозками] (в | маделец  |
| ((uşer zkh) Фещенко<br>[ВИС] ПМД - ЕХТ ТКО<br>[МТДИ] Ответственный за согласование расписаний, представленных перек<br>Теняков)<br>[МТДИ] Отчеты [Коммунальная техника] (владелец Теняков)                                                                                                    | оозчиками ЭЦП [Управление | пассажирскими | перевозками] (в   | аладелец |
| ((user zkh) Фещенко<br>[ВИС] ПМД - ЕХТ ТКО<br>[МТДИ] Ответственный за согласование расписаний, представленных перев<br>Теняков)<br>[МТДИ] Отчеты (Коммунальная техника) (владелец Теняков)<br><b>Диагностика БНСО</b>                                                                                                    | хозчиками ЭЦЛ [Управление | пассажирскимы | перевозками] (в   | маделец  |
| (user zkh) Фещенко<br>[ВИС] ПМД - ЕХТ ТКО<br>[МТДИ] Ответственный за согласование расписаний, представленных перев<br>Теняков)<br>[МТДИ] Отчеты [Коммунальная техника] (владелец Теняков)<br>Диагностика БНСО<br>Документы для регистрации                                                                                                    | юзчиками ЭЦЛ [Управление  | Пассажирскими | перевозками) (в   |          |
| ((user zkh) Фещенко<br>[ВИС] ПМД - ЕХТ ТКО<br>[МТДИ] Ответственный за согласование расписаний, представленных перес<br>Теняков)<br>[МТДИ] Отчеты [Коммунальная техника] (владелец Теняков)<br><b>Диагностика БНСО</b><br><b>Документы для регистрации</b><br><b>Доступ к подсистеме</b>                                                                                                    | юзчиками ЭЦЛ [Управление  | Пассажирскими | перевозками] (в   |          |
| (user zkh) Фещенко<br>[BИC] ПМД - ЕХТ ТКО<br>[МТДИ] Ответственный за согласование расписаний, представленных перен<br>Теняков)<br>[МТДИ] Отчеты [Коммунальная техника] (владелец Теняков)<br><b>Диагностика БНСО</b><br><b>Документы для регистрации</b><br><b>Доступ к подсистеме</b><br><b>Независимость от оператора</b>                                                                                                    | юзчиками ЭЦП (Управление  | Пассажирскими | перевозками] (в   |          |
| (цеет zkh) Фещенко<br>[ВИС] ПМД - ЕХТ ТКО<br>[МТДИ] Ответственный за согласование расписаний, представленных перек<br>Теняков)<br>[МТДИ] Отчеты [Коммунальная техника] (владелец Теняков)<br><b>Диагностика БНСО</b><br><b>Документы для регистрации</b><br><b>Доступ к подсистеме</b><br>Независимость от оператора<br><b>Отдельное меню системы для портала</b>                                                                 | хозчиками ЭЦЛ [Управление | Пассажирскими | перевозками] (в   |          |
| (user zkh) Фещенко<br>[BИC] ПМД - EXT ТКО<br>[МТДИ] Ответственный за согласование расписаний, представленных перен<br>Теняков)<br>[МТДИ] Отчеты [Коммунальная техника] (владелец Теняков)<br><b>Диагностика БНСО</b><br><b>Диагностика БНСО</b><br><b>Документы для регистрации</b><br><b>Доступ к подсистеме</b><br><b>Независимость от оператора</b><br><b>Отдельное меню системы для портала</b><br><b>Системные сообщения</b> | хозчиками ЭЦЛ [Управление | Пассажирскимы | перевозками] (в   |          |

Рисунок 24 - Поле выпадающего списка «Использовать как шаблон роль»

Выбор той или иной позиции из списка «Использовать как шаблон роль» позволяет использовать выбранную роль, как шаблон для заполнения таблицы структурных прав. Таким образом можно предзаполнить все позиции таблицы сущностей разрешениями выбранной роли, а затем внести только минимальные требуемые коррективы.

Для очистки (отмены) всех установленных прав (разрешений) используйте кнопку кнопку , расположенную в области заголовка всплывающей панели «Редактирование структурных прав». Все разрешения будут сняты.

После установки требуемых разрешения, структурная роль может быть сохранена в справочнике нажатием кнопки «Сохранить» в области заголовка панели. Сохранение роли возможно только после задания (выбора) связанного предприятия.

36

Изм. Лист № документа Подпись Дата Форма 2а ГОСТ 2.104-68

Подпись и дата

Инв. Nº дубл.

Взам. инв. №

Подпись и дата

Инв. № подл.

В противном случае поле выбора связанного предприятия будет выделено цветом, а под ним появится соответствующее сообщение об обязательности заполнения. Для завершения работы со структурной ролью без ее сохранения, воспользуйтесь кнопкой «х» в заголовке.

3.2.3 Раздел «Справочники»

Подпись и дата

Инв. № дубл.

Взам. инв. №

Подпись и дата

Работа со справочниками осуществляется в разделах («Справочники») меню вкладок. Во вкладке «Оператор системы» в разделе «Справочники» возможен просмотр всех имеющихся в системе справочников. При этом список справочников представлен их наименованием и наименованием подсистемы «владельца».

Во других вкладках список справочников представлен только их наименованиями и ограничен по составу и наполнению в зависимости от вкладки.

Методы работы со справочниками унифицированы. Общее описание методов работы с таблицами справочников приведено выше (стр. 15 – 19).

Рабочее окно (его часть) раздела «Справочники» показано на рисунке 25:

| HARDING CHETHING STORADINANGH |                                                                                                    |  |
|-------------------------------|----------------------------------------------------------------------------------------------------|--|
| Take there.                   | A Transmission                                                                                                    |  |
| Descrive Til                  | Alarge is matter bringe                                                                                                    |  |
| \$4033                        | Norgens technologies technologies                                                                                                    |  |
| 6r835                         | Pitaennei rapotaene briek                                                                                                    |  |
| 64833                         | Taxonar II 8                                                                                                    |  |
| ten:                          | Interpretational gappy                                                                                                    |  |
| 64533                         | Rijergada ikultzija Mytzipa                                                                                                    |  |
| \$exxx                        | Riterpolitage Three's                                                                                                    |  |
| Agreem                        | Properties (new particular and provide the provide the provide the provide the provide the provide the provide the provide the provided the provided |  |
| Apres .                       | Street phone in a superprise of the                                                                                                    |  |
| hipmen                        | Riscipado, Demonstrator Departmente                                                                                                    |  |
| Agreem .                      | Projectives reproduces projections                                                                                                    |  |
| Bada paranternii              | The provide state of the second state of the second state of the s |  |
| Page augustation              | Property and the second second second second second                                                                                                    |  |
| Take supports                 | Severypowed sequeptions on a                                                                                                    |  |
| Reason and appropriate        | Reciptor de composer la presse                                                                                                    |  |
| Рады нарарата                 | Pagainteren Anjanuteran prink                                                                                                    |  |
|                               | Increment of the OPP and                                                                                                    |  |

Рисунок 25 – Раздел «Справочники»

Для работы с выделенным параметром нужно кликнуть по выделенному полю для вызова соответствующего ему выпадающего меню (см. рисунок 26):

| подл. |      |         |              |         |      |                               |      |
|-------|------|---------|--------------|---------|------|-------------------------------|------|
| °.    |      |         |              |         |      |                               | Лист |
| Инв   |      |         |              |         |      | RU.18244323.62.01.29-01 34 07 | 07   |
|       | Изм. | Лист    | № документа  | Подпись | Дата |                               | 37   |
|       | Фор  | ма 2а Г | OCT 2.104-68 |         |      | Формат А                      | 1    |

| ~      | Оператор системы — Справочники — Ёмкость ТС                  |                   |
|--------|--------------------------------------------------------------|-------------------|
| ₽.     | Наименование                                                 | Единица измерения |
| 285    | 20                                                           | мЗ                |
|        | 3                                                            | м3                |
| 6      | 5                                                            | мЗ                |
| 0      | 8                                                            | мЗ                |
|        |                                                              |                   |
|        | Рисунок 26 – Выпадающее меню                                 |                   |
|        | Для ввода или корректировки выделенного параметра нужно клик | кнуть по нему     |
| для вь | ізова подменю (см. рисунок 27):                              |                   |
| Реда   | ктирование: Ёмкость ТС 🕚 Сохра                               | нить              |

| Наименование | Единица измерения |  |
|--------------|-------------------|--|
| 20           | мЗ                |  |
|              |                   |  |
|              |                   |  |

Рисунок 27 – Подменю

После ввода или корректировки выбранного параметра нажмите кнопку «Сохранить».

Наряду с обычными справочниками в данном ПО используются ряд справочников, имеющих отличный от стандартного (текстового) состав полей (представления полей).

Одним из таких справочников является справочник «Пользовательских объектов на карте». Справочники данного типа используются в подсистемах управления пассажирскими перевозками, Транспорт ГУ ГАТН, обслуживания дорог и контроля вывоза мусора. При выборе справочника «Пользовательские объекты на карте» для просмотра будет открыта следующая форма:

Подпись и дата

Инв. № дубл.

Взам. инв. №

Подпись и дата

Инв. № подл.

RU.18244323.62.01.29-01 34 07

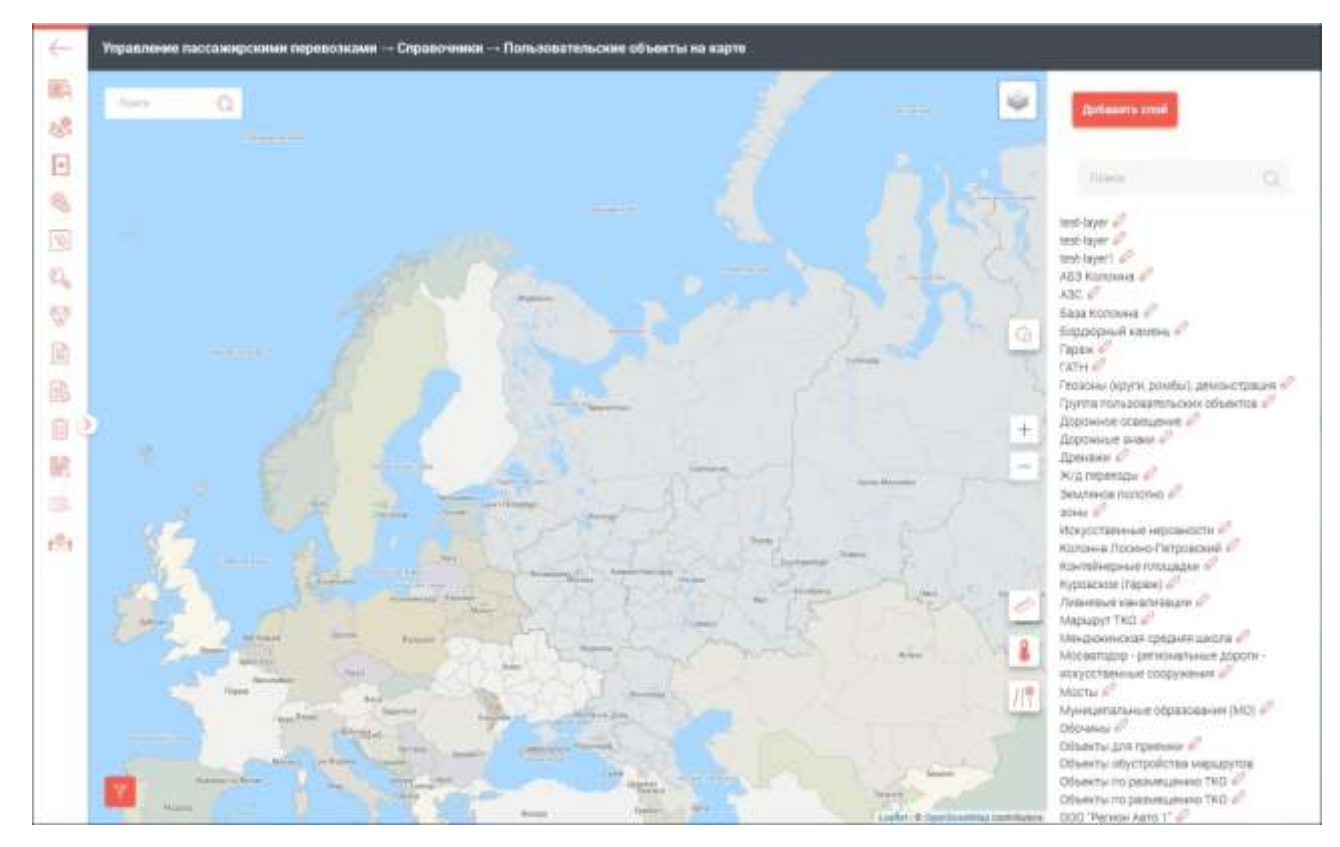

Рисунок 28 – Пользовательские объекты на карте

Справа от интерактивной карты расположена панель с вертикальным списком пользовательских объектов, над которыми расположена экранная кнопка «Добавить слой». При нажатии на указанную кнопку выпадает меню «Добавление пользовательского слоя» (см. рисунок 29):

| Добавление | пользовательского | слоя |
|------------|-------------------|------|
| П          |                   |      |

Подпись и дата

| . № дубл. |             | Ha      | аименование        |                      |       |                                                |      |
|-----------|-------------|---------|--------------------|----------------------|-------|------------------------------------------------|------|
| Инв.      |             | Ha      | аименование        |                      |       |                                                |      |
| ihe. N⁰   |             |         | Видимый слой       |                      |       |                                                |      |
| Взам. ц   |             |         | Добавить           | Отмена               | 1     |                                                |      |
| dama      |             |         | I                  | ⊃исунок              | 29 N  | еню добавления пользовательского слоя          |      |
| п чо      |             |         | Введите            | наимен               | овани | е слоя, обозначьте его видимость и нажмите кно | пку  |
| Подпи     |             | «Cox    | ранить». Дл        | ля удал <sup>,</sup> | ения  | слоя нажмите кнопку «Удалить».                 |      |
| юдл.      |             |         |                    |                      |       |                                                |      |
| з. Nº п   |             |         |                    |                      |       |                                                | Лист |
| Инс       |             |         |                    |                      |       | RU.18244323.62.01.29-01 34 07                  | 39   |
|           | <u>Изм.</u> |         | <u>№ документа</u> | Подпись              | Дата  | Φορματ Δ                                       | 4    |
|           | ψυρ         | wa za I | 0012.104-68        |                      |       | φopMat Α                                       | т    |

Для просмотра объектов щёлкните по наименованию требуемого слоя, будет открыт список объектов и представленных в нём идентификаторов, а в правом верхнем углу карты появятся инструменты редактирования (см. рисунок 30):

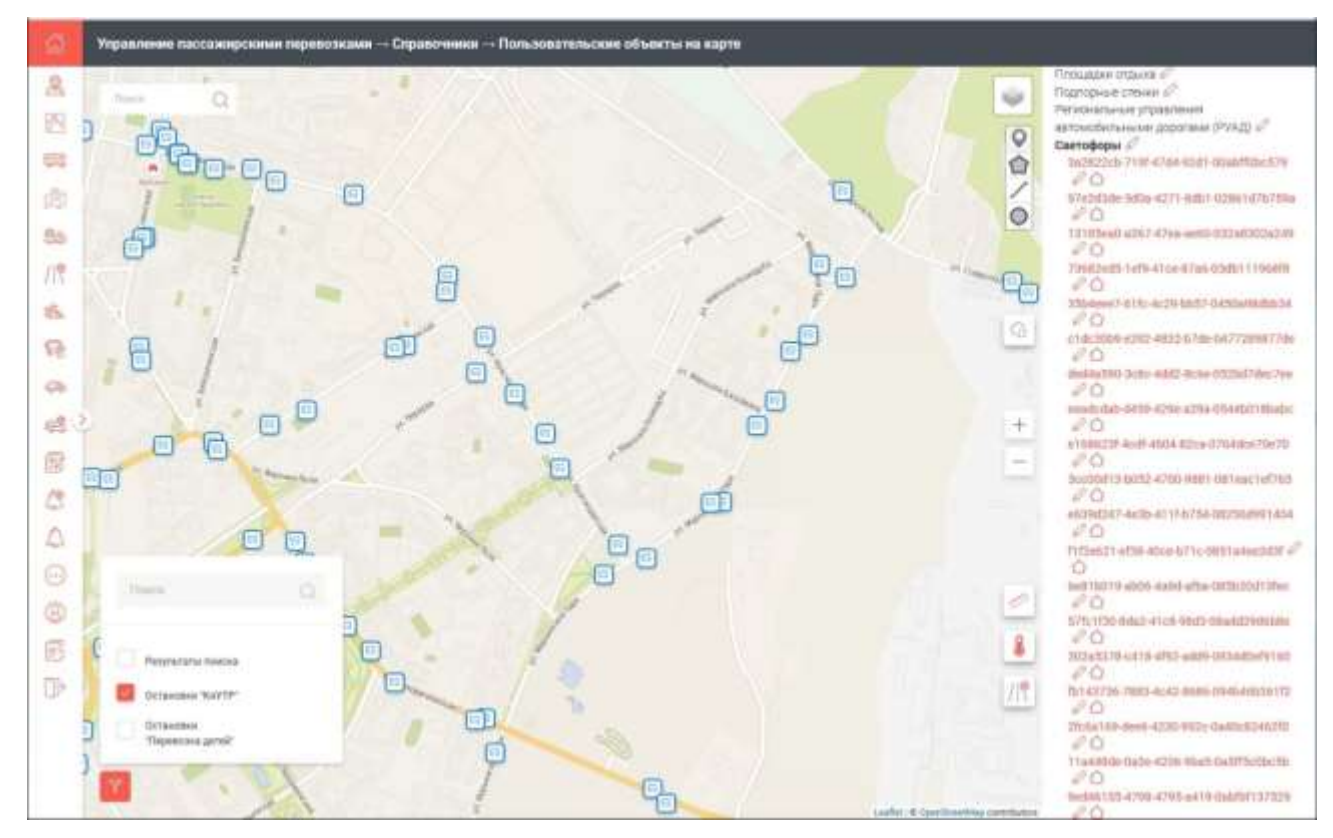

Рисунок 30 – Список объектов выбранного слоя

| dama           |      |         |        |         | Рис      | сунок | 30 –  | Список | объе  | ктов | выбра  | нного с | сло | ศ      |     |      |       |      |
|----------------|------|---------|--------|---------|----------|-------|-------|--------|-------|------|--------|---------|-----|--------|-----|------|-------|------|
| ICP N          |      |         | При    | выбс    | ре ко    | нкрет | ного  | объек  | га из | пред | дставл | енных   | в   | списке | ə — | он   | буде  | эт   |
| Πο∂πι          | Г    | юказ    | ван на | а карте | ∋ (см. µ | эисун | ок 31 | ):     |       |      |        |         |     |        |     |      |       |      |
| Инв. № дубл.   |      |         |        |         |          |       |       |        |       |      |        |         |     |        |     |      |       |      |
| Взам. инв. №   |      |         |        |         |          |       |       |        |       |      |        |         |     |        |     |      |       |      |
| Подпись и дата |      |         |        |         |          |       |       |        |       |      |        |         |     |        |     |      |       |      |
| з. № подл.     |      |         |        |         |          |       | _     |        |       |      |        |         |     |        |     |      | /     | Пист |
| НИ             | Изм. | Лист    | № док  | умента  | Подпис   | ъ Дат | а     |        | RU.1  | 8244 | 323.62 | 2.01.29 | 01  | 34 07  |     |      |       | 40   |
|                | Форм | ıa 2a ſ | OCT 2  | .104-68 |          |       | -     |        |       |      |        |         |     |        | ¢   | орма | ат А4 |      |

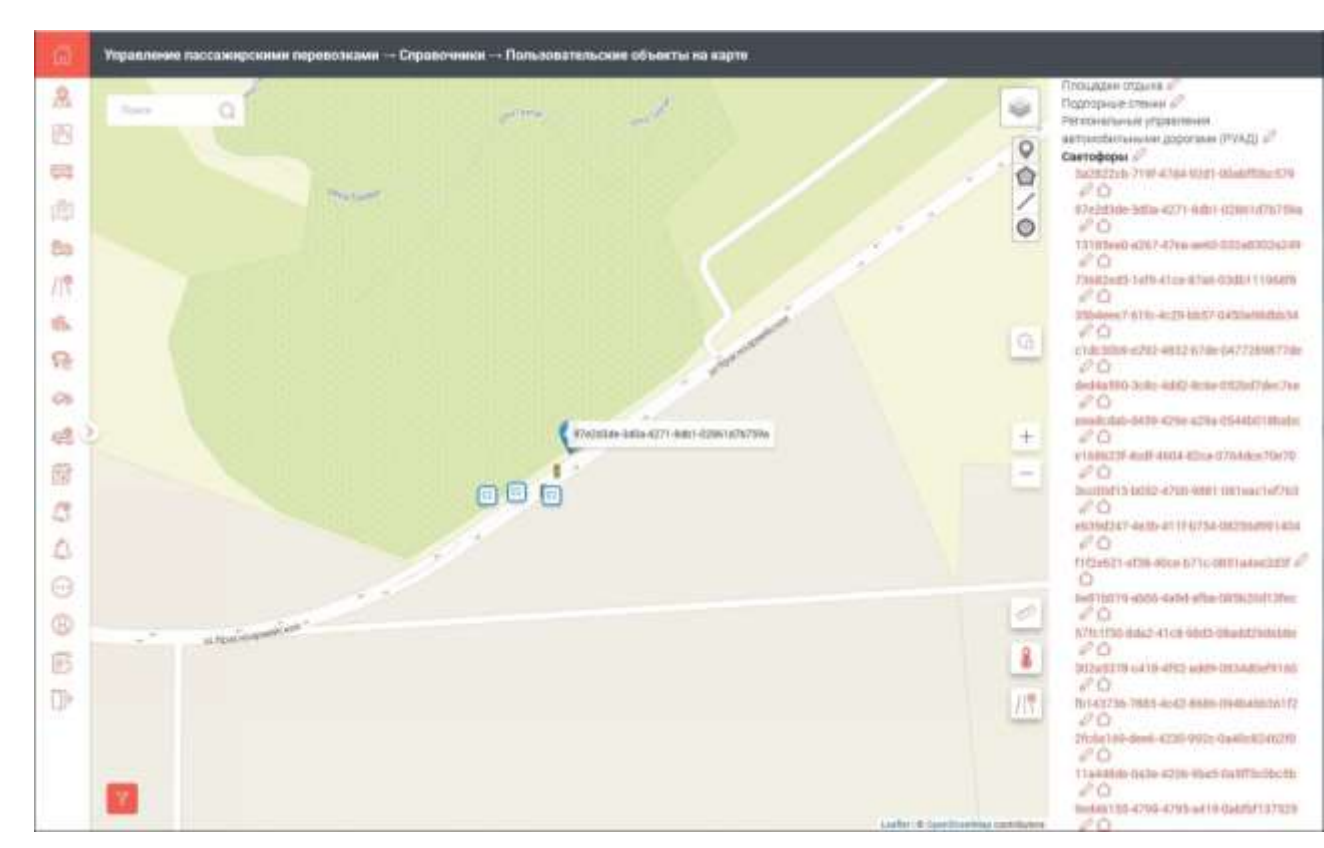

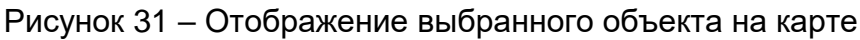

Если объект имеет пространственный характер, то он отображается на карте в виде подсвеченной цветом зоны (см. рисунок 32):

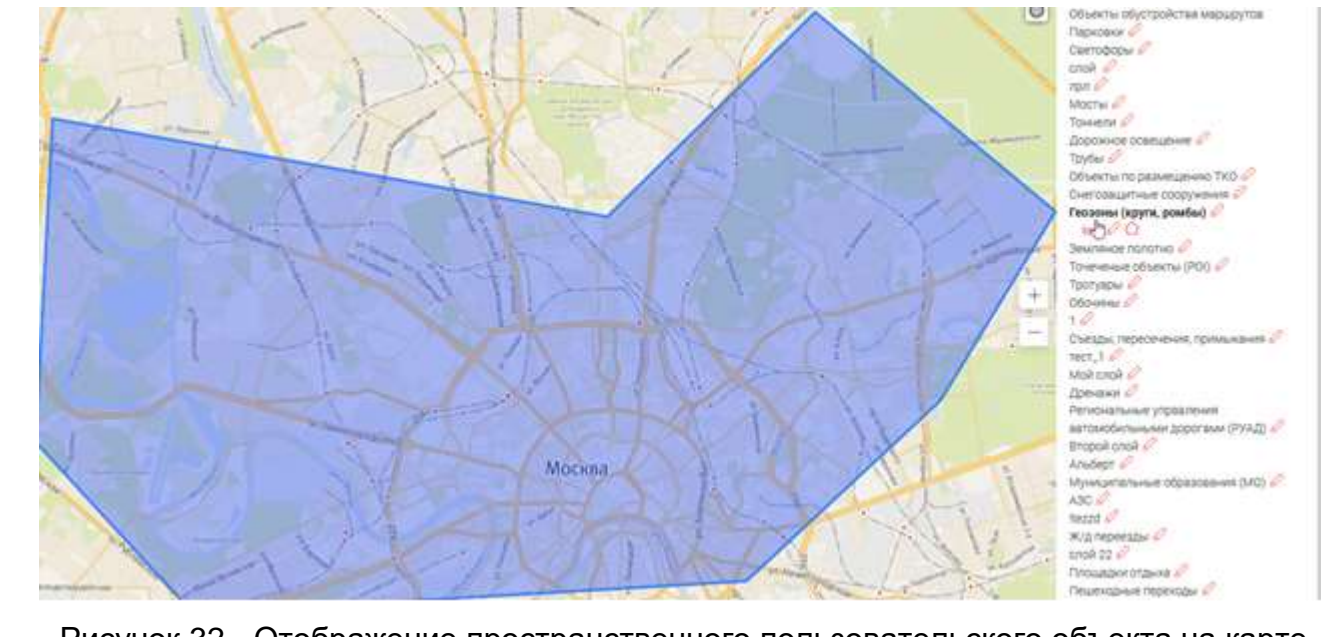

Рисунок 32 - Отображение пространственного пользовательского объекта на карте Если объект имеет линейный характер, он отображается на карте в виде цветной линии (см. рисунок 33):

|                        | Изм. | Лист | № документа | Подпись | Дата |  |  |  |
|------------------------|------|------|-------------|---------|------|--|--|--|
| Форма 2а ГОСТ 2 104-68 |      |      |             |         |      |  |  |  |

I

Подпись и дата

№ дубл.

Инв.

۶

инв.

B3am. I

Подпись и дата

Инв. № подл.

#### RU.18244323.62.01.29-01 34 07

Лист

41

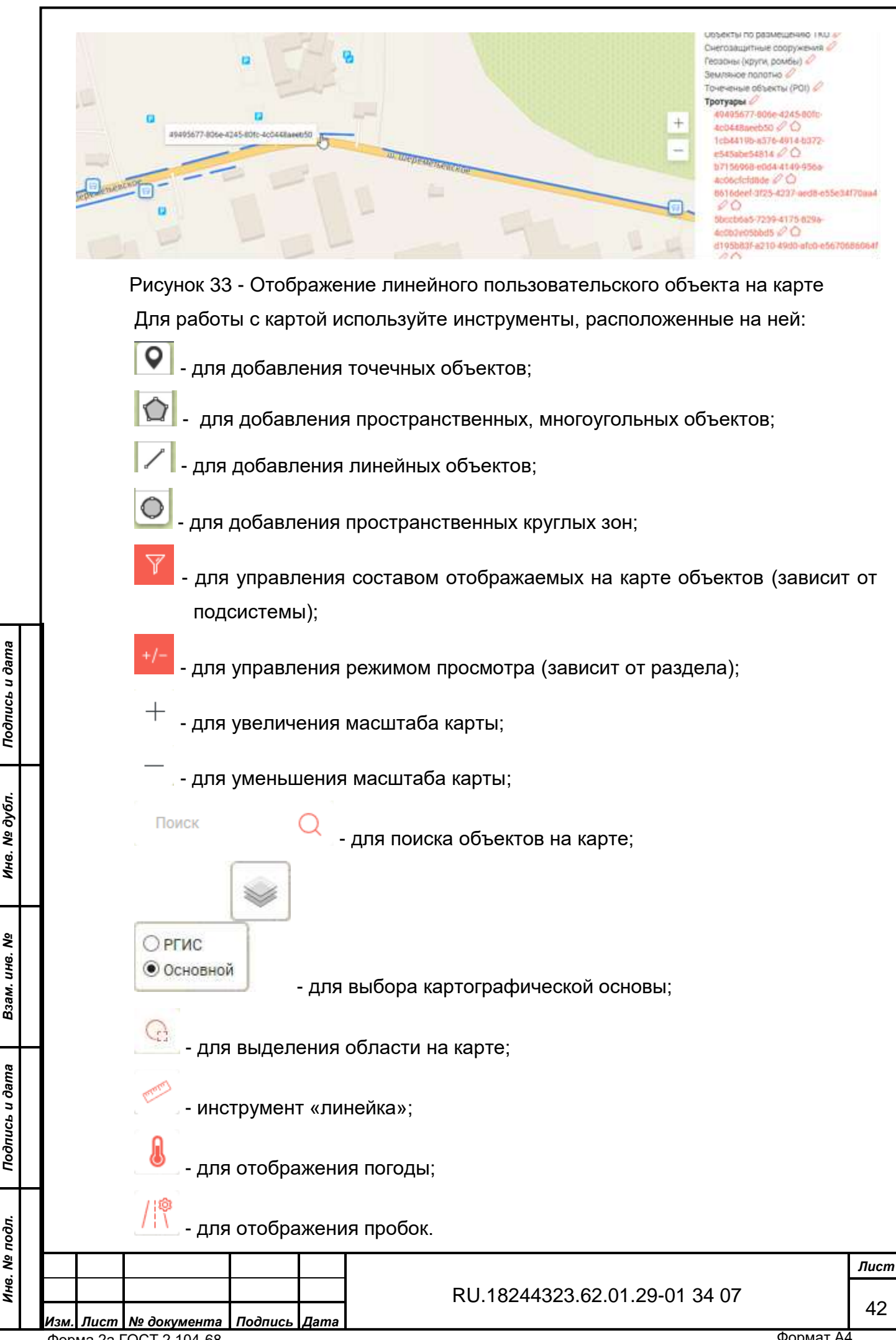

Форма 2а ГОСТ 2.104-68

ŝ

Взам. инв.

расположения добавляемого объекта на карте

3

Подпись и дата

Инв. Nº дубл.

Взам. инв. №

Подпись и дата

Инв. № подл.

левую кнопку манипулятора, будет открыта панель «Добавление пользовательского объекта» (см. рисунок 34):

| 14 |                                        | The second second |
|----|----------------------------------------|----------------------------------------------------------------------------------------------------|
| 81 |                                        |                                                                                                    |
| 0  |                                        |                                                                                                    |
|    |                                        | Terms .                                                                                                    |
|    |                                        |                                                                                                    |
|    |                                        |                                                                                                    |
| ٤. |                                        |                                                                                                    |
| *  |                                        |                                                                                                    |
| 42 |                                        |                                                                                                    |
| 8  |                                        |                                                                                                    |
| 3  |                                        |                                                                                                    |
| 2  |                                        | Zidaam. Onessa                                                                                                    |
| 3  |                                        |                                                                                                    |
| 5  |                                        |                                                                                                    |
| -  | Al Participation of the local division |                                                                                                    |
| 2  |                                        |                                                                                                    |
| 2  |                                        |                                                                                                    |
|    |                                        |                                                                                                    |
|    |                                        |                                                                                                    |
|    |                                        |                                                                                                    |

Рисунок 34 – Добавление пользовательского объекта

Заполните поле наименования объекта и, при необходимости, поле его описания. Затем нажмите кнопку «Добавить» - на слой будет добавлен новый объект.

Для редактирования объекта используйте кнопку С справа от его наименования (идентификатора). Панель редактирования объекта идентична панели «Добавление пользовательского объекта», но содержит дополнительно кнопку «Удалить», позволяющую удалить редактируемый объект с пользовательского слоя (см. рисунок 35):

RU.18244323.62.01.29-01 34 07

Формат А4

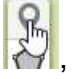

и укажите на точку

поместив туда курсор и нажав

| S)<br>Moreor Res |
|------------------|
| Ngawr Ha         |
|                  |
|                  |
|                  |
|                  |
|                  |
|                  |
|                  |
|                  |
|                  |
|                  |
|                  |
|                  |
|                  |
|                  |
|                  |
|                  |
|                  |
|                  |
|                  |
|                  |

Рисунок 35 – Редактирование пользовательского слоя

В данном ПО реализована возможность задания индивидуального цвета для разных видов объектов (см. рисунки 36 - 40):

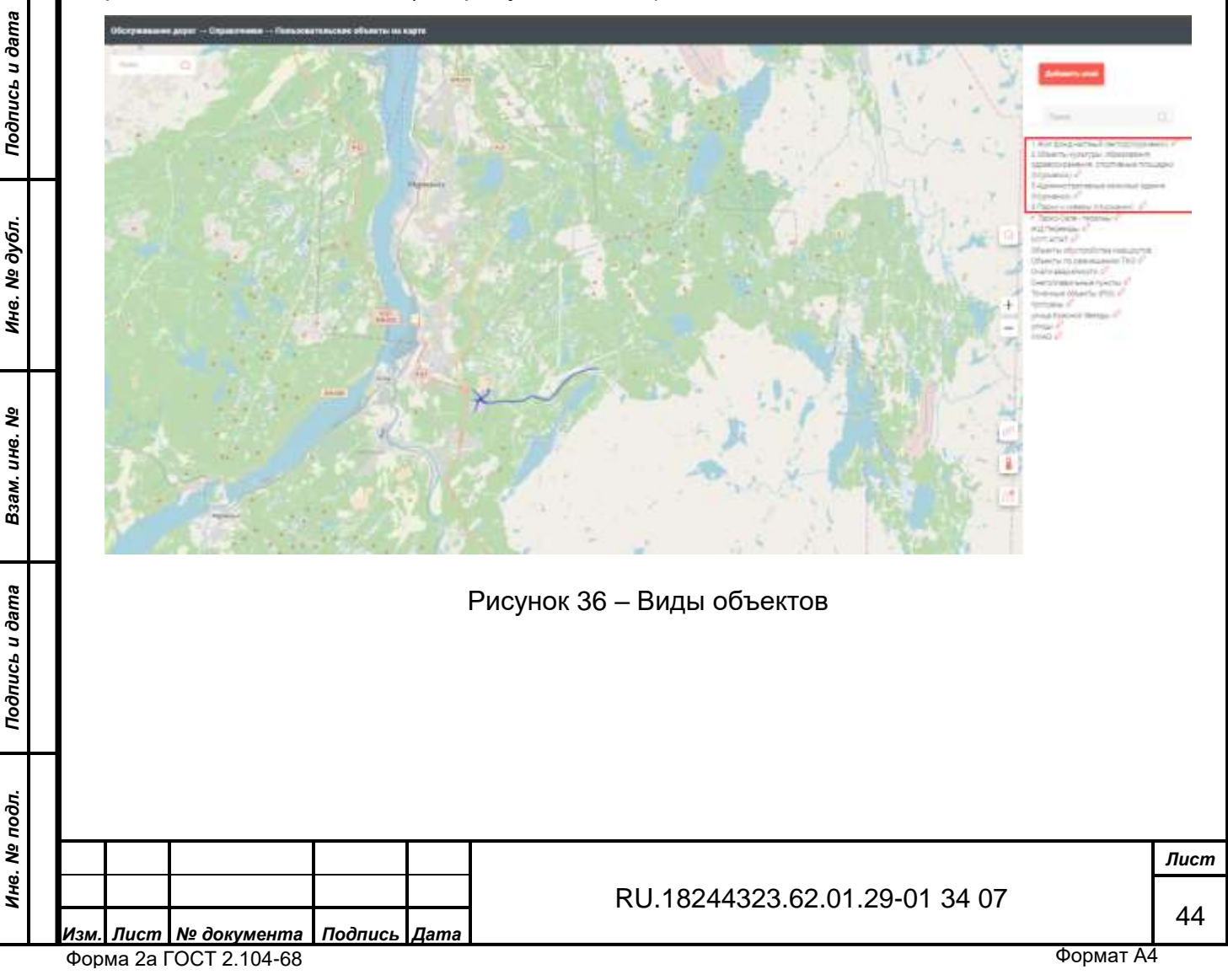

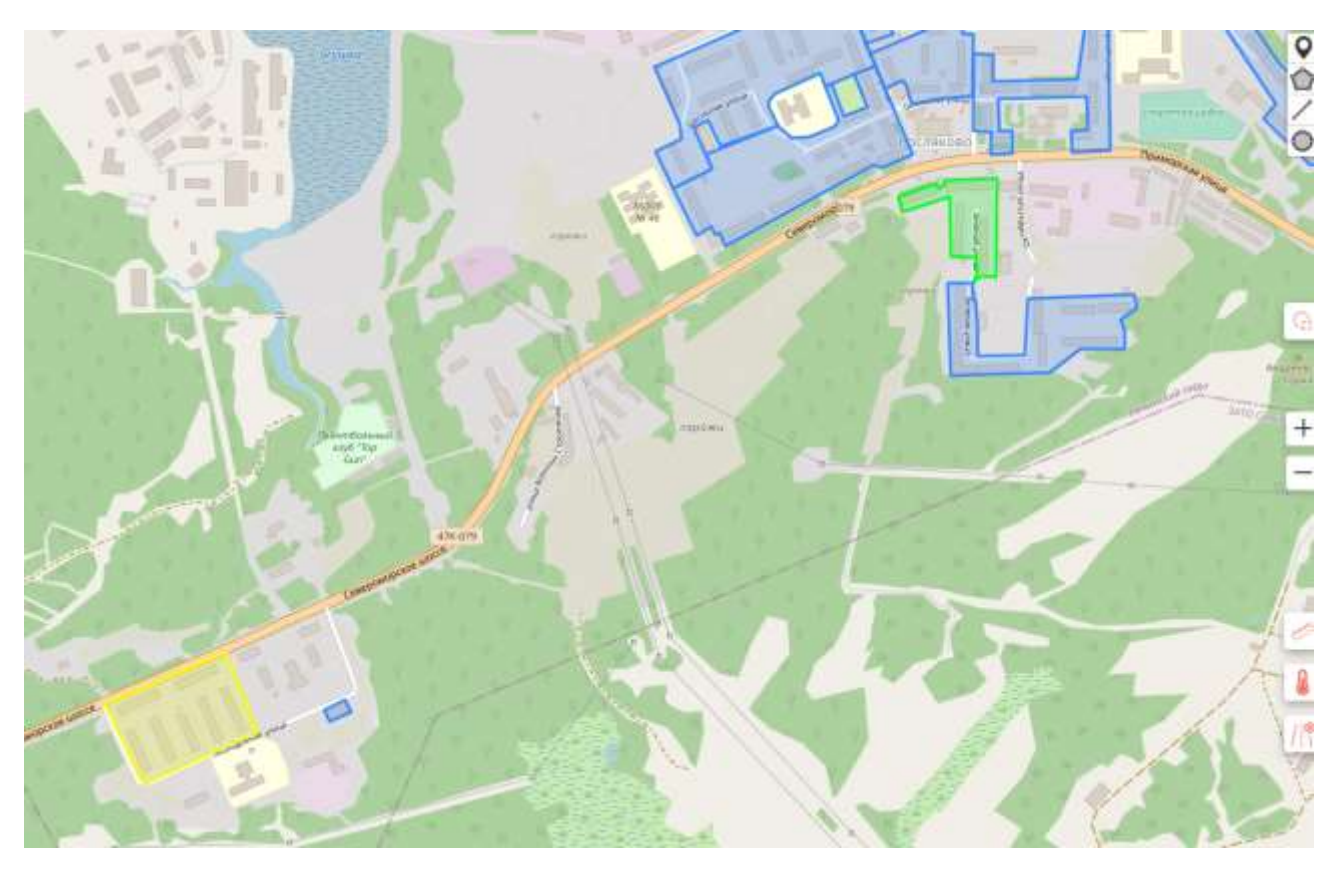

Рисунок 37 – Выделение группы объектов

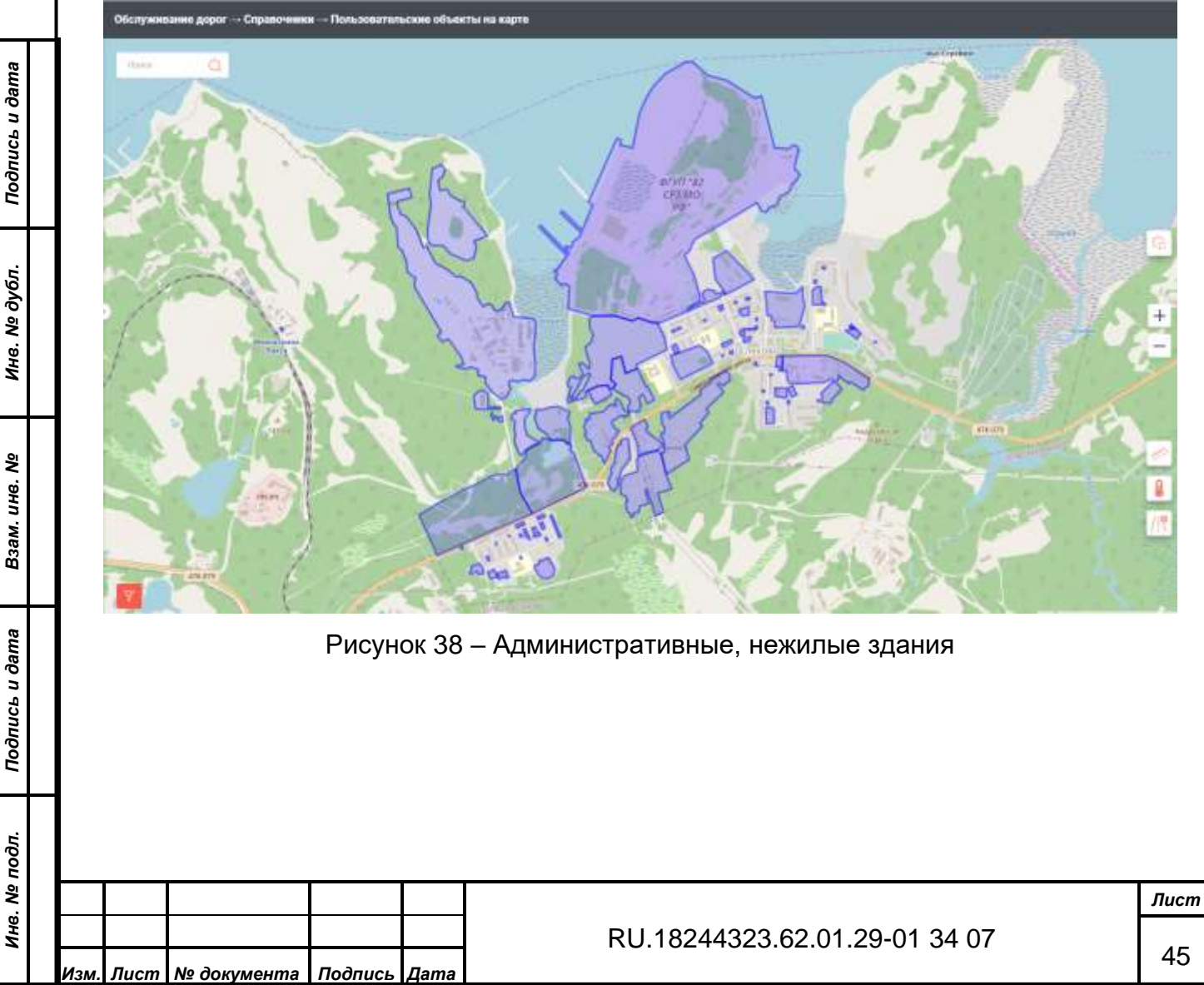

Форма 2а ГОСТ 2.104-68

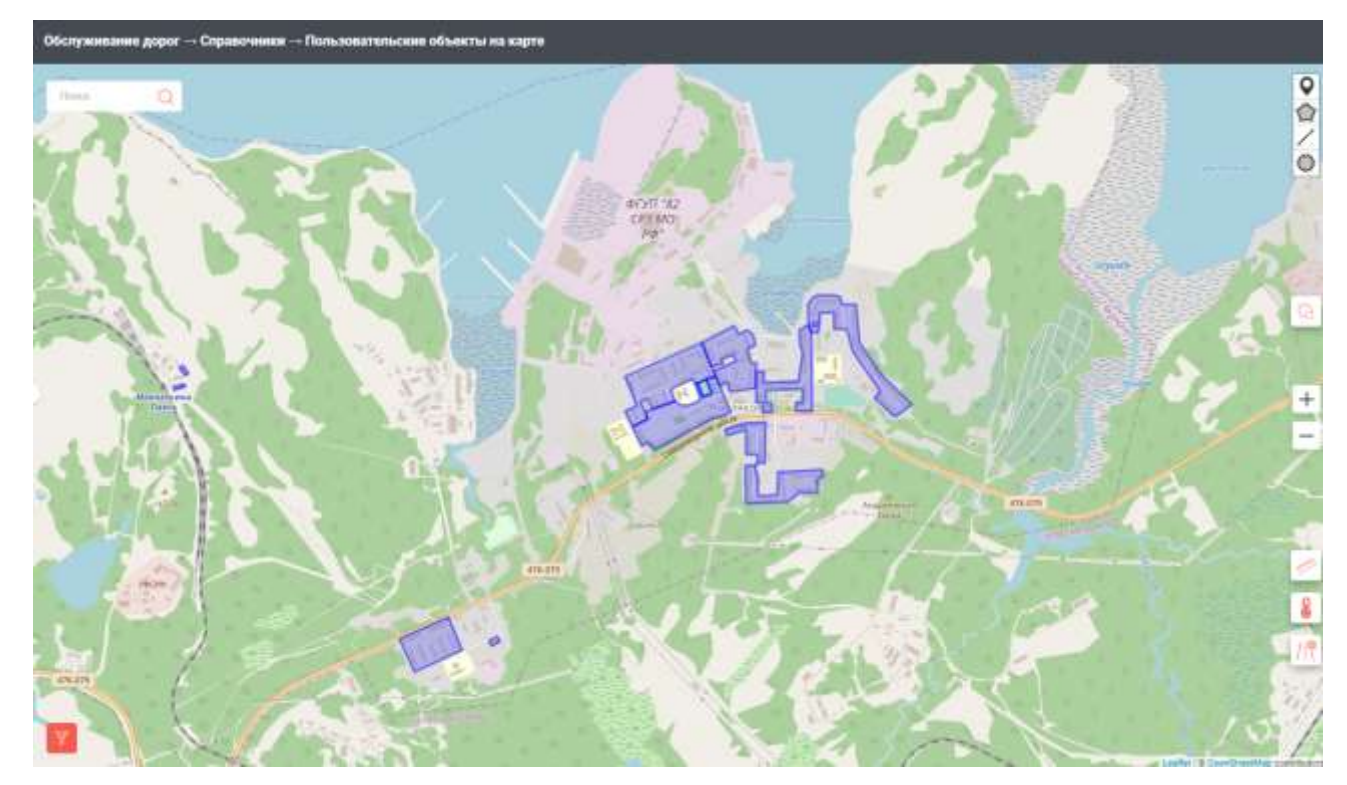

Рисунок 39 – Жилой фонд, частный сектор

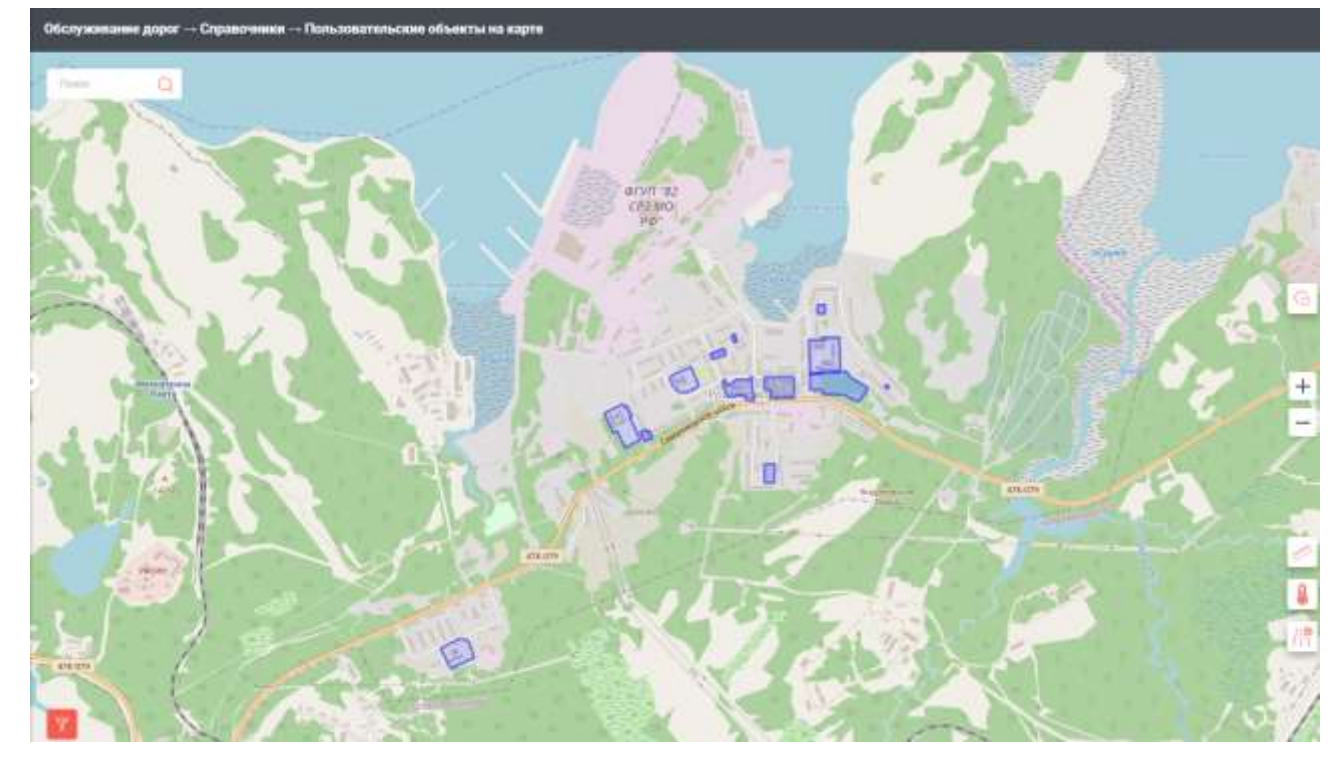

Рисунок 40 – Объекты культуры, образования, здравоохранения, спортивные площадки

3.2.4 Раздел «Настройки»

В данном разделе не рекомендуется изменять какие-либо настройки без согласования с разработчиком ПО. Произвольное изменение значений параметров, введённых в поля настроек, может привести к критическим изменениям в работе Системы.

| Изм. | Лист | № документа | Подпись | Дата |
|------|------|-------------|---------|------|
|      |      |             |         |      |
|      |      |             |         |      |

RU.18244323.62.01.29-01 34 07

Лист

46

Форма 2а ГОСТ 2.104-68

Подпись и дата

Инв. № дубл.

Взам. инв. №

Подпись и дата

Инв. № подл.

# 3.2.4.1 Подраздел «Настройки»

Рабочее окно подраздела «Настройки» показано на рисунке 41:

| ←       | Настройни — Систиминия настройния                                                                                                    |                                                                                                    |                             |                                                                                                    |
|---------|----------------------------------------------------------------------------------------------------|----------------------------------------------------------------------------------------------------|-----------------------------|----------------------------------------------------------------------------------------------------|
| 100     |                                                                                                    | Terrary meaning descent                                                                                                    |                             |                                                                                                    |
| B       | 1000 C                                                                                                    | *                                                                                                    | Contract of the South State | Parameter Januar discrimentar                                                                           |
| 第4      | Second and a second second sec |                                                                                                    | mentalit grant              | Second print providents                                                                                 |
| (P. (2) |                                                                                                    | A second second s | mailed and an               | Thepathine a concension API                                                                             |
| 自言の     |                                                                                                    |                                                                                                    | ma Aggit grap is            | Pagaumonoval (sprace personal)     Pagaumonoval (sprace personal)     Originals verse) 'speciescy's 379 |
|         |                                                                                                    |                                                                                                    |                             |                                                                                                    |

#### Рисунок 41 – подраздел Настройки

Поле «Время активности БНСО, мин»: время, через которое ТС перестаёт отображаться на карте.

Поле «Время активности БНСО ГУ ГАТН, мин»: время, через которое ТС перестаёт отображаться на карте в подсистеме ГАТН.

Поле «Количество точек отклонения по ГЛОНАСС»: указывается количество точек отклонения по ГЛОНАСС, которые система допускает в расчёт.

Поле «Частота проверки скорости соединения, мин»: время, через которое система будет проверять скорость соединения.

Поле «Количество точек превышения скорости»: метрика по расчёту превышения скорости – превышение скорости рассчитывается в нескольких точках в разные моменты времени.

Поле «Отчёты: пороговое значение превышения скорости, км/ч»: разница между максимально допустимой и фактической скорости, при которой учитывается нарушение.

Поле «Отчёты: пороговый объём превышения скорости, км»: настройка длительности нарушения, при которой оно засчитывается – разница между фактической скоростью и ограничения, умноженная на время.

Поле «Сообщение для пользователей»: поле ввода текстового сообщения.

Поле «Email обращений портала»: адрес электронной почты, на которую будут приходить обращения пользователей портала.

Поле «Email обращений мобильного приложения»: адрес электронной почты, на которую будут приходить обращения пользователей МП.

Поле «Email жалоб мобильного приложения»: адрес электронной почты, на которую будут приходить жалобы пользователей МП.

Изм. Лист № документа Подпись Дата

Подпись и дата

Инв. № дубл.

∜

Взам. инв.

Подпись и дата

Инв. № подл.

RU.18244323.62.01.29-01 34 07

Форма 2а ГОСТ 2.104-68

Экранная кнопка «Включить режим обслуживания» вызывает панель ввода (см. рисунок 42) сообщения режима обслуживания:

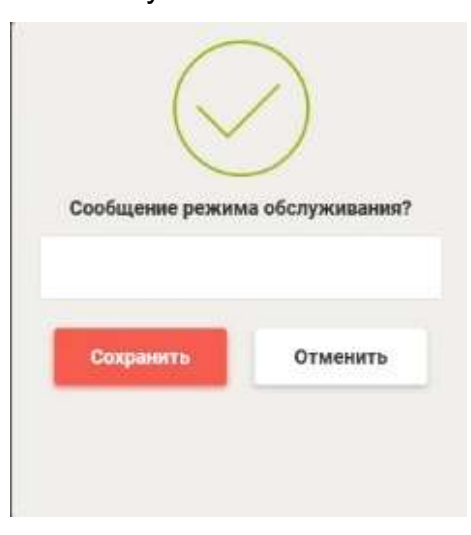

Рисунок 42 - Панель ввода сообщения режима обслуживания

Экранная кнопка «Включить режим редактирования» включает режим редактирования данных поле подраздела «Общие настройки».

Экранная кнопка «Перейти к описанию API» вызывает окно «Содержимое» (см. рисунок 43):

Подпись и дата

| ни             | <b>Изм. Лист № докумен</b><br>Форма 2а ГОСТ 2.104- | <b>та Подпись Дата</b><br>•68 | RU.18244323.62.01.29-01 34 07<br>Форм | 48<br>Iat A4 |
|----------------|----------------------------------------------------|-------------------------------|---------------------------------------|--------------|
| в. № подл.     |                                                    |                               |                                       | Лист         |
| Подпись и дата |                                                    |                               |                                       |              |
| Взам. инв. №   |                                                    |                               |                                       |              |
| Инв. № дубл.   |                                                    |                               |                                       |              |

| auth   | <u>yami</u>                                                      |
|--------|------------------------------------------------------------------|
| conv   | <u>erter.yaml</u>                                                |
| dicti  | mary.yaml                                                        |
| fias.y | raml                                                             |
| garb   | age.yaml                                                         |
| gatn   | yaml                                                             |
| geo.y  | aml                                                              |
| kurs   | yaml                                                             |
| mob    | le.yaml                                                          |
| mon    | itoring.yaml                                                     |
| mta.   | yaml                                                             |
| notif  | ications.yaml                                                    |
| orga   | nizational units.yaml                                            |
| porta  | <u>d.yaml</u>                                                    |
| repo   | rts.yaml                                                         |
| routi  | ng.yaml                                                          |
|        | Рисунок 43 – Окно «Содержимое»                                   |
|        | Содержимое содержит ссылки в различные сервисы (см. рисунок 44): |
|        |                                                                  |
|        |                                                                  |
|        |                                                                  |
|        |                                                                  |
|        |                                                                  |
|        |                                                                  |

#### Содержание 06300 Информация о версии Cxeмa URI Пути Запрос сущности Аутентификация Деаутентификация Список доступных прав доступа Обновление набора прав доступа сервиса Создание роли пользователя Удаление роли пользователя Список доступных ролей пользователей Редактирование роли пользователя Список структурных прав предприятия по отношению к другим предприятиям Сохранение структурных прав предприятия Список пользователей по предприятиям Проверка структурного права Создание пользователя Удаление пользователей Создание записи в графике отклонений сотрудник Удаление записи в графике отклонений сотрудника Редактирование записи в графике отклонений сотрудника График отклонений сотрудника ание записи об учебном

# Сервис аутентификация/авторизации

# Обзор

Сервис аутентификации, авторизации, хранения/редактирования о пользователях и ролях. Сервис позволяет создавать и удалять пользователей, входить и выходить из системы, получать список прав доступа и др.

Информация о версии

Версия : 1.0.0

#### Схема URI

Узел : api.rnis.mosreg.ru

# Пути

#### Запрос сущности

POST /com.rnis.auth.action.entity

#### Описание

Метод не требует авторизации Метод недоступен извне Необходимые права \* нет прав Возможные ошибки \* EntityLoadException 1-0-0-11 Ошибка загрузки сущности

Параметры

# Рисунок 44 – Сервис авторизации

Сервисы не используются операторами и не описываются в данном Руководстве.

Галочка «Разрешительный порядок деятельности» не позволит назначать в наряды или на задания TC, не находящиеся в статусе «Одобрено».

Галочка «Отображать кнопку «пересчитать» в УТР» показывает/скрывает эту кнопку в Разделе «Учёт транспортной работы».

3.2.4.2 Подраздел «Настройки КиУТР»

Окно подраздела «Настройки КиУТР» показано на рисунке 45:

| Тодпись и да |      |         |              |         |      |                               |
|--------------|------|---------|--------------|---------|------|-------------------------------|
| подл.        |      |         |              |         |      |                               |
| ИНВ. Nº I    | Изм. | Лист    | № документа  | Подпись | Дата | RU.18244323.62.01.29-01 34 07 |
|              | Фор  | ма 2а Г | OCT 2.104-68 |         |      |                               |

50

Подпись и дата

№ дубл.

|                          | мные настройки              |                                         |                        |                         |               |                        |                                     | •           |
|--------------------------|-----------------------------|-----------------------------------------|------------------------|-------------------------|---------------|------------------------|-------------------------------------|-------------|
| Общие настройки          | Настройки КиУТР             | Настройки КУРС-Д                        | Статистика<br>расчетов | Инглор                  | и склди       | Логи импорта           | Экспорт остановок                   |             |
| Раднус зачета останови   | EV, M                       | Раднус поиска лар                       | HUR OCTAHORON, M       |                         | Ограничение   | по всарасту для МК     |                                     |             |
| 200                      |                             | 300                                     |                        |                         | 5             |                        |                                     |             |
| Время для определения    | в остановки ТС, мин         | Радиус занита оста                      | новок по сосядним ост  | ановкам, м              | Ограничение   | по возрасту для СК, БК |                                     |             |
| 2                        |                             | 3000                                    |                        |                         | 7             |                        |                                     |             |
|                          |                             |                                         |                        |                         |               |                        |                                     |             |
|                          | Допустим                    | ые отклонения, мин                      |                        |                         |               |                        |                                     |             |
|                          | Допустим<br>По оперех       | ные отклонения, мин<br>кению расписания | n                      | о отставани             | ию от расписа | ания                   | Диапазон для увеличения             | а отставани |
| Городское                | Допустим<br>По оперея<br>10 | ые отклонения, мин<br>кению расписания  | n                      | ю отставани<br>10       | ию от расписа | ния                    | Диапазон для увеличения<br>10       | а отставани |
| Горадское<br>Пригородное | Допустим<br>По оперез<br>10 | ые отклонения, мин<br>кению расписания  | n                      | ю отставани<br>10<br>10 | ию от расписа | вния                   | Диапазон для увеличения<br>10<br>10 | а отставани |

Рисунок 45 – Настройки КиУТР

Поле «Радиус зачёта остановки, м»: расстояние, на которое TC должно приблизиться для её зачёта.

Поле «Время для определения остановки TC, мин»: время нахождения TC в неподвижном состоянии, при котором засчитывается его остановка.

Поле «Радиус поиска парных остановок»: настройка расстояния в алгоритме идентификации парной остановки – учитывается при построении маршрута и отображении расписаний на портале.

Поле «Радиус зачёта остановок по соседним остановкам, м»: остановка будет зачтена автоматически, если она находится не далее, чем на указанном расстоянии от зачтённой.

Поле «Ограничение по возрасту для МК»: ограничение по возрасту для МК.

Поле «Ограничение по возрасту для СК, БК»: ограничение по возрасту для СК, БК.

Поле «Допустимая величина заполнения TC для рекомендации повышения класса TC, %»: допустимая величина заполнения TC для рекомендации повышения класса TC, %.

Поля таблицы "Допустимые отклонения, мин" заполняются оператором (поле активируется для ввода данных при нажатии на него).

3.2.4.3 Подраздел «Настройки КУРС-Д»

51

Подпись и дата

Инв. № дубл.

∜

Взам. инв.

Подпись и дата

Инв. № подл.

|                | Окно подраздела                                  | «Настройк                                   | и КУРС-,                                                            | Д» г     | юказа        | но на ри                | сунке 4         | 6:                                                      |            |
|----------------|--------------------------------------------------|---------------------------------------------|---------------------------------------------------------------------|----------|--------------|-------------------------|-----------------|---------------------------------------------------------|------------|
| $\leftarrow$   | Настройки → Системные настройки                  |                                             |                                                                     |          |              |                         |                 | 0                                                       | 1          |
| <b>王</b><br>88 | Общие настройки Настройки КиУТР                  | Настройки КУРС-Д                            | Статистина<br>расчетов                                              | Harr     | орт СКЛДИ    | Логи выпорта            | Экспорт ост     | androx                                                  |            |
| -              | Радиус зачета остановки, м                       | Кал-во минут для нач<br>литров, мин.        | чаль расчёта заправлен                                              | Hist     | Настота финс | ации события «Заправн   | 19, MICI        | Процент выполнения участка работ для                    | 384610     |
| -              | 50                                               | 5                                           |                                                                     |          | 60           |                         |                 | 70                                                      |            |
| 2              | Раднус зачёта объекта ТКО, м                     | Кол во минут в течен                        | Кол-во менут в течение розкото изменения топлиба<br>(заправка), ман |          |              | онанил уровил топлива ( | возможный       | Кол-во метров атклонения от маршрута,<br>работы, м      | /участка   |
| ACB.           | 20                                               | 10                                          |                                                                     |          |              |                         |                 | 20                                                      |            |
|                | Допустаниое кол-во точек для пропуска, шт<br>5   | Кол-во минут для нач<br>ман<br>5            | Кол-во чанут для начала расчета слитото топлина,<br>ман.<br>5       |          |              | ации событин «Возможл   | 1618 CLUBS, MOR | Уровень ставиловния по медиане<br>3                     |            |
|                | Сход с маршрута, мен                             |                                             |                                                                     |          | Процент изм  | ежения уродня топлира ( | запралка)       | Кол-во точек для фиксации съезда с ма                   | ршрута     |
|                | 10                                               | Кол во минут в тичен<br>(возможный слив), м | же разкого изменения т<br>ин                                        | ronne8a. | 50           |                         |                 | 3                                                       |            |
| 20<br>12       | Скод с посещения участка работ, мин<br>5         | 10                                          |                                                                     |          |              |                         |                 | Доваллять промежуточные точки телем<br>расстаннии от, м | attena a   |
|                | Кол-во точек для проверки работы мецинизмог<br>3 | s, uit                                      |                                                                     |          |              |                         |                 | Расстояние можду промежуточными то-<br>50               | 41canor, n |
|                |                                                  |                                             |                                                                     |          |              |                         |                 |                                                         |            |

## Рисунок 46 – Настройки КУРС-Д

Поле «Радиус зачёта остановки, м»: расстояние, на которое TC должно приблизиться к остановке для её зачёта в подсистеме КУРС-Д.

Поле «Радиус зачёта объекта ТКО, м»: расстояние, на которое ТС должно приблизиться к объекту ТКО для его зачёта в подсистеме КУРС-Д.

Поле «Допустимое количество точек для пропуска, шт.»: допустимое количество точек отклонения телематики от участка, по которому идёт выполнение работ.

Поле «Сход с маршрута, мин»: сход с маршрута, мин.

Поле «Сход с посещения участка работ, мин»: сход с посещения участка работ, мин.

Поле «Количество точек для проверки работы механизмов, шт.»: количество последовательных точек телематики для проверки работы механизмов на участке работ.

Поле «Количество минут для начала расчёта заправленных литров, мин»: количество времени с момента наступления события, через которое происходит расчёт заправленных литров.

Поле «Количество минут в течение резкого изменения топлива (заправка), мин»: количество минут в течение резкого изменения топлива в событии заправка топлива.

Подпись и дата

Инв. № дубл.

Взам. инв. №

Подпись и дата

Инв. № подл.

RU.18244323.62.01.29-01 34 07

Поле «Количество минут для начала расчёта слитого топлива, мин»: количество времени с момента наступления события, через которое происходит расчёт слитого топлива.

Поле «Количество минут в течение резкого изменения топлива (возможный слив), мин»: количество минут в течение резкого изменения топлива в событии возможного слива топлива.

Поле «Частота фиксации события «Заправка», мин»: период времени, через который происходит фиксация события «Заправка».

Поле «Процент изменения уровня топлива (возможный слив)»: количество процентов изменения уровня топлива в событии возможного слива топлива.

Поле «Частота фиксации события «Возможный слив», мин»: период времени, через который происходит фиксация события «Возможный слив».

Поле «Процент изменения уровня топлива (заправка)»: количество процентов изменения уровня топлива в событии «Заправка топлива».

Поле «Процент выполнения участка работ для зачёта»: доля выполнения работ, при которой производится их зачёт.

Поле «Количество метров отклонения от маршрута/участка работы, м»: указывается на каком расстоянии система будет принимать отклонение от маршрута (участка работ).

Поле «Уровень сглаживания по медиане»: нормализация данных по медиане.

Поле «Количество точек для фиксации съезда с маршрута»: для фиксации съезда с маршрута указывается количество последних точек на участке работ.

Поле «Добавлять промежуточные точки телематики при расстоянии от, м»: указывается количество метров.

Поле «расстояние между промежуточными точками, м»: указывается количество метров.

Галочка «Учёт работ на участке в соответствии с максимальной разрешённой скоростью работы механизма» - в разделе «Дорожные работы».

Галочка «Учёт работ на участке в соответствии с использованием механизмов – в разделе «Дорожные работы».

Галочка «Учёт видов работ для TC» - в разделе «Дорожные работы».

Галочка «Запретить изменения данных по распределённым участкам СКПДИ» в разделе «Дорожные работы».

3.2.4.4 Подраздел «Статистика расчётов»

Рабочее окно подраздела «Статистика расчётов» показано на рисунке 47:

| Изм.                   | Лист | № документа | Подпись | Дата |  |  |  |  |  |
|------------------------|------|-------------|---------|------|--|--|--|--|--|
| Форма 2а ГОСТ 2.104-68 |      |             |         |      |  |  |  |  |  |

Подпись и дата

Инв. № дубл.

۶

Взам. инв.

Подпись и дата

Инв. № подл.

RU.18244323.62.01.29-01 34 07

*Лист* 53

| <i>←</i> 1       | Настройки → Систе                                                      | мные настройки                                    |                  |                                                                       |                                       |              |                                                                                             | 0 🖬                                                          |
|------------------|------------------------------------------------------------------------|---------------------------------------------------|------------------|-----------------------------------------------------------------------|---------------------------------------|--------------|---------------------------------------------------------------------------------------------|--------------------------------------------------------------|
| <b>殿</b><br>總    | Общие кастройки                                                        | Настройки КиУТР                                   | Настройка КУРС-Д | Статистика<br>расчетов                                                | Импорт СКПДИ                          | Логи выпорта | Экспорт остановок                                                                           |                                                              |
|                  | Общее количество реі<br>328<br>Среднее оремя вычис<br>1.90326531728108 | йсов на текущие сулки<br>лекей за последние 30 ми | iert, ceic       | Количество рейсов в о<br>0<br>Максимальное ереми с<br>20.360896110535 | череди<br>зычеслений за последнее 6 ч | ысов, сек    | Мансимальное промя вычис<br>3.1111710071564<br>Среднее эремя сынислений<br>1.71125838900573 | лений за последние 30 минут, се<br>за последние б часов, сек |
|                  |                                                                        |                                                   |                  |                                                                       |                                       |              |                                                                                             |                                                              |
|                  |                                                                        |                                                   |                  |                                                                       |                                       |              |                                                                                             |                                                              |
| P <sup>®</sup> 1 |                                                                        |                                                   |                  |                                                                       |                                       |              |                                                                                             |                                                              |
|                  |                                                                        |                                                   | Рисунов          | < 47 – Ста                                                            | атистика ра                           | асчётов      |                                                                                             |                                                              |
|                  | В данно                                                                | м подразд                                         | целе прив        | одятся да                                                             | анные стат                            | гистики р    | расчётов.                                                                                   |                                                              |
|                  | 3.2.4.5 Г                                                              | Іодраздел                                         | ı «Импорт        | - СКПДИ»                                                              | >                                     |              |                                                                                             |                                                              |
|                  | Рабочее                                                                | е окно под                                        | раздела «        | «Импорт                                                               | СКПДИ» п                              | оказано      | на рисунке                                                                                  | 48:                                                          |

| _        |                                                                                                    |          |
|----------|----------------------------------------------------------------------------------------------------|----------|
| #A       | This section Accession Letter Accession Letters Distantiant Harvey Children Desamerary Desamerary                                                                                                    |          |
| 2        |                                                                                                    |          |
|          | Paragraphical services                                                                                                    |          |
| 8.       | 2 200 M 1 Multi - Mith - Mit - Mith - Mith - Mith - Mith - Mither - Mither - Mith    | 19       |
| ত        | A DR Theones & DR Theones A DR + PR Toposes A DR + PR Toposes A DR + PR Toposes A Transmission A Transmission A |          |
| 0        | + HK + 10 processed + 10 magnetical + 10 magnetical + 10 magnetical + 10 magnetical + 10 magnetical + 000 + 000 +  |          |
|          | 040 "Onjiescase 000 "Romenseering A0" Davescase 000 Romenseering 000 "Romenseering 000 "Romensering over 000 "Romensering over 000" Romensering over 000 "Romensering over 000" Romensering over 000" Romensering over 000 "Romensering over 000" Romensering over 000 "Romensering over 000" Romensering over 000" Romensering over 000" Romensering over 000" Romensering over 000" Romensering over 000" Romensering over 000" Romensering over 000" Romensering over 000" Romensering over 000" Romensering over 000" Romensering over 000" Romensering over 000" Romensering over 000" Romens                                                                                                    |          |
| 8        | 000 000 000 000 000 000 000 000 00                                                                                                    |          |
| 2        | * Annuared 0 , 000 + MK + MK + MK + Manager + Manager +  |          |
| 10       | 000 iPersonDeptTpoil 000 TICK 000 dB/TA 000 A0 000 "(persongalizations)" Personal and the second of the second of  |          |
|          | 000 + A0 Missioni Mirakine Mir 000 000 Totusesaul 000 100                                                                                                    |          |
|          | Approximate and approximate and approximate approximate approximat |          |
|          | 1953                                                                                                    |          |
| 1CYI     | Рисунок 48 – Импорт СКПДИ<br>Для импорта СКПДИ нужно выбрать предприятие из выпадающего си<br>инок 49):                                                                                                    | писка (о |
| ∕суі     | Рисунок 48 – Импорт СКПДИ<br>Для импорта СКПДИ нужно выбрать предприятие из выпадающего с<br>инок 49):                                                                                                    | писка (о |
| исуі     | Рисунок 48 – Импорт СКПДИ<br>Для импорта СКПДИ нужно выбрать предприятие из выпадающего с<br>инок 49):                                                                                                    | писка (о |
| исуі     | Рисунок 48 – Импорт СКПДИ<br>Для импорта СКПДИ нужно выбрать предприятие из выпадающего с<br>инок 49):                                                                                                    | писка (о |
| исуі     | Рисунок 48 – Импорт СКПДИ<br>Для импорта СКПДИ нужно выбрать предприятие из выпадающего с<br>инок 49):                                                                                                    | писка (о |
| ису      | Рисунок 48 – Импорт СКПДИ<br>Для импорта СКПДИ нужно выбрать предприятие из выпадающего с<br>инок 49):                                                                                                    | писка (о |
| исуі     | Рисунок 48 – Импорт СКПДИ<br>Для импорта СКПДИ нужно выбрать предприятие из выпадающего с<br>инок 49):                                                                                                    | писка (о |
| ису      | Рисунок 48 – Импорт СКПДИ<br>Для импорта СКПДИ нужно выбрать предприятие из выпадающего с<br>инок 49):                                                                                                    | писка (о |
| ису      | Рисунок 48 – Импорт СКПДИ<br>Для импорта СКПДИ нужно выбрать предприятие из выпадающего с<br>инок 49):                                                                                                    | писка (о |
| ιсу      | Рисунок 48 – Импорт СКПДИ<br>Для импорта СКПДИ нужно выбрать предприятие из выпадающего с<br>инок 49):                                                                                                    | писка (о |
| ису      | Рисунок 48 – Импорт СКПДИ<br>Для импорта СКПДИ нужно выбрать предприятие из выпадающего с<br>инок 49):                                                                                                    | писка (о |
| <u></u>  | Рисунок 48 – Импорт СКПДИ<br>Для импорта СКПДИ нужно выбрать предприятие из выпадающего с<br>инок 49):                                                                                                    | писка (  |
| лсуі<br> | Рисунок 48 – Импорт СКПДИ<br>Для импорта СКПДИ нужно выбрать предприятие из выпадающего с<br>инок 49):                                                                                                    | писка (  |

| Изм. | Лист    | № документа  | Подпись | Дата |
|------|---------|--------------|---------|------|
| Фор  | ма 2а Г | OCT 2.104-68 |         |      |

Подпись и дата

Инв. № дубл.

Взам. инв. №

Подпись и дата

Инв. Nº подл.

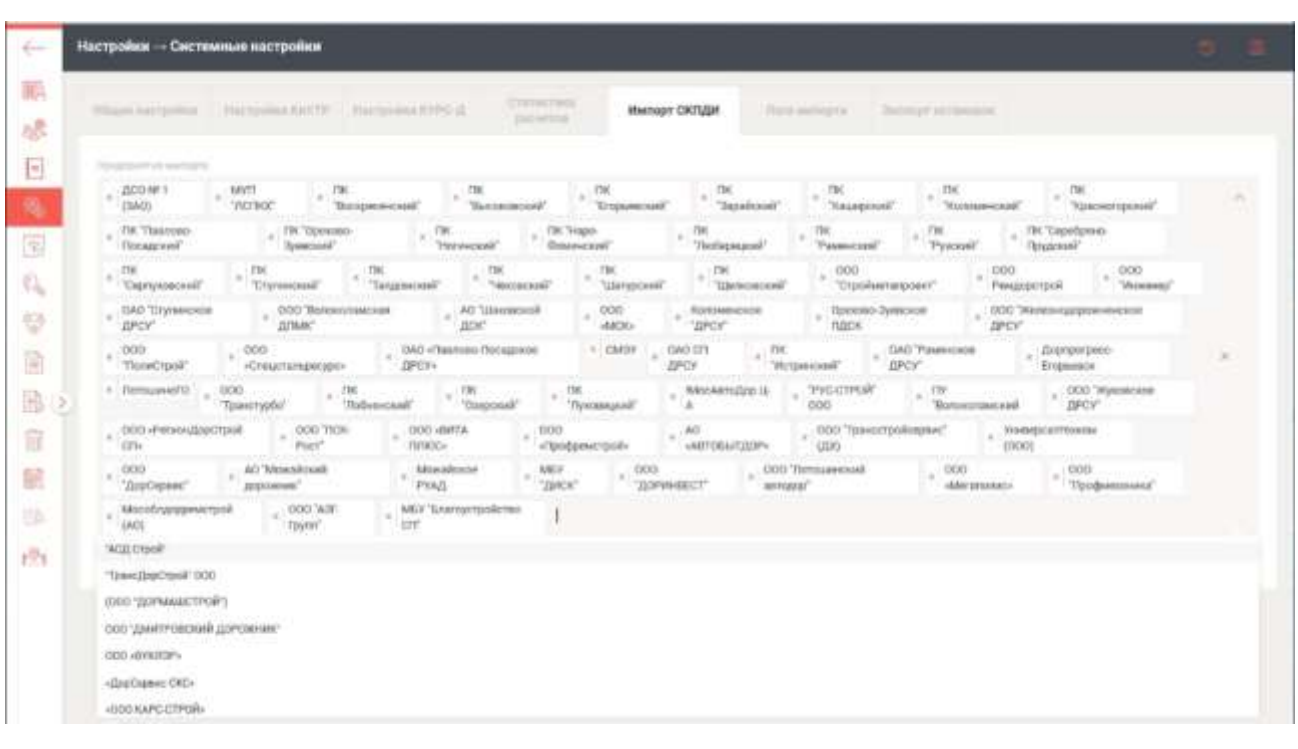

# Рисунок 49 – Выбор предприятия из списка

# 3.2.4.6 Подраздел «Логи импорта»

Рабочее окно подраздела «Логи импорта» показано на рисунке 50:

|                |           | іастройки — Системные н                | астройки                                                                                     |                  |                                    |                                      |                                 |                                                         | 9 B       |
|----------------|-----------|----------------------------------------|----------------------------------------------------------------------------------------------|------------------|------------------------------------|--------------------------------------|---------------------------------|---------------------------------------------------------|-----------|
| Подпись и дата |           | общин настояния — Малли<br>Склади      | 100 100170. (10<br>10<br>10<br>10<br>10<br>10<br>10<br>10<br>10<br>10<br>10<br>10<br>10<br>1 | 09.12.2019       | : "                                | - Weinner Ottfullet                  | Логи имперта                    | Solingt actions                                         |           |
| Инв. № дубл.   |           |                                        |                                                                                              |                  |                                    |                                      |                                 |                                                         |           |
| Взам. инв. №   | (СКП,     | Для скачи<br>ДИ, ВИС ил                | вания л<br>и Инве                                                                            | іога иі<br>нтари | Рисунок<br>ипорта ну<br>зация), да | 50 — Логи<br>/жно выб <br>ату (в пол | импорта<br>рать ист<br>ie «Дата | а<br>очник в поле «Источник:<br>) и нажать экранную кно | »<br>эпку |
| Подпись и дата | «CKar     | чать лог».<br>3.2.4.7 По,<br>Рабочее о | цраздеј<br>кно под                                                                           | п «Экс<br>цразде | спорт оста<br>ела «Эксг            | ановок»<br>юрт оста                  | новок» п                        | оказано на рисунке 51:                                  |           |
| в. № подл.     |           |                                        |                                                                                              | <u> </u>         |                                    |                                      |                                 |                                                         | Лис       |
| Инс            | Изм. Лист | № документа                            | Подпись                                                                                      | Дата             |                                    | RU.182                               | 44323.6                         | 2.01.29-01 34 07                                        | 55        |

Форма 2а ГОСТ 2.104-68

| +   ا   | Частройки → Систе | мные настройки      |                  |                        |              |              | 9 🖻               |
|---------|-------------------|---------------------|------------------|------------------------|--------------|--------------|-------------------|
| 艷       | Общие настройки   | Настройки КиУТР     | Настройки КУРС-Д | Статистика<br>расчетов | Импорт СКЛДИ | Логи импорта | Экспорт остановок |
|         | Экспортнровать о  | становки слоя ЭРМ М | TA               |                        |              |              |                   |
|         | _                 |                     |                  |                        |              |              |                   |
| ₩0<br>₩ |                   |                     |                  |                        |              |              |                   |
|         |                   |                     |                  |                        |              |              |                   |
|         |                   |                     |                  |                        |              |              |                   |
| 2       |                   |                     |                  |                        |              |              |                   |

Рисунок 51 - Экспорт остановок

# 3.2.5 Раздел «Диагностика БНСО»

Подпись и дата

Инв. Nº дубл.

Взам. инв. №

Подпись и дата

Инв. № подл.

Рабочее окно раздела «Диагностика БНСО (АТТ)» представлено на рисунке

| 4               | Onepartup case | чны — Дявгесс   | mica BHD9                               |                               |                                  |                              |                             |                                       | 🖛 🗊 🚺                           |         |
|-----------------|----------------|-----------------|-----------------------------------------|-------------------------------|----------------------------------|------------------------------|-----------------------------|---------------------------------------|---------------------------------|---------|
| 100             | 49,1411        | 5               | Ausertei                                | - X                           | 1                                | aspen                        | Arres                       | Constraint, Surviv                    | Sport description description   | -       |
|                 | 31017354       |                 | 00.000000000000000000000000000000000000 | #1007vp2164                   | Rosenaux 7                       | 04,073910                    | 82.963006                   | 0                                     | 14.82.2000 16:85.48             |         |
|                 | 38174675       |                 | Official and a state                    | 1020304134                    | Konstanter I                     | 94,87188                     | 82.962648                   | 8                                     | 14.83.3100 14.82.16             |         |
|                 | 38227996       | 10              | OSCIDENTIAL DOCK                        | e743mm/54                     | Kannaam I                        | 34,871483                    | 82.982146                   |                                       | 14.05.300018.47101              |         |
| 0.              | 36997112       | 1.1             | Office and a state                      | satisfy(1).4                  | Roccourt I                       | NA STORES                    | NO FEMALER.                 | 7                                     | 14000000105454                  |         |
|                 | 17011525       |                 | Harmon September prok                   | 6.0071162                     | 94010                            | TA HIST AV                   | 81.0893777                  | 1                                     | VALUE AND DE SALLE              |         |
| 1               | 10             |                 | There were represented and              | a758pp154                     | 28/019                           | 38.017016                    | \$2.907TH                   | 14                                    | 74.00.0000 14:54:59             |         |
|                 |                |                 |                                         |                               |                                  |                              |                             |                                       |                                 |         |
| об <sup>.</sup> | Дл<br>ьекту    | 1Я ПОЈ<br>ДЛЯ В | Рисун<br>тучения инфо<br>ызова выпада   | нок 52 –<br>ормации<br>ающего | ∙ Раздел<br>1 о БНС<br>∙ меню (о | ⊢«Диаг<br>О нужн<br>см. рис  | ностин<br>но два<br>сунок 5 | ка БНС(<br>жды кл<br>53):             | Э»<br>икнуть по вь              | іделенн |
| об <sup>.</sup> | Дл<br>ьекту    | ля пол<br>для в | Рисун<br>тучения инфо<br>ызова выпада   | нок 52 –<br>ормации<br>ающего | Раздел<br>1 о БНС<br>меню (о     | ⊢«Диаг<br>О нужн<br>см. рис  | ностин<br>но два<br>сунок 5 | ка БНС(<br>жды кл<br>53):             | Э»<br>икнуть по вь              | иделен⊦ |
| об <sup>.</sup> | Дл<br>ьекту    | 1Я ПОЛ<br>ДЛЯ В | Рисун<br>тучения инфо<br>ызова выпада   | нок 52 –<br>ормации<br>ающего | • Раздел<br>1 о БНС<br>• меню (о | ⊢ «Диаг<br>О нужн<br>см. рис | ностин<br>но два<br>сунок 5 | ка БНС(<br>жды кл<br>53):<br>52.01.29 | Э»<br>икнуть по вь<br>-01 34 07 | иделенн |

| Рисурск 53 – Выпадающее меню «Информация о БНСО (ATT)»<br>паперехода на форму диагностики БНСО (ATT);<br>• для перехода на интерактивную карту для просмотра маршрута движено<br>торому установлено выбранное БНСО и информации о срабатывании т<br>ногии и а последние сутки.                                                                                                    | информация о БНСО                                                                                                    |                                                                                     |                                                                                               |          |
|----------------------------------------------------------------------------------------------------|----------------------------------------------------------------------------------------------------|-------------------------------------------------------------------------------------|-----------------------------------------------------------------------------------------------|----------|
| Тресевортерь         Тресевортерь         Тресевортерь         Тресевортерь         Тресевортерь           Тресевортерь         Некер 554 - карти         Некер 554 - карти         Некер 554 - карти           Пресевортерь         Некер 554 - карти         Некер 554 - карти         Некер 554 - карти           Пресевортерь         Некер 554 - карти         Некер 554 - карти         Некер 554 - карти           Пресевортерь         Некер 554 - карти         Некер 554 - карти         Некер 554 - карти           Пресевортерь         Некер 554 - бал         60         60         62         60         62         62         62         62         62         62         62         62         62         62         62         62         62         62         62         62         62         62         62         62         62         62         62         62         62         62         62         62         62         62         62         62         62         62         62         62         62         62         62         62         62         62         62         62         62         62         62         62         62         62         62         62         63         63         63 | Код БНСО<br>10000842                                                                                                    |                                                                                     |                                                                                               |          |
| Молерантер         Новер SM- варти         Новер ТМ           Becom TO                                                                                                    | Тип БНСО                                                                                                    | Производитель                                                                       | Серийный номер                                                                                |          |
| История опроса БНСО         Дата/время         Интервал, сек         09.12.2019 16.21.05         09.12.2019 16.19.45         09.12.2019 16.19.45         09.12.2019 16.18.47         09.12.2019 16.18.17         22         09.12.2019 16.18.17         22         09.12.2019 16.18.17         22         09.12.2019 16.18.53         14         Упортности собранностики         Фисунок 53 – Выпадающее меню «Информация о БНСО (АТТ)»         а панели инструментов данного меню расположены кнопки:         •         •         •         •         •         •         •         •         •         •         •         •         •         •         •         •         •         •         •         •         •         •         •         •         •         •         •         •         •         • <td>Мобильный оператор</td> <td>Номер SIM - карты</td> <td>Номер телефона</td> <td></td>                                                                                                    | Мобильный оператор                                                                                                    | Номер SIM - карты                                                                   | Номер телефона                                                                                |          |
| История опроса БНСО<br>Дата/оремя<br>Ф.12.2019 16:21:05<br>09.12.2019 16:19:45<br>09.12.2019 16:18:47<br>09.12.2019 16:18:47<br>09.12.2019 16:17:55<br>09.12.2019 16:17:55<br>09.12.2019 16:16:53<br>14<br>Рисунок 53 – Выпадающее меню «Информация о БНСО (ATT)»<br>а панели инструментов данного меню расположены кнопки:<br>- для перехода на форму диагностики БНСО (ATT);<br>- для перехода на форму диагностики БНСО (ATT);<br>- для перехода на интерактивную карту для просмотра маршрута движено<br>отором установлено выбранное БНСО и информации о срабатывании т<br>нопки за последние сутки.                                                                                                    | Версия ПО                                                                                                    |                                                                                     |                                                                                               |          |
| Дата/время       Интервал, сек         09.12.2019 16:21:05       80         09.12.2019 16:19:45       58         09.12.2019 16:18:47       30         09.12.2019 16:18:47       22         09.12.2019 16:17:55       62         09.12.2019 16:16:53       14         Рисунок 53 – Выпадающее меню «Информация о БНСО (ATT)»         А панели инструментов данного меню расположены кнопки:         •       - для перехода на форму диагностики БНСО (ATT);         •       - для просмотра оповещений, связанных с данным БНСО (см. рисунок 5-4)         •       - для перехода на интерактивную карту для просмотра маршрута движенотором установлено выбранное БНСО и информации о срабатывании тнопки за последние сутки.                                                                                                    | История опроса БНСО                                                                                                    |                                                                                     |                                                                                               |          |
| 09.12.2019 16:21.05       80         09.12.2019 16:19.45       58         09.12.2019 16:19.45       30         09.12.2019 16:18.47       30         09.12.2019 16:18.17       22         09.12.2019 16:17.55       62         09.12.2019 16:16:53       14         Рисунок 53 – Выпадающее меню «Информация о БНСО (АТТ)»         ка панели инструментов данного меню расположены кнопки:         • для перехода на форму диагностики БНСО (АТТ);         • для просмотра оповещений, связанных с данным БНСО (см. рисунок 54)         • для перехода на интерактивную карту для просмотра маршрута движеногором установлено выбранное БНСО и информации о срабатывании т нопки за последние сутки.                                                                                                    | Дата/время                                                                                                    | Интервал, сек                                                                       |                                                                                               |          |
| 09.12.2019 16:19:45       56         09.12.2019 16:18:47       30         09.12.2019 16:18:47       22         09.12.2019 16:18:17       22         09.12.2019 16:17:55       62         09.12.2019 16:16:53       14         Pucyhok 53 – Выпадающее меню «Информация о БНСО (АТТ)»         На панели инструментов данного меню расположены кнопки: <ul> <li>• для перехода на форму диагностики БНСО (АТТ);</li> <li>• для просмотра оповещений, связанных с данным БНСО (см. рисунок 54</li> <li>• для перехода на интерактивную карту для просмотра маршрута движенотором установлено выбранное БНСО и информации о срабатывании т нопки за последние сутки.</li> </ul>                                                                                                    | 09.12.2019 16:21:05                                                                                                    | 80                                                                                  |                                                                                               |          |
| 09.12.2019 16:18:47       30         09.12.2019 16:18:17       22         09.12.2019 16:17:55       62         09.12.2019 16:16:53       14         Рисунок 53 – Выпадающее меню «Информация о БНСО (ATT)»         А панели инструментов данного меню расположены кнопки:         30       - для перехода на форму диагностики БНСО (ATT);         4       - для просмотра оповещений, связанных с данным БНСО (см. рисунок 54)         5       - для перехода на интерактивную карту для просмотра маршрута движеногором установлено выбранное БНСО и информации о срабатывании т нопки за последние сутки.                                                                                                    | 09.12.2019 16:19:45                                                                                                    | 58                                                                                  |                                                                                               |          |
| 09.12.2019 16:18:17         22           09.12.2019 16:17:55         62           09.12.2019 16:16:53         14   Pucyhok 53 – Выпадающее меню «Информация о БНСО (ATT)» la панели инструментов данного меню расположены кнопки: • для перехода на форму диагностики БНСО (ATT); • для просмотра оповещений, связанных с данным БНСО (см. рисунок 54 • для перехода на интерактивную карту для просмотра маршрута движенотором установлено выбранное БНСО и информации о срабатывании т нопки за последние сутки.                                                                                                    | 09.12.2019 16:18:47                                                                                                    | 30                                                                                  |                                                                                               |          |
| 09.12.2019 16:17:55       62         09.12.2019 16:16:53       14         Рисунок 53 – Выпадающее меню «Информация о БНСО (ATT)»         А панели инструментов данного меню расположены кнопки:         ©       - для перехода на форму диагностики БНСО (ATT);         • для просмотра оповещений, связанных с данным БНСО (см. рисунок 54)         • для перехода на интерактивную карту для просмотра маршрута движеногором установлено выбранное БНСО и информации о срабатывании т нопки за последние сутки.                                                                                                    | 09.12.2019 16:18:17                                                                                                    | 22                                                                                  |                                                                                               |          |
| 09.12.2019 16:16:53       14         Рисунок 53 – Выпадающее меню «Информация о БНСО (АТТ)»         Ia панели инструментов данного меню расположены кнопки: <ul> <li>для перехода на форму диагностики БНСО (АТТ);</li> <li>для просмотра оповещений, связанных с данным БНСО (см. рисунок 54)</li> <li>для перехода на интерактивную карту для просмотра маршрута движенотором установлено выбранное БНСО и информации о срабатывании т нопки за последние сутки.</li> </ul>                                                                                                    | 09.12.2019 16:17:55                                                                                                    | 62                                                                                  |                                                                                               |          |
| Рисунок 53 – Выпадающее меню «Информация о БНСО (ATT)»<br>На панели инструментов данного меню расположены кнопки:                                                                                                    | 09.12.2019 16:16:53                                                                                                    | 14                                                                                  |                                                                                               |          |
|                                                                                                    | а панели инструменто                                                                                                    | ов данного меню располо<br>форму диагностики БНСС                                   | жены кнопки:<br>D (ATT);                                                                      |          |
|                                                                                                    | <ul> <li>для перехода на с</li> <li>для просмотра опс</li> <li>для перехода на и</li> <li>для перехода на и</li> <li>тором установлено и</li> <li>опки за последние су</li> </ul> | овещений, связанных с д<br>нтерактивную карту для г<br>зыбранное БНСО и инф<br>тки. | анным БНСО (см. рисунок 54);<br>просмотра маршрута движения Т<br>юрмации о срабатывании трево | ГC<br>Эж |
|                                                                                                    | я перехода на о<br>я просмотра опо<br>а перехода на и<br>и установлено и<br>за последние су                                                                                       | овещений, связанных с д<br>нтерактивную карту для г<br>зыбранное БНСО и инф<br>тки. | анным БНСО (см. рисунок 54);<br>просмотра маршрута движения Т<br>юрмации о срабатывании трево | Эж       |
| RU 18244323 62 01 29-01 34 07                                                                                                    | <ul> <li>для перехода на с</li> <li>для просмотра опс</li> <li>для перехода на и<br/>тором установлено и<br/>опки за последние су</li> </ul>                                      | овещений, связанных с д<br>нтерактивную карту для г<br>зыбранное БНСО и инф<br>тки. | анным БНСО (см. рисунок 54);<br>просмотра маршрута движения Т<br>юрмации о срабатывании трево | ГC<br>Эж |

Подпись и дата

Инв. Nº дубл.

Взам. инв. №

Подпись и дата

Инв. № подл.

| Dilute                                      | a Ties                          | · Action · Chipatypoint (pressurement) | Discourses (in the second            |
|---------------------------------------------|---------------------------------|----------------------------------------|--------------------------------------|
| 11111 (1111)                                | Превышение окорости, ибсолютноя | (*)                                    | 111119                               |
| 1790-2 (WC1 (71793)                         | Контралть прозхождение ОП       | 241                                    | Kostrpons OFI                        |
| Boog a recisiony (see nogeworessus) (15588) | Boog is receively               | *                                      | Вкод в гертому (все тодоистемы)      |
| essentiatione (1)                           | Brog & Ferminey                 | 94.                                    | with                                 |
| Burnig (34656)                              | Выход, за свожну                | -                                      | Bunna                                |
| Вынид на селяны (все подсистемы) (14574)    | Huccold air certainiy           | - 24 - C                               | Выход на геозоны (все лодсистемы)    |
| Hanney-Charlese (27:530)                    | Пиод и госопачу                 | 35                                     |                                      |
| Hanversonaisee (73144)                      | Brog a recovery                 | 84                                     |                                      |
| He wasserway patents no net sages (TX-01)   | Тех, карти, енды работ          | 263                                    | He washing and the bages to be write |
| np ( ppn)                                   | Выход на федеральную трасту     | 847 - L                                |                                      |
| Преакитация ополняцений КУРС Д (ПО-03)      | Нарушные Срок Тех. Обслуживания | 90                                     | Презентация осоевщиний               |
| Презнитация иливецинай КУРС-Д (ПО-04)       | Необходимость закрыть задание   | ÷                                      | Прелентации отвенциний               |
| Презнитация инивецений КУРС-Д (ПО-05)       | Перастредателные задание        | 94C                                    | Презентация отсевщений               |
| Преземпация опонецикай КУРС (Д.(ПО-87)      | Нераспределенные задания        | <i>5</i> 3                             | Презентным опоеециний                |
| Презнатация оповещений КУРС-Д (ПО-08)       | Heppcopegenesistant statistic   | 341                                    | Презектация отоекцений               |

Рисунок 54 – События и оповещения

Для вызова панели события (см. рисунок 55) кликните по выделенному объекту.

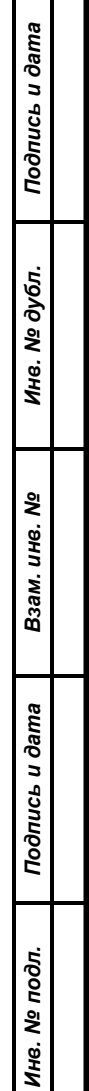

| Изм. | Лист    | № документа  | Подпись | Дата |  |
|------|---------|--------------|---------|------|--|
| Фор  | ма 2а Г | OCT 2.104-68 |         |      |  |

## RU.18244323.62.01.29-01 34 07

58

|                  |                                                    | Событие                                                                                                    | 🕚 🖨 Сохранить                     | ×        |       |
|------------------|----------------------------------------------------|----------------------------------------------------------------------------------------------------|-----------------------------------|----------|-------|
|                  |                                                    | Оповеще                                                                                                    | NHR                               |          |       |
|                  |                                                    | Общая информация                                                                                                    |                                   | <u>À</u> |       |
|                  |                                                    | Наименорание                                                                                                    | Koz                               |          |       |
|                  |                                                    | 1793-2 тест                                                                                                    | 11793                             |          |       |
|                  |                                                    | Ктивно                                                                                                    |                                   |          |       |
|                  |                                                    | Структурная область действия                                                                                                    |                                   | ×        |       |
|                  |                                                    | Событие                                                                                                    |                                   | ~        |       |
|                  |                                                    | Тип события<br>Контроль прохождения ОП × ~                                                                                                    | Категорыя<br>Оперативный контроль |          |       |
|                  |                                                    | Примечание                                                                                                    |                                   |          |       |
|                  | l e                                                | Параметры события                                                                                                    | 10                                | ~        |       |
|                  |                                                    | 1208к Путилково (м/р "Мортонград<br>Путилково") - Москва (м. Сходненская)×<br>1208к Путилково (м/р "Мортонград<br>Путилково") - Москва (м. Сходненская)×<br>878к Красногорск (стадион Зоркий) -<br>Москва (Химкинский бульвар)×<br>878К Красногорск (стадион Зоркий) -<br>Москва (Химкинский бульвар)× | Выбрать                           |          |       |
| ,                |                                                    | влак красногорск (стадион зоркии) -<br>Москва (Химкинский бульвар)×<br>209К Красногорск (м/р Южный) - Москва<br>(м. Тушинская)×<br>Выбрать                                                                                                    |                                   |          |       |
|                  |                                                    | Величина отклонения                                                                                                    | Зеличина отклонения (мин)         |          |       |
|                  |                                                    | Пропуск                                                                                                    |                                   |          |       |
| $\left  \right $ |                                                    | Текст сообщения                                                                                                    |                                   | ^        |       |
|                  |                                                    | Выводить текст сообщения в теле ле                                                                                                    | нты                               |          |       |
|                  |                                                    |                                                                                                    |                                   |          |       |
|                  |                                                    |                                                                                                    |                                   |          | Лист  |
|                  |                                                    | F                                                                                                    | RU.18244323.62.01.29-01 3         | 34 07    | 59    |
| 1                | изм.] лист ] № оокумента<br>Форма 2а ГОСТ 2 104-68 | п поопись Дата                                                                                                    |                                   | Форма    | ат А4 |

|                                                                | Лента                                         | Почта                                                  | CMC                    |         |
|----------------------------------------------------------------|-----------------------------------------------|--------------------------------------------------------|------------------------|---------|
| рнал                                                           |                                               |                                                        |                        |         |
|                                                                |                                               |                                                        |                        |         |
|                                                                |                                               |                                                        |                        |         |
|                                                                |                                               |                                                        |                        |         |
|                                                                |                                               |                                                        |                        |         |
|                                                                |                                               |                                                        |                        |         |
|                                                                |                                               |                                                        |                        |         |
|                                                                |                                               |                                                        |                        |         |
|                                                                |                                               |                                                        |                        |         |
| раматры                                                        |                                               |                                                        |                        |         |
| gamerps<br>%entry.name%                                        | Наименова                                     | ание остановки                                         |                        |         |
| %entry.period%                                                 | Наименова<br>Плановое<br>рейса                | ание остановки<br>время начала рей                     | са - плановое время ок | ончания |
| Sentry.name%<br>%entry.period%<br>%entry.time%                 | Наименов:<br>Плановое<br>рейса                | ание остановки<br>время начала рей<br>время ОП         | са - плановое время ок | ончания |
| Sentry.name%<br>%entry.period%<br>%entry.time%<br>%entry.time% | Наименова<br>Плановое<br>рейса<br>Плановое вы | ание остановки<br>время начала рей<br>время ОП<br>хода | са - плановое время ок | ончания |

Рисунок 55 – Панель оповещения

Для вызова панели оповещения (см. рисунок 56) нажмите соответствующую кнопку на панели инструментов (см. рисунок 55):

|     | Оповеще     | ния     | ed +          |            | ×       | Событие                         | Сохранить            | × |
|-----|-------------|---------|---------------|------------|---------|---------------------------------|----------------------|---|
|     |             | Клон    | ировать       |            |         |                                 |                      |   |
|     | Наименовани | не 🛓 До | ктавка        | Код        | Важн    | Общая информация                |                      | ~ |
|     |             | en      | nail          |            |         | Наименование                    | Kog                  |   |
|     | Контроль ОП | jou     | stem<br>Irnal | 34501      | Ооыч    | 1793-2 тест                     | 11793                |   |
|     |             |         | 3an           | иси с 1 ло | 1 из 1  |                                 |                      |   |
|     |             |         |               |            |         | Иктивно                         |                      |   |
|     |             |         |               |            |         | Структурная область действия    |                      | ~ |
|     |             |         |               |            |         | Событие                         |                      | ~ |
|     |             |         |               |            |         | Тип событую                     | Kateropus            |   |
|     |             |         |               |            |         | Контроль прохождения ОП 🛛 🛛 🗙 🗸 | Оперативный контроль |   |
|     |             |         |               |            |         | Применания                      |                      |   |
|     |             |         |               |            |         | Параметры события               |                      | ~ |
|     |             |         | Ρ             | исунс      | ок 56 – | Панели события и опо            | овещения             |   |
|     |             |         |               |            |         |                                 |                      |   |
|     |             |         |               |            |         | RU.18244323.62                  | 2.01.29-01 34 07     |   |
| 400 |             |         | <b>—</b>      |            | -       |                                 |                      |   |

### 3.2.6 Раздел «Комплекты регистрационных документов»

Рабочее окно раздела «Комплекты регистрационных документов» показано на рисунке 57:

|      | factories w            | Oleinneet.              | diamet in                | Ofministration w.             | forestation .                                              | discourses.     | Sector sector |
|------|------------------------|-------------------------|--------------------------|-------------------------------|------------------------------------------------------------|-----------------|---------------|
| .2   | 62.02.2018<br>19:52:23 | 26.02.2018<br>09:57:55  | Правенто                 | Изника И. И., Аридий<br>Л. К. | Ryndonia Armetiniski Oni Inpoliny                          | Pourseaux (vil) | 1             |
|      | 11.02.2018<br>23.08:45 | 11.02.2016<br>23.16:21  | возрадно                 |                               | Куканая Александр Виклорович                               | Prozense (2)    | S.            |
| 7    | 12.02.2018<br>17.27.15 | 22.08.2019<br>15:10:00  | Вопрацию                 | Mexellumin K                  | Kynaum Annezaugt Encorpones                                | Thurson (1)     | -             |
|      | 22.03.2018<br>12:24:58 | 22.03.2016<br>12:24:56  | Отправляно<br>втеряция   |                               | DOD ABTOTPHON                                              | Hacterman (3)   |               |
|      | 25.03.3018<br>13.23103 | 25.03.2016<br>13.23.01  | Отправуюния<br>аттерация |                               | test                                                       | Частичная (3)   |               |
| 30   | 96.03.2018<br>17:40:10 | 36.63.2018<br>17.40:10  | Itpassero                |                               | MD Datement H.A.                                           | Fixteens (0)    | 92            |
| 10   | 30.03.3018<br>17.01.38 | 30.113.2016<br>17.09:44 | Принита                  | Излист И. И.                  | Name and Advances of the opposite                          | Hattlerenae (2) | 3             |
| - 10 | 50.03.2018<br>17:31:04 | 30.03.2018<br>17:31:04  | Пренято                  |                               | «Одинцовское ПАТП» Фигмал АО<br>«МОСТРАНСАВТО» Г. Одинцово | Fitzman (0)     | × .           |
| н    | 04.04.2018<br>11.26:00 | 15.05.2018<br>15.47:43  | Boaspauleio              | Hanster H. H.                 | land                                                       | Pazzenene (6)   | 2             |
| 19   | 09.64.2018<br>22.35.35 | 12.11.2019<br>18.19.33  | Оттравлени<br>вперкые    |                               | ТТ-GROUP(разреботники)                                     | Hactoreaux (0)  | 2             |
| 21   | 10.04.2018             | 10.04.2018              | Tipeniero                | Managina M. M.                | ind                                                        | Harmenes (2)    | -             |

Рисунок 57 - Раздел «Комплекты регистрационных документов»

одпись и дата

Для вызова выпадающего меню нужно кликнуть по выделенному объекту.

|                | Фор  | ма 2а Г | OCT 2.104-68 |         |      |                               | Формат А4 |      |
|----------------|------|---------|--------------|---------|------|-------------------------------|-----------|------|
| ни             | Изм. | Лист    | № документа  | Подпись | Дата | RU.18244323.62.01.29-01 34 07 |           | 61   |
| в. Nº пос      |      |         |              |         |      |                               | ,         | Пист |
| дл.            |      |         |              |         |      |                               |           |      |
| Подпись и дата |      |         |              |         |      |                               |           |      |
| Взам. инв. №   |      |         |              |         |      |                               |           |      |
| Инв. Nº дубл.  |      |         |              |         |      |                               |           |      |
| Ĕ              |      |         |              |         |      |                               |           |      |

|    | Обращение №1                                                                                                    |                                               |
|----|----------------------------------------------------------------------------------------------------|-----------------------------------------------|
|    |                                                                                                    | История обработки                             |
|    | Профильные документы                                                                                                    | · •                                           |
|    | Заколемные области деятельности<br>Пассажирские перевозки<br>Документы                                                                                                    |                                               |
|    | CS_Navigation Solution for Transatlantic Crossing (MA<br>Тип:Лиценаия на вид деятельности<br>Дата оформления: 14.01.2015<br>Дата истечения действия: 20.02.2020                             | Y12).pdf                                      |
|    | CS_Navigation Solution for Transatlantic Crossing (MA<br>Тип:Контракт на осуществление регулярных перев<br>Дата оформления: 01.02.2015<br>Дата истечения действия: 12.02.2020               | .¥12).pdf<br>озок                             |
|    | <ul> <li>Скачать файл</li> <li>sg (3).doc</li> <li>Тип:Договор на оказание услуг по перевозке пасса<br/>Дата оформления: 11.02.2015</li> <li>Дата истечения действия: 01.02.2020</li> </ul> | окиров                                        |
|    | Скачать файл<br>user-310807_1280.png<br>Тип:Сертификат на перевозки пассажиров автобус<br>Рисунок 58 – Выпадающее меню                                                                      | ами по регилярным<br>«Обращение №_»           |
| -1 | Из вызванного меню можно скачать интерес<br>Для вызова подменю нажать на экранную кн                                                                                                    | ующие документы.<br>опку «История обработки». |
|    |                                                                                                    |                                               |
| -  |                                                                                                    |                                               |
|    |                                                                                                    |                                               |

| Истори                 | я обработки обращения М                                                                                                    | ISJ 🔀        | Обращение №1                                                                       | W G D                   |
|------------------------|----------------------------------------------------------------------------------------------------|--------------|------------------------------------------------------------------------------------|-------------------------|
|                        |                                                                                                    |              |                                                                                    | История обработки       |
| 02.02.2018<br>19:52:23 | Документы (0) поданы впервые                                                                                                    |              |                                                                                    |                         |
| 02.02.2018<br>20:03:19 | Документы возвращены с<br>замечаниями                                                                                                    | Иванов И. И. | Профильные документы                                                               |                         |
| 🗔 Нужны д              | окументы                                                                                                    |              | Заноленные области деятельности                                                    |                         |
| 02.02.2018<br>20:06:09 | Документы (0) подвны повторно                                                                                                    |              | Документы                                                                          |                         |
| 🗔 подклю               | УЧИТЕ МЕНЯ В РНИС!!!!!                                                                                                    |              | CS_Navigation Solution for Transatlantic Crossing                                  | g (MAY12).pdf           |
| 02.02.2018<br>20:06:38 | Документы возвращены с<br>замечаниями                                                                                                    | Иванов И. И. | Аата оформления: 14.01.2015<br>Дата истечения действия: 20.02.2020                 |                         |
|                        |                                                                                                    |              | CS. Naviantino Politico for Transstiantis Crossing                                 | MAV12) pdf              |
| 06.02.2018<br>20:03:56 | Документы (4) поданы повторно                                                                                                    |              | Тил:Контракт на осуществляние снозаку<br>Дата оформления: 01.02.2020               | еревозок                |
| 🗔 Высылая              | 0                                                                                                    |              | <ul> <li>Дата нетечения денеталя, тезатього</li> <li>Скачать файл</li> </ul>       |                         |
| 07.02.2018<br>14:39:09 | Документы возвращены с<br>замечаниями                                                                                                    | Авидий П. К. | sg (3).doc<br>Тип:Договор на оказание услуг по перевозке п                         | ассажиров               |
| 26.02.2018<br>09:53:53 | Документы (4) поданы повторно                                                                                                    |              | Дата оформления: 11.02.2015<br>Дата истечения действия: 01.02.2020<br>Скачать файл |                         |
| 26.02.2018             | Документы одобрены                                                                                                    | Иванов И. И. | user-310807_1280.png                                                               |                         |
| 09:57:52               | President and the second state of the second state of the second s |              | Тип/Селтификат из перероки поселжиров орг                                          | PROVIDENT OF PROVIDENTE |

Рисунок 59 – Подменю «История обработки обращения»

Панель инструментов данного меню отличается у разных авторов обращения (см. рисунок 60):

| <i>дпись и дата</i> |                    | (см. р                 | оисунок 60):                        | :       | IUB  | з данного меню отличается у разных авторов обраще | пия               |
|---------------------|--------------------|------------------------|-------------------------------------|---------|------|---------------------------------------------------|-------------------|
| Инв. № дубл. Пос    |                    |                        |                                     |         |      |                                                   |                   |
| Взам. инв. №        |                    |                        |                                     |         |      |                                                   |                   |
| Подпись и дата      |                    |                        |                                     |         |      |                                                   |                   |
| Инв. № подл.        |                    |                        |                                     |         |      | RU.18244323.62.01.29-01 34 07                     | <i>Лист</i><br>63 |
|                     | <i>Изм.</i><br>Фор | <i>Лист</i><br>ма 2а Г | <u>№ документа</u><br>ГОСТ 2.104-68 | Подпись | Дата | Формат А                                          | 4                 |

| Обращение №5                         | 520 Верну                   | ть с замечаниями             | •           |
|--------------------------------------|-----------------------------|------------------------------|-------------|
| Сведения об авторе о                 | бращения                    | регистрацию                  | ^           |
| Сертификат ЭЦП<br>3C73E4ED3D1C65B714 | 46AFF1B25B0A5FD002FDE19     |                              |             |
| Дейстрителен до.<br>27.12.2019       | Выдан<br>ЗАКРЫТС<br>ТАКСНЕТ | ОЕ АКЦИОНЕРНОЕ ОБЩ           | ЕСТВО       |
| Владелец<br>ВИНОГРАДОВ СЕРГЕЙ        | викторович                  |                              |             |
| Организация                          |                             |                              | ~           |
| HautMend trainine<br>OOO «ЭМ»        | MHH<br>50780220             | 062                          |             |
| 0094<br>1155010000310                | Адрес реги<br>ТАЛДОМ        | страции<br>ул. СОБЦОВА д. 36 |             |
| Должность<br>ГЕНЕРАЛЬНЫЙ ДИРЕ        | ктор                        |                              |             |
| Профильные докумен                   | нты                         |                              | ~           |
| Рису                                 | /нок 60 – Панель инстр      | ументов                      |             |
| 3.2.7 Раздел «Заяв                   | ления на подключение        | »                            |             |
| Рабочее окно раздела 🤇               | «Заявления на подключ       | чение» показано н            | а рисунке 6 |
|                                      |                             |                              |             |
|                                      |                             |                              |             |
|                                      |                             |                              |             |
|                                      |                             |                              |             |
|                                      |                             |                              |             |
|                                      |                             |                              |             |

Изм. Лист № документа Подпись Дата Форма 2а ГОСТ 2.104-68

Инв. № дубл. Подпись и дата

Взам. инв. №

Инв. № подл. Подпись и дата

|     | The party of the local data | Conceptor in           | marge.                        | (spatial advection of the second second seco | Totaquetter                                                                                                    | 14 percent. | (description) |
|-----|-----------------------------|------------------------|-------------------------------|----------------------------------------------------------------------------------------------------|----------------------------------------------------------------------------------------------------|-------------|---------------|
| 1   | 24.11.2017<br>21:49:32      | 13.11.2018<br>14:02:35 | Ppendits                      | Kasartavena M. B.                                                                                                    | «Одиналиское ПАТП» Филиал АО<br>«МОСТРАНСАВТО» Г. Одинали                                                                                                    | 1           | <u>51</u>     |
| э.  | 18.12.3017<br>12.18.20      | 18.12.2017<br>12:34:27 | Bompaumo                      | Decret-septe D<br>Carronate A. B.                                                                                                    | 810.897                                                                                                    | Э£          | 2             |
| 11  | 27.03.2018<br>14.42.24      | 13.11.2016<br>16:01:08 | Bumpersteen                   | Kautaere G. B.                                                                                                    | NAVE 1783+ BRENAR AG MOOTPAHCARTON (.<br>PERMON                                                                                                    | 3           | 2             |
| 20  | 36.03.2018<br>17:32:24      | 30.03.2018<br>17:35:36 | Странини<br>влярные           |                                                                                                    | Aparton Americanya International                                                                                                    | э£          | 8             |
| 32  | 10.04.3018<br>12:30:16      | 10.04.3018<br>13:09:30 | Operator                      | Katowa G.,                                                                                                    |                                                                                                    | ¥           | 8             |
| э.  | 10.04.2018<br>13.1001       | 10.04.2018<br>33:19:59 | C(secto                       | Chidari N                                                                                                    | and the second second s | ж           | 2             |
| 91  | 23.04.2018<br>12:09:22      | 23.04.2018<br>12:39:27 | Ompositoren<br>mitegrasie     |                                                                                                    | AND Centestam H.A.                                                                                                    | 0           | 2             |
|     | 23.04.2018<br>16.01.49      | 23.04.2018<br>16.26:28 | отрыклина<br>вларвые          |                                                                                                    | Revenue America applications                                                                                                    | х           | 8             |
|     | 21.04.2018<br>18:16:02      | 23.04.2018<br>18:25:38 | Orrypeoureres<br>erregiduae   |                                                                                                    | Received America (get Baser openant)                                                                                                    |             | 2             |
| 100 | 23.04.2018<br>16.34.95      | 23.04.2018<br>16.35.35 | Orrigadurative)<br>notimogene | Kyuzhozo A. B.                                                                                                    | Research Americanski Berryperner                                                                                                    | ÷           | 5             |
| 112 | 24.04.2018<br>18.4505       | 24.04.2018<br>18:47:21 | Operation                     | Dytaneni A                                                                                                    | Wittpaining A. R.                                                                                                    |             | 2             |

Рисунок 61 - Раздел «Заявления на подключение»

Для вызова выпадающего меню нужно кликнуть по выделенному объекту.

|             | 1                           | Заявление №11                                                                                                    | u 🗟 a 🔽             |                    |     |
|-------------|-----------------------------|----------------------------------------------------------------------------------------------------|---------------------|--------------------|-----|
| ama         |                             |                                                                                                    | Заявленный реготари |                    |     |
| сь и да     |                             | Организация-заявитель                                                                                                    |                     |                    |     |
| Подпис      |                             | «Алк 1783» Филиал АО МОСТРАНСАВТО» г. Ногинск<br>адает селотовал                                                                                                    |                     |                    |     |
|             |                             | 142401, Московская область г. Ногинся, ул. Автобезов                                                                                                    | m, д.4              |                    |     |
| нв. Nº дубл |                             | Tengine Intel<br>mitagen<br>25 (gelictaver 20/1)                                                                                                    | il ni               |                    |     |
| ž           |                             | Авторизнавичное лицо                                                                                                    |                     |                    |     |
| инв. Nº     |                             | meno<br>Histori Chise                                                                                                    |                     |                    |     |
| B3aM.       |                             | Trendor<br>2368@mail                                                                                                    | nu                  |                    |     |
| ma          |                             | Профильные документы                                                                                                    | ~                   |                    |     |
| сь и да     |                             | Jergensen al de la companya en la companya en la compan |                     |                    |     |
| Подпи       | Рисунок 62                  | – Выпадающее меню «За                                                                                                    | аявление на подк    | лючение»           |     |
|             | Для вызова под              | меню нажать на экранн                                                                                                    | ую кнопку «Истс     | рия обработки» или | 1   |
| подл.       | «Заявленный автопарк        | X».                                                                                                    |                     |                    |     |
| 6. Nº       |                             |                                                                                                    |                     | Πι                 | іст |
| ИН          | Изм Пист № документа Подпис | RU.182                                                                                                    | 44323.62.01.29-01   | i 34 07            | 35  |
|             | Форма 2а ГОСТ 2.104-68      |                                                                                                    |                     | Формат А4          |     |

| История                | а обработки заявления І    | 1211           | Заявление №11                                                                                                    | 田田                                                                                                    | 8        |  |
|------------------------|----------------------------|----------------|----------------------------------------------------------------------------------------------------|----------------------------------------------------------------------------------------------------|----------|--|
|                        |                            |                |                                                                                                    | История обработки                                                                                                    | <u> </u> |  |
| 27.03.2018<br>16:18:39 | Заявление подано впервые   |                | Организация-заявитель                                                                                                    |                                                                                                    |          |  |
| know no fe             | art                        |                |                                                                                                    |                                                                                                    |          |  |
| 3.11.2019              | Заявление №11 возвращено с | Kentance M. B. | «А/к 1783» Филиал АО МОСТРАНСАВТО                                                                                                    | » г. Ногинск                                                                                                    |          |  |
| 16:01:08               | 39WG-IBHOSIMM              | New York       | Ager parrentenil                                                                                                    |                                                                                                    |          |  |
|                        |                            |                | 142401, Московская область г. Ногинск                                                                                                    | , ул. Автоовзовая, д.4                                                                                                    |          |  |
|                        |                            |                | 44.00                                                                                                    | Constanting and a second second                                                                                                    |          |  |
|                        |                            |                | Tenadosi                                                                                                    | Insit to the set of the set of th |          |  |
|                        |                            |                | and the second second se | entralision.in                                                                                                    |          |  |
|                        |                            |                | 25 (действует 20/1)                                                                                                    |                                                                                                    |          |  |
|                        |                            |                | Авторизованное лицо                                                                                                    |                                                                                                    |          |  |
|                        |                            |                | 010                                                                                                    |                                                                                                    |          |  |
|                        |                            |                | Hatori Chise                                                                                                    |                                                                                                    |          |  |
|                        |                            |                | Tempere                                                                                                    | Ermit .                                                                                                    |          |  |
|                        |                            |                |                                                                                                    | 2368gmail.mu                                                                                                    |          |  |
|                        |                            |                | Профильные документы                                                                                                    |                                                                                                    |          |  |
|                        |                            |                | Second second a generation of                                                                                                    |                                                                                                    |          |  |
|                        |                            |                |                                                                                                    |                                                                                                    |          |  |

# Рисунок 63 – Подменю «История обработки»

|                     |  |      |         |  |            |     | Рису       | иок 6     | 63 — По                                 | дмені     | о «Истор            | ия обра                         | ботки»  | •          |   |       |       |
|---------------------|--|------|---------|--|------------|-----|------------|-----------|-----------------------------------------|-----------|---------------------|---------------------------------|---------|------------|---|-------|-------|
| Заявленный автопарк |  |      |         |  |            |     |            |           |                                         |           | 8                   |                                 |         |            |   |       |       |
|                     |  | 1.1  | C       |  | - 200 H TT |     | - 2016     |           | 100000000000000000000000000000000000000 |           | Concernation 12     |                                 | 50      |            |   |       | 100   |
|                     |  |      |         |  |            |     |            |           |                                         |           |                     | Magnaj anger                    | - Anna  | ti-p       | - | Darjo |       |
|                     |  |      |         |  |            |     |            |           |                                         | Aproxyc   |                     |                                 |         |            |   |       | - Per |
|                     |  | Card | 78ec250 |  | 091220     | 238 | 3038222709 | 960006899 | Форд Тракомп                            | 2014      | ColorBekklocts      | Epower 4.14                     | 3301536 | 1          |   | 1     |       |
|                     |  | Be   | ers TC: |  |            |     |            |           | 3                                       |           |                     | EHCO                            |         |            |   | 1/1   |       |
|                     |  |      |         |  |            |     |            |           |                                         |           |                     |                                 |         |            |   |       |       |
|                     |  |      |         |  |            |     |            |           |                                         |           |                     |                                 |         |            |   |       |       |
|                     |  |      |         |  |            |     |            |           |                                         |           |                     |                                 |         |            |   |       |       |
|                     |  |      |         |  |            | Ρ   | исун       | ок 64     | . — Под                                 | иеню      | «Заявле             | нный ав                         | топари  | (»         |   |       |       |
|                     |  |      |         |  |            | Ρ   | исун       | ок 64     | . — Под                                 | иеню      | «Заявле             | нный ав                         | топарн  | <»         |   |       |       |
|                     |  |      |         |  |            | Ρ   | исун       | ок 64     | . — Под                                 | меню      | «Заявле             | нный ав                         | топари  | <»         |   |       |       |
|                     |  |      |         |  |            | Ρ   | исун       | ок 64     | . — Под                                 | иеню<br>R | «Заявле<br>U.182443 | нный ав<br>23.62.0 <sup>2</sup> | топарн  | <»<br>34 0 |   |       |       |

| Кроме того, в данног     | и ПО реализована воз  | можнос  | ъ отправки приглаше    | ния на |
|--------------------------|-----------------------|---------|------------------------|--------|
| егистрацию по ссылке из  | письма электронной    | почты ( | возможностью изме      | нения  |
| ользовательского пароля: |                       |         |                        |        |
|                          | 9 1 TANI UN           |         |                        |        |
|                          | Дата рождения         |         | Пол                    |        |
| Ø                        | дд.мм.ттт             |         | Мужской Женск          | ий     |
| Телефон 1                | Телефон 2             |         | Электронная почта      |        |
|                          |                       |         |                        |        |
| SIP ЛОГИН                | SIP napons            |         | . Логин *              |        |
| Роли                     | Подсистемы            |         |                        |        |
| Выбрать                  | Выбрать               | ~       | Без возможности логина |        |
| Заблокирован             | Отправить приглашение | ена     |                        |        |

Рисунок 65 – Приглашение на регистрацию

#### Подпись и дата 3.2.8 Раздел «Шаблоны документов» Рабочее окно раздела «Шаблоны документов» показано на рисунке 66: пор систимы — Шеблоны документов 6 \_ 28 Cortema Управление пассанарскими переос 10.04.2018 10.04.2018 Инв. № дубл. 30.05.2018 Continues Virpasinesse rescausepcional repe 30.05.2018 10 NEWER DECK AMPLICATION OF 26.08.2019 10.05.2018 30.05.2018 04 VIDIATION ами детай Core -HE RECOMPOSION INC 26.08.2019 need 26.06.2019 Donn ные пассановрскими пер-∜ 8 ление перезхоками детей 25.04.2018 25.04.2018 Donie Взам. инв. 09.05.2018 09.06.2018 COURSE ние поссажирскими пере 12 воление пассажирскими перевліками 23.04.2018 23.04.2018 Cores. ż 22.11.2019 22.11.2010 ние поссажирскими перевознами 30 4 -Dones 183 Контроль выеказе мусора 26.03.2018 Docts Подпись и дата 19.07.2018 Управление пассаворскима переволы Done Corns Управление пассажирскими перевозками 5 13.06.2018 09.06.2018 Клитроль выесов мустра ž 09/06/2018 10.04.2018 10.04.2018 Voterment temperature Rent 1 nalai:::1040.00440.10 Рисунок 66 - Раздел «Шаблоны документов» Инв. № подл. Лист

Подпись Лист № документа Дата Форма 2а ГОСТ 2.104-68

## RU.18244323.62.01.29-01 34 07

67
Для вызова выпадающего меню кликните по выделенному объекту.

| 4      | Оператор систики — 1 | Паблоны документтв                    |                                  | 🔶 🕩 🕅 |   | < = =      |  |
|--------|----------------------|---------------------------------------|----------------------------------|-------|---|------------|--|
| 1 (% 関 | Consumer             | а) — должно<br>Управляет пассанорским | Редактирование шаблона документа | S.    | 6 | Corporette |  |
| 6      | Distantioner,        | Without Hand I and a star spin of the | Согладение                       |       |   |            |  |
|        | Contraction          | Утралления процения д                 | Arrend contra                    |       |   |            |  |
| 9<br>m | Consumer.            | Vignation of Discovery Contents       | Перевозка детей                  |       |   |            |  |
| 10     | Corregener           | Yngenerenen terpennenen z             | Date                             |       |   |            |  |
| 田麗     | Comunitie            | Управление тоссанирские               | The first dama in a per          |       |   |            |  |
| 8      | Continues            | Wignission Income general             |                                  |       |   |            |  |
| 12,61  | Permanan             | BILLINGS, BLOCKS LANDS                |                                  |       |   |            |  |

Рисунок 67 – Выпадающее меню «Редактирование шаблона документа»

В данном меню можно просмотреть Журнал аудита или открыть для редактирования шаблон документа. После редактирования для сохранения результатов нажмите экранную кнопку «Сохранить».

3.2.9 Раздел «Соглашения о взаимодействии»

Рабочее окно раздела «Соглашения о взаимодействии» показано на рисунке

| æ           | 6        | 8:     |              |                                                                                                    |                                           |                    |                                                                                                    |                      |                  |            |
|-------------|----------|--------|--------------|----------------------------------------------------------------------------------------------------|-------------------------------------------|--------------------|----------------------------------------------------------------------------------------------------|----------------------|------------------|------------|
| ı ðam       |          | ← •    | Эператор си  | стены Соглашения о в                                                                                                    | заныодайствии                             |                    |                                                                                                    | <b>•••</b> 1         | 2 📴 1 HK         | <b>0</b> E |
| nch L       |          |        |              | minuter .                                                                                                    | Manadime                                  | (hapman manufan ar | Service and the service of the service of the servi | Парисана контральном | 0)               | Charge     |
| Ποδι        |          | B      | 3            | least .                                                                                                    | Израдление постазавродение<br>перевознани | 35                 | 30.04.2018                                                                                                    | 2                    | 8                | Истекло    |
|             |          | •      | s            | feet .                                                                                                    | Управление пассаверскевая<br>переяльсями  | 92<br>1            | 30.04.2019                                                                                                    | 59°                  | 10               | Истекло.   |
| ω.          |          |        | 6            | Sec.                                                                                                    | Упревлюние геревозками детей              | 25.04.2018         | 29.04.2018                                                                                                    | 25.04.2018           | 8:<br>           | Истекло    |
| Ve ∂y(      |          | ₩<br>₩ | 9            | Transmission Commission                                                                                                    | тадалление поссанероние<br>переплісание   | 25.04.2018         | 29.04.2018                                                                                                    | 25.04.2018           | 3/9 (28.04.2018) | Истекло    |
| Инв.        |          | B .    | ÷            | Natarian Armedia din<br>Destinguismo                                                                                                    | Управление перевознани дотей              | 25.04.2018         | 28.04.2018                                                                                                    | 25.04.2018           | •                | Истикло    |
|             |          |        |              | teel.                                                                                                    | Уграмление геревсаками детой              | 151                | 29.04.2018                                                                                                    | 3                    | 0                | Истекле    |
| 01          |          |        | 10           | Inti                                                                                                    | Управление положивронные<br>перевозкание  | <b>1</b> 5         | 30.04.2018                                                                                                    | a                    | 0                | Истикли    |
| нв. N       |          |        | 31           | Ninjairens (                                                                                                    | Утралление пассажерские<br>переклазаем    | €                  | 30.06.2018                                                                                                    | 90                   | £.               | Истекло    |
| м. и        |          | 121    | 12           | 6667)                                                                                                    | Управление перевознами детой              | 30.05.2018         | 31.05.2018                                                                                                    | 30.05.2018           | ¢.               | Womenia -  |
| B3a         |          |        | 13           | (mid.)                                                                                                    | Управление партанероснике<br>перекласами  |                    | 01.05.2018                                                                                                    |                      | 6                | Истекло    |
| _           |          |        | 14           | nice calculations                                                                                                    | Иправление поосвеждонная переоозкани      | 13.05.2018         | 13.06.2019                                                                                                    | 13.06.2018           | £                | Истикла    |
| <i>дата</i> |          |        | 19           | Name and Address of the Address of the Address of t | ицинании поссаниронные переножные         | 07.09.2018         | 12.09.2018                                                                                                    | 07.09.2018           | £:               | Истецио    |
| дпись и     |          |        |              | Рису                                                                                                    | нок 68 - Раздел                           | «Соглашени         | ія о взаим                                                                                                    | одействии»           |                  |            |
| Ĕ           |          |        | Для          | вызова вы                                                                                                    | падающего мен                             | ю кликните         | по выделе                                                                                                    | нному объе           | кту.             |            |
|             |          |        |              |                                                                                                    |                                           |                    |                                                                                                    |                      |                  |            |
| подг        |          |        |              |                                                                                                    |                                           |                    |                                                                                                    |                      |                  |            |
| 3. No       |          |        |              |                                                                                                    |                                           |                    |                                                                                                    |                      |                  | Лис        |
| ИН          | $\vdash$ |        |              |                                                                                                    | <b></b>                                   | RU.1824            | 4323.62.0                                                                                                    | 1.29-01 34 0         | 7                | 6          |
|             | Изм. Ј   | Tucm   | <u>№ док</u> | кумента Подп                                                                                                    | ись Дата                                  |                    |                                                                                                    |                      | форм             |            |
|             | Форм     | a za i |              | . 104-68                                                                                                    |                                           |                    |                                                                                                    |                      | φυριν            |            |

| -tarrist |                                                                                                    |                                             | Taxable Conception of the local division of the local division of | Соглашение №7 П 🗸 🔿 🕲                                                                                                    |        |
|----------|----------------------------------------------------------------------------------------------------|---------------------------------------------|----------------------------------------------------------------------------------------------------|----------------------------------------------------------------------------------------------------|--------|
| 18       | -                                                                                                    | Управлении пассовофонная<br>Редитсования    |                                                                                                    |                                                                                                    |        |
| ж.       | -                                                                                                    | идинствое обсозварствое                     | -                                                                                                    | Соглашение с                                                                                                    |        |
| •        | -                                                                                                    | Withouse the production of the state        | 2534301e                                                                                                    | 28.04.2018 Reconstruction                                                                                                    | 118289 |
| 3        | Succession in case of the local diversion of the local diversion of | Управління пассонартники<br>Таравління      | 29.04.3018                                                                                                    | Contract Contract                                                                                                    |        |
|          | Apartment Apartment and Apartment                                                                                                    | Wignesswere heperature and genuit           | 15.04.2019                                                                                                    | Реказаты контратита                                                                                                    | 8      |
| 1        | -                                                                                                    | approximate or posterior and Wally          |                                                                                                    | (Instance)                                                                                                    |        |
| 18       |                                                                                                    | Provident Participation Participation       |                                                                                                    | See.                                                                                                    |        |
| 310      | Notation -                                                                                                    | индерительни пассовниранным<br>перетальными |                                                                                                    | Ages deressed                                                                                                    |        |
| u:       | -                                                                                                    | Wightenion representation group             | 10052019                                                                                                    | Telephone construction of the second second se |        |
| ia:      | ×.                                                                                                    | Управления поссажиронные<br>переворновие    | -                                                                                                    | Truit                                                                                                    |        |
| 19.      | THE LOCATE                                                                                                    | УПравление просокарсками<br>Переполника     | 13.16.2019                                                                                                    | Трофальных документы                                                                                                    |        |
| lin:     | Aprendation and a                                                                                                    | Управление поссовиронием                    | 17.05.2019                                                                                                    |                                                                                                    |        |

Рисунок 69 – Меню «Соглашение №\_\_\_»

В данном меню можно просмотреть Журнал аудита, открыть для просмотра шаблон документа. Также можно ознакомиться с предупреждениями (см. рисунок 70):

|               |      | -     | Отератор    | <del>cas. mathe</del> Gorn                                                                                                    | neese n neese | нодействие                            |                                               |                                                      |             |                                                                                                    | 6-                           |        |      |       |      |
|---------------|------|-------|-------------|----------------------------------------------------------------------------------------------------|---------------|---------------------------------------|-----------------------------------------------|------------------------------------------------------|-------------|----------------------------------------------------------------------------------------------------|------------------------------|--------|------|-------|------|
| u dama        |      | 影ぶ口   | (Traine)    | Startplant -                                                                                                    |               | Предупреж                             | сдения                                        |                                                      | +           | Соглашение №7                                                                                      |                              | #      | J () | 0     |      |
| Подпись       | _    |       | 31          | 1                                                                                                    |               | est test                              | . Споутстви<br>данных                         | 4                                                    |             | Соглавление с<br>Управляеми постаноровани<br>Попуска постаноровани<br>Попуска постано<br>Справляет | ерлатаканы<br>29.0<br>3<br>3 | 4.2018 |      | B     |      |
| ıв. № дубл.   |      |       | -           | Annual Control of Control of Cont |               | normality of                          | 1.<br>2110-231-16                             |                                                      |             | Рекананты контратента                                                                              |                              |        |      |       |      |
| Ин            | _    | 夏日内   | 796<br>1980 | int.                                                                                                    |               | Dillet 2018<br>Shibe<br>Molerropeerro | . Отсутствии<br>данные<br>обые данные не пере | <ul> <li>Этолого</li> <li>здаются в РУАКС</li> </ul> | ираная с    | 10734<br>Agam (personal)<br>Well (derive)                                                          |                              |        |      |       |      |
| ам. инв. №    |      |       | 12          | 545.<br>545                                                                                                    |               | 25.04.18                              | 2                                             |                                                      |             | -                                                                                                  |                              |        |      |       |      |
| a<br>B3       |      |       | 13          | Summi Long                                                                                                    |               | Generate<br>41.12.2019                | Disperse                                      | **                                                   |             | Профильные документы                                                                               |                              |        |      |       | ^    |
| Подпись и дат |      |       | Кро         | оме того                                                                                                    | F<br>о, мож   | чсуно<br>но под                       | ж 70 – по<br>цписать:                         | одмен                                                | ю «Пре      | адупреждения                                                                                       | »                            |        |      |       |      |
| подл.         |      |       | Co          | оглашение                                                                                                    | e Nº7         |                                       | <u>i</u>                                      | Подлисать                                            | 00          | ×                                                                                                  |                              |        |      |       |      |
| 1нв. Nº       |      |       |             |                                                                                                    |               |                                       |                                               | PI                                                   | 1 1 8 2 1 / | 1323 62 01 20-                                                                                     | 01 34 (                      | 77     |      |       | Лисі |
| z             | Изм. | Лист  | Nº∂c        | окумента                                                                                                    | Подпис        | ь Дата                                |                                               | Ň                                                    | J. 10244    | 1020.02.01.29                                                                                      | 01 34 (                      |        | -    |       | 69   |
|               | Φορι | иа 2а | ГОСТ        | 2.104-68                                                                                                    |               |                                       |                                               |                                                      |             |                                                                                                    |                              |        | Фор  | мат А | 4    |

|                                                                                                    | Соглашени                                | ne №7                        | 🗊 📈<br>Расторгнуть                         | 0 0 ×                                                                           |                  |
|----------------------------------------------------------------------------------------------------|------------------------------------------|------------------------------|--------------------------------------------|---------------------------------------------------------------------------------|------------------|
|                                                                                                    | 3.2.10 F                                 | <sup>⊃</sup> аздел           | «Корзина»                                  |                                                                                 |                  |
|                                                                                                    | В разделе                                | «Корзі                       | ина» хранятся все                          | удалённые записи. Нажав на экранную                                             |                  |
| кнопк<br>окна,<br>показ                                                                                        | у «Восстано<br>можно восо<br>ано на рису | овить»<br>станові<br>/нке 71 | на панели инстру<br>ить ранее удалённ<br>: | ментов в правой верхней части рабочег<br>ную запись. Рабочее окно данного разде | о<br>ела         |
| <i>←</i>                                                                                                    | Настройки — Корз                         | зина                         |                                            | 🍸 +/- Быбор диалазона. 14.02. 🗎 15.02 🗎                                         | 0                |
| 民                                                                                                    | Дата/время                               | 7                            | Пользователь                               | Сущность                                                                        |                  |
| 88<br>E                                                                                                    | 14.02.2020 13:43:5                       | 54                           | Иванов Р (192.168.7.15)                    | Тип транспортного средства "маршрутный транспорт"                               |                  |
| 19                                                                                                    |                                          |                              |                                            |                                                                                 |                  |
|                                                                                                    |                                          |                              |                                            |                                                                                 |                  |
| <u>_</u> 2                                                                                                    |                                          |                              |                                            |                                                                                 |                  |
| 808                                                                                                    |                                          |                              |                                            |                                                                                 |                  |
| EN.                                                                                                    |                                          |                              |                                            |                                                                                 |                  |
|                                                                                                    |                                          |                              |                                            |                                                                                 |                  |
|                                                                                                    |                                          |                              |                                            |                                                                                 |                  |
|                                                                                                    |                                          |                              |                                            |                                                                                 |                  |
| The second second second second second second second second second second second second second second second s |                                          |                              |                                            |                                                                                 |                  |
|                                                                                                    |                                          |                              |                                            | Записи с 1 по 1                                                                 | 13.1             |
|                                                                                                    |                                          |                              |                                            | Записи с 1 по 1                                                                 | на 1             |
|                                                                                                    |                                          |                              |                                            | Записи с 1 по 1                                                                 | H3 1             |
|                                                                                                    |                                          |                              | Рисунок 71 – Г                             | Записи с 1 по 1<br>Раздел «Корзина»                                             | 13 1             |
|                                                                                                    | Кликнув по                               | о выбр                       | Рисунок 71 – F<br>анному (выделен          | Записи с 1 по 1<br>Раздел «Корзина»<br>ному) объекту, можно просмотреть Жу      | трн              |
| м                                                                                                    | Кликнув по<br>а (см. рису                | о выбр<br>нок 72)            | Рисунок 71 – F<br>анному (выделен<br>:     | Зеписи с 1 по 1<br>Раздел «Корзина»<br>ному) объекту, можно просмотреть Жу      | трн              |
| м                                                                                                    | Кликнув по<br>та (см. рису               | о выбр<br>нок 72)            | Рисунок 71 – F<br>анному (выделен<br>:     | Зеписи с 1 по 1<br>Раздел «Корзина»<br>ному) объекту, можно просмотреть Жу      | рна              |
| аудит                                                                                                    | Кликнув по<br>а (см. рису                | о выбр<br>нок 72)            | Рисунок 71 – F<br>анному (выделен<br>:     | Зеписи с 1 по 1<br>Раздел «Корзина»<br>ному) объекту, можно просмотреть Жу      | рна              |
| аудит                                                                                                    | Кликнув по<br>а (см. рису                | о выбр<br>нок 72)            | Рисунок 71 – F<br>анному (выделен<br>:     | Зеписи с 1 по 1<br>Раздел «Корзина»<br>ному) объекту, можно просмотреть Жу      | трн              |
| аудит                                                                                                    | Кликнув по<br>а (см. рису                | о выбр<br>нок 72)            | Рисунок 71 – F<br>анному (выделен<br>:     | Зеписи с 1 по 1<br>Раздел «Корзина»<br>ному) объекту, можно просмотреть Жу      | трна             |
| аудит                                                                                                    | Кликнув по<br>а (см. рису                | о выбр<br>нок 72)            | Рисунок 71 – F<br>анному (выделен<br>:     | Зеписи с 1 по 1<br>Раздел «Корзина»<br>ному) объекту, можно просмотреть Жу      | трн              |
| аудит                                                                                                    | Кликнув по<br>та (см. рису               | о выбр<br>нок 72)            | Рисунок 71 – F<br>анному (выделен<br>:     | Зеписи с 1 по 1<br>Раздел «Корзина»<br>ному) объекту, можно просмотреть Жу      | рна              |
| аудит                                                                                                    | Кликнув по<br>та (см. рису               | о выбр<br>нок 72)            | Рисунок 71 – F<br>анному (выделен<br>:     | <sup>⊃</sup> аздел «Корзина»<br>ному) объекту, можно просмотреть Жу             | трна             |
| аудит                                                                                                    | Кликнув по<br>а (см. рису                | о выбр<br>нок 72)            | Рисунок 71 – F<br>анному (выделен<br>:     | Зеписи с 1 но 1<br>Раздел «Корзина»<br>ному) объекту, можно просмотреть Жу      | ит               |
| аудит                                                                                                    | Кликнув по<br>та (см. рису               | о выбр<br>нок 72)            | Рисунок 71 – F<br>анному (выделен<br>:     | Зеписи с 1 по 1<br>Раздел «Корзина»<br>ному) объекту, можно просмотреть Жу      | рн               |
| аудит                                                                                                    | Кликнув по<br>та (см. рису               | о выбр<br>нок 72)            | Рисунок 71 – F<br>анному (выделен<br>:     | Раздел «Корзина»<br>ному) объекту, можно просмотреть Жу                         | ия 1<br>Ирна     |
| аудит                                                                                                    | Кликнув по<br>а (см. рису                | о выбр<br>нок 72)            | Рисунок 71 – F<br>анному (выделен<br>:     | Раздел «Корзина»<br>ному) объекту, можно просмотреть Жу                         | ия 1<br>Ирна     |
| аудит                                                                                                    | Кликнув по<br>а (см. рису                | о выбр<br>нок 72)            | Рисунок 71 – F<br>анному (выделен<br>:     | Раздел «Корзина»<br>ному) объекту, можно просмотреть Жу                         | ирн              |
| аудит                                                                                                    | Кликнув по<br>а (см. рису                | о выбр<br>нок 72)            | Рисунок 71 – F<br>анному (выделен<br>:     | Раздел «Корзина»<br>ному) объекту, можно просмотреть Жу                         | трна             |
| аудит                                                                                                    | Кликнув по<br>а (см. рису                | о выбр<br>нок 72)            | Рисунок 71 – F<br>анному (выделен<br>:     | Раздел «Корзина»<br>ному) объекту, можно просмотреть Жу                         | ия1<br>/рна      |
| аудит                                                                                                    | Кликнув по                               | о выбр<br>нок 72)            | Рисунок 71 – F<br>анному (выделен<br>:     | Раздел «Корзина»<br>ному) объекту, можно просмотреть Жу                         | ия 1<br>/рн:<br> |

|            | курлал аудита       |   |                      |              | The second second second second second second second second second second second second second second second se |
|------------|---------------------|---|----------------------|--------------|----------------------------------------------------------------------------------------------------|
|            | Дата/время          | + | Сущность             | Пользователь | Изменения                                                                                                    |
| )<br> <br> | 14.02.2020 13:43:54 |   | маршрутный транспорт | Иванов Р     | deleted_at:<br><br>Удалено                                                                                      |
| • (>)<br>} | 14.02.2020 13:40:40 |   | маршрутный транспорт | - 22         | Наименование:<br><br>маршрутный транспорт                                                                       |
|            |                     |   |                      |              | Залиси с 1 по 2 г                                                                                               |

## Рисунок 72 – Журнал аудита

## 3.2.11 Раздел «Журнал событий»

Рабочее окно данного раздела показано на рисунке 73:

|     | $\leftarrow$    | Настройки — Журнал событий             | ă I                                            |                                                |             |
|-----|-----------------|----------------------------------------|------------------------------------------------|------------------------------------------------|-------------|
|     | ER.             | Дата/время †                           | Пользователь                                   | Событие К                                      | омментарий  |
|     | 285             | 14.02.2020 15:10:17                    | Тестовая У. З. (192.168.7.15)                  | Авторизация                                    |             |
|     | 11<br>後。        | 14.02.2020 15:08:08                    | Тестовая У. Э. (192.168.7.15)                  | Авторизация                                    |             |
|     | 100             | 14.02.2020 15:07:59                    | Копчиков А., (192.168.7.15)                    | Деавторизация                                  |             |
|     | 000             | 14.02.2020 15:07:52                    | Копчиков А., (192.168.7.15)                    | Пользователь создан<br>перейти / журнал аудита |             |
|     | 89 <sup>4</sup> | 14.02.2020 15:02:01                    | Копчиков А., (192,168.7.15)                    | Авторизация                                    |             |
|     |                 | 14.02.2020 15:01:57                    | Копчиков А (192.168.7.15)                      | Деавторизация                                  |             |
|     |                 | 14.02.2020 13:33:40                    | Иванов Р (192.168.7.15)                        | Авторизация                                    |             |
|     |                 | 14.02.2020 10:14:19                    | Лукьянчикова Ю (192.168.7.15)                  | Авторизация                                    |             |
|     | 22              |                                        | Записи с 1 по 25 из 893                        | 1 2 3 4 5 36                                   | Следующая > |
|     | (~)             |                                        |                                                |                                                |             |
|     |                 | ,<br>3.2.12 Раздел<br>Рабочее окно дан | «Мониторинг пользова<br>нного раздела показано | телей»<br>о на рисунке 74:                     |             |
|     |                 |                                        |                                                |                                                |             |
|     |                 |                                        |                                                |                                                | 5           |
|     |                 |                                        |                                                |                                                |             |
| 140 | u Tuor          |                                        | RU.18                                          | 244323.62.01.29-01 34 07                       | F           |

| Пользователь    | + | APM                                                   | Активность          | Инфо                                                                                                    |
|-----------------|---|-------------------------------------------------------|---------------------|----------------------------------------------------------------------------------------------------|
| Лукьянчикова Ю  |   | Динамически создаваемая форма<br>/klutr/vehicles/bnso | 14.02.2020 17:16:40 | Вебсокеты: активны<br>Windows 10<br>Chrome 79.0<br>1920x1040<br>Часовой пояс: +3<br>IP: 192.168.7.15    |
| Шестакова В. В. |   | КИУТР-План-наряды<br>/kiutr/orders                    | 14.02.2020 17:10:28 | Вебсокеты: активны<br>Windows 7<br>Opera 66.0<br>1360х728<br>Часовой пояс: +7<br>IP: 192.168.7.15       |
| Комаров А. Н.   |   | Стартовая страница<br>/                               | 14.02.2020 17:16:40 | Вебсокеты: не активны<br>Windows 7<br>Chrome 79.0<br>1536x826<br>Часовой пояс: +7<br>IP: 192.168.127.41 |

Рисунок 74 - Раздел «Мониторинг пользователей»

Нажав на экранную кнопку «+/-» на панели инструментов можно вызвать выпадающее меню управления режимами просмотра (см. рисунок 75):

|                |                                            | +/                                                                         |           |
|----------------|--------------------------------------------|----------------------------------------------------------------------------|-----------|
| Подпись и дата |                                            | Пользователь                                                               |           |
| Инв. № дубл.   |                                            | <ul> <li>Активность</li> <li>Инфо</li> </ul>                               |           |
| Взам. инв. №   | Рисунс<br>3.2.13 Раздел<br>Рабачаа окио да | Снять все<br>ок 75 – Меню управления режимами просмотра<br>«Мониторинг TC» |           |
| Подпись и дата | Рабочее окно да                            | нного раздела показано на рисунке 76.                                      |           |
| ıв. № подл.    |                                            | <b>I</b>                                                                   | Лист      |
| ЧЧ             | Изм. Лист № документа Подпись              | RU.18244323.62.01.29-01 34 07                                              | 72        |
|                | Форма 2а ГОСТ 2.104-68                     | ··· ·                                                                      | Формат А4 |

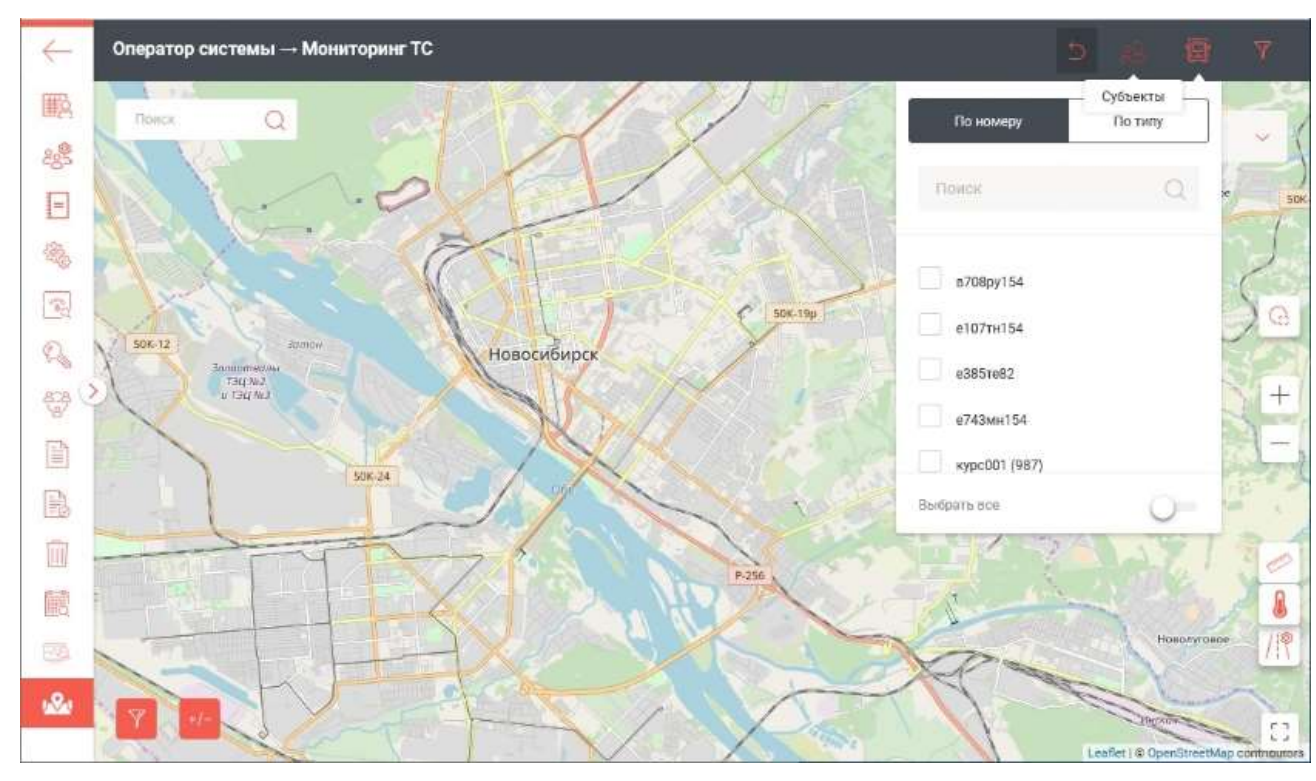

Рисунок 76 – Рабочее окно раздела «Мониторинг TC»

На панели инструментов данного рабочего окна расположены экранные кнопки (слева направо): «События», «Субъекты», «ТС», «Расширенные фильтры».

Нажатием на эти экранные кнопки можно вызвать соответствующие выпадающие меню (см. рисунки 77 – 80):

Подпись и дата

| Эпись и дат  |  |  |  |  |  |  |
|--------------|--|--|--|--|--|--|
| a            |  |  |  |  |  |  |
| Взам. инв. № |  |  |  |  |  |  |
| Инв. № дубл  |  |  |  |  |  |  |
| -            |  |  |  |  |  |  |

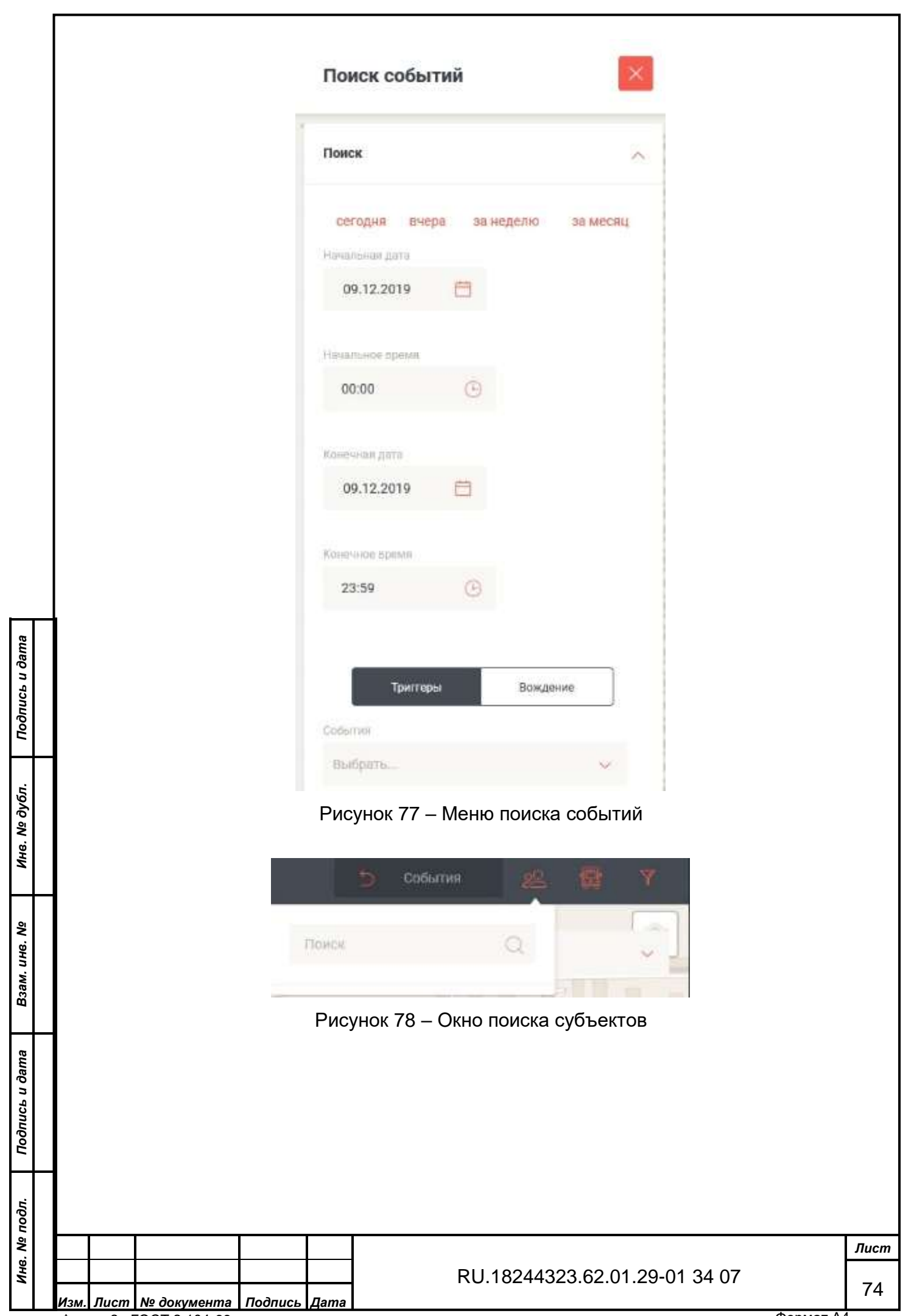

Форма 2а ГОСТ 2.104-68

|                | r                        |                                                  |                                                                                                    |      |
|----------------|--------------------------|--------------------------------------------------|----------------------------------------------------------------------------------------------------|------|
|                |                          |                                                  | События 22 Ф<br>По номеру По типу<br>Поиск. Q                                                                 |      |
|                |                          |                                                  | 052         3186му50         3321му50         50му6879         5643xe50         Выбрать все                   |      |
|                | F<br>Для монит<br>типу». | исунок 79 –<br>оринга ТС с<br>Расшире<br>фильтрь | Меню поиска транспортных средств (TC)<br>сначала заполняется фильтр «По номеру», а затем «<br>нные объектовые | По   |
| Подпись и дата |                          | Субъе<br>Подсиста<br>Предприят                   | кты Работы Параметры ТС Состояния<br>писа<br>писе владелец все 🗙 🍸                                            |      |
| Инв. Nº дубл.  |                          | Модифика                                         | торы                                                                                                    |      |
| Взам. инв. №   |                          |                                                  |                                                                                                    |      |
| Подпись и дата | Рис                      | вы хотите сох<br>сунок 80 — М                    | сранить данные настройки фильтров? Сохранить<br>еню «Расширенные объектовые фильтры»                          |      |
| Ν⁰ πο∂л.       |                          |                                                  |                                                                                                    | Пист |
| Инв.           | Изм. Лист № документа    | Подпись Дата                                     | RU.18244323.62.01.29-01 34 07                                                                                 | 75   |
|                | Форма 22 ГОСТ 2 104 69   |                                                  | Φορματ ΔΔ                                                                                                    |      |

Форма 2а ГОСТ 2.104-68

Формат А4

Также в данном ПО предусмотрена функция контроля проезда ТС по железнодорожным переездам и проезда ТС со статусом жел/дор переезда: открыт/закрыт (см. рисунки 81 – 83):

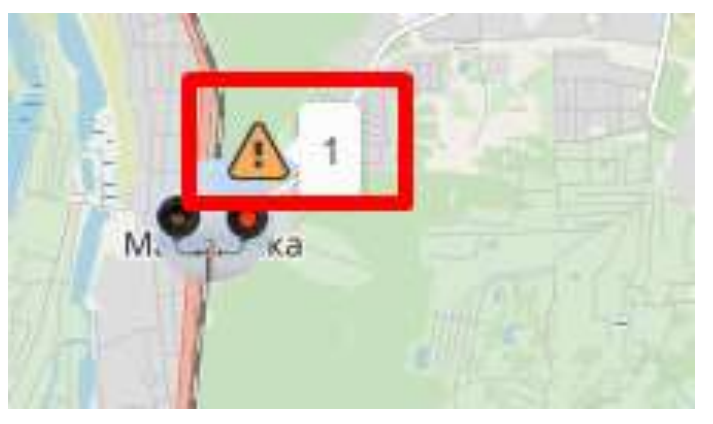

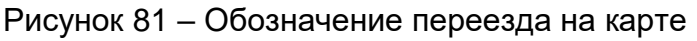

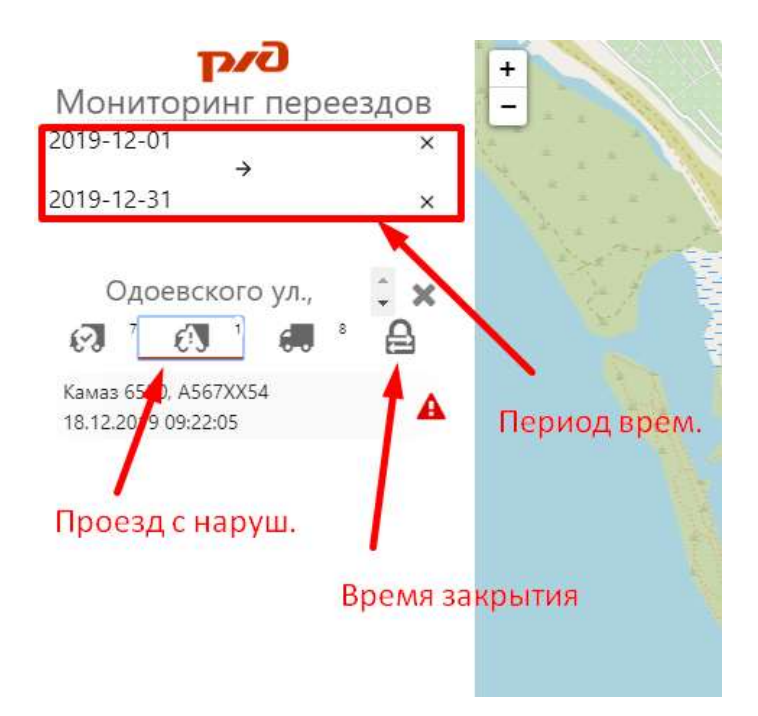

Подпись и дата

Инв. № дубл.

Рисунок 82 – Контроль проезда ТС по переезду

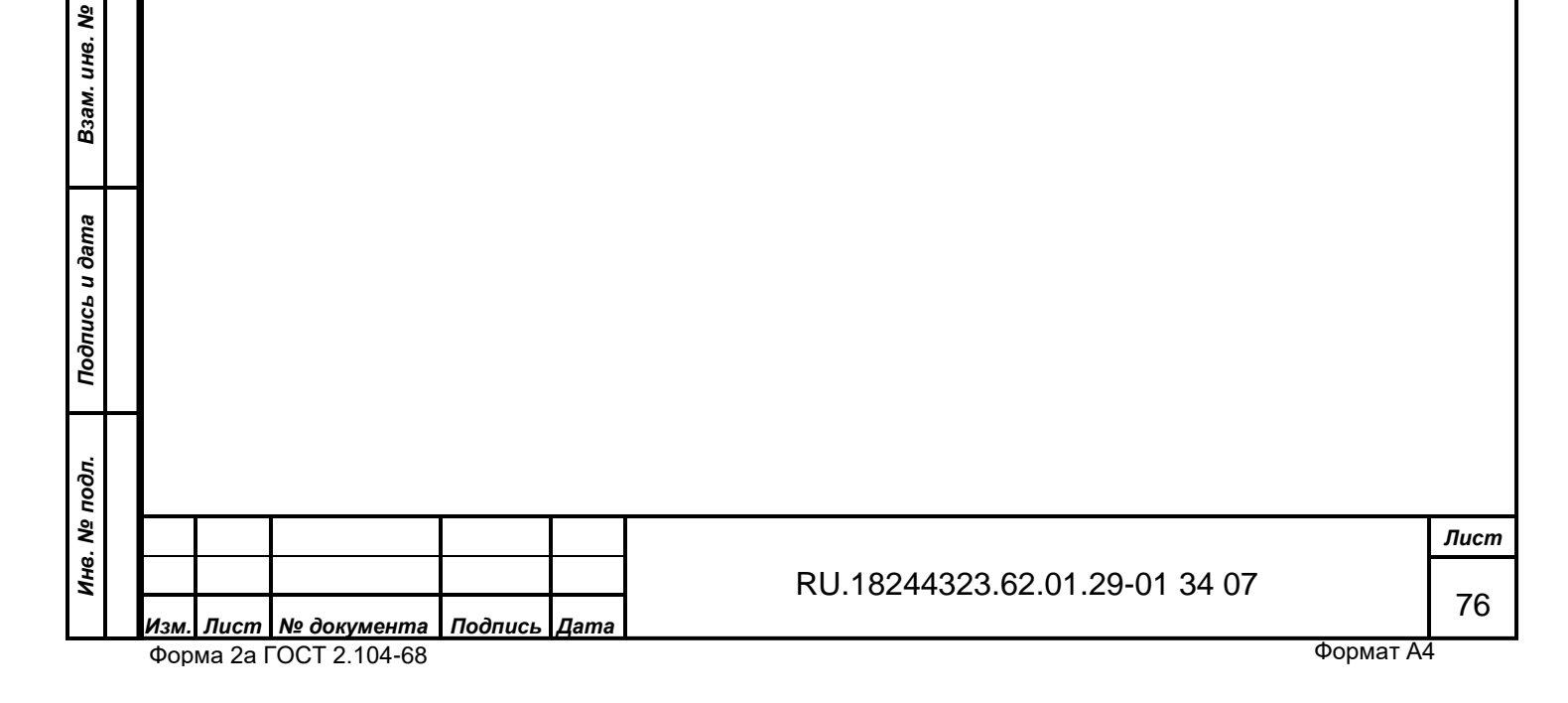

| Переезд Изынс       | кий                 |  |
|---------------------|---------------------|--|
| Переезд закрыт      | Переезд открыт      |  |
| 16.01.2020 00:34:21 | 16.01.2020 00:41:30 |  |
| 16.01.2020 00:50:06 | 16.01.2020 00:52:17 |  |
| 16.01.2020 01:02:07 | 16.01.2020 01:03:32 |  |
| 16.01.2020 01:18:17 | 16.01.2020 01:19:46 |  |
| 16.01.2020 01:26:57 | 16.01.2020 01:28:12 |  |
| 16.01.2020 01:46:15 | 16.01.2020 01:48:12 |  |
| 16.01.2020 02:00:25 | 16.01.2020 02:02:25 |  |
| 16.01.2020 02:25:30 | 16.01.2020 02:33:17 |  |
| 16.01.2020 02:46:47 | 16.01.2020 02:48:07 |  |
| 16.01.2020 03:04:15 | 16.01.2020 03:12:23 |  |
| 16.01.2020 03:19:55 | 16.01.2020 03:21:59 |  |
| 16.01.2020 03:26:34 | 16.01.2020 03:29:31 |  |
| 16 01 2020 02-22-01 | 16 01 2020 02-42-22 |  |

Рисунок 83 – Статус переезда

Кроме того, реализован сервис расчёта пробега ТС на карте (см. рисунок 84), а также отображение мест остановок и стоянок (см. рисунок 85):

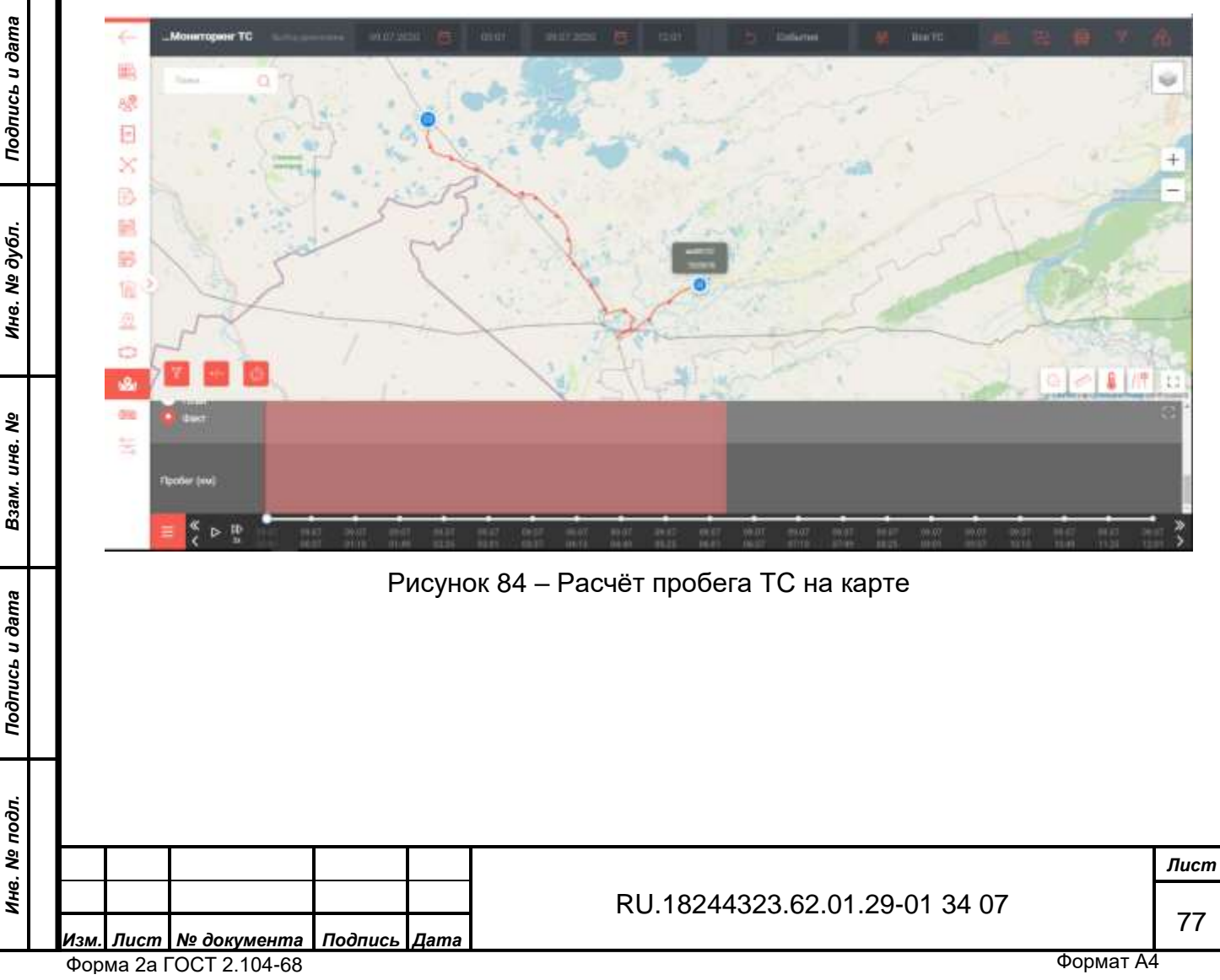

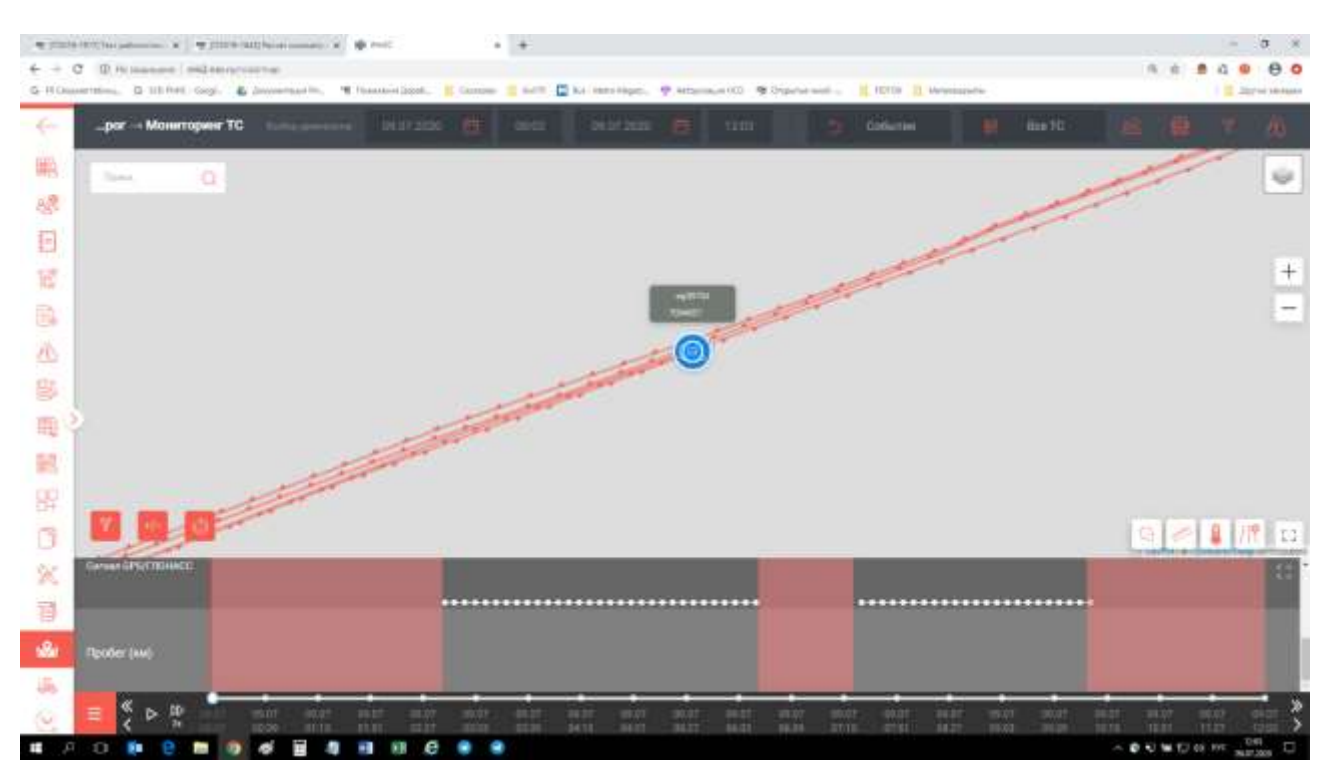

Рисунок 85 – Места стоянок и остановок

3.3 Вкладка «Аналитическая платформа»

Вид рабочего меню (сводные показатели) и расположение окон меню вкладки «Аналитическая платформа» показаны на рисунке 86:

| Сездные пералися платформа — Сводные пералителя. |                   |                                |                             |
|--------------------------------------------------|-------------------|--------------------------------|-----------------------------|
| Contraction representation                       |                   | O R Official Andrew (          |                             |
| (f) 2000 (100000 (2) 2000 (100000 (2)            |                   | 24441 (10.02.2000 (5) (244444) | 11 82 2000 (27              |
|                                                  | Charmoniste spins |                                |                             |
| <ul> <li>(0%)</li> </ul>                         | )**)              |                                | Constantion of The New York |
| Character and a                                  |                   | Ch. Baser swore 1              | MAG2000 (3)                 |
|                                                  |                   |                                | Strandmost of /108          |
| () ()<br>()                                      | ») ~              |                                |                             |
| 10 Terminopr OFB                                 |                   | 1 ×                            |                             |
| 1011 10110 10 10110 10110 101                    |                   | 2010 (2022) 2010               | 19.00.000                   |
|                                                  | Oneur             | HIGHN THIR HADE                | Roomerson (100)             |
| Рисун                                            | ок 86 - Вкладк    | а «Аналитическая пл            | атформа»                    |
| При нажатии на                                   | символ «Раз       | вернуть» (⊓) выбран            | ное окно разворачивает      |
|                                                  |                   |                                |                             |
|                                                  |                   |                                |                             |
| Нажав на символ                                  | ( > ) в левой в   | зерхней части окон м           | еню данной вкладки мож      |
| перейти в выбранные р                            | азделы.           |                                |                             |
|                                                  |                   |                                |                             |
|                                                  |                   |                                |                             |
|                                                  | <b>4</b>          |                                |                             |

Подпись *Лис<u>т</u>* № документа Дата Изл Форма 2а ГОСТ 2.104-68

Подпись и дата

Инв. Nº дубл.

Взам. инв. №

Подпись и дата

Инв. № подл.

m 78

Ниже показаны все разделы данной вкладки в развёрнутом виде.

3.3.1 Раздел «Пассажирские перевозки»

Подпись и дата

Рабочее окно раздела «Пассажирские перевозки» показано на рисунке 87:

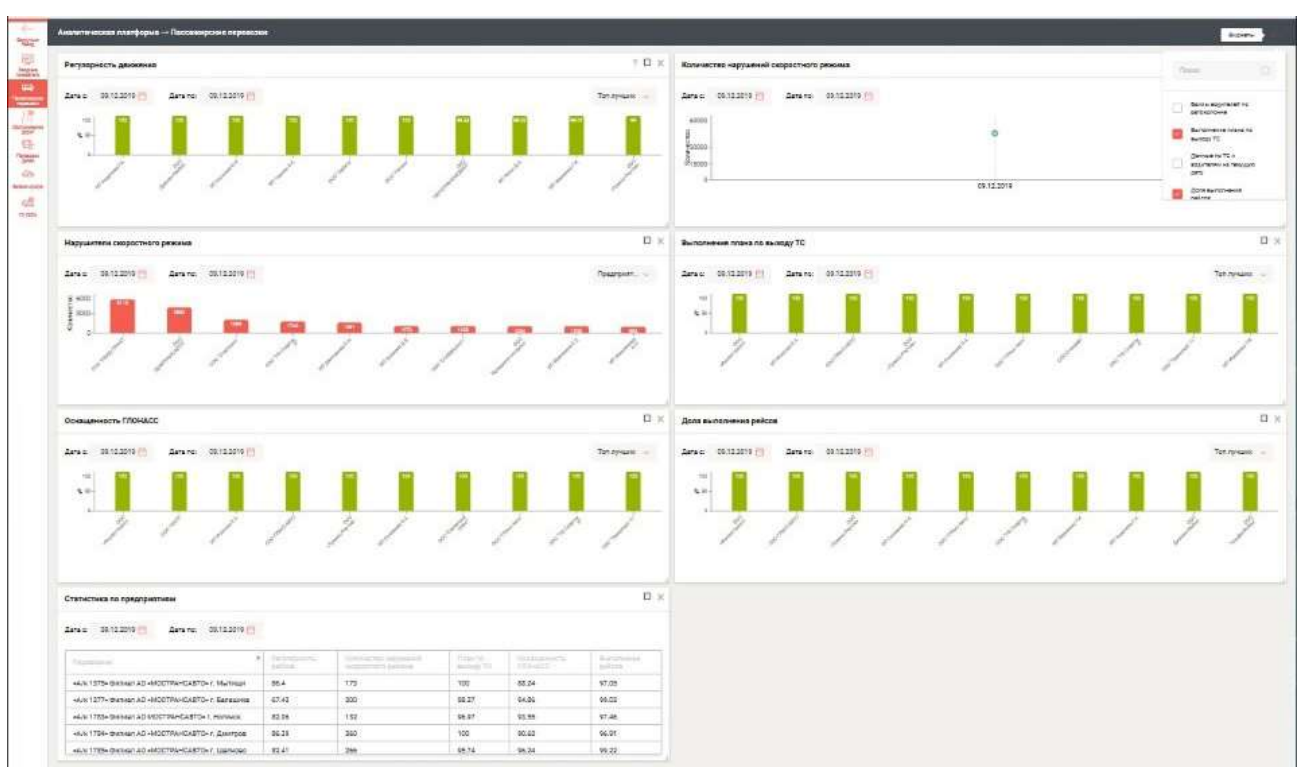

Рисунок 87 - Раздел «Пассажирские перевозки»

При нажатии на символ «Развернуть» (□) выбранное окно разворачивается полностью. Ниже показаны все окна (подразделы) данного раздела в развёрнутом виде.

|                | Фор  | ма 2а Г | OCT 2.104-68 |         |      | Φ                             | ормат А4 |      |
|----------------|------|---------|--------------|---------|------|-------------------------------|----------|------|
| ни             | Изм. | Лист    | № документа  | Подпись | Дата | RU.18244323.62.01.29-01 34 07 |          | 79   |
| 8. Nº          |      |         |              |         |      |                               |          | Лист |
| подл.          |      |         |              |         |      |                               |          |      |
| Подпись и дата |      |         |              |         |      |                               |          |      |
| Взам. инв. №   |      |         |              |         |      |                               |          |      |
| Инв. Nº дубл   |      |         |              |         |      |                               |          |      |

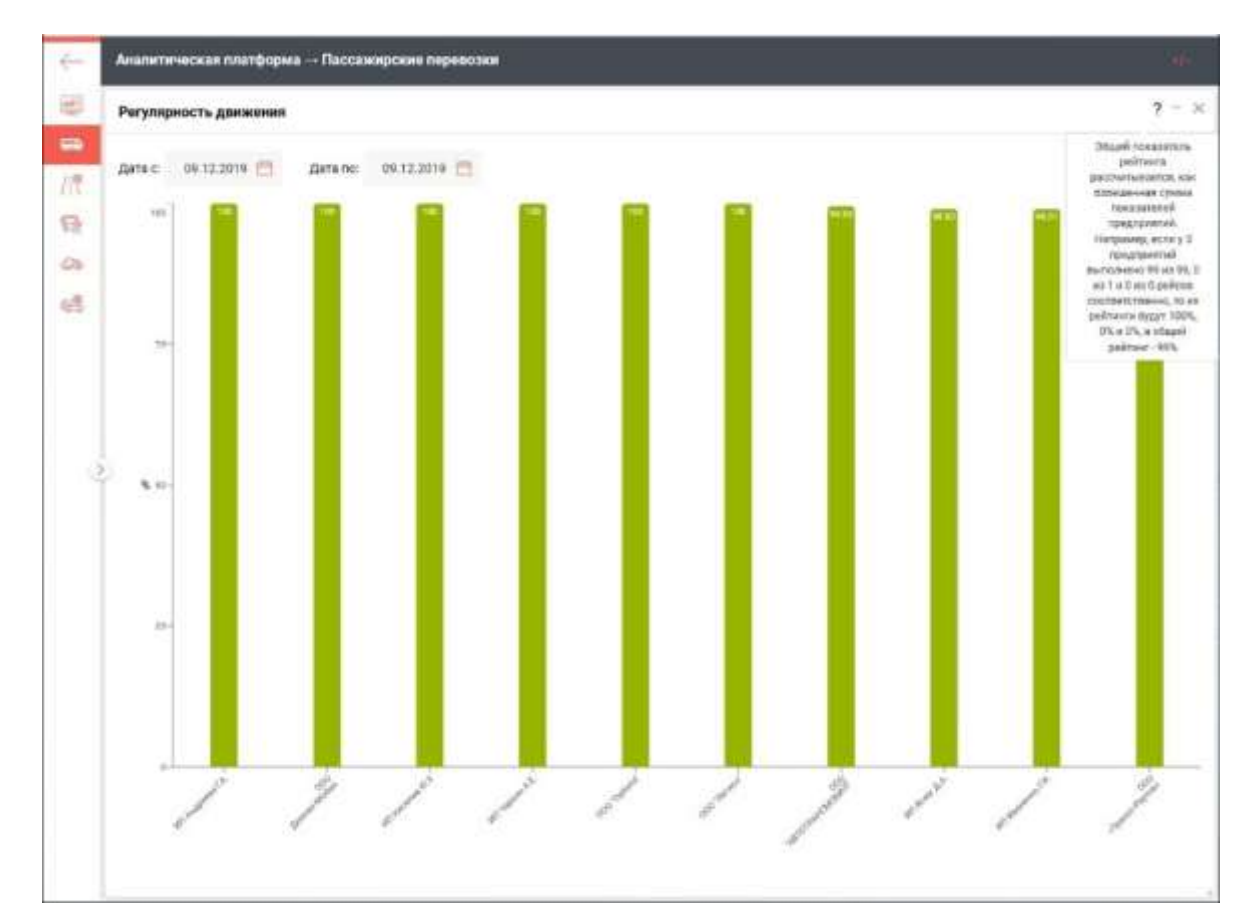

Рисунок 88 – Окно подраздела «Пассажирские перевозки»

В данном подразделе в верхней части окна можно выбрать временной интервал, а также представление «Топ лучших» (см. рисунок 89) и «Топ худших» (см. рисунок 90):

Подпись и дата

| тодл. Подпись |  |  |  |
|---------------|--|--|--|
| Подпись       |  |  |  |
| u ðama        |  |  |  |
| Взам. инв. №  |  |  |  |
|               |  |  |  |

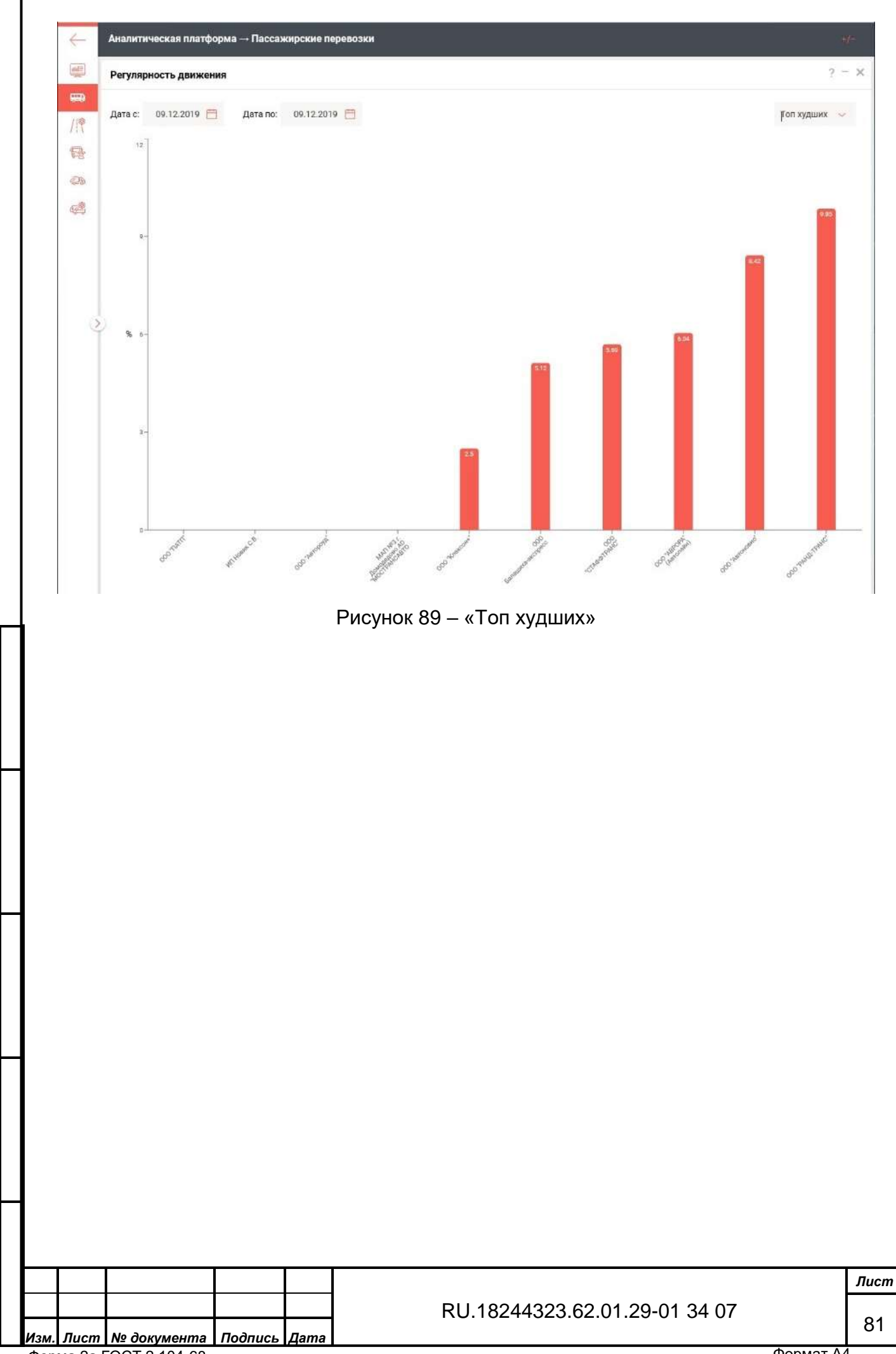

Форма 2а ГОСТ 2.104-68

Подпись и дата

Инв. № дубл.

Взам. инв. №

Подпись и дата

Инв. № подл.

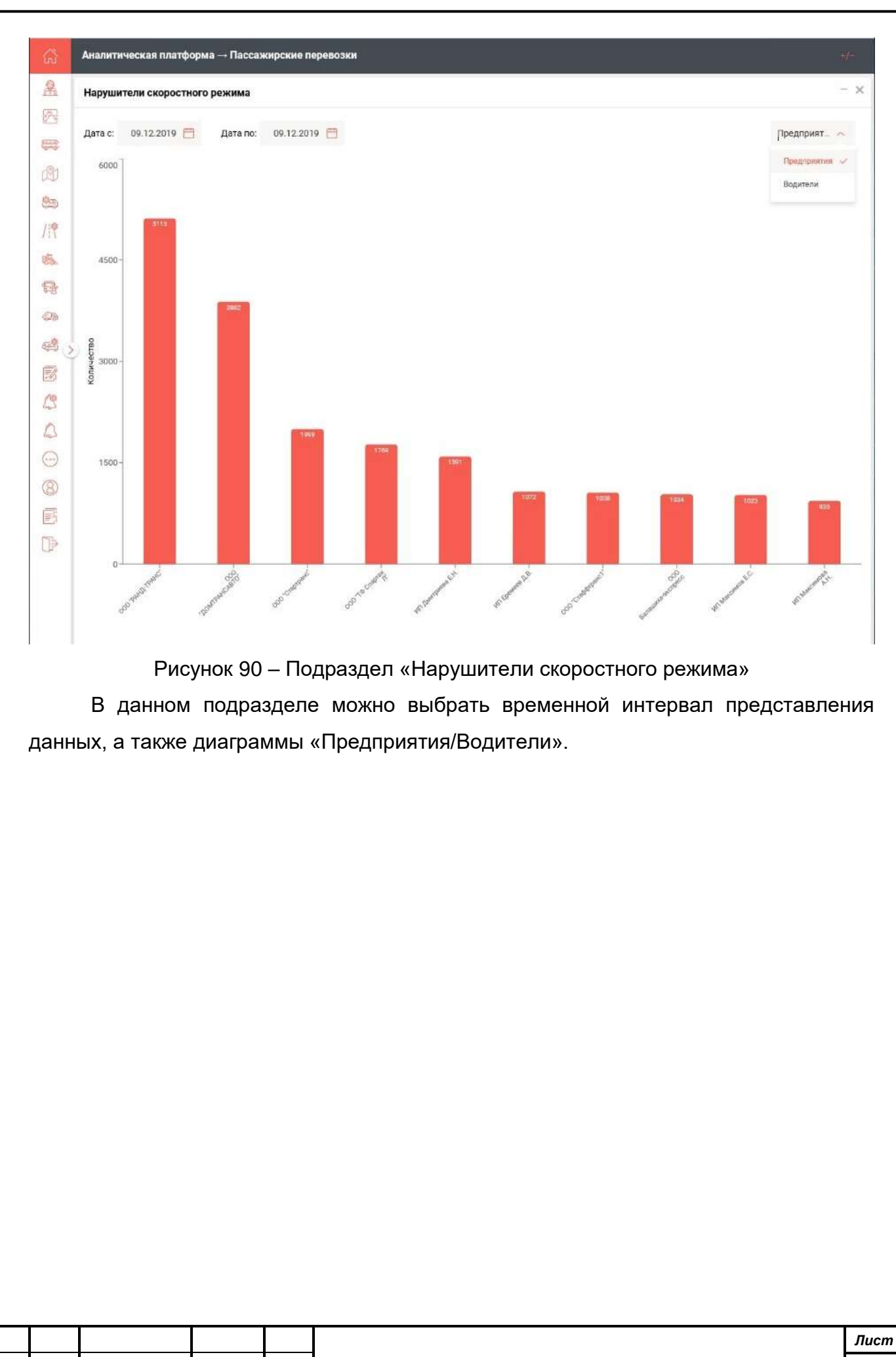

Инв. № дубл.

Взам. инв. №

Подпись и дата

Инв. № подл.

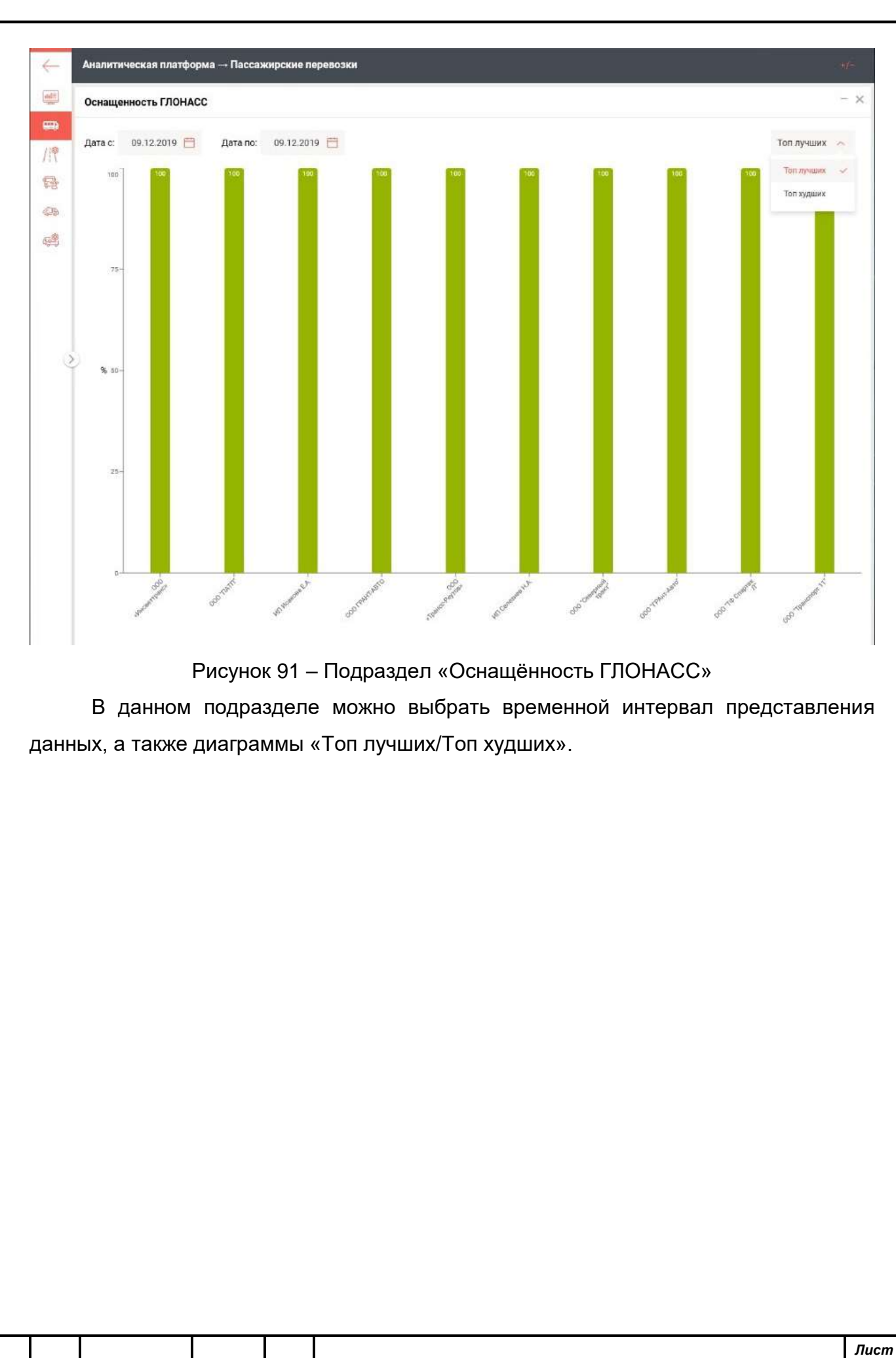

Изм. Лист № документа Подпись Форма 2а ГОСТ 2.104-68

Дата

Подпись и дата

Инв. № дубл.

Взам. инв. №

Подпись и дата

Инв. № подл.

83

|   | Статистика по предприятиям                                          |                                            |                                             |                      |                         |                     |  |  |  |  |  |  |
|---|---------------------------------------------------------------------|--------------------------------------------|---------------------------------------------|----------------------|-------------------------|---------------------|--|--|--|--|--|--|
|   | Дата с: 09.12.2019 🗎 Дата по: 09.12.2019 🗎                          | Дата с: 09.12.2019 📇 Дата по: 09.12.2019 🚍 |                                             |                      |                         |                     |  |  |  |  |  |  |
|   | Перевозчик                                                          | Регулярность<br>рейссе                     | Количество нарушений<br>окоростного резония | План по<br>выходу ТС | Оснащенность<br>ГЛОНАСС | Выполнени<br>рейсов |  |  |  |  |  |  |
|   | «А/к 1375» Филиал АО «МОСТРАНСАВТО» г. Мытищи                       | 86.4                                       | 173                                         | 100                  | 88.24                   | 97.05               |  |  |  |  |  |  |
|   | «А/к 1377» Филиал АО «МОСТРАНСАВТО» г. Балашиха                     | 67.48                                      | 300                                         | 98.27                | 94.86                   | 99.14               |  |  |  |  |  |  |
|   | «А/к 1783» Филиал АО МОСТРАНСАВТО» г. Ногинск                       | 82.85                                      | 132                                         | 96.97                | 93.55                   | 97.46               |  |  |  |  |  |  |
|   | «А/к 1784» Филиал АО «МОСТРАНСАВТО» г. Дмитров                      | 87.24                                      | 360                                         | 100                  | 90.1                    | 97.18               |  |  |  |  |  |  |
|   | «А/к 1785» Филиал АО «МОСТРАНСАВТО» г. Щелково                      | 82.41                                      | 266                                         | 95.74                | 96.24                   | 99.22               |  |  |  |  |  |  |
|   | «А/к 1786» Филиал АО «МОСТРАНСАВТО» г. Химки                        | 76.96                                      | 436                                         | 97,3                 | 93.52                   | 88.4                |  |  |  |  |  |  |
|   | «А/к 1788» Филиал АО «МОСТРАНСАВТО» г. Подольск                     | 84.15                                      | 242                                         | 99.33                | 88.35                   | 99.13               |  |  |  |  |  |  |
| 1 | «А/к 1789» Филиал АО «МОСТРАНСАВТО» г.<br>Ивантесвка                | 87.8                                       | 158                                         | 100                  | 97.26                   | 99.3                |  |  |  |  |  |  |
|   | «А/к 1790» Филиал АО «МОСТРАНСАВТО» г. Серпухов                     | 92.61                                      | 279                                         | 97.54                | 89.94                   | 99.13               |  |  |  |  |  |  |
|   | «А/к 1791» Филиал АО «МОСТРАНСАВТО» г. Сергиев<br>Посад             | 92.82                                      | 341                                         | 100                  | 99.04                   | 99.55               |  |  |  |  |  |  |
|   | «А/к 1792» Филиал АО «МОСТРАНСАВТО» г. Клин                         | 93.32                                      | 405                                         | 100                  | 95.4                    | 99.91               |  |  |  |  |  |  |
|   | «А/к 1793» Филиал АО «МОСТРАНСАВТО» г. Орехово-<br>Зуево            | 79.64                                      | 103                                         | 100                  | 99.29                   | 98.97               |  |  |  |  |  |  |
|   | «А/к 1796» Филиал АО «МОСТРАНСАВТО» г. Егорьевск                    | 89.78                                      | 369                                         | 100                  | 100                     | 100                 |  |  |  |  |  |  |
|   | «Видновское ПАТП» Филиал АО «MOCTPAHCABTO» г.<br>Видное             | 89.66                                      | 63                                          | 100                  | 94.25                   | 99.88               |  |  |  |  |  |  |
|   | «Волоколамское ПАТП» Филиал АО «МОСТРАНСАВТО»<br>г. Волоколамск     | 79.95                                      | 95                                          | 100                  | 95.28                   | 94.31               |  |  |  |  |  |  |
|   | «Долгопрудненское ПАТП» Филиал АО<br>«MOCTPAHCABTO» г. Долгопрудный | 77.61                                      | 172                                         | 100                  | 88.1                    | 90.35               |  |  |  |  |  |  |
|   | «Домодедовское ПАТП» Филиал АО «МОСТРАНСАВТО»                       | 87.05                                      | 350                                         | 98.28                | 89.26                   | 100                 |  |  |  |  |  |  |

## Рисунок 92 – подраздел «Статистика по предприятиям»

Подпись и дата

В данном подразделе можно выбрать временной интервал представления данных.

|                |   | Форм | ıa 2a Г | OCT 2.104-68 | meenueb | дата |         |          |           |          | 4 | Формат А | 4    |
|----------------|---|------|---------|--------------|---------|------|---------|----------|-----------|----------|---|----------|------|
| Инв.           |   | Изм. | Лист    | № документа  | Подпись | Дата | RU.1824 | 44323.62 | 2.01.29-0 | )1 34 07 | 7 |          | 84   |
| Nº ⊓0          | ŀ |      |         |              |         |      |         |          |           |          |   |          | Лисп |
| дл.            |   |      |         |              |         |      |         |          |           |          |   |          |      |
| Подпись и дата |   |      |         |              |         |      |         |          |           |          |   |          |      |
| Взам. инв. №   |   |      |         |              |         |      |         |          |           |          |   |          |      |
| Инв. Nº дубл.  |   |      |         |              |         |      |         |          |           |          |   |          |      |

| амисти изучиения коростного режима                                                                                                    | иниетие нарушений сихоростного режима                                                                                                    | ето зрушний скоростного режима                                                                                                    | личество нарушений скоростного режин<br>та с: 09.12.2019 🛅 Дата по: 09.12 |            |  |
|----------------------------------------------------------------------------------------------------|----------------------------------------------------------------------------------------------------|----------------------------------------------------------------------------------------------------|---------------------------------------------------------------------------|------------|--|
| ате 012019 дижи 0122019 с<br>ото<br>ото<br>ото<br>ото<br>ото<br>ото<br>ото<br>от                                                                                                    | ате о 11201 те и 11201 те о 11201 те о 1120                                                                                                    | редисти от 22010 состание от 22010 состание от 2010 состание от 2010 состани | та с: 09.12.2019 📋 Дата по: 09.12                                         | ма         |  |
| <sup>мощ</sup>                                                                                                    | <sup>600</sup><br><sup>600</sup><br><sup>600</sup><br><sup>600</sup><br><sup>600</sup><br><sup>600</sup><br><sup>600</sup><br><sup>601</sup><br><sup>601</sup><br><sup></sup> | е<br>                                                                                                    |                                                                           | 2.2019 📋   |  |
| <sup>мос</sup>                                                                                                    | и                                                                                                    | е<br>                                                                                                    | 50000                                                                     |            |  |
| а                                                                                                    | оператории и подраздел «Количество нарушений скоростного режима»<br>В данном подразделе можно выбрать временной интервал предстах.                                                                                                    | в<br>                                                                                                    |                                                                           |            |  |
| <sup>вид</sup>                                                                                                    | ини и и и и и и и и и и и и и и и и и и                                                                                                     | 9<br>9<br>9<br>9<br>9<br>9<br>9<br>9<br>9<br>9<br>9<br>9<br>9<br>9<br>9<br>9<br>9<br>9<br>9                                                                                                    |                                                                           |            |  |
| и                                                                                                    | инно                                                                                                    | о. 12 2019<br>исунок 93 – Подраздел «Количество нарушений скоростного режима»<br>данном подразделе можно выбрать временной интервал предста                                                                                                    | 15000-                                                                    |            |  |
| <sup>1000</sup><br><sup>1000</sup><br><sup>1012</sup><br>Рисунок 93 – Подраздел «Количество нарушений скоростного режима:<br>В данном подразделе можно выбрать временной интервал предст<br>x. | иеее                                                                                                    | овлідаля<br>исунок 93 – Подраздел «Количество нарушений скоростного режима»<br>данном подразделе можно выбрать временной интервал предста                                                                                                    |                                                                           | 0          |  |
| и                                                                                                    | исси                                                                                                    | е<br>исунок 93 – Подраздел «Количество нарушений скоростного режима»<br>данном подразделе можно выбрать временной интервал предста                                                                                                    |                                                                           |            |  |
| <sup>1900</sup><br>                                                                                                    | <sup>воос</sup>                                                                                                    | <sup>29,122019</sup><br>исунок 93 – Подраздел «Количество нарушений скоростного режима»<br>данном подразделе можно выбрать временной интервал предста                                                                                                    |                                                                           |            |  |
| <sup>1900-</sup><br>Рисунок 93 – Подраздел «Количество нарушений скоростного режима:<br>В данном подразделе можно выбрать временной интервал предст<br>х.                                      | поло<br><br>Рисунок 93 – Подраздел «Количество нарушений скоростного режима»<br>В данном подразделе можно выбрать временной интервал предста<br>к.                                                                                                    | 99.122019<br>исунок 93 – Подраздел «Количество нарушений скоростного режима»<br>данном подразделе можно выбрать временной интервал предста                                                                                                    | 10000-                                                                    |            |  |
| <sup>1980</sup><br>Рисунок 93 – Подраздел «Количество нарушений скоростного режима:<br>В данном подразделе можно выбрать временной интервал предст<br>х.                                       | <sup>10000</sup><br>Рисунок 93 – Подраздел «Количество нарушений скоростного режима»<br>В данном подразделе можно выбрать временной интервал предста<br>к.                                                                                                    | <sup>90.122010</sup><br>исунок 93 – Подраздел «Количество нарушений скоростного режима»<br>данном подразделе можно выбрать временной интервал предста                                                                                                    |                                                                           |            |  |
| <sup>1900-</sup><br>Рисунок 93 – Подраздел «Количество нарушений скоростного режима:<br>В данном подразделе можно выбрать временной интервал предст<br>x.                                      | о                                                                                                    | исунок 93 – Подраздел «Количество нарушений скоростного режима»<br>данном подразделе можно выбрать временной интервал предст                                                                                                    |                                                                           |            |  |
| <br>Рисунок 93 – Подраздел «Количество нарушений скоростного режима:<br>В данном подразделе можно выбрать временной интервал предст<br>х.                                                      | <br>Рисунок 93 – Подраздел «Количество нарушений скоростного режима»<br>В данном подразделе можно выбрать временной интервал предста<br>х.                                                                                                    | исунок 93 – Подраздел «Количество нарушений скоростного режима»<br>данном подразделе можно выбрать временной интервал предст                                                                                                    | 15000 -                                                                   |            |  |
| в данном подразделе можно выбрать временной интервал предст<br>х.                                                                                                    | 9.122010<br>Рисунок 93 – Подраздел «Количество нарушений скоростного режима:<br>В данном подразделе можно выбрать временной интервал предст<br>к.                                                                                                    | исунок 93 – Подраздел «Количество нарушений скоростного режима:<br>данном подразделе можно выбрать временной интервал предст                                                                                                    |                                                                           |            |  |
| в данном подраздел «Количество нарушений скоростного режима:<br>В данном подразделе можно выбрать временной интервал предст<br>x                                                               | Рисунок 93 – Подраздел «Количество нарушений скоростного режима:<br>В данном подразделе можно выбрать временной интервал предст<br>х.                                                                                                    | исунок 93 – Подраздел «Количество нарушений скоростного режима»<br>данном подразделе можно выбрать временной интервал предст                                                                                                    |                                                                           |            |  |
| е <sup>ц</sup> елиений скоростного режима:<br>В данном подразделе можно выбрать временной интервал предст<br>х.                                                                                | оч-<br>озделя<br>Рисунок 93 – Подраздел «Количество нарушений скоростного режима:<br>В данном подразделе можно выбрать временной интервал предст<br>к.                                                                                                    | <sup>99122019</sup><br>исунок 93 – Подраздел «Количество нарушений скоростного режима:<br>данном подразделе можно выбрать временной интервал предст                                                                                                    |                                                                           |            |  |
| Рисунок 93 – Подраздел «Количество нарушений скоростного режима<br>В данном подразделе можно выбрать временной интервал предст<br>x.                                                           | Рисунок 93 – Подраздел «Количество нарушений скоростного режима<br>В данном подразделе можно выбрать временной интервал предст<br>x.                                                                                                    | исунок 93 – Подраздел «Количество нарушений скоростного режима<br>данном подразделе можно выбрать временной интервал предст                                                                                                    | 0                                                                         | 09.12.2019 |  |
|                                                                                                    |                                                                                                    |                                                                                                    | κ.                                                                        |            |  |
|                                                                                                    |                                                                                                    |                                                                                                    |                                                                           |            |  |
|                                                                                                    |                                                                                                    |                                                                                                    |                                                                           |            |  |
|                                                                                                    |                                                                                                    |                                                                                                    |                                                                           |            |  |
|                                                                                                    |                                                                                                    |                                                                                                    |                                                                           |            |  |
|                                                                                                    |                                                                                                    |                                                                                                    |                                                                           |            |  |
|                                                                                                    |                                                                                                    |                                                                                                    |                                                                           |            |  |
|                                                                                                    |                                                                                                    |                                                                                                    |                                                                           |            |  |
|                                                                                                    |                                                                                                    |                                                                                                    |                                                                           |            |  |
|                                                                                                    |                                                                                                    |                                                                                                    |                                                                           |            |  |
|                                                                                                    |                                                                                                    |                                                                                                    |                                                                           |            |  |
|                                                                                                    |                                                                                                    |                                                                                                    |                                                                           |            |  |
|                                                                                                    |                                                                                                    |                                                                                                    |                                                                           |            |  |
|                                                                                                    |                                                                                                    |                                                                                                    |                                                                           |            |  |
|                                                                                                    |                                                                                                    |                                                                                                    |                                                                           |            |  |
|                                                                                                    |                                                                                                    |                                                                                                    |                                                                           |            |  |
|                                                                                                    |                                                                                                    |                                                                                                    |                                                                           |            |  |
|                                                                                                    |                                                                                                    |                                                                                                    |                                                                           |            |  |

Инв. № дубл.

Взам. инв. №

Подпись и дата

Инв. № подл.

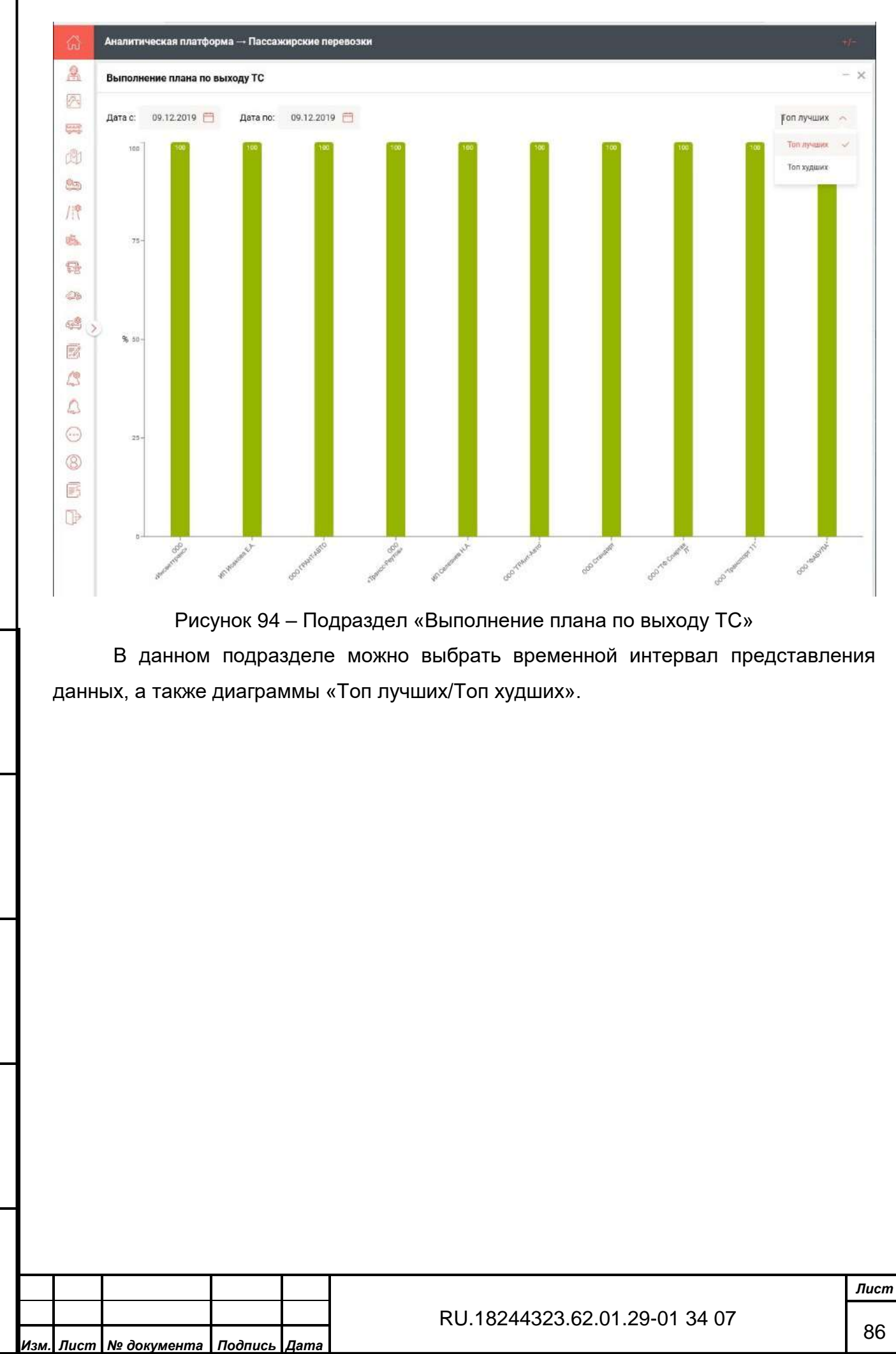

Инв. № дубл.

Взам. инв. №

Подпись и дата

Инв. № подл.

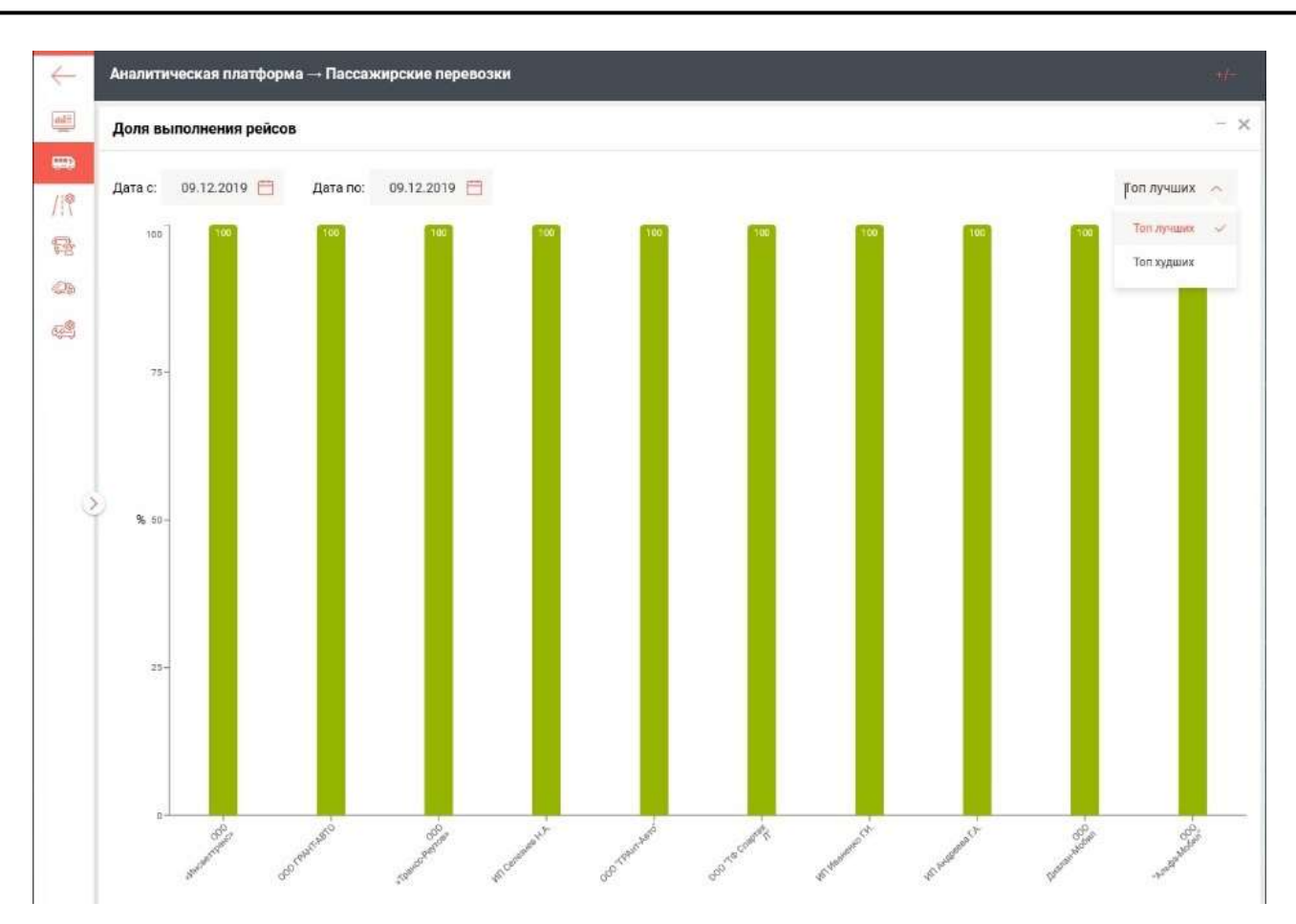

Рисунок 95 – Подраздел «Доля выполнения рейсов»

В данном подразделе можно выбрать временной интервал представления данных, а также диаграммы «Топ лучших/Топ худших».

Подпись и дата

В данном ПО предусмотрена возможность (в виде переключателя на панели инструментов) отображения аналитической информации и контроля работы в разрезах предприятий и муниципалитетов:

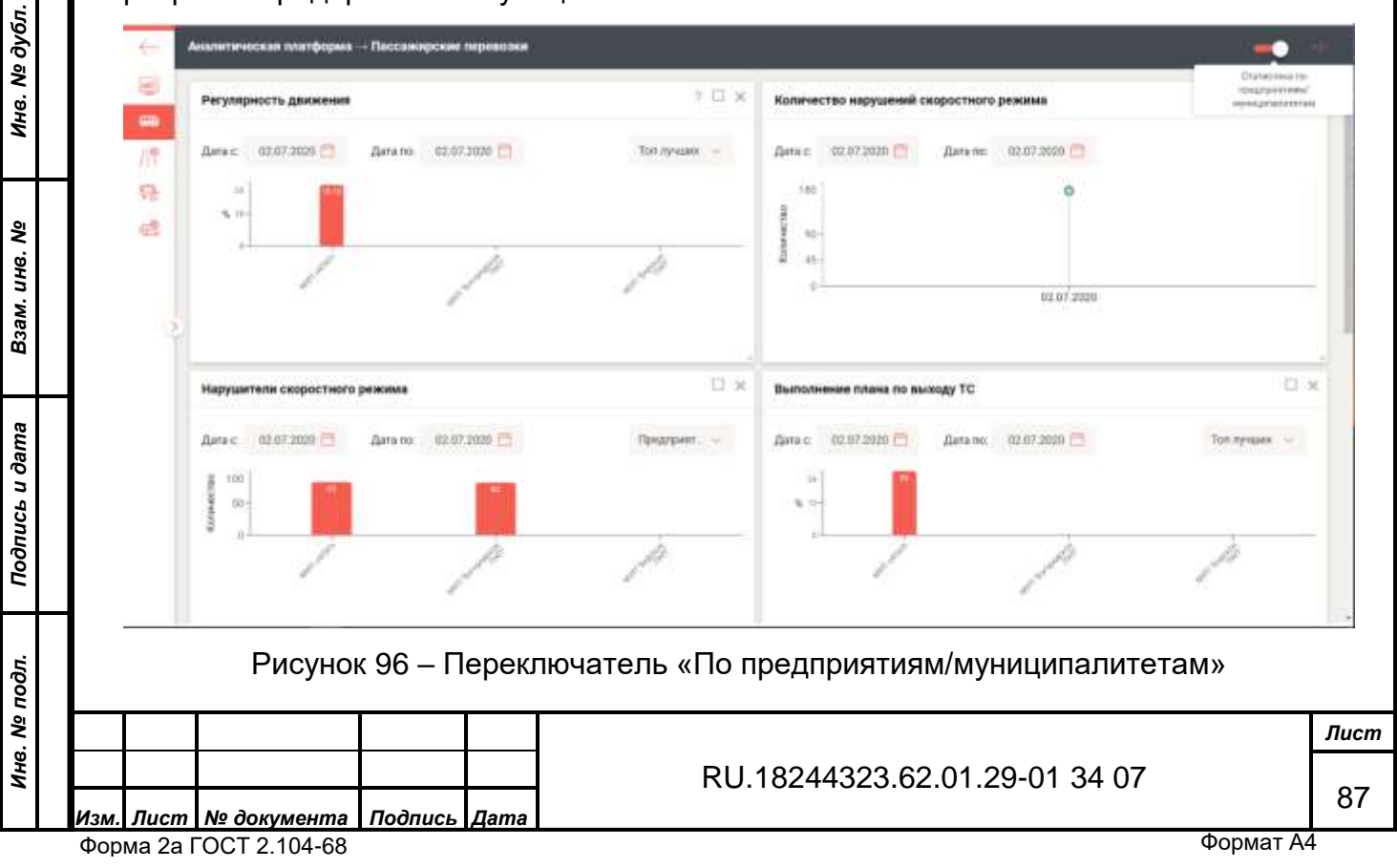

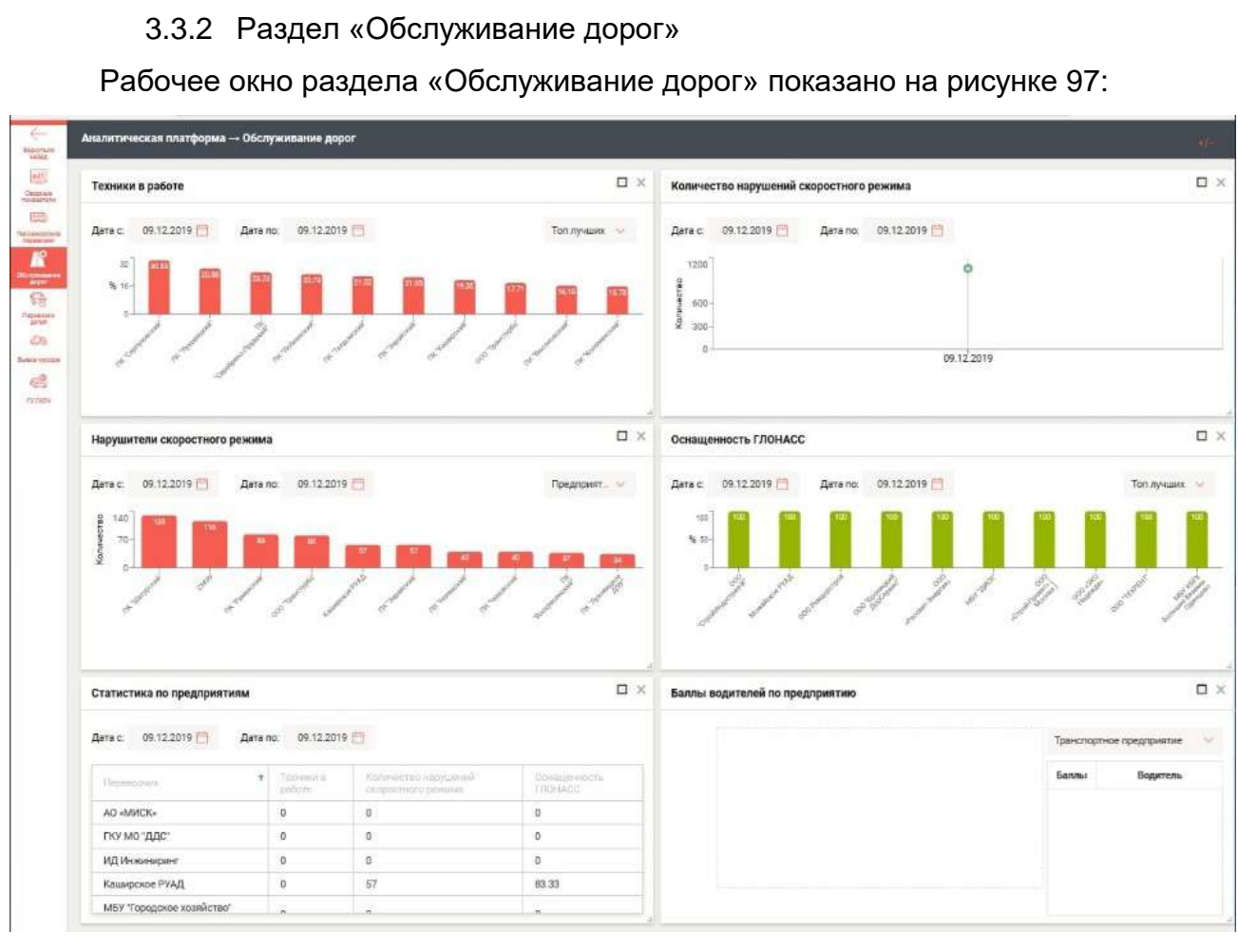

Рисунок 97 – Раздел обслуживание дорог

№ дубл.

При нажатии на символ «Развернуть» (□) выбранное окно разворачивается полностью.

Ниже показаны все окна (подразделы) данного раздела в развёрнутом виде.

|                | Фор | ма 2а Г | OCT 2.104-68 |         |      | Формат А4                     |      |
|----------------|-----|---------|--------------|---------|------|-------------------------------|------|
| -              | Изм | Лист    | № документа  | Подпись | Дата |                               | 88   |
| ИНВ.           |     |         |              |         |      | RU.18244323.62.01.29-01 34 07 |      |
| Nº NOd.        |     |         |              |         |      |                               | Лист |
| Ë              |     |         |              |         |      |                               |      |
| Подпись и дата |     |         |              |         |      |                               |      |
| B3am. uH8. Nº  |     |         |              |         |      |                               |      |
| ИНВ.           |     |         |              |         |      |                               |      |

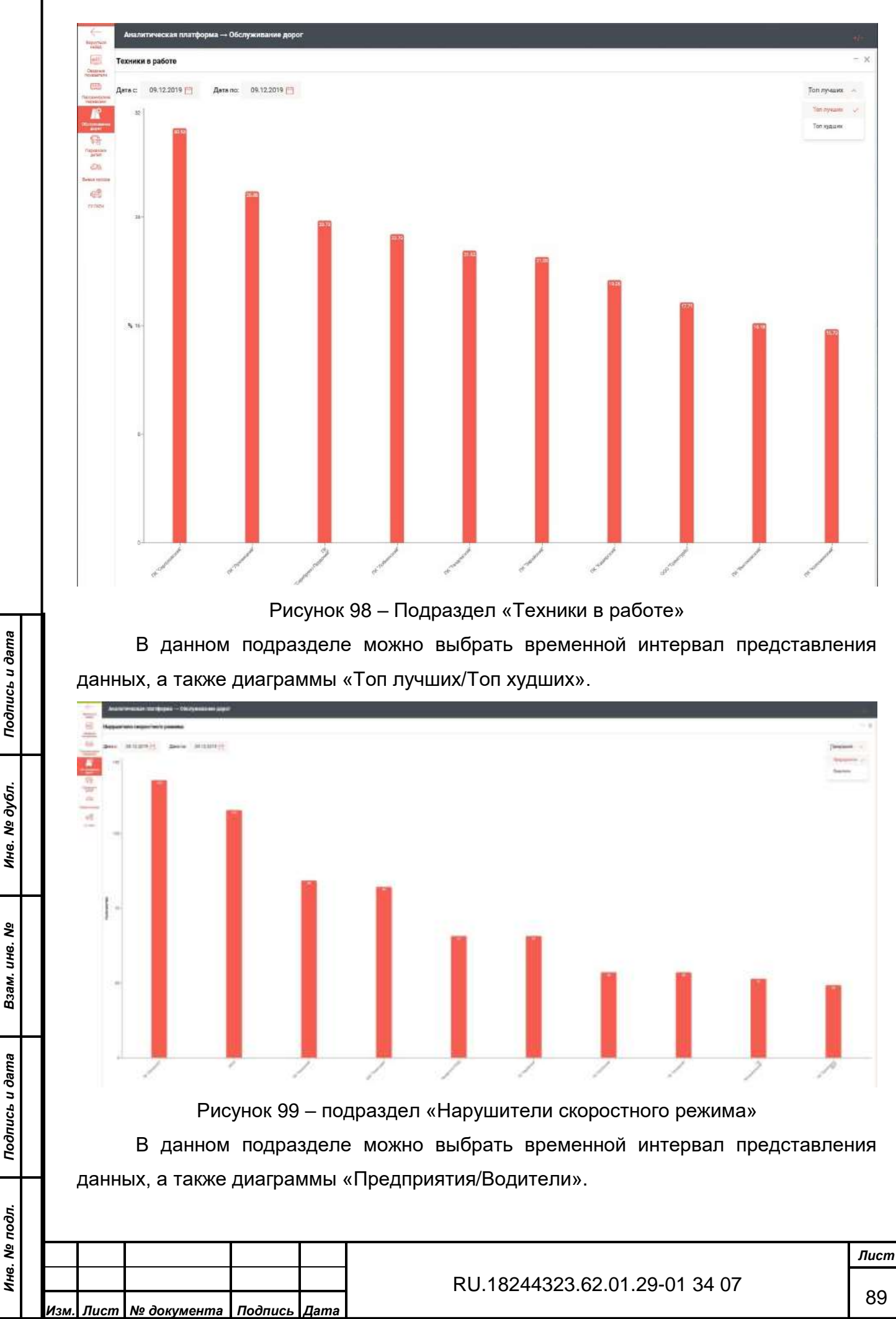

Форма 2а ГОСТ 2.104-68

| Annormal settings - Diogenius Appr   |       |      |       |
|--------------------------------------|-------|------|-------|
| ing ban management of the            |       |      |       |
|                                      |       |      |       |
| the state of the state               |       |      |       |
|                                      | 4     |      |       |
| NU MORTO                             |       | *    | 4     |
| THU MO YOR!                          |       | 4    |       |
| R2 Read adjust                       |       | 1    | 1 A   |
| Constant ling                        | 1.0   |      | 1920  |
| MRT Transport conferent Trans Agreem |       | 1 C  |       |
| Her gary                             | 1.1   | 1.0  | 16    |
| 48.302                               | 1.4   | * ·  |       |
| MEY YER'S Goldward Brance Carryan    |       |      | 18    |
| Mandara PPG)                         | 14.00 | 12   | - 18  |
| tel) - Caregorie (17) In-            |       | 1. C | 84    |
| NY Network (Schutzer)                |       |      | 18    |
| an beland                            |       | ¥    | 4644  |
| an christenset                       | *     | 31   | . 10  |
| an under.                            | W     | 7    | 14    |
| RD Tamanaki                          | 1170  |      | 976   |
| 20 -Pacad Septem-                    |       | 1 C. | 18    |
| 1000-Classifi Parameter ( Menanta )  |       |      | 14    |
| IIII -NO Magnitus-                   |       | 1.90 | 14    |
| Rel Manufacture                      |       | 8 ·  | 4.2   |
| 900 Pergentant                       |       | 1    | 10    |
| 000 (8° %/met) /                     |       | 1    |       |
| 1007 m p mol                         | 1     | 1    |       |
| D Supercod                           | 1 top | 11   | 10.00 |
| 8: Sumand                            | 14.04 | 31   | act)  |
| In Traverse                          |       | W    | 40.48 |

Рисунок 100 – подраздел «Статистика по предприятиям»

В данном подразделе можно выбрать временной интервал представления

данных.

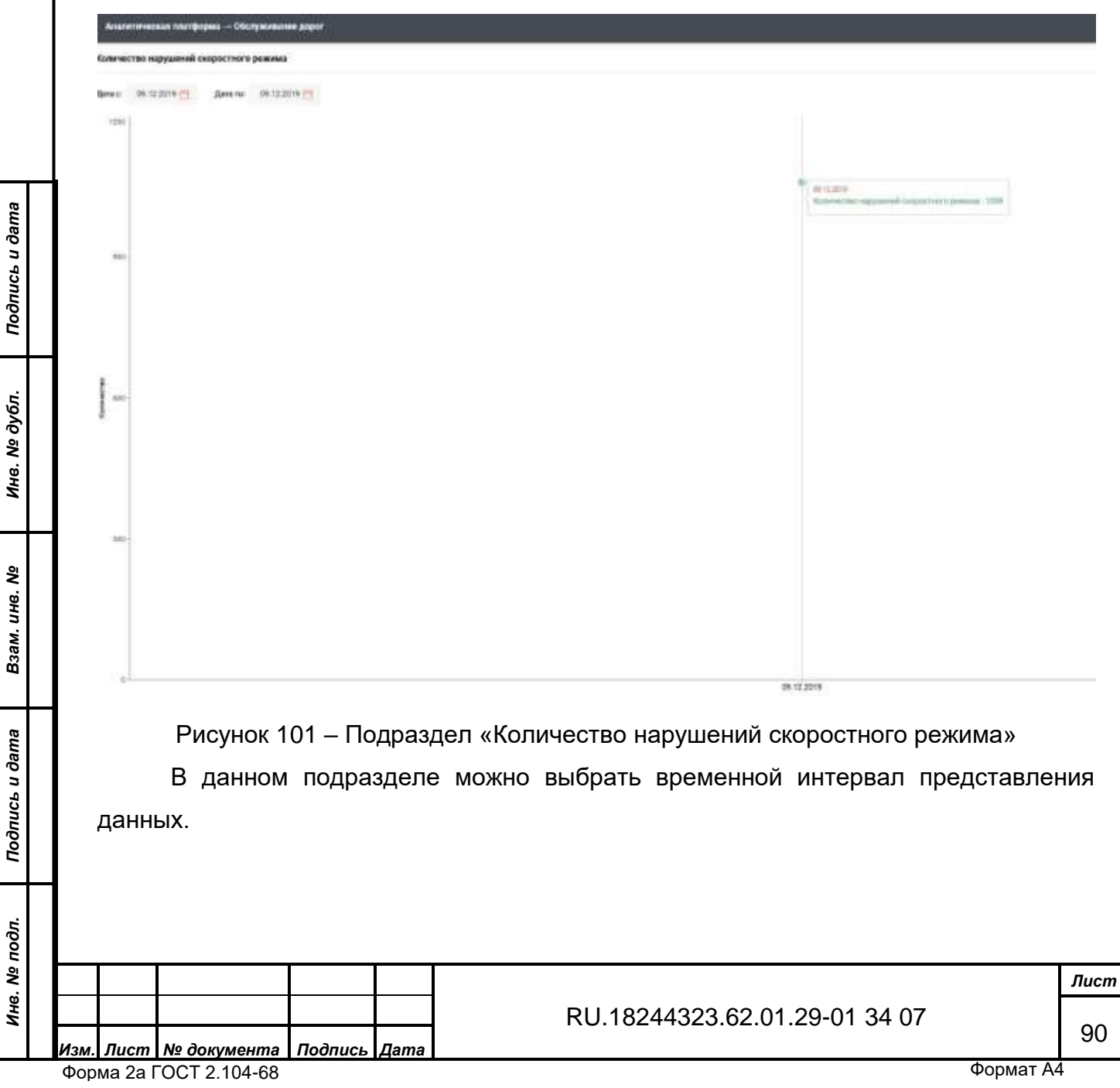

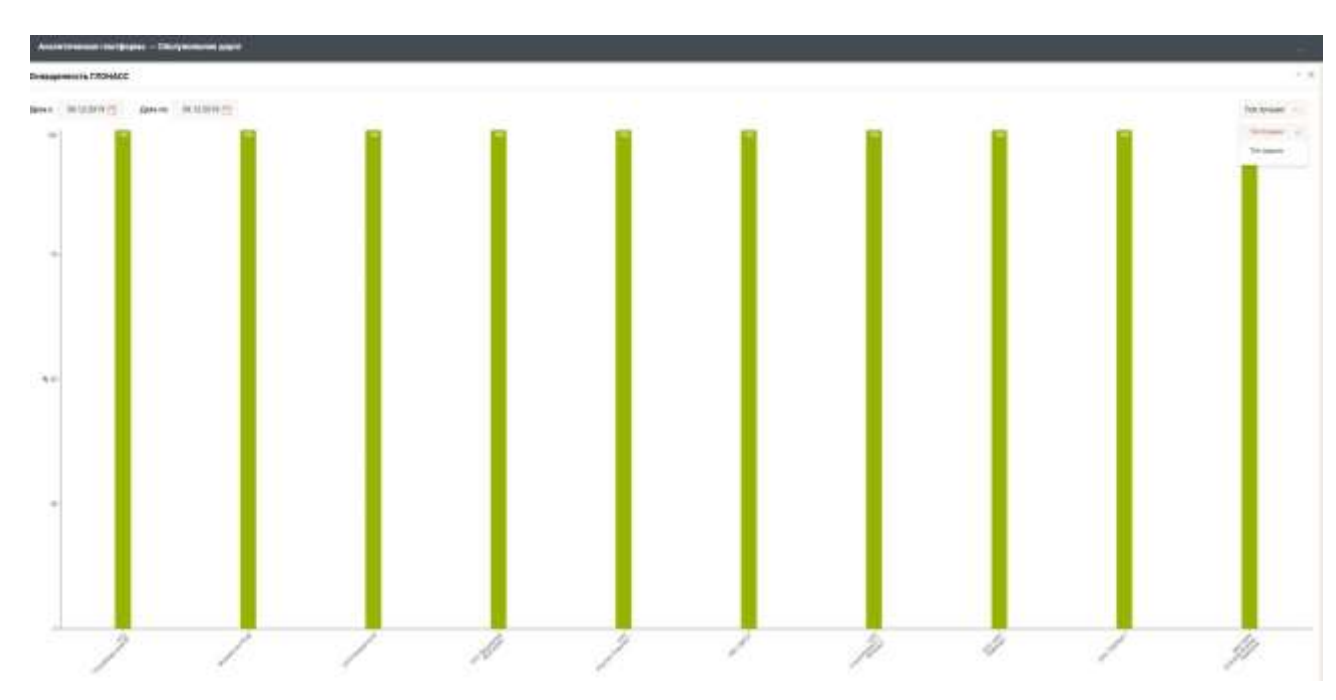

Рисунок 102 – Подраздел «Оснащённость ГЛОНАСС»

В данном подразделе можно выбрать временной интервал представления данных, а также диаграммы «Топ лучших/Топ худших».

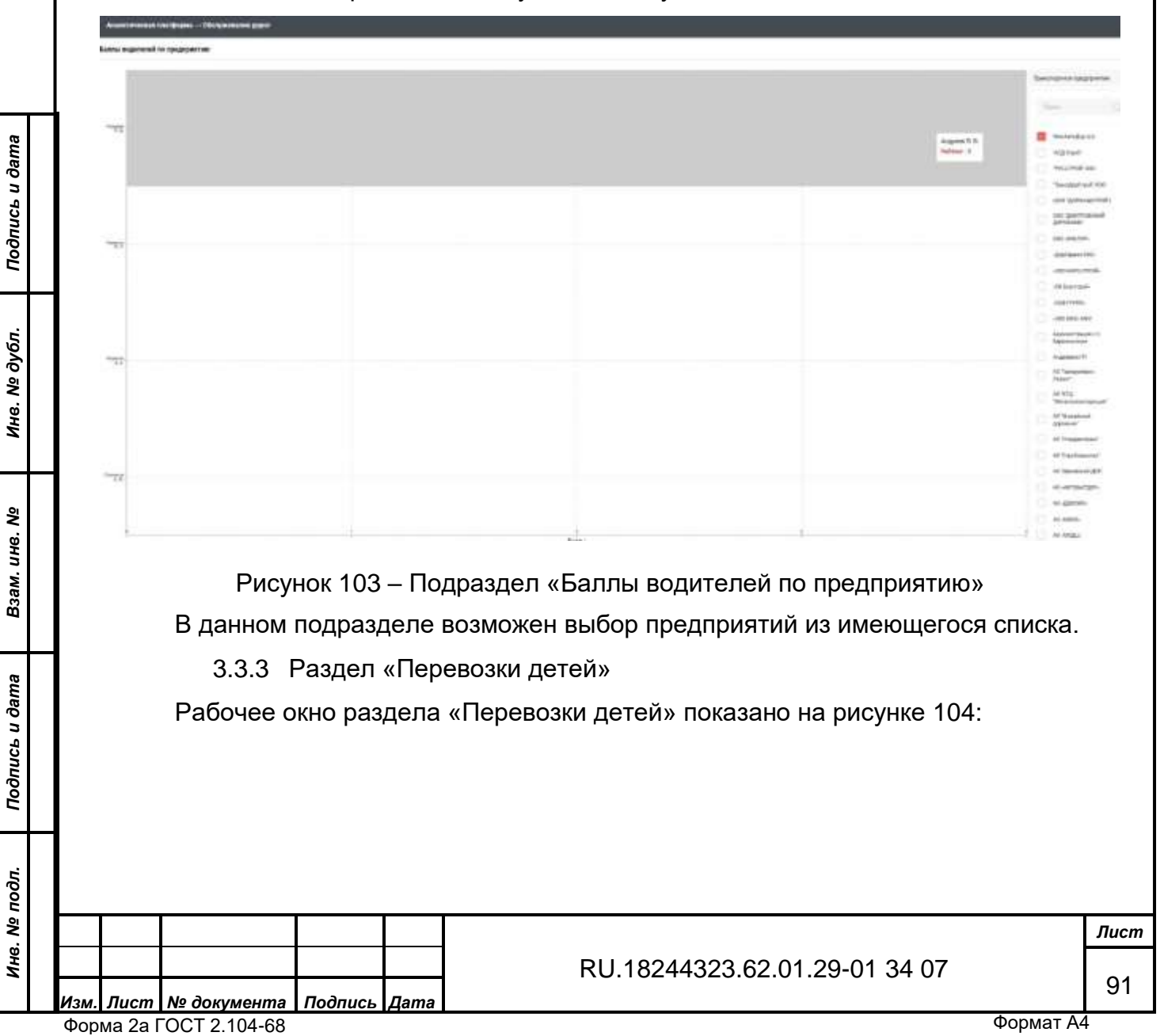

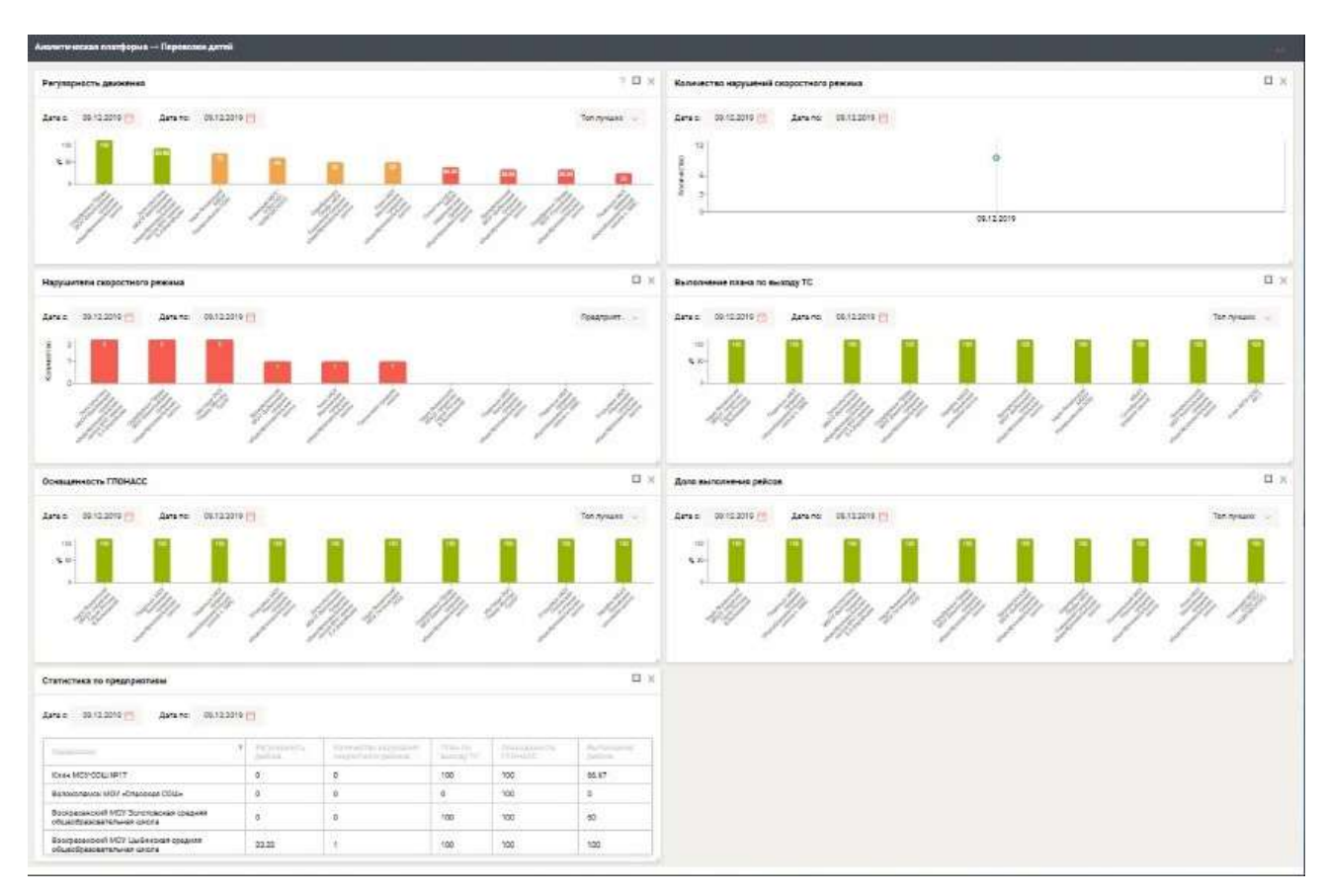

Рисунок 104 - Раздел «Перевозки детей»

При нажатии на символ «Развернуть» (
) выбранное окно разворачивается полностью.

Ниже показаны все окна (подразделы) данного раздела в развёрнутом виде.

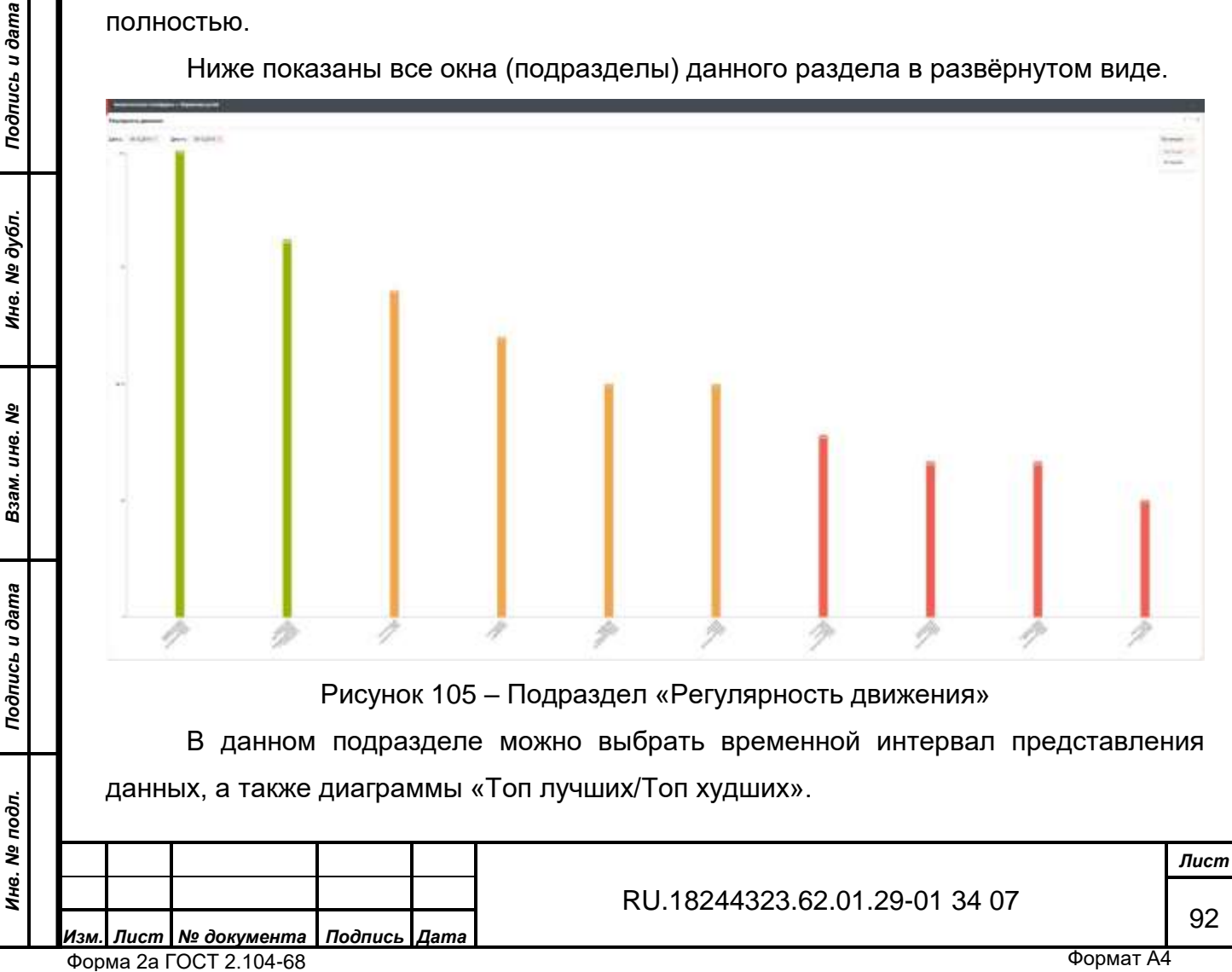

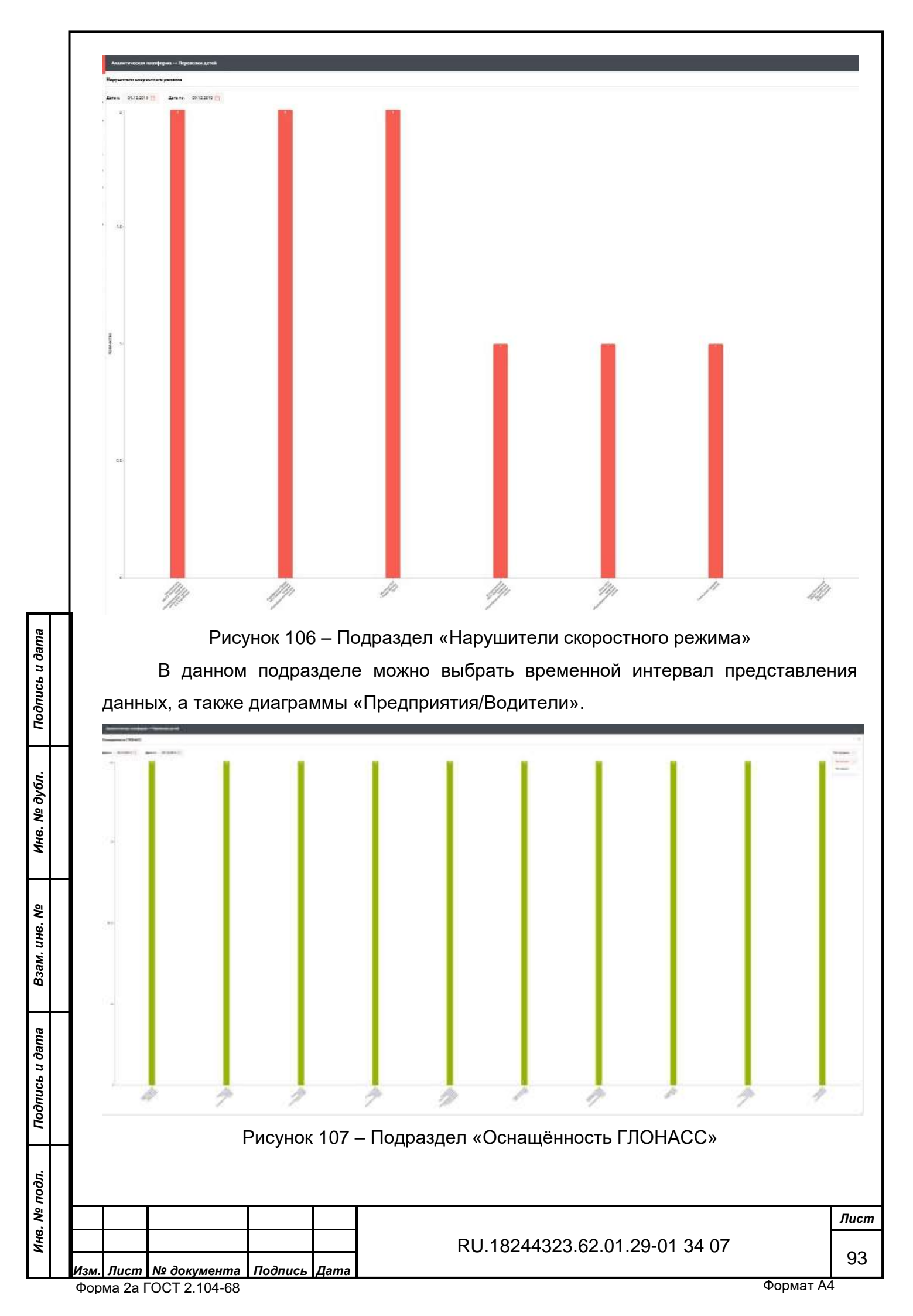

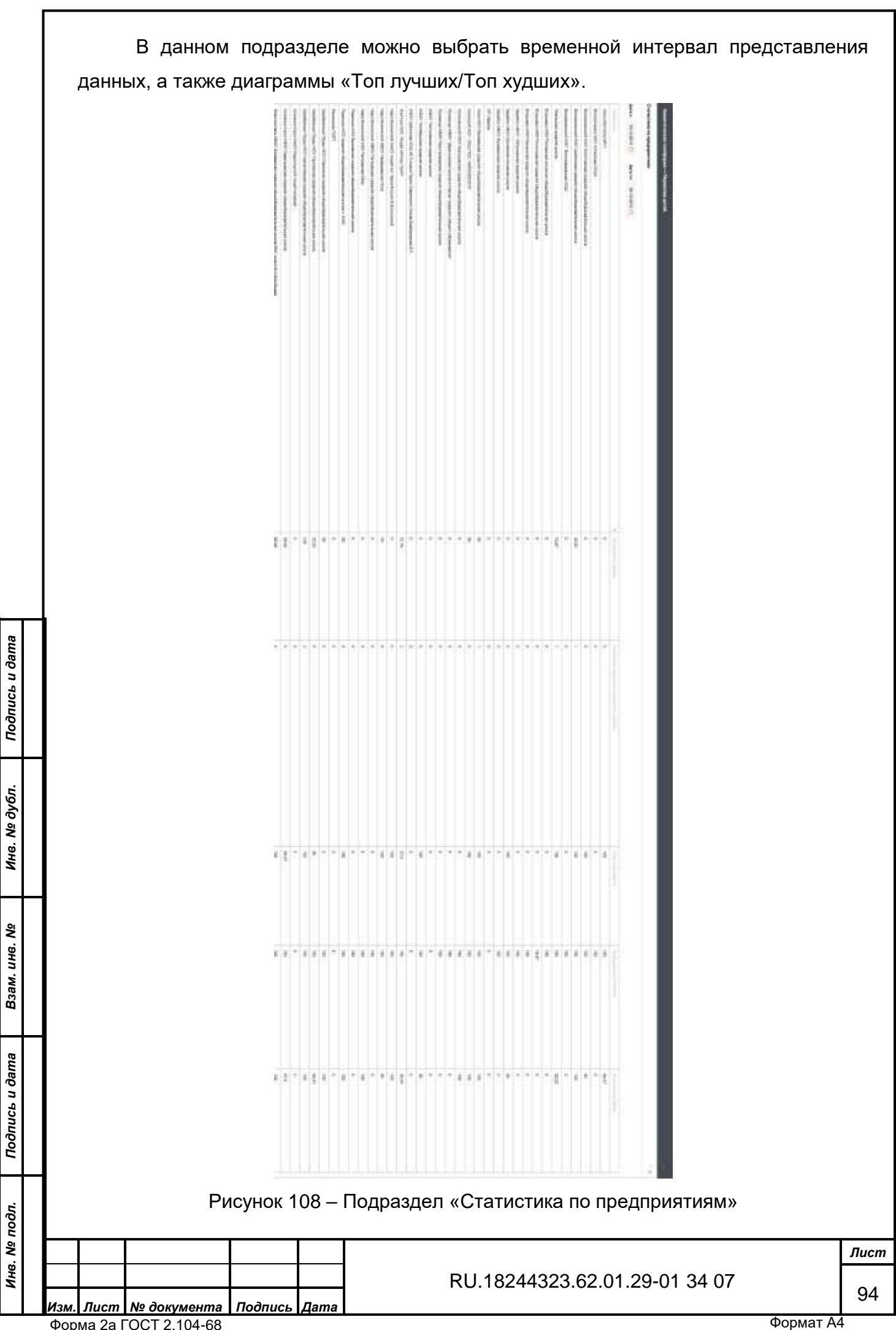

Форма 2а ГОСТ 2.104-68

|                |      | данн        | В данном<br>ых.                                                                           | подра           | зделе | е можно  | выбрать   | временн   | ЮЙ ИНТ   | гервал | представл | ения |
|----------------|------|-------------|-------------------------------------------------------------------------------------------|-----------------|-------|----------|-----------|-----------|----------|--------|-----------|------|
|                |      | Annu Freedo | a ruxulegusa — Repeatines Acres<br>Alasiai Cospectinor persina<br>19 👩 Arene, Ob.122519 😭 |                 |       |          |           |           |          | 8<br>  | avana     |      |
|                |      | C.          |                                                                                           |                 |       |          |           |           |          |        |           |      |
| Подпись и дата |      | 2           | Рисунок 1                                                                                 | 09 — Пс         | одраз | дел «Кол | ичество н | арушени   | я скорс  |        | о режима» |      |
| Инв. Nº дубл.  |      | данн        | В данном<br>ых.                                                                           | подра           | зделе | е можно  | выбрать   | временн   | юй инт   | гервал | представл | ения |
| Взам. инв. №   |      |             |                                                                                           |                 |       |          |           |           |          |        |           |      |
| Поопись и оата |      |             |                                                                                           |                 |       |          |           |           |          |        |           |      |
| нв. Nº подл.   |      |             |                                                                                           |                 |       |          |           |           |          | 04.04  | 07        | Лист |
| 2              | Изм. | Лист        | № документа                                                                               | <u>Подпис</u> ь | Дата  |          | KU.182    | 244323.62 | 2.01.29- | 01 34  | U7        | 95   |

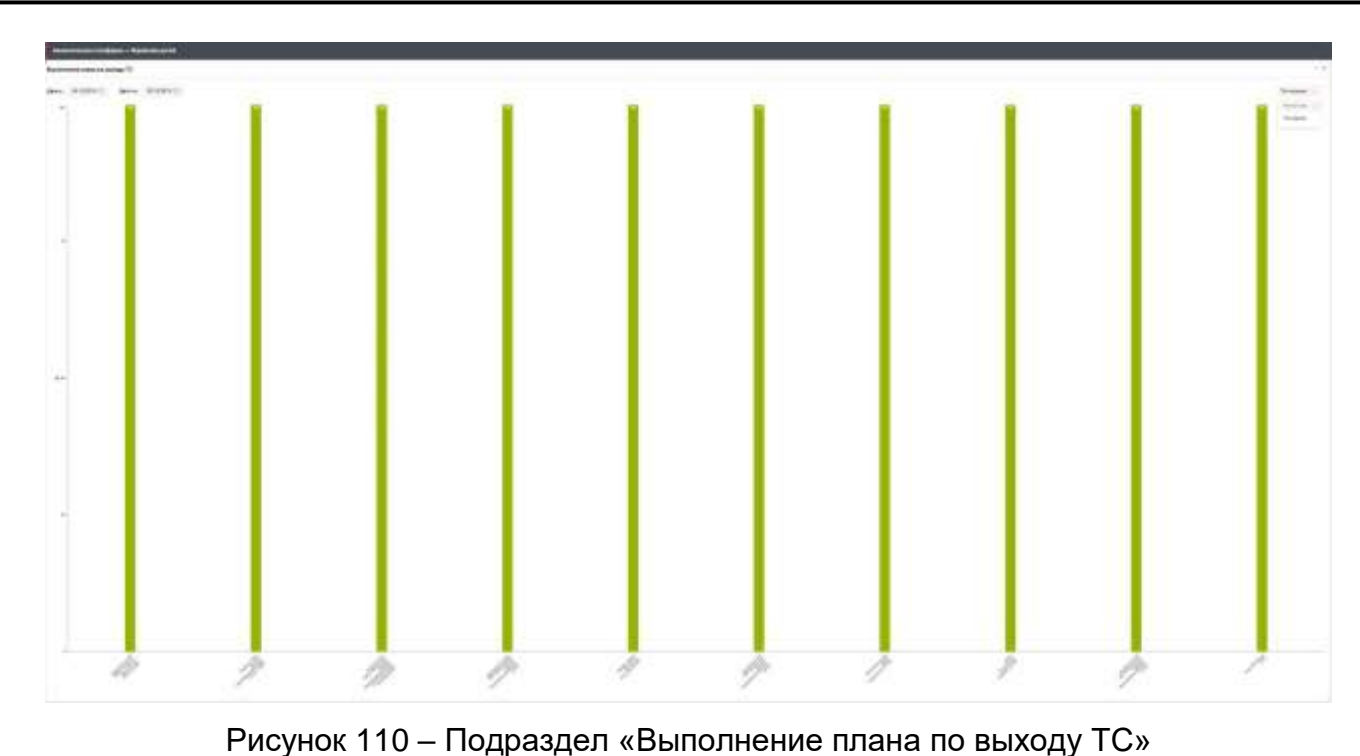

В данном подразделе можно выбрать временной интервал представления

данных, а также диаграммы «Топ лучших/Топ худших».

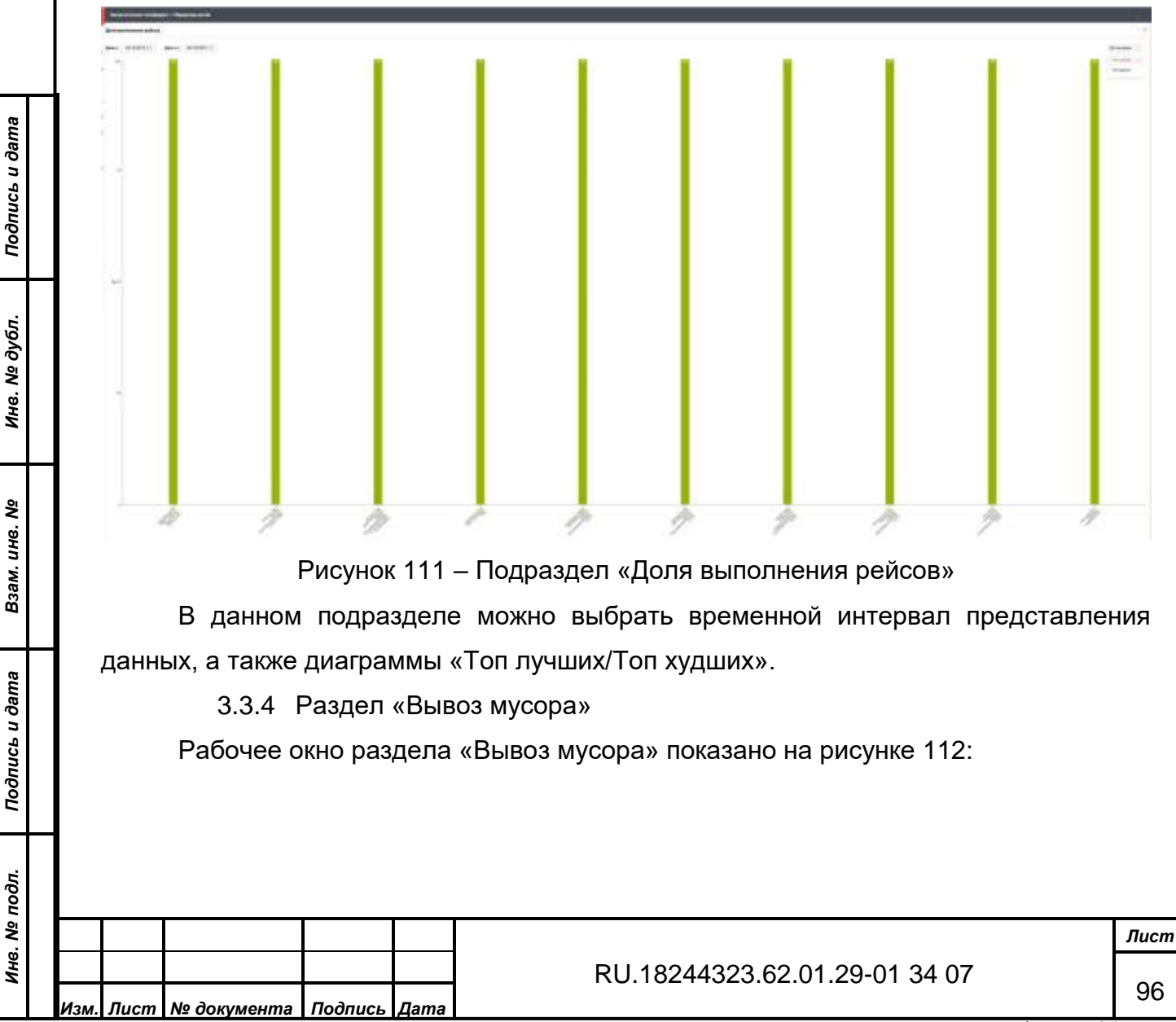

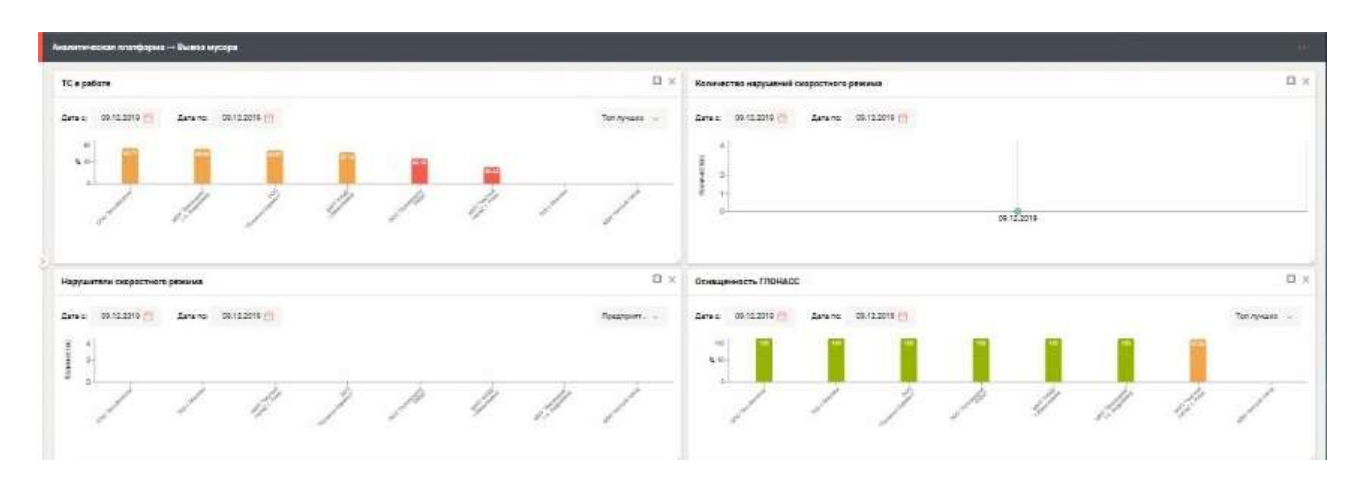

Рисунок 112 – Раздел «Вывоз мусора»

При нажатии на символ «Развернуть» (□) выбранное окно разворачивается полностью.

Ниже показаны все окна (подразделы) данного раздела в развёрнутом виде.

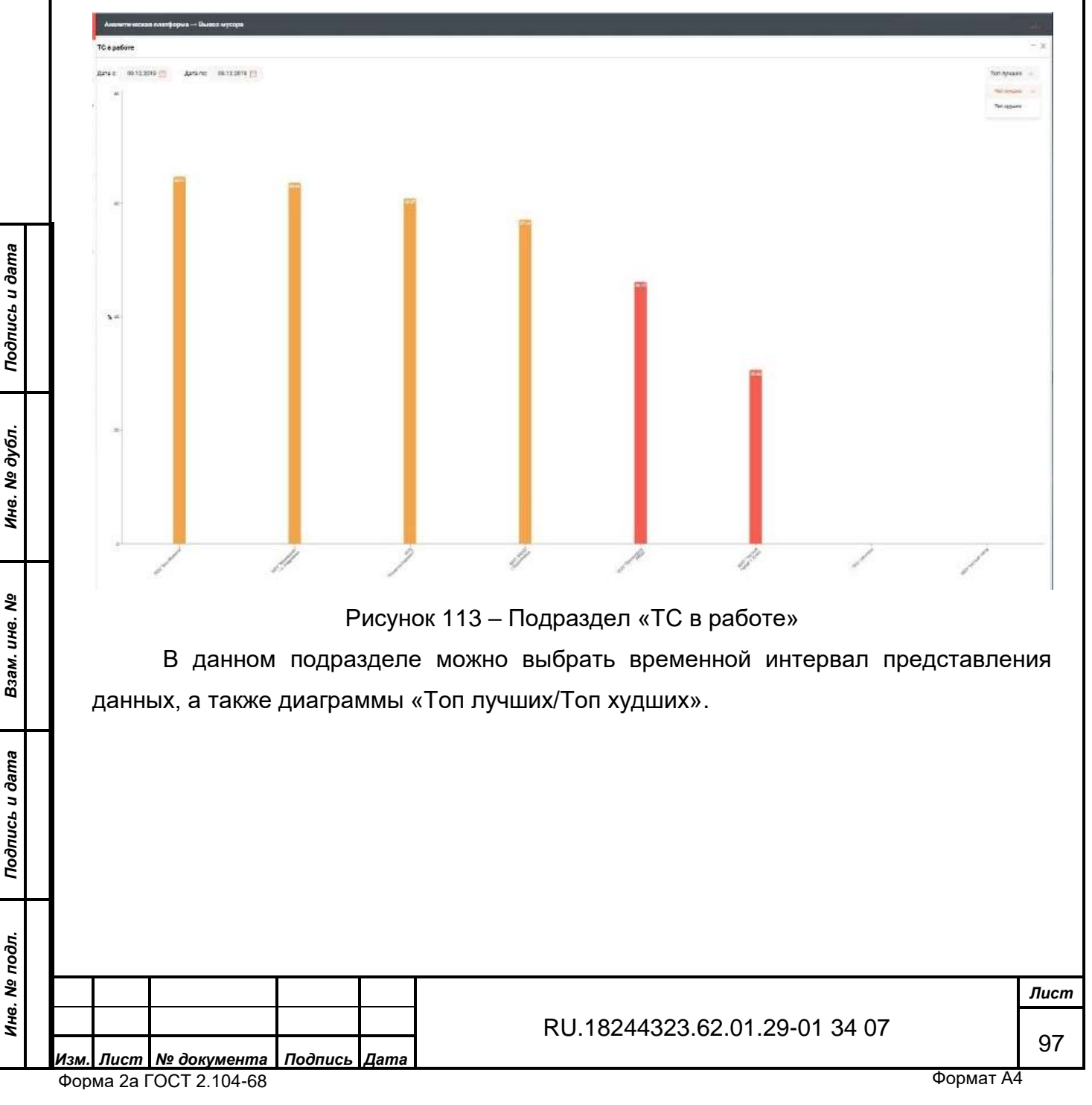

| THICK | скерастного режима  |             |    |   |   |    |     |               |
|-------|---------------------|-------------|----|---|---|----|-----|---------------|
| i: 04 | 2.2010 🖄 Aaro no: 1 | 8.13.2016 🖂 |    |   |   |    |     | (Delationar   |
| •     |                     |             |    |   |   |    |     | Total Islamic |
|       |                     |             |    |   |   |    |     |               |
|       |                     |             |    |   |   |    |     |               |
|       |                     |             |    |   |   |    |     |               |
|       |                     |             |    |   |   |    |     |               |
|       |                     |             |    |   |   |    |     |               |
|       |                     |             |    |   |   |    |     |               |
|       |                     |             |    |   |   |    |     |               |
|       |                     |             |    |   |   |    |     |               |
|       |                     |             |    |   |   |    |     |               |
|       |                     |             |    |   |   |    |     |               |
|       |                     |             |    |   |   |    |     |               |
|       |                     |             |    |   |   |    |     |               |
|       |                     |             |    |   |   |    |     |               |
|       |                     |             |    |   |   |    |     |               |
|       |                     |             |    |   |   |    |     |               |
|       |                     |             |    |   |   |    |     |               |
|       |                     |             |    |   |   |    |     |               |
|       |                     |             |    |   |   |    |     |               |
|       |                     |             |    |   |   |    |     |               |
|       |                     |             |    |   |   |    |     |               |
|       |                     |             |    |   |   |    |     |               |
|       | 2                   | 1           | R  | 2 | À | 21 | 11  | 100           |
|       | 1                   | -           | 14 | / | 1 | 4  | 4.5 | 1             |

В данном подразделе можно выбрать временной интервал представления данных, а также диаграммы «Предприятия/Водители».

| 1нв. № подл. | Подпись и дата | Взам. инв. № | Инв. № дубл. | Подпись и дата |  |
|--------------|----------------|--------------|--------------|----------------|--|
|              |                |              |              |                |  |
|              |                |              |              |                |  |

| Изм. | Лист    | № документа  | Подпись | Дата |
|------|---------|--------------|---------|------|
| Фор  | ма 2а Г | OCT 2.104-68 |         |      |

| Amount             | гаская платферма — Рысса     |                   |                 |                                                                                                    |                          |
|--------------------|------------------------------|-------------------|-----------------|----------------------------------------------------------------------------------------------------|--------------------------|
| Kanaraa            |                              |                   |                 |                                                                                                    |                          |
|                    |                              |                   |                 |                                                                                                    |                          |
| 4                  | W. C. ALLO C. Asterno        | DE.ILIEIS []      |                 |                                                                                                    |                          |
|                    |                              |                   |                 |                                                                                                    |                          |
|                    |                              |                   |                 |                                                                                                    |                          |
|                    |                              |                   |                 |                                                                                                    |                          |
| 6                  |                              |                   |                 |                                                                                                    |                          |
| l al               |                              |                   |                 |                                                                                                    |                          |
|                    |                              |                   |                 | (N-164019)                                                                                                    |                          |
|                    |                              |                   |                 | Hadrowertag - szycannałł poczacznaczy panawa 6-2                                                                                     |                          |
|                    |                              |                   |                 |                                                                                                    |                          |
|                    |                              |                   |                 |                                                                                                    |                          |
| 2                  |                              |                   |                 |                                                                                                    |                          |
| Real Property lies |                              |                   |                 |                                                                                                    |                          |
|                    |                              |                   |                 |                                                                                                    |                          |
|                    |                              |                   |                 |                                                                                                    |                          |
|                    |                              |                   |                 |                                                                                                    |                          |
|                    |                              |                   |                 |                                                                                                    |                          |
| 36                 |                              |                   |                 |                                                                                                    |                          |
|                    |                              |                   |                 |                                                                                                    |                          |
|                    |                              |                   |                 |                                                                                                    |                          |
|                    |                              |                   |                 |                                                                                                    |                          |
|                    |                              |                   |                 |                                                                                                    |                          |
|                    |                              |                   |                 |                                                                                                    |                          |
| Deep               |                              |                   |                 |                                                                                                    |                          |
| D                  |                              |                   |                 | 89.12.2010                                                                                                    |                          |
| D                  | Рисунок 1                    | 15 — По           | одраз,          | ва бало<br>здел «Количество нарушений скоростного режима»                                                                            |                          |
| D                  | Рисунок 1<br>В данном        | 15 – По<br>подра: | одраз,<br>зделе | а бата<br>здел «Количество нарушений скоростного режима»<br>1е можно выбрать временной интервал представлен                          | ния                      |
| ланн               | Рисунок 1<br>В данном        | 15 – По<br>подра: | одраз,<br>зделе | здел «Количество нарушений скоростного режима»<br>а можно выбрать временной интервал представле                                      | ния                      |
| данн               | Рисунок 1<br>В данном<br>ых. | 15 – По<br>подра: | одраз,<br>зделе | азбата<br>здел «Количество нарушений скоростного режима»<br>те можно выбрать временной интервал представле                           | ния                      |
| данн               | Рисунок 1<br>В данном<br>ых. | 15 – По<br>подра: | одраз,<br>зделе | здел «Количество нарушений скоростного режима»<br>ае можно выбрать временной интервал представле                                     | ния                      |
| данн               | Рисунок 1<br>В данном<br>ых. | 15 – По<br>подра: | одраз,<br>зделе | здел «Количество нарушений скоростного режима»<br>а можно выбрать временной интервал представле                                      | ния                      |
| данн               | Рисунок 1<br>В данном<br>ых. | 15 – По<br>подра: | одраз,<br>зделе | здел «Количество нарушений скоростного режима»<br>ае можно выбрать временной интервал представле                                     | ния                      |
| данн               | Рисунок 1<br>В данном<br>ых. | 15 – По<br>подра: | одраз,<br>зделе | здел «Количество нарушений скоростного режима»<br>ае можно выбрать временной интервал представле                                     | ния                      |
| данн               | Рисунок 1<br>В данном<br>ых. | 15 – По<br>подра: | одраз,<br>зделе | азбаю<br>здел «Количество нарушений скоростного режима»<br>ае можно выбрать временной интервал представле                            | ния                      |
| данн               | Рисунок 1<br>В данном<br>ых. | 15 – По<br>подра: | одраз,<br>зделе | аздел «Количество нарушений скоростного режима»<br>не можно выбрать временной интервал представле                                    | ния                      |
| данн               | Рисунок 1<br>В данном<br>ых. | 15 – По<br>подра: | одраз,<br>зделе | здел «Количество нарушений скоростного режима»<br>не можно выбрать временной интервал представле                                     | ния                      |
| данн               | Рисунок 1<br>В данном<br>ых. | 15 – По<br>подра: | одраз,<br>зделе | здел «Количество нарушений скоростного режима»<br>ае можно выбрать временной интервал представле                                     | ния                      |
| данн               | Рисунок 1<br>В данном<br>ых. | 15 – По<br>подра: | одраз,<br>зделе | здел «Количество нарушений скоростного режима»<br>пе можно выбрать временной интервал представле                                     | ния                      |
| данн               | Рисунок 1<br>В данном<br>ых. | 15 – По<br>подра: | одраз,<br>зделе | здел «Количество нарушений скоростного режима»<br>ле можно выбрать временной интервал представле                                     | ния                      |
| данн               | Рисунок 1<br>В данном<br>ых. | 15 – По<br>подра: | одраз,<br>зделе | здел «Количество нарушений скоростного режима»<br>ае можно выбрать временной интервал представлен                                    | ния                      |
| данн               | Рисунок 1<br>В данном<br>ых. | 15 – По<br>подра: | одраз,<br>зделе | здел «Количество нарушений скоростного режима»<br>ае можно выбрать временной интервал представле                                     | ния                      |
| данн               | Рисунок 1<br>В данном<br>ых. | 15 – По<br>подра: | одраз,<br>зделе | в можно выбрать временной интервал представлен                                                                                       | ния                      |
| данн               | Рисунок 1<br>В данном<br>ых. | 15 – По<br>подра: | одраз,<br>зделе | адел «Количество нарушений скоростного режима»<br>не можно выбрать временной интервал представле                                     | ния                      |
| данн               | Рисунок 1<br>В данном<br>ых. | 15 – По<br>подра: | одраз,<br>зделе | адел «Количество нарушений скоростного режима»<br>не можно выбрать временной интервал представле                                     | ния                      |
| данн               | Рисунок 1<br>В данном<br>ых. | 15 — По<br>подра: | одраз,<br>зделе | здел «Количество нарушений скоростного режима»<br>не можно выбрать временной интервал представле                                     | НИЯ                      |
| данн               | Рисунок 1<br>В данном<br>ых. | 15 – По<br>подра: | одраз,<br>зделе | здел «Количество нарушений скоростного режима»<br>ве можно выбрать временной интервал представлен<br>В II 18244323 62 01 29-01 34 07 | НИЯ                      |
| данн               | Рисунок 1<br>В данном<br>ых. | 15 — По<br>подра: | одраз,<br>зделе | здел «Количество нарушений скоростного режима»<br>ве можно выбрать временной интервал представлен<br>RU.18244323.62.01.29-01 34 07   | ния<br><i>Лисп</i><br>99 |

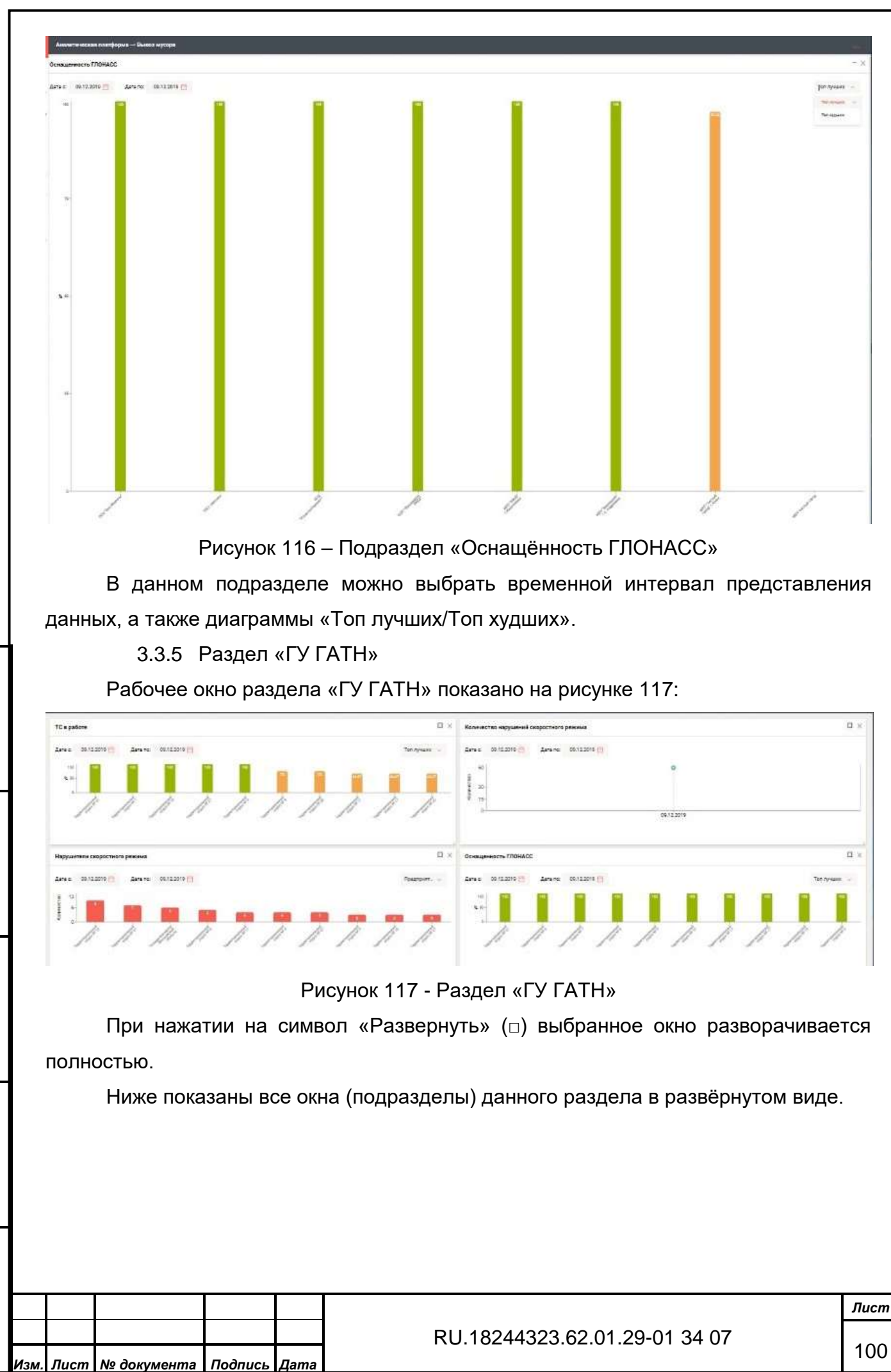

Форма 2а ГОСТ 2.104-68

Инв. Nº дубл.

∜

Взам. инв.

Подпись и дата

Инв. № подл.

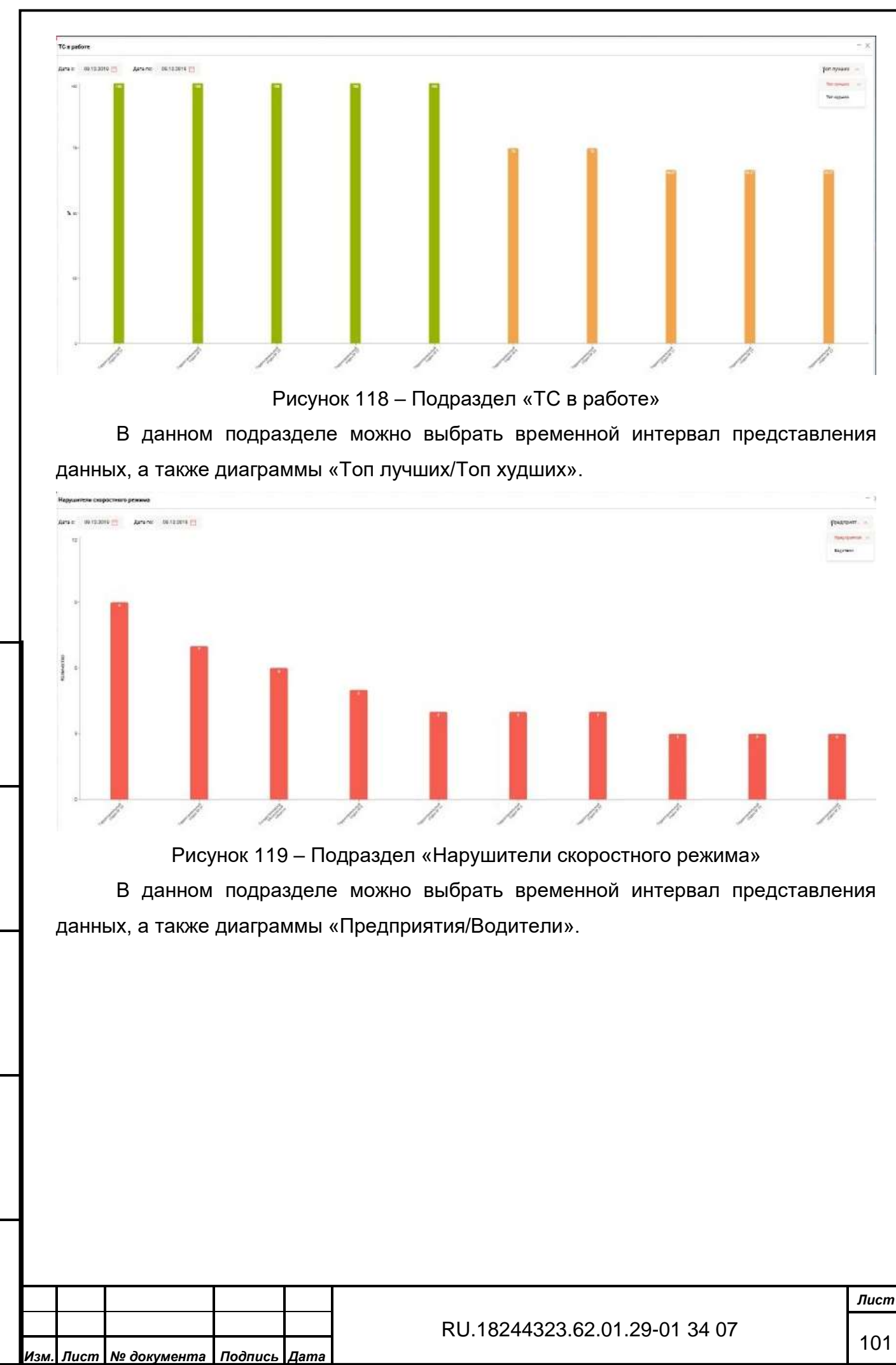

Инв. № дубл.

Взам. инв. №

Подпись и дата

Инв. Nº подл.

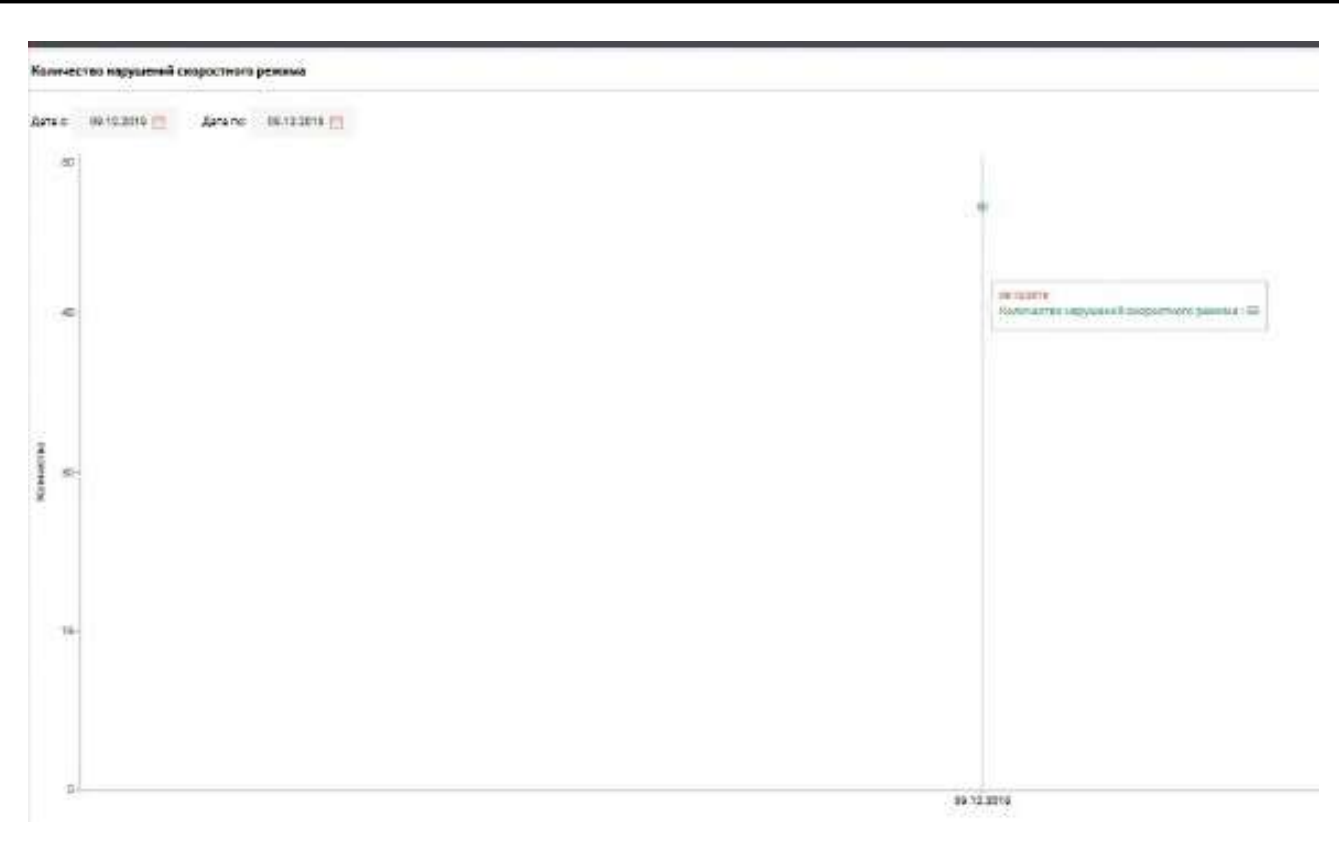

Рисунок 120 – Подраздел «Количество нарушений скоростного режима»

В данном подразделе можно выбрать временной интервал представления данных.

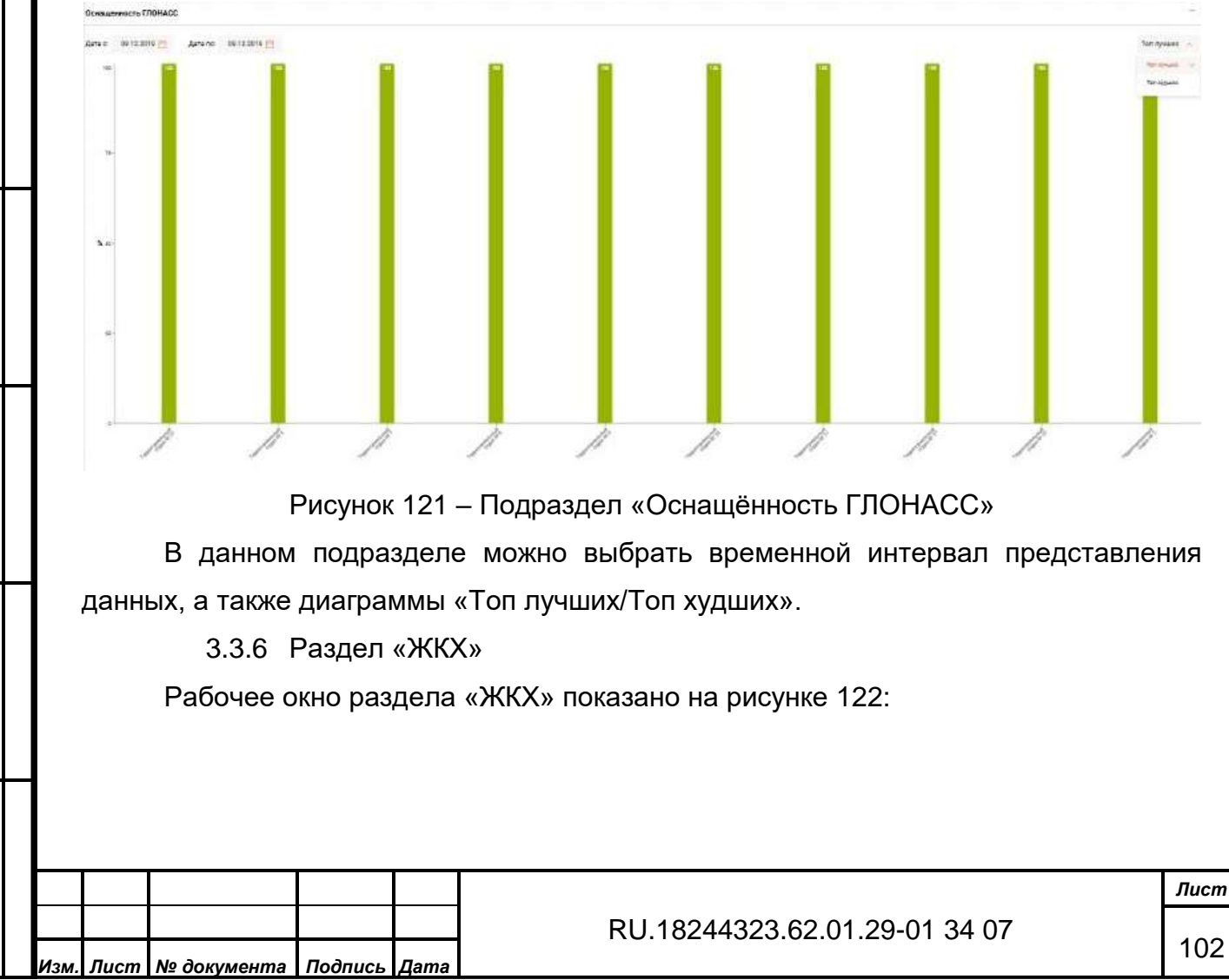

Форма 2а ГОСТ 2.104-68

Подпись и дата

Инв. Nº дубл.

Взам. инв. №

Подпись и дата

Инв. Nº подл.

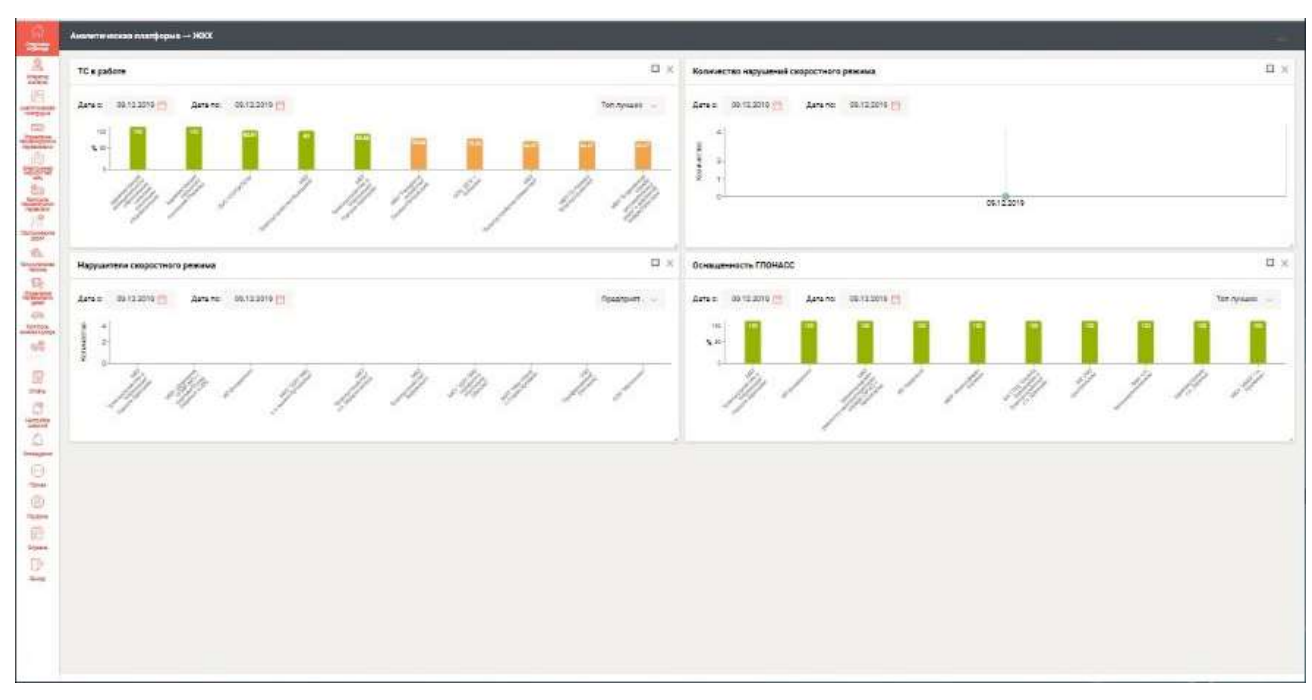

Рисунок 122 - Раздел «ЖКХ»

При нажатии на символ «Развернуть» (□) выбранное окно разворачивается полностью.

Ниже показаны все окна (подразделы) данного раздела в развёрнутом виде.

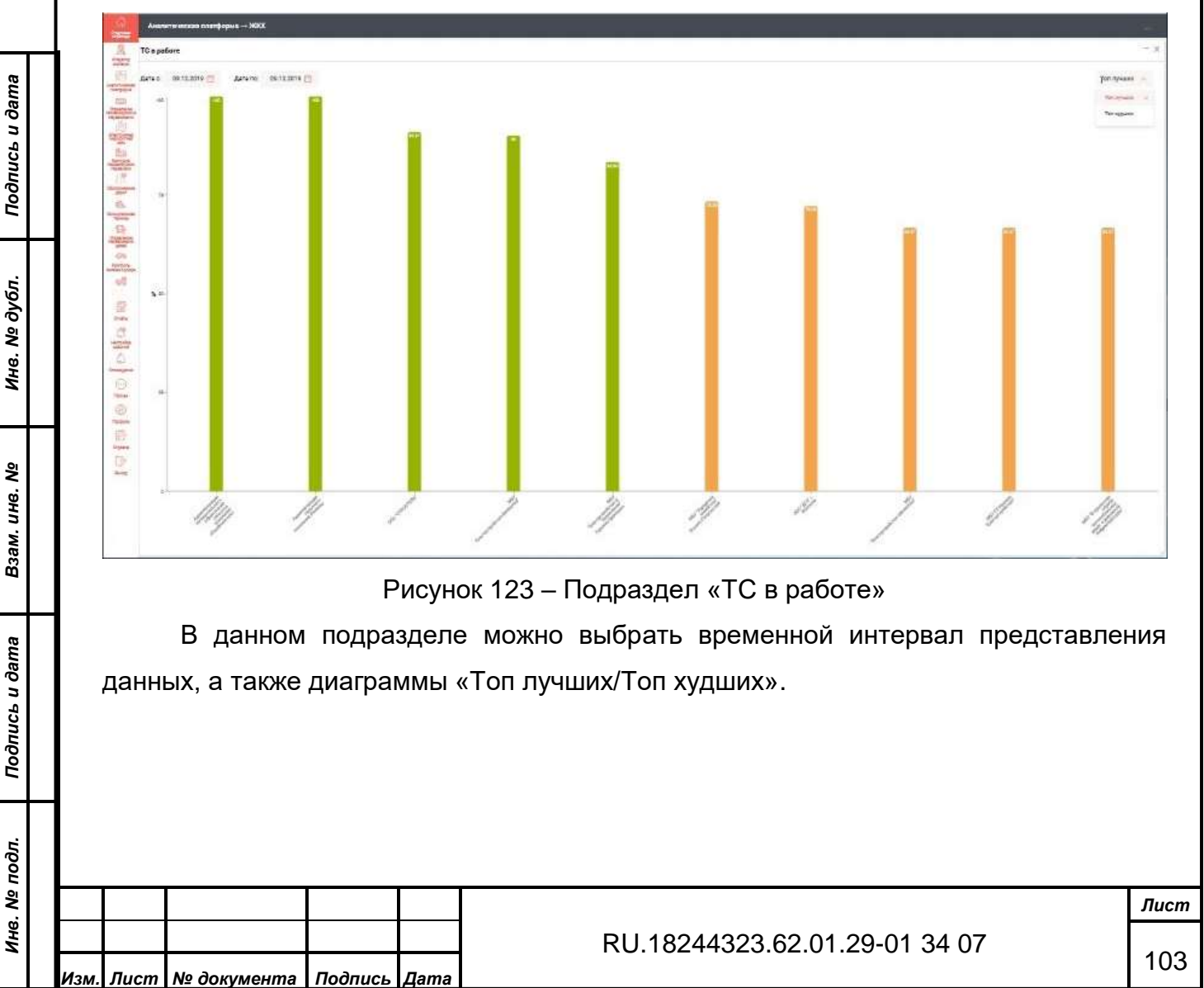

Форма 2а ГОСТ 2.104-68

Формат А4
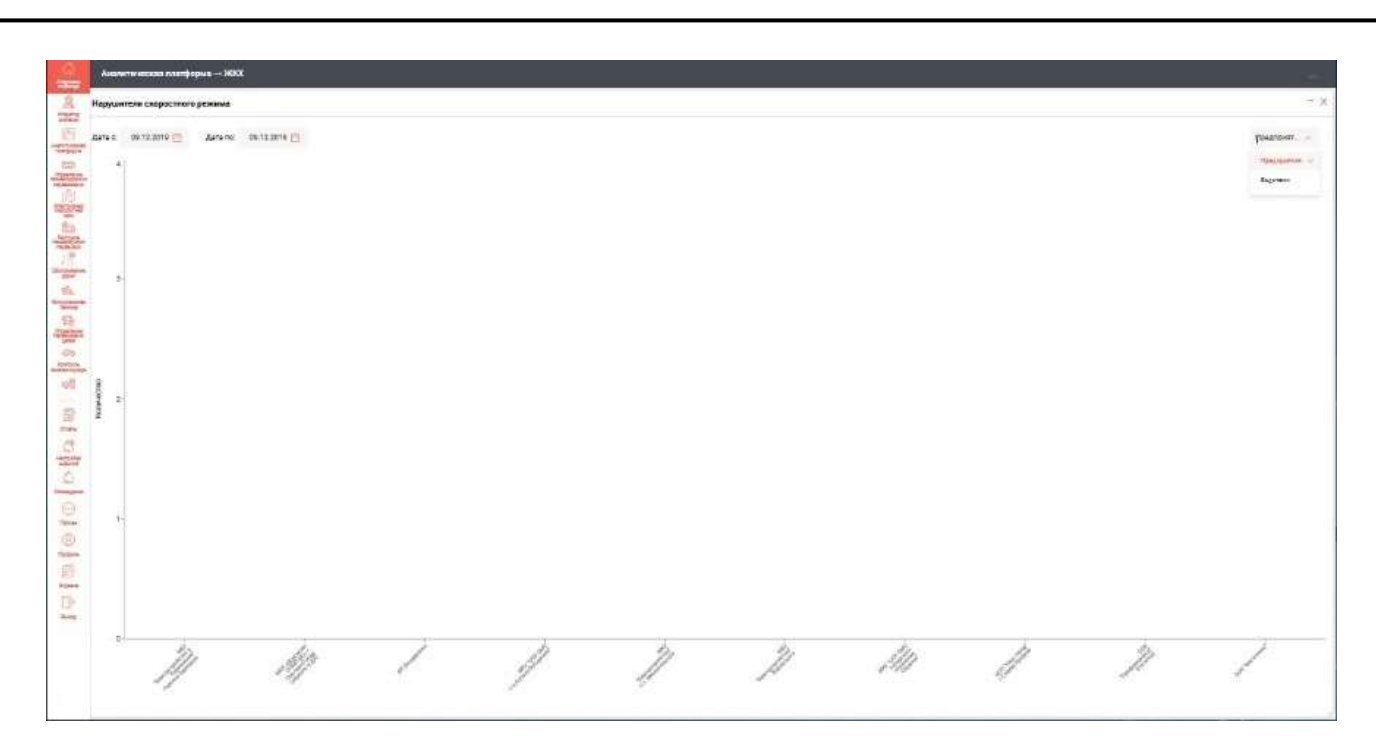

Рисунок 124 – Подраздел «Нарушители скоростного режима»

В данном подразделе можно выбрать временной интервал представления данных, а также диаграммы «Предприятия/Водители».

|                                       | 11                                      | Avera  | етические плетформ в — МИХ        |         | _     |                                                  |     |
|---------------------------------------|-----------------------------------------|--------|-----------------------------------|---------|-------|--------------------------------------------------|-----|
|                                       | 11                                      | Kanwer | ана паруытный скаростного режиние |         |       |                                                  |     |
| 1. инв. № Инв. № дубл. Подпись и дата | مان مان مان مان مان مان مان مان مان مان |        |                                   | 25 0    |       |                                                  |     |
| Подпись и дата Вза                    | д                                       | анні   | В данном<br>ых.                   | подра   | зделе | е можно выбрать временной интервал представления | 7   |
| з. № подл.                            | ┢                                       |        |                                   |         |       | Ли                                               | ucn |
| Ине                                   | Изм. Г                                  | lucm   | № документа                       | Подпись | Дата  | RU.18244323.62.01.29-01 34 07                    | 04  |
|                                       | Форма                                   | а 2а Г | OCT 2.104-68                      |         |       | Формат А4                                        |     |

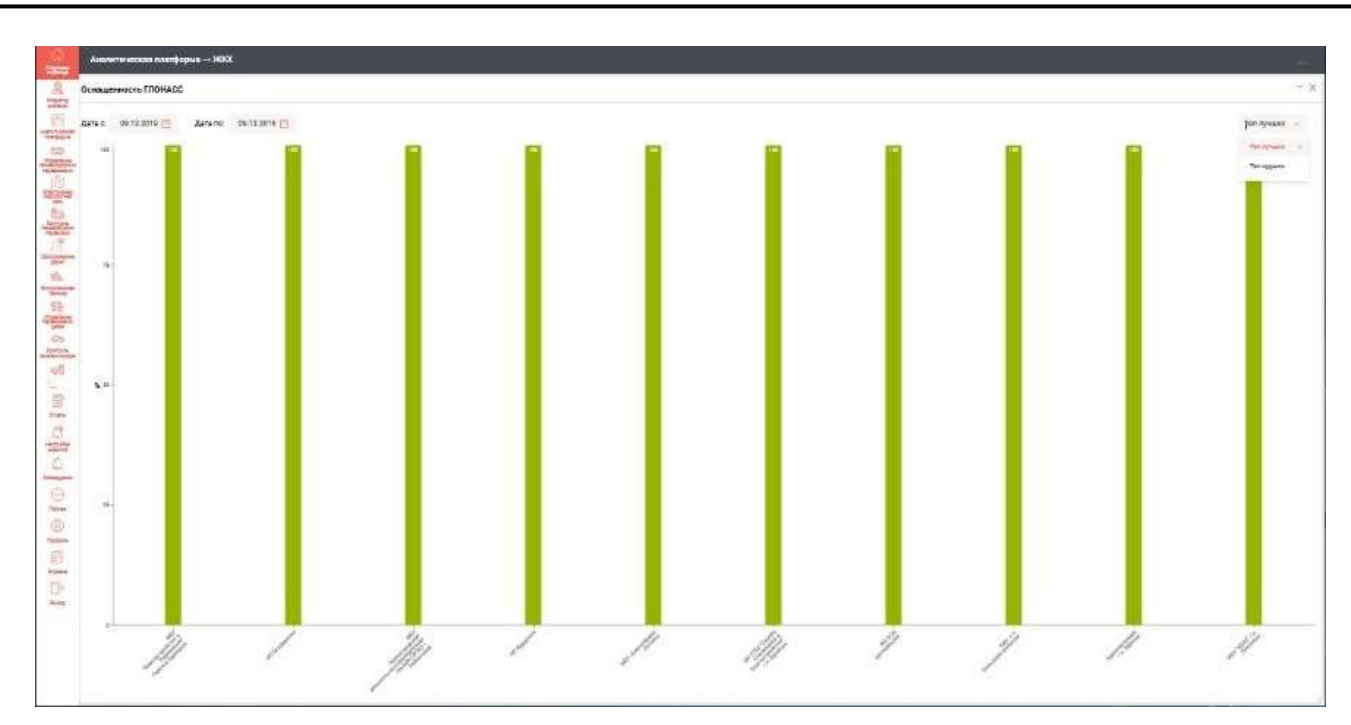

Рисунок 126 – Подраздел «Оснащённость ГЛОНАСС»

В данном подразделе можно выбрать временной интервал представления данных, а также диаграммы «Топ лучших/Топ худших».

3.4 Вкладка «Управление пассажирскими перевозками»

Подпись и дата

Рабочее окно вкладки «Управление пассажирскими перевозками» показано на рисунке 127:

|                | Изм. | Лист | № документа | Подпись | Дата |    |             |            |          | форм | ot \               |
|----------------|------|------|-------------|---------|------|----|-------------|------------|----------|------|--------------------|
| Инв. N         |      |      |             |         |      | RU | .18244323.6 | 62.01.29-0 | 01 34 07 |      | <i>Лист</i><br>105 |
| е подл.        |      |      |             |         |      |    |             |            |          |      |                    |
| Подпись и дата |      |      |             |         |      |    |             |            |          |      |                    |
| Взам. инв. №   |      |      |             |         |      |    |             |            |          |      |                    |
| Инв. № дубл.   |      |      |             |         |      |    |             |            |          |      |                    |

| 4     | Вернуться назад          |            |  |
|-------|--------------------------|------------|--|
| 1     | Кадровый учет            |            |  |
| 283   | Права доступа            | S          |  |
| =     | Справочники              | (T1)       |  |
| X     | Паспорта маршрутов       | работчики) |  |
| D     | Реестр маршрутов         |            |  |
|       | Расписания               |            |  |
| 嗣     | План-наряды              |            |  |
| 130-0 | Контракты                |            |  |
| 0     | Учет транспортной работы |            |  |
| 0     | Контроль прахождения КП  |            |  |
| 0-0-1 | Мониторинг ТС            |            |  |
| (111) | Остановочные табло       |            |  |
| 110   | Нарушения                |            |  |

### Рисунок 127 - Вкладка «Управление пассажирскими перевозками»

## 3.4.1 Раздел «Кадровый учёт»

| € 0<br>€ | Ф 🔊    | 6 Marcan | a automos<br>na repetencia | ен — Кадровый у | च्चा |      |                    |                   |            | •           | ▼ +                            |                       | л н<br>6 6 |
|----------|--------|----------|----------------------------|-----------------|------|------|--------------------|-------------------|------------|-------------|--------------------------------|-----------------------|------------|
| EL .     | Sec. 4 | . House  | -                          | falmoni(#       | 2009 | Pare | Concerned garriers | han the second of | (instance) | 01434001010 | Taxability.                    | - Designation         | Teri Jame  |
| 1        | 6      | 3        |                            | 30              |      |      | (T)                | 5                 |            | 1947        | 000 '8457/14'                  | Bogenera              | Варналь    |
| x        | ж.     | 3        | 31                         | 25              |      |      | +                  | +                 |            | 1999        | 000 '8469/W                    | Bupress               | BOUNTETN   |
| B        | 8      | 5        | 2                          | 31              |      |      | С.                 | 27                |            | And         | 000 '8489/04'                  | Bagerona              | Duarrana   |
| 8        | ۰.     | χ        | 99                         |                 |      |      | *                  | #2                |            |             |                                |                       |            |
| 18       | ÷.     |          | 2                          | 28              |      |      | 2                  | ф.                |            | 1966        | 000 '0ABVIA'                   | Digerraria            | Balettin   |
| 85       | 9      | 3        |                            |                 |      |      | \$                 | <u>e</u>          |            | 1997        |                                |                       |            |
| 2        | 4:     | 3        | . a                        | 27              |      |      | ÷.                 | ÷.                |            | 1444        | 000 ,0163/194                  | Bagirrens             | Bupters    |
| 0        | *      | 8        | 2                          |                 |      |      | -                  | ÷.                |            | 1945        |                                |                       |            |
| E@1      | 9      |          | 38                         | 28              |      |      | 18                 | *)                |            | 1.000       | 000 (8465/04)                  | Boptions              | Buyerses   |
|          | 8      | 3        | 8                          | 29              |      |      | ÷                  | 21                |            | Aug.        | 000 JavEN/W,                   | Bagimora              | Bogenera   |
| -        | 901    | A        |                            | 38              |      |      | ÷                  | φs.               |            | 1 Mart      | 000 "AstroTpase"<br>(Samaasta) | Водитель<br>кондуктор | Bauman     |
|          | 160    |          |                            | 10              |      |      | а.                 | 17                |            | 1.64        | осо "изпл"ранс"                | Водителы              | Distantes  |
|          |        |          |                            |                 |      |      | 0.0404             | 0.0110025-0.0040  |            | 100         | E 16 9 16                      | 300                   | Showing    |

|        | Работа | С | таблицами | данного | раздела | аналогична | рассмотренной | ранее | (п. |
|--------|--------|---|-----------|---------|---------|------------|---------------|-------|-----|
| 3.2.1) |        |   |           |         |         |            |               |       |     |

Для вызова выпадающего меню нужно кликнуть по выделенному объекту.

|                   |               | Журнал аудита          |    |
|-------------------|---------------|------------------------|----|
| Эсновные сведения |               |                        | 0  |
|                   | Constant 1    | Many 7                 |    |
|                   | 0             | 3                      |    |
| 0                 | Oriection     |                        |    |
|                   | 1             |                        |    |
|                   | Jara postania | nus                    |    |
|                   | Даммлтт       | 🗇 Мужской 🔿 Женски     | ណី |
| termine (         | Tarapas 2     | Steer opposite montal  |    |
| 2 spres           | int represe   |                        |    |
|                   |               | Без возможности логина |    |

Рисунок 129 – Меню редактирования данных пользователя После ввода данных в активные поля нажмите экранную кнопку «Сохранить». Для добавления нового пользователя нажмите кнопку «Добавить» (+) на панели инструментов. В выпавшем меню введите данные в активные поля и нажмите кнопку «Сохранить».

Подпись и дата

|                | Фор  | ма 2а Г | OCT 2.104-68 |         |      |           |         |          |       |       | Фо | рмат А4 |      |
|----------------|------|---------|--------------|---------|------|-----------|---------|----------|-------|-------|----|---------|------|
| Ине            | Изм. | Лист    | № документа  | Подпись | Дата | <br>RU.18 | 3244323 | .62.01.2 | 29-01 | 34 07 |    |         | 107  |
| 8. Nº          |      |         |              |         |      |           |         |          |       |       |    |         | Лист |
| подл.          |      |         |              |         |      |           |         |          |       |       |    |         |      |
| Подпись и дата |      |         |              |         |      |           |         |          |       |       |    |         |      |
| Взам. инв. №   |      |         |              |         |      |           |         |          |       |       |    |         |      |
| Инв. № дубл.   |      |         |              |         |      |           |         |          |       |       |    |         |      |

| Основные сведения |                  |   |                      |  |
|-------------------|------------------|---|----------------------|--|
|                   |                  |   |                      |  |
|                   | distances of the |   | 7646*                |  |
|                   |                  |   |                      |  |
|                   | Ovieting         |   |                      |  |
|                   |                  |   |                      |  |
|                   | Date postgenie   |   | (high)               |  |
| 0                 | AL MAINT         | 0 | 🔿 Мужской 🚫 Женский  |  |
| Tampica 1         | Derestra-1       |   | directory-use montal |  |
|                   |                  |   |                      |  |
|                   |                  |   |                      |  |
| 22-10-MI          | per rapina       |   | Contrast.            |  |
|                   |                  |   |                      |  |
| Coprime *         | PO294            |   |                      |  |

## 3.4.2 Раздел «Права доступа»

Рабочее окно данного раздела показано на рисунке 131:

| ma             | +        | Управление пассажирскими перевозками — Права доступа                                             |                                                                                                   | - 🖛 30, 3    | 7. H <b>O</b> H       |
|----------------|----------|--------------------------------------------------------------------------------------------------|---------------------------------------------------------------------------------------------------|--------------|-----------------------|
| u ða           | III (    | Planare station game                                                                             | a Hyapparisa                                                                                      | for instant. | dampi subartan        |
| ICP (          | 45       | 10 Preud/Ipsent                                                                                  | T1-(ppm)(Paugadomene) VTT1                                                                        | 191          | Gloss a gavegrees     |
| длг            | CI X     | tjadmit kontpi Peagewa                                                                           | «Одницовское ПАПТ» филмал АО «МОСТРАНСАВТО» г. Одницово                                           | 14           | their rolegy paintain |
| Ц              | R        | 640                                                                                              |                                                                                                   | 1.5          | Ban rungs pannak      |
|                | 18       | (API) Timas Hapique MTA.                                                                         | T1-G80GPpstpstorvase)                                                                             | 14           | Boe opegypeerse       |
| 5              | 18       | (API) COBD1 stream                                                                               | «Одинцовское ПАТТ» Филеал АО «MDCTIVMCASTO» I. Одинцово                                           | ÷            | His Industries        |
| dy6            | TOS      | wpbdese (mm)                                                                                     | LIUN-799500W0,                                                                                    | 90           | Bot ripigi gastas     |
| §.             | 22       | Gater sayup Menganasi                                                                            | «Одницованов ПАТП» Вилици АО «МОСТРАНСАВТО» Г. Одницово                                           | 141          | Box hysgrpanian       |
| ИНВ            | 0        | Rumer KeVTP) Desarroos                                                                           | T1-Open(Paspaderweek) 9TE1                                                                        | 1.1          | Ное предложение       |
|                | efte-    | Администратор хаммерческого перекалчина (Владолац Теннов А.Б.)                                   |                                                                                                   | (4)          | Свох продержитые      |
|                | -        | Адианастратор МТА                                                                                |                                                                                                   |              | Срон и дочерние       |
| Ñ              | H.       | Администратор М?А*                                                                               | AO "MOCTINA-CABIO"                                                                                | 1.0          | Chor a governee       |
| IH8.           |          | Адиннострации МО (+V111)                                                                         | T1-TppyvtiPaupadorreeso) XTT1                                                                     | 121          | Close is governme     |
| B3am.          |          |                                                                                                  | Marson of 1 and 25 Arr 10                                                                         | 1 A          | t i theman 3          |
| Подпись и дата |          | Рисунок 13<br>Работа с данным разделом а<br>3.4.3 Раздел «Справочн<br>Рабочее окно данного разде | 1 - Раздел «Права доступа»<br>аналогична рассмотренной ра<br>ики»<br>вла показано на рисунке 132: | анее (п. 3.  | 2.2).                 |
| одл.           |          |                                                                                                  |                                                                                                   |              |                       |
| Ĕ              |          | · · · · ·                                                                                        |                                                                                                   |              |                       |
| в. Nº лс       |          |                                                                                                  |                                                                                                   |              | л                     |
| ИН8. Nº П(     | Изи Пист | п. № доющента Подпись Пата                                                                       | RU.18244323.62.01.29-0                                                                            | 01 34 07     | <u>л</u><br>1         |

|    | Управления пастажирскими переохаками — Справочники |                     | - · · · ·  |
|----|----------------------------------------------------|---------------------|------------|
| K. | Hammentania                                        |                     |            |
|    | EHCD                                               |                     |            |
|    | Spoor                                              |                     |            |
|    | Янды народуни                                      |                     |            |
|    | Beggs structuresand                                |                     |            |
|    | Bega peter in preview 10                           |                     |            |
| 5  | Bindre bin Jujikanen judiopolook                   |                     |            |
|    | Begge configured                                   |                     |            |
|    | Bidan talangoo                                     |                     |            |
|    | Tpeder patimu wapmonik                             |                     |            |
|    | Opyres years praise                                |                     |            |
|    | Arraw .                                            |                     |            |
|    | Des engelse                                        |                     |            |
|    |                                                    | Simula Cont25 at 62 | 1 1 1 Days |

Рисунок 132 - Раздел «Справочники»

Работа со справочниками была рассмотрена ранее (п. 3.2.3). Ниже показаны рабочие окна и выпадающие меню справочников (см. рисунки 133 – 155):

| 6. | taxes a       | Succession in the second | er ti decorre                                                                       | The local division in which the | The second second | distant and starts  | -                  | Transformer and |  |
|----|---------------|--------------------------|-------------------------------------------------------------------------------------|---------------------------------|-------------------|---------------------|--------------------|-----------------|--|
| 8  | 3000000004407 | 100000008/19/16-40/      | 000 30817                                                                           | 1.1                             | N. Contraction    |                     |                    |                 |  |
|    | passanineseta | -                        | 000 '808 0'                                                                         | Sherbler.                       | Maampactara       |                     |                    |                 |  |
|    | -             | 31714-01-0226            | ing parameter                                                                       | liphers.                        |                   |                     |                    |                 |  |
| 8  | 00011008      | 00001-06306              | 000 '01a00(peer/*                                                                   |                                 |                   | - R.                |                    |                 |  |
| 5  | 100114100     | anautimoses.             | 1000 1010000pain(11)                                                                |                                 |                   | 38.5                |                    |                 |  |
|    |               | 0110010001               | -glasseggggannen (M17)-<br>dissesset A0<br>-4400(1100-0.spttp-1)<br>-glasseggggeste | Savel .<br>317                  |                   | APTS                | 1010108-0010-00400 |                 |  |
|    |               | a16190                   | 000 "Tpercogase"                                                                    | Apress 8                        | ×                 |                     |                    |                 |  |
|    | 1000          | (amore)                  | olyte 1782 - dischart AD<br>alatter/PAo/d/ABTDs + Krass-                            | 19444<br>2.02                   | x                 | Render              |                    |                 |  |
| ٩. | 100301        | 10003008                 | MER TREAM                                                                           | 7800<br>1980                    | 000 '771/94       | Mainpon             | 9017502            |                 |  |
|    | 100004        | 100039840                | 140V '004V'                                                                         | 1004                            | 000 "19484"       | Melador             | 801/60             |                 |  |
|    |               |                          |                                                                                     |                                 |                   | ALC: NO. TO BE TRUE |                    |                 |  |
|    |               |                          | Рисунок                                                                             | 133 –                           | Справочни         | ик БНСО             |                    |                 |  |
|    |               |                          | Рисунок                                                                             | 133 –                           | Справочни         | 1к БНСО             |                    |                 |  |
|    |               |                          | Рисунок                                                                             | 133 –                           | Справочни         | ик БНСО             |                    |                 |  |

Форма 2а ГОСТ 2.104-68

Подпись и дата

Инв. № дубл.

Взам. инв. №

Подпись и дата

Инв. Nº подл.

| , charteleanne e   | 100 |                                |                          |    |
|--------------------|-----|--------------------------------|--------------------------|----|
| Общая информация   |     |                                |                          | ~  |
| Kog SHCO           |     |                                |                          |    |
| 0194010981         |     |                                |                          |    |
| Одобрино           |     | Предприятии                    | Предприятие-телеоператор |    |
|                    |     | «Домодедовское ПАТП» Филиал× ∨ | Budpami                  | Υ. |
| Tun BHCO           |     | Прокаводитиль                  | Серийный номер           |    |
| Гранит 2.07        | × ~ | Budpanu. 👻                     |                          |    |
| Мобильный оператор |     | Howep SIM - kaptis             | Номер телерона           |    |
| мтс                | ×v  | 701010050376092                |                          |    |
| House terrebout 7  |     | Ваход тревсяной юногод         | Begicaes DD              |    |

Рисунок 134 – Меню справочника БНСО

|                | $\leftarrow$ | Управление пас | ссажирскими г | теревозками | → Справоч    | ники → Бракі | 1        | •       | Q      | ¥     | + 8        | A           |      |
|----------------|--------------|----------------|---------------|-------------|--------------|--------------|----------|---------|--------|-------|------------|-------------|------|
| ama            | <u>سم</u>    | Код            | 1             | Наименовая  | чие          |              |          |         |        |       |            |             |      |
| сь и д         | 885          | 01             |               | Техническая | я неисправно | ость         |          |         |        |       |            |             |      |
| лодпи          | *            | 02             |               | Эксплуатаці | ия           |              |          |         |        |       |            |             |      |
| -              | P.           | 03             |               | Дорожный с  | фактор       |              |          |         |        |       |            |             |      |
| 6л.            | (iii)        | 04             |               | дтп         |              |              |          |         |        |       |            |             |      |
| Nº ∂y          | - B          | 05             |               | ЧС          |              |              |          |         |        |       |            |             |      |
| Инв.           | (Bag         |                |               |             |              |              |          |         |        |       |            |             |      |
|                | <u>0</u>     |                |               |             |              |              |          |         |        |       |            |             |      |
| ٥              | 0            |                |               |             |              |              |          |         |        |       |            |             |      |
| . инв.         | 1-0-1        |                |               |             |              |              |          |         |        |       |            |             | -2   |
| B3aM           |              |                |               |             |              |              |          |         |        |       | Записи с 1 | 1 по 5 из 5 |      |
|                |              |                |               |             |              |              |          |         |        |       |            |             | -    |
| Подпись и дата |              |                |               | Рисунс      | ок 135⊸      | – Справо     | очник «Е | Браки»  |        |       |            |             |      |
| е подл.        | <u> </u>     |                |               |             |              |              |          |         |        |       |            |             |      |
| нв. N          |              |                |               |             |              | DI 1 0       | 0112020  | SO 01 O | 0.01.3 | 24 07 |            |             | Лисі |
| z              | Изм. Лист    | № документа    | Подпись       | Дата        |              | RU.10        | 244323.( | 52.01.Z | 9-013  | 04 07 |            |             | 11(  |
|                | Форма 2а Г   | OCT 2.104-68   | 3             |             |              |              |          |         |        |       | Фо         | рмат А      | 1    |

| ynp     | авление пассажирскими пер | евозками — Справочники — Браки | • | 9 | 7 +     | 6  | 4 |
|---------|---------------------------|--------------------------------|---|---|---------|----|---|
| 8<br>\$ | Редактирование: Бр        | раки                           |   | 3 | Сохрани | Ть | × |
| 2       | Кад                       | Наименорание                   |   |   |         |    |   |
|         | 01                        | Техническая неисправность      |   |   |         |    |   |
| 2       |                           |                                |   |   |         |    |   |
| ه (     |                           |                                |   |   |         |    |   |
|         |                           |                                |   |   |         |    |   |
| 2       |                           |                                |   |   |         |    |   |
|         |                           |                                |   |   |         |    |   |
| 9       |                           |                                |   |   |         |    |   |
|         |                           |                                |   |   |         |    |   |
| 10      |                           |                                |   |   |         |    |   |

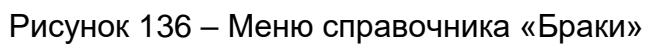

|                          | $\leftarrow$                   | Управление пассажирск                                                                                                  | ими перевозками   | — Справочники | Виды маршрутов   | <u></u>    | e Q     |        |                | 2                |
|--------------------------|--------------------------------|----------------------------------------------------------------------------------------------------|-------------------|---------------|------------------|------------|---------|--------|----------------|------------------|
| . № дубл. Подпись и дата |                                | Управление пассажирск<br>Наименование<br>Межмуниципальный<br>Муници<br>Выделить все<br>Смежнь Печать<br>Прочесть вслух | ими перевозками - | ⊸ Справочники | → Виды маршрутов |            |         |        |                | 1                |
| Взам. инв. № Ин          | ii q 0 ₹ <b>i</b> H            |                                                                                                    |                   |               |                  |            |         | Запися | t i:: 1 no 3 t | ka D             |
| Подпись и дата           |                                | Ρ                                                                                                    | исунок 137        | – Справоч     | чник «Виды       | маршруто   | B»      |        |                |                  |
| Инв. № подл.             |                                |                                                                                                    |                   | R             | U.18244323       | 62.01.29-0 | 01 34 0 | 7      |                | <u>Лис</u><br>11 |
|                          | <b>Изм. Лист</b><br>Форма 2а Г | <u>№ документа   Подпи</u><br>ОСТ 2.104-68                                                                             | ісь Дата          |               |                  |            |         | (      | ⊅ормат         | г А4             |

| 10                  |                                                                   |                      |                      |
|---------------------|-------------------------------------------------------------------|----------------------|----------------------|
| 6                   | Управление пассажирскими перевозками — Справочники — Виды отклоне | ений 🗩 Q 🛛 +         | - 6 8                |
| <u>1990</u><br>1980 | Наименование 4 Полное наименован                                  | a≘                   |                      |
| EC.S                | Больничный                                                        |                      |                      |
| 191                 | Невыход                                                           |                      |                      |
| -                   | Отпуск                                                            |                      |                      |
| /19                 | Прогул                                                            |                      |                      |
| 1 A                 |                                                                   |                      |                      |
| 8                   |                                                                   |                      |                      |
| <i>Q</i> 6          |                                                                   |                      |                      |
| <u>8</u>            |                                                                   |                      |                      |
|                     |                                                                   |                      |                      |
| 43                  |                                                                   | -                    | Записи с Т по 4 из 4 |
| 4                   |                                                                   |                      |                      |
|                     | Редактирование: Виды отклонений                                   | ① Сохранить          |                      |
|                     | Редактирование, виды отклонении                                   | Сохрания             |                      |
|                     | Наименованке Полное каименованке                                  |                      |                      |
|                     | Больничный                                                        |                      |                      |
|                     |                                                                   |                      |                      |
|                     |                                                                   |                      |                      |
|                     |                                                                   |                      |                      |
|                     |                                                                   |                      |                      |
|                     |                                                                   |                      |                      |
|                     |                                                                   |                      |                      |
|                     |                                                                   |                      |                      |
|                     |                                                                   |                      |                      |
|                     |                                                                   |                      |                      |
|                     |                                                                   |                      |                      |
|                     | Рисунок 139 – Меню справочника «                                  | Виды отклонений»     |                      |
|                     |                                                                   |                      |                      |
|                     |                                                                   |                      |                      |
|                     |                                                                   |                      |                      |
|                     |                                                                   |                      |                      |
| <del></del>         |                                                                   |                      |                      |
| +                   |                                                                   | 23 62 01 20-01 34 07 | Л                    |
| и. Лист             | № документа Подпись Дата                                          |                      |                      |
| рма 2а Г            | OCT 2.104-68                                                      |                      | Формат А4            |

Подпись и дата

Инв. № дубл.

Взам. инв. №

Подпись и дата

Инв. № подл.

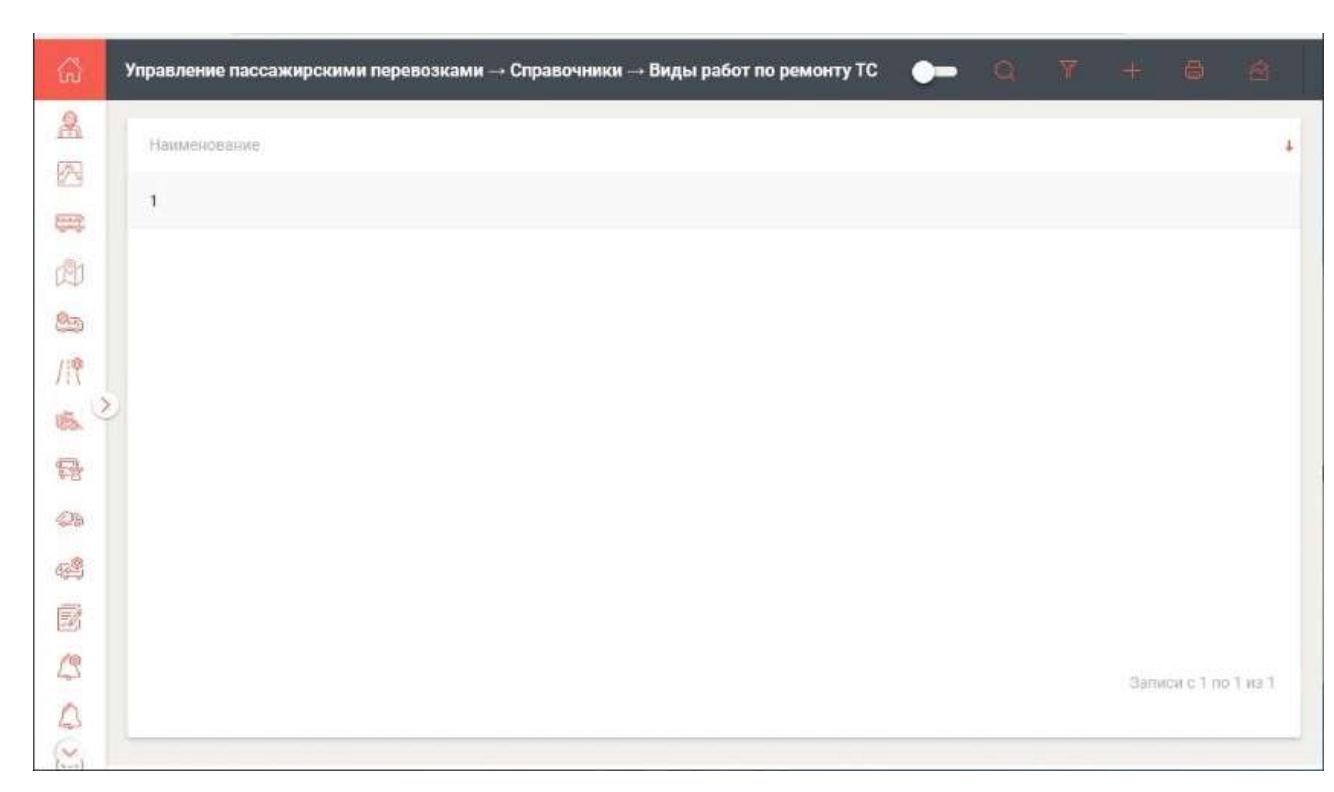

Рисунок 140 – Справочник «Виды работ по ремонту TC»

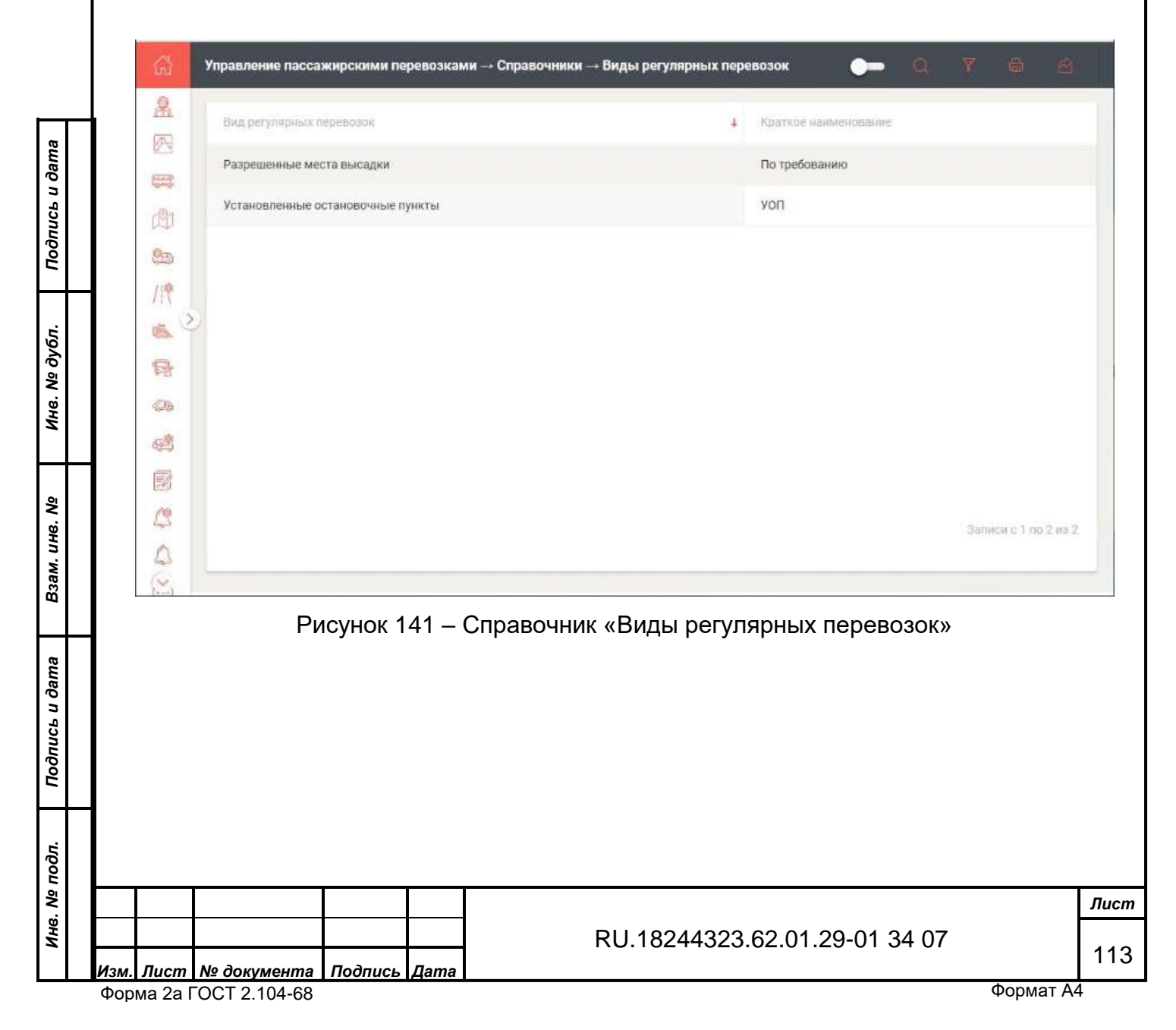

| 6            | Управление пассажирскими перевозками — Справочники — Виды сообщений — 💭 | Ŧ   | -         | 8      |
|--------------|-------------------------------------------------------------------------|-----|-----------|--------|
| <u>&amp;</u> | Наименование                                                            |     |           | +      |
|              | Городской                                                               |     |           |        |
| নম্বন        | Междугородный                                                           |     |           |        |
| 03           | Пригородный                                                             |     |           |        |
| /119         |                                                                         |     |           |        |
| 1000         |                                                                         |     |           |        |
| 6            |                                                                         |     |           |        |
| @14          |                                                                         |     |           |        |
| ¢2           |                                                                         |     |           |        |
|              |                                                                         |     |           |        |
| 4            |                                                                         | 3am | ка с 1 по | 3 из 3 |
|              |                                                                         |     |           | -      |

# Рисунок 142 – Справочник «Виды сообщений»

|                |     | 63       | Управление пасса | жирскими перевозками | Справочники | - Виды тарифов |          | <b>-</b> 9 | Ŧ     | ÷     |               | 8    |
|----------------|-----|----------|------------------|----------------------|-------------|----------------|----------|------------|-------|-------|---------------|------|
|                | 4   | 2        | Вид тарифа       |                      |             |                |          |            |       |       |               | 4    |
| dama           |     |          | Городской        |                      |             |                |          |            |       |       |               |      |
| n dor          |     | (B1      | Пригородный      |                      |             |                |          |            |       |       |               |      |
| Подпи          |     | 80       | Фиксированный    |                      |             |                |          |            |       |       |               |      |
| дубл.          |     | //*      |                  |                      |             |                |          |            |       |       |               |      |
| Инв. №         |     | 04<br>42 |                  |                      |             |                |          |            |       |       |               |      |
| Взам. инв. №   |     |          |                  | _                    |             | _              |          |            |       | Запис | card 1 no 3 i | из 3 |
| Подпись и дата |     |          |                  | Рисунок 1            | 143 – Спр   | авочник «Ві    | иды тари | 1ФОВ»      |       |       |               |      |
| подл.          |     |          |                  |                      |             |                |          |            |       |       |               |      |
| ±8. №          |     |          |                  |                      |             |                |          |            |       |       |               | Ли   |
| Ņ              | Изм | Лист     | № документа      | Подпись Дата         |             | RU.182443      | 23.62.01 | .29-01     | 34 07 | •     |               | 11   |
|                | Фор | ма 2а І  | OCT 2.104-68     |                      |             |                |          |            |       | C     | Формат        | A4   |

|                                         | Редактирование: Ви                                                                                                    | иды тарифов                                                                                                    |                          | Coxp          | анить                                   |
|-----------------------------------------|----------------------------------------------------------------------------------------------------|----------------------------------------------------------------------------------------------------|--------------------------|---------------|-----------------------------------------|
|                                         | Вид тарифа<br>Фиксированный                                                                                                    |                                                                                                    |                          |               |                                         |
|                                         | Рису                                                                                                    | инок 144 – Меню справо                                                                                                    | чника «Виды <sup>-</sup> | гарифов»      |                                         |
| 0                                       | Маракления поссаводнование поревольсани — Спраен                                                                                                    | тнини — Графек райоты каретакой                                                                                             |                          | •-            | 0 T - +                                 |
| 8 8 8 8 5 8 5 8 8 8 8 8 8 8 8 8 8 8 8 8 | 44. 45                                                                                                    | * *                                                                                                    | 176                      | 8             | •                                       |
| 0000                                    |                                                                                                    |                                                                                                    |                          |               |                                         |
| P                                       | Рисуно<br>едактирование: Графи                                                                                                    | ок 145 – Справочник «Гр<br>ик работы водителей                                                                              | афик работы              | водителе      | Й»<br>Сохранить                         |
| P                                       | Рисуно<br>едактирование: Графи                                                                                                    | ок 145 – Справочник «Гр<br>ик работы водителей                                                                              | афик работы<br>•         | ВОДИТЕЛЕ<br>О | й»<br>Сохранить<br>нос (часор)          |
| P                                       | Рисуно<br>едактирование: Графи                                                                                                    | ок 145 – Справочник «Гр<br>ик работы водителей<br>Накманование графика кратис<br>8/5                                        | афик работы              | водителен     | й»<br>Сохранить<br>нес (часов)          |
| Pi                                      | Рисуно<br>едактирование: Графи<br>именование графика<br>8/5                                                                                               | ок 145 — Справочник «Гр<br>ик работы водителей<br>Макменование графика кратис<br>8/5<br>Рабочие часы месяц макс (час        | рафик работы<br>* Раб    | водителен     | й»<br>Сохранить<br>нес (часов)          |
| Pa                                      | Рисуно<br>едактирование: Графи<br>именодание графика<br>8/5<br>очине часы недели макс (часов)<br>40                                                       | ок 145 – Справочник «Гр<br>ик работы водителей<br>Иакменование графика кратис<br>8/5<br>Рабочие часы месяц макс (час<br>176 | афик работы              | водителен     | й»<br>Сохранить<br>вкс (часор)          |
| Pi<br>Pi                                | Рисуно<br>едактирование: Графи<br>именование срафика<br>8/5<br>вочие часы неделя макс (часов)<br>40<br>вых между сменамя миномально (ч<br>8               | ак 145 – Справочник «Гр<br>ик работы водителей<br>Макменование графика кратис<br>8/5<br>Рабочие часы месяц макс (час<br>176 | рафик работы             | водителен     | й»<br>Сохранить<br>нос (часов)          |
| Po<br>Pa                                | Рисуно<br>едактирование: Графи<br>а/5<br>сочие часть недели макс (часон)<br>40<br>сык между сменаме мномально (ч<br>8<br>Рисунок 14                       | ак 145 – Справочник «Гр<br>ик работы водителей<br>в/5<br>Рабочие часы месяц макс (час<br>176<br>46 – Меню справочника       | рафик работы             | водителен     | й»<br>Сохранить<br>нис (часов)          |
|                                         | Рисуно<br>едактирование: Графи<br>мленование (рафика<br>8/5<br>сочие часта неделя макс (часов)<br>40<br>вых между сменали илонально (ч<br>8<br>Рисунок 14 | ак 145 – Справочник «Гр<br>ик работы водителей<br>8/5<br>Рассчие часы месяц макс (час<br>176                                | рафик работы             | водителен     | й»<br>Сохранить<br>нас (часов)<br>елей» |

Форма 2а ГОСТ 2.104-68

| Γ        |         |                  |                                           |                 |           |                              |                            |                      |                  |          |
|----------|---------|------------------|-------------------------------------------|-----------------|-----------|------------------------------|----------------------------|----------------------|------------------|----------|
|          |         | 유<br>원<br>전<br>자 | Контроль пассажирся<br>Наименование<br>22 | ких перевозок - | → Справоч | нники → Группы учета детале  | й                          | •-                   | Q 7 +            | 6 8      |
|          |         | 9                |                                           | -               |           |                              | <b>–</b>                   |                      | Ū                |          |
|          |         |                  |                                           | Рисунс          | ок 147    | 7 – Справочник               | : «Группы учё <sup>-</sup> | га детал             | ей»              |          |
|          |         | Pe               | цактирование                              | е: Группы       | і учета   | адеталей                     |                            | 0                    | Сохранить        | ×        |
|          |         | Наим             | енобание                                  |                 |           |                              |                            |                      |                  |          |
|          |         | 2                | 2                                         |                 |           |                              |                            |                      |                  |          |
|          |         |                  | Ри                                        | сунок 1         | 48 – I    | Иеню справочн                | ика «Группы з              | учёта де             | еталей»          |          |
|          |         | A1.              |                                           |                 |           |                              |                            |                      |                  |          |
|          |         |                  | Контроль пассажирся                       | ких перевозок - | → Справоч | ники → Детали                |                            | -0                   | а <del>ү</del> + |          |
|          | 8       | 2                | 17аименование                             |                 | 1         | Номенютатурный номер<br>3232 |                            |                      | 22               |          |
| ~        | 4       | #<br>81          |                                           |                 |           |                              |                            |                      |                  |          |
| u damé   | 1 in    | -                |                                           |                 | Рису      | унок 149 – Спра              | авочник «Дета              | али»                 |                  |          |
| диись    |         |                  |                                           |                 |           | ,                            |                            | ~                    |                  |          |
| 0//      |         | Pe,              | дактировани                               | е: детали       | 1         |                              |                            | 0                    | Сохранить        |          |
| уол.     |         | Hauts            | леноблицье                                |                 |           | номенилатурный номер         |                            | Группа учета         |                  |          |
| 6. Nº 0  |         | 03               | 13                                        |                 |           | 3232                         |                            | 22                   |                  | ×~       |
| НИ       |         |                  |                                           |                 |           |                              |                            |                      |                  |          |
| ō        |         |                  |                                           | Ри              | сунон     | < 150 – Меню сі              | правочника «Į              | ]етали»              |                  |          |
| м. инв.  |         |                  |                                           |                 |           |                              |                            |                      |                  |          |
| B3a      |         |                  |                                           |                 |           |                              |                            |                      |                  |          |
| ma       |         |                  |                                           |                 |           |                              |                            |                      |                  |          |
| b u dai  |         |                  |                                           |                 |           |                              |                            |                      |                  |          |
| одпис    |         |                  |                                           |                 |           |                              |                            |                      |                  |          |
| 5        |         |                  |                                           |                 |           |                              |                            |                      |                  |          |
| .прог    |         |                  |                                           |                 |           |                              |                            |                      |                  |          |
| 18. Nº I |         |                  |                                           |                 |           |                              |                            |                      |                  | Лис      |
| Ś        | Изм. Лі | ист              | № документа                               | Подпись         | Дата      | . RU                         | .18244323.62.              | 01.29-0 <sup>2</sup> | 1 34 07          | 11       |
|          | Форма   | 2a [             | OCT 2.104-68                              |                 |           | -                            |                            |                      | Φ                | ормат А4 |

| 10.3             | Наименование                                                                                              | Краткос наименование                                                                                          |                                                                                                    |
|------------------|----------------------------------------------------------------------------------------------------|----------------------------------------------------------------------------------------------------|----------------------------------------------------------------------------------------------------|
| -                | Воскресенье                                                                                               | BC                                                                                                    |                                                                                                    |
| A                | Вторник                                                                                                   | BT                                                                                                    |                                                                                                    |
| 85               | Понедельник                                                                                               | пн                                                                                                    |                                                                                                    |
| /19              | Пятница                                                                                                   | π                                                                                                    |                                                                                                    |
| 15.              | Среда                                                                                                    | СР                                                                                                    |                                                                                                    |
| 198-             | Суббота                                                                                                   | СБ                                                                                                    |                                                                                                    |
| 03 2             | Четверг                                                                                                   | чт                                                                                                    |                                                                                                    |
| ŝ                | Контроль пассажирских перево                                                                              | Рисунок 151 — Справочник «Дни н<br>зок — Справочники — Индикаторы БНСО                                        | недели»<br>🍉 Q 🔻 + 🖨 🔗                                                                                |
| A                | Наименование                                                                                              | 4 Тип оборудования индикатора                                                                                 | Выхадная размерность                                                                                  |
| 23               | test                                                                                                    | бнсо                                                                                                    | 3                                                                                                    |
| <b>555</b>       | Датчик топлива                                                                                            | Датчик топлива                                                                                                | Число                                                                                                 |
|                  | Моточасы                                                                                                  | Датчик Моточасов                                                                                              | Число                                                                                                 |
| /!@              | Одометр                                                                                                   | Датчик Одометра                                                                                               | Число                                                                                                 |
| 1                | Пробег                                                                                                    | Датчик Одометра                                                                                               | число                                                                                                 |
| 1                | Сигнал тревоги                                                                                            | БНСО                                                                                                    | <дискретные состояния>                                                                                |
| 00               | Тахограф                                                                                                  | Датчик Тахографа                                                                                              | Число                                                                                                 |
| 14               | Illatus and Valessa                                                                                       |                                                                                                    | Статус                                                                                                |
| Ø                | Ри                                                                                                    | сунок 152 – Справочник «Индикато                                                                              | оры БНСО»                                                                                             |
| Pe               | Ри<br>едактирование: Инд                                                                                  | сунок 152 – Справочник «Индикато<br>икаторы БНСО                                                              | оры БНСО»                                                                                             |
| Pe               | Ри<br>едактирование: Инд                                                                                  | сунок 152 – Справочник «Индикато<br>икаторы БНСО                                                              | оры БНСО»                                                                                             |
| Pe               | Ри<br>едактирование: Инд<br>именование<br>Датчик топлива                                                  | сунок 152 – Справочник «Индикато<br>икаторы БНСО<br>Тип оборудолания индикатора<br>Датчик топлива × ×         | оры БНСО»<br>О Сохранить<br>Выходная размерность<br>Число                                             |
| Pe<br>Hau<br>Jun | Ри<br>едактирование: Инд<br>менование<br>Датчик топлива<br>ккретные состояния<br>М Навменовани            | ансо<br>сунок 152 – Справочник «Индикато<br>икаторы БНСО<br>Лит оборудования индикатора<br>Датчик топлива × < | оры БНСО»<br>О Сохранить<br>Выходная размерность<br>Число<br>Базанное значения соитка                 |
| Ре               | Ри<br>адактирование: Инд<br>менопание:<br>Датчик топлива<br>ккретные состояния<br>М Вакиеновани<br>Рисуни | енсо<br>сунок 152 – Справочник «Индикато<br>икаторы БНСО<br>Латчик топлива × <<br>е с                         | оры БНСО»<br>Сохранить<br>Выходная размерность<br>Число<br>Сохранися: Эначения соитка<br>Каторы БНСО» |

Подпись и дата

Инв. Nº дубл.

Взам. инв. №

Подпись и дата

Инв. № подл.

Формат А4

| e i | Контроль пассажирских перевозок → Справочники                  |                         | C            | <b>—</b> (9 |     |         |
|-----|----------------------------------------------------------------|-------------------------|--------------|-------------|-----|---------|
|     | Наименование                                                   |                         |              |             |     |         |
|     | Организационные формы                                          |                         |              |             |     |         |
|     | Основания для пропуска остановок                               |                         |              |             |     |         |
|     | Основания для пропуска рейсов                                  |                         |              |             |     |         |
|     | Основания для ручного зачета КП                                |                         |              |             |     |         |
|     | Основания для ручного зачета рейсов                            |                         |              |             |     |         |
|     | Остановки                                                      |                         |              |             |     |         |
| 2   | Пользовательские объекты на карте                              |                         |              |             |     |         |
|     | Предприятия                                                    |                         |              |             |     |         |
|     | Причины замены                                                 |                         |              |             |     |         |
|     | Производители БНСО                                             |                         |              |             |     |         |
|     | Сезоны                                                         |                         |              |             |     |         |
|     | Способы обслуживания                                           |                         |              |             |     |         |
|     | Справочник нормативов расстояний и времён проезда по перегонам |                         |              |             |     |         |
|     |                                                                | Записи с 26 по 50 из 62 | < Предыдущая | 1           | z a | Спедующ |

# Рисунок 154 - Вторая страница раздела «Справочники»

| a      |     | 63           | Контроль пассажирских перевозок — Справочники — 🧶 🖨 🤗            | 直    |
|--------|-----|--------------|------------------------------------------------------------------|------|
| ı ðam  |     | A            | Наименование                                                     | 4    |
| nch t  |     |              | Типы объектов дорожной инфраструктуры                            |      |
| Подп   |     | -19n         | Типы павильонов                                                  | 1    |
|        | -   | 8.30<br>8.30 | Типы пешеходных переходов                                        |      |
| .15    |     | /授           | Типы предприятий                                                 |      |
| و مرد  |     | QES.         | Типы расписаний маршрутов                                        |      |
| 48. N  |     | 5            | Типы рейсов маршрутов                                            |      |
| Ż      |     | @s 2         | Тилы тарифов                                                     |      |
|        |     | 4            | Типы транспортных средств                                        |      |
| ŝ      |     |              | Улично-дорожная сеть                                             |      |
| вни    |     | 13           | Фиксированные тарифы                                             |      |
| зам.   |     | 4            | Формы собственности                                              |      |
| Ξ      |     | 0            | Экологические классы                                             |      |
| а      |     | í í          |                                                                  |      |
| u ðam  |     | ₽            | Записи с 51 по 62 из 62 🗸 Продыдущая 1 2 3                       |      |
| диись  |     |              |                                                                  |      |
| По     |     |              | Рисунок 155 – Третья страница раздела «Справочники»              |      |
|        |     |              | Работа с остальными справочниками аналогична ранее рассмотренной | и не |
| тодл.  |     | pacc         | матривается в данном руководстве.                                |      |
| . Nº I | E   |              |                                                                  | Лис  |
| Инв    |     |              | RU.18244323.62.01.29-01 34 07                                    | 11   |
|        | Изл | и. Лист      | № документа   Подпись   Дата  <br>ГОСТ 2 104 68                  | т А4 |

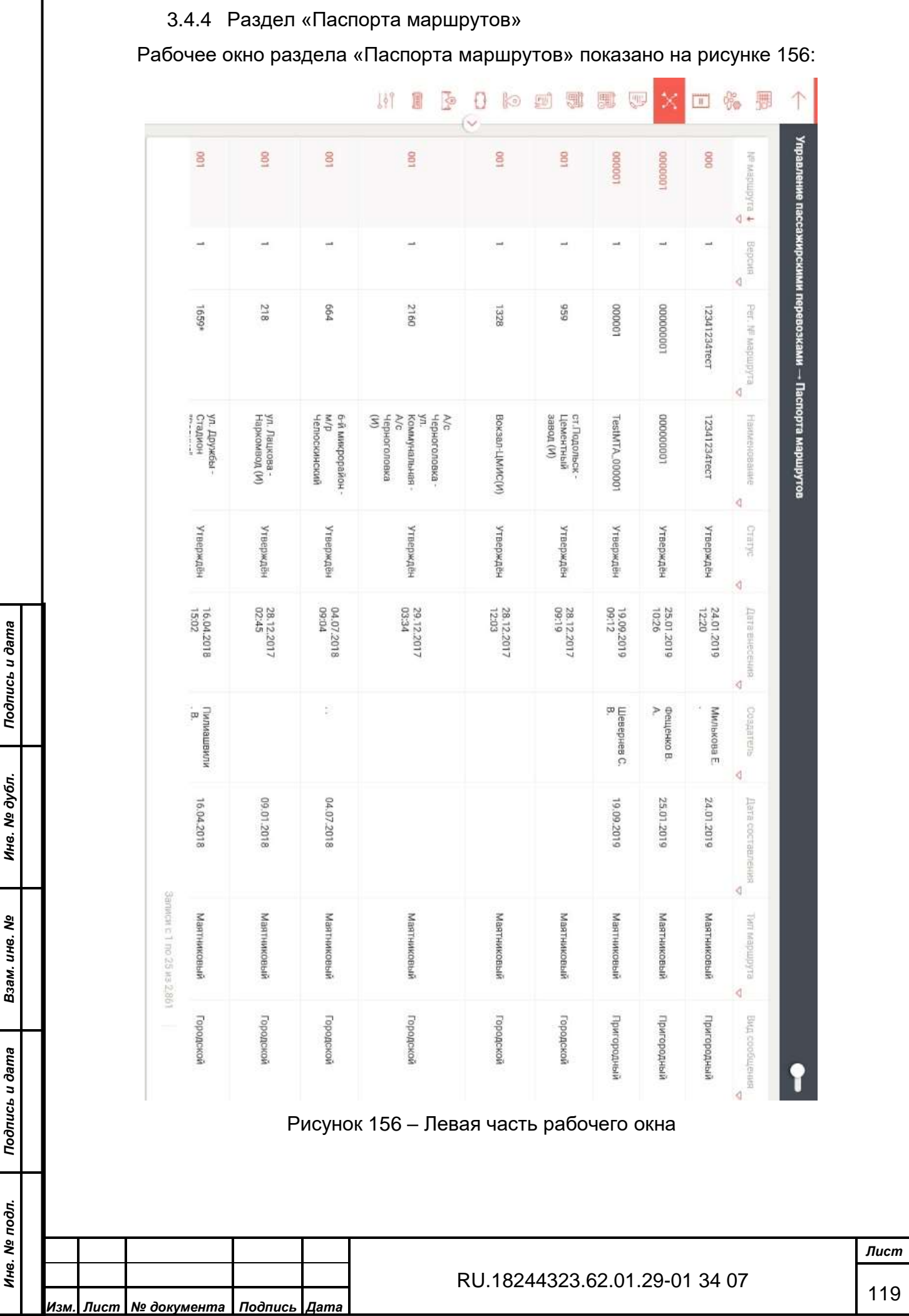

|   |                        |                      | Муниципальный                                                | Муниципальный                            | Муниципальный                                                    | Муниципальный                                       | Муниципальный                                       | Муниципальный                                                             | Муниципальный                                         | Муниципальный               | Муниципальный               | Межмуниципальный     | Бид маршрута<br>                          | рутов         |
|---|------------------------|----------------------|--------------------------------------------------------------|------------------------------------------|------------------------------------------------------------------|-----------------------------------------------------|-----------------------------------------------------|---------------------------------------------------------------------------|-------------------------------------------------------|-----------------------------|-----------------------------|----------------------|-------------------------------------------|---------------|
|   |                        |                      | 002590                                                       | 9200                                     | 29402                                                            | 22100                                               | 61121                                               | 24000                                                                     | 60770                                                 | 0                           | 10281                       | 10504                | Обцдая<br>пратяженность, м <sub>Ҿ</sub>   |               |
|   |                        |                      | 47470                                                        | 4600                                     | 21964                                                            | 10500                                               | 30968                                               | 17700                                                                     | 36310                                                 | o                           | 7150                        | 5102                 | Протяженность в прямом направления, м 🗸   |               |
|   | Samwore T no 25 ws 2,8 |                      | 36120                                                        | 4600                                     | 7438                                                             | 11600                                               | 30153                                               | 6300                                                                      | 24460                                                 | 0                           | 3131                        | 5402                 | Протяженность в обратном направления, м 😞 |               |
|   | 5                      |                      |                                                              |                                          |                                                                  |                                                     |                                                     |                                                                           |                                                       |                             |                             |                      | Образ документа                           | T             |
|   | 2 3 4                  | «А/ж 1789» Филиал АО | «Шатурское ПАТП»<br>Филиал АО<br>«МОСТРАНСАВТО» г.<br>Шатура | МП "Химкиэлектротранс*                   | «МАП № 1 «А/к 1787»<br>Филиал АО<br>«МОСТРАНСАВТО» г.<br>Люберцы | «А/к 1375» Филиал АО<br>«Мострансавто» г.<br>Мытищи | «А/к 1783» Филиал АО<br>МОСТРАНСАВТО» г.<br>Ногинск | «Солнечногорское ПАТП»<br>Филиал АО<br>«МОСТРАНСАВТО» г.<br>Солнечногорск | «А/ж 1788» Филиал АО<br>«МОСТРАНСАВТО» г.<br>Подольск | AO "MOCTPAHCABTO"           | M5Y KBAP                    | test                 | Фрганизатор перевозок                     | ▼<br>Q<br>▼   |
|   | 5 - 115 Cnegyrouan >   |                      |                                                              |                                          |                                                                  |                                                     |                                                     |                                                                           |                                                       |                             |                             |                      | Территориалыные Образования               | + 6 2         |
| - | Па<br>«НИС/ВИ<br>Дл:   | нель<br>С» в<br>я вы | Г<br>мнстру<br>з допол<br>зова вь                            | <sup>⊃</sup> ису<br>/мен<br>нені<br>ыпад | инок 156<br>нтов дан<br>ие к стан<br>цающегс                     | 5 (2) – Г<br>іного ра<br>ндартн<br>о меню           | Іравая<br>абочег<br>ому «С<br>данно                 | часть р<br>ю окна д<br>Этображ<br>го разде                                | абоче<br>іополн<br>ать/скі<br>ела нуу                 | го он<br>ена<br>рыть<br>кно | кна<br>пер<br>- уда<br>клик | еклн<br>алён<br>кнут | очате<br>нные<br>ь по                     | елем<br>запис |
|   | выделенн               | юму                  | объект                                                       | гу.                                      |                                                                  |                                                     |                                                     |                                                                           | -                                                     |                             |                             |                      |                                           |               |
|   |                        |                      |                                                              |                                          |                                                                  |                                                     |                                                     |                                                                           |                                                       |                             |                             |                      |                                           |               |

|             | ſ |                               |                  |                         |                        |           |                  |        |
|-------------|---|-------------------------------|------------------|-------------------------|------------------------|-----------|------------------|--------|
|             |   | -                             | Паспо<br>№001    | рт маршрута<br>(Проект) | 1234                   | 56        |                  |        |
|             |   |                               | NF маршру        | T1                      | Рег. № маршрута        |           |                  |        |
|             |   |                               | 001              |                         | 664                    |           |                  |        |
|             |   |                               | Наименов         | ание                    |                        |           |                  |        |
|             |   |                               | 6-й мі           | икрорайон - м/р Челюски | нский                  |           |                  |        |
|             |   |                               | Дата сост        | 88,721WW                | Статус                 |           |                  |        |
|             |   |                               | 04.07            | 2018                    | Утверждён              | × ~       |                  |        |
|             |   |                               | Тип марш         | pyta                    | Вид сообщения          |           |                  |        |
|             |   |                               | Маятни           | иковый × 🗸              | Городской              | × ~       |                  |        |
|             |   |                               | Вид марці        | рута                    | Организатор перевозок. |           |                  |        |
|             |   |                               | Муници           | ипальный × 🗸            | «А/к 1375» Филиал А    | 40 « × 🗸  |                  |        |
|             |   |                               | Обрал док        | умента:                 |                        |           |                  |        |
|             |   |                               | Загрузит         | ъ файл                  | 🕎 Публичный мари       | шрут      |                  |        |
|             |   |                               | _                |                         |                        |           |                  |        |
|             |   |                               | > Вари           | анты движения           |                        | Сохранить |                  |        |
|             |   |                               |                  |                         | _                      |           |                  |        |
|             |   | Рисунон                       | ( 157 -          | - Выпадающ              | ее меню Пас            | спорта м  | аршрута          |        |
|             |   | Значки панели ин              | нструм           | иентов меню             | Паспорта м             | аршрута   |                  |        |
| æ           |   | 1) Подписать                  | ЭЦП;             |                         |                        |           |                  |        |
| дат         |   | 2) Лог подпис                 | ания             | ЭЦП:                    |                        |           |                  |        |
| ICP U       |   | 3) Кпонирова                  | ть:              | 1 /                     |                        |           |                  |        |
| Ιοδηι       |   | <i>1</i> ) Варианты           | nаспи            | саций.                  |                        |           |                  |        |
| 6           |   |                               |                  | сапии,                  |                        |           |                  |        |
|             |   | 5) журнал ау                  | дита;            |                         |                        |           |                  |        |
| e dy6       |   | 6) Печать;                    |                  |                         |                        |           |                  |        |
| 18. N       |   | Нажатие на кноп               | ку № 4           | 1 вызывает п            | юдменю «Ва             | арианты   | расписаний» (см. |        |
| Н           |   | рисунок 158):                 |                  |                         |                        |           |                  |        |
|             | _ |                               |                  |                         |                        |           |                  |        |
| .Nº         |   |                               |                  |                         |                        |           |                  |        |
| ни.         |   |                               |                  |                         |                        |           |                  |        |
| Взам        |   |                               |                  |                         |                        |           |                  |        |
|             |   |                               |                  |                         |                        |           |                  |        |
| ma          |   |                               |                  |                         |                        |           |                  |        |
| u ða        |   |                               |                  |                         |                        |           |                  |        |
| ЧЛСЬ        |   |                               |                  |                         |                        |           |                  |        |
| Πoði        |   |                               |                  |                         |                        |           |                  |        |
| _           | _ |                               |                  |                         |                        |           |                  |        |
| <u>д</u> л. |   |                               |                  |                         |                        |           |                  |        |
| on ⁰N       |   |                               |                  |                         |                        |           |                  | Пист   |
| Инв. 1      |   |                               | $\left  \right $ | R                       | U 18244323             | .62 01 20 | -01 34 07        | Jucili |
|             |   | Изм. Лист № документа Подпись | Дата             |                         |                        |           |                  | 121    |

#### Варианты расписаний

| Наименование4             | Дата начала<br>🗢 | Дата конца<br>🗢 | Cesoli | Üн | BT | Cp | 41 | ĺπ | C6 | B¢ |
|---------------------------|------------------|-----------------|--------|----|----|----|----|----|----|----|
| Будни 2019                | 09.01.2019       | 31,12,2019      |        | 1  | V  | 1  | ¥  | 1  |    | 8  |
| Будни 2020                | 09.01.2020       | 31.12.2020      |        | V  | 1  | 7  | 1  | ~  | ×  | R  |
| Выходные 2019             | 01.01.2019       | 31.12.2019      |        |    |    |    | ×  |    | 1  | 1  |
| Выходные 2020             | 09.01.2020       | 31.12.2020      |        | x  | ×  | 3  | ×  | ×. | v  | 4  |
| Новое будни               | 01.12.2018       | 31.12.2018      |        | 1  | 1  | 1  | 1  | 1  | ×  |    |
| c 01.01.20 no<br>08.01.20 | 01.01.2020       | 08.01.2020      |        | ~  | V  | 1  | v  | ~  | 1  | 4  |
| c 01.12.2018              | 01.12.2018       | 31.12.2018      |        | 14 |    | ×  | ×  | ×. | 7  | 1  |

7 8 9 10 11 · · · · · · ·

Рисунок 158 – Подменю «Варианты расписаний»

- 7) Допустимые отклонения;
- 8) Клонировать;
- 9) Добавить;
- 10) Редактировать;
- 11) Удалить;

Подпись и дата

Инв. № дубл.

Взам. инв. №

| Подпись и да |      |         |              |         |      |                               |           |      |
|--------------|------|---------|--------------|---------|------|-------------------------------|-----------|------|
| подл.        |      |         |              |         |      |                               |           |      |
| . Nº         |      |         |              |         |      |                               |           | Лист |
| Инв          |      |         |              |         |      | RU.18244323.62.01.29-01 34 07 |           | 400  |
|              | Изм. | Лист    | № документа  | Подпись | Дата |                               |           | 122  |
|              | Фор  | ма 2а І | OCT 2.104-68 |         |      |                               | Формат А4 |      |

|                |                        | Допустимые<br>отклонения                                                                   | Сохранить                                                                                  |          |      |
|----------------|------------------------|--------------------------------------------------------------------------------------------|--------------------------------------------------------------------------------------------|----------|------|
|                |                        | Значение по умолчанию<br>Допуск по опережению, мин<br>4                                    | Допуск по опозданию, мин<br>9                                                              |          |      |
|                |                        | Переопределено (Рыбкин А.<br>Допуск по спиражанию, мин<br>4<br>Документ обоснования        | Н.)<br>Допуск по опозданино, миня<br>13                                                    |          |      |
| ma             |                        | Переопределено (Рыбкин А.<br>Допуск по опережению, мин<br>4<br>Документ обоснования<br>нет | н.)<br>Допуск по опозданию, мин<br>13                                                      |          |      |
| Подпись и даі  |                        | Переопределено ()                                                                          |                                                                                            |          |      |
| Инв. № дубл.   |                        | Допуск по опережению, мин<br>4<br>Документ обоснования<br>нет                              | Допуск по опозданито, мин<br>39                                                            |          |      |
| Взам. инв. №   |                        | Переопределено ()<br>Долуск по опережению, мин<br>4                                        | Допуск по опозданино, миня<br>39                                                           |          |      |
| Подпись и дата | Для пр<br>нужно кликну | Рисунок 159 – Окно<br>юсмотра и работы с выбр<br>ть по нему. Один из вариа                 | «Допустимые отклонения»<br>ранным (выделенным) вариантом р<br>нтов показан на рисунке 160: | расписа  | ния  |
| з. № подл.     |                        |                                                                                            |                                                                                            |          | Лист |
| Инс            | Изм Пист № докумо      | нта Подпись Лата                                                                           | RU.18244323.62.01.29-01 34 07                                                              |          | 123  |
|                | Φορμα 22 ΓΟΟΤ 2 10/    | _68                                                                                        |                                                                                            | Формат А | 4    |

| 20:15 |
|-------|
| 18:17 |
| 15:33 |
| 14:04 |
| 12:45 |

| $\uparrow$ | Расписание маршрута                                                                                                    |
|------------|----------------------------------------------------------------------------------------------------|
| ° .        | Маршрут №001 6-й микрорайон - м/р Челюскинский                                                                                                    |
|            | Время действия расписания с 09.01.2019 по 31.12.2019 Пи, Вт. Ср. Чт, Пт                                                                                                    |
| ×          | Выход 1 (2см. выход 05.06; возврат 00.06; Отстой 07.16 - 07.22; Отстой 08.39 - 08.41; Обед 09.42 - 10.13;<br>Отстой 20.29 - 20.31; Отстой 20.52 - 21.02; Отстой 21.15 - 21.19; Обед 22.17 - 22.47; Отстой 23.39 - 23.40) |
| <b>;</b> , | Выход 2 (2см. выход 05/21; возврат 00/29; Отстой 06/19; Отстой 07/33 - 07/38; Отстой 08:55 - 08:5<br>Отстой 21/28 - 21/30; Отстой 22/46 - 22/48; Отстой 00/02 - 00/03)                                                   |
|            | Выход 3 (2см. выход 0537, возврат 23.45, Отстой 06.34 - 06.35; Отстой 07.49 - 07.54; Отстой 09.11 - 09.11<br>Обед 19.42 - 20.27; Отстой 20.41 - 20.43; Отстой 22.00 - 22.01, Отстой 23.15 - 23.16)                       |
| gij) (     | Выход 4 (2см. выход 05.52, возврат 01:09, Отстой 06:50 - 06:51; Отстой 08:07 - 08:10, Обед 09:10 - 09:53;<br>Отстой 21:01 - 21:04, Отстой 22:20 - 22:23; Обед 22:44 - 23:51)                                             |
| 0          | Выход 5 (2см. выход 06:01; возврат 00:45; Отстой 08:15 - 08:17; Отстой 09:34 - 09:35; Обед 09:56 - 10:59;<br>Обед 19:25 - 20:08; Отстой 20:21 - 20:22; Отстой 21:39 - 21:41; Отстой 22:57 - 23:02)                       |
| 0          | Выход 6 (1см. выход 06:10, возврат 18:16; Отстой 07:10 - 07:14; Отстой 08:31 - 08:33; Отстой 09:50 - 09:50                                                                                                    |
| F@1        | Выход 7 (1см. выход 06/29, возврат 20:12, Отстой 07:24 - 07:30, Отстой 08:47 - 08:49; Отстой 10:06 - 10:0                                                                                                    |
|            | Выход 8 (1см. выход 06:44; возврат 20:00; Отстой 07:41-07:46; Отстой 09:03-09:07; Отстой 10:24-10:2                                                                                                    |
| (000)      | Выход 9 (1см. выход 06:58; возврат 21:06; Отетой 07:59 - 08:02; Отетой 09:19 - 09:24; Отетой 09:46 - 10:0                                                                                                    |
| 141        | Выход 10 (1см. выход 05:44; возврат 20:39; Отстой 07:04 - 07:06; Отстой 08:23 - 08:25; Отстой 09:42 - 09:                                                                                                    |
|            |                                                                                                    |

| 22,066g,1543 - 16,51; Oticrok 17,44 - 17,47 )       9; Oticrok 18,20 - 18,22; Oticrok 19,39 - 19,43)       108; Oticrok 19,29 - 19,31 )       132; Oticrok 16,49 - 16,51; O6eg, 17,55 - 19,03; Oticrok 19,56 - 7,53; Oticrok 18,50 - 18,52; Oticrok 19,13 - 19,55 )       7,53; Oticrok 18,50 - 18,52; Oticrok 19,13 - 19,55 )       9     9       9     9       9     9       9     9       9     9       9     9       9     9       9     9       9     9       9     9       9     9       9     9       9     9       10:59     08,44       10:59     08,45       08,46     07,24                                                                                                    | 44 - 16:04, Orcroй 16:57 - 16:5<br>341 - 16:43; Orcroй 18:04 - 18<br>3:58 - 14:37, Orcroй 15:30 - 15<br>15:49 - 17:38, Orcroй 17:38 - 1<br>9<br>0<br>- coniti "temocicinidouti" temo<br>6-6-ñ M/p<br>9<br>0<br>- coniti "temocicinidouti" temo             | 57 - 1548; OTCTOЙ 11<br>158 - 13:58; O664 11<br>14:37 - 14:49; O664<br>9 9 9<br>9 9<br>9 9<br>9 9<br>9 9<br>15:37 16:11<br>17:39 16:11                          | 3:36, 066/, 13:5<br>1:38; Paapslei 11<br>13:20; OTCTOŘ 1<br>13:20; OTCTOŘ 1<br>13:20; OTCTOŘ 1<br>19:21<br>19:21                    | 1001 13:34 - 13<br>1001 13:34 - 11:<br>1001 13:18 - 1<br>9 9<br>5-8 M/D+<br>46-070400 * 460<br>20:42 * 60 | 8 10:44 - 12:41; Oren<br>10:15 - 10:17; Oren<br>10:18 - 10:17; Oren<br>10:2<br>10:<br>10:<br>10:<br>10:<br>10:<br>10:<br>10:<br>10:<br>10:<br>10:       | 24-10:26; Pasper<br>46-10:01; Orcro#<br>5.42-09:43; Pasper<br>10<br>10<br>                                                                                                    | 24; Отстой оз.<br>104<br>10<br>6-й м/р<br>нелосизновий<br>09:09<br>09:09 | рй 09:19 - 09:<br>той 08:23 - 09<br>10<br>6-й м/р<br>10:23<br>10:23       | 59 - 08:02; 07c1<br>7:04 - 07:06; 07t<br>106<br>10<br>10<br>                             | 105, Отстой 07,<br>0136; Отстой 07,<br>107,<br>10<br>10<br>6-й м/р-<br>елесионновий<br>14:02<br>14:04 | 8; возерат 21;<br>44; возерат 2<br>108<br>10<br>6:8 м/р<br>6:8 м/р<br>15:33<br>15:33 | том, выход ое-<br>том, выход об.5<br>109<br>10<br>109<br>109<br>109<br>109<br>109<br>109<br>109<br>109 | Beatrop, 9 (<br>Beatrop, 10<br>11 μ<br>10<br>5 θ κι/β=<br>Mistronum<br>20:13<br>20:15 |
|----------------------------------------------------------------------------------------------------|----------------------------------------------------------------------------------------------------|----------------------------------------------------------------------------------------------------|----------------------------------------------------------------------------------------------------|----------------------------------------------------------------------------------------------------|----------------------------------------------------------------------------------------------------|----------------------------------------------------------------------------------------------------|--------------------------------------------------------------------------|---------------------------------------------------------------------------|------------------------------------------------------------------------------------------|----------------------------------------------------------------------------------------------------|--------------------------------------------------------------------------------------|----------------------------------------------------------------------------------------------------|---------------------------------------------------------------------------------------|
| 22, 066g, 1543 - 16.51; Oricrok 17.44 - 17.47)       9, 0rcrok 18.20 - 18.22; Oricrok 19.39 - 19.43)       108, 0rcrok 19.29 - 19.31)       1032; Oricrok 19.20 - 18.52; Oricrok 19.35 - 19.03; Oricrok 19.56 - 7.53; Oricrok 19.35 - 18.52; Oricrok 19.13 - 19.55)       7.53; Oricrok 18.50 - 18.52; Oricrok 19.13 - 19.55)       7.66     95       9     9       9     9       9     9       9     9       9     9       9     9       9     9       9     9       9     9       9     9       9     9       9     9       9     9       9     9       9     9       9     9       9     9       9     9       9     9       9     9       9     9       9     9       9     9       9     9       9     9       9     9       9     9       9     9       9     9       9     9       9     9       9     9       9     9       9     9       9     9                                                                                                    | 44 - 16:04; Orcroй 16:57 - 16:5<br>3:41 - 16:43; Orcroй 18:04 - 18<br>3:58 - 14:37; Orcroй 15:30 - 15<br>15:49 - 17:38; Orcroй 15:38 - 1<br>15:49 - 17:38; Orcroй 17:38 - 1<br>97<br>97<br>97<br>97<br>97<br>97<br>97<br>97<br>97<br>97<br>97<br>97<br>97  | 99 90<br>54 M/P 64 M/P 64 M/P 16137 - 14:49; 0664 11<br>14:37 - 14:49; 0664 11<br>14:37 - 14:49; 0664 M/P 90<br>99 90<br>95:4 M/P 66:4 M/P 16:11<br>15:37 16:11 | 3:36, O64, 13:5<br>138; Paapue 11<br>13:20; Orcroй 1<br>13:20; Orcroй 1<br>13:20; Orcroй 1<br>19:21<br>19:21                        | той 13:34 - 13<br>гой 11:34 - 11:<br>готой 13:18 - 1<br>101<br>9<br>9<br>9<br>20:40                       | 8 10:44 - 12:41; Oren<br>10:15 - 10:17; Oren<br>10:10 - 12:25; Ore<br>102<br>10<br>10<br>10<br>10<br>10<br>10<br>10<br>10<br>10<br>10<br>10<br>10<br>10 | 24-10:26; Paspbi<br>46-10:01; Orcroø<br>9:42-09:43; Paspbi<br>9:42-09:43; Paspbi<br>100<br>100<br>100<br>100<br>100<br>100<br>100<br>100<br>100<br>10                                                                                                    | 104<br>104<br>104<br>10<br>6-й м/р<br>-елессиянской                      | рй 09:19 - 09:<br>лой 08:23 - 08<br>10<br>6-й м/р<br>10:23                | 59 - 08:02; Oren<br>7:04 - 07:06; Ott<br>106<br>10<br>6-8 M/P-<br>Hemocissiniosisi<br>10 | 107,<br>107,<br>107,<br>107,<br>107,<br>6-й м/р-<br>елескинакий<br>елескинакий                        | 108<br>108<br>108<br>10<br>6.6.м./р.<br>10<br>6.6.м./р.<br>10<br>15.31               | том, выход ое-<br>том, выход ое<br>то<br>то<br>то<br>челюсеннекия<br>18:15                             | Выход 9 (<br>Выход 10<br>110<br>10<br>Мытищи<br>2013                                  |
| 22, Обед 15.43, - 16.51; Отстой 17.44 - 17.47;<br>9, Отстой 18.20, - 18.22, Отстой 19.39 - 19.43;<br>138; Отстой 18.29, - 19.31;<br>132; Отстой 16.49, - 16.51; Обед 17.55, - 19.03; Отстой 19.56, - 19<br>7.53; Отстой 18.50, - 18.52; Отстой 19.13, - 19.55;<br>7.53; Отстой 18.50, - 18.52; Отстой 19.13, - 19.55;<br>7.54; Отстой 18.50, - 18.52; Отстой 19.13, - 19.55;<br>7.54; Отстой 18.50, - 18.52; Отстой 19.13, - 19.55;<br>7.54; Отстой 18.50, - 18.52; Отстой 19.13, - 19.55;<br>7.54; Отстой 18.50, - 18.52; Отстой 19.13, - 19.55;<br>7.54; Отстой 18.50, - 18.52; Отстой 19.13, - 19.55;<br>7.54; Отстой 18.50, - 18.52; Отстой 19.13, - 19.55;<br>9.55; Отстой 18.50, - 18.52; Отстой 19.13, - 19.55;<br>9.55; Отстой 18.50, - 18.52; Отстой 19.14; Отстой 19.15; Отстой 19.15; Отс | 44 - 16:04; Orcroй 16:57 - 16:5<br>3:41 - 16:43; Orcroй 18:04 - 18<br>3:58 - 14:37; Orcroй 15:38 - 1<br>15:49 - 17:38; Orcroй 17:38 - 1<br>15:49 - 17:38; Orcroй 17:38 - 1<br>15:49 - 17:38; Orcroй 17:38 - 1<br>9:0000 - 0-0-0-0-0-0-0-0-0-0-0-0-0-0-0-0- | 57 - 15:48; OTCTOЙ 10<br>1:58 - 13:58; O664 11<br>14:37 - 14:49; O664<br>14:37 - 14:49; O664<br>9 9 9<br>9 9<br>9 9<br>9 9<br>9 9<br>9 9                        | 3:36, 064, 13:5<br>1:38; Paapslet 11<br>13:20; OTCTOŘ 1<br>13:20; OTCTOŘ 1<br>13:20; OTCTOŘ 1<br>13:20; OTCTOŘ 1<br>13:20; OTCTOŘ 1 | той 13:34 - 13<br>гетой 13:34 - 11;<br>гетой 13:18 - 1<br>101<br>9<br>9<br>6-й м/р-<br>46-гищи - чел      | в 10:44-12:41; Отер<br>10:15-10:17; Отер<br>ив 10:41-12:25; От<br>102<br>102<br>102<br>102                                                              | 24-10:26; Paspui<br>46-10:01; Orcroa<br>0-42-09:43; Paspui<br>9-42-09:43; Paspui<br>100<br>100<br>100<br>100                                                                                                    | 104; Отстой озд<br>104; Отстой оз<br>104;<br>104;<br>4елюсизніский       | рй 09:19 - 09:<br>той 08:23 - 09<br>10<br>10<br>6-й м/р-<br>1<br>Мытици - | 59 - 08:02; Orei<br>7:04 - 07:06; Off<br>106<br>10<br>6-A M/P-<br>Hethocushictsia        |                                                                                                    | 108<br>108<br>108<br>10<br>6-й м/р-<br>6-й м/р-                                      | ()см. выход ое.<br>()см. выход об.<br>109<br>10<br>109                                                 | Выход 9 (<br>Выход 10<br>Л10<br>Нытищи                                                |
| 22, Обед 15.43 16.51, Отстой 17.44 17.47)<br>9, Отстой 18.20 18.22, Отстой 19.39 19.43)<br>138; Отстой 18.29 18.52, Обед 17.55 19.03, Отстой 19.56 19<br>7.53; Отстой 18.50 18.52; Отстой 19.13 19.55)<br>7.53; Отстой 18.50 18.52; Отстой 19.13 19.55)<br>7.53; Отстой 18.50 18.52; Отстой 19.13 19.55)<br>7.53; Отстой 18.50 18.52; Отстой 19.13 19.55<br>7.53; Отстой 18.50 18.52; Отстой 19.13 19.55<br>7.53; Отстой 18.50 18.52; Отстой 19.15; Отстой 19.15, - 19.55<br>7.54; Отстой 18.50 18.52; Отстой 19.15; Отстой 19.15; Отст                                                                                                    | 44 - 16:04; Orcroń 16:57 - 16:5<br>3:41 - 16:43; Orcroń 18:04 - 18<br>3:58 - 14:37; Orcroń 15:30 - 15<br>15:49 - 17:38; Orcroń 17:38 - 1<br>97<br>9                                                                                                    | 57 - 15:48; Ofiction 10<br>1:58 - 13:58; Oden 11<br>14:37 - 14:49; Oden 2<br>99 98                                                                              | 3:36, 0664, 13:5<br>1:38; Paapule 11<br>13:20; Orcroß 1<br>10:0                                                                     | 100 13:34 - 13<br>106 11:34 - 11;<br>101 101                                                              | 8 10:44 - 12:41; OTEP<br>10:15 - 10:17; OTEP<br>18 10:41 - 12:25; OT<br>102<br>102                                                                      | 24 - 10:26; Paspui<br>46 - 10:01; Orcroa<br>9:42 - 09:43; Paspu<br>9:42 - 10:3<br>10:3                                                                                                    | 124; Отегой 09,<br>18:25; Отегой 09<br>104<br>10                         | ъй 09:19 - 09:<br>той 08:23 - 08<br>10                                    | 59 - 08:02; Ote<br>7:04 - 07:06; Ott<br>106<br>10                                        | .:06; Отстой 07;<br>0:39; Отстой 07<br>107<br>10                                                      | 8, sosspar 21;<br>44; sosspar 20<br>108                                              | том, выход ис-<br>1см. выход об:5<br>109<br>109                                                        | Выход 9 (<br>Выход 10<br>110                                                          |
| 22, Обед 15.43 16.51; Отстой 17.44 17.47)<br>9, Отстой 18.20 18.22, Отстой 19.39 19.43)<br>108; Отстой 16.49 16.51; Обед 17.55 19.03; Отстой 19.56 19<br>17.53; Отстой 18.50 18.52; Отстой 19:13 19.55)<br>Перейти на графический вариант<br>Перейти на графический вариант<br>1000-мотр пе                                                                                                    | 44 - 16:04; Orcroń 16:57 - 16:5<br>3:41 - 16:43; Orcroń 18:04 - 18<br>3:58 - 14:37; Orcroń 15:30 - 15<br>15:49 - 17:38; Orcroń 17:38 - 1<br>97                                                                                                    | 57 - 1548; Otcroit 10<br>1:58 - 13:58; O664 11<br>14:37 - 14:49; O664<br>99 98                                                                                  | 3:36, 066д 13:5<br>138, Разрыв 11<br>13:20, Отстой 1<br>13:20, Отстой 1                                                             | 100 13:34 - 13<br>100 11:34 - 11:<br>101 101                                                              | 8 10:44 - 12:41, OTO<br>10:15 - 10:17, OTO<br>10:10 - 12:25, OTO<br>10:2                                                                                | 24 - 10:26; Разры<br>46 - 10:01; Отстой<br>9:42 - 09:43; Разры                                                                                                    | 124; Отстой 09,4<br>8:25; Отстой 09<br>104                               | ой 09:19 - 09:<br>той 08:23 - 08                                          | 59 - 08:02; OTE1<br>7:04 - 07:06; OT                                                     | .06; Отстой 07;<br>0:39; Отстой 0<br>10/7                                                             | 18; eosepar 21;<br>44; eosepar 20                                                    | тсм. выход об.<br>(Тсм. выход об.<br>(Тсм. выход об.                                                   | Выход 9 (<br>Выход 10                                                                 |
| 22, Обед 15:43 - 16:51, Отстой 17:44 - 17:47)<br>9; Отстой 18:20 - 18:22, Отстой 19:39 - 19:43)<br>108; Отстой 19:29 - 19:31)<br>132; Отстой 16:49 - 16:51; Обед 17:55 - 19:03; Отстой 19:56 - 19<br>7:53; Отстой 18:50 - 18:52; Отстой 19:13 - 19:55)<br>Перейти на графический вариант. Просмотр по                                                                                                    | 14 - 16:04, Отстой 16:57 - 16:5<br>3:41 - 16:43, Отстой 18:04 - 18<br>3:58 - 14:37, Отстой 15:30 - 15<br>15:49 - 17:38, Отстой 17:38 - 1                                                                                                    | 57 - 15.48; Отстой 11<br>1:58 - 13:58; Обед 13<br>14:37 - 14:49; Обед                                                                                           | 3:36, Обед, 13:5<br>1:38; Разрыв 11<br>13:20; Отстой 1                                                                              | той 13:34 - 13<br>гой 11:34 - 11:<br>гстой 13:18 - 1                                                      | 8 10:44 - 12:43; Ore<br>10:15 - 10:17; Orer<br>18 10:41 - 12:25; Ore                                                                                    | 24 - 10:26, Paapbii<br>46 - 10:01, Orcroø<br>3:42 - 09:43, Paspi                                                                                                    | 124, ОТСТОЙ 09,4<br>8:25, ОТСТОЙ 09                                      | ой 09:19 - 09:<br>той 08:23 - 09                                          | 59 - 08:02; OTE1<br>7:04 - 07:06; OT                                                     | .06, Отстой 07,<br>0:39, Отстой 0                                                                     | 8, возврат 21;<br>44, возврат 20                                                     | тсм. выход 06.5<br>тсм. выход 06.5<br>(тсм. выход 06                                                   | Выход 9 (                                                                             |
| 22, 06eg 15:43 - 16:51, Orcroń 17:44 - 17:47)<br>9; Orcroń 18:20 - 18:22; Orcroń 19:39 - 19:43)<br>108; Orcroń 19:29 - 19:31)                                                                                                    | 14 - 16:04; Отстой 16:57 - 16:5<br>5:41 - 16:43; Отстой 18:04 - 18                                                                                                    | 57 - 15:48; Отстой 1                                                                                                    | 3:36; O6eg 13:5                                                                                                    | той 13:34 - 13                                                                                            | 8 10:44 - 12:41, Ore1                                                                                                    | 24 - 10:26; Разры                                                                                                    | 101 WIND 101                                                             | Anten Mar                                                                 |                                                                                          | and alonge                                                                                            |                                                                                      | 1см. выход up.4                                                                                        |                                                                                       |
| 22,06eg 15,43 - 16,51; Ototok 17:44 - 17,47)<br>9: Ototok 18:20 - 18:22: Ototok 19:39 - 19:43)                                                                                                    | 14 - 16:04; Отстой 16:57 - 16:5                                                                                                    |                                                                                                    |                                                                                                    | PARTY ADDRESS STORES                                                                                      |                                                                                                    | Party and a second second seco | -07- Otertoù 10:2                                                        | 1.60 - 50.60 m                                                            | 41 - 07:46; Отст                                                                         | nn Oreroğ 07                                                                                          | 4; возврат 20;                                                                       |                                                                                                    | Выход 8 (                                                                             |
|                                                                                                    | 38 - 14:01; OTCTOM 15:17 - 15:                                                                                                    | о - 12:41; Отстои 13<br>12 - 13:44; Обед 14:4                                                                                                    | 49; Отстой 12:30<br>49; Отстой 13:4                                                                                                 | и 11:10 - 11:15<br>зд 12:19 - 12:4                                                                        | 0.19 - 11.02, Отстои<br>8 10:29 - 12:19, Обе.                                                                                                    | 50 - 09:58, Оред 1<br>06 - 10:08, Разры                                                                                                    | :49; OTCTOM 09:2                                                         | ой 08:47 - 08:                                                            | 24 - 07:30; Ote1                                                                         | <ol> <li>Отстои 07</li> <li>Отстой 07</li> </ol>                                                      | 0; возврат 18;<br>9; возврат 20;                                                     | тсм. выход ис.т<br>тсм. выход 06.2                                                                     | Выход о (                                                                             |
| 2 - 15;21; Отстой 16:14 - 16:19; Отстой 17:36 - 17:38; Отстой 18                                                                                                    | 29 - 14:31; Пересменка 14:52                                                                                                    | 0 - 13:12, Отстой 14                                                                                                    | 15; Отстой 13:10                                                                                                    | й 12:34 - 12:35                                                                                           | 1:52 - 11:53, Отстой                                                                                                    | - 10:59; Отстой 1                                                                                                    | :35; Обед 09:56                                                          | юй 09:34 - 09:<br>22:57 - 23:02)                                          | 15 - 08:17; Отст<br>21:41; Отстой :                                                      | :45; Отстой 08;<br>Отстой 21:39-                                                                      | 1; возврат 00;<br>20:21 - 20:22;                                                     | 2см. выход 06:0<br>5 - 20:08; Отстой                                                                   | Выход 5 (2<br>Обед 19-2)                                                              |
| 3 - 15.48; Отстой 17:05 - 17:08; Отстой 18:29 - 18:31; Обед 19:3                                                                                                    | ка 14:29 - 15:29, Отстой 15:43                                                                                                    | 6 - 13:28; Пересмен                                                                                                    | 19, Отстой 13.26                                                                                                    | й 12:04 - 12:09                                                                                           | 0:45 - 10:47; 0тстой                                                                                                    | ) - 09:53; Отстой 1                                                                                                    | :10, Обед 09:10                                                          | ой 08:07 - 08:                                                            | 50 - 06:51; Otct<br>- 23:51)                                                             | :09; Отстой 06<br>23; Обед 22:44 -                                                                    | 07, 8038par 01;<br>08 22:20 - 22:2                                                   | 2см. выход 05:5<br>.01 - 21:04; Отст                                                                   | Выход 4 (3<br>Отстой 21)                                                              |
| 2 - 15:40; Отстой 16:33 - 16:35; Отстой 17:56 - 17:58; Отстой 19                                                                                                    | 21 - 14;22; Пересменка 15:22                                                                                                    | 2 - 13:04; Отстой 14                                                                                                    | 15, Отстой 13:02                                                                                                    | ñ 11:43 - 11:45                                                                                           | 0:16 - 10:50; Отстой                                                                                                    | 11 - 09:16; Обед 1                                                                                                    | :54; Отстой 09:1                                                         | юй 07:49 - 07:<br>13:15 - 23:16)                                          | 34 - 06:35; Отст<br>22:01; Отстой :                                                      | .45; Отстой 06;<br>Отстой 22:00-                                                                      | 7; возврат 23:<br>( 20:41 - 20;43;                                                   | 2см. выход 05:3<br>2 - 20:27; Отстой                                                                   | Выход 3 (2<br>Обед 19:42                                                              |
| 5 - 16:02; Отстой 17:19 - 17:21; Обед 18:25 - 19:16; Отстой 20:0                                                                                                    | ка 14:32 - 15:02, Отстой 15:55                                                                                                    | 7 - 12:54; Пересмен                                                                                                    | 10; Отстой 12:47                                                                                                    | й 11:24 - 11:30                                                                                           | 9:57 - 10:31; OTCTO                                                                                                    | 55 - 08:57; Обед 0                                                                                                    | 38; Отстой 08:5                                                          | ой 07:33 - 07:                                                            | 18 - 06:19; Отст<br>2 - 00:03)                                                           | 29; Отстой 06;<br>18; Отстой 00:02                                                                    | 11; возврат 00:<br>ой 22:46 - 22:4                                                   | 2см. выход 05:2<br>28 - 21:30; Отст                                                                    | Выход 2 (3<br>Отстой 21)                                                              |
| 8 - 15:05; Отстой 16:22 - 16:27; Обед 16:48 - 18:11; Отстой 19:0                                                                                                    | ка 14.14 - 14.44; Отстой 14.55                                                                                                    | 0 - 13:53; Пересмен                                                                                                    | 10; Отстой 13:50                                                                                                    | й 12:25 - 12:30                                                                                           | 1.06 - 11.08; Otctoi                                                                                                    | t - 10:13; Отстой 1<br>23:40)                                                                                                    | (41; Обед 09:42<br>Отстой 23:39 - :                                      | ой 08:39 - 08;<br>2:17 - 22:47; (                                         | (16 - 07:22; Отст<br>5 - 21:19; Обед ;                                                   | :06; Отстой 07:<br>02; Отстой 21:1:                                                                   | ю, возврат 00:<br>ой 20:52 - 21:0                                                    | 2см. выход 05:0<br>29 - 20:31; Отст                                                                    | Выход 1 (2<br>Отстой 20                                                               |
|                                                                                                    |                                                                                                    |                                                                                                    |                                                                                                    |                                                                                                    |                                                                                                    |                                                                                                    |                                                                          | ), ЧТ, ПТ                                                                 | 019 Пн, Вт, С                                                                            | 019 no 31.12.20                                                                                       | ния с 09.01.20                                                                       | іствия расписа                                                                                         | Время де                                                                              |
|                                                                                                    |                                                                                                    |                                                                                                    |                                                                                                    |                                                                                                    |                                                                                                    |                                                                                                    | нский                                                                    | елюски                                                                    | н - м/р ч                                                                                | крорайо                                                                                               | 1 6-й ми                                                                             | PYT Nº00                                                                                               | Марш                                                                                  |

124

Лист № документа Подпись Дата Изм. Форма 2а ГОСТ 2.104-68

Подпись и дата

Инв. № дубл.

Взам. инв. №

Подпись и дата

Инв. № подл.

|                |   | Обозначение кни<br>приведено ниже:<br>- Аудит;<br>- Контрол<br>Нажав на экранн<br>этот вариант представ | опок панели инструментов окна «Рас<br>- Печать: - Проверка расп<br>ль движения на маршруте; - На<br>чую кнопку «Перейти на графический<br>вления расписания (см. рисунок 161): | списан<br>писан<br>азад.<br>й вари | ние ма<br>ий;<br>ант» м | ршрута:<br>южно вн | »<br>ызвать | ,    |
|----------------|---|----------------------------------------------------------------------------------------------------|----------------------------------------------------------------------------------------------------|------------------------------------|-------------------------|--------------------|-------------|------|
|                |   |                                                                                                    |                                                                                                    |                                    |                         |                    |             | 2    |
|                |   | Рис<br>При нажатии                                                                                      | унок тот – графический вариантрас<br>на кнопку «Проверка расписаний                                                                                                    | лисан<br>й» па                     | анели                   | инстру             | иенто       | В    |
|                |   | вызывается выпадаюц                                                                                     | цее меню (см. рисунок 162):                                                                                                    |                                    |                         |                    |             |      |
| e              | _ |                                                                                                    | Время в наряде                                                                                                    | i                                  | $\sim$                  |                    |             |      |
| Іодпись и дат  |   |                                                                                                    | Время в управлении                                                                                                    | 0                                  | 84.<br>1                |                    |             |      |
| 5              | _ |                                                                                                    | Перерыв в графике                                                                                                    | ji<br>ji                           | ×                       |                    |             |      |
| Инв. № дубл.   |   |                                                                                                    | Продолжительность обеда                                                                                                    | 9                                  | 8                       |                    |             |      |
| ╉              | _ |                                                                                                    | Суммарная продолжительность обеда                                                                                                    | 0                                  | ~                       |                    |             |      |
| Взам. инв. №   |   | Рі<br>При нажатии<br>инструментов вызыває                                                               | исунок 162 –Меню «Проверка распис<br>на кнопку «Контроль движения<br>ется выпадающее меню (см. рисунок                                                                         | саний»<br>на<br>: 163):            | »<br>марш               | руте»              | панел       | и    |
| Подпись и дата |   |                                                                                                    |                                                                                                    |                                    |                         |                    |             |      |
| одл.           |   |                                                                                                    |                                                                                                    |                                    |                         |                    |             |      |
| . Nº П         |   |                                                                                                    |                                                                                                    |                                    |                         |                    | Л           | lucm |
| Инв            |   |                                                                                                    | RU.18244323.62.01                                                                                                    | 1.29-0                             | 1 34 07                 | 7                  |             | 125  |
|                |   | <b>Изм.  Лист   № документа   Подпис</b><br>Форма 2а ГОСТ 2.104-68                                      | ь  Дата                                                                                                    |                                    |                         | Форі               | мат А4      | -    |

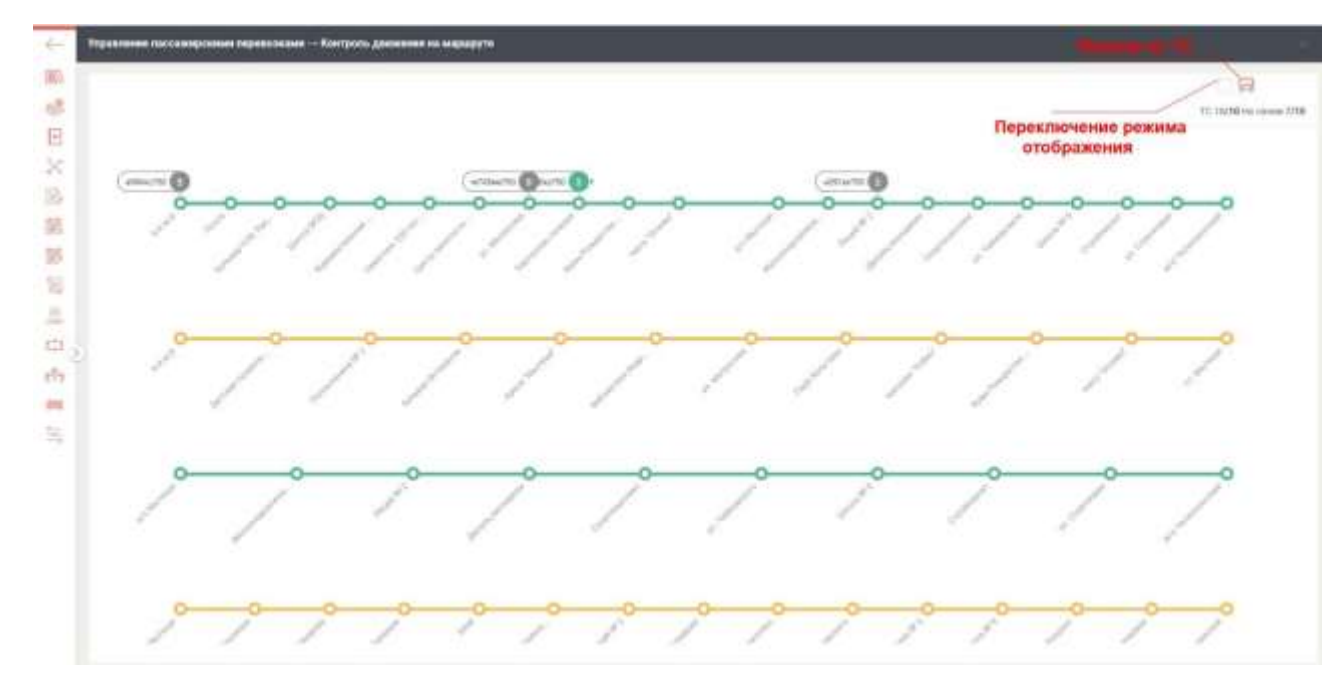

Рисунок 163 – Окно «Контроль движения на маршруте» Нажав на экранную кнопку «Просмотр по выходам» можно вызвать этот вариант расписания (см. рисунок 164):

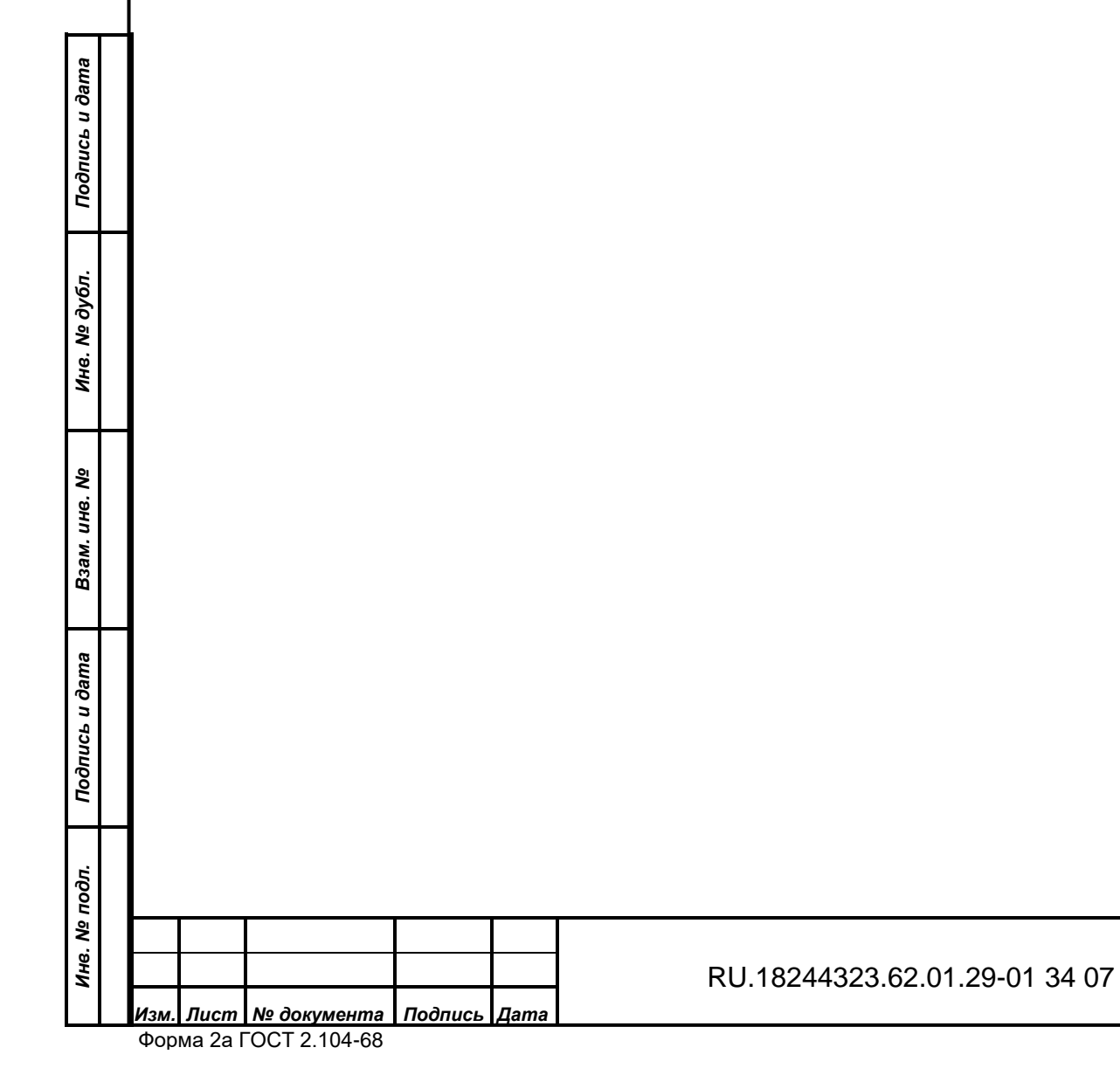

126

Формат А4

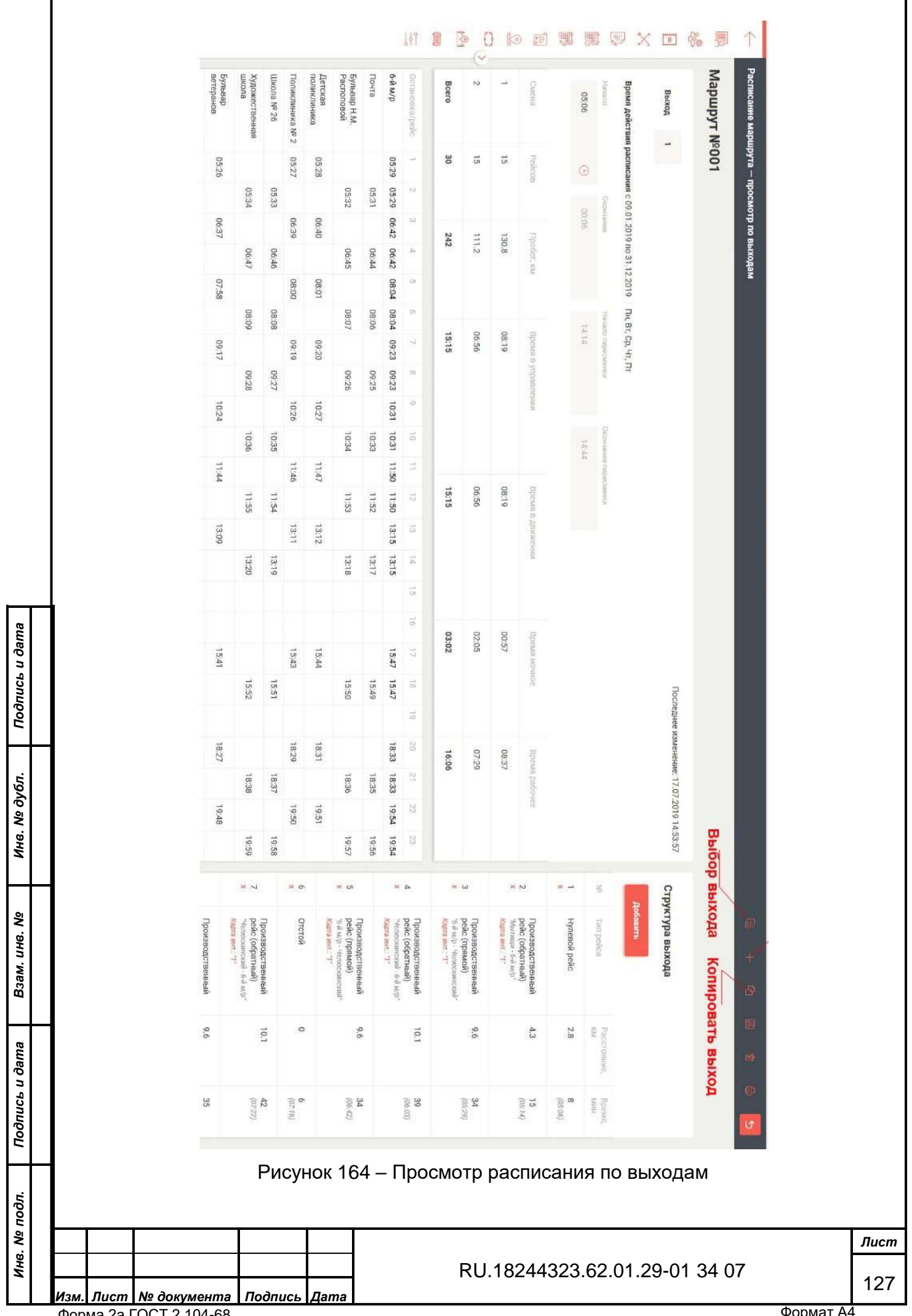

|          | Добавл                     | ение рейса                  |                                     | Co          | кранить                |            |
|----------|----------------------------|-----------------------------|-------------------------------------|-------------|------------------------|------------|
|          | Тип рейса                  |                             |                                     |             | 0.                     |            |
|          | Позиция                    |                             |                                     |             |                        |            |
|          | 49                         |                             |                                     |             |                        |            |
|          |                            | Рисунок 165 -               | - Меню «Добавлен                    | ие рей      | йса»                   |            |
|          | Нажав на экра              | анную кнопку «              | «Варианты движе                     | ния» м      | иеню Паспор            | га мар     |
| южі      | но вызвать подм            | еню «Варианть               | ы движения» (см. р                  | оисуно      | к 166):                |            |
| Ва<br>дв | рианты 🔒 + 🛱<br>ижения     | 5 📽 n 🖻 🗙                   | Паспорт маршр<br>№001 (Проект)      | ута         | BBQD                   | 0 8        |
|          |                            |                             | <sup>ур</sup> маршрута              |             | Рег. № маршрута        |            |
|          | Наименование               | Комментарий                 | 001                                 |             | 664                    |            |
|          | Базовая схема<br>движения  | Базовая схема<br>движения   | Наименование                        |             |                        |            |
| +        | б-й м/р - Мытици           | Прямое                      | 6-й микрорайон - м/                 | р Челюски   | нский                  |            |
|          | б-й м/р -                  | Прямой                      | Дита составления                    |             | Статус                 |            |
|          | Мытанна - 5-й м/п          | Обратиый                    | 04.07.2018                          |             | Утверждён              | ×v         |
| 32       | Mariania -                 | Copullion                   | Теп маршрутв                        |             | Вад сообщения          |            |
|          | Челюскинский               | Прямой                      | Маятниковый                         | ×v          | Городской              | ×v         |
|          | Челюскаянский - 5-й<br>м/р | Обратный                    | Вид маршрута                        |             | Организатор перевозон  | AD         |
| +        | Челюскинский -<br>Мытици   | Обратный                    | Образ документя                     | **          | «A/K 1375» OWINAI      | IAU e_ X V |
| _        |                            | с1 по 7 из 7                | Загруанть файл                      |             | Публичный ма           | ршрут      |
|          | Ρ                          | <sup>2</sup> исунок 166 – П | Варианты дикжени<br>одменю «Вариант | а<br>ы двих | кения»<br>одменю приве | Сохрани    |

Инв. № дубл. Подпись и дата

Взам. инв. №

Инв. № подл. Подпись и дата

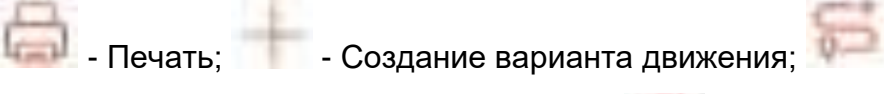

- Добавить маневр;

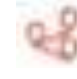

Подпись и дата

Инв. № дубл.

**В**зам. инв. Nº

Подпись и дата

Инв. № подл.

- Группировка остановок маршрута; 🤐 - Удалить;

🤼 - Структура спирального расписания по маршруту.

Группировка остановок маршрута №001

При нажатии на кнопку «Создание варианта движения» вызывается соответствующее диалоговое окно. Введите данные и нажмите экранную кнопку «Создать» или «Отменить».

При нажатии на кнопку «Добавить маневр» вызывается интерактивная карта и диалоговое окно «Добавление маневра». Введите данные и нажмите экранную кнопку «Сохранить».

При нажатии на кнопку «Группировка остановок маршрута» вызывается соответствующее диалоговое окно (см. рисунок 167):

| Группы                  |   |                                                      | ~   |
|-------------------------|---|------------------------------------------------------|-----|
| Наименование            |   | Остановки                                            |     |
| 6-й м/р                 |   | 3466340028 6-й м/р (3/3)<br>3466340077 6-й м/р (1/1) | N N |
| Добавить остановку      |   |                                                      |     |
| Выбрать                 | ~ | » Удалить группу                                     |     |
| Наименование            |   | Остановои                                            |     |
| Почта                   |   | 3466340360 110478 (2/2)                              |     |
| Добавить остановку      |   |                                                      |     |
| выбрать                 | ~ | * Удалить группу                                     |     |
| Наименодание            |   | Octawoaldi<br>246624244 Euro enn H.M. Desconnogi 1   |     |
| Бульвар Н.М. Располовой |   | (2/2)                                                |     |
| Добивить остановку      |   |                                                      |     |
| выбрать                 | ~ | ж Удалить группу                                     |     |
| Наименсадние            |   | Octuvorusi<br>Casto 2000 December 2000               |     |
| Детская поликлиника     |   | эчеезчеези детская поликлиника (2/2)                 |     |

При нажатии на кнопку «Структура спирального расписания по маршруту» вызывается соответствующее диалоговое окно (см. рисунок 168): Структура спирального расписания по маршруту

| Ірямое направление                                  | Номер    | Обратное напралление                               | Напаспрадаленные ОП |
|-----------------------------------------------------|----------|----------------------------------------------------|---------------------|
| 466340028 6-й м/р(2/2)                              | 0<br>1 × | 3466340028 б-й м/р(1/1)<br>3466340077 б-й м/р(1/1) | пераспределенные от |
|                                                     | 0        | Danie skielandskie in dravie klassich, statistick  |                     |
| 3466340360 Почта(2/2)                               | 2×       |                                                    |                     |
| 3466340344 Бульвар Н.М.<br>Распоповой-1(2/2)        | о<br>3 ж |                                                    |                     |
|                                                     | 0        |                                                    |                     |
|                                                     | 4×       | 3466340027 Детская<br>поликлиника(2/2)             |                     |
|                                                     | 0        | 2466240026 Пориканирия                             |                     |
|                                                     | 5×       | Nº 2(2/2)                                          |                     |
|                                                     | 0        |                                                    |                     |
| 3466342759 Школа<br>№26(2/2)                        | 6 ×      |                                                    |                     |
| 3466340442                                          | 0        |                                                    |                     |
| (удожественная школа(2/2)                           | 7*       |                                                    |                     |
|                                                     | 0        | 2466240025 6vm pap                                 |                     |
|                                                     | 8 ×      | Ветеранов(2/2)                                     |                     |
|                                                     | 0        |                                                    |                     |
| 3466340409 памятник 200-<br>1етию водоканала-2(2/2) | 9 ×      |                                                    |                     |
|                                                     | 0        |                                                    |                     |
|                                                     | 10×      | 3466340024 Арена<br>"Мытищи"(2/2)                  |                     |
|                                                     | 0        |                                                    |                     |
| 2466340333 Центр<br>занятости населения(2/2)        | 11×      |                                                    |                     |
|                                                     | 0        | 3466340023 библиотека                              |                     |
|                                                     | 12×      | Кедрина(2/2)                                       |                     |
|                                                     | 0        |                                                    |                     |

Подпись и дата

Инв. № дубл.

Взам. инв. №

Для просмотра выбранного (выделенного) варианта движения нужно кликнуть по нему для вызова подменю (см. рисунок 169):

| Подпись и дата |   |      |         |              |         |      |                               |           |      |
|----------------|---|------|---------|--------------|---------|------|-------------------------------|-----------|------|
| подл.          |   |      |         |              |         |      |                               |           |      |
| S.             |   |      |         |              |         |      |                               |           | Лист |
| ИНВ            |   |      |         |              |         |      | RU.18244323.62.01.29-01 34 07 | ſ         | 400  |
|                | V | Изм. | Лист    | № документа  | Подпись | Дата |                               |           | 130  |
|                | ( | Форг | va 2a l | OCT 2.104-68 |         |      |                               | Формат А4 |      |
|                |   |      |         |              |         |      |                               |           |      |

|    | Намман         | юрание                                     |                                            | Комментарий                                |            |                                |  |  |  |
|----|----------------|--------------------------------------------|--------------------------------------------|--------------------------------------------|------------|--------------------------------|--|--|--|
|    | 6-й            | м/р - Челюскинский                         |                                            | Прямой                                     |            |                                |  |  |  |
|    |                | Прямое направл                             | ение                                       |                                            | Обратное н | аправление                     |  |  |  |
|    | Вариа          | нт движения "6-й м/р - '                   | Челюскинский"                              |                                            |            | <u>E</u>                       |  |  |  |
|    | Nº             | Остановочный<br>пункт                      | Расст,<br>между<br>рот,<br>пунктами,<br>км | Времи<br>между<br>ост,<br>пунктвии,<br>мин | KITI       | Показать/скрыть улиць<br>Улицы |  |  |  |
|    | 1<br>×         | 3466340028 б-й<br>м/р                      | 0.50                                       | 1                                          |            | ул. Сукромка<br>ул. Юбилейная  |  |  |  |
|    | 2<br>×         | 3466340360 Почта                           | 1.00                                       | 0                                          |            | ул. Юбилейная                  |  |  |  |
|    | 3              | 3466340344<br>Бульвар Н.М.<br>Распоповой-1 | 0.20                                       | 0                                          |            | ул. Юбилейная                  |  |  |  |
|    | 4<br>×         | 3466342759<br>Школа №26                    | 0.30                                       | 0                                          |            | ул. Юбилейная                  |  |  |  |
|    | Вы хоти        | гте сохранить все измен                    | юния?                                      |                                            | Отменит    | Сохранить                      |  |  |  |
|    |                | унок 169 – Меню                            | » «Останово                                | очные пункт                                | ты вари    | анта движения»                 |  |  |  |
| Pa | 3.4.5<br>боче: | Раздел «геест<br>е окно данного р          | р маршрун<br>аздела пок                    | ов»<br>азано на р⊧                         | исунке 1   | 70:                            |  |  |  |
|    |                |                                            |                                            |                                            |            |                                |  |  |  |
|    |                |                                            |                                            |                                            |            |                                |  |  |  |
|    |                |                                            |                                            |                                            |            |                                |  |  |  |
|    |                |                                            |                                            |                                            |            |                                |  |  |  |
|    |                |                                            |                                            |                                            |            |                                |  |  |  |

Подпись и дата

Инв. № дубл.

Взам. инв. №

Подпись и дата

Инв. № подл.

Лист

131

|                       |                                  |                                                                        | HT 8 3                                                             | 0 1                                                  | 3 11                              | <b>1</b>                            | 8                                                   | × 🗆 (                                                                                         | 許 景                          | $\uparrow$        |   |
|-----------------------|----------------------------------|------------------------------------------------------------------------|--------------------------------------------------------------------|------------------------------------------------------|-----------------------------------|-------------------------------------|-----------------------------------------------------|-----------------------------------------------------------------------------------------------|------------------------------|-------------------|---|
|                       | 4                                | 001                                                                    | 100                                                                | 100                                                  | 8                                 | 005                                 | 001                                                 | 001                                                                                           | Number of                    | Управление па     |   |
|                       | 4                                | 1913                                                                   | 560                                                                | 864                                                  | 1659*                             | 1650**                              | 1008                                                | 1513                                                                                          | and the second second        | сажирскими переса |   |
|                       | BORJAN - KL Onsertane            | Компонильския пл<br>ул. чесова<br>Мобельный<br>комбельный              | ст.Лявберца-Торговый<br>центр-ст.Лябберца (И)                      | б-й миорорайсн - м/р<br>Челосхиянский                | ул Дауунбы - Спадикин<br>"Родина" | ул. Дружбы - Стаджон<br>"Родина"    | MDK - yn Ponteael                                   | Компонильская пл<br>ул. Чекия<br>Мебельный<br>комбенит()/1)                                   | Facesulation                 | ками Росстр маршр |   |
|                       | -AVX 1783+ Ownsan AD             | «Illartypcatoe FATTI»<br>dwimwar AD<br>«MOCTFN-HCABTC» F,<br>ILlartypa | «МАЛТ № 3 «А/и 1782»<br>Филиал АО<br>«МОСТИЧИСАВТО» Г.<br>Люберция | «Алк 1373» Физикал АД<br>«МОСТРАНСАВТО» г.<br>Мытици | МП<br>"Химиизлектротранс"         | мп<br>"Хямалалектротранс"           | «АЛЯ 1783» Филина АD<br>«МОСТРАНСАВТО» г.<br>Щилищо | <ul> <li>-IIIATIYPOROE FMTTI+<br/>dwitiwan w0<br/>-AMOCTPWHCABTO+ I<br/>IIIIaTIYPa</li> </ul> | Capitolities                 | 708               |   |
|                       | 4                                | Vrangangain                                                            | угасриды                                                           | Утреданден                                           | Утверждён                         | Утверждён                           | Утверждён                                           | Vrnepsztéw                                                                                    | Cintys wellinging            |                   |   |
|                       |                                  | 01012010                                                               | 0102.2010                                                          | 9102.019                                             | 05.02.2019                        | 15.04.2010                          | 01.02.2018                                          | 8102.00.10                                                                                    | Hard Internet Impression     |                   |   |
|                       | 11. Jones 11.<br>Samuça e 1. M 2 | 442135-18                                                              | MAUSER Laux 1282 r.<br>Zhođepus                                    | a/s. 1375 r. Moltesue                                | 2/671/10                          | 0.2010.181251                       | Avx 1785 r. Läkewose                                | 01482000054180090295<br>0280927-04                                                            | t.<br>→ Nowell withitisets   |                   |   |
|                       | 14 1.50V                         | Mernessindi                                                            | кольцивой<br>офекствронный                                         | Matrussumak                                          | Мантінковый                       | Маятникостый                        | Мактикорлый                                         | Marrisectal                                                                                   | w Tet saloutte               |                   |   |
|                       |                                  | reparation                                                             | Горадской                                                          | Copputation                                          | Городской                         | Topogcistak                         | Городской                                           | Горадской                                                                                     | immethods the                | 1                 |   |
|                       |                                  | พรุษสายการกิจองที่                                                     | Winstration                                                        | Муниципальной                                        | Муницепальной                     | Муницепальный                       | Mynesser amaradi                                    | Mpungeramanak                                                                                 | fight residences             |                   |   |
|                       | - IN Course                      | NT234 MD                                                               | NELTIN                                                             | мгди                                                 | УПП Гарадской акруг<br>Химис МО   | VTITI Fispagawok avgyr<br>Xanaar MD | мтды                                                | MT23M                                                                                         | Operation (in the literation | 10<br>(b)         |   |
|                       | Ри                               | сунок                                                                  | 170 - P                                                            | аздел                                                | ח «P                              | еест                                | р мар                                               | ошруто                                                                                        | DB»                          |                   | Т |
| Изм. Лист № документа | Подпись                          | Пата                                                                   |                                                                    | R                                                    | U.18                              | 244                                 | 323.6                                               | 2.01.2                                                                                        | 9-01                         | 34 07             |   |

|                |  |                      | Обс <i>і</i><br>марі | тужива<br>шрута      | ание 💿 🖨 Сохранить 🗙                         |
|----------------|--|----------------------|----------------------|----------------------|----------------------------------------------|
|                |  |                      | Поспор<br>6-й м      | т мареруг<br>икрорай | м Контракт<br>он - м/р Челюски ж 🗸           |
|                |  |                      | Статус<br>Утве       | рждён                | *~                                           |
| lama           |  |                      | Рисун                | ок 17                | 1 – Меню раздела «Реестр маршрутов»          |
| Подпись и да   |  | 3.4.6 I<br>Рабочее о | Раздел<br>окно дан   | «Рас<br>нного        | писания»<br>раздела показано на рисунке 172: |
| Инв. № дубл.   |  |                      |                      |                      |                                              |
| Взам. инв. №   |  |                      |                      |                      |                                              |
| Подпись и дата |  |                      |                      |                      |                                              |
| подл.          |  |                      |                      |                      |                                              |
| Инв. №         |  |                      |                      |                      | RU.18244323.62.01.29-01 34 07                |

|                  |                                   |                              | 14                                      | 8 3 0                                                                       | 10 EL            | 御 実                                     | 1               | × c           | 1              | 个喂。                    |   |
|------------------|-----------------------------------|------------------------------|-----------------------------------------|-----------------------------------------------------------------------------|------------------|-----------------------------------------|-----------------|---------------|----------------|------------------------|---|
|                  | 001                               | 101                          | 001                                     | 101                                                                         | 100              | 100                                     | 00000           | 100000        | 000            | Ynpanaesse nac         |   |
|                  | 1630*                             | 210                          | 51                                      | 2160                                                                        | 1328             | 889                                     | 100000          | 10000000      | 12341234961    | о<br>сожирским пересо  |   |
|                  | ул Дружбы<br>"Роднен"<br>"Роднен" | yn /lageota<br>Hapkownog (W) | б-й микрорайон -<br>м/р<br>чалюскинский | Аус<br>черноголовиа-<br>ул.<br>Коланучальная-<br>Аус<br>черноголовия<br>(4) | Buclas-UMMC0/D   | ст.Подольск-<br>Цеместичий<br>завед (И) | TestMTA_000001  | 00000001      | 125412341401   | иоли - Расписания      |   |
|                  | Утверждён                         | утварыдён                    | Упверналён                              | Vynepiscalis                                                                | wetherdamica,    | Visepadas                               | Утверндін       | Visepenäw     | Automotion     | trees.                 |   |
|                  | 16.04.2018                        | 09-01-0018                   | 04.07.2018                              |                                                                             |                  |                                         | 10.00.2019      | 25.01.2019    | 24.01.2019     | aminime a              |   |
|                  | Маятнансовый                      | Mostweeneulik                | Мазятниксирай                           | Mastusemusi                                                                 | Мантынствый      | Mantoootensii                           | Маятынствый     | Manniecossi   | Mannancossait  | The walnut yes         |   |
|                  | Fopotoool                         | Городский                    | Городской                               | Горадолин                                                                   | Горудоши         | Fopgaouli                               | Пригородный     | Пригородный   | Пригорадный    | American Trip          |   |
| Samore (* 106)27 | Mynetprintmask                    | Мунеципальный                | Муниципальный                           | Муницатальный                                                               | Myrengertamienañ | Mynecprintmanak                         | พรุษธุษกลกมองชั | Муниципальный | Моюучнатальнай | Balt weppingers.       |   |
| 40.5514          | 9200                              | 29402                        | 22:00                                   | 61121                                                                       | 24000            | 60770                                   | 0               | 10281         | 10504          | Contine operation of a |   |
| -                | 4000                              | 21954                        | 10000                                   | SDRADC                                                                      | 17700            | 36310                                   | a               | 7155          | 2015           |                        |   |
| ž                |                                   |                              |                                         |                                                                             |                  |                                         |                 |               |                | A THE ALE              |   |
| tinginae 2       | 4600                              | 7438                         | 11600                                   | 30153                                                                       | 6000             | 23400                                   | a               | 1212          | 5402           | Carlo and a            |   |
|                  | Ρ                                 | исунон                       | ( 172 -                                 | - Окно раз                                                                  | дела             | «Расг                                   | писа            | ани           | Я»             |                        |   |
|                  |                                   |                              |                                         | RU.1                                                                        | 8244             | 323.62                                  | 2.01            | .29           | -01            | 34 07                  | , |

Для вызова выпадающего меню кликните по выбранному (выделенному) объекту. Работа с расписаниями описана выше в разделе 3.4.4 «Паспорта маршрутов».

3.4.7 Раздел «План-наряды»

Рабочее окно данного раздела показано на рисунке 173. Дополнительные к стандартным обозначения кнопок на панели инструментов и их функционал рассмотрены ниже:

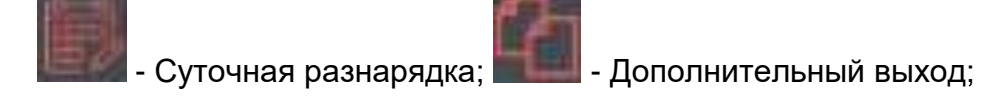

🔜 - Матрицы дублирования.

| <del>1</del> 8. Nº | подл. | Подпись и дата | Взам. инв. № | Инв. № дубл. | Подпись и дата |
|--------------------|-------|----------------|--------------|--------------|----------------|
|                    |       |                |              |              |                |
|                    |       |                |              |              |                |
|                    |       |                |              |              |                |

| Изм. | Лист    | № документа  | Подпись | Дата |
|------|---------|--------------|---------|------|
| Фор  | ма 2а Г | OCT 2.104-68 |         |      |

RU.18244323.62.01.29-01 34 07

|                 | 2019-<br>358771                                          | 2019-<br>2519323                                                                                                    | 2019-<br>2519324                                | 2019-<br>2517373                                        | 2019-<br>2519720                                        | 2019-<br>2518828                                                     | 2019-<br>2515774                                                          | Howep                |
|-----------------|----------------------------------------------------------|----------------------------------------------------------------------------------------------------|-------------------------------------------------|---------------------------------------------------------|---------------------------------------------------------|----------------------------------------------------------------------|---------------------------------------------------------------------------|----------------------|
|                 | мтди мо                                                  | мтди                                                                                                    | мтди                                            | мтди                                                    | мтди                                                    | мтди                                                                 | мтди                                                                      | организатор перевозо |
|                 | «А/к 1788» Филиал<br>АО<br>«МОСТРАНСАВТО»<br>г. Подольск | «МАП № 2 «А/к<br>1417» Финиал АО<br>«МОСГРАНСАВТО»<br>Г. Коломна                                                                     | 000<br>"Домтрансавто"                           | «А/к 1375» Филиал<br>АО<br>«МОСТРАНСАВТО»<br>г. Мытгищи | «А/к 1785» Филиал<br>АО<br>«МОСТРАНСАВТО»<br>г. Щелково | OOO "ABTOMMI"                                                        | «Солнечногорское<br>ПАТП- Филиал АО<br>«МОСТРАНСАВТО»<br>Г. Солнечногорск | ок.                  |
|                 | 12.12.2019                                               | 12.12.2019                                                                                                    | 12.12.2019                                      | 12.12.2019                                              | 12.12.2019                                              | 12,12,2019                                                           | 12.12.2019                                                                | , Aara               |
|                 | 09.12.2019<br>00:59                                      | 09.12.2019<br>01:42                                                                                                    | 09.12.2019<br>01:42                             | 09.12.2019<br>01:13                                     | 09.12.2019<br>01:49                                     | 11.12.2019<br>04:28                                                  | 09.12.2019<br>00:45                                                       | •<br>Дата изменения  |
|                 | -                                                        | •                                                                                                    | 0                                               | -                                                       | -                                                       | œ                                                                    | 6                                                                         | ₩ выхода             |
|                 | ст. Подольск - Москва<br>(Жохово) (И)                    | Старая Коломна -<br>Цуровская больница<br>Старая Коломна -<br>а Коломна - Ул.<br>Спирина<br>Сациторий<br>Воскозавод - ул.<br>Спирина | ст.Подольск - Москва<br>(м/р<br>Новомосковский) | Челюскинский -<br>ул.Благовещенская(и)                  | Монино – Лосино-<br>Петровский (Фабрика<br>№2)          | Подольск<br>(ул. Академика<br>Доллежаля, д.19) -<br>Москва (м.Южная) | Зеленоград (ст.<br>Крюково) – платф.<br>Алабушево (И)                     | ₽ Mapupy1            |
| Samerov (* 1 mo | 1033                                                     | 005<br>015<br>011<br>004                                                                                                    | 1045                                            | 600                                                     | 030                                                     | 1245%                                                                | 018                                                                       | A Manufacture A      |
| 25 ta 17,463    | 1034                                                     | 390<br>391<br>2265<br>395<br>389                                                                                                    | 1042                                            | 2293                                                    | 1590                                                    | 2966                                                                 | 2016                                                                      |                      |
|                 |                                                          |                                                                                                    |                                                 |                                                         |                                                         | а761ум750                                                            |                                                                           | тс в наряде          |
| 22<br>4         |                                                          |                                                                                                    |                                                 |                                                         |                                                         | AXYHOB 3.T.                                                          |                                                                           | водители в наряде    |
|                 | Оформляется                                              | Оформляется                                                                                                    | Оформляется                                     | Оформляется                                             | Оформляется                                             | Оформляется                                                          | Оформляется                                                               | Статус обработки     |
| negyvouuna 3    | He of                                                    | He                                                                                                    | He of                                           | He of                                                   | He of                                                   | 06ec                                                                 | He of                                                                     | Graty                |

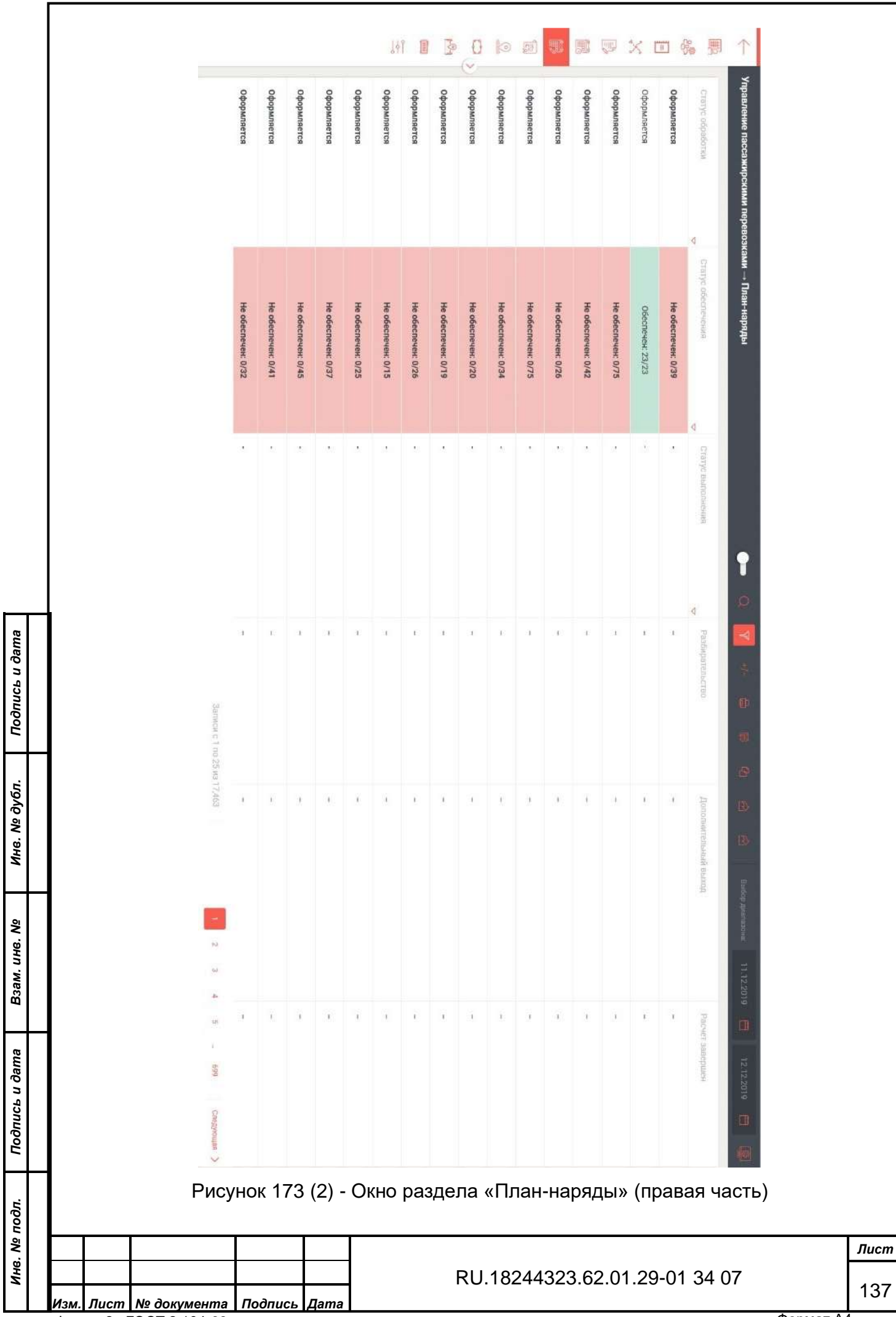

Форма 2а ГОСТ 2.104-68

|                    | Для в      | вызова меню (см                                     | і. рису           | нок 174               | ) выбр         | ранного р           | разде        | ла кликн    | ните по не | эму. |
|--------------------|------------|-----------------------------------------------------|-------------------|-----------------------|----------------|---------------------|--------------|-------------|------------|------|
|                    |            | План-н<br>12.12.2                                   | аряд №20<br>019   | 019-2518828           | Внад           | Cox;                | ранить       | ×           |            |      |
|                    |            | Общая ин                                            | формация          | Порей                 | coboe oбеспе   | чение               |              | ~           |            |      |
|                    |            | Исполнител<br>OOO "ABTC                             | ы<br>ЭМИГ"        |                       |                |                     |              |             |            |      |
|                    |            | Паспорт м                                           | аршрута           |                       |                |                     |              |             |            |      |
|                    |            | Маршрут 1                                           | 245к на карт      | e                     |                |                     |              |             |            |      |
|                    |            | Обеспечен<br>(м.Южная                               | ие выхода с<br>)) | 07:15 (Подольск       | (ул.Академ     | ика Доллежаля, р    | а.19) - Моск | ma 🔨        |            |      |
|                    |            | тс                                                  |                   |                       |                |                     |              |             |            |      |
|                    |            | а761ум7                                             | 50                | Ø × v                 | n.             |                     |              |             |            |      |
|                    |            | Смена 1 0                                           | 7:15 - 23:27      |                       |                |                     |              | ~           |            |      |
|                    |            | Редактир                                            | овать             |                       |                |                     |              |             |            |      |
|                    |            | Маршруты<br>1245к: (с 0<br>23)                      | 7:15) Подоль      | ск (ул.Академика      | а Доллежал     | я, д.19) - Москва ( | м.Южная) (   | (Рейсов:    |            |      |
|                    |            | Degymenn                                            |                   |                       | Кондух         | τορ                 |              |             |            |      |
| $\left  - \right $ | символу на | Панели инструм                                      | ентов             | меню «                | план           | наряды              | ».           | Corporation |            |      |
|                    |            | Gamma 1 07 33 - 33 37                               |                   |                       |                |                     |              |             | <i></i>    |      |
|                    |            | 1243κ. (c. 67:15) Παραγωσκ ζητ. Ακαργωσο            | а Долгенала д.)   | 9) - Mocaza (w.Klampi | ) (Peikos: 23) | No.                 |              | -           |            |      |
|                    |            | 1<br>Промождательный рейс (происой)                 | 87.15-08.16       | #701yw750             |                | AXVIIOB D. T.       | 1-           | Delaw to    | 4          |      |
|                    |            | стояна                                              | 8816-0826         | a751yw750             | 3.9            | AXYHOR 2: T.        | 1.0          | italiana.   | 3          |      |
|                    |            | у<br>Проктепдственный рейс (обратный)               | 10/26-09/17       | а781уы750             | 15             | AXINGED T.          | 10           | 2640111     | ×.         |      |
|                    |            | rapa                                                | 0977-10:17        | 4761y6750             | 8.00           | AX91408.3.1.        | 8.00<br>2.22 | Bargiera    |            |      |
|                    |            | Произвидстренный рейс (примой)                      | 11181328          | 676196/700            |                | AXPICE 3.1          | 1.0          | meture.     | 2          |      |
|                    |            | станная<br>7<br>Практиса: такнений рейс (обратикий) | 11.28 12:19       | a781yw/750            | 100            | AX7HOR 3. T.        | 110          | Mellin.     | -          |      |
|                    |            | B<br>Crosses                                        | 12.11-12.48       | 4751yw/50             | 10             | AX9HOU S. T.        | 1.00         | nagan.      |            |      |
|                    |            | Произвідственный рейс (прамой)                      | 12.49 13.50       | a751yM/50             | 10             | AX9HOB 3. T         | 1.4          | Sulpra.     | 3          |      |
| $\square$          |            | Рисунок 17                                          | 75 – Πo           | одменю                | «Пор           | ейсовое             | обесг        | течение     | »          |      |
|                    |            |                                                     |                   |                       |                |                     |              |             |            | Ли   |
|                    |            |                                                     |                   | F                     | RU.18          | 244323.6            | 62.01.2      | 29-01 34    | 07         |      |
| 1 8                |            |                                                     |                   |                       |                |                     |              |             |            | 11   |

При нажатии на кнопку «Суточная разнарядка» выпадает меню выбора перевозчика. Выберите перевозчика и нажмите экранную кнопку «Выбрать». Появится суточная разнарядка выбранного перевозчика (см. рисунок 176).

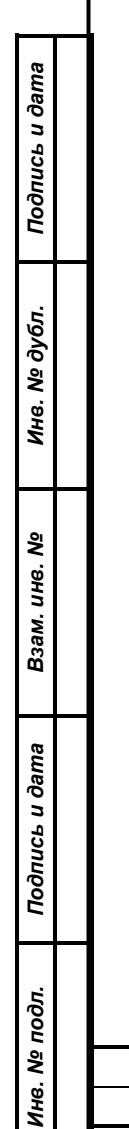

| Изм. | Лист    | № документа  | Подпись | Дата |
|------|---------|--------------|---------|------|
| Фор  | ма 2а Г | OCT 2.104-68 |         |      |

#### RU.18244323.62.01.29-01 34 07

Лист

139
| 2 801    | 8          | 001     | 101    | 00)       | 100        | 100        | 100       | 100         | 10 Multime       | Board supp               | уточная ра         |
|----------|------------|---------|--------|-----------|------------|------------|-----------|-------------|------------------|--------------------------|--------------------|
| *        |            |         |        |           |            |            |           |             | ta -             | description of           | y+ resthudence     |
| 6        | 4          | *       | 3      |           | 2          | 2          |           | N.          | Nº Danista       | 10 2540 8 mg             | UK 1375- Olimian A |
| -        | ы          | -       | 2      | 527       | 2          | 4          | N         | ÷           | Dems             | the state and the second | 0                  |
| N-dest.  | TheOption. | andora  | Negati | Referen-  | NATOTIN-   | hadore.    | Referen-  | NAME:       | 16               | Z5/0                     | -                  |
| ¢        | ×          | ¢       | 4      | ×         | ¢          | 30         | .c.       | ¢           |                  |                          | 2.12.2019          |
| Redgers. | tindum     | margare | Adam.  | Badgers . | Wardpille. | Section 1. | Budgerra. | - matterner | Digreents        |                          |                    |
|          | e          | 5       | ÷¢     | ÷         | e          | e          | ×.        | ¢           |                  |                          |                    |
| 0601     | 1529       | 05:52   | 18.40  | 0537      | 1502       | 0521       | 14544     | 05:06       | Paragen tanjugat |                          |                    |
| 14.52    | 01:09      | 1429    | 7345   | 1522      | 0029       | 14.32      | 0026      | 1414        | Ourseques utjuda |                          |                    |
|          |            |         |        |           |            |            |           | Repeiroso   |                  |                          | (C                 |
| e        | 6          | 0       | 0      | 0         | 0          | 0          | 0         | 01 Ø        |                  |                          | 10                 |
| Ри       | сунок      | 176 -   | - Сутс | очная     | разн       | аряд       | ка пе     | ревс        | эзчи             | ка                       |                    |

Форма 2а ГОСТ 2.104-68

| Г       | ٦ри  | наж   | атии   | на          | кнопку  | «Матри | цы | дублиро  | вания» | панели   | ИН  | струмен  | тов |
|---------|------|-------|--------|-------------|---------|--------|----|----------|--------|----------|-----|----------|-----|
| рабоче  | го с | окна  | разде  | эла         | «План-н | аряды» | вы | зывается | соотве | тствующе | e į | циалогов | зое |
| окно (с | м. р | исуно | эк 177 | <b>'</b> ). |         |        |    |          |        |          |     |          |     |

|               | Архив матриц дублирования       | Конструктор<br>ания маршрут       | матриц<br>гов | дублиров       | ×               |
|---------------|---------------------------------|-----------------------------------|---------------|----------------|-----------------|
|               | Найти                           | Перезознания                      |               | Заказчики      |                 |
|               |                                 | Выбраты                           | ~             | Выбрать        | <b>*</b> 0      |
|               |                                 | Территории                        |               | Контракты      |                 |
|               |                                 | Выбрать                           | ~             | выбрать        | <u> </u>        |
|               |                                 | Маршруты                          |               | Виды сообщений |                 |
|               |                                 | Выбрать                           | ~             | Выбрать        | <b>~</b> 1.     |
|               |                                 | Тепы маршрутов                    |               | Виды тарифов   |                 |
|               |                                 | выбрать                           | ~             | выбрать        | <u></u>         |
|               |                                 | Фильтровать и<br>Незвание матрицы | По периоду    | активности     |                 |
|               | Рисунок 177 – Диалоговое        | окно «Матри                       | ицы д         | vблировани     | «R              |
|               |                                 |                                   |               |                |                 |
| <i>"</i> Поот | введите необходимые данные и    | нажмите экр                       | занну         | KHOLIKY «F     | -ассчитать» или |
| «I IOCT       | роить».                         |                                   |               |                |                 |
|               | 3.4.8 Раздел «Контракты»        |                                   |               |                |                 |
|               | Рабочее окно данного раздела по | казано на ри                      | сунке         | 178:           |                 |

Подпись и дата

Инв. № дубл.

| Взам. инв. №   |     |         |               |         |      |                               |           |      |
|----------------|-----|---------|---------------|---------|------|-------------------------------|-----------|------|
| Подпись и дата |     |         |               |         |      |                               |           |      |
| № подл.        |     |         | I             |         |      |                               |           | Лист |
| 1нв.           |     |         |               |         |      | RU 1824/323 62 01 20-01 34 07 |           |      |
| z              | Изм | Пист    | No документа  | Подпись | Пата | 10.10244525.02.01.25-01.54.07 |           | 141  |
|                | Фор | ма 2а І | FOCT 2.104-68 | neenueb | дата |                               | Формат А4 | -    |
|                |     |         |               |         |      |                               |           |      |

|                    | 000715                                   | 000366                                 | 1000245                                                   | 000245                                                       | 100232           | 000045 - санак марирулы<br>коммитринских марирулы    | 000015           | 000021                                       | 000013                                  | 000000                          | 0                | 10200010100000                                                                                                    |    |
|--------------------|------------------------------------------|----------------------------------------|-----------------------------------------------------------|--------------------------------------------------------------|------------------|------------------------------------------------------|------------------|----------------------------------------------|-----------------------------------------|---------------------------------|------------------|----------------------------------------------------------------------------------------------------|----|
|                    | Сандительства                            | Oswigeneracrise                        | CandersonProcesso                                         | Контрокт                                                     | Сандетельство    | Контракт                                             | Koutpeet         | Osegeneracios                                | Küserpear                               | Kontpost                        | Самдительство    | a 114                                                                                                    |    |
|                    | 2105,2019                                | 17.04 2019                             | 01.07.2019                                                | 10112015                                                     | 13.09.2016       | 25.08.2016                                           | 28.12.2018       | 29.04.2019                                   | 01,12,2018                              | 27.11.2018                      | 01.11.2019       | The subset of the second                                                                                                    |    |
|                    | 19.06.2019 10.47                         | 27.09.2019 35.36                       | 16.07.2019 12:29                                          | 102 02 2018 10 20                                            | 05.04.2019 11:59 | 11111201911211                                       | 02.01.2019.22.06 | 22.05 2019 16:59                             | 29.12.2018 15.41                        | 18,12,2018 14.00                | 30.11.2019.00.31 | A University and a second second second                                                                                                    |    |
|                    | DOO "Kpachoropcs<br>Aero" (Aeronaèv)     | 000-Инсветтраяс-                       | «А/К 1791» Филиал АО<br>«МОСТРИНСАВТО» /<br>Сергиев Посед | «AUX 1791» SWIMMAT AD<br>«MOCTREHCABTO» F.<br>Ceprives Tockg | 000 "Аптороум"   | «Алк 1788» Филима АО<br>«МОСТРАНСАВТО» г<br>Подольск | 000 'Astonosc-3' | ИП Талешан Мертич<br>Талениовеч              | 000 'ILAIT'                             | ооо чани экшен"                 | 000 "Tpake 5ant" | Thippenitum                                                                                                    |    |
| Service            | 21.04.2019                               | 30.09.2019                             | 18.01.2017                                                | 18.01.2017                                                   | 14.09.2016       | 25.08.2016                                           | 01012010         | 29.04.2019                                   | 01.12.2010                              | 27.11.2210                      | 29.11.2019       | sounds artist tall                                                                                                    | l  |
| C   (10-25 40) 438 | 31.11.2022                               | 31,12,2021                             | 19:01:2022                                                | 0502 20.10                                                   | 15053021         | 24.08.2021                                           | 31.81.2021       | 31,12,2021                                   | 31.12.2020                              | 27,11,2023                      | 02.12.2024       | for a design of the second second sec | 1  |
|                    | COO "Kpacs-propox Astro"<br>(Astronaile) | УГЛ Одинарский<br>мунасцительные<br>Мо | мтди                                                      | УГОТ Сергиево-<br>Песедроний<br>муниципальный район<br>мЮ    | MULTINE.         | мтаря                                                | DOO "Astonoen-3" | УПП Одинцовский<br>муниципальный рейон<br>МО | ΥΠΠ Γορεμεικού οκργε<br>Долгопрудный ΜΟ | ИПП Городской округ<br>Истра МО | 000 "Tpasc-Eant" | A sourcedair material of                                                                                                    |    |
| -                  | 1235e                                    | 154                                    | 119, 118, 300W,<br>120, 116, 027,<br>117, 122, 115        |                                                              | 5860             | 410                                                  | ЗВк              | 36s                                          |                                         | 104                             | 534              | highlight                                                                                                    | 8  |
| Creditionage       | Утверждён                                | Утверждён                              | Yinep+,pba                                                | Утверждён                                                    | Утверждён        | Утверждён                                            | Утверждён        | Утверждён                                    | Утверждён                               | Ynepape                         | Vinspegile       | Chirps                                                                                                    | 10 |

Форма 2а ГОСТ 2.104-68

| Список маршрутов                                                                                                    |                                             |                           |                                |                                     | + 🗈 🔀                                                    | Карточка контракта             | 06                                                                 |
|----------------------------------------------------------------------------------------------------|---------------------------------------------|---------------------------|--------------------------------|-------------------------------------|----------------------------------------------------------|--------------------------------|--------------------------------------------------------------------|
| Younerman                                                                                                    | 4 Himmer                                    | mpupyra                   | .9                             | fled sequences                      | Charge                                                   | Основные параметры контр       | ыта                                                                |
| сп. Голицино-Малые Влабны*                                                                                                    | 304                                         |                           |                                | Муниципальный                       | Утверждён                                                | 194                            | W epergence                                                        |
|                                                                                                    |                                             |                           |                                |                                     |                                                          | Контракт                       | 000035                                                             |
|                                                                                                    |                                             |                           |                                |                                     |                                                          |                                | And addresses                                                      |
|                                                                                                    |                                             |                           |                                |                                     |                                                          | OMP14000020                    | 28.12.2018                                                         |
|                                                                                                    |                                             |                           |                                |                                     |                                                          |                                |                                                                    |
|                                                                                                    |                                             |                           |                                |                                     |                                                          | authouse Lengthrow Sectors and |                                                                    |
|                                                                                                    |                                             |                           |                                |                                     |                                                          |                                | 000 "Attomoto" =                                                   |
|                                                                                                    |                                             |                           |                                |                                     |                                                          | Distance of the second second  | Received a loop                                                    |
|                                                                                                    |                                             |                           |                                |                                     |                                                          | - Out vertilition-a.           | 28.12.2018                                                         |
|                                                                                                    |                                             |                           |                                |                                     |                                                          | galerajer in                   | gen en an agricere                                                 |
|                                                                                                    |                                             |                           |                                |                                     |                                                          |                                |                                                                    |
|                                                                                                    |                                             |                           |                                |                                     |                                                          | 22.05.2021                     | 01.01.2019                                                         |
|                                                                                                    |                                             |                           |                                |                                     |                                                          | 22.05.2021                     | 01.01.2010 [                                                       |
| Рисунок 179<br>Выделив в                                                                                                    | 9 — Мені<br>з Списке                        | ю «Кај<br>эмарц           | рто <sup>,</sup><br>зру-       | чка контр<br>тов нужні              | ракта» и подм<br>ый и кликнув                            | 22205.2021                     | алаг.2019<br>Соор<br>наршрутов»<br>вызвать па                      |
| Рисунок 179<br>Выделив в<br>Редактировани                                                                                                    | 9 – Менн<br>з Списке<br>е маршр             | ю «Кај<br>эмарц<br>рута»  | рто<br>зру-<br>(см             | чка контр<br>тов нужні<br>. рисуною | ракта» и подм<br>ый и кликнув<br>( 180):                 | 22.05.2021                     | алаг.2019<br>Соста<br>наршрутов»<br>вызвать па                     |
| Рисунок 179<br>Выделив е<br>Редактировани<br>Редактировани                                                                                                    | 9 – Менн<br>з Списке<br>е маршр             | ю «Кај<br>• марц<br>рута» | рто<br>1ру <sup>-</sup><br>(см | чка контр<br>тов нужні<br>. рисунон | оакта» и подм<br>ый и кликнув<br>( 180):<br>к марарутов  | 22.05.2021                     | алаг.2019<br>Голования<br>вызвать пан                              |
| Рисунок 179<br>Выделив е<br>Редактировани<br>Редактирование<br>обще неронаце                                                                                                    | 9 – Менн<br>з Списке<br>е маршр             | ю «Кај<br>• марц<br>оута» | рто<br>јру <sup>-</sup><br>(см | чка контр<br>тов нужні<br>. рисунон | ракта» и подм<br>ый и кликнув<br>( 180):                 | 22205.2021                     | алаг.2019<br>Гаршрутов»<br>вызвать па                              |
| Рисунок 179<br>Выделив в<br>Редактирование<br>Редактирование<br>общая нефользов<br>общая нефользов<br>общая на<br>общая нефользов<br>общая нефользов<br>общая нефользов<br>общая на<br>общая нефоль<br>общая нефользов<br>общая нефользов<br>общая нефользов<br>общая нефоль<br>общая нефоль<br>общая нефоль<br>общая нефользов<br>общая нефоль<br>общая нефоль<br>обща<br>обща<br>обща<br>обща<br>обща<br>обща<br>обща<br>обща                                                                                                    | 9 – Менн<br>з Списке<br>е маршр             | ю «Кар<br>е марш<br>рута» | рто<br>јру<br>(см              | чка контр<br>гов нужні<br>рисунон   | ракта» и подм<br>ый и кликнув<br>к 180):<br>к мараруток  | 22205.2021                     | алан.2019<br>наршрутов»<br>вызвать па<br>вызвать па                |
| Рисунок 179<br>Выделив в<br>Редактирование<br>Редактирование<br>обща нефользов<br>Обща нефользов<br>Обща нефользов<br>Обща нефользов<br>Обща нефользов                                                                                                    | 9 — Менн<br>з Списке<br>е маршр             | ю «Кар<br>е марц<br>рута» | рто<br>Јру<br>(см              | чка контр<br>тов нужні<br>. рисунон | ракта» и подм<br>ый и кликнув<br>( 180):<br>«марадругов  | 22205.2021                     | алан.2019<br>Соор<br>наршрутов»<br>вызвать пал                     |
| Рисунок 179<br>Выделив в<br>Редактирование<br>Редактирование<br>обща нерознание<br>обща нерознание<br>обща не<br>обща не<br>о                                                                                                    | 9 — Менн<br>з Списке<br>е маршр             | ю «Кар<br>э марц<br>рута» | рто<br>Јру<br>(см              | чка контр<br>гов нужні<br>. рисунон | ракта» и подм<br>ый и кликнув<br>( 180):                 | 22205.2021                     | алал.2019<br>Соста<br>наршрутов»<br>вызвать пан                    |
| Рисунок 179<br>Выделив в<br>Редактирование<br>обще нерознание маршрута<br>обще нерознание<br>904 греко - Масков (к Соло, в от<br>904 греко - Масков (к Соло, в от<br>904 греко - Масков (к Соло, в от                                                                                                    | 9 – Менн<br>з Списке<br>е маршр<br>утередек | ю «Кај<br>• марц<br>оута» | рто<br>јру-<br>(см             | чка контр<br>тов нужні<br>. рисунон | ракта» и подм<br>ый и кликнув<br>( 180):<br>«маршрутов   | 222.05.2021                    | алал.2019<br>Сокраните<br>наршрутов»<br>вызвать пал<br>вызвать пал |
| Рисунок 179<br>Выделив в<br>Редактирования<br>общая нерознания<br>общая нерознания<br>общая нерознания<br>общая нерознания<br>общая нерознания<br>общая нерознания<br>общая нерознания<br>общая нерознания<br>собщая нерознания<br>собщая<br>собщая нерознания<br>собщая<br>собща<br>собщая<br>собщая<br>собщая<br>собща<br>собщая<br>собщая<br>собщая<br>собща<br>собщая<br>собщая<br>собщая<br>собщая<br>собщая<br>собщая<br>собщая<br>собщая<br>собщая<br>собщая<br>собщая<br>собщая<br>собща<br>собщая<br>собщая<br>собщая<br>собща<br>собща<br>собщая<br>собща<br>собща<br>собща<br>собща<br>собща<br>собща<br>собща<br>собща | 9 – Менн<br>з Списке<br>е маршр             | ю «Кар<br>эмарц<br>оута»  | рто<br>јру<br>(см              | чка контр<br>тов нужні<br>. рисунон | ракта» и подм<br>ый и кликнув<br>( 180):                 | 22.05.2021                     | алан.2019<br>Паршрутов»<br>вызвать пан<br>вызвать пан              |
| Рисунок 179<br>Выделив в<br>Редактирование<br>маршрута<br>общая нефозная<br>воог срепо – Москов (к Сонсе, – – –<br>воог срепо – Москов (к Сонсе, – – –<br>воог срепо – Москов (к Сонсе, – – –<br>воог срепо – Москов (к Сонсе, – – –<br>воог срепо – Москов (к Сонсе, – – –                                                                                                    | 9 — Менн<br>з Списке<br>е маршр             | ю «Кар<br>э марш<br>оута» | рто<br>јру<br>(см              | чка контр<br>гов нужні<br>рисунон   | ракта» и подм<br>ый и кликнув<br>( 180):                 | 22205.2021                     | алан.2019<br>Соор<br>ааршрутов»<br>вызвать пал                     |
| Рисунок 17<br>Выделив в<br>Редактирование<br>маршрута<br>обща нефользов<br>обща нефользов<br>обща нефоль<br>обща нефользов<br>обща нефоль на нефоль<br>обща нефоль на нефоль<br>обща нефоль<br>обща нефоль<br>обща нефоль<br>обща нефоль<br>обща нефоль<br>обща нефоль<br>обща нефоль                                                                                                    | 9 — Менн<br>з Списке<br>е маршр             | ю «Кар<br>э марш<br>рута» | рто<br>Јру<br>(см              | чка контр<br>тов нужні<br>рисунон   | ракта» и подм<br>ый и кликнув<br>( 180):<br>«марадутов   | 222.05.2021                    | алон.2019<br>Паршрутов»<br>вызвать пан                             |
| Рисунок 179<br>Выделив в<br>Редактирование<br>общая нефосмаже<br>общая нефосмаже<br>общая нефосмаже<br>общая нефосмаже<br>общая нефосмаже<br>общая нефосмаже<br>общая нефосмаже<br>общая нефосмаже<br>общая нефосмаже<br>общая нефосмаже<br>общая нефосмаже<br>общая нефосмаже<br>общая нефосмаже                                                                                                    | 9 – Менн<br>з Списке<br>е маршр             | ю «Кај<br>• марш<br>оута» | рто<br>Јру-<br>(см             | чка контр<br>гов нужні<br>. рисунон | ракта» и подм<br>ый и кликнув<br>( 180):<br>«мараарутов  | 222.05.2021                    | алон.2019<br>Соста<br>наршрутов»<br>вызвать пан                    |
| Рисунок 179<br>Выделив в<br>Редактирование маршруте<br>общая нефознаем<br>общая нефознаем                                                                                                    | 9 – Менн<br>з Списке<br>е маршр             | ю «Кај<br>• марш<br>оута» | рто<br>јру"<br>(см             | чка контр<br>гов нужні<br>. рисунон | ракта» и подм<br>ый и кликнув<br>( 180):<br>к мареерутов | 222.05.2021                    |                                                                    |

В. 2.104-68 RU.18244323.62.01.29-01 34 07 Подпись Дата

**Изм. Лист № документа** Форма 2а ГОСТ 2.104-68

Подпись и дата

Инв. № дубл.

Взам. инв. №

Подпись и дата

Инв. № подл.

Формат А4

Лист

143

## Рабочее окно данного раздела показано на рисунке 181:

|       |      | Spenitragi Intel pedicifies                                 |                                                                                                    |                      |                                 |                                                                                                    |
|-------|------|-------------------------------------------------------------|----------------------------------------------------------------------------------------------------|----------------------|---------------------------------|----------------------------------------------------------------------------------------------------|
|       | -    | Annual Advances                                             | designed in the local sector of the local sector of the local sect |                      | Conception Internet             | Stational Contract of Contract                                                                                                    |
| 897   | 1004 | MSR - JR. Porsean                                           | AVC17851, 026/9000                                                                                                    | 24.32.3818<br>08.87  | -sat due                        | vA/x 1785-34364/AT-600(1994/C4810-/_1289668                                                                                                    |
| (III) | 1000 | m Repola - Grapese Federal                                  | 10.2019 (0.100)                                                                                                    | 21.85.2216<br>18.52  | WID Damagence suppr Zaward (MI) | WT "downerserperpane"                                                                                                    |
| 001   | 844  | 54 weptakor with termination                                | aik 10751; Mateura                                                                                                    | 37.12,2016<br>16.05  | witten                          | «A/w 1375» therawak AD 4ARC/TPRICADYD» ( Alwinnage                                                                                                    |
| 001   | 946  | ті Любарцы Піртаній цанір-сі Любарцы (И)                    | MATHE LAW THE TAKE                                                                                                    | 01.63.2010<br>13.70  | wrtân                           | oldART MF 1 of /n 1787 - Barman AD (MOCTFREECADTD) -<br>Preference                                                                                                    |
| uu+   | -100 | Absenses tudown (m. 191. 1917) and Absenses of Absenses (M) | 443116-18                                                                                                    | 28.12.2018<br>16.23  | an the mit                      | HERE THE TRANSPORT OF THE PROPERTY OF THE PROPERTY OF THE PROP |
| RUT)  | 1448 | 17. Janua - 2 8 martitization - (7. Roma (8)                | 14/08/18                                                                                                    | 30.12.2016<br>25.41  | wrganwo                         | -day 1766-Barash MI 4600194663810-7 Seven                                                                                                    |
| 001   | 4    | er Ragneres yn Desertrise                                   | 11140000005410000000                                                                                                    | 24.07.2019<br>08.10  | witten                          | -HERMANNER (NTH- CARAGE AD (BRICTHARCAUTEL))<br>Reports                                                                                                    |
| 001   | 1008 | ye Contrained Discourse Disc 16(07(6)                       | Interspectaneous (NTT)                                                                                                    | 28.02.0018<br>20.56  | WITER                           | -Description and Wills Barbart AD -ARTTRACKED<br>Transportune                                                                                                    |
| 001   | 518  | Second: (2)% (4)                                            | 118.19yeotecare INTT*                                                                                                    | 21.00.2010<br>10.00  | Mitan                           | -select MP 2 of ye S417+ Become AD (MCCTTR/CADTO-),<br>Rottonia                                                                                                    |
| ant.  | 9402 | Annali No. 2014 (per 34)                                    | 847                                                                                                    | 28.102.2016<br>12.51 | within we                       | AVE 1783 DISIMILAR MICTIPACATION: HITAKE                                                                                                    |
| 887   | 100  | re (Destruction - art residence entry)                      | Antesance With                                                                                                    | 11.35.3010<br>592.35 | wrgge                           | «Даномерациона РАЛ», вканах из мерстимножно,<br>Поможение                                                                                                    |
| 001   | 100  | er Anverligenni - Ja Congrommi - et<br>Bernetinskelet       | Derritigiz-second-IWITT3                                                                                                    | 10.06.0079<br>10.00  | witten                          | -diamonophics and a Milling Denset Ad (MOCTIMARCHIT)<br>Distribution                                                                                                    |

Рисунок 181 – Окно раздела «Учёт транспортной работы» Для вызова выпадающего меню кликните по выбранному объекту.

|                |      | - 1   | равления поставляронные не   | gentucies — Art   | anersagen no pelikase        |                       |                  |                  |               | Ż               | 1,180              | 8        | गणक वि | 0              | -          |
|----------------|------|-------|------------------------------|-------------------|------------------------------|-----------------------|------------------|------------------|---------------|-----------------|--------------------|----------|--------|----------------|------------|
|                |      | *     | na 11 12 2019 - Magaagat 190 | T Stationstation  | u. y. Wasa Orfense           | é codinatión) - Na    | PRECISION (CONTY | prace (W/H-monae | NO HUDI TINOL | ABTD-r. Wartyre |                    |          |        | Type in our    |            |
|                |      | ×     |                              | 11000             | 0.00                         | 10.000                | 1000             | 1                | -             | <b>NAME</b>     | 1.044              | tion and | -      | Second.        | 1.00       |
| ama            |      | B     | National Television          | 4.                |                              |                       | h.,              | ×                | ×.            | 94              | (4)                | *        | ×.     |                | - 1        |
| Подпись и д    |      | 6 0 0 | Isong 1 a 1                  | 11.12.2019 no we  | рыруту ЮОСТ (Конс            | conservatives and - b | n. Hexooa - N    | Лебельный комб   | www.th()      |                 |                    |          |        |                |            |
| № дубл.        |      | # U   |                              | + No 10           | And the second second second | n t 1825              |                  |                  |               |                 | Lette              | Stend A  | 6 H21  |                |            |
| Инв. Г         |      |       | Konverne arte-terat          | illian<br>4       | Полт<br>8 (В. Пале           | er, 204               | There<br>148     | *                |               |                 |                    |          |        |                |            |
| м. инв. Nº     |      | 107   | Aller Constantion            | ineres i<br>F     | исунок                       | 182 – N               | Іеню             | «Дета            | лиза          | ция по          | рейс               | ам»      |        | nee (internet) | Conserve T |
| B3a            |      | рейс  | Нажав н<br>ам» можн          | іа кног<br>о пере | ку «К на<br>ити к ок         | арушені<br>ну «На∣    | иям»<br>руше     | панел<br>ния».   | и ино         | струме          | нтов               | меню     | «Дета  | ализац         | ия по      |
| Подпись и дата |      |       |                              |                   |                              |                       |                  |                  |               |                 |                    |          |        |                |            |
| подл.          |      |       |                              |                   |                              |                       |                  |                  |               |                 |                    |          |        |                |            |
| §.             |      |       |                              |                   |                              |                       |                  |                  |               |                 |                    |          |        |                | Лис        |
| Инв            |      |       |                              |                   |                              | 4                     |                  | RU.18            | 2443          | 23.62.0         | 01.29 <sup>.</sup> | -01 34   | 07     |                |            |
|                | Изм. | Лист  | № документ                   | па Подг           | ись Дата                     |                       |                  |                  |               |                 |                    |          |        |                | 14         |
|                | Фор  | ма 2а | FOCT 2.104-6                 | 68                |                              |                       |                  |                  |               |                 |                    |          |        | Форма          | т A4       |

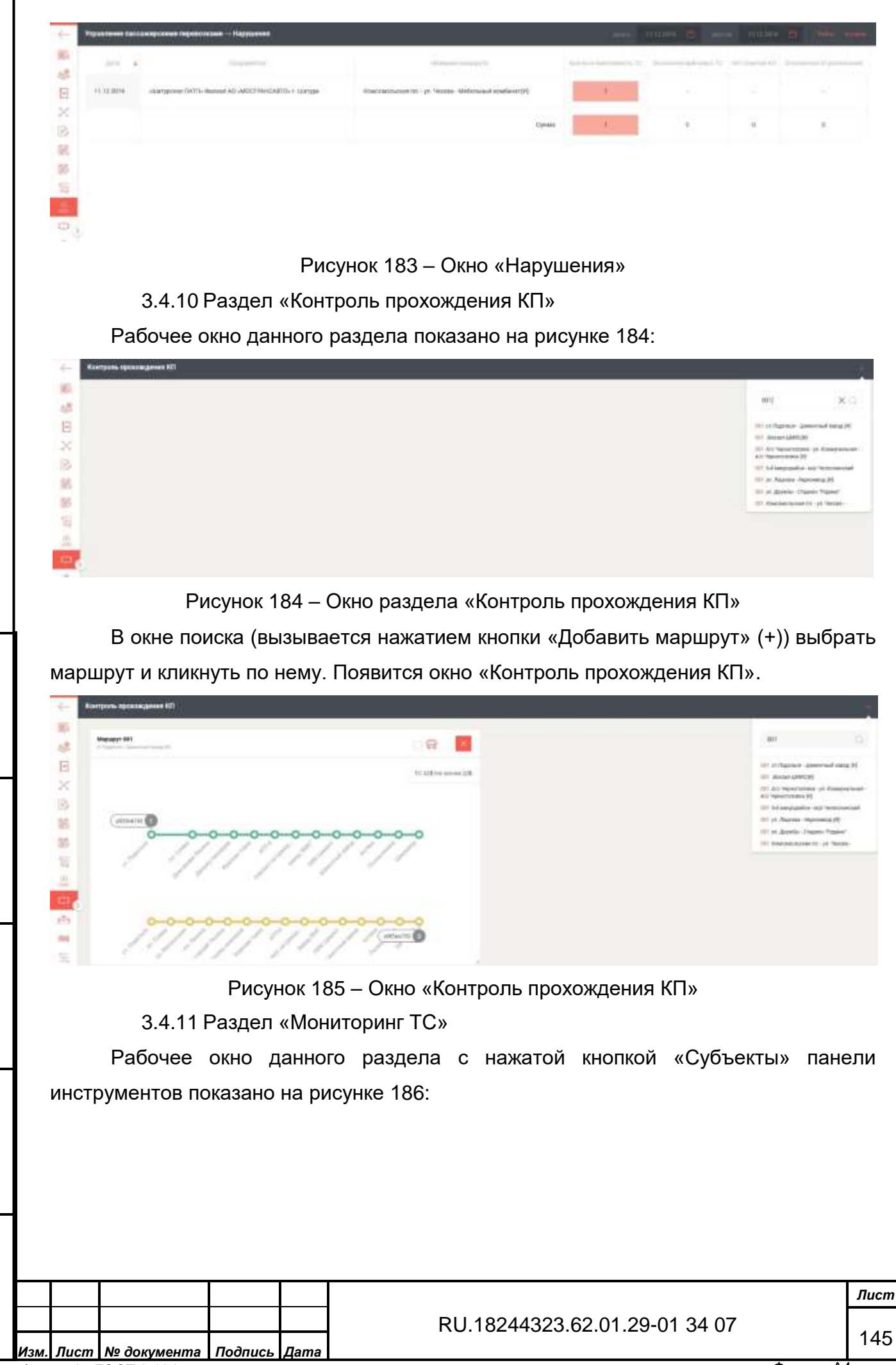

Форма 2а ГОСТ 2.104-68

Подпись и дата

Инв. Nº дубл.

۶

Взам. инв.

Подпись и дата

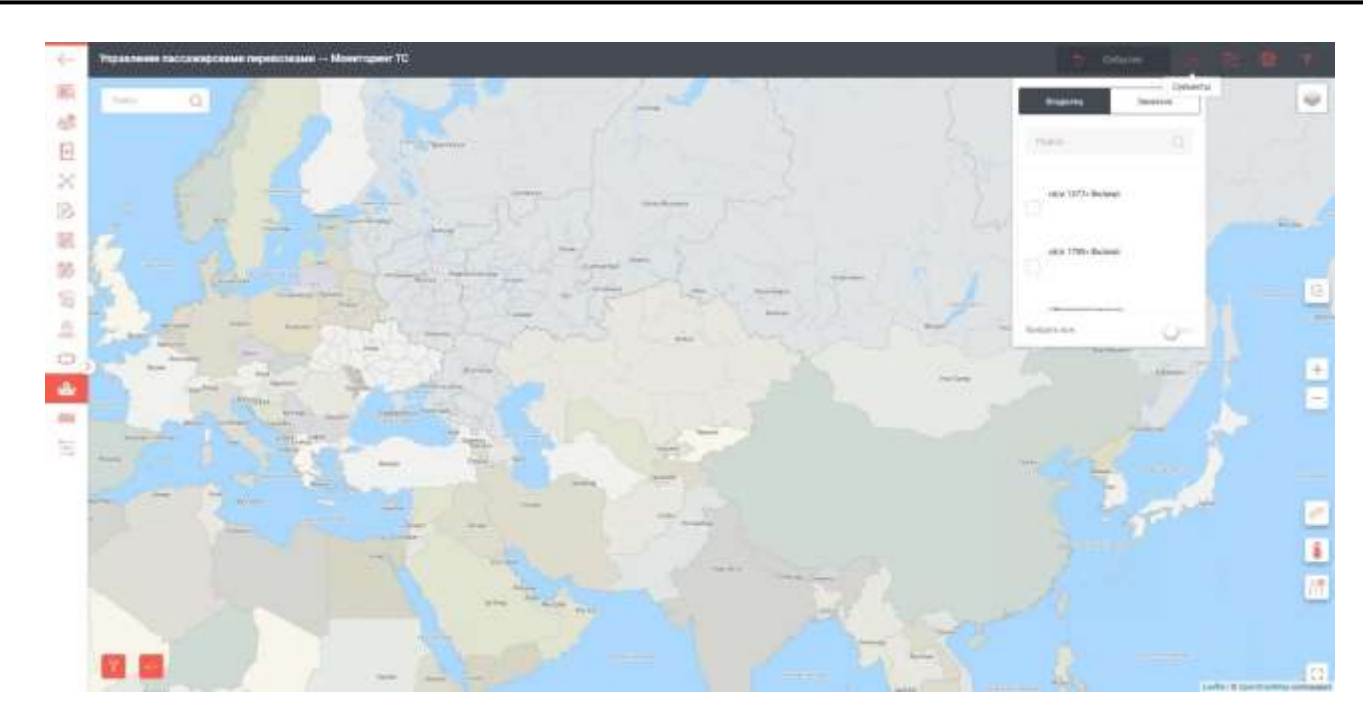

Рисунок 186 – Окно раздела «Мониторинг TC»

Нажав кнопку «Маршруты» на панели инструментов, выбрав нужные маршруты и приблизив карту, можно получить отображение на карте ситуации на маршрутах в реальном масштабе времени (см. рисунок 187).

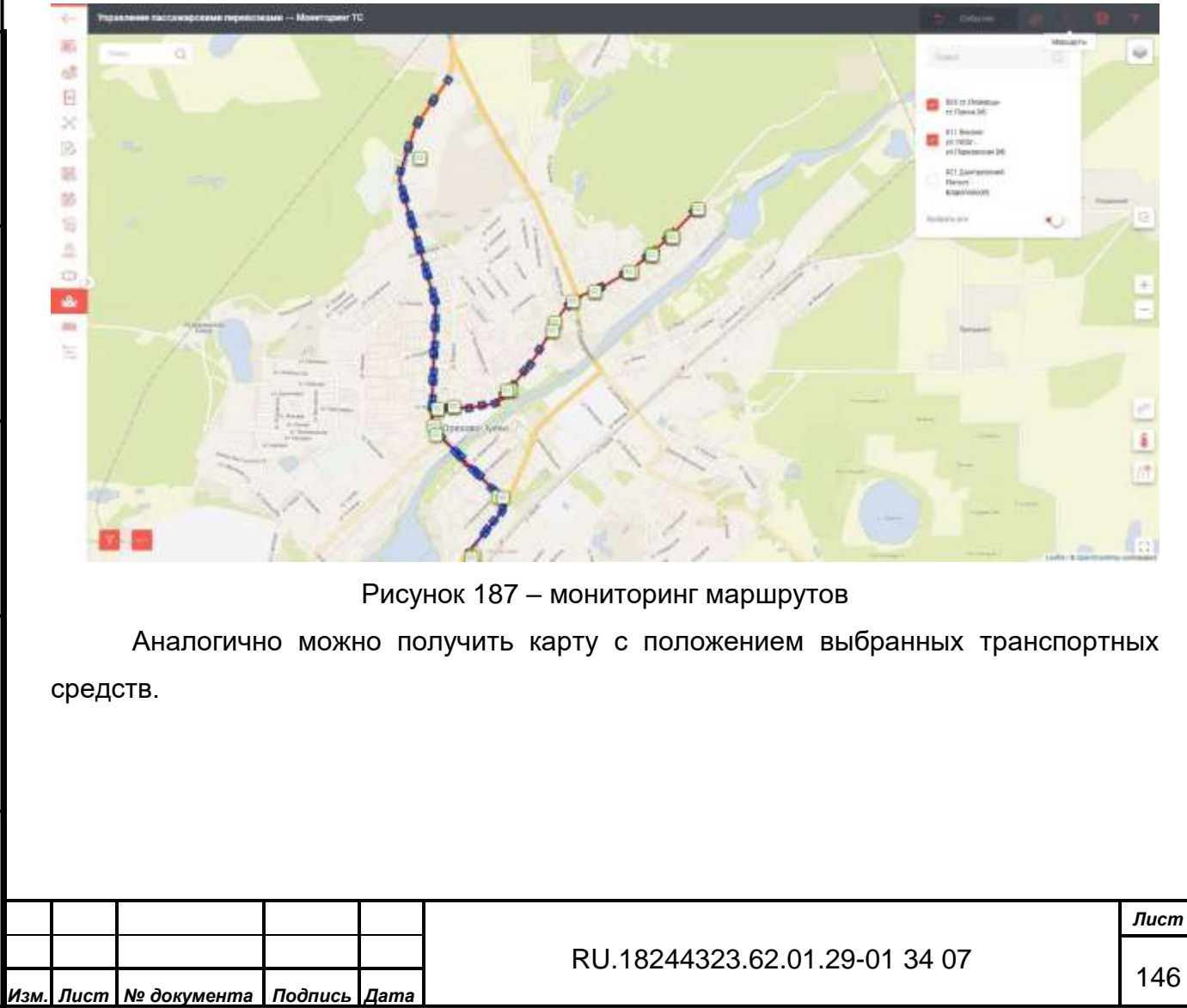

Форма 2а ГОСТ 2.104-68

Подпись и дата

Инв. № дубл.

Взам. инв. №

Подпись и дата

Инв. № подл.

Формат А4

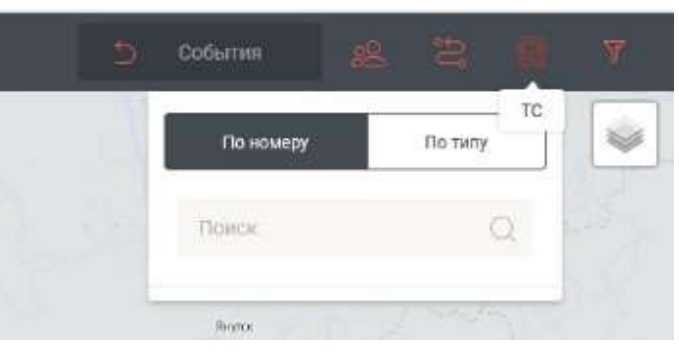

Рисунок 188 – Выбор транспортных средств

3.4.12 Раздел «Остановочные табло»

Подпись и дата

Инв. № дубл.

Взам. инв. №

Подпись и дата

Инв. Nº подл.

Рабочее окно данного раздела с выбранным табло показано на рисунке 189:

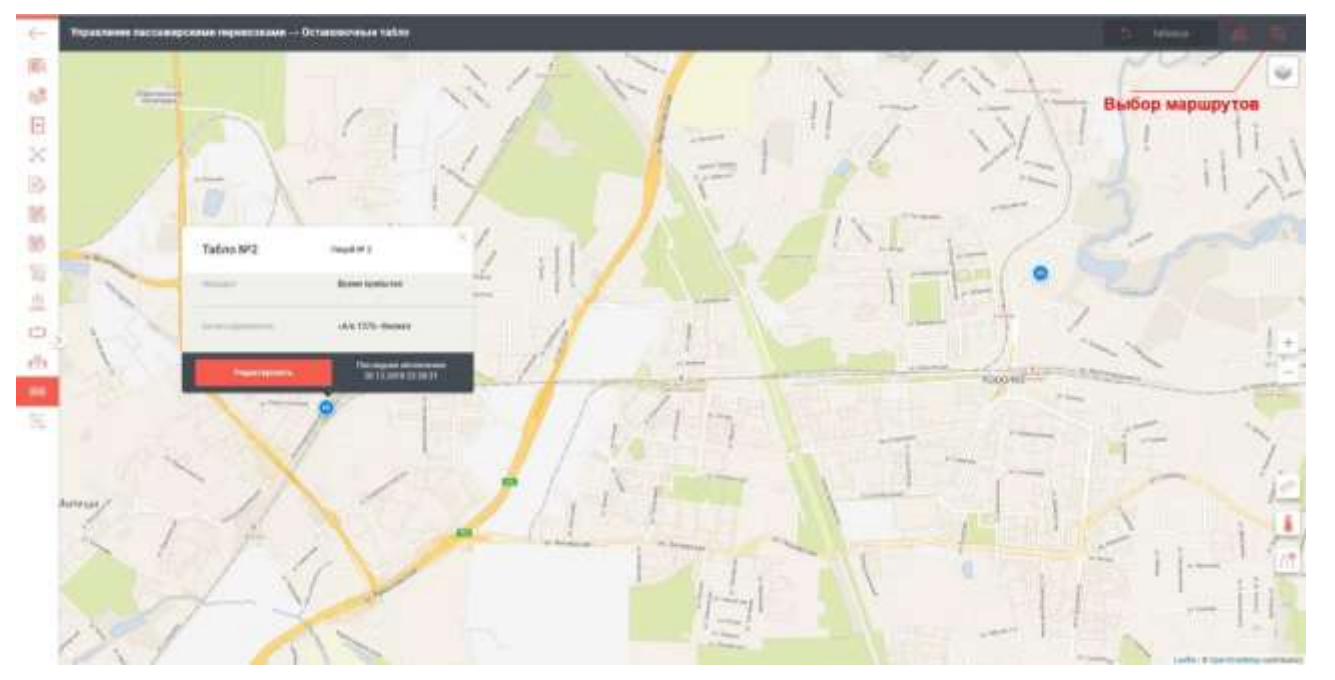

Рисунок 189 – Окно раздела «Остановочные табло»

При нажатии на кнопку «Таблица» панели инструментов остановочные табло будут отображаться в виде таблицы (см. рисунок 190):

| -     | Sections to Sector | ана перектирия — Острановляния табля                                                                                                    | Approximation stress              | in a                   | States .                         | H. (8) 📕    | Antonio de la composición de la composición de l |       |
|-------|--------------------|----------------------------------------------------------------------------------------------------|-----------------------------------|------------------------|----------------------------------|-------------|----------------------------------------------------------------------------------------------------|-------|
| E     |                    |                                                                                                    | 3601                              | IN .<br>UTDENART       |                                  |             |                                                                                                    | -     |
| 20    |                    |                                                                                                    | mare                              | in.<br>Historian       | 8                                |             |                                                                                                    | -     |
| 10    |                    | 420 D/or PD exercise the Macanese of Officer's Microsofter, Teppencies, 400 Zee PD exercises Macanese Officer's Review (in Typescenes) (iP)                                                                                                    | 425                               | -04                    | 17122010102010                   | Sectores    | 11 Cost#(Purpadorfman)<br>#181                                                                                                    | -     |
| 10 10 |                    | 201 1-й напредніки му Ченескисний Пії та Малида-Розьки р.(И). 1-й напредніки мур<br>читахники, 1-т. Натича, Чильни р., Аст. Шалида-Розьки р., Ту и Пурновик уг. 9-<br>цистичники, У читахникий с Палетицикам ПИ чилозикский (в.Палетициками)(), 6<br>читохники уг. Палетициками.                                                                                                    | 1                                 | œ                      | an na anna de decar              | (methoday)  | of a 1975-bennat KD<br>ontochtechnister<br>Muchage                                                                                                    | -     |
| 0 10  |                    | FT2 et Dignamer - et hanzens (4), ET4 et hanzens - episoner-tean (6), ET6 (7), Dignamer - Appage<br>92 - et honzens (2), ET7 Decues Frances - et honzens - et Dignamer (6), et reste et neues - et<br>honzens - et honzens (2), ET7 Decues Frances - Ethonization (2), Pageware et honzens - et<br>honzens (2), et Proposed (1), ET7 Decues (2), March (2), Pageware et honzens - et<br>honzens (2), et al. Concerns (2), Pageware et honzens (2), Pageware et honzens (2), et<br>honzens (2), et al. Concerns (3), et al. (2), et al. (2), et al. (2), et al. (2), et al. (2), et<br>honzens (2), et al. (2), et al. (2), et al. (2), et al. (2), et al. (2), et al. (2), et al. (2), et<br>honzens (2), et al. (2), et al. (2), et al. (2), et al. (2), et al. (2), et al. (2), et<br>honzens (2), et al. (2), et al. (2), et al. (2), et al. (2), et al. (2), et<br>honzens (2), et al. (2), et al. (2), et al. (2), et al. (2), et<br>honzens (2), et al. (2), et al. (2), et<br>honzens (2), et al. (2), et<br>honzens (2), et al. (2), et<br>honzens (2), et al. (2), et<br>honzens (2), et<br>honzens (2), et<br>hon | 590                               | 00                     | 071220181438437                  | Queries and | Ti (gringheiçalizmene)<br>Intit                                                                                                    | light |
|       |                    | Рисунок 190 – Таблица                                                                                                    | «Останов                          | вочні                  | ые табло                         | »           |                                                                                                    |       |
|       | 3.4<br>Рабоч       | Рисунок 190 – Таблица<br>.13 Раздел «Нарушения»<br>ее окно данного раздела показ                                                                                                    | «Останов<br>ано на ри             | зочні<br>ісуні         | ые табло<br>ке 191:              | »           |                                                                                                    |       |
|       | 3.4<br>Рабоч       | Рисунок 190 – Таблица<br>.13 Раздел «Нарушения»<br>ее окно данного раздела показ                                                                                                    | «Останое<br>ано на ри             | зочні<br>ісуні         | ые табло<br>ке 191:              | »           |                                                                                                    |       |
| -     | 3.4<br>Рабоч       | Рисунок 190 – Таблица<br>.13 Раздел «Нарушения»<br>ее окно данного раздела показ                                                                                                    | «Останов<br>ано на ри             |                        | ые табло<br>ке 191:              | »           |                                                                                                    |       |
| . Лис | 3.4<br>Рабоч       | Рисунок 190 – Таблица<br>.13 Раздел «Нарушения»<br>ее окно данного раздела показ<br>В В В В В В В В В В В В В В В В В В В                                                                                                     | «Останое<br>ано на ри<br>.1824432 | зочні<br>ісуні<br>3.62 | ые табло<br>ке 191:<br>.01.29-01 | »<br>34 07  |                                                                                                    |       |

| 68   | 10 12 200                                                                                                    | -                                                                                                    |                                                    | via charate.                                                                           |                                                                                                    |
|------|----------------------------------------------------------------------------------------------------|----------------------------------------------------------------------------------------------------|----------------------------------------------------|----------------------------------------------------------------------------------------|----------------------------------------------------------------------------------------------------|
| B    | 10.12.001                                                                                                    | 100.000                                                                                                    |                                                    |                                                                                        |                                                                                                    |
| 25   | 10.12.2019                                                                                                    | 1225-m730                                                                                                    | Cigi                                               | AMED.                                                                                  |                                                                                                    |
| 124  | 18.12.2019                                                                                                    | A&40778                                                                                                    |                                                    | 222.7946                                                                               |                                                                                                    |
| - 85 | 10.12.2019                                                                                                    | m7458                                                                                                    |                                                    | (CC assilia)                                                                           |                                                                                                    |
| 35   | 00.12.2019                                                                                                    | p#3100793                                                                                                    |                                                    | Pressor (2000)                                                                         |                                                                                                    |
| 12   | 00.12.2019                                                                                                    | 107600                                                                                                    |                                                    | Cis2 22549                                                                             | 1                                                                                                    |
| (8)  | 101.121.20119                                                                                                    | 000591750                                                                                                    |                                                    | CX2.454F8G                                                                             |                                                                                                    |
| Φ.,  | 10.12.2019                                                                                                    | 1708m700                                                                                                    |                                                    | Cinit Linead-De                                                                        |                                                                                                    |
| da   | 10.12.2078                                                                                                    | w638pt777                                                                                                    |                                                    | Ova zoluših ov                                                                         |                                                                                                    |
| -    | 10.12.0115                                                                                                    | 17750-0700                                                                                                    |                                                    | Non-plan farm                                                                          |                                                                                                    |
| 5    |                                                                                                    |                                                                                                    |                                                    |                                                                                        |                                                                                                    |
|      | 10.12.20110                                                                                                    | 100-00                                                                                                    |                                                    | 100 come                                                                               |                                                                                                    |
|      | or of state                                                                                                    | and and                                                                                                    |                                                    | AWAD SCIENCES                                                                          |                                                                                                    |
|      | 00.12.2019                                                                                                    | 10.010780                                                                                                    |                                                    | CR3 Auditra                                                                            |                                                                                                    |
|      | 00.12.0018                                                                                                    | 101008                                                                                                    | 1. C. C. C. C. C. C. C. C. C. C. C. C. C.          | Awkar strenger (nill Sa                                                                |                                                                                                    |
|      | 10.12.0016                                                                                                    | aller training                                                                                                    |                                                    | Nawitte, Italia                                                                        |                                                                                                    |
|      | 00.12.2019                                                                                                    | w130px777                                                                                                    |                                                    | MATCHINE AND AND AND AND AND AND AND AND AND AND                                       | a second second s |
| 102  | 3.8<br>Рабоч                                                                                                    | 5 Вкладка «<br>чее окно вк                                                                                                    | Электронн<br>ладки «Эл                             | ая маршрутная сеть»<br>ектронная маршрутная                                            | і сеть» показано на рисун                                                                                                    |
| 152  | 10                                                                                                    |                                                                                                    |                                                    | -                                                                                      |                                                                                                    |
|      | 1.4                                                                                                    |                                                                                                    |                                                    |                                                                                        |                                                                                                    |
|      | <                                                                                                    | Вернуться назад                                                                                                    |                                                    |                                                                                        |                                                                                                    |
|      | 4                                                                                                    | Вернуться назад<br>Права доступа                                                                                                    |                                                    |                                                                                        |                                                                                                    |
|      | 4 88                                                                                                    | Вернуться назад<br>Права доступа<br>Справочники                                                                                                    |                                                    | s                                                                                      |                                                                                                    |
|      |                                                                                                    | Вернуться назад<br>Права доступа<br>Справочники<br>Паспорта маршру                                                                                                    | тов                                                | S<br>(T1)                                                                              |                                                                                                    |
|      | ↓ <b>◎</b> II ×                                                                                                    | Вернуться назад<br>Права доступа<br>Справочники<br>Паспорта маршру                                                                                                    | тов                                                | S<br>(T1)                                                                              |                                                                                                    |
|      |                                                                                                    | Вернуться назад<br>Права доступа<br>Справочники<br>Паспорта маршру<br>Реестр маршруто                                                                                        | тов<br>8                                           | S<br>(T1)<br>µаботчики)                                                                |                                                                                                    |
|      |                                                                                                    | Вернуться назад<br>Права доступа<br>Справочники<br>Паспорта маршру<br>Реестр маршруто<br>Расписания                                                                          | /TOB<br>8                                          | S<br>(T1)<br>работчики)                                                                |                                                                                                    |
|      |                                                                                                    | Вернуться назад<br>Права доступа<br>Справочники<br>Паспорта маршру<br>Реестр маршруто<br>Расписания<br>Контракты                                                             | итов<br>6                                          | S<br>(T1)<br>µаботчики)                                                                |                                                                                                    |
|      |                                                                                                    | Вернуться назад<br>Права доступа<br>Справочники<br>Паспорта маршру<br>Реестр маршруто<br>Расписания<br>Контракты<br>Мониторинг ТС                                            | /TOB<br>8                                          | S<br>(Т1)<br>работчики)                                                                |                                                                                                    |
| Раб  | <ul> <li></li> <li></li></ul> | Вернуться назад<br>Права доступа<br>Справочники<br>Паспорта маршру<br>Реестр маршруто<br>Расписания<br>Контракты<br>Мониторинг ТС<br>Рисунок 19<br>5.1 Раздел<br>ю данного р | лов<br>в<br>2 - Окно вн<br>«Права до<br>раздела по | s<br>(T1)<br>работчики)<br>кладки «Электронная ма<br>оступа»<br>казано на рисунке 193: | аршрутная сеть»                                                                                                    |
| Раб  | <ul> <li>С</li> <li>2</li> <li>2</li> <li>3.5</li> <li>Очее окноски</li> </ul>                                                                                                    | Вернуться назад<br>Права доступа<br>Справочники<br>Паспорта маршру<br>Реестр маршруто<br>Расписания<br>Контракты<br>Мониторинг ТС<br>Рисунок 19<br>5.1 Раздел<br>ю данного р | лов<br>в<br>2 - Окно вн<br>«Права до<br>раздела по | s<br>(T1)<br>работчики)<br>сладки «Электронная ма<br>оступа»<br>казано на рисунке 193: | аршрутная сеть»                                                                                                    |

Форма 2а ГОСТ 2.104-68

Подпись и дата

Инв. № дубл.

Взам. инв. №

Подпись и дата

Формат А4

|                               |                                                                                                    | 4 Televisieres                                                                                                    | Decision, | 1000 million (1000 million)                |
|-------------------------------|----------------------------------------------------------------------------------------------------|----------------------------------------------------------------------------------------------------|-----------|--------------------------------------------|
| 10 Prog Epison                |                                                                                                    | T11(particlespecies) (T17)                                                                                                    |           | There is development                       |
| Select services               | ant                                                                                                    | <ul> <li>Openging new DWDs design #0 sht0(1994656016+1_0)pengings</li> </ul>                                                                                                    |           | Starpigrawine                              |
| 345                           |                                                                                                    |                                                                                                    |           | Min (spice pointer)                        |
| and the research              | 819.                                                                                                    | 12-2 PC-Page galler reveal                                                                                                    |           | No report proving                          |
| 01100000 vision               |                                                                                                    | Openanticum DVDIs designed with sAUCEPOINTS (COOPERAND)                                                                                                    |           | No receptor                                |
| aphotona (1978).              |                                                                                                    | INTERNET AND                                                                                                    |           | No recordence                              |
| 54114033                      | 0                                                                                                    | Operation OWNs desired AD WEEDWARDSTOCC Operation                                                                                                    |           | 1011 (\$P\$(2) \$P#1100                    |
| Service Review Avenue         |                                                                                                    | The special designed of the second of the second of the se |           | 1011 (\$44(0)(\$24(1)(*))                  |
| 100007011000                  | weight ministrate or equipment and a second of the second of the second of |                                                                                                    |           | time result everyor                        |
| Approximation and             | 0                                                                                                    |                                                                                                    | 3         | Chief of All sciences                      |
| Appendicipalitie APD          | #1:                                                                                                    | AU 30001100-048/01                                                                                                    |           | Total of All regions                       |
| Approximate Mil               | owers.                                                                                                    | 11-1(anticl/sequelicf.sec.el.) (111)                                                                                                    |           | Shock property                             |
| Append Track (                | Tertani vitane, ni platitita                                                                                                    | Operations (WIN-Instant 42-MICTIVEC4870-7 Operation                                                                                                    |           | (0) (1 (1 (1 (1 (1 (1 (1 (1 (1 (1 (1 (1 (1 |
| Averaging Distance            |                                                                                                    | 11-08/04Pgespatrationed                                                                                                    | ÷*        | No programme                               |
| Available international state | ****                                                                                                    | The Constraint State (Constraint) (1977)                                                                                                    | 100       | Chief of All expenses                      |
| January extent tax            | Brighen (Traisen)                                                                                                    | Openant new WITH Instead and WITCHING ARTON, Dynasian                                                                                                    |           | Chief of Aphrophese                        |

Рисунок 193 – Окно раздела «Права доступа»

Для вызова меню нужно кликнуть по выбранному объекту.

| Редактирование роли                                               |                            |          | 0      | Сохранить | ×        |  |
|-------------------------------------------------------------------|----------------------------|----------|--------|-----------|----------|--|
| Наименование                                                      |                            |          |        |           |          |  |
| Администратор MTA*                                                |                            |          |        |           |          |  |
| Описание                                                          |                            |          |        |           |          |  |
|                                                                   |                            |          |        |           |          |  |
| Description                                                       |                            |          |        |           |          |  |
| <ul> <li>Управление пассажирскими конт<br/>перевозками</li> </ul> | роль пассажирских<br>возок |          |        |           | × 🗸      |  |
|                                                                   |                            |          |        |           |          |  |
| оператор системы и настройки                                      |                            |          |        |           | ~        |  |
|                                                                   |                            |          |        |           |          |  |
| Доступ к объектам                                                 | Все предприятия            |          |        |           |          |  |
|                                                                   | O see the approximation    |          |        |           |          |  |
|                                                                   |                            | Создание | Чтение | Редакт.   | Удаление |  |
|                                                                   |                            | •        | 0      | •         |          |  |
| Диагностика БНСО                                                  |                            | _        |        | _         |          |  |
| Документы для регистрации                                         |                            |          |        |           |          |  |
| Доступ к подсистеме                                               |                            |          |        |           |          |  |
| Независимость от оператора                                        |                            |          | $\sim$ |           |          |  |
|                                                                   |                            |          |        |           |          |  |
| Отдельное меню системы для портала                                |                            |          |        |           |          |  |

Подпись и дата

Инв. Nº дубл.

Взам. инв. №

Подпись и дата

Padouee okeo ganhoro pasgena nokasaho ha pucyhke 195:

Рисунок 195 – Окно раздела «Справочники»

Работа со справочниками была описана ранее в п. 3.2.3 и 3.4.3.

3.5.3 Раздел «Паспорта маршрутов»

Рабочее окно данного раздела показано на рисунке 196:

|     | 1000 a | THE PERSON N  |                                                                            |            |                     |            | Set in second | 10.000       | 1-1               | Income of the local division of the local division of the local di |       |
|-----|--------|---------------|----------------------------------------------------------------------------|------------|---------------------|------------|---------------|--------------|-------------------|----------------------------------------------------------------------------------------------------|-------|
| -   | 3      | 1204-0386-000 | 12941356967                                                                | 710(0420)  | 2007-2919<br>12:08  | theorem f. | 2421201       | Manhamittani | Devolution        | Montyletamintenait                                                                                                    | 13264 |
| -   | 1      | (MORECONT)    | 80000007                                                                   | Pressedite | 25.01.5114<br>1028  | angen A    | as on prine   | Versesal     | Terrenand         | Heingenand                                                                                                    | 15181 |
| -   | a.     | mont          | Solars, manie                                                              | rangegie   | 10.08.2018          | inspect.   | mangers       | Management   | <b>Pperspaped</b> | Monumental                                                                                                    |       |
|     | 4      | 101           | st Exponent<br>Lposter cush<br>roomg (2)                                   | 718-0448-  | 26.12.3217<br>00.15 |            |               | bierronaal   | foracer           | Neuranat                                                                                                    | 4079  |
|     | 4      | 1218          | 8000104450                                                                 | YTE DR.MA  | 28.11.2977<br>1206  |            |               | Merrorenal   | fragment          | Househout                                                                                                    | 3400  |
| -   | à.     | 1146          | All<br>Nelestations<br>Nelestations<br>Nelestations<br>Nelestations<br>Mel | (Terman)   | 28 (5,207)<br>50 (4 |            |               | Merriesmai   | harabuli          | Nonprational                                                                                                    | ana   |
|     | ж.     | 264           | й и консредствио-<br>мур.<br>Попосновный                                   | 7180pagdio | 94.07.0118<br>9954  |            | ex0/3116      | Mercentral   | figueoral         | Mouranue                                                                                                    | 10100 |
| -   | .e.    | 210           | pil. Auguran<br>Hanconing IPI                                              | THERM      | 29.12.2917<br>12.48 |            | 89.01.2118    | Minimum      | figure            | thousand                                                                                                    | 3940  |
| 101 | ÷.     | 18.50*        | en Aprietio -<br>Cragene                                                   | Vitermalie | 16.04.2018          | Territory  | wordens       | Matteries    | Datasetell        | Mouraned                                                                                                    | 1210  |

Рисунок 196 – Окно раздела «Паспорта маршрутов»

Работа с Паспортами маршрутов была описана ранее в п. 3.4.4.

3.5.4 Раздел «Реестр маршрутов»

Рабочее окно данного раздела показано на рисунке 197:

Подпись и дата

Инв. Nº дубл.

∜

Взам. инв.

Подпись и дата

Инв. Nº подл.

RU.18244323.62.01.29-01 34 07

150

| -    |        |                                                                |                                                                      |             | -           |                                   |                    | -           | And a surgery of the | -                                |
|------|--------|----------------------------------------------------------------|----------------------------------------------------------------------|-------------|-------------|-----------------------------------|--------------------|-------------|----------------------|----------------------------------|
|      | 780    | Konconstructed KE<br>ph Verdate<br>Verlietunge<br>energietunge | -Karrypenser/Mittle<br>Beninsk KU<br>-MOCTINERDARTDER<br>BArrype     | VINNERALDIN | an on lova  | 0148580001410000008<br>8580907-94 | (Anno annaiche     | Dataset     | Veraperatural        | мтди                             |
| 801  | 199    | MGK - ye, Domaani                                              | HAVE THE DECEMPTION AND AND AND AND AND AND AND AND AND AN           | Propage     | 10 X8: 2018 | AN 1785 CHARLEN                   | Versenati          | Termont     | Monate South         | WT20                             |
| -001 | 1000   | en Appañia - Insigana<br>Triganal                              | , annormalarann,<br>Au                                               |             | 10.04.2019  | 4.2010/01/01                      | Versional          | Tapacole .  | Mparget school #     | WHITT-pergenerit<br>streets bill |
| (00) | 1499.1 | In Spirite Trainer                                             | MII<br>"Semericorrection"                                            | Vitranale   | 00002004    | 240/14                            | Marchaeolarth (    | Tanacaste / | Upsepticies          | Will Copursed<br>Resear VII      |
| 801  | 104    | nik sengegalar - wiji<br>"anggosogial                          | -A/4 1325- Belakt<br>All<br>-ARCTINECOUTS- 1<br>Mathema              | Propagie    | 01.01.2010  | als 1012 r. Marinagi              | Versional          | Newsonk     | Weight a shad        | мтая                             |
| an.  |        | от. Люберари<br>Ториллан цент р<br>ит. твоберари (И)           | -MANT MET Junio 1000-<br>Oroman XD<br>-MOCTINI-CARTON 6<br>Juniopipa | Vergagia    | втарший     | MARTINE   and URD  <br>Performan  | tananest<br>second | Topograde   | Wpon game based      | ыця                              |
| **   | Anne   | Rancountrainde 88 -<br>pri Toonin<br>Motemanii<br>condimentati | -duargeouer (WITH-<br>Denses XD<br>-ARCTITER(ARTS-F<br>Battype       | THERE       | 01.01.2019  | 442110-10                         | Marriage and       | (page)      | American             | wtgatee)                         |
| -    | -      | Annual the American<br>(M)                                     | -AN 1782- BARBAR<br>AS MOSTRAHSABTS-<br>1-BARBAR                     | Vergeale    | 01.02.2010  | AN 17821 Materia                  | Approximate        | Topacied    | <b>Wymanickian</b>   | MTZA                             |
| -    | 210    | Art Hepere Colores -                                           | AN UND DURING AND                                                    | Transain    | 10.01.2008  | ALC: UND HARM                     | and the second     | Description | Waterstein           | NUL                              |

Рисунок 197 – Окно раздела «Реестр маршрутов»

Работа с Паспортами маршрутов была описана ранее в п. 3.4.5.

# 3.5.5 Раздел «Расписания»

Подпись и дата

Инв. № дубл.

Взам. инв. №

Подпись и дата

Инв. № подл.

Рабочее окно данного раздела показано на рисунке 198:

| NE         T231 (2014er)         1334 (2014er)         1348 (2014er)         1348 (2014er)                                                                                                    |
|----------------------------------------------------------------------------------------------------|
| NUMBER         NUMBER         NUMBER<                                                                                                    |
| NUMBER         NUMBER         Telefit (K. SUMER)         Telefit (K. SUMER)         Telefit (K. SUMER)         Number (K. SUMER)         Number (K. SUMER)         Numer (K. SU                                                                                                    |
| Bit         CT Register<br>and<br>setup         CT Register<br>and<br>setup         Vitespage         Matrixenesse<br>and<br>setup         Nymagenesse<br>and<br>setup         Matrixenesse<br>and<br>setup         Mymagenesse<br>and<br>setup         Matrixenesse<br>and<br>setup         Matrixenese<br>and<br>setup         Matrixenesse<br>and<br>set                                                                                                    |
| All         Likit         Imaterial(ARCE)         Yespectrum         Material         Topograph         Material         Material                                                                                                    |
| MIT         AV<br>Mathematican<br>Average<br>Average<br>Average<br>(Average<br>(Average<br>(Average)<br>(Average<br>(Average)<br>(Average)<br>(Aver |
| 001 0.64 04 memoryadimi Avanagelie 04.87.2210 Marrienaud Oppozonik Myseaptoriaani 22100 1000                                                                                                    |
|                                                                                                    |
| 301 318 pt.5spanet Warpagie 00313218 Marramend figuround Mysautonical 26423 2164                                                                                                    |
| BY Idle Pagette Transfer Transfer Transfer 16.94.2018 Manyamad Tapazold Myseamanad 1001 460                                                                                                    |
| terrer initiation 📕 a. a. a. a                                                                                                    |

Рабочее окно данного раздела показано на рисунке 199:

|                    | 14 L             | -          | Delatement respectively |                                                                                            | 1000000    |             |                                                              | -                                          | 1.000 |
|--------------------|------------------|------------|-------------------------|--------------------------------------------------------------------------------------------|------------|-------------|--------------------------------------------------------------|--------------------------------------------|-------|
| 1                  | CARTONIN         | m.11.0018  | 36,111,20196,001        | 000 "(pair \$107)"                                                                         | 2511.2019  | 00.13.3834  | 000 "Team Bailt"                                             | 234                                        | 71910 |
| -                  | marjant          | 22.11,2019 | 18,12,2018 1408         | 000 JANA WERDI,                                                                            | 27 71,3018 | 19.71.000   | 9111 hopogowałi owyst<br>dompa MD                            | 104                                        |       |
| 000113             | terper           | 01.12.2018 | ak.12.3878 (19.4)       | 000 TLATT                                                                                  | 01.12.2018 | 91.12.2638  | VITI Papagoalah dapat<br>Zahi papaganah MG                   |                                            | TINO  |
| -                  | Свертныти        | 26.04.2018 | 22.01.2019 10.00        | etti Tanaques Meghan.<br>Tanaques                                                          | 19-14-2210 | im na 19621 | 11113 Opproxymentally<br>report, printformed patient<br>DRD  | -                                          | 7104P |
| 00000              | Respect          | 28.12.2016 | 12.81.2019.22.06        | 000 Yeranac P                                                                              | 0181.010   | 31.01.3821  | 000 (Astumasi 0)                                             | 36                                         | 11049 |
| needlation admitta | Nacipar!         | 24.06.2016 | 1141,00011097           | sala 1386- becess AD<br>MOCTIMIESAND- 7<br>Pressner                                        | 25.04.2016 | 0436387     | AU1224                                                       | 105                                        | Freep |
| *****              | Cargorymour Care | 11.01.3116 | 00.00101033.00          | HOU TURNING"                                                                               | 1410.0016  | 18.053821   | bettale                                                      | MAC                                        | такр  |
| 80048              | Natjus?          | 10.21.003  | 00.00.0010 13:20        | ukut 1781 - destenja AD<br>ukut 1781 - destenja AD<br>ukut Third ABPO I<br>Chijnera Pocial | 1636.3857  | 91.012808   | VVIII Expression<br>Nonatpose<br>Vyestpristered pailor<br>MD |                                            | 1110  |
| (KE248)            | Gegeneret        | 11.01.3919 | 16.87.5079 12.99        | utis 1791-Decesarial<br>«MOCTIVECHERO» (<br>Gepress Takag                                  | YERCONT    | 18.01.2822  | entae                                                        | 138,138,2886<br>126,136,027<br>137,322,335 | THE   |
| 80000              | Compressione     | 15.043818  | 27.2622010.11(26)       | 000 elecentrasio                                                                           | 36363010   | 31723821    | WW.Dgesammali<br>Hyperaminal patter<br>MD                    | 196                                        | Franç |
| 88276              | Despression      | 23.06.2218 | 16.04.2010 16.47        | 000 "Apenetracia                                                                           | 23.04.0210 | at in size  | 000 Numeroun Arri                                            | 123.04                                     | 11110 |

Рисунок 199 – Окно раздела «Контракты»

Работа с контрактами была описана ранее в п. 3.4.8.

3.5.7 Раздел «Мониторинг TC»

Рабочее окно данного раздела показано на рисунке 200:

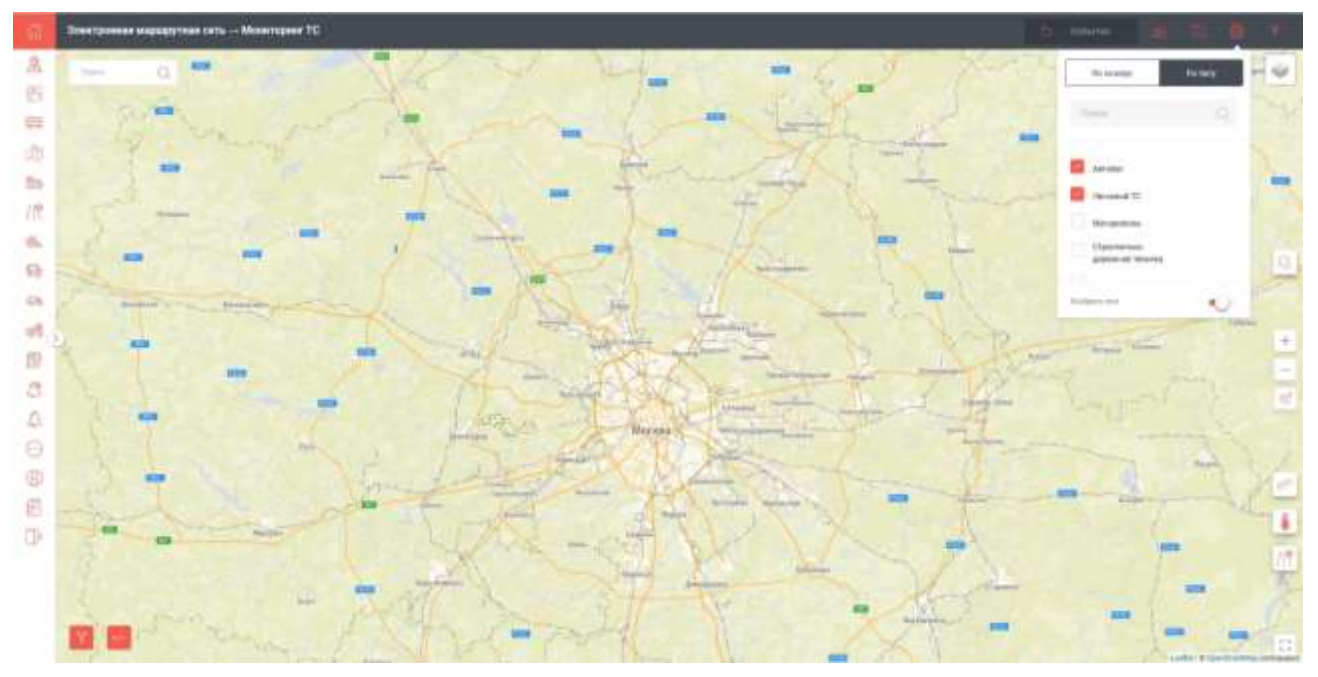

Рисунок 200 – Окно раздела «Мониторинг TC» Работа с данным разделом была описана ранее в п. 3.4.11. 3.6 Вкладка «Контроль пассажирских перевозок» 3.6.1 Раздел «Кадровый учёт» Рабочее окно данного раздела показано на рисунке 201:

RU.18244323.62.01.29-01 34 07

Лист

152

Подпись

Дата

Подпись и дата

Инв. Nº дубл.

Взам. инв. №

Подпись и дата

|            | -         |                |     | 1000         | 104                                                                                                    | 100000 |   | <br>  |                                                                                                    | deres in    | 10.000    |
|------------|-----------|----------------|-----|--------------|----------------------------------------------------------------------------------------------------|--------|---|-------|----------------------------------------------------------------------------------------------------|-------------|-----------|
| Marganesi  | last.     | byrma.         | к.  | titeren.     | artit<br>Jaansen jonaan<br>Mi                                                                                                    | ā.     |   | - 144 | Francissiques an<br>inspiration<br>Tempinational<br>preferences<br>pattor ME                                                                                                    | - Transmitt | Conjacone |
| Algarette. | Oprie     | Supervisies.   | 116 | desire.      | VIU<br>ATTO<br>ATTO<br>Mean Concession<br>Oracles<br>Concession<br>Atto                                                                                                    | e.     |   | -     | Concession of the second second secon | (rpper      | CHARAC    |
| 1.000      | ******    | ANTERSPORT     | ui  | (delay)er    | ATTO<br>Apparent (Sampler<br>Mat)                                                                                                    | 40     |   | . 04  | Parsangioan<br>Ngjawatan<br>Pajakang<br>Ngjabang<br>Ngjabang                                                                                                    | Distance    | Chipton   |
| 110000     | -         | the logistics. |     | electron     | Angenerinanen<br>Herright<br>Septembright<br>Herrighte<br>Herrighte | Ψ.     | × | 1     |                                                                                                    |             |           |
| Augureen.  | 11mm      | hereiten       | с.  | antiputation |                                                                                                    | ÷      | * | 100   | Factoreaction<br>memory<br>framework<br>angle<br>angle<br>angle<br>angle<br>angle<br>angle                                                                                                    | Inspector   | Conjugate |
| -          | Natural C | -              | ¥5  | -            |                                                                                                    |        | × | - 141 | Factorage and<br>Additional<br>Page and<br>Additional<br>Additional                                                                                                    | (manner     | Countries |

Рисунок 201 – Окно раздела «Кадровый учёт»

Работа с данным разделом была описана ранее в п. 3.2.1.

3.6.2 Раздел «Права доступа»

Рабочее окно данного раздела показано на рисунке 202:

|     | - The second second sec | 4 Statement                                                                                                    | (access) | derive damage                        |
|-----|----------------------------------------------------------------------------------------------------|----------------------------------------------------------------------------------------------------|----------|--------------------------------------|
|     | And the second frequency                                                                                                    | -Hydrogeneouse (NYT)-Warman AD -MECTAN-CARFO- 1 Ryangame                                                                                                    |          | -                                    |
| 8   | set.                                                                                                    |                                                                                                    |          | -                                    |
| s I | have served incases                                                                                                    | vigenations (ATT)-Weise AD vARCTANCERF()-1 (generation                                                                                                    |          | Robingengenering                     |
|     | Against Taring MIA                                                                                                    |                                                                                                    | 3        | fate a prepare                       |
| 5   | Approximation MPA*                                                                                                    | AD "MULTINHIAMTER                                                                                                    |          | cose » preper                        |
|     | Agament (pages MC (1973)                                                                                                    | 11 Cayne (Targanic Targanic Targ |          | Steen prepar                         |
| 2   | Against Probability of Discourse sciences, no patients of                                                                                                    | oligineasione HVTD-Research All-MECTARCARTS-1 Rainsates                                                                                                    |          | -                                    |
| ۶.  | Anna (an initial data)                                                                                                    | 11 (synal frequencies) (11)                                                                                                    |          | Steen and pre-                       |
| 6   | 1997 "Bill (MC" and Assessment Street MI)                                                                                                    | 147.334844                                                                                                    |          | tione + processor                    |
|     | Relations become provide the second second second                                                                                                    |                                                                                                    |          | Ret renderstreet                     |
|     | Navyada palena dagertanana reparatelyi Aparena Darre                                                                                                    |                                                                                                    |          | Size (producers                      |
|     | Recipite patients degretarised types man processes appeared by any                                                                                                    |                                                                                                    |          | Site a proper                        |
|     | ATRIAL MARKET PATTR                                                                                                    | 142.00000                                                                                                    |          | the spinister in                     |
|     | ATTEL Automatic Specifies (ATE                                                                                                    | 149.0000                                                                                                    |          | fine a prepar                        |
|     |                                                                                                    |                                                                                                    |          |                                      |
|     | #TET Measurements                                                                                                    | 149.1330396                                                                                                    |          | file optimized                       |
|     | иничениетие<br>миничениетие 2<br>Рисунск 20                                                                                                    |                                                                                                    | 1        | And representation                   |
|     | Рисунок 20<br>Работа с данным раздел                                                                                                    | 2 – Окно раздела «Права доступа»<br>10м была описана ранее в п. 3.2.2.                                                                                                    | •        | Reception                            |
|     | Рисунок 20<br>Работа с данным раздел<br>3.6.3 Раздел «Справ                                                                                                    | 2 – Окно раздела «Права доступа»<br>пом была описана ранее в п. 3.2.2.<br>вочники»                                                                                                    |          | Bit repayments<br>the repairiestwork |
|     | Рисунок 20<br>Работа с данным раздел<br>3.6.3 Раздел «Справ<br>Рабочее окно данного ра                                                                                                    | 2 – Окно раздела «Права доступа»<br>пом была описана ранее в п. 3.2.2.<br>вочники»<br>аздела показано на рисунке 203:                                                                                                    |          | And a particular of the              |
|     | Рисунок 20<br>Работа с данным раздел<br>3.6.3 Раздел «Справ<br>Рабочее окно данного ра                                                                                                    | 2 – Окно раздела «Права доступа»<br>пом была описана ранее в п. 3.2.2.<br>вочники»<br>аздела показано на рисунке 203:                                                                                                    |          |                                      |
|     | Рисунок 20<br>Работа с данным раздел<br>3.6.3 Раздел «Справ<br>Рабочее окно данного ра                                                                                                    | 2 – Окно раздела «Права доступа»<br>пом была описана ранее в п. 3.2.2.<br>вочники»<br>аздела показано на рисунке 203:                                                                                                    |          | Bit i pilotopara na                  |
|     | Рисунок 20<br>Работа с данным раздел<br>3.6.3 Раздел «Справ<br>Рабочее окно данного ра                                                                                                    | 2 – Окно раздела «Права доступа»<br>пом была описана ранее в п. 3.2.2.<br>вочники»<br>аздела показано на рисунке 203:                                                                                                    |          |                                      |
|     | Рисунок 20<br>Работа с данным раздел<br>3.6.3 Раздел «Справ<br>Рабочее окно данного ра                                                                                                    | 2 – Окно раздела «Права доступа»<br>пом была описана ранее в п. 3.2.2.<br>вочники»<br>аздела показано на рисунке 203:                                                                                                    |          | An in parameters of a                |
|     | Рисунок 20<br>Работа с данным раздел<br>3.6.3 Раздел «Справ<br>Рабочее окно данного ра                                                                                                    | 2 – Окно раздела «Права доступа»<br>пом была описана ранее в п. 3.2.2.<br>вочники»<br>аздела показано на рисунке 203:                                                                                                    |          |                                      |
|     | Рисунок 20<br>Работа с данным раздел<br>3.6.3 Раздел «Справ<br>Рабочее окно данного ра                                                                                                    | 22 – Окно раздела «Права доступа»<br>пом была описана ранее в п. 3.2.2.<br>вочники»<br>аздела показано на рисунке 203:                                                                                                    |          |                                      |
|     | Рисунок 20<br>Работа с данным раздел<br>3.6.3 Раздел «Справ<br>Рабочее окно данного ра                                                                                                    | 22 – Окно раздела «Права доступа»<br>пом была описана ранее в п. 3.2.2.<br>вочники»<br>аздела показано на рисунке 203:                                                                                                    |          |                                      |
|     | Рисунок 20<br>Работа с данным раздел<br>3.6.3 Раздел «Справ<br>Рабочее окно данного ра                                                                                                    | 22 – Окно раздела «Права доступа»<br>пом была описана ранее в п. 3.2.2.<br>вочники»<br>аздела показано на рисунке 203:                                                                                                    |          |                                      |

Форма 2а ГОСТ 2.104-68

Подпись и дата

Инв. Nº дубл.

Взам. инв. №

Подпись и дата

Инв. Nº подл.

| итраль пысскаярских перевозск — Сприничения                                                                                                    | - 9 B i |
|----------------------------------------------------------------------------------------------------|---------|
| Transact                                                                                                    |         |
| N/T                                                                                                    |         |
|                                                                                                    |         |
| tum.                                                                                                    |         |
| Braz wspapyter                                                                                                    |         |
| Ada: (10)mmmm                                                                                                    |         |
| Search patter in a parent y TD                                                                                                    |         |
| Nue of property Mynemic                                                                                                    |         |
| Regar coolingmain                                                                                                    |         |
| Tealer Tabletion                                                                                                    |         |
| Tooley parate automatic                                                                                                    |         |
| Teyrina permutertamin                                                                                                    |         |
| Thates                                                                                                    |         |
| Do with the                                                                                                    |         |
| Regnantique DeCtr.                                                                                                    |         |
| distribution of englishing comparation (2012)                                                                                                    |         |
| Name pages Assessment of The Spectrum of Spectrum of S |         |
| National policies                                                                                                    |         |

Рисунок 203 – Окно раздела «Справочники»

Работа с данным разделом была описана ранее в п. 3.2.3 и 3.4.3.

3.6.4 Раздел «Паспорта маршрутов»

Рабочее окно данного раздела показано на рисунке 204:

| The second second secon |      | The Woman and |                                                                     |             | -                   |                 | des ser ser ser ser ser ser ser ser ser s | 10 March 10 |              | And in the second second secon |        |   |
|----------------------------------------------------------------------------------------------------|------|---------------|---------------------------------------------------------------------|-------------|---------------------|-----------------|-------------------------------------------|-------------|--------------|----------------------------------------------------------------------------------------------------|--------|---|
| -                                                                                                    | ÷    | 12111234401   | 1241256361                                                          | Visionatei  | 24.01.0018<br>12:28 | Mesonart.       | 94.01.0018                                | Mechanical  | njimipigesit | Meanyoutpristanut                                                                                                    | 10004  | 7 |
| -                                                                                                    | 2    | 9900000000    | 0000000                                                             | 718-0-140-  | 23.01.0016<br>30.08 | degenie 4.<br>A | 25.01.0110                                | Network     | Demostation  | More and                                                                                                    | 16281  | 2 |
| -                                                                                                    | ÷.   | SHORE S       | NAMES AND A                                                         | riesed-     | 19.00.0019<br>00.18 | integrant C     | 1608-2018                                 | Menaesul    | (pergepoint) | Newsenad                                                                                                    | *      | 1 |
|                                                                                                    | 8    | 454           | et fagenee<br>Lanior Food<br>Inning (21)                            | moute       | 18.12.2017<br>10.19 |                 |                                           | Memeranal   | Equation     | Wynamianad                                                                                                    | 84739  | - |
| -                                                                                                    | ÷.   | 128           | Norae (MASSA)                                                       | meager      | 10.10.001)<br>12:08 |                 |                                           | Verteenal   | forgeneral   | Weighten                                                                                                    | 14000  | ŝ |
| *                                                                                                    | ġ.   | 2148          | AT<br>New York (1994)<br>Conservation<br>AT<br>New York (1994)<br>M | Y18epilate- | 28.15.2017<br>83.54 |                 |                                           | Matunetinal | Isranot      | Monard Brown                                                                                                    | 81127  |   |
| -                                                                                                    | Si - | -             | s à any posterior<br>se p<br>management                             | THERE       | 14.10 2018<br>95.04 |                 | 66072078                                  | Martanimat  | Tenanner.    | Westman                                                                                                    | 12100  | ú |
| -                                                                                                    | 9    | 316           | pt. /fearran<br>Pageoneog (H)                                       | 71809404    | 20.12.2017<br>12.45 |                 | 88.01.0016                                | Verseul     | forgenet.    | Westman                                                                                                    | 39-900 | 1 |
| -                                                                                                    |      | 169*          | pl Aprodui-<br>tragene                                              | THURSDAY    | 10.04.2018          | Termante        | 16.04,2118                                | thermout    | Pageaground. | Heurstand                                                                                                    | 1000   |   |

Рисунок 204 – Окно раздела «Паспорта маршрутов»

Работа с данным разделом была описана ранее в п. 3.4.4.

3.6.5 Раздел «Реестр маршрутов»

Рабочее окно данного раздела показано на рисунке 205:

Подпись и дата

Инв. Nº дубл.

Взам. инв. №

Подпись и дата

Инв. № подл.

#### RU.18244323.62.01.29-01 34 07

| Ale and a second | ACCULUI MARKETINA - | Procing onderstation                                                       |                                                                         |              |            |                                                   |                         |             | M.                                     |                                   |
|------------------|---------------------|----------------------------------------------------------------------------|-------------------------------------------------------------------------|--------------|------------|---------------------------------------------------|-------------------------|-------------|----------------------------------------|-----------------------------------|
| -                |                     | -                                                                          | Distance of the                                                         |              | -          |                                                   | -                       | -           | ************************************** |                                   |
| **               | 1910                | Allantinakratinan k.k.:<br>pt: 4400as-<br>Mallelo-saal<br>scartmort(d)     | oldar ppease flattle<br>Bronner HO<br>-MOCTORFEARTER &<br>Borryse       | Weignatin    | 11.04.2318 | en escación de terminose.<br>Escala de terminose. | Mattanadi               | Newcold     | Wytempeting for small                  | WI39                              |
| -01              | 194                 | Miri ya Tumaari                                                            | -4/A 1795-Bassed<br>AD<br>-ARCTINALADID-1<br>Banness                    | Vergagie     | 81.10.2018 | An 1985 Gamman                                    | itercontent.            | Operativist | Operation                              | мтан                              |
| -                | 1000-               | en Algoritur - Urbanos<br>Trigunos                                         | MI)<br>"Several interriperty and "                                      | Propage      | 10.06 2019 | 0.2010.101221                                     | Name and Address of the | Issued      | Non-second                             | with Copyright and<br>Brance (ed) |
| 1001             | line :              | pt. Algorita - Unitario<br>"Fillend"                                       | MIL<br>"Saves proceptions"                                              | Treasante-   | 10.02.3018 | 200.00                                            | Mathematical            | No.         | Manager to Associate                   | WITH Careacood<br>Sensor MIT      |
| -                | -                   | A A sequenciar with<br>Subsection                                          | uku 1276 inenan<br>no<br>Mottino GARTO I<br>Mutinan                     | Virepication | 83.85.8218 | ack 35151. Maryage                                | dar sound               | (page and   | <b>Vyveznicius</b>                     | MTAR                              |
| 81               | wi                  | c). Deduggar<br>Tepresal george<br>et theimpige (0)                        | -MAUY WE'S vision 1780's<br>Devices AG<br>-MONTERE CARTER &<br>Packages | Trapage      | 10.02.2019 | Madrine i an CREL.<br>Redicpán                    | Research                | Topus web   | Vpagerassal                            | with                              |
|                  |                     | Elawershieth-carsol 4.4 -<br>pri: 10x044<br>Molech-could<br>missilemer(c)0 | -Alamptores fulfit-<br>typesad 50<br>-Alectresidation (<br>Berges       | Pressan      | 81.03.2019 | 442719-10                                         | liter and the           | Transie of  | My man to be all                       | малио                             |
| 81               | 99.0                | Social No. Discrime<br>195                                                 | ACTIVATION CONTRACTOR                                                   | Torpicale    | 07.02.2218 | Apr 17857 manager                                 | Mannaman                | Topograph   | Vyreprosed                             | мтди                              |
| 101              | 3160                | A/V Magned Geland<br>(n) Kolandron Jacob                                   | ANI TRI- Betwee<br>AD INCOMPLATE-                                       | Wespecific   | 11.01.2018 | Ari 1780 sepe                                     | Nettored                | (Newsright  | Westward                               | NOR .                             |

Рисунок 205 – Окно раздела «Реестр маршрутов»

Работа с данным разделом была описана ранее в п. 3.4.5.

3.6.6 Раздел «Расписания»

Рабочее окно данного раздела показано на рисунке 206:

|        | An Average and |                                                                                                |           | Are        | The second second second second second second second second second second second second second second second se | the contract of | for some of the second second |        | Alexandra ( Serie Alexandra) |      |
|--------|----------------|------------------------------------------------------------------------------------------------|-----------|------------|----------------------------------------------------------------------------------------------------|-----------------|----------------------------------------------------------------------------------------------------|--------|------------------------------|------|
| 90     | TERTERING      | 1354123406(1                                                                                   | mough     | 24.81,2010 | Marramonal                                                                                                    | Decoupled       | Monoportational                                                                                                    | vonde  | 101                          |      |
| 000000 | 00000001       | 000000000                                                                                      | Weipegle  | 29.81,2974 | Marrowski                                                                                                    | The second      | Nymprovend                                                                                                    | TODAT  | 78                           | 11   |
| 000001 | 8000           | Twitefile, Society                                                                             | magazin   | 10.89.7876 | Marrieman                                                                                                    | The resident    | Nymumianel                                                                                                    |        |                              |      |
| -      | **             | er Pogenen<br>Leherersall<br>nang (H)                                                          | Weight    |            | Manualaud                                                                                                    | Papagoank       | Nymprotest                                                                                                    | agine  | 38712                        | *    |
| -      | 1984           | Instancijalakcije)                                                                             | Visipagie |            | Martanasal                                                                                                    | fogogoonik      | Nymageneticsaid                                                                                                    | 142.45 | 12108                        | 63   |
|        | 2100           | 6/1<br>1403-0011-000000<br>157,<br>152,<br>152,<br>152,<br>152,<br>152,<br>152,<br>152,<br>152 | magazie   |            | Marrandiak                                                                                                    | Панколой        | Myselation of                                                                                                    | 81121  | 30%4                         |      |
| 401    | 84             | 6-A analyzyałka<br>M3<br>Norma pasana                                                          | Voquality | 0447.2218  | Nervieweit                                                                                                    | Papawonik       | <b>Wyreaptolesed</b>                                                                                                    | 22106  | 10000                        | ) 84 |
| -      | - 214          | pt. Second<br>Increased 30                                                                     | Vecade    | 08-21-3014 | Mattanamadi                                                                                                    | Capagoonil      | Wynautorwinel                                                                                                    | 29415  | 21964                        | 14   |
| -      | idar           | ня, Дарчеван<br>Стаджан<br>Террика                                                             | THORSE    | 18.84.7018 | Marvenad                                                                                                    | ripiganik       | Nonamanali                                                                                                    | waki   | 4000                         | 4    |
|        |                | ****                                                                                           |           |            |                                                                                                    |                 |                                                                                                    |        |                              |      |

Рисунок 206 – Окно раздела «Расписания»

Работа с данным разделом была описана ранее в п. 3.4.6.

3.6.7 Раздел «План-наряды»

Рабочее окно данного раздела показано на рисунке 207:

Подпись и дата

Инв. Nº дубл.

Взам. инв. №

Подпись и дата

| -                 | Several property of | lane and the second                                                                     | -          | Internet.            | ***** |                                                                                                    | Property.                        | the Manager                     | -         | here's i stear. | in the second   |
|-------------------|---------------------|-----------------------------------------------------------------------------------------|------------|----------------------|-------|----------------------------------------------------------------------------------------------------|----------------------------------|---------------------------------|-----------|-----------------|-----------------|
| 2019-<br>2015774  | witau               | -Conservation operator<br>DATD- Assessment AO<br>-EROCTIPA/HEARTIS-<br>E. Conservations | 12.12.2019 | 94.12.2014<br>30.42  | •     | Barmerijanj (st.)<br>Apostoci – Mariji<br>Analguaras (9)                                                                                                    |                                  | m                               |           |                 | 18eperatu       |
| 21/14<br>25/16/08 | witter              | 000 W010MM**                                                                            | 12.12.3094 | 11.12.0018<br>(\$428 | •     | Roginticos<br>Syst. Acogramma<br>(Dominiacióna, A. 12)<br>Micializo (A. Romoni)                                                                                       | 10the                            | 2009                            | a141pe/58 | 4010111         |                 |
| 2015-<br>2019730  | HTak                | AVX 1705- German<br>AD<br>-MIGCTEWHEARTO-<br>F. MARKARE                                 | 12.12.2019 | 191,12,3319<br>11,49 | к.    | Manager - Palanes<br>Despirational (Holiganus<br>Mitty)                                                                                                    | 889                              | 1910                            |           |                 | 0¢epeneres      |
| 2018-<br>2012579  | мтая                | -AVX 1275- Stoman<br>AD<br>-BROCTING-SCRIPTS-<br>1. Morrouge                            | 12.12.2819 | 99,12.3299<br>81,15  | х.    | "interconcell<br>pr.Biantairphirase(#)                                                                                                    | 189                              | 1201                            |           |                 | 1 de gaserantes |
| 2018<br>2510034   | MILLA               | 000<br>'ggarinoicainte                                                                  | 1212303    | 11.12.00%<br>1423    | ÷.    | millionar Hooke<br>Jey<br>Honecolariat                                                                                                    | 1940                             | 1942                            | 000140793 | Appendix A.C.   | Opportunite     |
| 2014<br>291913    | мтан                | -BAACH NY 2 +AAN<br>1417- BRATHAN AO<br>HARDETTRAHGABTISH<br>T. Kontrease               | 12.12.2014 | 99,13,3914<br>91:43  | ě     | Старан Алионана<br>Цароналар баланан<br>Солдан Каленан<br>Колона Харгин<br>И Аланика - ук<br>Солдан Каленан<br>Солдан Каленан<br>Санатарий<br>Балакаланд ук<br>Сладан | 1985<br>068<br>815<br>811<br>684 | 890<br>281<br>206<br>265<br>286 |           |                 | -               |
| 2019-             | NT (BR 100)         | Adva 1786 - Barbarn<br>Adv<br>Helocithyakowa tra-                                       | 12.12.2819 | 99.12.3019<br>90:09  | e     | ur Physion - Monmae<br>(Manages (M)                                                                                                    | 1833                             | 1000                            |           |                 | Opportunita     |

Рисунок 207 – Окно раздела «План-наряды»

Работа с данным разделом была описана ранее в п. 3.4.7.

3.6.8 Раздел «Контракты»

Подпись и дата

Инв. № дубл.

Взам. инв. №

Подпись и дата

Инв. № подл.

Рабочее окно данного раздела показано на рисунке 208:

| Station 1       | 24         |         | and the second second | And Advanced Souther's |                                                                     | 1,000,000,000,000,000,000,000,000,000,0 |             | the summer of the sum of the sum | Aug. 10.00                                   |      |
|-----------------|------------|---------|-----------------------|------------------------|---------------------------------------------------------------------|-----------------------------------------|-------------|----------------------------------------------------------------------------------------------------|----------------------------------------------|------|
|                 | George     | 14180   | 11.112019             | 10-71-2019/06/01       | UST "See terr"                                                      | 28.55,2916                              | 02.12.0904  | 1010 "Ipine bart"                                                                                                    | 854                                          | *1   |
| 00001           | 101300     |         | 0111-000              | 14.122030.3408         | occ and second                                                      | 0731-2010                               | 54.11300A   | 9151 Essenancei organ<br>Horque MO                                                                                                    | 104                                          | 17   |
| 00015           | targe      |         | 11.12.3918            | 28 12 2018 15 et       | 000 'A.ATT                                                          | 01.12.2018                              | 31.52.000   | VVI Reparation on pri<br>Astronoppenal MD                                                                                                    |                                              | -    |
| 0000001         | Ongra      | NUM -   | 190.04.507W           | 35 BR JERN YE RE       | erit Falesquee Migness<br>Termannes                                 | 35.84.2019                              | 91.13.3831  | W11 Oppercent with<br>treemprintment polition<br>M0                                                                                                    | 264                                          | -    |
| mant.           | Sec. (mail |         | 8816.0018             | 10.01.0110.01100       | 1021 Second 7                                                       | 10.01.0010                              | ata an      | 000 Veterment IF                                                                                                    | 384                                          | - m  |
| WWW. company to | marphe     |         | 11.003939             | 11.01.2010.11.01       | olas 1186-Receise All<br>MECHINICARI(or<br>Physicae                 | 25-98.2019                              | 04-09-2921  | MOR.                                                                                                    | 500                                          | . +1 |
| many            | 200,011    | 10,780  | 1030-0014             | 10.00.2110.11.00       | our between                                                         | 143943076                               | 16-943801   | waa                                                                                                    | 1945                                         |      |
| 0.0746          | tin state  |         | 10112010              | 42.42.3016 13.00       | okas 1781 - Baranda Ali)<br>- ADDCTRVIEDADINA F<br>Signiana Flating | 16.01.0011                              | 0.013000    | VTELExpresso<br>Notastrati<br>wvespetstaaaal jaalian<br>bla                                                                                                    |                                              |      |
| au              | tears      | i.eme   | 1-17.7919             | 16.87.2019 12:09       | olice 1791-diplosechile<br>-MOCTIVINIOAETOLIC<br>Reprint Final      | 18.85.2017                              | 19.11.0027  | ытам                                                                                                    | 138,138,384m,<br>135,738,382,<br>117,122,118 | =    |
| widow.          | Onion      | iene:   | 17.943074             | 27.496.20149 YB:000    | 000 -#scantipeer-                                                   | 35.24.2019                              | 01.14.2021  | 9701 (ganageminel)<br>operational pattern<br>667                                                                                                    | 116                                          | . ** |
| 100710          | Caracter   | inter i | 1006,0079             | 10-00-2010 10-01       | 000 Waterstreet                                                     | 11.04.2010                              | el ar anni: | 000 Maximumane Aerol'                                                                                                    | 19334                                        |      |

Рисунок 208 – Окно раздела «Контракты»

Работа с данным разделом была описана ранее в п. 3.4.8.

3.6.9 Раздел «Учёт транспортной работы»

Рабочее окно данного раздела показано на рисунке 209:

### RU.18244323.62.01.29-01 34 07

| and particular the state of the state |         |                                                           |                                                                                                    |                        |                                   |                                                                                                    |
|---------------------------------------|---------|-----------------------------------------------------------|----------------------------------------------------------------------------------------------------|------------------------|-----------------------------------|----------------------------------------------------------------------------------------------------|
|                                       |         | man-energy a                                              | Name of Concession, Name of Concession, Name o | () where we            | Distances and the                 | The party of the party of the p |
| - 100                                 | (100    | MBR - pl Torislant                                        | A/417857/3204000                                                                                                    | 34.17.2718<br>08:57    | NULTRA                            | why TRS- Securit AD ARCTINE LIBROUND ( Security                                                                                                    |
| 401                                   | 12.50** | ун Дарибы- Сладны Чадныг                                  | 0.0110 (01001                                                                                                    | 31.08.3019-<br>18.50   | WCI Tissuguranti orçasi Xaxoon MO | MT Seesan merpetane,"                                                                                                    |
|                                       | 584     | the suspension of the supervised                          | ale 18751 Marquar                                                                                                    | 27 10 2019<br>16:00    | WITER                             | where the the second state of the state of the second second seco |
| -001                                  | 944     | of Perhapsis Topostal propert Perhapsis (H                | MART BF 1 and 1787 F.<br>The Mepsel                                                                                                    | 191.00,2018<br>1919    | bright.                           | valation for the solve scolar and solve control and the solution of the solution of the soluti |
| 997 -                                 | (000))  | Rosciestowen (n ys. Netrone - Melinitanali<br>Rosciestof) | - ARD/16/19                                                                                                    | 34.123914<br>1625      | wrigger with                      | eldingnose FMTS- flease Ad-MOTTM/CATTG-> Marg                                                                                                    |
| <b>1</b> 1                            | 1445    | 17 Xenne-24 magigation (7 Xenne (8)                       | 34/04/18                                                                                                    | 20.41<br>20.41         | HITTER MED                        | -data 10%- distanti dal sidar festo Califici- el Revens                                                                                                    |
| 801                                   | a -     | tr. Hagawar - yn Cessectrose                              | 014830003418000000                                                                                                    | 26.41.2019<br>26.10    | ertzar                            | «Хоралитичка (1917)» Филика Ай-АКССТРИНСИШТЬ» (<br>Изделян                                                                                                    |
| 101                                   | 1000    | ex. Origination: Parampion DAIL MCD[H]                    | Time rank-seen (1477)                                                                                                    | 38.02.30%<br>35.16     | M(DP)                             | «Overspectations (MITI» therease 40 objective/Oalifia-<br>biocopicitates                                                                                                    |
| -                                     | 501     | Rowsel (228-26)                                           | 1% Testanoo 11877                                                                                                    | 21.822818-<br>12.80    | wroae                             | -MART MER ANY TATIVE General Val INSUMMERSING PROFESSION                                                                                                    |
| an                                    | 940     | touse up transmitte                                       | ist2                                                                                                    | 10.00 10.00+6<br>12.97 | MITTER MID                        | -Art 1924-Berner AD MSCT2016AB7G-1, Increase                                                                                                    |
| -                                     | .07     | er Anisanan - pi turproontiti                             | (Development form)                                                                                                    | 51.72,2918<br>06.05    | MIT(24                            | of an and a second second seco |
| -001                                  | 100     | et gantepppen on Courtemai et.                            | Querte gygereau orde DATELS                                                                                                    | 20.00.2019             | HTER.                             | Address and the base of about the base                                                                                                    |

Рисунок 209 – Окно раздела «Учёт транспортной работы» Работа с данным разделом была описана ранее в п. 3.4.9.

3.6.10 Раздел «Контроль прохождения КП»

Рабочее окно данного раздела показано на рисунке 210:

| +         | Nosripuma Iquincia (Anna Alf) |                       |      |                                        | Street sever |
|-----------|-------------------------------|-----------------------|------|----------------------------------------|--------------|
| 10.<br>11 |                               |                       |      |                                        | 100 C        |
| E ×       |                               |                       |      |                                        |              |
| 5)<br>95  |                               |                       |      |                                        |              |
| 98<br>10  |                               |                       |      |                                        |              |
| ÷.        |                               |                       |      |                                        |              |
| -         |                               |                       |      |                                        |              |
| 107       |                               |                       |      |                                        |              |
|           |                               |                       |      |                                        |              |
|           |                               |                       |      |                                        |              |
|           |                               |                       |      |                                        |              |
|           |                               |                       |      |                                        |              |
|           | Pr                            | ісунок 2 <sup>2</sup> | 10 – | Окно раздела «Контроль прохождения КП» |              |
|           | Работа с д                    | анным (               | разд | елом была описана ранее в п. 3.4.10.   |              |
|           | 3.6.11 P                      | аздел «               | Моні | иторинг TC»                            |              |
|           | Рабочее о                     | кно дан               | ного | раздела показано на рисунке 211:       |              |
|           |                               |                       |      |                                        |              |
|           |                               |                       |      |                                        |              |
|           |                               |                       |      |                                        |              |
|           |                               |                       |      |                                        | Лис          |
|           |                               |                       |      | RU.18244323.62.01.29-01 34 07          | 15           |
| м. Лис    | т № документа                 | Подпись               | Дата |                                        | 15           |

Форма 2а ГОСТ 2.104-68

Подпись и дата

Инв. № дубл.

Взам. инв. №

Подпись и дата

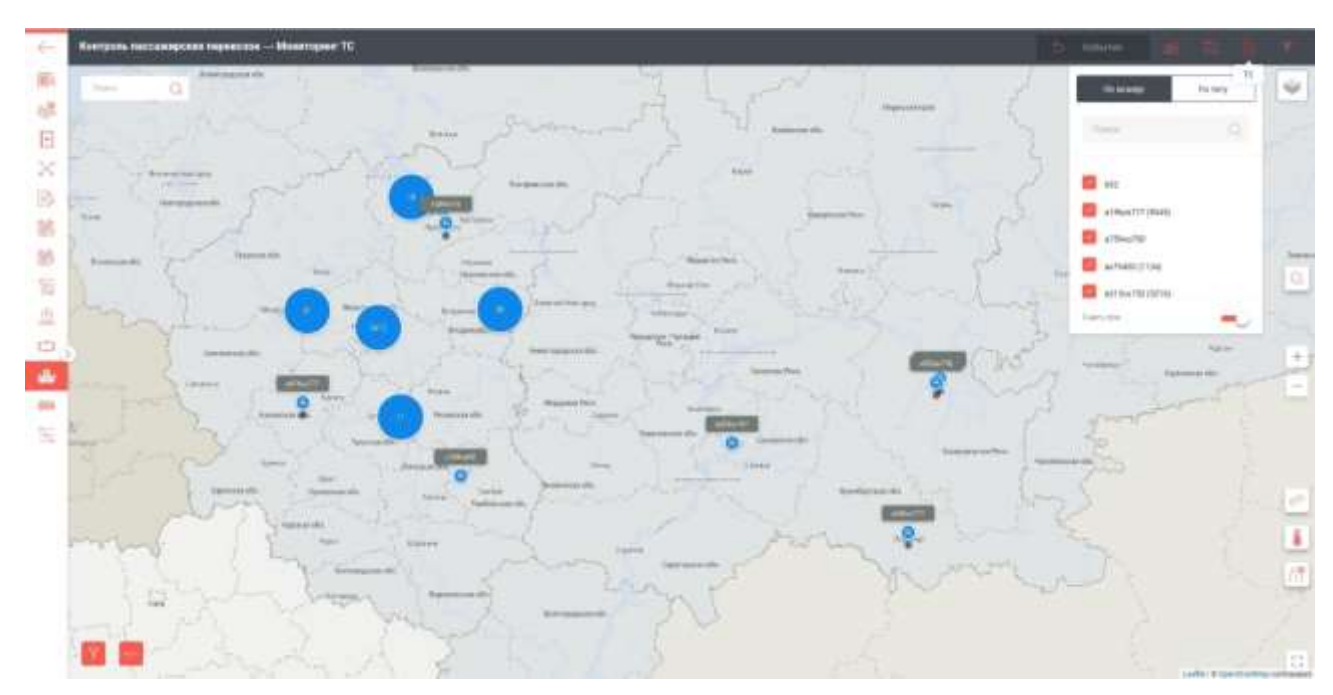

Рисунок 211 – Окно раздела «Мониторинг TC»

Работа с данным разделом была описана ранее в п. 3.2.13 и 3.4.11.

3.6.12 Раздел «Остановочные табло»

Рабочее окно данного раздела показано на рисунке 212:

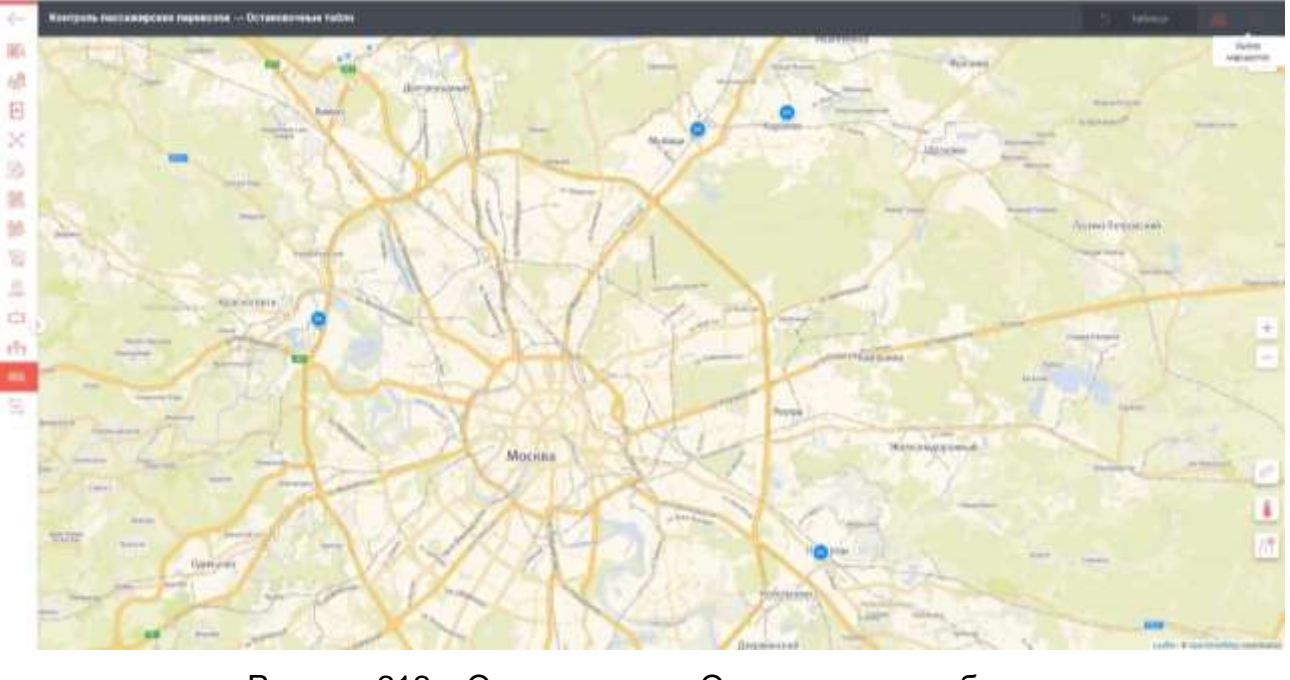

Рисунок 212 – Окно раздела «Остановочные табло» Работа с данным разделом была описана ранее в п. 3.4.12. 3.6.13 Раздел «Нарушения» Рабочее окно данного раздела показано на рисунке 213:

# RU.18244323.62.01.29-01 34 07

<u>Изм. Лист № документа Подпись Дата</u> Форма 2а ГОСТ 2.104-68

Подпись и дата

Инв. № дубл.

Взам. инв. №

Подпись и дата

Инв. № подл.

*Лист* 158

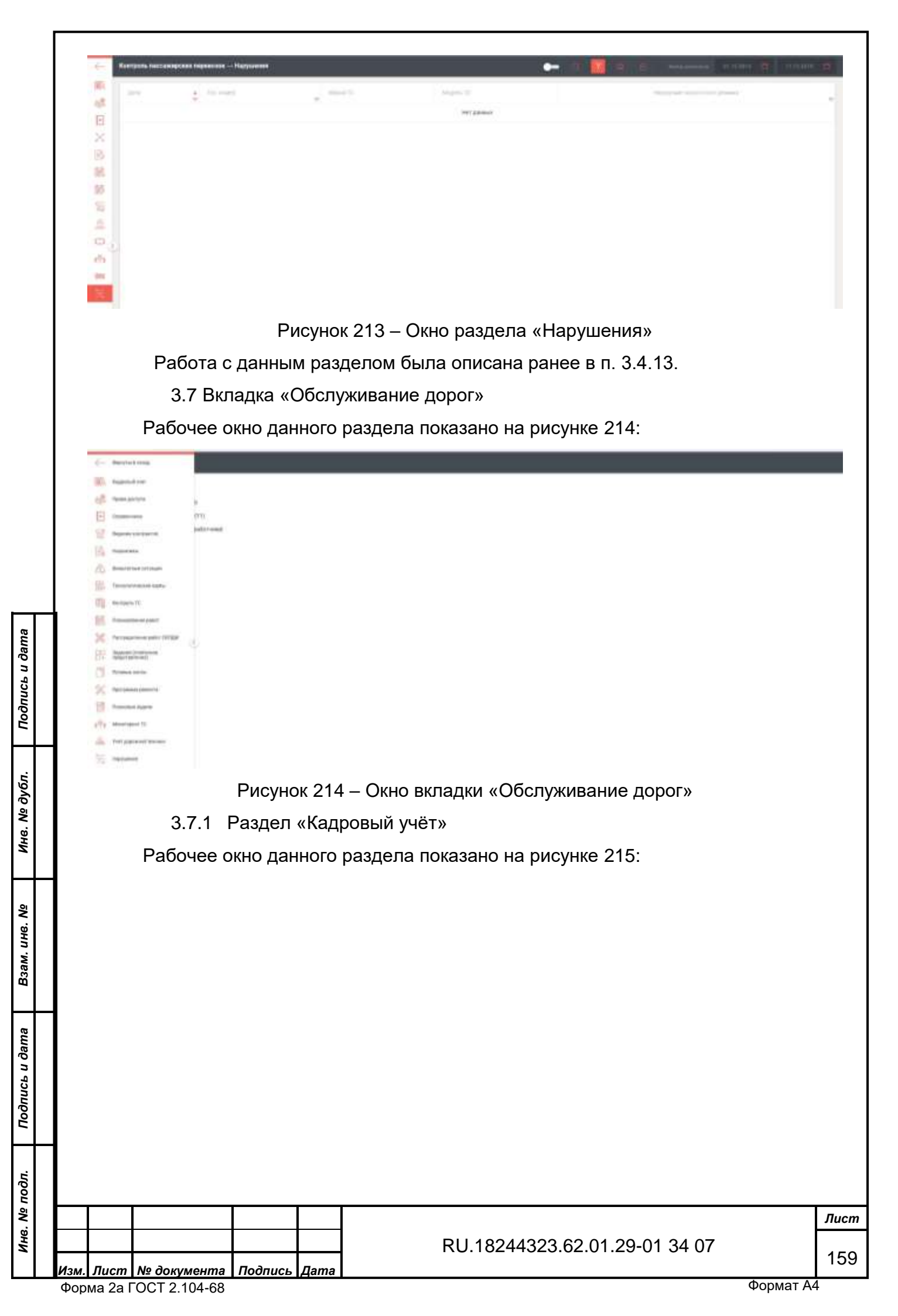

| Transver.  | 6 (ter )  |              | 100000000 | 1000            | . 1910                                                                                                    |      | -  | 1000 | Transmission ( | 1.0.000                        | And and a second second s |    |
|------------|-----------|--------------|-----------|-----------------|----------------------------------------------------------------------------------------------------|------|----|------|----------------|--------------------------------|----------------------------------------------------------------------------------------------------|----|
| 947272     | 8+4707    |              |           | watth           | Discontinue<br>Automoti<br>Stational<br>Stational<br>Stational<br>Stational<br>Neuropau<br>Stational<br>Stational<br>Stational<br>Stational<br>Stational                                                                                                    | ~    | 8  |      | ÷              |                                |                                                                                                    |    |
| itepent    | line.     | Degramment   | 14114     | semicrodic of   | OE<br>Agoenertpaujer<br>HD                                                                                                    | 54 C | а. |      | 100            | Tatgranual (1)                 | Engeneer                                                                                                    | -  |
| Advance -  | Amerik    | (Annual)     |           |                 |                                                                                                    | 30   | h. |      | 141            |                                |                                                                                                    |    |
| Major      | ANNER     | (Assessed)   | 90127     |                 |                                                                                                    | 30   | h. |      | 241            | NOL "Sport split               | Hereit                                                                                                    | .0 |
| Administ.  | fragment. | Aug. 100,000 | 1948.1    |                 |                                                                                                    | 4    | 2  |      | 10.            | rs: tabacos?                   | Suprem.                                                                                                    |    |
| Allacystee | itpes     | Americanity  | ment      |                 |                                                                                                    | 8    | ę. |      | 10             | nin<br>"Internationer"<br>(201 | Martin                                                                                                    |    |
| Noise      | 1994      | - Annalisi   | 0000000   |                 |                                                                                                    | 1.   | ÷  |      | 14             | 1000 "Specification"           | hipping.                                                                                                    |    |
| Mandane    | -         | Manifester . | 3478      | Aller           | Second County<br>Members<br>(Despense<br>Second<br>Second<br>Secon |      | ×  |      |                | N'sphaeost                     | turns                                                                                                    |    |
| Harmong    | PETRON    | treates      | 100.0     | Richwood 111446 | (Antonio)                                                                                                    |      |    |      | 14             | and burners                    | deserve.                                                                                                    | .0 |

Рисунок 215 – Окно раздела «Кадровый учёт»

Работа с данным разделом была описана ранее в п. 3.2.1.

3.7.2 Раздел «Права доступа»

Подпись и дата

Инв. Nº дубл.

Взам. инв. №

Подпись и дата

Инв. № подл.

Рабочее окно данного раздела показано на рисунке 216:

| A                       |                                                    | 4                                   | Transmitt.                                                                                                    | Increase                                 | Anness and an             |
|-------------------------|----------------------------------------------------|-------------------------------------|----------------------------------------------------------------------------------------------------|------------------------------------------|---------------------------|
| Safety real frigme      |                                                    |                                     | Concernent FUTT- Review AD - MCCTTW-CASTO- 1 Concerns                                                                          | 100000                                   | The composition           |
| e est                   |                                                    |                                     |                                                                                                    |                                          | These experiments are     |
| Dushie                  |                                                    |                                     | Ti (pers/isizzbersee) #10                                                                                                    |                                          | Clean or agringment       |
| a her rat imper         |                                                    |                                     | Algorization (1477) - Roman AQ - WCCTYN/COD*Q-1 (20-1270)                                                                      |                                          | This resurges we          |
| Appendix                | Dogs.meanage                                       |                                     | Ti 680.0 (pagathrows)                                                                                                    |                                          | (in space we              |
| Administration Pres     | e                                                  |                                     | No. 2007                                                                                                    |                                          | Class or An improved      |
| Agenes Printed Stillion | GALL TELEVISION, HAT JOLD WITH                     |                                     | Aligonaucounter (TATTI) - Bournaux Ali - AliaCTTPOPCABITA- r. digonaucounter                                                   | -                                        | This resumption over      |
| Anner party and         |                                                    |                                     | Ti 6004Pgequitereee)                                                                                                    |                                          | Class in Agr regiment     |
| ane organ               |                                                    |                                     | Ti 640.4Pgaqqafatwaai                                                                                                    |                                          | (in rangegrave two        |
| Belling of the          |                                                    |                                     |                                                                                                    |                                          | This responses            |
| A Damad summi           |                                                    |                                     | The Talangeound                                                                                                    |                                          | Class Operation ( not     |
| Communit assessment     |                                                    |                                     | 40 Tainement (104                                                                                                    |                                          | Character appropriate and |
| Ty Dameni tarasem       |                                                    |                                     | 60 Tammerski (1967                                                                                                    |                                          | Course reprovements       |
| Th service with (       |                                                    |                                     | (19 Tennemacori                                                                                                    |                                          | (in respectively)         |
| Tipeant .               |                                                    |                                     | 1011 Summanum 2000                                                                                                    |                                          | films resumpatives        |
| 1000                    |                                                    |                                     |                                                                                                    |                                          | Concentration             |
| Рабо                    | Рис                                                | унок 2                              | 16 – Окно раздела «Права до                                                                                                    | ступа»                                   | <b>-</b> 1 1 1            |
| Рабо<br>3.<br>Рабо      | Рис<br>ота с данным<br>7.3 Раздел<br>очее окно дан | унок 2<br>разде<br>«Спра<br>іного р | 16 – Окно раздела «Права до<br>елом была описана ранее в п.<br>авочники»<br>раздела показано на рисунке 2                      | ступа»<br>3.2.2.<br>217:                 |                           |
| Рабо<br>3.<br>Рабо      | Рис<br>ота с данным<br>7.3 Раздел<br>очее окно дан | унок 2<br>разде<br>«Спра<br>іного р | 16 – Окно раздела «Права до<br>елом была описана ранее в п.<br>авочники»<br>раздела показано на рисунке 2<br>RU.18244323.62.01 | ступа»<br>3.2.2.<br>217:<br>.29-01 34 07 |                           |

| Обстунивание дорог — Порагочная |  |
|---------------------------------|--|
| Samilara -                      |  |
| HCD .                           |  |
| Product generationed            |  |
| Index parties                   |  |
| Index patient net personny 111  |  |
| Page presents                   |  |
| Hodex patients importantil      |  |
| There is a management           |  |
| TipeThe yetta artamé            |  |
| Drine .                         |  |
| Dame -                          |  |
| Communications                  |  |
| Recourse 16                     |  |
| Hepperture (ACD                 |  |
| Nerrosae III                    |  |
| Services and of                 |  |
| Mapler Tpelerraghtees (propha   |  |

Рисунок 217 – Окно раздела «Справочники»

Работа с данным разделом была описана ранее в п. 3.2.3 и 3.4.3.

3.7.4 Раздел «Ведение контрактов»

Рабочее окно данного раздела показано на рисунке 218:

|          |            | -           | Colorado de    |                                                                 | And a second second sec | 10                   | - and the second | - inclusion of | 1000                        | State State State             |
|----------|------------|-------------|----------------|-----------------------------------------------------------------|----------------------------------------------------------------------------------------------------|----------------------|------------------|----------------|-----------------------------|-------------------------------|
| 8        | 162856234  | NARROSERIA  | Dyspect        | Реботы по раздиние<br>поереждений досовного<br>поеректия        | 26.70.2078                                                                                                    | Cale-an-             | 20.84.2018       | 14202019       | Experiprime<br>Douglas Fili | 000 «Pyra-Crasil»             |
|          | 102W00275  | 1420400175  | Ттернан        | Работы по устранично<br>товреждений адриженто<br>токрытие       | 25.10.2014                                                                                                    | Cramplement<br>annor | 38.11.203        | 1128,2714      | Experigences<br>Physics 10  | 000 - Pyra Crpail-            |
| veccer   | 10872405   | 108822405   | Transpoolation | transmissi PRJ (resour 2010)<br>In Vergeneral                   | 01.01.2016                                                                                                    | Preside)<br>gages:   | 18.04.2019       | 10.012010      | Concession (****            | In tripensal                  |
| 100.001  | 101100-015 | 1627-00975  | Things. (Inc.) | Ermonosii Prigonese 2216<br>De Boopresson                       | 01.07.2079                                                                                                    | Provide)<br>Josper   | 21.57.2079       | 11.00,000      | Ingaman Print               | To Temperature                |
| 488.647  | 1005772994 | 348117394   | rinepiden      | 11 manufacture Polyj praetier 2016<br>Die Operation Operation   | an 111-2019                                                                                                    | Pressure             | 10.04.2019       | 10.10.2019     | Annual Provide              | ris taxote-<br>3yeco#         |
| 100003   | Testurette | (oprimetty) | Панрадан       | старьянська мендуревска затя<br>На Аральянська                  | 01.0.2019                                                                                                    | Principal<br>pagest  | 0.000            | 26.06.0022     | Englanding PMA              | TR. Materia and               |
| 10000241 | 2748,0000  | 274638999   | Tranguagese    | Stepsenniski Pirkjäpsedort 2019<br>TM Natzbeniski V 2019        | 26.08.2019                                                                                                    | Treatory<br>25000    | 25.49.2019       | 10.012010      | (трыясные РИА),             | DC Names of                   |
| 100004/1 | 778640199  | TAPATE N    | (peer          | érnyisemzanii Pekiji peneset 1214<br>156 Normaneceul' 2005      | 30.18.2078                                                                                                    | Pesetert<br>gageer   | 26.39 2019       | 10.11.011      | Englamona (PVA)             | TE TLOMOCOR                   |
| 00004    | listades.  | 140193910   | текридін       | itemental Philosof 2018<br>DE Magnesië                          | 01.01.2018                                                                                                    | Percet               | 13.14.2018       | 25.50.2019     | transmose mist              | TK'Lingoof                    |
| 400018   | 214031315  | 214231376   | Пандиндан      | Englandscolt PHAD pantory 2018<br>178 Textensis Systematic 2017 | 96.06.2019                                                                                                    | Fieldert<br>Grant    | 32,87,3019       | 18.10.2014     | Englances PAR               | TK Optimie<br>Byrtesself      |
| 88001    | 0000001    | 60999987    | Ттеприден      | 3eepres 70(2016                                                 | 26.12.2017                                                                                                    | Pestory<br>attent    | 16.842009        | 16.50.3018     | Poor Poor                   | IN THE HONE                   |
|          |            |             |                |                                                                 |                                                                                                    | (main)               | (antiophile)     |                |                             | <ul> <li>i = 1.580</li> </ul> |

Для вызова меню нужно кликнуть по выделенному объекту.

Подпись

Дата

Лист № документа

Лист 161

Подпись и дата

Инв. № дубл.

| 100 million (1997)                                                                                                    |                                                                                                    |                    |      |                                                                                                    |            |  |
|----------------------------------------------------------------------------------------------------|----------------------------------------------------------------------------------------------------|--------------------|------|----------------------------------------------------------------------------------------------------|------------|--|
| Странаци контракти                                                                                                    | and a second second second                                                                                                    |                    |      |                                                                                                    |            |  |
| time and the second                                                                                                    | distant.                                                                                                    | 1000               |      |                                                                                                    |            |  |
| Februs to you see on reasonate                                                                                                    | Gepelignesse Option 19                                                                                                    | Ompar              | 1.89 | and the second second s |            |  |
|                                                                                                    | Concerning of Concerning of Co |                    |      |                                                                                                    |            |  |
| winnes                                                                                                    | Presson .                                                                                                    | Caspinane part     |      | 10                                                                                                    | 35.02.2019 |  |
|                                                                                                    |                                                                                                    |                    |      |                                                                                                    |            |  |
| C Belleville and Second                                                                                                    | our of the second second second second second second second second second second second second second second s                                                                                                    |                    |      |                                                                                                    |            |  |
|                                                                                                    |                                                                                                    |                    |      |                                                                                                    |            |  |
| Denser-                                                                                                    | 201000-01                                                                                                    | (Instance)         |      |                                                                                                    |            |  |
| 34.02.2019                                                                                                    | 51082019                                                                                                    | -                  |      |                                                                                                    |            |  |
| Come Dana                                                                                                    |                                                                                                    | Come Base          |      |                                                                                                    |            |  |
| Calcion Herri                                                                                                    |                                                                                                    | CODO JANKE         |      |                                                                                                    |            |  |
|                                                                                                    | AL                                                                                                    | 0                  | 12   | ALCO T                                                                                                    | 13         |  |
|                                                                                                    |                                                                                                    |                    |      |                                                                                                    |            |  |
|                                                                                                    |                                                                                                    |                    |      |                                                                                                    |            |  |
| Transfer of the second second s |                                                                                                    |                    |      |                                                                                                    |            |  |
| 000 digis Crpsili                                                                                                    |                                                                                                    | Станов с востратес |      |                                                                                                    |            |  |
| Section 2.                                                                                                    | 1                                                                                                    | (4)-40             |      |                                                                                                    |            |  |
| Charlos cellocataren la histoiren                                                                                                    |                                                                                                    |                    |      |                                                                                                    |            |  |
| and the standard and the standard                                                                                                    | 572                                                                                                    |                    |      |                                                                                                    |            |  |
|                                                                                                    | 1.2                                                                                                    |                    |      | ( and the second second |            |  |
| collect as                                                                                                    |                                                                                                    |                    |      |                                                                                                    |            |  |

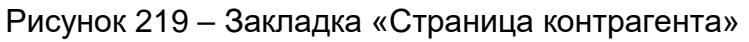

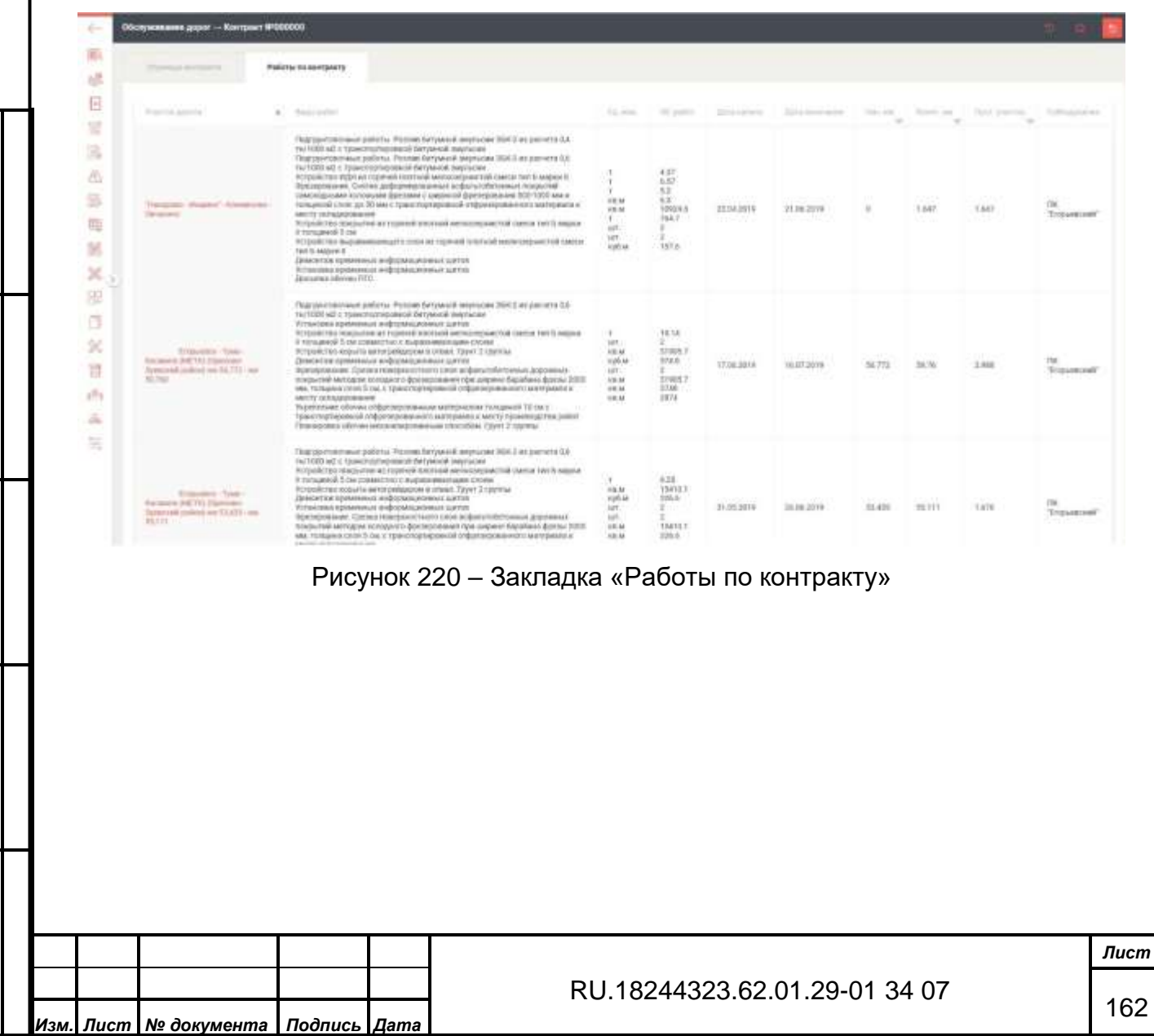

Форма 2а ГОСТ 2.104-68

Подпись и дата

Инв. № дубл.

Взам. инв. №

Подпись и дата

| Chantle Internet State and in service Chantle An appleared                                                                                                    |         |      |       |       |               |
|----------------------------------------------------------------------------------------------------|---------|------|-------|-------|---------------|
| See .                                                                                                    | 4. 1999 | <br> |       |       | -             |
| a Programme solve Environment (proc. 1)                                                                                                    |         | 1    | 3.40  | 840   | 000           |
| A Ministra (A Gamman (Specifier))                                                                                                    | .20     | 1    | 6.54  | 828   | 000<br>(71)0  |
| <ul> <li>Displaying the linest-annel Schellage (price 4)</li> </ul>                                                                                                    | - 94    |      | 1.02  | 399)  | 000-<br>0100  |
| A Special and the same (see 2)                                                                                                    |         | 1    | 1     | ž –   | 000)<br>0130  |
| a fighinal (gong a' tagana) a pospio g # 11900/Figh ago agogo ta galak ganali agg                                                                                                    |         |      | 10    | 144   | 000<br>0100   |
| a n Angelgiever (1998), pr Freeminian                                                                                                    | 1.0     | τ.   | 4.114 | #109  | 0(0)<br>C194  |
| 1. Species (parts, in many Social Distance) parts of the UPDPUP CPUP CPUP CPUC PUP CPUP CPUC PUP CPUP C    |         | 1    | 536   | 4240  | осю.<br>Стра  |
| A female (ve) B                                                                                                    | .391    | ×    | 0.545 | 6.545 | 000)<br>C190  |
| A. Instance (see 6.                                                                                                    | 39      | 1    | 0.000 | 110   | 000 -<br>Стри |
| <ul> <li>Providence (10.010) (Contract Original Association (2000) (Contracting on)</li> </ul>                                                                                                    | 3       | E.   | 144   | 2.618 | 000<br>Cips   |
| A Transfer (in Terman is a Wilder Wild)                                                                                                    |         | £.,  | 138   | 1310  | cupa          |
| A service of a service of the service of the servic | 141     |      | 8.22  | 122   | 000           |

Рисунок 221 – Закладка «Объекты по содержанию»

При нажатии на выделенный объект выпадает меню «Создание/ редактирование объекта обслуживания».

|                    |           |         | Создание                              | е/редактирование                      | объекта обслуж                                              | ивания     |                                    |                         |           |
|--------------------|-----------|---------|---------------------------------------|---------------------------------------|-------------------------------------------------------------|------------|------------------------------------|-------------------------|-----------|
| <i>пись и дата</i> |           |         | Объект<br>с. Подхожее<br>Конечный им. | е, м-н Восточный (уч.× ∨              | Труппа по седержание<br>3<br>Протлакенность участи<br>0.492 | a)         | Начальный км.<br>О<br>Субподрядчик |                         |           |
| Поč                |           |         | 0.492                                 |                                       |                                                             |            | 000 «Русь Строй»                   | × ~                     |           |
| Инв. № дубл.       |           |         |                                       |                                       |                                                             |            |                                    |                         |           |
| Взам. инв. №       |           |         |                                       |                                       |                                                             |            |                                    |                         |           |
| Подпись и дата     |           |         | вы хотите сох<br>Рисунок 2            | ранить асе изменения?<br>222— Меню «( | Создание/ро                                                 | едактирова | отменить                           | сохранить<br>обслуживан | ия»       |
| подл.              |           |         | -                                     |                                       |                                                             | -          |                                    | -                       |           |
| нв. №              | $\square$ |         |                                       |                                       |                                                             | DI 100113  |                                    | 1 24 07                 | Лис       |
| z                  | Изм.      | Лист    | № документа                           | Подпись Дата                          |                                                             | RU.102440  | 023.02.01.29-0                     | 1 34 07                 | 16        |
|                    | Форм      | ла 2а Г | OCT 2.104-68                          |                                       |                                                             |            |                                    | ¢                       | Рормат А4 |

После ввода необходимых данных нажмите кнопку «Сохранить» или «Отменить».

3.7.5 Раздел «Нормативы»

Подпись и дата

Инв. № дубл.

Взам. инв. №

Подпись и дата

Инв. № подл.

Рабочее окно данного раздела показано на рисунке 223:

| +   | Обскулалини дараг — Нарматини                                                                                   |                                           |                   | •-          | - 1 🖬                |           |
|-----|----------------------------------------------------------------------------------------------------|-------------------------------------------|-------------------|-------------|----------------------|-----------|
| -   | instance a                                                                                                    | Surgery .                                 | State and provide |             |                      | 110       |
|     | (Transmission of the Party of the                                                                               | 000 Termination (7007                     | 31.04.3078        | 26.04.3018  | 81.10.2218           | Ompar     |
| -   | THEOREM PROVIDENCE                                                                                              | 000 "Ipascriptingane" (D0)                | 01.01.2018        | 01812019    | 91.12.2019           | Tagazane. |
|     | 1                                                                                                    | (In 'Lingsond'                            | 01.01.0010        | 0.0.200     |                      |           |
| 84  | 1940.                                                                                                    | tecesition Profit                         | 81.08.2018        | 01073078    | 01.12.0000           | (Incur    |
| 5   |                                                                                                    | reality of a meaning the Western function | 3130.3016         | 199.82 3117 | THE PERSON NET TO BE | mapar     |
| 瞴   | -                                                                                                    | (RCNexpand)                               | 0.022018          | 11122016    | 01.02.0278           |           |
| 35  |                                                                                                    | The "watersmall"                          | 81.102.2018       | 01823076    | Berth Hile           |           |
| ×   | The second second second second second second second second second second second second second second second se | PRATE CELEBRATING AND ADDRESS CONTRACTOR  | 10.08.2218        | 11.00.0110  | 81.72.0010           | IINDW!    |
| 122 | accessed.                                                                                                    | The "Herein and "                         | 81.12.2718        | 01.82,2010  | 01.02.0019           | Theat     |

Рисунок 223 – Окно раздела «Нормативы»

Для вызова выпадающего меню кликните по выделенному объекту.

| 10<br>12               |                  |                 | in the                                  |         |               |                                               | and the second second s |           |   |
|------------------------|------------------|-----------------|-----------------------------------------|---------|---------------|-----------------------------------------------|----------------------------------------------------------------------------------------------------|-----------|---|
| B                      |                  | THE RECEIPTION  |                                         |         | 102           | e :-4.                                        |                                                                                                    | .0.       |   |
| B ster.                | 1                |                 |                                         |         |               |                                               |                                                                                                    |           |   |
| A bacada               |                  |                 | 5-1-1-1-1-1-1-1-1-1-1-1-1-1-1-1-1-1-1-1 |         |               | Contraction of the                            | 43.                                                                                                    |           |   |
| 20 11                  |                  | Р               | исунок                                  | 224 – M | еню «Ло       | алары мараларыкан маралары<br>Кумент Маралары | o »                                                                                                    |           |   |
| 27                     | 76 Do            | Элоп <i>и</i> Б |                                         |         |               | (yworr re                                     | ″                                                                                                    |           |   |
| 5.7                    | 1.0 Fa           | здел «с         | нештат                                  | ные сит | уации»        |                                               |                                                                                                    |           |   |
| Рабоч                  | чее окн          | ю данно         | ого разд                                | ела пок | азано на      | рисунке                                       | 225:                                                                                                    |           |   |
| Обсярживание дорог — 1 | Винитальне сетра | 1144            |                                         |         |               |                                               | •-                                                                                                    | 9 📶 ÷ 🗉 🖗 | 1 |
|                        | and input        |                 | derer were                              | -       |               | * ***                                         | -                                                                                                    |           |   |
| 8                      |                  |                 | 1004.3/14 (1994                         |         | that any test | (Mgu1                                         |                                                                                                    |           |   |
| 18. I                  |                  |                 |                                         |         |               |                                               |                                                                                                    |           |   |
| -03                    |                  |                 |                                         |         |               |                                               |                                                                                                    |           |   |
|                        | P۱               | исунок 2        | 25 – Ок                                 | но разд | ела «Вне      | штатные                                       | е ситуаци                                                                                                    | И»        |   |
|                        |                  | -               |                                         | -       |               |                                               | •                                                                                                    |           |   |
| Для в                  | ызова            | меню р          | едактир                                 | ования  | кликните      | е по выде                                     | ленному                                                                                                    | объекту.  |   |
| Для в                  | ызова            | меню р          | едактир                                 | ования  | кликните      | е по выде                                     | еленному                                                                                                    | объекту.  |   |
| Для в                  | ызова            | меню р          | едактир                                 | ования  | кликните      | е по выде                                     | еленному                                                                                                    | объекту.  |   |
| Для в                  | ызова            | меню р          | едактир                                 | ования  | кликните      | е по выде                                     | еленному                                                                                                    | объекту.  |   |
| Для в                  | ызова            | меню р          | едактир                                 | ования  | кликните      | • по выде                                     | еленному                                                                                                    | объекту.  |   |
| Для в                  | ызова            | меню р          | едактир                                 | ования  | кликните      | е по выде                                     | ленному                                                                                                    | объекту.  |   |
| Для в                  | ызова            | меню р          | едактир                                 | ования  | кликните      | 9 ПО ВЫДЄ                                     | еленному                                                                                                    | объекту.  |   |
| Для в                  | ызова            | меню р          | едактир                                 | ования  | кликните      | 9 ПО ВЫДЄ                                     | еленному                                                                                                    | объекту.  |   |
| Для в                  | ызова            | меню р          | едактир                                 | ования  | кликните      | 9 по выде                                     | еленному                                                                                                    | объекту.  |   |
| Для в                  | ызова            | меню р          | едактир                                 | ования  | кликните      | 9 ПО ВЫДЄ                                     | еленному                                                                                                    | объекту.  |   |
| Для в                  | ызова            | меню р          | едактир                                 | ования  | кликните      | 9 ПО ВЫДЄ                                     | еленному                                                                                                    | объекту.  |   |
| <br>Для в              | ызова            | меню р          | едактир                                 | ования  | кликните      | 9 по выде                                     | еленному                                                                                                    | объекту.  |   |
| <br>Для в              | ызова            | менюр           | едактир                                 | ования  |               |                                               | еленному                                                                                                    | объекту.  |   |

| <image/> <text><text><text><text></text></text></text></text>                                                                                                    |   |        | Редактировани                                                                                                    | е внештатной                         | ситуации                                         |                               | 0 8                 | Сохранить                                                                                                    |   |
|----------------------------------------------------------------------------------------------------|---|--------|----------------------------------------------------------------------------------------------------|--------------------------------------|--------------------------------------------------|-------------------------------|---------------------|----------------------------------------------------------------------------------------------------|---|
| Procyclock 226 - Metrico pedjaktrupobajativa Biteliu tratitoki cuttyaujua   Procyclock 226 - Metrico pedjaktrupobajativa Biteliu tratitoki cuttyaujua   Rotene Bicola diattiku Hammutre kitoliki (Coxpaniture).   3.17. Padgen «Texhonoruveckue kaptus)   Bodree okito diattikoro padgena nokasatiko ha puotyikke 227:   Storee okito diattiko juangena nokasatiko ha puotyikke 227:   Storee okito diattikoro padgena kateutiku teritoki cuttiku teritoki cuttiku teritoki cuttiku teritoki teritoki t                                                                                                    |   |        |                                                                                                    |                                      |                                                  |                               |                     |                                                                                                    |   |
| <text><text><text><text></text></text></text></text>                                                                                                    |   |        | Тестовая                                                                                                    | x ~                                  | Дата<br>05.08.2019                               | e                             | Время<br>13:09      | (4)                                                                                                    |   |
| <text><text><text><text></text></text></text></text>                                                                                                    |   |        |                                                                                                    |                                      |                                                  |                               |                     | and the second second se |   |
| Image: Image:                            |   |        | Дата рециенает                                                                                                    |                                      | Время решения                                    |                               | Статус              |                                                                                                    |   |
|                                                                                                    |   |        | 13.08.2019                                                                                                    | Ē                                    | 12:33                                            | Θ                             | Закрыт              | ×~                                                                                                    |   |
|                                                                                                    |   |        |                                                                                                    |                                      |                                                  |                               |                     |                                                                                                    |   |
| После ввода данных нажмите кнопку «Сохранить».         3.7.7 Раздел «Технологические карты»         Рабочее окно данного раздела показано на рисунке 227:                                                                                                    |   |        | Рисуно                                                                                                    | k 226 – Me                           | ню редактиро                                     | вания вн                      | ештатной с          | ситуации                                                                                                    |   |
| Рисунок 227 – Окно раздела «Технологические карты»           Для вызова меню редактирования кликните по выделенному объекту.                                                                                                    |   |        | После ввода д<br>3.7.7 Разд<br>Рабочее окно ,                                                                                                    | анных наж<br>ел «Техно<br>данного ра | кмите кнопку «<br>логические ка<br>аздела показа | «Сохрани<br>рты»<br>но на рис | іть».<br>сунке 227: |                                                                                                    |   |
| Полотические карты         Полотические карты         Визова меню редактирования кликните по выделенному объекту.         Полотические карты         Визова меню редактирования кликните по выделенному объекту.                                                                                                    |   | e Diam | неание дорог Технологические корты                                                                                                    |                                      |                                                  |                               |                     | 🚽 🏎 û 🚺 e 🛎 i                                                                                                    | 6 |
| Рисунок 227 – Окно раздела «Технологические карты»<br>Для вызова меню редактирования кликните по выделенному объекту.                                                                                                    |   |        |                                                                                                    |                                      |                                                  |                               |                     | g descentions                                                                                                    |   |
| Видет при наладиа и при наладиа и при на |   |        |                                                                                                    |                                      |                                                  |                               |                     | 0.212818                                                                                                    |   |
| Половни половни поло<br>половни половни половни половни половни половни половни половни половни половни половни половни половни половни половни половни половни половни половни половни половни половни половни половни половни половни половни половни половни п                  |   | ine .  | No Transmission and Tal                                                                                                    |                                      |                                                  |                               |                     | 0.47.006                                                                                                    |   |
| Полнание       1000000000000000000000000000000000000                                                                                                    |   | 20m    | 10 T2000 - 10 T2 - 10 T2 - 10 |                                      |                                                  |                               |                     | 01.07.0018                                                                                                    |   |
| Полотивни представления       Полотивни представления       Полотивни представления       Полотивни представления         Полотивни представления       Полотивни представления       Полотивни представления       Полотивни представления         Полотивни представления       Полотивни представления       Полотивни представления       Полотивни представления         Полотивни представления       Полотивни представления       Полотивни представления       Полотивни представления         Полотивни представления       Полотивни представления       Клия вызовая меню редактирования кликните по выделенному объекту.         Полотивни представления       Полотивни представления       RU.18244323.62.01.29-01 34 07                                                                                                    |   | The    |                                                                                                    | crime a personal sector              |                                                  |                               |                     | 34.38.2010                                                                                                    |   |
| Полотические карты         Рисунок 227 – Окно раздела «Технологические карты»         Для вызова меню редактирования кликните по выделенному объекту.         Полотические карты         Визова меню редактирования кликните по выделенному объекту.         Полотические карты         Визова меню редактирования кликните по выделенному объекту.         Полотические карты         Визова меню редактирования кликните по выделенному объекту.         Визова меню редактирования кликните по выделенному объекту.                                                                                                    |   | 100    | an performant of the statement of the statement of the stat                                                                                                    |                                      |                                                  |                               |                     | 224.205                                                                                                    |   |
| Рисунок 227 – Окно раздела «Технологические карты»         Для вызова меню редактирования кликните по выделенному объекту.         Полони         Полони      <                                                                                                    |   |        | CONTRACTOR AND AND AND AND AND AND AND AND AND AND                                                                                                    |                                      |                                                  |                               |                     | 12.17.2010                                                                                                    |   |
| Рисунок 227 – Окно раздела «Технологические карты»<br>Для вызова меню редактирования кликните по выделенному объекту.                                                                                                    |   | THEF   | (10.00.000)                                                                                                    |                                      |                                                  |                               |                     | 02187.3814                                                                                                    |   |
| ретенциент<br>Технологические карты»<br>Для вызова меню редактирования кликните по выделенному объекту.                                                                                                    |   | Tech   | (hereas and a second                                                                                                    |                                      |                                                  |                               |                     | 02.07.3810                                                                                                    |   |
| Рисунок 227 – Окно раздела «Технологические карты»<br>Для вызова меню редактирования кликните по выделенному объекту.                                                                                                    |   | THE    | CONTRACTOR OF THE OWNER OF THE OWNER OWNER OWNER OWNER OWNER OWNER OWNER OWNER OWNER OWNER OWNER OWNER OWNER OWNER OWNER OWNER OWNER OWNER OWNER OWNER OWNER OWNER OWNER OWNER OWNER OWNER OWNER OWNER OWNER                                                                                                    |                                      |                                                  |                               |                     | 20.07.0010                                                                                                    |   |
| Рисунок 227 – Окно раздела «Технологические карты»<br>Для вызова меню редактирования кликните по выделенному объекту.                                                                                                    |   | Test   | eteres a constante de                                                                                                    |                                      |                                                  |                               |                     | 00.07.0010                                                                                                    |   |
| для вызова меню редактирования кликните по выделенному объекту.                                                                                                    |   |        | Рисун                                                                                                    | нок 227 – (                          | Окно раздела                                     | «Технол                       | огические к         | арты»                                                                                                    |   |
| RU.18244323.62.01.29-01 34 07                                                                                                    |   |        | для вызова ме                                                                                                    | ню редакт                            | прования кли                                     | кните по                      | выделенно           | ому ооъекту.                                                                                                    |   |
| RU.18244323.62.01.29-01 34 07                                                                                                    | _ |        |                                                                                                    |                                      |                                                  |                               |                     |                                                                                                    |   |
|                                                                                                    |   |        | I                                                                                                    |                                      |                                                  |                               |                     |                                                                                                    | л |
|                                                                                                    | _ |        |                                                                                                    |                                      | DII                                              | 18244323                      | 8 62 01 20-0        | 1 34 07                                                                                                    |   |

Форма 2а ГОСТ 2.104-68

|                                                                                                    | institut Annual                                                                                                    |       |             |   |             |
|----------------------------------------------------------------------------------------------------|----------------------------------------------------------------------------------------------------|-------|-------------|---|-------------|
| manager and the second second | Lations Ci. Commission                                                                                                    |       |             |   |             |
|                                                                                                    |                                                                                                    |       |             |   |             |
| happen in provint some                                                                                                    | Name and the                                                                                                    | 10000 | hat any 700 | 1 | Annes/ date |
|                                                                                                    | Antonio and the second second s | and . |             |   |             |
| Body patient ner entril                                                                                                    | Мложновраммной смастих техногой досл' от тыли и траля без умлячиния                                                                                                    |       |             |   |             |
|                                                                                                    | Merrowentagenesses over the merculant grant of twent 4 types for processes                                                                                                    |       |             |   |             |
| The case of the local                                                                                                    | Microsoftware and a state we apply in the electron of the second second                                                                                                    |       |             | 4 |             |

Рисунок 228 – Меню редактирования технологической карты

Для вызова подраздела «Назначение технологических карт» нажмите на соответствующую кнопку вертикального меню в левой части окна.

| inaccia.                                                                                                    | A Internation         | construction of the signal                                         | (1944.) ···· | person .   | illuin-     |
|----------------------------------------------------------------------------------------------------|-----------------------|--------------------------------------------------------------------|--------------|------------|-------------|
| arg no g Recament (pr.4)                                                                                                    | hourse accord         | Remover parameteria engris 2                                       | 26.07.2218   | 21-02-2014 |             |
| r, monices, p.S. 2.6 Read-Everymetry                                                                                                    | Transmittation        | Person respective dama segment times 1000 to 1204-20               | 23,08,2018   | 11.06.2018 | Jalicraye   |
| -Yeppermann Antonisment" Commencing Reported (RAMA (ed. 8.885 ed.)                                                                                                    | Proceed Assoc         | Динострадония корть 1                                              | 81.06.0710   | 31.08.2014 | Jailcray    |
| <ul> <li>Supermone Administration Conference (in Examinal (I) Million - E.B.D. en/)</li> </ul>                                                                                                    | Artection Science.    | Terr manufactured                                                  | 9100.0018    | 4101.014   | otçalerə    |
| ( mileos, y) 24 millionistaat                                                                                                    | Yearnea (piper)       | University for the first sector of the L                           | et or one    | 31 13.3008 | .famicrayer |
| gan Begeleniaa, Newsig Demonik (Crew - 5.46 aac)                                                                                                    | You'ren jogen"        | Theorem 2 for the property of the second section (                 | 01.0K.0018   | 31.08.3116 | (Delicity)  |
| Researd permanentarial geparent to pr. 2ppedia and +001-43 km                                                                                                    | Printers<br>pressions | Перекторие протокой части менанородилиние областие и<br>рабонением | 21/1.2918    | 30.712000  | 10108       |
| Aphanise Relation Remaining (Les 30.457 etc.)                                                                                                    | Viacous Jopen         | Power mayor of party variation from 1000 to 1284-30                | 19334,0018   | 21042018   | 10-04       |
| The stand applies in the concepted apprent tension in the concept tension and the set of the set of | Viarthet acquir       | Tautonia recegna cipatoraine                                       | 21.01.0018   | 30.08.2074 | Jahrmet     |
| (davis Age Research Page Research patter) (217 Av. 12.00 Av.)                                                                                                    | Volume Argent         | Annow pages out angle 1                                            | 11.06.2018   | 11.06.2018 | 10100       |
| Applement (Apple domains and particular (217 nov. 12.00 nov.)                                                                                                    | YouTest Jugar         | Databased programming and provide                                  | 81.04.3116   | 01.08.2010 | (spatiers)  |
| regulations participation a CHV efforting Attractionappine                                                                                                    | Yestres Jenni         | fear occamposails                                                  | 28.00.2016   | 01.07.2018 | otpatora    |
| <ol> <li>Page Damoon, pt. Fortugens (22 Mon.: 26.22006) (pr.2 aptilit) 409 (102)</li> </ol>                                                                                                    | Volctor Actor         | Antonio (pageboan agen 1                                           | 81:06.0019   | 30/08/2010 | Intelligen  |
| <ol> <li>Statio Gamesica, pr. Torrazioni (23.0566). 25.02066 (1912 aprilio). 409.1082</li> </ol>                                                                                                    | POLICE ADDR.          | Annexes (projection and cognite 1                                  | 11.04.2018   | 11.28.2010 | Disatora    |
| Annanae MATapar' Sapaka HASTAL                                                                                                    | Vietni Appr           | damentangen-arrangen 1                                             | 10.07.2018   | 29.27.2016 |             |

Рисунок 229 – Окно подраздела «Назначение технологических карт»

Подпись и дата

| Инв. № дубл.   |      | по вь   | Для вызое<br>ыбранному с | за меню<br>объекту | реда | тирования назначе | ния технологической ка | рты кликни | те   |
|----------------|------|---------|--------------------------|--------------------|------|-------------------|------------------------|------------|------|
| Взам. инв. №   |      |         |                          |                    |      |                   |                        |            |      |
| Подпись и дата |      |         |                          |                    |      |                   |                        |            |      |
| подл.          |      |         |                          |                    |      |                   |                        |            |      |
| Инв. Nº        |      |         |                          |                    |      | RU.18244          | 4323.62.01.29-01 34 07 |            | Лист |
| -              | Изм. | Лист    | № документа              | Подпись            | Дата |                   |                        |            | 166  |
|                | Форі | иа 2а Г | OCT 2.104-68             |                    |      |                   |                        | Формат А4  |      |

Для вызова меню редактирования задания кликните по выбранному объекту.

| Jagana: 89647-12-12-19       |        |                                         |                                                                                                    |                                                                                                    |           | 2000                    |
|------------------------------|--------|-----------------------------------------|----------------------------------------------------------------------------------------------------|----------------------------------------------------------------------------------------------------|-----------|-------------------------|
|                              |        | The "Nasiagood"                         | E.11.C. Coppendix-service and transition<br>Relation reviews: income transition or<br>accurate proceeding and transition or any<br>monocomparation and additionation or any. | Оннынын улурат общагол тылыкталанан<br>абол то тодарраанын на тресболынын<br>накаларындаралынага актоном<br>Алаан тоо | H patlans | Сохранить<br>шаблон     |
| 2 million (1997)             |        | 314                                     | 10.04                                                                                                    | Terror and Appendix                                                                                                   |           |                         |
| (Marco)                      |        | 11 ( 11 ( ) ( ) ( ) ( ) ( ) ( ) ( ) ( ) |                                                                                                    | Bollows 110                                                                                                    | 5         | laat is jayan koosiis 🖘 |
|                              |        |                                         |                                                                                                    |                                                                                                    |           |                         |
|                              |        |                                         |                                                                                                    |                                                                                                    |           |                         |
|                              | true . |                                         |                                                                                                    |                                                                                                    |           |                         |
| A York William Station and   | 4      | and gauge of the terror                 |                                                                                                    |                                                                                                    |           |                         |
| A Yosta H (2011) (21) become |        |                                         |                                                                                                    |                                                                                                    |           | 1                       |

Рисунок 232 – Меню редактирования задания

Перед началом редактирования или добавления задания нажмите на соответствующую экранную кнопку. Из данного меню при нажатии соответствующей кнопки можно перейти в режим карты (см. рисунок 233).

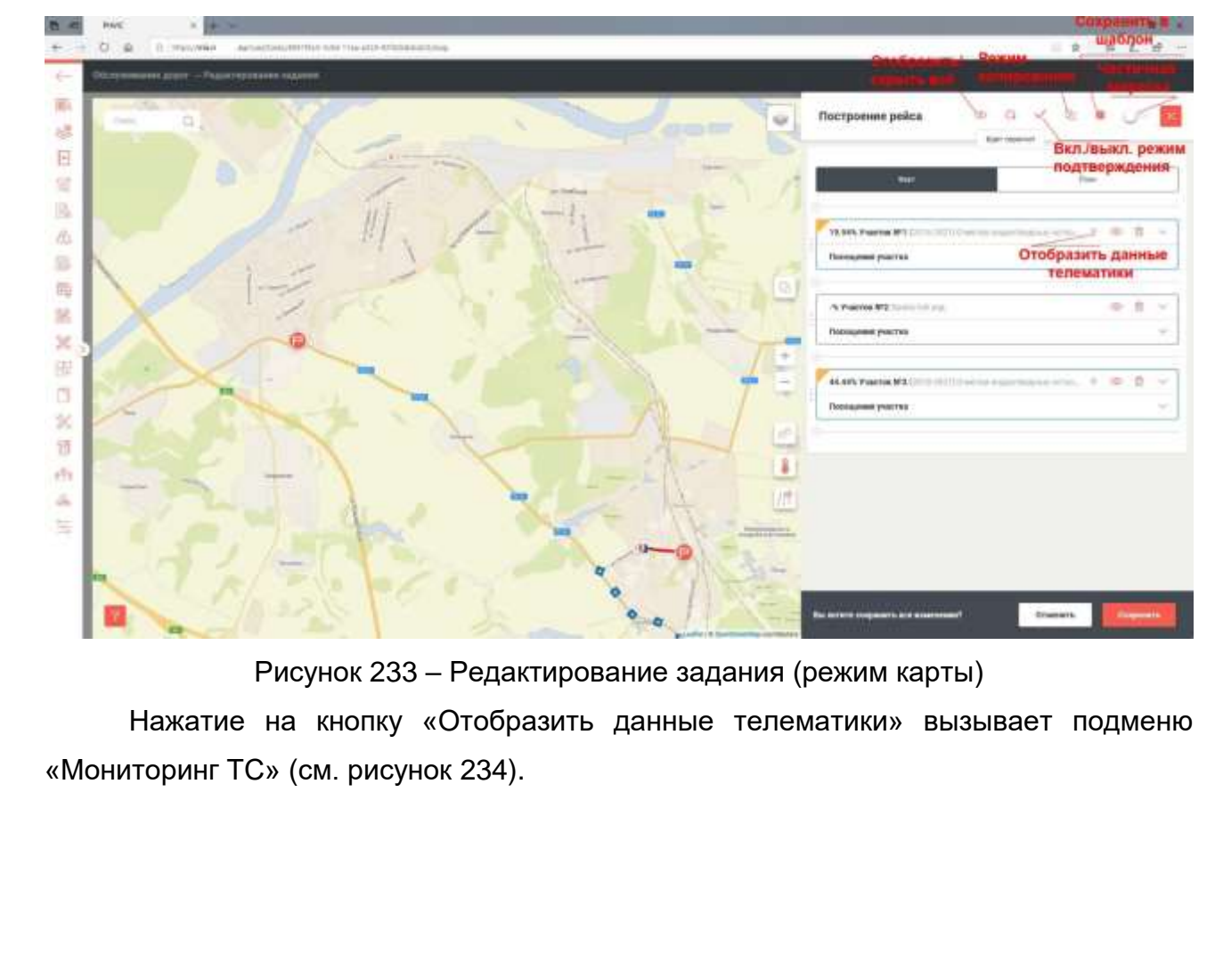

Изм. Лист № документа Подпись Дата Форма 2а ГОСТ 2.104-68

Подпись и дата

Инв. Nº дубл.

∜

Взам. инв.

Подпись и дата

Инв. № подл.

RU.18244323.62.01.29-01 34 07

*Лист* 168

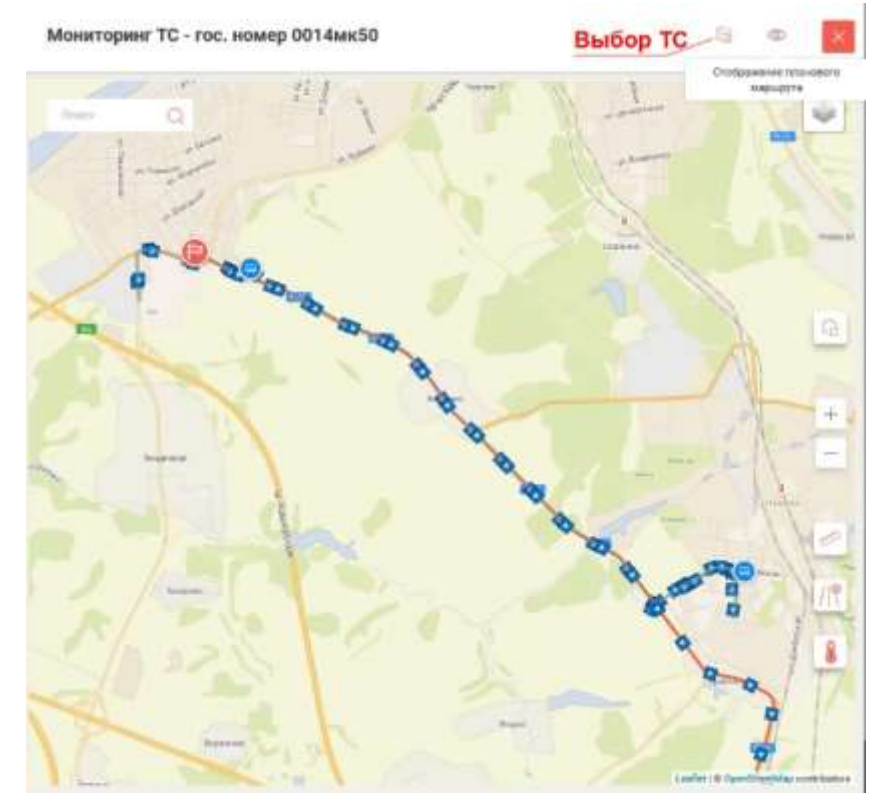

Рисунок 234 – Подменю «Мониторинг TC»

3.7.9 Раздел «Планирование работ»

Подпись и дата

Инв. Nº дубл.

Взам. инв. №

Подпись и дата

Инв. № подл.

Рабочее окно данного раздела показано на рисунке 235:

|             |                    | Contraction of the | -          | Support 1               |                 | State and |                                                                                                    | Adjutator .                                                                                                    | Parrie (197                                                                                                    |       |
|-------------|--------------------|--------------------|------------|-------------------------|-----------------|-----------|----------------------------------------------------------------------------------------------------|----------------------------------------------------------------------------------------------------|----------------------------------------------------------------------------------------------------|-------|
| E           | Titte              |                    | 101300     | TR Tanàna Sel           | th participants | 31        | 10120430                                                                                                    | Потруппные работы пре ветомобетьные переволен мулери<br>Отронтельного с потружей эрумент                                                                                                    | "arape Teena" (barna 4011101)                                                                                                    |       |
| 10 12 10 VI | 111W-<br>111W-     |                    | 10.02.0010 | TR Scherocol            | in passive.     | -         | 1004010                                                                                                    | Палатары укультания украля<br>Палатары укультания сулумата и инстраля                                                                                                    | Revenue - Columnian - Annano (12.36<br>Alt (12.25) 464)<br>Kannina - Columnian - Person (12.36<br>Alt (12.37) 464)<br>Xuratan - Columnian - Person (12.20)<br>Alt (12.36) 441<br>Alt (12.36) 441<br>Kannina - Columnian -                                                                                                    |       |
| -           | 11218-<br>12232-14 |                    | 12.12.0010 | 7K'Iyaanandi            | Rowline .       | - 2       | i-I260a82<br>s294ee11M<br>x574o-80                                                                                                    | [20:09-2821] Typestrographics (pp2c) is 2 cm                                                                                                    | Tenninge Subdio" AEI 444-5184                                                                                                    |       |
| ×.,         | Terrar             |                    | 10122010   | TK Sopelate<br>Rogional | R (allote       | 100       | 2501ae/00                                                                                                    | (down examined by the low constrained on the end                                                                                                    | <ul> <li>Occollamoust Topgel Methods (<br/>Otsphanger ALD) () no0.110 ear)</li> </ul>                                                                                                    |       |
| 日公司         | 1222.4             |                    | 12-12-0014 | 000 "(parciplic"        | ù pallere       | 21        | Willia St.                                                                                                    | Салим ОСС II Ореблания токую и податанией насти улица и<br>гознацијали и предокранентики годрагиблики, труг волости<br>вакина да ОС М. Реграмо цастич кране покупности податана на<br>баки са токубани. | Perturbative statutes (Considered optical) publics (in a $\Delta$ , and ).<br>Chapter equipment: (Chapter space) statutes (Chapter equipment) (Chapter space) (Chapter space) (Chap |       |
| 小田 田二       | 17102              |                    | 12.12.0810 | TR "restail"            | 11 parties      |           | pt0884750<br>pH056250<br>pH1826250<br>s02566250<br>s02566250<br>pH256256<br>pH266250<br>pH266250<br>pH266250<br>pH266250<br>pH266250<br>pH266250<br>pH266250<br>pH266250<br>pH2662550<br>pH266250<br>pH266250<br>pH2662500<br>pH2662500<br>pH2662500<br>pH26625000<br>pH266250000000000000000000000000000000000 | [2010.027]Poloutik teolooceanol dariot shafer ajamanal<br>[2010.027]Poloutik teolooceanol dariot shafer ajamanal                                                                                        | Ubling It. Coveragewell: Reservations of<br>the result of the second second secon    |       |
|             |                    |                    |            |                         |                 |           |                                                                                                    | (between 1.1 or (10 or 11))                                                                                                    | 🛛 🛄 esse se                                                                                                    | 1.125 |
|             |                    |                    | F          | <sup>2</sup> исунок     | 235 –           | Окно      | раздел                                                                                                    | па «Планирование ра                                                                                                    | абот»                                                                                                    |       |
| обт         | Дл<br>ъекту.       | пя р               | едак       | тирован                 | נא אא           | пи дс     | бавле                                                                                                    | ния задания кликн                                                                                                    | ите по выде                                                                                                    | ленн  |
| обт         | Дл<br>ъекту.       | пяр                | едак       | тирован                 | נא RN           | пи дс     | обавле                                                                                                    | ния задания кликн                                                                                                    | ите по выде                                                                                                    | ленно |
| об1<br>     | Дл<br>ъекту.       | пя р<br>           | едак       | тирован                 | ия ил           | пи дс     | обавле<br><br>RU                                                                                                    | ния задания кликн                                                                                                    | ите по выде<br>01 34 07                                                                                                    | ленно |

| Diginine (#18764.12,13.) 8            |     |                                                                                                    |                                                                                |                                                                                                    | ()= 0 t                   |
|---------------------------------------|-----|----------------------------------------------------------------------------------------------------|--------------------------------------------------------------------------------|----------------------------------------------------------------------------------------------------|---------------------------|
| · · · · · · · · · · · · · · · · · · · |     | The Superior Concession                                                                                                    | Biotranorosati sanatale<br>attigat per velavaria-etti<br>Mone egenadi alfana n | nce pañas lo coperación estacoloria en<br>a un accepto de la constance de la constance<br>a un accepto de la constance | iner same ti<br>Raden     |
| Select.                               |     | and the second second s |                                                                                | Reducer 110                                                                                                    | Belivers (successory) (1) |
|                                       | 244 |                                                                                                    |                                                                                |                                                                                                    |                           |

### Рисунок 236 – Меню редактирования задания

Из меню редактирования задания при нажатии кнопки «Режим карты» можно перейти в режим построения маршрута на карте (без редактирования).

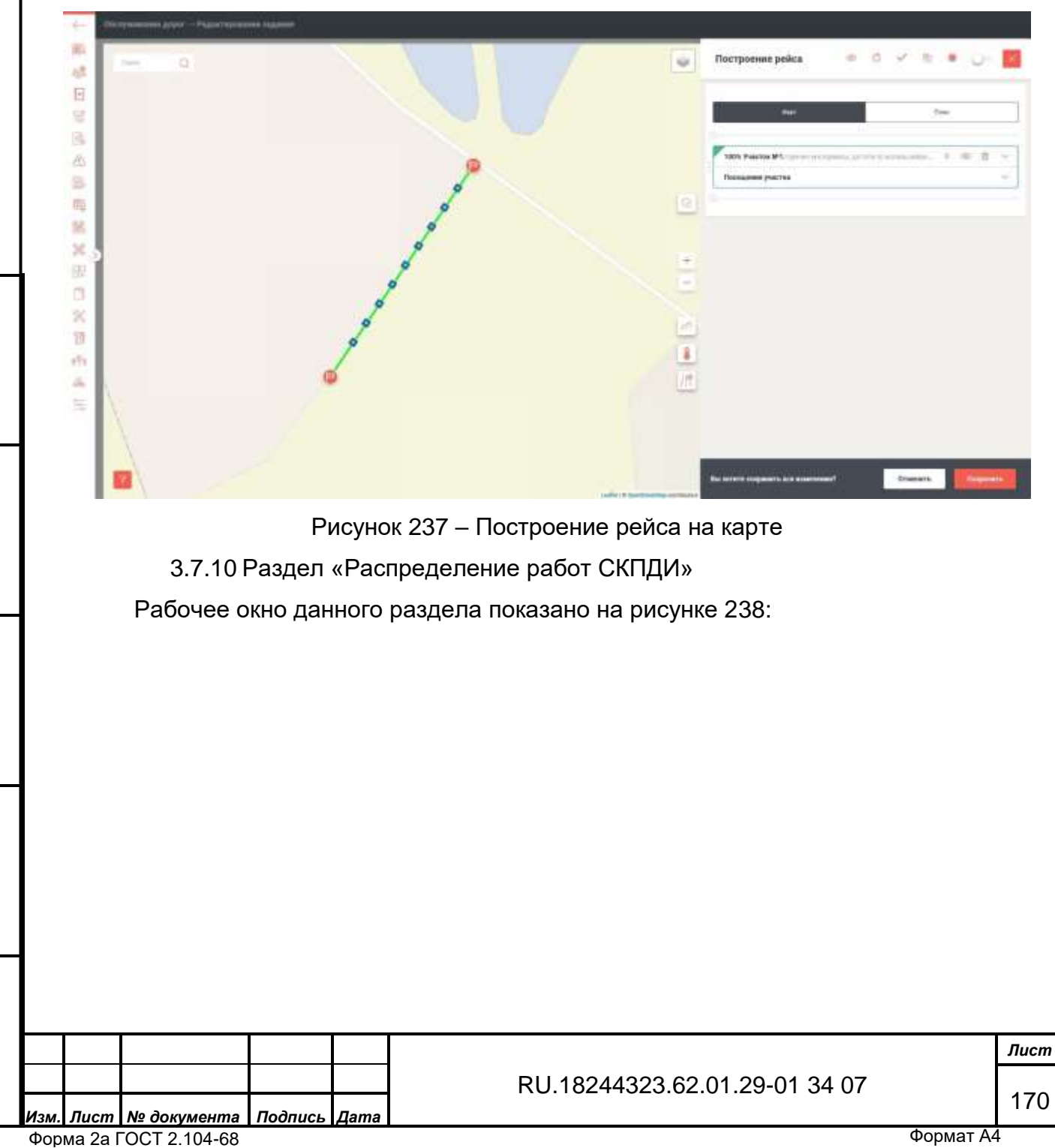

Подпись и дата

Инв. № дубл.

Взам. инв. №

Подпись и дата

| склди                                   | 10.00             | A Here.                    | PHINC                                  | 10             | <ol> <li>(1) Term</li> </ol> |
|-----------------------------------------|-------------------|----------------------------|----------------------------------------|----------------|------------------------------|
| W174374336.000 'Wemineg/                |                   | He purposed                | W11111 (2:12.19 (0: "Jagancest"        |                | 310                          |
| W1214374860.000.'Wearang/               |                   | He partpropriates          |                                        | 63             | 3.0                          |
| W17426254's AD "Linemetered (20%"       |                   | Perizagense nemocrae       |                                        |                | 39                           |
| W10742622544 AB "Känemeteenii (\$2%"    |                   | Participation networks     | WHERE IS TO DR Vepelgross Ap           | Western,       | 33                           |
| WEIVWITERE 000 -MCR-                    |                   | He parryageness            |                                        | 5              |                              |
| N°2743411341 All "Electronic (\$2%"     |                   | In party against           |                                        |                | . Nie                        |
| ersstelndes nie 'Automotoel'            |                   | An partyness and           | - W1006-12.12.13.19.78 "Assepted"      |                | ji je                        |
| erstenstatus de "aquéceel"              |                   | An partyndation            | ······································ | National       | it is                        |
| N°27991348108 "Paarencial"              |                   | An purpose of the second   | U 811125-12-12-10 TH Nonservoid        | 6              | W24                          |
| N°270913488198 'Proceedail'             |                   | An purchased               |                                        |                | 9.04                         |
| WITCHISTORY Proceedal                   |                   | An purchased               | - #10423 12.12.19 TR 'Ayessepart'      |                | .024                         |
| WEINT(3438.000 'Think I' and a wat (32) |                   | Palitysgenees trivials for |                                        |                |                              |
| or proventiale the "Separational"       |                   | An puriphysical            | - W10624 T2.12.19128 14aps Downed      | and'           |                              |
| MICRONIDING THE "Sepak-well"            |                   | An purchasproprises        | - where is to be about the             | n              |                              |
| MERONALTIN THE PARENCE OF               | Arran 1997 (1997) | No processories            | - W10000 12,12,19,000 Tparentpark      | replace(* (23) | 0.04                         |
| W ETRADITATION THE THEOREMAN            |                   | He produces                | - WITTH TE 12 19 TH Cepetana A         | manuf.         | 0.0                          |

Рисунок 238 – Окно раздела «Распределение работ СКПДИ» При нажатии на выделенный объект на данное окно накладывается информация по выбранному объекту (см. рисунок 239).

| <complex-block><complex-block></complex-block></complex-block>                                                                                                    | angae .                                                                                                    | San O. Here Co.                                                                                                    | PHOLO                                                                                                    | (1) Partit |
|----------------------------------------------------------------------------------------------------|----------------------------------------------------------------------------------------------------|----------------------------------------------------------------------------------------------------|----------------------------------------------------------------------------------------------------|------------|
| <image/> <complex-block></complex-block>                                                                                                    | 274374358 000 'Weaking'                                                                                                    | In purpose of                                                                                                    | #11111-12.12.19.05."Talgamente"                                                                                                    | Late       |
| InterviewInterviewInter                                                                                                    | Fill ( Finder rest and a second second rest (                                                                                                    | The surgestion of the second second sec                                                                                                    | WITTER IN ALL IN CO. Management                                                                                                    | 1 mile     |
| <pre>winter a section of the section of the section</pre>     | Fell ( Frank in second of the orthogonal particul model in<br>Cold State and Transmission Area.                                                                                                    | and states                                                                                                    | And the second second s | 1.00       |
| <pre>implication implication i</pre>     | Contraction of the second design of the second second second second second second second second second second s                                                                                                    | No. of the second second                                                                                                    |                                                                                                    |            |
| <pre>image image image<br/>image image image image image image image image image image image image image image image image image image image image image image image image image image image image image image image image image image image image image image image i</pre> | And Street Sector (Line Vote)                                                                                                    | In the second second se | M*10216-12-12-15 (% Dolo "spectrapies"                                                                                                    | i per      |
| A state of the state of the               |                                                                                                    | C MARINE CITY                                                                                                    | W1110-U-U-U-U-M-Terrared                                                                                                    | i.e.       |
| <pre>image image image<br/>Image image image image image image image image image image image image image image image image image image image image image image image image image image image image image image image image image image image image image image image i</pre> | and defined the Train(Class Sold of )                                                                                                    | The second second secon | artiste 12.12.19.19. Strangenet                                                                                                    | A party    |
| The second second s                                           |                                                                                                    | ( 000-000-010 0                                                                                                    | MITTERS 12, 12, 19, 19, 19, Napadaman Apparatel                                                                                                    | 1          |
| Притити и притити и притити                    |                                                                                                    | Management<br>Marine and Company and an analysis of the second second s                                                                                                    |                                                                                                    | 1.1        |
| Славний соответства соответства соответств<br>Соответства соответства соответства соответства соответства соответства соответства соответства соответства соответства соответства соответства соответства соответства соответства соответства соответства соответства соответства соотве             | teris Imane Calification Agene Calification                                                                                                    | (3) Sector responses responses and the sector back of the foreign of the foreign of the forei    | W1175 18 18 W Tomateur                                                                                                    | 1 gain     |
| Собративание полнание полн               |                                                                                                    | C Institution I                                                                                                    | #*11189-15.52.19 OK 'Aparameters'                                                                                                    | R pail     |
| и проблем и проблем и проблеми и проблеми и пробле<br>И проблеми и проблеми и проблеми и проблеми и проблеми и проблеми и проблеми и проблеми и проблеми и проблеми и проблеми и проблеми и проблеми и проблеми и проблеми и проблеми и проблеми и проблеми и проблеми и проблеми и проблеми и п         | and instant framework they be an                                                                                                    | Registerer:<br>2019 billing from the second state of the state of the state, a future state of<br>the statement of an impact to state of the statement of the statement.                                                                                                    | M*19923-15.12.79194 "Aprenautoral"                                                                                                    | 8 pm       |
| и продила и продила и про            | and the second second se | aprenia se contractoretter at lost at lost as                                                                                                    | 8111216-12.12.19.19. Wynnauganif                                                                                                    | 0 pair     |
| и с с с с с с с с с с с с с с с с с с с                                                                                                    |                                                                                                    | BARRIEL CONTRACTOR CONTRACTOR                                                                                                    | Mr18624 12 12 19 19 Mapp desenant                                                                                                    | 0.04       |
| С с често по с с често с често с чест            | and have been been the state of the state                                                                                                    | EXTENSION CONTRACTOR CONTRACTOR C | MINUTE 12 10 10 AD -ARTOBAT DOI-                                                                                                    | 114        |
| Рисунок 239 – Информация по объекту<br>3.7.11 Раздел «Задания»<br>Рабочее окно данного раздела показано на рисунке 240:                                                                                                    |                                                                                                    | C 0000-1000-010                                                                                                    | 1010000 10 10 10 000 Threat state (AV)                                                                                                    | 0.00       |
| Рисунок 239 – Информация по объекту<br>3.7.11 Раздел «Задания»<br>Рабочее окно данного раздела показано на рисунке 240:                                                                                                    |                                                                                                    |                                                                                                    | a recent of the second state state state state                                                                                                    |            |
| Рисунок 239 – Информация по объекту<br>3.7.11 Раздел «Задания»<br>Рабочее окно данного раздела показано на рисунке 240:                                                                                                    |                                                                                                    | BUILDER CONTRACTOR AND A CONTRACTOR AND A CONTRACTOR                                                                                                    | METETTIS 12.10.114 Copulation (Opposed)                                                                                                    | 124        |
|                                                                                                    | 1 1 1 Internetitie                                                                                                    | Рисунок 239 – Инфо                                                                                                    | ррмация по объекту                                                                                                    | 0 per      |

Подпись и дата

Инв. № дубл.

Взам. инв. №

Подпись и дата

Инв. Nº подл.

| Topographics and the solution of the second second | A NAMESAN AND A DESCRIPTION OF A DESCRIPTION OF A DESCRIP | аттусция в зараве 1. которусство | pater i iggene i    |                     | liters sign                | all 122, at one hardone |
|----------------------------------------------------------------------------------------------------|----------------------------------------------------------------------------------------------------|----------------------------------|---------------------|---------------------|----------------------------|-------------------------|
| Tagjaran W 10040-12.12.19                                                                                                    | Suppose Mr.                                                                                                    | 18395-13, 12, 19                 | Sugaran M 12312-12. | 12.74               | Sugarow #103353-12.12      | 18                      |
| alterna (18                                                                                                    | palar, Ili                                                                                                    | Veersu palar II                  | Analysis Title 1    | Solution parties 1  | - Assess TOTA              | You the patient 0       |
| 1.07. sasara                                                                                                    |                                                                                                    | Phase-sheet                      |                     | Ph purchase         |                            | A suddatese             |
| 3x80000 0010203-12.12.19                                                                                                    | Suprem 17.5                                                                                                    | 10299-12.12.29                   | 2440000 PP10015-12  | 12.19               | 344 million 10 10835-12.12 |                         |
| effectantel Yvarian                                                                                                    | peter 0 Auros 70.0                                                                                                    | Visiting patient 1               | Fight Bir 701.2     | Practice patient II | Mannes TC: 2               | You not patient to      |
| Phase Sector                                                                                                    |                                                                                                    | PL MARCHINE                      |                     | Darbhes             |                            |                         |
| Sugarous IP10625-12.12.19                                                                                                    | Suppose W1                                                                                                    | 19923-12.12.19                   | Jaganet IF 19824-12 | 12.19               | 344000 W10025-12.12        |                         |
| attests: Petra                                                                                                    | aller 11 3015w51                                                                                                    | Perseptor 31                     | 2858aa00            | Viacrospetier, I    | atilitas(155               | Voeme pallet 38         |
| -                                                                                                    |                                                                                                    |                                  |                     |                     |                            |                         |

Рисунок 240 – «Задания» (плиточное представление)

При нажатии на выбранное задание появляется информационное окно (см. рисунок 241).

|                  |            | Задание №10040        | 0-12.12.19        |                                            |                                              |                      | ×         |   |
|------------------|------------|-----------------------|-------------------|--------------------------------------------|----------------------------------------------|----------------------|-----------|---|
| ma               | 1          | Участок №1            |                   |                                            |                                              |                      | ~         |   |
| сь и да          |            | тып<br>Участок дороги | -Hi<br>0          | ачало участка, ни                          | Kowni yeachid, io<br>7,477                   | Протнис, км<br>7.477 |           |   |
| Подпи            |            | Время с<br>00:00      | Время па<br>23:59 | Dpogoraon<br>23:59                         | Шльнасть і                                   | ракторемя с          |           |   |
|                  | -          | Факт премя по         | Фект предолжитель | ность Вид рабать<br>[2018-202<br>утилизаці | 1] Очистка урн от мус<br>ей и транспортировн | ора (с<br>сой)       |           |   |
| 5                |            | Объем работ           | 0                 | Statekt"                                   |                                              | Направление          |           |   |
| Ν <sup></sup> Ογ |            | 0.11                  | B                 | рачево - Белоомут (0 кі                    | и - 7.682 км )                               | Прямое               |           |   |
| Инв.             |            | Участок №2            |                   |                                            |                                              |                      | ~         |   |
| ōN               |            | Участок №3            |                   |                                            |                                              |                      | ~         |   |
| ам. инв.         |            | Участок №4            |                   |                                            |                                              |                      | ~         |   |
| B3               |            | Участок №5            |                   |                                            |                                              |                      | ~         |   |
| u ðama           |            | Участок №6            |                   |                                            |                                              |                      | ~         |   |
| одпись           |            | Участок №7            |                   |                                            |                                              |                      | ~         |   |
|                  |            |                       |                   |                                            |                                              |                      |           |   |
| тодл.            | ]          | Рис                   | сунок 241 – И     | 1нформаци                                  | онное окно                                   | задания №            |           |   |
| 8. Nº I          |            |                       |                   |                                            |                                              |                      |           | Ŀ |
| ИН               | Изм Пист А |                       | шсь Пата          | RU.                                        | 18244323.6                                   | 62.01.29-01 34 07    |           |   |
|                  |            |                       | цов Цаша          |                                            |                                              |                      | Φορμοτ Λ/ | ┢ |

#### 3.7.12 Раздел «Путевые листы»

Рабочее окно данного раздела показано на рисунке 242:

| a system of the | ÷ | 1000               | (b) a constrained | - |              | Supre-           | 1 | Second Second | . 1  | and a surprise | Concernant of | (The paper has              | Ξ. |
|-----------------|---|--------------------|-------------------|---|--------------|------------------|---|---------------|------|----------------|---------------|-----------------------------|----|
| 365725          |   | TITLE SETTION      | 12.12.3078        |   | 1576-31      | Research R       |   | 89.04         |      | 199            |               | On Tapel(mer/Paymer)        |    |
| 1410.01         |   | 1004-011-00        | 10.12.011         |   | 1116478      | Miserc. H        |   | 89.00         | .7   | 101            | 20            | Dr. Temperenned             |    |
| BARTET          |   | 11000-021230       | 12.12.2010        |   | 1004408      | Material 6.8     |   | 80.00         |      | 194            |               | DV Youngest Spaces?         |    |
| 3850.04         |   | 1101-1212.04       | 10.12.3079        |   | 1120wr/180   | (pelos C.A.      |   | 828           | 9    | 199            | 38            | DA Teaccardinate            |    |
| Jantone .       |   | STREET, M.         | 10122010          |   | smett        | Torrespon A. M.  |   | 8419          |      | 285            | 10            | m Nasopool                  |    |
| 385118          |   | NUMBER OF STREET   | 10.12.2019        |   | warrieren    | Inspose to the   |   | 8730          | .e   | 191            |               | DOD "Towersteinkopter" (23) |    |
| 300003          |   | 1005410.12 W       | 1012209           |   | 7754aa30     | Incomin A.H.     |   | 88.00         |      | 195            |               | 100 JUMPERING               |    |
| 368778          |   | CONFICTORY.        | 10.12.2019        |   | 17950735     | Tropes G. R.     |   | 80.00         | . (0 | 140            |               | TH "Aymon.com"              |    |
| 349999          |   | 10090303           | 10.12.2019        |   | (07)(479)    | 62pamil: 6, 9    |   | 98.00         | 1    | ((BR           |               | 118 'Nuttions (Looff'       |    |
| 383(10)         |   | 111021031-00       | 10.12.2010        |   | disette      | EPERANDA B.      |   | 98100         | 1    | tie))          |               | 111."trece ( exel"          |    |
| 199914          |   | 11091030.00        | 10.13.3078        |   | H0368700     | Alypain (0.A. I. |   | 88.00         | . 9  | nee))          | 10            | The "Repair of the          |    |
| 385852          |   | 10001030.00        | 12.12.2019        |   | +370xe110)   | 910000-X.D.      |   | 10.00         | 0.6  | 196)           |               | DC?transmill                |    |
| 385509          |   | 10019-1010-00      | 10.12.2010        |   | (01) caristi | Kanetene I.A.    |   | 88.00         | . 0  | 196))          |               | DC "Ingnictual"             |    |
| 363034          |   | 10780-11-12-18     | 10.12.2014        |   | ()(ballit    | torparet A.B.    |   | 3410          |      | ted))          |               | Hill Terestroof             |    |
| 340072          |   | 49878-11-12-M      | 20133078          |   | (7776033     | Kines K.K.       |   | 90.00         |      | 640            |               | RAG-DD JERGY                |    |
| 202034          |   | antise of the last | VALUE DATE:       |   | Titler Ni    | Atlance H its    |   | BRIDE.        | 1.14 | ted.           |               | ON Thread and               |    |

Рисунок 242 – Окно раздела «Путевые листы»

При нажатии на выбранный объект появляется меню редактирования задания (см. рисунок 243).

| Indones M 10022-12.13.19 |            |    |                |                                     |                  | -0 0                |
|--------------------------|------------|----|----------------|-------------------------------------|------------------|---------------------|
| Contraction (            | TH Magazin | -  | en 10 Guateman | arandalasar gapt olgavit taranianan | Const.<br>Kashyu |                     |
|                          | -          |    |                | Sector Sector                       |                  |                     |
|                          | - 2.020    | きに |                | Bulgare 111                         |                  | Brinnin (namerican) |
|                          | -          |    |                |                                     |                  |                     |
|                          |            |    |                |                                     |                  |                     |

Рисунок 243 – Меню редактирования задания

Из меню редактирования при нажатии на кнопку «Режим карты» можно перейти в режим построения рейса.

| Подпись и |      |         |              |         |      |                               |           |      |
|-----------|------|---------|--------------|---------|------|-------------------------------|-----------|------|
| е подл.   |      | 1       |              |         |      |                               |           |      |
| ~         |      |         |              |         |      |                               |           | Лист |
| ИНе       |      |         |              |         |      | RU.18244323.62.01.29-01 34 07 |           |      |
|           | Изм. | Лист    | № документа  | Подпись | Дата |                               |           | 173  |
|           | Фор  | ма 2а Г | OCT 2.104-68 |         |      |                               | Формат А4 |      |
|           |      |         |              |         |      |                               |           |      |

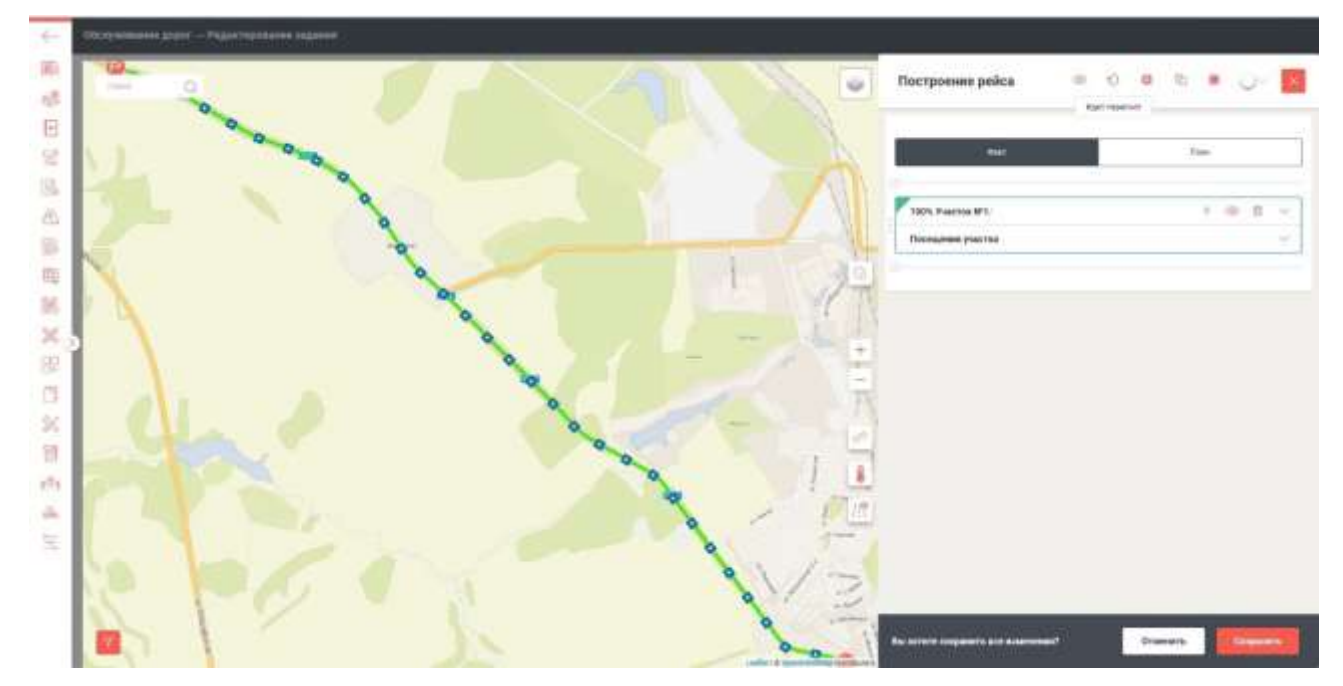

Рисунок 244 – Меню построения рейса на карте

После построения или внесения изменений нажмите кнопку «Сохранить».

3.7.13 Раздел «Программа ремонта»

Подпись и дата

Инв. Nº дубл.

Взам. инв. №

Инв. № подл. Подпись и дата

Рабочее окно данного раздела показано на рисунке 245:

| 1.7009404.90 | 2 n Kindberghtsspiger                    | HHTTTTT                          | (TY)TTY(DOQ) T.                                     |                                | 2               | ······································ | Treepart |
|--------------|------------------------------------------|----------------------------------|-----------------------------------------------------|--------------------------------|-----------------|----------------------------------------|----------|
|              | Рису                                     | нок 245 -                        | - Окно раздела «                                    | Програ                         | амма рем        | юнта»                                  |          |
| Дл           | ІЯ ПЕРЕХОДА К<br>Редактирование г        | меню кл<br>рограммы р            | икните по выора<br>ремонта                          | нному (                        | ооъекту.        | Сохранить                              | ×        |
|              | Основные сведения                        |                                  |                                                     |                                |                 |                                        | ~        |
|              | Участок ремонта дорог                    |                                  | PYAD                                                |                                | нач, участка    |                                        |          |
|              | Выбрать                                  | ×∽                               | ИНТЕРСТРОЙГРУПП (000)                               | ××                             | 1               |                                        |          |
|              | Начните ввод для поиск                   | 8                                | Протяженность                                       |                                | Вид ремонта     |                                        |          |
|              | 2                                        |                                  | 1                                                   |                                | покрытие        |                                        |          |
| Па           | Рисунок<br>осле ввода да<br>3.7.14 Разде | ∶246 – М<br>нных нах<br>л «Плано | еню редактирова<br>кмите кнопку «Со<br>овые задачи» | ания пр<br>охрани <sup>-</sup> | ограммы<br>гь». | ремонта                                |          |
|              | бочее окно да                            | анного ра                        | аздела показано                                     | на рис                         | унке 247:       | :                                      |          |
| Pa           |                                          |                                  |                                                     |                                |                 |                                        |          |
| Pa           |                                          |                                  |                                                     |                                |                 |                                        |          |

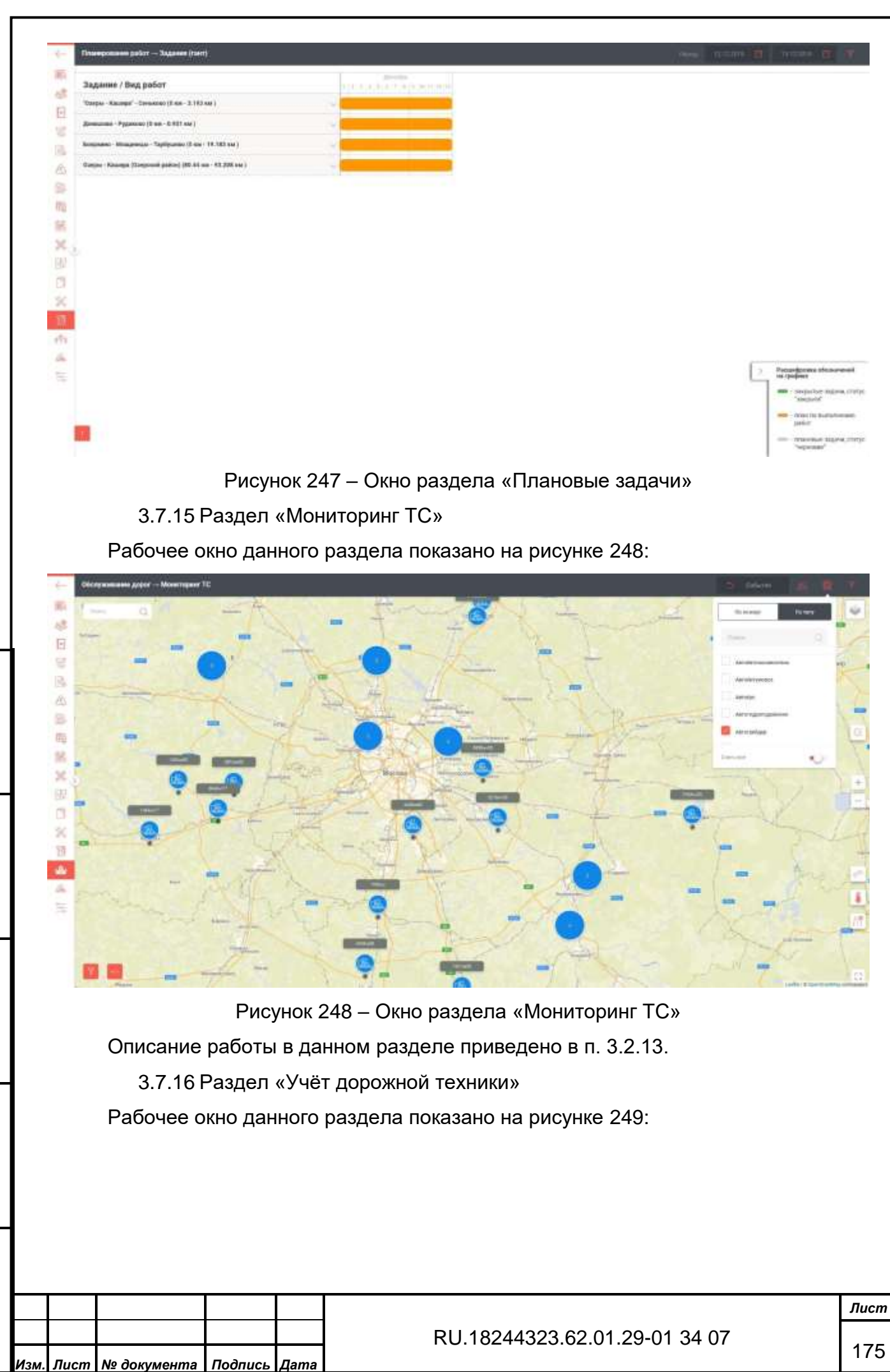

**Изм. <u>Лист</u> № документа Подпись Да**. Форма 2а ГОСТ 2.104-68

Подпись и дата

Инв. № дубл.

∜

Взам. инв.

Подпись и дата
|                                                                                                    |                                        | latt: w                  | der gewählten die besch | Adapted The     | Manton III             | 10000000000000000000000000000000000000  | 100 m post 194,44 | from the addition of the second second |      |
|----------------------------------------------------------------------------------------------------|----------------------------------------|--------------------------|-------------------------|-----------------|------------------------|-----------------------------------------|-------------------|----------------------------------------|------|
|                                                                                                    | IN Yasepowit'                          | Provino<br>activisticios |                         |                 |                        |                                         |                   | Patronie                               |      |
| S                                                                                                    | (% "haspool"                           | rempanente               | Het damask              | 8               | ν.                     |                                         | ×                 | Patienee                               |      |
| arrived.                                                                                                    | Macalog-generated<br>(AC)              |                          | 2                       |                 |                        |                                         |                   |                                        |      |
| 0710x10                                                                                                    | TN 'Egyppionit'                        | Same                     | THE DEBAM               | WINET           |                        | 1964(10)*                               | 178               | The societyments                       | . 1  |
| arrive to                                                                                                    | The Taxapool                           | lines                    | The gamese              | WO-RP           | wear                   | MALLANIA<br>INCONTRACTOR                | 1771              | Palme                                  |      |
| and and a second second second second second second second second second second second second second second se | Di Tapponi                             | Sparsep                  | Her gamess              | MI3421          | 4                      | 10442104                                | 231i              | the second                             | - 84 |
| 00104E                                                                                                    | TR 'Kanagoanii'                        | Vision Integration)      | iter pansar             | HENCAT N<br>173 | Sport/shanai<br>Isabit | 10.0750-sam                             | 230               | Palaria                                | (14  |
| BITTHERE                                                                                                    | FK 'Descai-<br>Bythowal'               | Result                   | 8                       | 4621.29         | 001176                 | Planare .                               | месе гисца        | Palmin                                 |      |
| - Second Second                                                                                                | Di 'Kasepteni'                         | tores                    | Her parents             | WEREI           | 0101                   | MALDINIA<br>NECESCICASI<br>INSTRUCTIONS | 100               | He with and                            |      |
| wittente                                                                                                    | 900<br>"Talanci (policipine)"<br>(301) | a-coverui.               |                         | CATERNILAP      |                        |                                         |                   |                                        |      |
| ROW R                                                                                                    | TX 'Kappont'                           | Departure                | They parents'           | 1010.2          |                        |                                         |                   | The output and                         | 1.0  |

Рисунок 249 – Окно раздела «Учёт дорожной техники»

Для перехода к подразделу «Редактирование TC» кликните по выбранному объекту.

|                     | оо – замад         | ла «Оощи            |    | допил//                                                                                                    |                                                                                                    |     |
|---------------------|--------------------|---------------------|----|----------------------------------------------------------------------------------------------------|----------------------------------------------------------------------------------------------------|-----|
|                     | 50 — Зэклэл        | ма <i>«</i> Общи    |    | лениа»                                                                                                    |                                                                                                    |     |
| Transmission of the | Deseror's          | -                   |    |                                                                                                    |                                                                                                    |     |
|                     | an constant        | 83,07               | ÷  |                                                                                                    | +                                                                                                    |     |
|                     |                    |                     |    | derengeler für                                                                                                    |                                                                                                    |     |
| <u>x</u>            | Normalia de la 191 | Indiana (Charles of |    | Taxana ( mag                                                                                                    |                                                                                                    |     |
|                     | Mare II            | 44                  | 11 | Name and Address                                                                                                    |                                                                                                    |     |
|                     | ingen TC           | ine                 |    | Territorian arrays                                                                                                    |                                                                                                    |     |
| D Augustones        | ter en             | to the              |    | (for some stands                                                                                                    | -                                                                                                    | 1.6 |
| 6 Parent and        | and the set        | The Second          | ** | here appellen.                                                                                                    | The Name of Street of Street of Stre |     |
| ingenations         |                    |                     |    |                                                                                                    | 2.<br>1997 - 1997                                                                                                    |     |
| 8                   | Artest in N        |                     |    | Parallel State of State of Sta |                                                                                                    |     |

Инв. № дубл. Подпись и дата

Взам. инв. №

Инв. № подл. Подпись и дата

| Disease and the second second se                                                                                                    | ED Land    |       | Promotion Participation | A Annual Annual Annua |  |
|----------------------------------------------------------------------------------------------------|------------|-------|-------------------------|----------------------------------------------------------------------------------------------------|--|
| Ilers of the same "                                                                                                    | 10.00.0017 | Ð     |                         | Deservation<br>June Assess                                                                                                    |  |
| Taxon prosessor                                                                                                    |            |       | Change and Street       | and former prove                                                                                                    |  |
| Are previous                                                                                                    | -          | 8     |                         |                                                                                                    |  |
| Renter (Preservation)                                                                                                    |            |       |                         |                                                                                                    |  |
| . And the second second | 812772     | 8.92° |                         |                                                                                                    |  |
|                                                                                                    | + Armenium |       |                         |                                                                                                    |  |

Рисунок 251 – Закладка БНСО

| Search 11                  |           | Townships opportunities in 12           |                                                                                                    | Served to 11            |                                                                                                    |  |
|----------------------------|-----------|-----------------------------------------|----------------------------------------------------------------------------------------------------|-------------------------|----------------------------------------------------------------------------------------------------|--|
|                            |           |                                         |                                                                                                    |                         |                                                                                                    |  |
| Tal Autore                 | 270       | 100000000000000000000000000000000000000 | #81                                                                                                    | (Build Manager Dec. 7   |                                                                                                    |  |
|                            | 42000     | Marinelly report of                     |                                                                                                    | Transfer Sector Sect    |                                                                                                    |  |
| -                          | 1000000   | Marcan sort report, not                 |                                                                                                    |                         |                                                                                                    |  |
| Name and Address           |           | Numerou III.                            | instand                                                                                                    | All second laters       | 4.000                                                                                                    |  |
| Name TT                    |           | Management provides a prime res         | #711                                                                                                    | -                       |                                                                                                    |  |
| Trans. Incl. income.       | - Teacher | Manual media and a                      | -                                                                                                    |                         | And and a second second second second second second second second second second second second second second se |  |
|                            |           |                                         |                                                                                                    |                         |                                                                                                    |  |
| In passes                  | Address.  | < Theorem and an and a second car       | -                                                                                                    | Transpoo                |                                                                                                    |  |
| Photo: he person is a set  | NAM       | Sector and the                          | Contra-                                                                                                    | - Passer Moreland State | -                                                                                                    |  |
|                            |           | -                                       |                                                                                                    | 10                      |                                                                                                    |  |
| (track spatial sector) and |           | Many .                                  | and a second                                                                                                    |                         |                                                                                                    |  |
|                            |           | Terrare 1                               | Antonio di Stato di Stato di | 10                      |                                                                                                    |  |
|                            |           |                                         |                                                                                                    |                         |                                                                                                    |  |

# Рисунок 252 – Закладка «Технические данные»

Подпись и дата

|       |                    |                      |                                                                                                    |                         |                     | <b>J</b>              |                  |                 |                                         |                | H                |                      |      |
|-------|--------------------|----------------------|----------------------------------------------------------------------------------------------------|-------------------------|---------------------|-----------------------|------------------|-----------------|-----------------------------------------|----------------|------------------|----------------------|------|
| love  |                    | (- 05                | стравания доро                                                                                                    | е — Радистаров          | arnes TG            |                       |                  |                 |                                         |                |                  | 1                    |      |
| , =N  |                    | 100 A                | -                                                                                                    | (met-                   | - Second            | Докрываты на ТС       | Personal Pro-    | -               | -                                       | and the second | Treasure .       |                      |      |
|       |                    | E                    | et Pill                                                                                                    |                         |                     |                       | in supra         | r chasteriume ( | 100000000000000000000000000000000000000 |                | Dama             |                      |      |
|       |                    | No. 1                | Urgert witee()                                                                                                    |                         | PA ATTREE           |                       | Turse DEATE      |                 |                                         |                | hearing for      |                      |      |
| 1     |                    | 6                    | Zers makes                                                                                                    |                         |                     |                       | CTERE-Data condu | Lett.           | Spinon-                                 | 1.1            | Скана документов |                      |      |
|       |                    | -                    | Now Sugar                                                                                                    |                         | 179 ME 2120         | **                    | 1000 1000        |                 |                                         |                | (concentrations) | imi                  |      |
|       |                    | ×.,                  | ero                                                                                                    |                         |                     |                       | (premierare      |                 | 91.07.0112                              | đ              |                  | (name ( )manetater.) |      |
| á     |                    | 田田                   | CIERCE CONTROL OF THE CONTROL OF THE |                         | dynamist.           |                       | Therese BACHO    |                 |                                         |                | 10. 10-11.000    | et . + greetgeme     |      |
| 110   |                    | 公禄                   | Driv makers                                                                                                    |                         | an an anna          | n,                    | Créannas norm    |                 | Select-                                 |                |                  |                      |      |
| 202   |                    | -                    | for the                                                                                                    |                         | 1701-021 gamt mi 44 | Agency Million Kessel | Harry States     |                 |                                         |                |                  |                      |      |
| สาทเม |                    | 18                   |                                                                                                    |                         |                     |                       | Det in constants |                 | Appendix                                | <b>a</b>       |                  |                      |      |
| 201   |                    |                      |                                                                                                    |                         | P۱                  | исунок 2              | 253 – 3          | акпал           | ка «Лок                                 | vменты         | на TC»           |                      |      |
| ╋     |                    |                      |                                                                                                    |                         | .,                  |                       |                  | аюлад           |                                         | ymerrei        |                  |                      |      |
|       |                    |                      |                                                                                                    |                         |                     |                       |                  |                 |                                         |                |                  |                      |      |
| - N   |                    |                      |                                                                                                    |                         |                     |                       |                  |                 |                                         |                |                  |                      | Лисі |
| ИНИ   |                    |                      |                                                                                                    |                         |                     |                       |                  | Rl              | J.18244                                 | 323.62.0       | 01.29-01 34 0    | )7                   | 17   |
|       | Изм.               | Лист                 | № доку                                                                                                    | мента                   | Подпись             | Дата                  |                  |                 |                                         |                |                  |                      | 177  |
|       | <b>Изм.</b><br>Фор | <i>Лист</i><br>ма 2а | <u>№ доку</u><br>ГОСТ 2.                                                                                                    | <u>/мента</u><br>104-68 | Подпись             | БДата                 |                  |                 |                                         |                |                  | Формат А             | 4    |

| Page States                    | America          |    | Pechaneer TE Arrent             |     | -                              |            |
|--------------------------------|------------------|----|---------------------------------|-----|--------------------------------|------------|
| Обстронялие                    |                  |    | Hagaberes                       |     | Internet TC                    |            |
| Crucch of Crysterson           | And and a second | 14 | Additional of the second second | -   | Jama macrogreems TD            | 10.00.0014 |
| Dispersion and the location of | Autors,          |    | Openfeir (hyrnessili (lec.t)    | 115 | Opolite destruction regist TIT |            |
| Denne W. of                    |                  |    |                                 |     | Harp to regard 10              | higher.    |
|                                |                  |    |                                 |     | Среки следукците злановате 10  |            |
|                                |                  |    |                                 |     | Aars 70                        |            |
|                                |                  |    |                                 |     | Opplet, wohnses                |            |
| Crease 10 Process (peri 10     |                  |    |                                 |     |                                |            |
|                                |                  |    |                                 |     |                                |            |

Рисунок 254 – Закладка «Регламент ТО»

Нажатием на экранную кнопку «Указать факт ТО» вызывается меню выбора операции (см. рисунок 255).

| uooo ooo ooo ooo ooo ooo ooo ooo ooo oo                                                                                                    |                |         | Выбор операции                                                                                                    |               |
|----------------------------------------------------------------------------------------------------|----------------|---------|----------------------------------------------------------------------------------------------------|---------------|
| видо точов         видо точов         водинать досять делана           0000 точов         0000 точов         (Сливная с сливная с сливная с                                                                      |                |         | Дата операции Тип операции<br>Дд.мм.ггтт 🗇 🔿 ТО 🔿 Другое                                                                              |               |
| чорон очи         чорон очи         на полна на полна на пол                         | тись и дата    |         | Труппа учета Наименование Количество                                                                                                  |               |
| Independent         Independent                                                                                                    | Подг           | 4       | + Добавить деталь<br>Комментарий                                                                                                    |               |
| Note         Image: Section of the section of the section of th                | Инв. Nº дубл.  |         | Документы<br>+ добавить документ                                                                                                    |               |
| видо подрежить         Вы хотите сохранить все изменения?         Отменить         Сохранить           Рисунок 255 – Меню выбора операции         После ввода данных нажмите кнопку «Сохранить».         После ввода данных нажмите кнопку «Сохранить».           тор ву тем         марриализации         После ввода данных нажмите кнопку «Сохранить».         RU.18244323.62.01.29-01 34 07                                                                                                    | Взам. инв. №   |         |                                                                                                    |               |
| Чам Пист № документа Подпись Пата<br>КОЛИВИНАЗИ.62.01.29-01 34 07                                                                                                    | Подпись и дата | После в | Вы хотите сохранить все изменения? Отменить Сохранить<br>Рисунок 255 – Меню выбора операции<br>ода данных нажмите кнопку «Сохранить». |               |
| Image: State State | подл.          |         |                                                                                                    |               |
|                                                                                                    | Инв. Nº        |         | RU.18244323.62.01.29-01 34 07                                                                                                    | <u>л</u><br>1 |

|                                           | The second                       |                         | - Aller and a second | and the second second sec |            |
|-------------------------------------------|----------------------------------|-------------------------|----------------------|----------------------------------------------------------------------------------------------------|------------|
| 75.063017                                 | mina-asso (0100 012721           |                         |                      |                                                                                                    |            |
| 10.003019                                 | 15 undefinial                    |                         | - domenta            |                                                                                                    |            |
| 1 descent line                            |                                  |                         |                      |                                                                                                    |            |
|                                           |                                  |                         |                      |                                                                                                    |            |
| Diprositive 21                            |                                  |                         |                      |                                                                                                    |            |
|                                           |                                  |                         |                      |                                                                                                    |            |
| Permanan Mandemana                        | Kanapat Tapetorea                | ¥.                      | 1                    | TO undefined .                                                                                                    | 10:08.0019 |
| a production                              |                                  |                         |                      |                                                                                                    |            |
|                                           |                                  |                         |                      |                                                                                                    |            |
|                                           | Рисунок 256 –                    | Закпалка «Учё           | т запчастей и л      | іетапей»                                                                                                    |            |
|                                           |                                  | оакладка «Уче           |                      | teranen»                                                                                                    |            |
| Обслужавани дорог — Радасти               | PROBANIA TO                      |                         |                      |                                                                                                    |            |
|                                           | Terrent Science in the           | Parameter Parameter Man |                      |                                                                                                    |            |
| Magente encourtence                       |                                  |                         |                      |                                                                                                    |            |
| 41.79730417377723                         |                                  |                         |                      |                                                                                                    |            |
| Number of Contract                        |                                  | Jan Jan Street          | (211.1000)           | 10000 p.0                                                                                                    |            |
| Trial represent competencies              | 254                              | Tates                   |                      | 1 miles                                                                                                    |            |
|                                           |                                  |                         |                      | in the second                                                                                                    |            |
|                                           |                                  | Taria.                  |                      | -                                                                                                    |            |
| The second interview is                   | 104                              |                         |                      |                                                                                                    |            |
| · Aparton and a second second             |                                  |                         |                      |                                                                                                    |            |
|                                           |                                  |                         |                      |                                                                                                    |            |
| Resultion of Sygniation                   |                                  |                         |                      |                                                                                                    |            |
| C Basenerspiercerpa                       | uttore                           |                         |                      |                                                                                                    |            |
|                                           |                                  |                         |                      |                                                                                                    |            |
|                                           | a mangaman ani afformativa manan |                         |                      |                                                                                                    |            |
| Hortown collector of Messaecologies       |                                  |                         |                      |                                                                                                    |            |
| Horogen pallerur o sessientatien e        |                                  |                         |                      |                                                                                                    |            |
| Hompen palleria e messeannee a            |                                  |                         | 1011010-001          |                                                                                                    | 10.00      |
| Honges paletas o una secolaria e<br>atras | Titler replace                   | d successful STM        | distant.             |                                                                                                    | The second |
| Hongon palitas e vezana sono e            | Рисунс                           | ок 257 – Заклад         | ка «Механизмь        | l»                                                                                                    | () 1 1 mm  |
|                                           | Рисунс                           | ок 257 – Заклад         | ка «Механизмь        | l»                                                                                                    | (Constant) |
| Hongon palities a semantasiane e          | Рисунс                           | ж 257 – Заклад          | ка «Механизмь        | I»                                                                                                    |            |
|                                           | Рисунс                           | ж 257 – Заклад          | ка «Механизмь        | I»                                                                                                    |            |
|                                           | Рисунс                           | ок 257 – Заклад         | ка «Механизмь        | I»                                                                                                    |            |
| Hongon palietus o semane seanne e         | Рисунс                           | ж 257 – Заклад          | ка «Механизмы        | I»                                                                                                    |            |
|                                           | Рисунс                           | ж 257 – Заклад          | ка «Механизмь        | I»                                                                                                    |            |
|                                           | Рисунс                           | ж 257 – Заклад          | ка «Механизмь        | I»                                                                                                    |            |
|                                           | Рисунс                           | ж 257 – Заклад          | ка «Механизмь        | I»                                                                                                    |            |
|                                           | Рисунс                           | ж 257 – Заклад          | ка «Механизмь        | I»                                                                                                    |            |
|                                           | Рисунс                           | ж 257 – Заклад          | ка «Механизмь        | 1»                                                                                                    |            |
|                                           | Рисунс                           | ж 257 – Заклад          | ка «Механизмы        | 1»                                                                                                    |            |
|                                           | Рисунс                           | ж 257 – Заклад          | ка «Механизмы        | 1»                                                                                                    |            |
|                                           | Рисунс                           | ж 257 – Заклад          | ка «Механизмы        | 1»                                                                                                    |            |
|                                           | Рисунс                           | ж 257 – Заклад          | ка «Механизмь        | 1»                                                                                                    |            |
|                                           | Рисунс                           | ж 257 – Заклад          | ка «Механизмы        | I»                                                                                                    |            |
|                                           | Рисунс                           | ж 257 – Заклад          | ка «Механизмы        | 1>>                                                                                                    |            |
|                                           | Рисунс                           | ж 257 – Заклад          | ка «Механизмы        | 1»                                                                                                    |            |
|                                           | Рисунс                           | ж 257 – Заклад          | ка «Механизмы        | 1»                                                                                                    |            |
|                                           | Рисунс                           | ж 257 – Заклад          | ка «Механизмы        | 1>>                                                                                                    |            |

Форма 2а ГОСТ 2.104-68

Подпись и дата

Инв. № дубл.

Взам. инв. №

Подпись и дата

| -              | 1000           | - Second - | in the second second se | range to Antipita Statements Characterization Street                                                            |                                         |            |
|----------------|----------------|------------|----------------------------------------------------------------------------------------------------|----------------------------------------------------------------------------------------------------|-----------------------------------------|------------|
| dest.          | -              |            |                                                                                                    |                                                                                                    |                                         |            |
| 11.12.2014     | 0 1            | 1.2010     | R.                                                                                                    |                                                                                                    |                                         |            |
|                |                |            |                                                                                                    |                                                                                                    |                                         |            |
|                | Set a resident | Section.   | 10000                                                                                                    | Territory paint                                                                                                 | Pairie.                                 |            |
| 1094217.13.14  | 10.022010      |            | (N.Yanganit)                                                                                                    | (2014-2027) Meaning management in version temportal correspondence paper or market a speed for parameters of th | Operation and impages                   | Hepeid     |
| 1004011.12.10  | 10.10.0010     |            | in Gaussian.                                                                                                    | (2018-2017) Universidate the state of the temporal control part of the state of parts. An extension (P)         | Parameters and engineery                | 101000     |
| 104011-12-10   | 15.12.2016     |            | This and the                                                                                                    | 2019 2023 Meaning-amount in action range fail entropy was paper of their a speed the phrases and fi             | Pportamental registry?                  | Harris     |
| 1000111210     | 11.12.2010     |            | (K'hiaspost)                                                                                                    | 2011 2021) Молинен ставинал и четка порытай антерретите дерог от пыля в трене. На размольной (                  | (pression and impract)                  | Harris     |
| 100021112210   | 1110.0010      |            | (IChiangton)                                                                                                    | (111) 2011 Microsoft grammer in write the partial analyzing grant grant of these in parts for parameters (1)    | Parameter of instants                   | Najait     |
| 1000111210     | 10.02.0010     |            | OCNAUSION?                                                                                                    | (1916-1927) Mean-degrades are write inspecial contragener, paper of twee a specific procession) (               | Personal and and and and a state of the | Hapar      |
| 1084111219     | 1112,2210      |            | In Assessed                                                                                                    | (2018) 2027 Mechanica parameteris sector mappinal merupaginan paper of studies (pend fee) permanentely          | Open-molecular and angle grow           | ingent     |
| 1000111210     | 11.12.2010     |            | IN 'RANDING'                                                                                                    | (2010) (2010) Information processing and the hospital analogous population population at parameters (2)         | Opencies in a set in a part of          | ing pair   |
| 10103131210    | 11.1022210     |            | O Tappost                                                                                                    | (2018) 2027) Microson presidence in which and presidence property in such a register for you and which          | Operational and and the                 | ity pain   |
| 10403-12-12-12 | 13.1222218     |            | IN Nampool                                                                                                    | (2018-2021) Microsoft processor processor in special and paper or the original despination of P                 | Opinion characterization                | An pair    |
| 4549-1212-19   | 12.12.2018     |            | IN NAMPONE                                                                                                    | (2018-2011) молономулистика а честика току стайлыкатуруулган дарат элі токла на тражи бол укламинның У          | Operational Audit Impropriet            | ligned     |
| ALLA 12.12.19  | 10.10.0018     |            | In Assessment                                                                                                    | 2016 (27) Inconstructioners over his the partial metrophysics (sport of balls a time, for experiment).          | Operation of A Life operatory           | i Argentin |

# Рисунок 258 – Закладка «Список заданий»

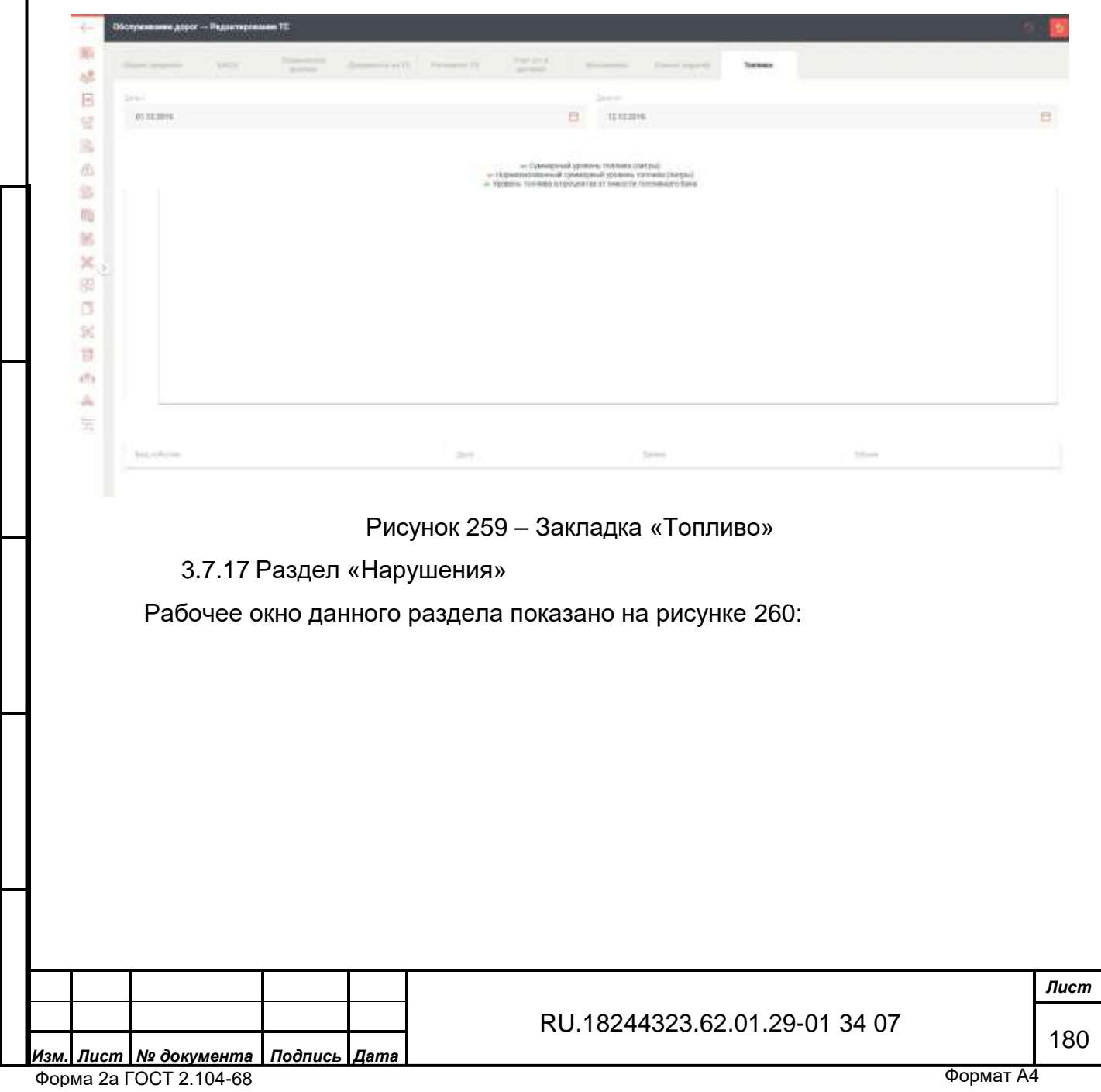

Подпись и дата

Инв. № дубл.

Взам. инв. №

Подпись и дата

| 10.                                                                                                    |                                                                                                    |                                                            |                                                                   |                                                                      |                     |
|----------------------------------------------------------------------------------------------------|----------------------------------------------------------------------------------------------------|------------------------------------------------------------|-------------------------------------------------------------------|----------------------------------------------------------------------|---------------------|
|                                                                                                    | 40                                                                                                    | a in your                                                  | 1000-11                                                           | angene in                                                            |                     |
| -                                                                                                    | 17.123818                                                                                                    | ALC: NO.                                                   | 1                                                                 |                                                                      |                     |
| E                                                                                                    | 11.11.2010                                                                                                    | CREMITE.                                                   | 144                                                               | *                                                                    |                     |
| -                                                                                                    | 11,13,2819                                                                                                    | 1213(w7H                                                   | 142 3003                                                          |                                                                      |                     |
| 2                                                                                                    | 11.31.0010                                                                                                    | 43944720                                                   | 40-626F                                                           |                                                                      |                     |
| 20                                                                                                    | 11.12.2210                                                                                                    | 401014701                                                  | MADY-3                                                            | Mage 1                                                               |                     |
| ER                                                                                                    | 14.12.0019                                                                                                    | with the day                                               | KAMES.                                                            | excrement in                                                         |                     |
| 100                                                                                                    | 11.11.2010                                                                                                    | a deservation                                              | CONTRA COMING                                                     |                                                                      |                     |
| 2                                                                                                    |                                                                                                    |                                                            |                                                                   |                                                                      |                     |
| 12                                                                                                    |                                                                                                    | Concept and                                                |                                                                   |                                                                      |                     |
| 6                                                                                                    | 11.11.2014                                                                                                    | 0707662750                                                 |                                                                   |                                                                      |                     |
| 22                                                                                                    | 11.02.0014                                                                                                    | August Magazine                                            |                                                                   |                                                                      |                     |
| 10                                                                                                    | 11.52.2019                                                                                                    | 02104790                                                   | CAMAD                                                             |                                                                      |                     |
| 175                                                                                                    | 11.12.3819                                                                                                    | patrimentin                                                | - 64                                                              |                                                                      |                     |
| 4                                                                                                    | 11.13.2019                                                                                                    | s173m050                                                   | 64463                                                             | etan                                                                 |                     |
| =                                                                                                    | 11.13.3819                                                                                                    | 6212148298                                                 | Manadoa Benz                                                      | *                                                                    |                     |
|                                                                                                    | 11.12.3816                                                                                                    | 64200601100                                                | fairta.                                                           | ×                                                                    |                     |
|                                                                                                    | 11.12.2010                                                                                                    | 1646731                                                    | CANNO .                                                           | ANTIG DE RO-DET                                                      | 10                  |
|                                                                                                    | Рабоч                                                                                                    | чее окно вкл                                               | адки «Коммуна                                                     | льная техника» показа                                                | ано на рисунке 261: |
| <                                                                                                    | Вернут                                                                                                    | гься назад                                                 |                                                                   |                                                                      |                     |
|                                                                                                    |                                                                                                    |                                                            |                                                                   |                                                                      |                     |
| (H                                                                                                    | Fo Kanna                                                                                                    |                                                            |                                                                   |                                                                      |                     |
| E                                                                                                    | Кадро                                                                                                    | выи учет                                                   |                                                                   |                                                                      |                     |
|                                                                                                    |                                                                                                    |                                                            |                                                                   |                                                                      |                     |
| 8                                                                                                    | 😤 Права                                                                                                    | доступа                                                    | c                                                                 |                                                                      |                     |
|                                                                                                    | 0-                                                                                                    |                                                            | 5                                                                 |                                                                      |                     |
|                                                                                                    | -                                                                                                    |                                                            | (T1)                                                              |                                                                      |                     |
| Ŧ                                                                                                    | - Conor                                                                                                    |                                                            |                                                                   |                                                                      |                     |
| Internet                                                                                                    | = Справ                                                                                                    | очники                                                     | ()                                                                |                                                                      |                     |
| hund                                                                                                    | = Справ                                                                                                    | очники                                                     | работчик                                                          | 1)                                                                   |                     |
| turne -                                                                                                    | Справ<br>Оправности<br>Оправности<br>Оправности<br>Справности<br>Оправности<br>Оправно<br>Оправности<br>Оправности<br>Оправно<br>Оправно<br>Опра<br>Опра<br>Оправно<br>Оправно<br>Опра<br>Опра<br>Оправно<br>Опра<br>Опра<br>Опра<br>Опро<br>Опро<br>Опро<br>Опро<br>Опро<br>Опро<br>Опро<br>О<br>Опро<br>Опро | очники<br>горинг ТС                                        | работчик                                                          | 1)                                                                   |                     |
| hunnel                                                                                                    | = Справ<br>Он Монит                                                                                                    | очники<br>горинг ТС                                        | работчикі                                                         | 4)                                                                   |                     |
| turnit (                                                                                                    | = Справ                                                                                                    | очники<br>горинг ТС<br>Рисудо                              | работчикі<br>к 261 — Окно вкі                                     | и)                                                                   | техника»            |
| - And - And | = Справ                                                                                                    | очники<br>торинг ТС<br>Рисуно                              | работчикі<br>к 261 – Окно вкл                                     | <sup>и)</sup><br>падки «Коммунальная                                 | техника»            |
| E.                                                                                                    | = Справ<br>От Монит<br>3.8                                                                                                    | очники<br>горинг ТС<br>Рисуно<br>8.1 Раздел                | работчикі<br>к 261 – Окно вкл<br>«Кадровый vчё                    | <sup>и)</sup><br>падки «Коммунальная<br>т»                           | техника»            |
| P.                                                                                                    | = Справ<br>Монит<br>3.8                                                                                                    | очники<br>горинг ТС<br>Рисуно<br>8.1 Раздел                | работчикі<br>к 261 – Окно вкл<br>«Кадровый учё                    | <sup>и)</sup><br>падки «Коммунальная<br>т»                           | техника»            |
| P.                                                                                                    | Справи<br>Монит<br>3.8<br>Рабоч                                                                                                    | очники<br>горинг ТС<br>Рисуно<br>8.1 Раздел<br>чее окно да | работчики<br>к 261 – Окно вкл<br>«Кадровый учё<br>чного раздела п | и)<br>падки «Коммунальная<br>т»<br>юказано на рисунке 26             | техника»<br>52:     |
| E.                                                                                                    | = Справ<br>Монит<br>3.8<br>Рабоч                                                                                                    | очники<br>Рисуно<br>8.1 Раздел<br>чее окно дан             | работчики<br>к 261 – Окно вкл<br>«Кадровый учё<br>чного раздела п | <sup>и</sup> )<br>падки «Коммунальная<br>т»<br>юказано на рисунке 26 | техника»<br>62:     |
| E                                                                                                    | Справ<br>Монит<br>3.8<br>Рабоч                                                                                                    | очники<br>Рисуно<br>8.1 Раздел<br>чее окно дан             | работчики<br>к 261 – Окно вкл<br>«Кадровый учё<br>чного раздела п | и)<br>падки «Коммунальная<br>т»<br>показано на рисунке 26            | техника»<br>52:     |
| E.                                                                                                    | Справ<br>Монит<br>3.8<br>Рабоч                                                                                                    | очники<br>Горинг ТС<br>8.1 Раздел<br>чее окно дан          | работчики<br>к 261 – Окно вкл<br>«Кадровый учё<br>чного раздела п | и)<br>падки «Коммунальная<br>т»<br>юказано на рисунке 26             | техника»<br>62:     |
| P                                                                                                    | = Справи<br>Монит<br>З.8<br>Рабоч                                                                                                    | очники<br>Рисуно<br>8.1 Раздел<br>чее окно да              | работчики<br>к 261 – Окно вкл<br>«Кадровый учё<br>чного раздела п | и)<br>падки «Коммунальная<br>т»<br>юказано на рисунке 26             | техника»<br>62:     |
| P                                                                                                    | = Справ<br>Монит<br>3.8<br>Рабоч                                                                                                    | очники<br>Рисуно<br>8.1 Раздел<br>чее окно да              | работчики<br>к 261 – Окно вкл<br>«Кадровый учё<br>чного раздела п | и)<br>падки «Коммунальная<br>т»<br>юказано на рисунке 26             | техника»<br>52:     |
| E.                                                                                                    | = Справ<br>Монит<br>3.8<br>Рабоч                                                                                                    | очники<br>Рисуно<br>8.1 Раздел<br>чее окно да              | работчики<br>к 261 – Окно вкл<br>«Кадровый учё<br>чного раздела п | и)<br>падки «Коммунальная<br>т»<br>юказано на рисунке 26             | техника»<br>52:     |
|                                                                                                    | Справи<br>Монит<br>3.8<br>Рабоч                                                                                                    | очники<br>Рисуно<br>8.1 Раздел<br>чее окно дан             | работчики<br>к 261 – Окно вкл<br>«Кадровый учё<br>нного раздела п | и)<br>падки «Коммунальная<br>т»<br>показано на рисунке 26            | техника»<br>52:     |
|                                                                                                    | Справи<br>Монит<br>3.8<br>Рабоч                                                                                                    | очники<br>Рисуно<br>8.1 Раздел<br>чее окно дан             | работчики<br>к 261 – Окно вкл<br>«Кадровый учё<br>нного раздела п | и)<br>падки «Коммунальная<br>т»<br>юказано на рисунке 26             | техника»<br>32:     |
|                                                                                                    | Справи<br>Монит<br>3.8<br>Рабоч                                                                                                    | очники<br>Рисуно<br>8.1 Раздел<br>чее окно да              | работчики<br>к 261 – Окно вкл<br>«Кадровый учё<br>чного раздела п | и)<br>падки «Коммунальная<br>т»<br>юказано на рисунке 26             | техника»<br>52:     |
|                                                                                                    | ■ Справи<br>Монит<br>3.8<br>Рабоч                                                                                                    | очники<br>Рисуно<br>8.1 Раздел<br>чее окно да              | работчики<br>к 261 – Окно вкл<br>«Кадровый учё<br>чного раздела п | и)<br>падки «Коммунальная<br>т»<br>юказано на рисунке 26             | техника»<br>52:     |
|                                                                                                    | ■ Справи<br>Монит<br>3.8<br>Рабоч                                                                                                    | очники<br>Рисуно<br>8.1 Раздел<br>чее окно да              | работчики<br>к 261 – Окно вкл<br>«Кадровый учё<br>чного раздела п | и)<br>падки «Коммунальная<br>т»<br>юказано на рисунке 26             | техника»<br>52:     |
| E.                                                                                                    | ■ Справи<br>Монит<br>3.8<br>Рабоч                                                                                                    | очники<br>Горинг ТС<br>8.1 Раздел<br>чее окно дан          | работчики<br>к 261 – Окно вкл<br>«Кадровый учё<br>чного раздела п | <sup>и</sup> )<br>тадки «Коммунальная<br>т»<br>юказано на рисунке 26 | техника»            |
|                                                                                                    | Справи<br>Монит<br>3.8<br>Рабоч                                                                                                    | очники<br>Горинг ТС<br>8.1 Раздел<br>чее окно дан          | работчики<br>к 261 – Окно вкл<br>«Кадровый учё<br>нного раздела п | <sup>и)</sup><br>падки «Коммунальная<br>т»<br>юказано на рисунке 26  | техника»            |
|                                                                                                    | Справи<br>Монит<br>3.8<br>Рабоч                                                                                                    | очники<br>Горинг ТС<br>8.1 Раздел<br>чее окно дан          | работчики<br>к 261 – Окно вкл<br>«Кадровый учё<br>нного раздела п | <sup>и)</sup><br>тадки «Коммунальная<br>т»<br>юказано на рисунке 26  | техника»<br>52:     |
|                                                                                                    | Справи<br>Монит<br>3.8<br>Рабоч                                                                                                    | очники<br>Горинг ТС<br>8.1 Раздел<br>чее окно дан          | работчики<br>к 261 – Окно вкл<br>«Кадровый учё<br>нного раздела п | и)<br>падки «Коммунальная<br>т»<br>юказано на рисунке 26             | техника»            |
|                                                                                                    | ■ Справи<br>Монит<br>3.8<br>Рабоч                                                                                                    | очники<br>Рисуно<br>8.1 Раздел<br>чее окно да              | работчики<br>к 261 – Окно вкл<br>«Кадровый учё<br>чного раздела п | <sup>и)</sup><br>падки «Коммунальная<br>т»<br>юказано на рисунке 26  | техника»<br>52:     |
|                                                                                                    | Справи<br>Монит<br>3.8<br>Рабоч                                                                                                    | очники<br>Горинг ТС<br>8.1 Раздел<br>чее окно дан          | работчики<br>к 261 – Окно вкл<br>«Кадровый учё<br>чного раздела п | <sup>и)</sup><br>падки «Коммунальная<br>т»<br>юказано на рисунке 26  | техника»<br>52:     |
|                                                                                                    | Справи<br>Монит<br>3.8<br>Рабоч                                                                                                    | очники<br>горинг ТС<br>8.1 Раздел<br>чее окно дан          | работчики<br>к 261 – Окно вкл<br>«Кадровый учё<br>нного раздела п | <sup>и)</sup><br>падки «Коммунальная<br>т»<br>юказано на рисунке 26  | техника»            |
|                                                                                                    | Справи<br>Монит<br>3.8<br>Рабоч                                                                                                    | очники<br>горинг ТС<br>8.1 Раздел<br>чее окно дан          | работчики<br>к 261 – Окно вкл<br>«Кадровый учё<br>нного раздела п | <sup>4)</sup><br>падки «Коммунальная<br>т»<br>юказано на рисунке 26  | техника»<br>52:     |

Подпись и дата

Инв. Nº дубл.

Взам. инв. №

Подпись и дата

| iney calledor | ini mili - Rago | aabyat    |      |                           |                                                                                                    |            |   |   |                                  | 1. 5     | - 18    |
|---------------|-----------------|-----------|------|---------------------------|----------------------------------------------------------------------------------------------------|------------|---|---|----------------------------------|----------|---------|
| -             | a. 64           | 1000      |      | -                         |                                                                                                    | <br>an and | - |   | -                                | -        | -       |
| 1991          | -               |           | 3.   | -                         | Name and Address of the Address of the Address of t |            |   | - | 800 Ppm                          |          | -       |
| lond.abs      | -               |           |      | interaction of the second | Second Sections and                                                                                                    |            |   |   |                                  |          |         |
| -             | 2               |           |      |                           | Remainster of the series of the series of th |            |   |   |                                  |          |         |
| ******        | 144             | hereast." | 3999 | - Minister (M             | 1071 (and 1011) ( family and 101                                                                                                    | e          |   | - | All Segment assistance print (1) | Crawer . | -       |
| Allowed       | 1000            | Indexe    | 36   | -                         | - Parameter                                                                                                    |            |   | - | and happening in tax let         | -        | -       |
| -             | Manar           |           | SF   |                           | National stands                                                                                                    |            |   |   |                                  | -        | -       |
| -             | ~               | 10.000    | ά¢.  | ****                      | Remarkation of the set of the set |            |   |   | 47.100 See                       | -        |         |
| And a         | See.            | Sec.      |      | -                         | et hannes                                                                                                    | ÷.         |   | - | All barendras thaterias          |          | -       |
| -             | 144             | largest.  | -    | -                         |                                                                                                    | ÷          |   | - | Diff Taxand Mill                 | Contra   | -       |
| -             | lanan           |           |      |                           | National Academic Strength Strength Str |            |   | - | all management                   | -        | ingen . |
| -             | Aidan.          | -         | ði.  | annie                     | Second strength and second strength in spaces                                                                                                    |            |   |   | AND Companies range Naminap MC   | (regener | -       |
| -             | -               |           | Χ    | -                         | Presentation of the second second sec |            |   | ~ | and descention former            | Channel  |         |
| -             | -               | 1 channel | Ŧ    |                           | New cost with<br>Interest distances would properly<br>members                                                                                                    |            |   |   | with Company representation of   | Owner    |         |
| -             | 111110          |           |      | 10.00                     | Research of the second second  |            |   | - | Annual State of Annual State     | -        | -       |
| 1.00          | and a           | 1000      | 1.2  |                           |                                                                                                    |            |   |   |                                  | 1.000    |         |

Рисунок 262 – Окно раздела «Кадровый учёт»

Описание работы в данном разделе приведено в п. 3.2.1.

3.8.2 Раздел «Права доступа»

Рабочее окно данного раздела показано на рисунке 263:

| Image: Image:                             |      |                                                                                                    |                                                                                                    |                                                                                                    | NAME OF TAXABLE | 1                                                                                                    |
|----------------------------------------------------------------------------------------------------|------|----------------------------------------------------------------------------------------------------|----------------------------------------------------------------------------------------------------|----------------------------------------------------------------------------------------------------|-----------------|----------------------------------------------------------------------------------------------------|
| Window Strange       Strange Strange S                                      | 10   | - Homore and a second                                                                                                    |                                                                                                    | <ul> <li>Inspire</li> </ul>                                                                                                    | denne.          | and the second                                                                                                    |
| Image: Section of the section of the section of th                             | 1    | Autorophic Program                                                                                                    |                                                                                                    | -Consuming Comp. Avguar 50 -AUCTIVECENTS-1. Consume                                                                                                    |                 | Set randramente                                                                                                    |
| Provide the state of the state of the sta | E    | 140                                                                                                    |                                                                                                    |                                                                                                    |                 | fire reasonance                                                                                                    |
| Assert Fulle Single Single                              | ette | terr All Heaven                                                                                                    |                                                                                                    | T1430.00 pupping domaway                                                                                                    |                 | the operation of the                                                                                                    |
| Intelligence         Intelligence         Intelligence           Intelligence         Intelligence         Intelligence         Intelligence         Intelligence           Intelligence         Intelligence         Inte                                                                                                    |      | Appleon FFIAME Rose (Transact: -research or province)                                                                                                    |                                                                                                    | -Companyor (1477) - Marcani AD - MCC1794404870-yr Kompany                                                                                                    |                 | in contractory                                                                                                    |
| If if if if if if if if if if if if if if                                                                                                    |      | BRIDING - STORMARKING                                                                                                    |                                                                                                    |                                                                                                    |                 | in a resolution of the                                                                                                    |
| In the state of the state of the state o  |      | TWP USEDME and experimentation in sprawners                                                                                                    | and the second second se | 799 "16222007"                                                                                                    |                 | Come + Arrestowe                                                                                                    |
| Уничение и исследа на странена и исследа на странена и исследа  |      | Rowner to some policy and the bar                                                                                                    | у в Пластратрийству Адмания: сокран Городского лидита Пластички                                                                                                    | Here: Transmitti deger Flatamine Mill                                                                                                    |                 | Box repartmentive                                                                                                    |
| Речерение и техний барение султа болеение техний (надаение болеение) Речерение и техний барение султа болеение техний (надаение) Речерение и техний барение султа болеение техний (надаение) Речерение и техний барение султа болеение техний (надаение) Речерение и техний барение султа болеение техний (надаение) Речерение и техний барение султа болеение техний (надаение) Речерение и техний барение султа болеение техний (надаение) Речерение и техний барение султа болеение техний (надаение) Речерение и техний барение султа болеение техний (надаение) Речерение и техний барение султа болеение техний (надаение) Речерение и техний барение султа болеение техний (надаение) Речерение и техний барение султа болеение техний (надаение) Речерение и техний барение султа болеение техний (надаение) Речерение и техний султа болеение техний (надаение) Речерение и техний (надаение) Речерение и техний (надаение)<                                                                                                    | 1.1  | Rosseyments of Income (Agener sparse)                                                                                                    |                                                                                                    |                                                                                                    |                 | Sci regeliterrati                                                                                                    |
| Ресервение техники Техникии Техникии (рекурници наличики)       Ресервение техники Техникии Техникии (рекурници наличики) <ul> <li></li></ul>                                                                                                    |      | Printerstation (press) Against (print) Room                                                                                                    | processing the second damage star frequency                                                                                                    | -Operations (1877) - System Int Add Children P. Tapenater                                                                                                    |                 | Course in Agreent owner                                                                                                    |
| Колистические солональной и солональной и солональной   |      | Frankrik and Pressed Publisher Manual                                                                                                    | a tange formand property (description)                                                                                                    | -Operations (1877) - Balance 165 - MOCHIMACARTIN / Operation                                                                                                    |                 | Class a juritioner                                                                                                    |
| Описание работы в данном разделе приведено в п. 3.2.2.<br>3.8.3 Раздел «Справочники»                                                                                                    |      | RT Adverser Table Drag or Table                                                                                                    |                                                                                                    | THE SALAHE                                                                                                    |                 | the restaurant                                                                                                    |
| С воздется и солональной на солональной на<br>С солональной на солональной на солональной на солональной на солональной на солональной на солональной на солон<br>С солональной на солональной на солональной на солональной на солональной на солональной на солональной на солон                                                                                                    |      | #7 Adapter #10 mark MD                                                                                                    |                                                                                                    | THE DRAINEY                                                                                                    |                 | Clear a large stage                                                                                                    |
| Рисунок 263 – Окно раздела «Права доступ<br>Описание работы в данном разделе приведено в п. 3.2.2.<br>3.8.3 Раздел «Справочники»                                                                                                    |      | al angeling the                                                                                                    |                                                                                                    | THE THEOREM                                                                                                    |                 | The restriction                                                                                                    |
| Рисунок 263 – Окно раздела «Права доступ<br>Описание работы в данном разделе приведено в п. 3.2.2.<br>3.8.3 Раздел «Справочники»                                                                                                    |      | <ol> <li>The second second s</li></ol> |                                                                                                    |                                                                                                    |                 | Concentration                                                                                                    |
| Рисунок 263 – Окно раздела «Права доступ<br>Описание работы в данном разделе приведено в п. 3.2.2.<br>3.8.3 Раздел «Справочники»                                                                                                    |      | all here and a second second se                                                                                                    |                                                                                                    | Two handblarr                                                                                                    |                 | Crea manufacture                                                                                                    |
| Рисунок 263 – Окно раздела «Права доступ<br>Описание работы в данном разделе приведено в п. 3.2.2.<br>3.8.3 Раздел «Справочники»                                                                                                    |      |                                                                                                    |                                                                                                    | 1 The second second sec |                 | 1                                                                                                    |
| 3.8.3 Раздел «Справочники»                                                                                                    |      | C) repart views                                                                                                    | Рисунок 263 – Окно                                                                                                    | аздела «Права доступа»                                                                                                    | 1               | In gaugetter                                                                                                    |
|                                                                                                    |      | Описание ра                                                                                                    | Рисунок 263 – Окно<br>боты в данном разде                                                                                                    | раздела «Права доступа»<br>ле приведено в п. 3.2.2.                                                                                                    | 1               | En rangestan                                                                                                    |
|                                                                                                    |      | Описание ра                                                                                                    | Рисунок 263 – Окно<br>боты в данном разде<br>здел «Справочники»                                                                                                    | раздела «Права доступа»<br>ле приведено в п. 3.2.2.                                                                                                    | 1               | In reason                                                                                                    |
| Рабочее окно данного раздела показано на рисунке 264:                                                                                                    |      | Описание ра<br>3.8.3 Раз                                                                                                    | Рисунок 263 – Окно<br>боты в данном разде<br>здел «Справочники»                                                                                                    | раздела «Права доступа»<br>ле приведено в п. 3.2.2.                                                                                                    |                 | In reason                                                                                                    |
|                                                                                                    |      | Описание ра<br>3.8.3 Раз<br>Рабочее окни                                                                                                    | Рисунок 263 – Окно<br>боты в данном разде<br>здел «Справочники»<br>о данного раздела по                                                                                                    | раздела «Права доступа»<br>ле приведено в п. 3.2.2.<br>казано на рисунке 264:                                                                                                    |                 |                                                                                                    |
|                                                                                                    |      | Описание ра<br>3.8.3 Раз<br>Рабочее окни                                                                                                    | Рисунок 263 – Окно<br>боты в данном разде<br>здел «Справочники»<br>о данного раздела пс                                                                                                    | раздела «Права доступа»<br>ле приведено в п. 3.2.2.                                                                                                    |                 | 1 - Dec                                                                                                    |
|                                                                                                    |      | Описание ра<br>3.8.3 Раз<br>Рабочее окни                                                                                                    | Рисунок 263 – Окно<br>боты в данном разде<br>здел «Справочники»<br>о данного раздела по                                                                                                    | раздела «Права доступа»<br>ле приведено в п. 3.2.2.<br>казано на рисунке 264:                                                                                                    |                 | In represented                                                                                                    |
|                                                                                                    |      | Описание ра<br>3.8.3 Раз<br>Рабочее окни                                                                                                    | Рисунок 263 – Окно<br>боты в данном разде<br>здел «Справочники»<br>о данного раздела по                                                                                                    | раздела «Права доступа»<br>ле приведено в п. 3.2.2.<br>казано на рисунке 264:                                                                                                    |                 | 1 Organis                                                                                                    |
|                                                                                                    |      | Описание ра<br>3.8.3 Раз<br>Рабочее окни                                                                                                    | Рисунок 263 – Окно<br>боты в данном разде<br>здел «Справочники»<br>о данного раздела по                                                                                                    | раздела «Права доступа»<br>ле приведено в п. 3.2.2.<br>казано на рисунке 264:                                                                                                    |                 | Bin rpageories                                                                                                    |
|                                                                                                    |      | Описание ра<br>3.8.3 Раз<br>Рабочее окни                                                                                                    | Рисунок 263 – Окно<br>боты в данном разде<br>здел «Справочники»<br>о данного раздела по                                                                                                    | раздела «Права доступа»<br>ле приведено в п. 3.2.2.                                                                                                    |                 | In reacy.                                                                                                    |
|                                                                                                    |      | Описание ра<br>3.8.3 Раз<br>Рабочее окни                                                                                                    | Рисунок 263 – Окно<br>боты в данном разде<br>здел «Справочники»<br>о данного раздела по                                                                                                    | раздела «Права доступа»<br>ле приведено в п. 3.2.2.<br>казано на рисунке 264:                                                                                                    |                 | Conception of the second second |
|                                                                                                    |      | Описание ра<br>3.8.3 Раз<br>Рабочее окни                                                                                                    | Рисунок 263 – Окно<br>боты в данном разде<br>здел «Справочники»<br>о данного раздела по                                                                                                    | раздела «Права доступа»<br>ле приведено в п. 3.2.2.<br>казано на рисунке 264:                                                                                                    |                 | Conception of the second second |
| RU.18244323.62.01.29-0                                                                                                    |      | Описание ра<br>3.8.3 Раз<br>Рабочее окни                                                                                                    | Рисунок 263 – Окно<br>боты в данном разде<br>здел «Справочники»<br>о данного раздела по                                                                                                    | раздела «Права доступа»<br>ле приведено в п. 3.2.2.<br>казано на рисунке 264:<br>RU.18244323.62.01.29-01 34                                                                                                    | . 07            |                                                                                                    |

Форма 2а ГОСТ 2.104-68

Подпись и дата

Инв. № дубл.

Взам. инв. №

Подпись и дата

| • | Коммунальная техника — Справочники | ••• |  |  |
|---|------------------------------------|-----|--|--|
| 8 | Haniepitetitet                     |     |  |  |
|   | EH00                               |     |  |  |
|   | Индикаторы БИСО                    |     |  |  |
|   | Мария транспортных средств         |     |  |  |
|   | Модели транспортных средств        |     |  |  |
|   | Предприятия                        |     |  |  |
|   | TC.                                |     |  |  |
| 3 | Титы транспортные предста          |     |  |  |

Описание работы в данном разделе приведено в п. 3.2.3.

3.8.4 Раздел «Мониторинг TC»

Рабочее окно данного раздела показано на рисунке 265:

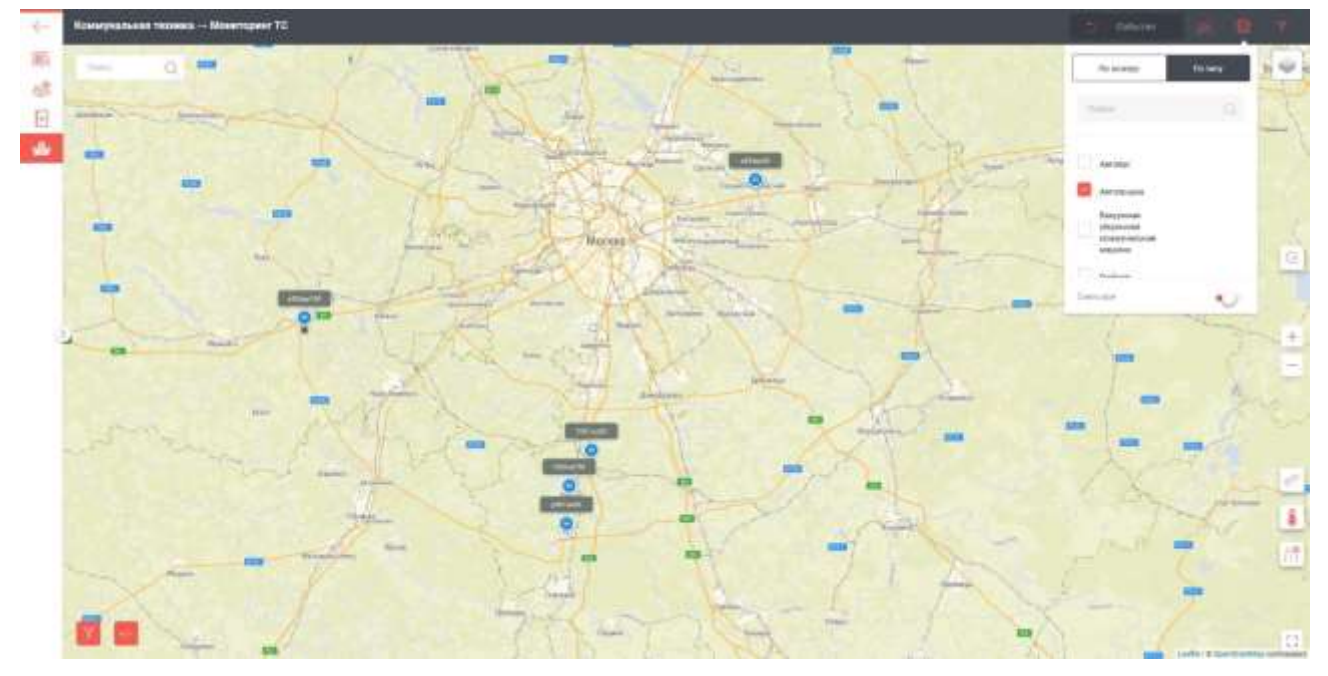

Рисунок 265 – Окно раздела «Мониторинг TC»

Описание работы в данном разделе приведено в п. 3.2.13

3.9 Вкладка «Управление перевозками детей»

Дата

Рабочее окно вкладки «Управление перевозками детей» показано на рисунке

266:

Подпись и дата

Инв. № дубл.

Взам. инв. №

Подпись и дата

Инв. № подл.

Лист

| 6   | Вернуться налад          |            |  |  |
|-----|--------------------------|------------|--|--|
| UA, | Кадровый учет            |            |  |  |
| 3   | Прява доступа            | 5          |  |  |
| -   | Справочники              | (17)       |  |  |
| ×   | Паслорта маршрутов       | работчики) |  |  |
| 2   | Реастр маршрутов         |            |  |  |
| 175 | Расписания               |            |  |  |
| 13  | План-наряды              |            |  |  |
|     | Контрансти               |            |  |  |
| 0   | Учет транспортной работы | 0          |  |  |
|     | Happusson                |            |  |  |
| 104 | Monstropers' TC          |            |  |  |

Рисунок 266 - Окно вкладки «Управление перевозками детей»

# 3.9.1 Раздел «Кадровый учёт»

Рабочее окно данного раздела показано на рисунке 267:

| Image       Image       Image <td< th=""><th>Image: Image: Image:</th><th>Yestines (spec</th><th></th><th></th><th></th><th></th><th></th><th></th><th></th><th></th><th></th><th></th><th></th><th></th><th></th></td<> | Image: Image: | Yestines (spec   |        |      |                |                   |         |                                                                                |          |        |      |          |                                                                                                    |           |          |
|----------------------------------------------------------------------------------------------------|----------------------------------------------------------------------------------------------------|------------------|--------|------|----------------|-------------------|---------|--------------------------------------------------------------------------------|----------|--------|------|----------|----------------------------------------------------------------------------------------------------|-----------|----------|
| Image: State Image: State   Image: State Image: State                                                                                                    | Image: Image: | Statute .        |        |      | 1              |                   | -       | lare.                                                                          | 100000   |        | 1000 | Decesion | -                                                                                                    | 100000    | (m)array |
| image       image       image <td< td=""><td>Image: Image: Image:</td><td>111</td><td>111</td><td></td><td></td><td></td><td></td><td></td><td>*.:</td><td></td><td></td><td>-</td><td></td><td></td><td></td></td<>     | Image: Image: | 111              | 111    |      |                |                   |         |                                                                                | *.:      |        |      | -        |                                                                                                    |           |          |
| Image Martine       Marener       Martine       Martine<                                                                                                    | Image: Image: | itia eesa        | Vores  | 0    | Taking a       | 43                | Alatyma | DF62<br>Prohatementelle<br>Propingeneite<br>Mysiegeneite<br>obs<br>(Programmi) | Ē.       | ÷.     |      | -        | Pasanopail MSP<br>Rocclasterezoldi<br>longuis<br>sharofpacoanolusee<br>same                                     | singuna   | Conquise |
| инининини       ининини       инининини       инининини       инининини       инининини       инининини       инининини       ининининини       инининини       инининини       инининини       инининини       инининини       инининини       инининини       ининининининини       инининининининини       ининининининининининининининининининин                                                                                                    | Image: Image: | Agenese          | timer  |      | Algenerationer | 00072             |         |                                                                                |          | G      |      | -        | 100 FigtSampers                                                                                                 | Digeren.  | Barns.   |
| And the second of the second of the secon                                                                                                    | токи       токи                                                                                                    | <b>Mapanager</b> | tine:  | 4    | Certestasyame  | $\mathcal{K}_{i}$ |         |                                                                                | 2        | 2      |      | -        | Потодиний БКСР<br>Потодинския традник<br>общегобра создательного<br>диката (#1)                                 | numin     | marine   |
| ущища продости на продости на продости                                                                                                    | так       так                                                                                                    | Alignment        | Name   | 6 6  | Phiesen.       |                   |         |                                                                                |          | 3      |      | -        |                                                                                                    |           |          |
| наме има има и поредисти и поредисти и поредсти и поредсти и                                                                                                    | инин       инин                                                                                                    | Algoreties       | Kanel  |      | Carichanam-    | 2128              |         |                                                                                | ÷,       | 8      |      |          | Ameriper ture MARY<br>Tepterscent operation<br>of an objective tubes on<br>another BAT seems<br>to A depolement | adatine   | barres.  |
| ищи и и и и и и и и и и и и и и и и и и                                                                                                     | ищи и и и и и и и и и и и и и и и и и и                                                                                                     | Aliphants        | Respon |      | VANADO-        | 10                |         |                                                                                | ÷.       | 3      |      |          | Serenario MEOV 1008                                                                                             | ngrims    | Barres   |
| ини ини ини ини ини ини ини ини ини ини                                                                                                    | мине       мине                                                                                                    | Adapted          | Disper | e (1 | Paleine        |                   |         |                                                                                | ÷.       | 14 - C |      | 100      |                                                                                                    |           |          |
| Рисунок 267 – Окно раздела «Кадровый учёт»<br>Описание работы в данном разделе приведено в п. 3.2.1.<br>3.9.2 Раздел «Права доступа»<br>Рабочее окно данного раздела показано на рисунке 268:                                                                                                    | Рисунок 267 – Окно раздела «Кадровый учёт»<br>Описание работы в данном разделе приведено в п. 3.2.1.<br>3.9.2 Раздел «Права доступа»<br>Рабочее окно данного раздела показано на рисунке 268:                                                                                                    | Adaptes          | Anerca |      | Bacanatter     | 8                 |         |                                                                                | <u>.</u> | 2      |      | 2        | Depression MOY<br>Research Sectors (Sectors<br>Operation<br>of Sectors (Sectors)<br>(Sectors)                   | Suprovi.  | Rame     |
| Рисунок 267 – Окно раздела «Кадровый учёт»<br>Описание работы в данном разделе приведено в п. 3.2.1.<br>3.9.2 Раздел «Права доступа»<br>Рабочее окно данного раздела показано на рисунке 268:                                                                                                    | Рисунок 267 – Окно раздела «Кадровый учёт»<br>Описание работы в данном разделе приведено в п. 3.2.1.<br>3.9.2 Раздел «Права доступа»<br>Рабочее окно данного раздела показано на рисунке 268:                                                                                                    |                  |        |      |                |                   |         | No.                                                                            |          |        |      |          | 12/10/10/2015                                                                                                   |           |          |
| Рисунок 267 – Окно раздела «Кадровый учёт»<br>Описание работы в данном разделе приведено в п. 3.2.1.<br>3.9.2 Раздел «Права доступа»<br>Рабочее окно данного раздела показано на рисунке 268:                                                                                                    | Рисунок 267 – Окно раздела «Кадровый учёт»<br>Описание работы в данном разделе приведено в п. 3.2.1.<br>3.9.2 Раздел «Права доступа»<br>Рабочее окно данного раздела показано на рисунке 268:                                                                                                    |                  |        |      |                |                   |         | (FTEE).                                                                        |          |        |      |          | OTEDR RECY                                                                                                    |           |          |
|                                                                                                    | RU.18244323.62.01.29-01 34 07                                                                                                    |                  |        |      | Рис            | унок 2            | 267 –   | Окно ј                                                                         | раздела  | а «Кад | ровы | й учёт   |                                                                                                    | e oc. 215 | 6)) ((An |

Подпись и дата

Инв. № дубл.

Взам. инв. №

Подпись и дата

|                                                                                                    |       |                                                                      | A STATE OF |                              |
|----------------------------------------------------------------------------------------------------|-------|----------------------------------------------------------------------|------------|------------------------------|
| And a second second                                                                                                    | 41.00 | angenine.                                                            | 124.000    | Arritement                   |
| Kallin ridden Gegeen                                                                                                    | -0    | pequence (LETT- Equal A) -MECTRACUITO- / Consume                     |            | Ber impigenties              |
| wate                                                                                                    |       |                                                                      | 2          | fine (quezi proti na         |
| Tam dilderi Huures                                                                                                    | 114   | 1415 Prove attention (                                               | -          | Rec compromises              |
| Agains 91688 LBI Torson removes or general                                                                                                    | -49   | anagamente (1817), documente Alt - ARDICTIVARIZACITO - C. Capanagame | 5          | Яск пфедланетия              |
| Bandi madi - Kakatan                                                                                                    |       |                                                                      | 5          | Нострадирантис               |
| Macross acceptor representation (2011)                                                                                                    | -0    | anagonizada (1841))- disensari Ari -4400/17944034010-0, Galangada    | 5          | Same riproripretty           |
| MOMOTIVE Provide Propagation and approximate period and provide the period.                                                                                                    | 114   | L+to P(propeterveex)                                                 | 2          | Ног пфедератие               |
| Providence of any strategies of the second second sec |       | expension (MTD) doctors Ad -MCCTPHECMITELC Typespecies               | 2          | Come representation          |
| Elementary Print 2 Addatation (Pergenational International (Print) (Unight Pergenation)                                                                                                    |       |                                                                      | 2          | Pro ripsystemati             |
| Kraiterali patet gentlema (prime energi plane energi territi partiti partiti                                                                                                    |       |                                                                      | 10         | free campions and            |
| Ecolomic source and description produces and the second second second                                                                                                    |       |                                                                      |            | Provide a provide service of |
| Treamment Delative(Tr)                                                                                                    | 110   | (ppth (P)signific France) PT IT                                      |            | free rigespications          |
| PT/PEAD.NPT (JETP)                                                                                                    | 00    | Talahar.                                                             | 12         | ges identicione on           |
| Taxinee -spage                                                                                                    | 110   | (pper/Texpeliment) #141                                              | ÷.         | One suprepare                |
| Milli (Annes en Tal Tali)                                                                                                    |       |                                                                      | 1          | Burdedalman                  |
| HTVE Apparent country regulations and                                                                                                    | 09    | "LULLIMT                                                             |            | Ber range parter             |

Рисунок 268 – Окно раздела «Права доступа»

Описание работы в данном разделе приведено в п. 3.2.2.

# 3.9.3 Раздел «Справочники»

Подпись и дата

Инв. № дубл.

Взам. инв. №

Подпись и дата

Инв. № подл.

Рабочее окно данного раздела показано на рисунке 269:

| +         | Управление перевольные дитей С                                                                                                    | -                            |                         | -                                                                                                    | 19 B | 4 |
|-----------|----------------------------------------------------------------------------------------------------|------------------------------|-------------------------|----------------------------------------------------------------------------------------------------|------|---|
| 104       | Sector Sector                                                                                                    |                              |                         |                                                                                                    |      |   |
| 6         | 8400                                                                                                    |                              |                         |                                                                                                    |      |   |
| B         | Space .                                                                                                    |                              |                         |                                                                                                    |      |   |
|           | Tega espagate                                                                                                    |                              |                         |                                                                                                    |      |   |
| 10        | Tingas ettermenen                                                                                                    |                              |                         |                                                                                                    |      |   |
| 8         | Tegas represents                                                                                                    |                              |                         |                                                                                                    |      |   |
| 10        | Indu provingeen reproces                                                                                                    |                              |                         |                                                                                                    |      |   |
| 2         | liqui contunenti                                                                                                    |                              |                         |                                                                                                    |      |   |
| $\Xi_{0}$ | Hege tabletor                                                                                                    |                              |                         |                                                                                                    |      |   |
| efs       | Ass searce                                                                                                    |                              |                         |                                                                                                    |      |   |
|           |                                                                                                    | ett.                         |                         |                                                                                                    |      |   |
|           | analise of taxetory for particular                                                                                                    |                              |                         |                                                                                                    |      |   |
|           | Region falleringhows cargarite                                                                                                    |                              |                         |                                                                                                    |      |   |
|           | Major standighted graphs                                                                                                    |                              |                         |                                                                                                    |      |   |
|           | Websites and a state of the state of the sta |                              |                         |                                                                                                    |      |   |
|           | Matter description (64%).                                                                                                    |                              |                         |                                                                                                    |      |   |
|           | Independent (Intelesti                                                                                                    |                              |                         |                                                                                                    |      |   |
|           | Описание<br>3.9.4 І<br>Рабочее с                                                                                                    | работь<br>Раздел<br>экно дан | і в да<br>«Пас<br>іного | нном разделе приведено в п. 3.2.3 и п. 3.4.3.<br>порта маршрутов»<br>раздела показано на рисунке 270: |      |   |
|           | -                                                                                                    |                              |                         |                                                                                                    |      |   |
|           |                                                                                                    |                              |                         |                                                                                                    |      | Ŀ |
|           |                                                                                                    | ļ                            |                         | RU.18244323.62.01.29-01 34 07                                                                         |      |   |
|           |                                                                                                    | 1                            |                         |                                                                                                    |      |   |

| 10-4-4-1-1-1-1-1-1-1-1-1-1-1-1-1-1-1-1-1 | 197.94 august 4 |                                                                                                    | -       | -          | (minimum)  | And American    |       | 1     | Performance & Person |
|------------------------------------------|-----------------|----------------------------------------------------------------------------------------------------|---------|------------|------------|-----------------|-------|-------|----------------------|
| -                                        | 801             | Ovyganese Harmense<br>physio                                                                                                    | rounds  | 26.10.2018 | 20.10.2018 | Housewood       | True  | 2540  | 6340                 |
| -                                        | Parabiti        | дир Лифонт д. 84-<br>зат. сетрьове:<br>"Подграние", дер.<br>Кандистан-<br>рат. Эстрановсі Марков<br>Пис., дар. Ресоловик,<br>аверля | meade   | 2411.3118  | 34.13307E  | Mynagerichiasak | 84802 | 4000  | Amer                 |
| au .                                     | 9803            | Nyteriologia<br>Hartington Linene<br>Plantation Mits<br>New Jackson<br>Mediation Mits<br>Mediation                                  | Ymmah   | pirtone    | 9138203    | Monopherophie   | 41720 | 10040 | 23640                |
| -                                        | Bat             | Rocare - Million Sector<br>NY 6                                                                                                    | Youpage | 10.11.0016 | 10.152018  | Mysephenet      | .8160 |       | E.                   |
| -                                        | 67              | On . Well Apparent<br>MB/OY (zietona W 8                                                                                            | mouth   | 10.312200  | 10.112016  | Weightmed       | 15400 | 3940  | £                    |
| -                                        | -               | tauturen marika.<br>Plat                                                                                                    | vousale | 31.11.2118 | 26.76.0218 | Byregenerati    | TTERE | 2000  | 1110                 |
| -                                        | 923             | Tayawana Hadamat<br>arran                                                                                                    | Trender | 26.10.2018 | 26.10.2718 | Management      | 1988  | 1340  | 1040                 |
| -                                        | 80              | Neuroiscean geopera-<br>MECV (Sectors 97.5                                                                                          | YNERSON | 100332816  | 30.11.2018 | Wagenersee      | 10000 | 1090  | e .                  |

Рисунок 270 – Окно раздела «Паспорта маршрутов»

Описание работы в данном разделе приведено в п. 3.4.4.

3.9.5 Раздел «Реестр маршрутов»

Рабочее окно данного раздела показано на рисунке 271:

| a 17 | Contraction of the last                                                                                                    | and the second second second second second second second second second second second second second second second | настр маршруза                                                                                                    |                                                                                                  |                               |                                |                                   |                 |                                                                                                    |
|------|----------------------------------------------------------------------------------------------------|----------------------------------------------------------------------------------------------------|----------------------------------------------------------------------------------------------------|--------------------------------------------------------------------------------------------------|-------------------------------|--------------------------------|-----------------------------------|-----------------|----------------------------------------------------------------------------------------------------|
| 21   | $\frac{1}{2} + \frac{1}{2} + \frac{1}$ | And Address of the                                                                                               | Construction of Construction                                                                                             | *                                                                                                |                               | internation                    |                                   | Approximite in  | for residence and the residence of                                                                                                    |
| B    | 001                                                                                                    | an.                                                                                                    | Оудыны Каналар улар                                                                                                    | Динтрохский МСУ Оддинаская<br>сандлін общеобокнаятельная<br>анога                                | Yospegite                     | 02.992819                      | 11122                             | Winterstand     | Дистринной МОУ (рудникося)<br>традит ибщебражаетськая царта                                                                                                    |
|      | 801                                                                                                    | 807                                                                                                    | Organese Gamma repo                                                                                                    | Destinguised MOV Congenities and<br>Congram congection and in the en-<br>ancies                  | Visipagie                     | ounani                         | 101223                            | Westernat       | VII, Derryne and wynegeriadwael<br>pales WD                                                                                                    |
|      | 80                                                                                                    | 1903                                                                                                    | Нумноговоро - Силтения<br>Накольское - Шерика<br>Култенцива: Накольборово<br>Моту - Миларована - Соса                    | kines MCP Multimesokai opegoak<br>misarelipinese tersool sakata                                  | respages                      | 121-242-96                     | 3486                              | Unrational      | Nopal With Mannessian (projects<br>Mannelparent/trials/active                                                                                                    |
|      | 897                                                                                                    | 000                                                                                                    | Орданто Начение утро                                                                                                    | 100.000000                                                                                       | respective                    | 00.33,0010                     | 3846300627414800823               | Monartanional   | W12; 2004 proteoutly Myseeumonalise<br>police M2                                                                                                    |
| 8    | - 101                                                                                                    |                                                                                                    | Street ARCY Dates (W.S.                                                                                                  | Engligenza (HEGP) (Linina MALON<br>(Mynemigrae)) C. O Dimensionality<br>Balancia (Chine Agencia) | Ympagie                       | 00.012010                      | - 189                             | Nyekarahasak    | Соредных МКОТ Цилии МУ для,<br>обучениятися с отрасовленными<br>размениетсями пророком                                                                                                    |
|      | 807                                                                                                    | Road                                                                                                    | ала, Пакроне д. Ю-<br>аргостанория: "Седержан"<br>алу: Ведержаност<br>алу становка Марсон Лес-<br>ара, Редателена, расти | 1044 1009-98 (2071-044) (2021-004)                                                               | Vinepeagler                   | 0.113818                       | UliPharteense                     | Montpotentia    | Kaw MITHIATTANCKAROOA                                                                                                    |
|      | au r                                                                                                    | man                                                                                                    | Nyserwood - Genweer<br>Helemission - Lipewee<br>Nyterijoka Helemissio<br>Mov - WARTECKIR COLD                            | ndan Mart Datematica (projem<br>Magnifipman missing antis                                        | Temperative                   | manatre                        | 548975                            | Mynapetationail | NAME AND ADDRESS OF ADDRESS OF AD |
|      | 80                                                                                                    | 902                                                                                                    | Cognero remaino y pa                                                                                                    | Beergenessil MOV Opparationen<br>opegene blagedgeletarreitation<br>altern                        | Ympiath                       | 02.01.2019                     | 111228                            | Mysephatesal    | диніртові ИОУ Орданная<br>содин обдобравнитация сиота                                                                                                    |
|      |                                                                                                    |                                                                                                    |                                                                                                    | and the second second second second                                                              |                               |                                |                                   |                 |                                                                                                    |
|      |                                                                                                    | 80                                                                                                    | Рисунов                                                                                                    | ( 271 – Окно р                                                                                   | раздела                       | «Реестр                        | маршру                            | TOB»            | FILL Developed systematic<br>patient MD <ol> <li>K. J. P. Manuar</li> </ol>                                                                                                    |
|      | Oni<br>Pac                                                                                                    | исание<br>3.9.6 Г<br>бочее о                                                                                     | Рисунон<br>работы в<br>Раздел «Р                                                                                         | 271 – Окно р<br>данном разд<br>Расписания»<br>ого раздела п                                      | раздела<br>еле при<br>оказано | «Реестр<br>ведено в<br>на рису | маршру<br>з п. 3.4.5.<br>нке 272: | TOB»            | TILL deversion de la second de la second                                                                                                    |
|      | Onv<br>Pac                                                                                                    | исание<br>3.9.6 Г<br>бочее о                                                                                     | Рисунон<br>работы в<br>Раздел «Р<br>жно данно                                                                            | 271 – Окно р<br>данном разд<br>Расписания»<br>ого раздела п                                      | раздела<br>еле при<br>оказано | «Реестр<br>ведено в<br>на рису | маршру<br>з п. 3.4.5.<br>нке 272: | TOB»            | TIL decision dynamics and and the second second sec |

Форма 2а ГОСТ 2.104-68

Подпись и дата

Инв. № дубл.

Взам. инв. №

Подпись и дата

Инв. Nº подл.

|      | 10.353000011 | marining (a                                                                                                    | 111       |            | and succession in the local distance of the local distance of the | State Springers and the |       |       |
|------|--------------|----------------------------------------------------------------------------------------------------|-----------|------------|----------------------------------------------------------------------------------------------------|-------------------------|-------|-------|
| an   |              | Oppineter Halassei<br>1998                                                                                                    | records   | 2610.2018  | Research                                                                                                    | TRANS                   | 1040  | -     |
| (01) | . 1909KT     | апр Лиевсенс а. Ко-<br>акт оственного<br>Токронного - Апр<br>Висалиское<br>ил сетановно Марини<br>Лис. зар. Римотовно,<br>антов | Viscoute  | 34.11.2018 | Managerature                                                                                                    | 3400                    | 40300 | 4400  |
| ant. | 3401         | Nykowienia Ostowa<br>Hwaniszkie Igenesii<br>Nykowienia - 2009<br>Neurosciesi - 2009<br>Martinia - 2009                          | Yosuah.   | 81:08:3019 | lan mark to hand                                                                                                    | 41700                   | 18048 | 23640 |
| 001  | - Bull       | Recent HECT Linese<br>W 5                                                                                                    | Viceosabi | 11112010   | thearthast                                                                                                    | 1000                    | 8001  | ÷     |
| -00  | Ref.         | This diff-all Appearse<br>Million (concerns INF all                                                                             | rmmagte   | 11112016   | Presentational                                                                                                    | 16400                   | 18400 |       |
| 80   | 912          | Dysammerse<br>yte                                                                                                    | Vescelate | 25.10.2018 | Monantanal                                                                                                    | 7080                    | 2000  | 3500  |
| -    | 82           | Opport Potence<br>average                                                                                                    | Ymmedie   | 2518,2018  | Monumental                                                                                                    | 1948th                  | use   | 1546  |
| -00  | 641          | Maximum and Antonio                                                                                                    | reesade   | 00102016   | Howartscheel                                                                                                    | 19300                   | 1800  | a     |

Рисунок 272 – Окно раздела «Расписания»

Описание работы в данном разделе приведено в п. 3.4.6.

3.9.7 Раздел «План-наряды»

Рабочее окно данного раздела показано на рисунке 273:

|               | 111 January Sciences 4                                                                                                    |                                                                                                    |            |                     |            |                                                                 |                       | The second second second second second second second second second second second second second second second se |             | and a constrained in the local section of the local section of the local | Coloradore a      |    |
|---------------|----------------------------------------------------------------------------------------------------|----------------------------------------------------------------------------------------------------|------------|---------------------|------------|-----------------------------------------------------------------|-----------------------|----------------------------------------------------------------------------------------------------|-------------|----------------------------------------------------------------------------------------------------|-------------------|----|
| 3076-<br>74   | 000 '8478'                                                                                                    | Нара-Основновай<br>МАЛУ<br>Внаяторядская<br>обранования<br>обранования<br>возможност с<br>поранования<br>возможностька<br>возможностька<br>возможностька<br>возможностька<br>возможностька                                                                                                    | 13.12.2019 | 10.12.2819<br>8216  | ĸ          | д Тононторад - д.<br>Национски - д.<br>Устан - д.<br>Банакторад | 01-00                 | 01-001                                                                                                    |             |                                                                                                    | (dependent)       |    |
| 2018-<br>75   | 000 'hann'                                                                                                    | таре Эсникский<br>Амет<br>Ванастрадская<br>сакале нетораат дат<br>обучаевщего 1<br>обучаевшего 1<br>обучаевшего 1<br>порастичества<br>в соотораатите<br>в соотораатите<br>в соотора<br>в соотора<br>соотора<br>в соотора<br>в соотора<br>соотора<br>соотора<br>в соотора<br>соотора<br>соотора<br>соото | 13.12.2019 | 12.12.2019<br>82.17 | 8          | а Волиторад – 1.<br>Наро Лонински (ут.<br>Нарој                 | at-an                 | m-m                                                                                                    |             |                                                                                                    | Opposite          |    |
| 001a<br>(88)  | Срениции МССР<br>Спереториссирание<br>средния<br>общестросод такжел<br>изволя                                                                                                    | барнование МбДох<br>Полинистрофилозован<br>сформов<br>обществро полительные<br>авсяте                                                                                                    | 0.12,009   | 12112,0019<br>1028  | ŝ.         | Анаково<br>Старитераренское<br>СОД                              | w                     | 25.85                                                                                                    | press (r    |                                                                                                    | Пформоници        |    |
| 2019-         | Provide the second second seco | Маста "Дидовские<br>инстанование для<br>обучающихся с<br>ограните назыке<br>политичествой<br>цировыи"                                                                                                    | 1112,2019  | 10.12.2019<br>16.11 | <b>3</b> 5 | 2204<br>2104<br>2104                                            | 100104081             | 991                                                                                                    | -malasy tel | Manufacto A.S.                                                                                                    | <b>Meganitrus</b> |    |
| 2014-<br>1460 | YTLE Recordence and<br>synal petitional prime<br>NO                                                                                                    | Bacqueronal VCV<br>Beerpapersan CSRF                                                                                                    | 10.10.0010 | 10.12.3819<br>92:24 | i:         | MOY"<br>Recompositions<br>COLL"                                 | *                     | 2641.8                                                                                                    |             |                                                                                                    | Opplasmetta       | ** |
| 3814-<br>1157 | Njacourajos ME7<br>- GOL-                                                                                                    | Краннаторов МВ-СУ<br>Арадистраское<br>Средное<br>«Сересбраннае транова<br>общества Алекторова                                                                                                    | 13.12.819  | 10.10.2019<br>40.17 |            | Aptantonican COD                                                | Apportunation<br>COLL | Apagerterscand<br>COM                                                                                           |             |                                                                                                    | Офирманиса        | 1  |
|               |                                                                                                    |                                                                                                    |            |                     |            |                                                                 | Statement 1 mm        | 13 and 1991                                                                                                    |             | 1 1 4 1                                                                                                    |                   | -  |

Описание работы в данном разделе приведено в п. 3.4.7.

3.9.8 Раздел «Контракты»

Рабочее окно данного раздела показано на рисунке 274:

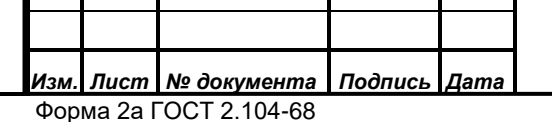

Подпись и дата

Инв. Nº дубл.

Взам. инв. №

Подпись и дата

Инв. № подл.

#### RU.18244323.62.01.29-01 34 07

| 1       | 2 10 14      |            | And address of the local sector in | legende i a                                                                                                    | Arrest Streets |            | And a second second sec |            |
|---------|--------------|------------|------------------------------------|----------------------------------------------------------------------------------------------------|----------------|------------|----------------------------------------------------------------------------------------------------|------------|
| max.000 | Kirtjart     | 01.11.2010 | 14.11.2010.08.41                   | Волоникский Махи<br>Приходнокоралият основния<br>индолодованные порон<br>индологический Перрор<br>Российский Феррориции А.С.<br>Маллия                                                                                                    | 01112010       | 8011.0016  | Matani Ingi mu Yamaringin<br>Mintamandi olima te                                                                                                    | Visigegik  |
|         | Anviperi     | 11.0422814 | dalam para 12 mil                  | Experience and Arity<br>Remaining the measure<br>of the second second second<br>second second second second<br>second                                                                                                    | 01.06.3014     | 90.05.2079 | Стратровалией МОУ<br>большо средского следущие<br>общения в следует при следует с                                                                                                    | rapite     |
| 660711  | Kinigani     | 03.11,2010 | 15.11.2009 (Bat                    | Солнциясной МКОУ дія<br>Истанодиско<br>Истанованско<br>Истановански Палендорован<br>Палендорова<br>Истановански нам<br>Истановански нам<br>истановански нам<br>Истановански нам<br>истановански нам<br>истановански нам<br>истановански нам<br>истановански нам<br>истановански нам<br>истановански нам<br>истановански нам<br>истановански нам<br>истановански нам<br>истановански на<br>истановански на<br>истановановански на<br>истанова | 01.11.2816     | 10.713888  | Cale surveyork MROY dow<br>downweywers o<br>wysawreaniada<br>androweniada<br>dogwrauachar<br>dagwrauachar<br>wysawrodowneaninwy ago pomal<br>dagwrauachar<br>Magwrau<br>Ywaigwrau                                                                                                    | Praspagie  |
| 101 I   | Request      | 10.00.0014 | ALDE 2019 16 28                    | Parenteran MACO/<br>Papersonal and accordinate<br>effective and accordinate<br>advances                                                                                                    | 02.00.3879     | 2705.383K  | Paroneval MX39<br>Opasimetra in Ico-enan<br>elius dipositientetuset antida                                                                                                    | Viegeoie   |
| 855-72  | Kerger       | 01.10.2019 | 22111.2010.1478                    | Полнорни ИВСУ<br>Ставотородномая средник<br>ибадабра полнотородника<br>актор                                                                                                    | 01.00.2016     | 17.12.2014 | Барнарио Майли<br>Спорт посудения и прядени<br>общенбритовительник циник                                                                                                    | Propagili  |
| 87      | Report games | 28.12.2918 | 02 12 2010 14 66                   | Egologiani MATV Avantariani<br>SPOJINE<br>Maryonani Mataliani<br>antifa                                                                                                    | 106.01.2010    | JUSTIN     | Орикцині (М2) У Алаконския.<br>Прідняк<br>инци Проскательная алекта                                                                                                    | Vileganthe |
| **      | Anyoni       | 11.06.2519 | 16,11,2008 13,90                   | Epumentaal Mich<br>Technikasaa (pagala)<br>ahurofoo aaaremaa                                                                                                    | 02.00.201W     | 2005.007   | Figure wirked WE/W<br>Pipper interaction of paragram                                                                                                    | 7-00-00-0  |

Рисунок 274 – Окно раздела «Контракты»

Описание работы в данном разделе приведено в п. 3.4.8.

3.9.9 Раздел «Учёт транспортной работы»

Рабочее окно данного раздела показано на рисунке 275:

|          | 240                    | Присокала Окуана технолого (Денена Трактулия)<br>Наколания ист империосски (Денена Трактулия)<br>Содржавания уста | 24803         | 12.00(3018<br>16.07<br>17.48.3018<br>12.45 | Крана АМГ У Малетерская средана<br>опаднображита бланата настоя<br>Дана средская боло Тарадиланская средана<br>общеобратита бланата настоя | <ul> <li>Kone MOT Macrosome oppgave interferenseretasjanska<br/>anstar</li> <li>Dard processil MOT Oppgaveniane oppgave<br/>interreferenseretasjanska</li> </ul> |
|----------|------------------------|----------------------------------------------------------------------------------------------------|---------------|--------------------------------------------|----------------------------------------------------------------------------------------------------|----------------------------------------------------------------------------------------------------|
| 1.00     | 366                    | Пуррани Маналит не-кр                                                                                             | 300226        | 11.08.2019<br>12.42                        | Дантроксані МСК Орудитискої трядині<br>окароправиратиция рагов                                                                             | Diserticected MOV Opplaations spitples<br>stantepotentical annits                                                                                                |
| - 14     | 104                    | Rygistro Harning army                                                                                             | 111000        | 51.08,2010<br>12.48                        | Диатронский МОТ Прудствоны предная<br>зворотроновательное ванна                                                                            | Jparty-monal MOV Sygnations include<br>of a preparation of a state                                                                                               |
| **       | 2141                   | Даньник Дана (24 Челан Дляя" ст. бранан<br>Фолосудовские СССК № 42                                                | e1009118      | 12/06/2018<br>17:08                        | WUL Interaction require interaction with                                                                                                   | Спонтростика. МАСУ Франкации тродона<br>обществретительные расско МАТ намож К.А.Веребнатио                                                                       |
| -        | anim .                 | na Assail Popular Inc. contributionera Popular                                                                    | 804054/2010   | 1008-2019<br>19:21                         | MUL Open-paravel wyon-promovel polyo-<br>943                                                                                               | MECT House operation in 1200                                                                                                    |
| W1-01    | 20-01                  | <u>A. Mitsuprawali, ISAC, "Repairson memory,"</u> Millity<br>Telephoneses contained second."                      | 12345         | 75.13.3018<br>10.01                        | WVC represent may interfer MD                                                                                                    | Repairs Myseumaticas degenhain de pelipanaumi en<br>procedures Redentation condition antini                                                                      |
| 8.01     | 01-61                  | Dermana 'mpone                                                                                                    | 0.3818.18085W | 10.05.2010<br>12.38                        | Fernanse Miller (2010 Mr 181                                                                                                    | Samana #7 Krisma 12                                                                                                    |
| 100      | (94.40)                | Aures- 1997-19                                                                                                    |               | 34112038                                   | Annual I as front in                                                                                                    |                                                                                                    |
| Опи<br>; | ісание ра<br>3.9.10 Ра | аботы в данном раз,<br>здел «Нарушения»                                                                           | деле пр       | иведе                                      | но в п. 3.4.9.                                                                                                    |                                                                                                    |
| Раб      | очее окн               | о данного раздела                                                                                                 | показан       | о на р                                     | исунке 276:                                                                                                    |                                                                                                    |

Изм. Лист № документа Подпись Дата Форма 2а ГОСТ 2.104-68

Подпись и дата

Инв. № дубл.

Взам. инв. №

Подпись и дата

Инв. № подл.

Формат А4

| rakteren felpentikare | и дотий — Нартания                       |                         |                                                                                                    | and the second states and      |
|-----------------------|------------------------------------------|-------------------------|----------------------------------------------------------------------------------------------------|--------------------------------|
| 100                   | 4 . 10 . 10 . 10 . 10 . 10 . 10 . 10 . 1 | a sector                | March 1                                                                                                    | Annual Survey of Street Street |
| 11.12.0018            | add4ps218                                | Motocky Berth           |                                                                                                    | N (9)                          |
| 11.12.0018            | #105w(190                                | ver gas                 | A JUST 1                                                                                                    |                                |
| 11.11.0019            | (00)001700                               | KA63                    | ana a                                                                                                    |                                |
| 11.12.0019            | AL (1994) 111                            | tale (cardino electric) |                                                                                                    |                                |
| 11.13.3079            | yeaniser                                 | YHEAS                   | 8299                                                                                                    |                                |
| 11.12.mne             | web/1288                                 | 1448                    |                                                                                                    |                                |
| 11.12.0010            | surflex.46                               | YHEAS                   |                                                                                                    |                                |
| 11.12.2019            | grate 17                                 | 10 K                    |                                                                                                    |                                |
| 11.13.3039            | 9049777                                  | YMEAS                   |                                                                                                    |                                |
| 11.12.2018            | (1945)/10                                | 122                     | 847942                                                                                                    |                                |
| 11.12.0010            | wiczpwinn                                | Ynder                   | 6139                                                                                                    |                                |
| 11.11.0010            | y2114x190                                | 1983                    | titere m                                                                                                    |                                |
| 11.12.2019            | \$179pm/780                              | tide+standing electry   |                                                                                                    |                                |
| 11.13.3018            | 400001700                                | Windows                 | REPROPERTY OF THE PARTY OF THE PARTY OF THE |                                |
| 11.12.2016            | rtSterm                                  | Property                | Bier                                                                                                    |                                |
| 11.13.2018            | 1285-0110                                | YVINCE                  | 1.8                                                                                                    |                                |

Рисунок 276 – Окно раздела «Нарушения»

Описание работы в данном разделе приведено в п. 3.4.13.

3.9.11 Раздел «Мониторинг TC»

Рабочее окно данного раздела показано на рисунке 277:

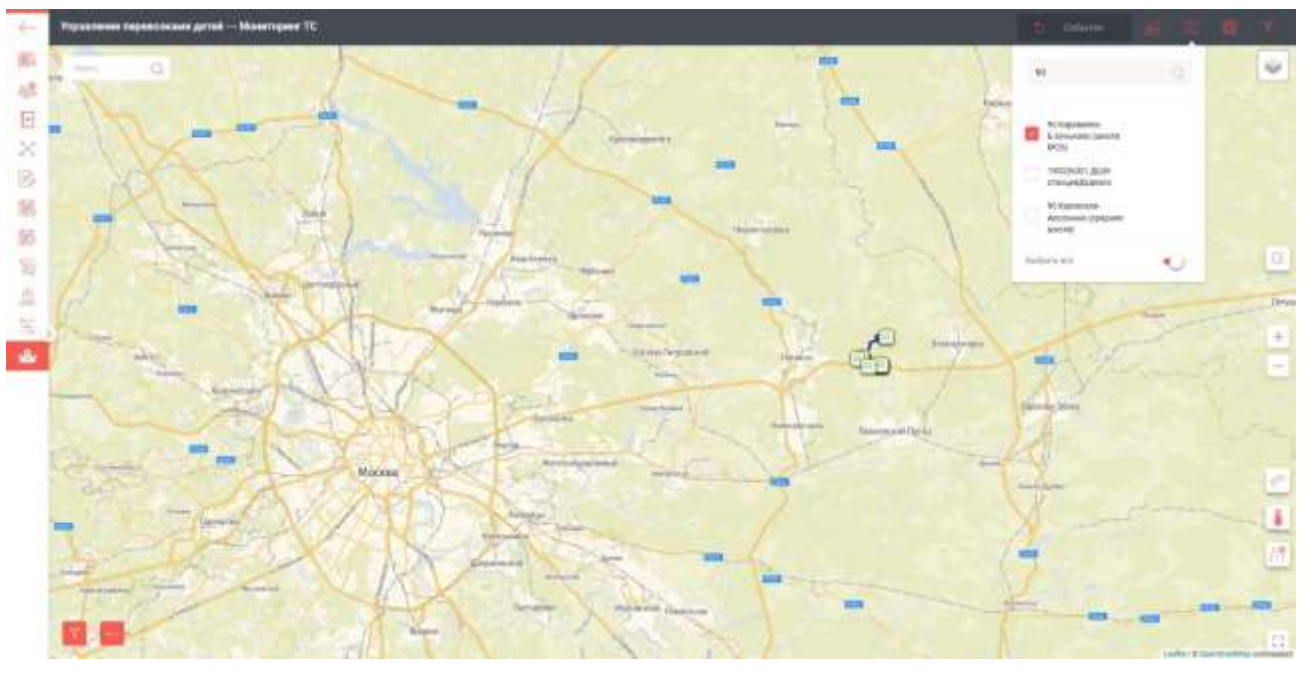

Рисунок 277 – Окно раздела «Мониторинг TC»

Описание работы в данном разделе приведено в п. 3.2.13 и п. 3.4.11.

Примечание: Фильтр «Маршруты» позволяет отображать на карте только

<u>один маршрут.</u>

Подпись и дата

Инв. Nº дубл.

Взам. инв. №

Подпись и дата

Инв. № подл.

3.10 Вкладка «Контроль вывоза мусора»

Рабочее окно вкладки «Контроль вывоза мусора» показано на рисунке 278:

| Изм.                   | Лист | № документа | Подпись | Дата |  |  |  |  |
|------------------------|------|-------------|---------|------|--|--|--|--|
| Форма 2а ГОСТ 2.104-68 |      |             |         |      |  |  |  |  |

RU.18244323.62.01.29-01 34 07

*Лист* 189

| $\leftarrow$ | Вернуться назад  |            |
|--------------|------------------|------------|
| ₩2           | Кадровый учет    |            |
| දීම          | Права доступа    | S          |
| =            | Справочники      | (T1)       |
| 505 F        | Контроль работы  | работчики) |
| ₽°-1         | Мониторинг ТС    |            |
|              | Карта вывоза ТБО |            |

# Рисунок 278 – Окно вкладки «Контроль вывоза мусора»

# 3.10.1 Раздел «Кадровый учёт»

Окно раздела «Кадровый учёт» показано на рисунке 279:

| anana i                                                                             |                 | and the second          | Constant P                  | -                           |                                                                                                    | 1                   | 100000-0144A     | -               |               | Contraction in the local distance in the local distance in the loc | An other Designation of the local distribution of the local distributi | 14.00   |
|-------------------------------------------------------------------------------------|-----------------|-------------------------|-----------------------------|-----------------------------|----------------------------------------------------------------------------------------------------|---------------------|------------------|-----------------|---------------|----------------------------------------------------------------------------------------------------|----------------------------------------------------------------------------------------------------|---------|
| 998.C                                                                               | 112             |                         | ÷                           | 112112                      | Jeanne 190<br>Again-Activities (40                                                                           | 3                   |                  |                 | 200           | 000 "No Result"                                                                                                    | (Departor                                                                                                    | Drive   |
| Pressure                                                                            | Temp            |                         | $\overline{m}$              | Automa                      | КШИ Прядприятии                                                                                              | 12                  | <i>t</i> .       |                 | 144           | 000 +8703984                                                                                                    | Orsparts                                                                                                    | Draw    |
| lager .                                                                             | Ren 1g          | Ваднорови               | ¥0.                         | bee.cot                     | ADM Paragrammer                                                                                              | a                   | £                |                 | 100           | BOD -MSCAn                                                                                                    | (Dependent)                                                                                                    | Cristan |
| Designet                                                                            | dairpail.       | Jac press               |                             | spiel                       | within Diseasestown                                                                                          | 9                   | ×.               |                 | . (67         |                                                                                                    |                                                                                                    |         |
| MCOTORIO8                                                                           | Dersteilt       | Queen                   | 1038                        | beaktradecovycy             | THE Pagement springs                                                                                         | 90                  | × .              |                 | 140           | Mex 30 Md                                                                                                    | and the second second s | tream   |
| lopene                                                                              | Sarraa.         |                         |                             | ben,295                     | Biorrport, Isaima<br>account<br>Addesincturerup<br>Biorrport, Isaima<br>aquintes (Isaimatein<br>Messilianet) | æ.                  | ÷                |                 | -             |                                                                                                    |                                                                                                    |         |
| formerse .                                                                          |                 |                         | 11                          | Inmette                     | REAL TRADUCTION                                                                                              | 1                   | 5                |                 | 107           | MET HEADS COMPOSITE                                                                                                    | Constants                                                                                                    | Distant |
| Inclusion                                                                           | 1616            | ADDALERY                | ¥.                          | Autopationals               | ADM Opticipation                                                                                             | a.                  | 8                |                 | 100           | and stagness                                                                                                    | UNMONT.                                                                                                    | 10144   |
| rijera wo<br>Maccoenen<br>Ofrectore<br>Clanari<br>Dagod<br>Regar personi<br>Toespal | Nedeclary       |                         |                             | interest.                   | кала прадпрития<br>(только для)<br>постивопокушной<br>споявыи и сколей<br>помосия                            | 3                   | ð:               |                 | ÷             |                                                                                                    |                                                                                                    |         |
| (market)                                                                            | 441             |                         | ř.                          | gines                       | Partainerica<br>rongingenine (10)<br>(Second)                                                                | 3                   | ş                |                 | i.e.          | AT TRANSF                                                                                                    | Departure                                                                                                    | Proper  |
|                                                                                     |                 |                         |                             |                             |                                                                                                    |                     |                  |                 |               |                                                                                                    |                                                                                                    |         |
| Оп                                                                                  | исани<br>3.10.: | Р<br>1е рабс<br>2 Разде | чсунон<br>оты в д<br>ел «Пр | < 279 –<br>анном<br>рава до | ∙ Окно ра<br>разделе<br>оступа»                                                                              | здела «<br>е приве, | «Кадро<br>цено в | вый у<br>п. 3.2 | /чёт»<br>2.1. |                                                                                                    |                                                                                                    |         |
| ~                                                                                   |                 |                         | _                           |                             |                                                                                                    |                     |                  |                 |               |                                                                                                    |                                                                                                    |         |

# Лист № документа Форма 2а ГОСТ 2.104-68

Подпись

Дата

Подпись и дата

Инв. № дубл.

Взам. инв. №

Подпись и дата

Инв. Nº подл.

## RU.18244323.62.01.29-01 34 07

| Hamman and Just                                                                                      | 4 J. Street Summer                                                    | lana a   | and                    |
|----------------------------------------------------------------------------------------------------|-----------------------------------------------------------------------|----------|------------------------|
| Californial) despess                                                                                 | -Danualization (MITTL Because AD -MODTRM-CARTON ), Danualies          | 17       | Acres                  |
| 141                                                                                                  |                                                                       | 1        | (for each other state) |
| Sam had) deamen                                                                                      | Th GROUP presenting work                                              | 3        | Bas of                 |
| Address (Andrew Light Contract - convention of Address of                                            | -Operations (100%- twent is) -MULTINGSETS-1. Operates                 | 1.0      | Sec. 1                 |
| Available and the figure during second                                                               | Th OpproChampador anno VIII                                           |          |                        |
| BREDINGLERI IND                                                                                      |                                                                       | 2        |                        |
| 2345 Water Book 1962 A.B.                                                                            | THE THE THE THE THE THE                                               | 100      | Caser                  |
|                                                                                                    | 10718828407                                                           | 1.0      | Dates                  |
| Kild Agenesis (Jarop Type) The                                                                       | For Sauger                                                            |          | 044.0                  |
| Killel Adjension () pring majore (reast (reast article))                                             | +or-tanzano,                                                          | 19       | 5800                   |
| RNA Advance() (Steps WC                                                                              | tron hanagawoh                                                        | 19<br>19 | 5800                   |
| X004 answer Tripe VIII                                                                               | 1107 Sauggeo                                                          | 9f       | Box H                  |
| KDH Canad-port an                                                                                    | THE "GRADDED"                                                         | 1e       | Care                   |
| идия слембличание (содиные). Поне сандовирование на средное на следное усрожение на                  | (in sautor                                                            |          | There                  |
| (Internet America America) Agament (1994) Pourpose, Barries America (Integrand Materianae)           | -Representation (SATI- Between AC -MOCTRINCARTO- / Develope)          | 18       | 3000                   |
| New York, in an one wanted Transmission of the Array Street and a second device the Array Street and | of the statement of the design of a statement of the statement of the |          | here                   |

Рисунок 280 - Окно раздела «Права доступа»

Описание работы в данном разделе приведено в п. 3.2.2.

3.10.3 Раздел «Справочники»

Инв. № дубл. Подпись и дата

Взам. инв. №

Инв. № подл. Подпись и дата

Окно раздела «Справочники» показано на рисунке 281:

|                    | $\leftarrow$ | Контрол    | 16 Bbi | воза мус     | opa → (  | Справочники                                    |           |
|--------------------|--------------|------------|--------|--------------|----------|------------------------------------------------|-----------|
|                    | <u>الم</u>   | Наим       | енава  | нис          |          |                                                |           |
|                    | 85           | Ёмко       | ть тс  |              |          |                                                |           |
|                    |              | БНСО       |        |              |          |                                                |           |
|                    | 10-1         | Инди       | сатор  | ы БНСО       |          |                                                |           |
|                    | ß            | Марк       | и тран | спортных (   | средств  |                                                |           |
|                    |              | Объе       | сты ТІ | (0           |          |                                                |           |
|                    |              | Поль       | овате  | льские обт   | ьекты на | а карте                                        |           |
|                    |              | Преді      | трият  | ия           |          |                                                |           |
|                    |              | > тс       |        |              |          |                                                |           |
|                    |              | Типы       | TC     |              |          |                                                |           |
|                    |              | Типы       | объен  | стов         |          |                                                |           |
|                    |              |            |        | Ри           | сунон    | к 281 - Окно раздела «Справочники»             |           |
|                    |              | Описан     | ие     | работы       | і в да   | инном разделе приведено в п. 3.2.3 и п. 3.4.3. |           |
|                    |              | 3.10       | ).4 F  | аздел        | «Кон     | троль работы»                                  |           |
|                    |              |            |        |              |          |                                                | Лист      |
| 14.5-5             |              | No 30      |        | <b>D</b> = 2 |          | RU.18244323.62.01.29-01 34 07                  | 191       |
| <i>изм.</i><br>Фор | ма 2а        | ГОСТ 2.104 | -68    | поопись      | дата     | 1                                              | Формат А4 |

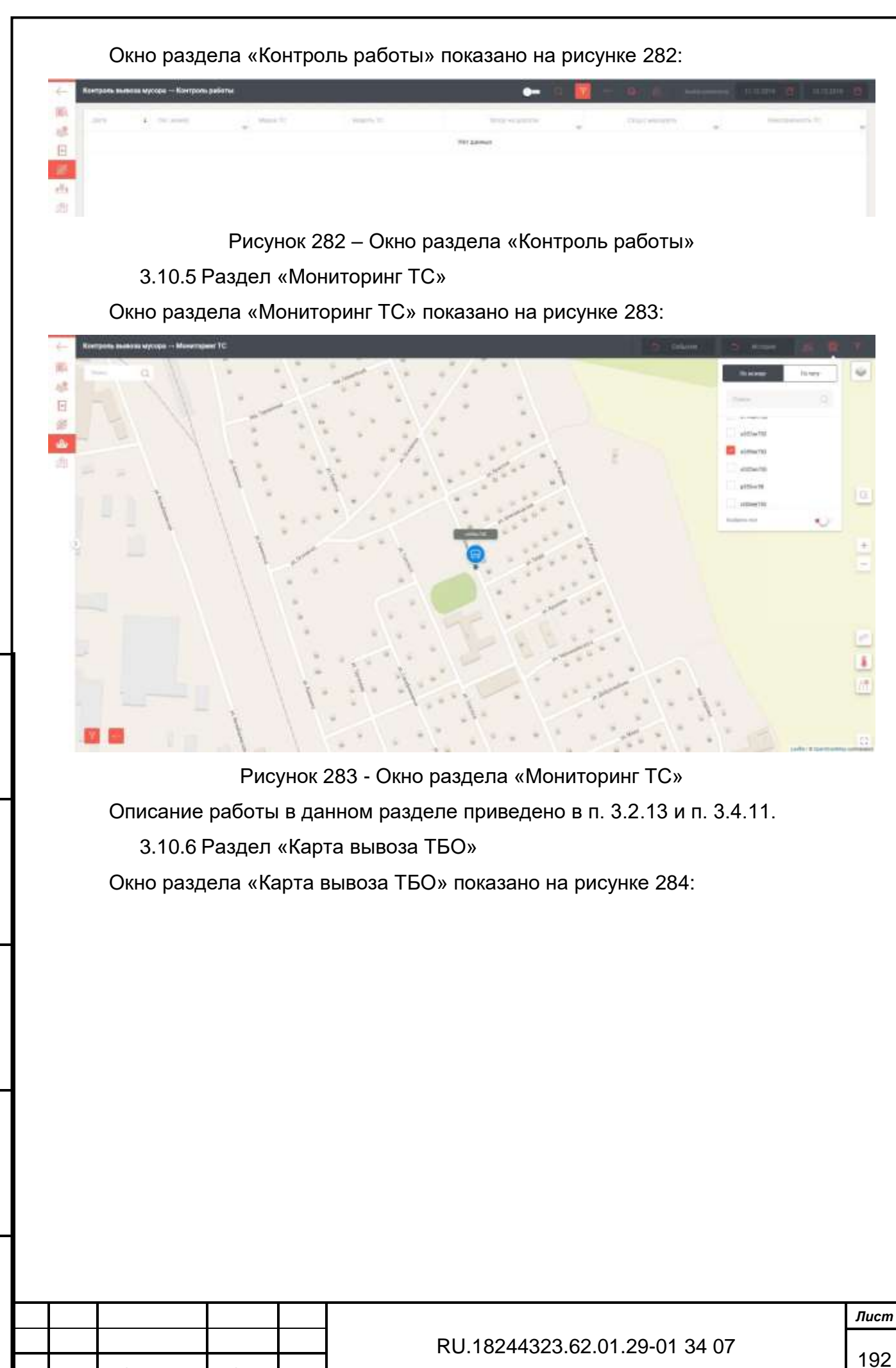

Подпись Лист № документа Дата Форма 2а ГОСТ 2.104-68

Подпись и дата

Инв. № дубл.

Взам. инв. №

Подпись и дата

Инв. Nº подл.

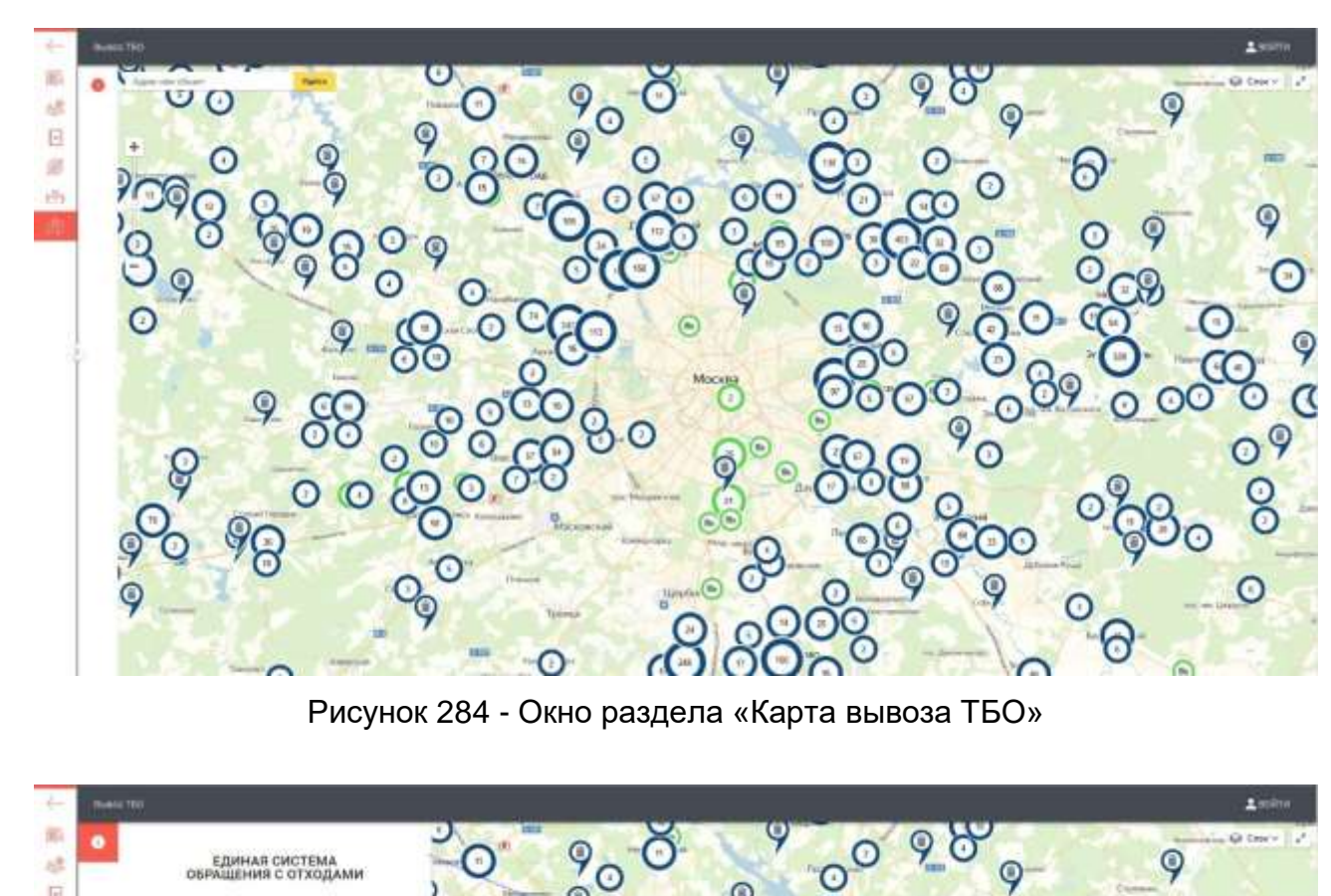

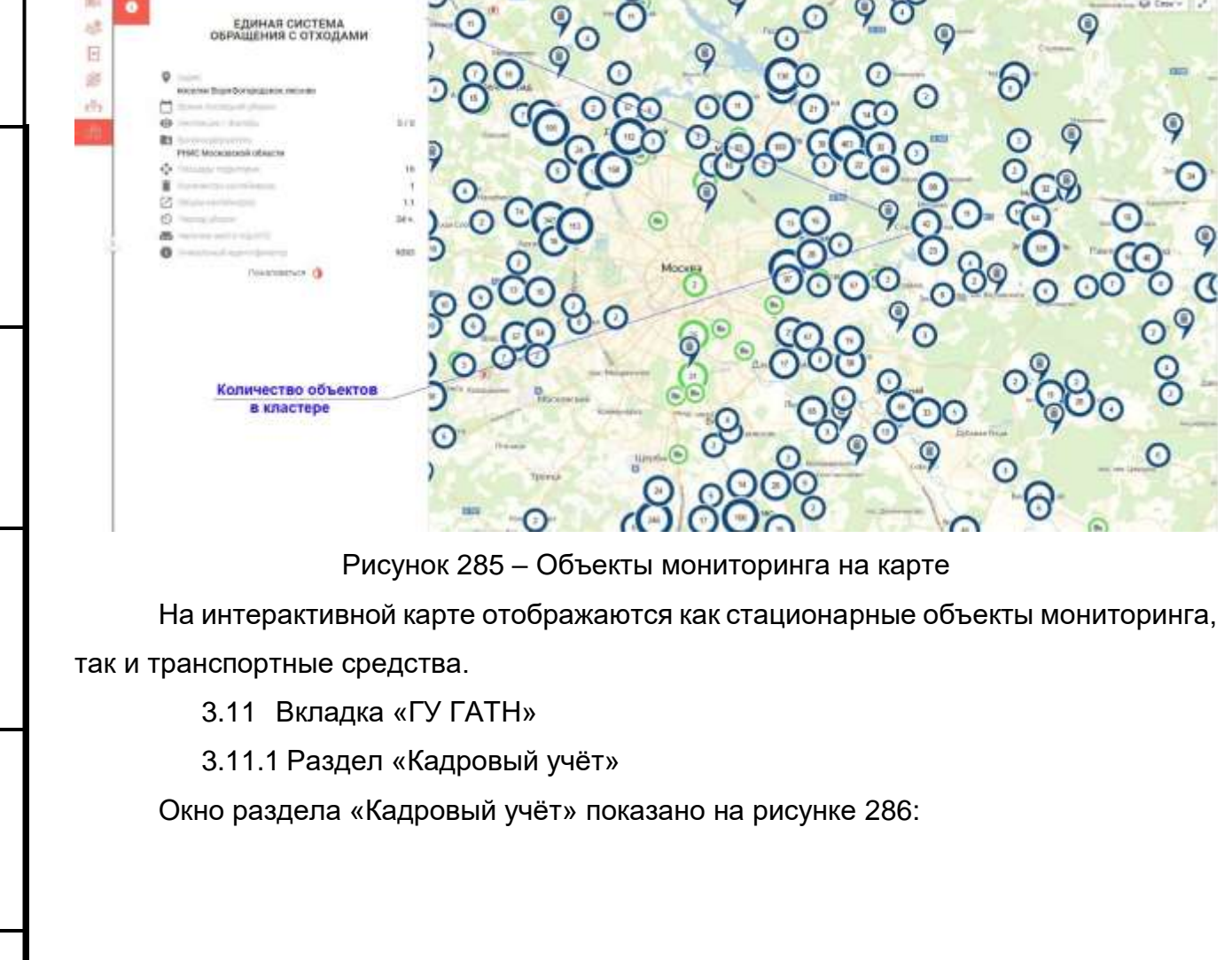

Изм. Лист № документа Подпись Дата Форма 2а ГОСТ 2.104-68

Подпись и дата

Инв. № дубл.

Взам. инв. №

Подпись и дата

Инв. № подл.

RU.18244323.62.01.29-01 34 07

Лист

| FIRTH - KARDONNA Y |                                                                                                    |                                                                                                    |           |       |   |
|--------------------|----------------------------------------------------------------------------------------------------|----------------------------------------------------------------------------------------------------|-----------|-------|---|
| Alterna par        | 4 044                                                                                                    | and the second second s | Surgery W | 1416A | - |
| Alexand .          | Aptent                                                                                                    | Contractment (                                                                                                    | 12        |       |   |
| Torque.            | Western Contract of Contract of Contract o | And a special special  | 421249    |       |   |
| Transmo            | becap.                                                                                                    | Barra agenciant.                                                                                                    |           |       |   |
| wither             | 107329                                                                                                    |                                                                                                    |           |       |   |
| Crements           | Augustal                                                                                                    | THEFT                                                                                                    | 1234      |       |   |
| August             | 1110                                                                                                    | Pagerner                                                                                                    | P003      |       |   |

Рисунок 286 - Окно раздела «Кадровый учёт»

Описание работы в данном разделе приведено в п. 3.2.1.

3.11.2 Раздел «Права доступа»

Окно раздела «Права доступа» показано на рисунке 287:

| ← 1 | FF FATH — Passa goorpila                                                               |                                                      | -             |                         |
|-----|----------------------------------------------------------------------------------------|------------------------------------------------------|---------------|-------------------------|
| 10  | Statement pro                                                                          | Courses .                                            | (an investor) | - And the second second |
|     | Tailing and Deglace                                                                    | -Openancies (MTS- General AD-ARCCITERCATTS-) Specare |               | Requiperse              |
| -   | 140                                                                                    |                                                      |               | Surgagement             |
|     | A games from a faith (faith of the same or part of same sai                            | -Openantics (WIT- Review AD -MOCTIVICATIO-T Specare) |               | No spagnetes            |
| db  | BACTING STRAT                                                                          |                                                      |               | Bix-syngroution         |
|     | TREE Doctores and the second                                                           |                                                      |               | But optimized and       |
|     | 107m Mean Opp 100                                                                      | LKA, (BYDDM),                                        |               | Dink a Toylone          |
|     | meducannesi                                                                            |                                                      |               | Care responses          |
| 12  | 10294 Suburn official                                                                  | -Openancies (WIT): Recent AD -MOCTIVECATTL-1 Specare |               | Scropperson             |
|     | PT10216 Ageneration (particular the Television)                                        |                                                      |               | Scr. spearperise        |
|     | Bertalel Church (FV CETH) (and press, Systematic                                       | 11-000.Pfgattallamana                                | 100           | Scr. spigsparter        |
|     | Bingerup (1985), was sense (7.7.1995) (and great, Tennolog)                            |                                                      |               | No syspected            |
|     | Emological approximately provide an entropy of a statistical devicement of the encoder |                                                      |               | No temperature          |
|     | Binepatric Predit Proceeding of VILLAGE (Company) Socied                               |                                                      |               | Six longitudine         |
|     | Tech Juli Jones Tennes                                                                 |                                                      | 1.4           | Scraptgrowten           |
|     | Tourseast (Sectors(T))                                                                 | 111 (https://www.uko/commol.0101)                    |               | So opposite             |

Рисунок 287 - Окно раздела «Права доступа»

Описание работы в данном разделе приведено в п. 3.2.2.

3.11.3 Раздел «Справочники»

Подпись и дата

Инв. Nº дубл.

Взам. инв. №

Подпись и дата

Инв. № подл.

Окно раздела «Справочники» показано на рисунке 288:

|      |         |              |         |      | RU.18244323.62.01.29-01 34 07 |
|------|---------|--------------|---------|------|-------------------------------|
| Изм. | Лист    | № документа  | Подпись | Дата |                               |
| Фор  | ма 2а Г | OCT 2.104-68 |         |      |                               |

Лист

| 1 | гу ГАТН → Справочники             | • | Q. | ۲ | 6 | ŝ |
|---|-----------------------------------|---|----|---|---|---|
|   | Hameboleanne.                     |   |    |   |   | 3 |
|   | 5HC0                              |   |    |   |   |   |
|   | Индикаторы БНСО                   |   |    |   |   |   |
|   | Марки транспортных средств        |   |    |   |   |   |
|   | Модели транспортных средств       |   |    |   |   |   |
|   | Ответственные лица                |   |    |   |   |   |
|   | Пользовательские объекты на карте |   |    |   |   |   |
| ي | Предприятия (подразделения)       |   |    |   |   |   |
|   | TO                                |   |    |   |   |   |

## Рисунок 288 - Окно раздела «Справочники»

Описание работы в данном разделе приведено в п. 3.2.3 и п. 3.4.3.

## 3.11.4 Раздел «Нарушения»

Окно раздела «Нарушения» показано на рисунке 289:

| 44  | CV FATH - Hughland |                      |                    |             |                  | • • 🖬 • 🔹 🗉                                                                                                    | The second states of the second states of the                                                                                                    |
|-----|--------------------|----------------------|--------------------|-------------|------------------|----------------------------------------------------------------------------------------------------|----------------------------------------------------------------------------------------------------|
| -   | date .             |                      | Acres 1            | strand. A.  | Providence and   | And in case of the local division of the local division of the loc | Name and American Street of Street of Street o |
| 10  | 11.12.2010         |                      | Linesystem Press   | 643-01326   | Guarma A.G       |                                                                                                    |                                                                                                    |
|     |                    | whitepres            | Galageria rana     | MARTIN      | Interaction 11.0 | 1 A                                                                                                    |                                                                                                    |
| 10  | 11122010           | wittern              | Managerine States  | AMAZINE     | Operation 44-44  | N I                                                                                                    |                                                                                                    |
| da. | 11.10.2014         | introduced by        | Webbergeer.        |             | Internet C.C.    | 1                                                                                                    |                                                                                                    |
|     | 11.12.2610         | a031we140            | NAVA               | BALE OF THE | Amount 0.4       |                                                                                                    |                                                                                                    |
|     | 11.12.0110         | address ( 10)        | 10100              | 0.000       | Baserice .       | 10000                                                                                                    |                                                                                                    |
|     | 31.33.001y         | -0004/108            | Memory race        | 8497110     | denormal A.A.    |                                                                                                    |                                                                                                    |
|     | 11.12.0010         | addeer(4)            | 14/601.000         | 848-910146  | Noncomo A.H.     | 8                                                                                                    |                                                                                                    |
|     | 17.53.0010         | withowne             | Laboration Toolog  | 64141580    | tingetapes (     |                                                                                                    |                                                                                                    |
|     | vr.kidere          | -diarg/W             | Great and a second | 8421778     | Epoppert A.      | 1                                                                                                    |                                                                                                    |
|     | 11.12.2019         | 100 March 100        | disspense mass     | AV121198    | Transmiss N.M.   | 1 ( ) ( ) ( ) ( ) ( ) ( ) ( ) ( ) ( ) (                                                                                                    |                                                                                                    |
|     | 11.12.2016         | with provide         | Unincome Press     | 64341326    | Adjunant L.C.    | 1                                                                                                    |                                                                                                    |
|     | 11.02.0010         | And Address of State | with the game      |             | Apagement Data   | · · · · · · · · · · · · · · · · · · ·                                                                                                    |                                                                                                    |
|     | 11.12.2010         | -                    | Manager and Palace | A4421200    | ingeneriten.     |                                                                                                    |                                                                                                    |
|     | 10.322814          | -0404785             | (terms)            | bane        | Comprision (18)  | 1                                                                                                    |                                                                                                    |
|     | 11.12.2010         | 007104/00            | Include.           | dures.      | Increase of A    |                                                                                                    |                                                                                                    |
|     |                    |                      |                    |             |                  | (analysis) is a first                                                                                                    | (Carrier 1)                                                                                                    |

Рисунок 289 - Окно раздела «Нарушения»

Описание работы в данном разделе приведено в п. 3.4.13.

3.11.5 Раздел «Контроль работы»

Окно раздела «Контроль работы» показано на рисунке 290:

# RU.18244323.62.01.29-01 34 07

**Изм. Лист № документа Подпись Дата** Форма 2а ГОСТ 2.104-68

Подпись и дата

Инв. Nº дубл.

Взам. инв. №

Подпись и дата

Инв. № подл.

Лист

| ~     | Контроль работы |  |
|-------|-----------------|--|
| III A | Нет данных      |  |
| 285   |                 |  |
| -     |                 |  |
|       |                 |  |
| 邂     |                 |  |
| 1-9-1 |                 |  |

Рисунок 290 - Окно раздела «Контроль работы»

3.11.6 Раздел «Мониторинг TC»

Рабочее окно раздела «Мониторинг TC» показано на рисунке 291:

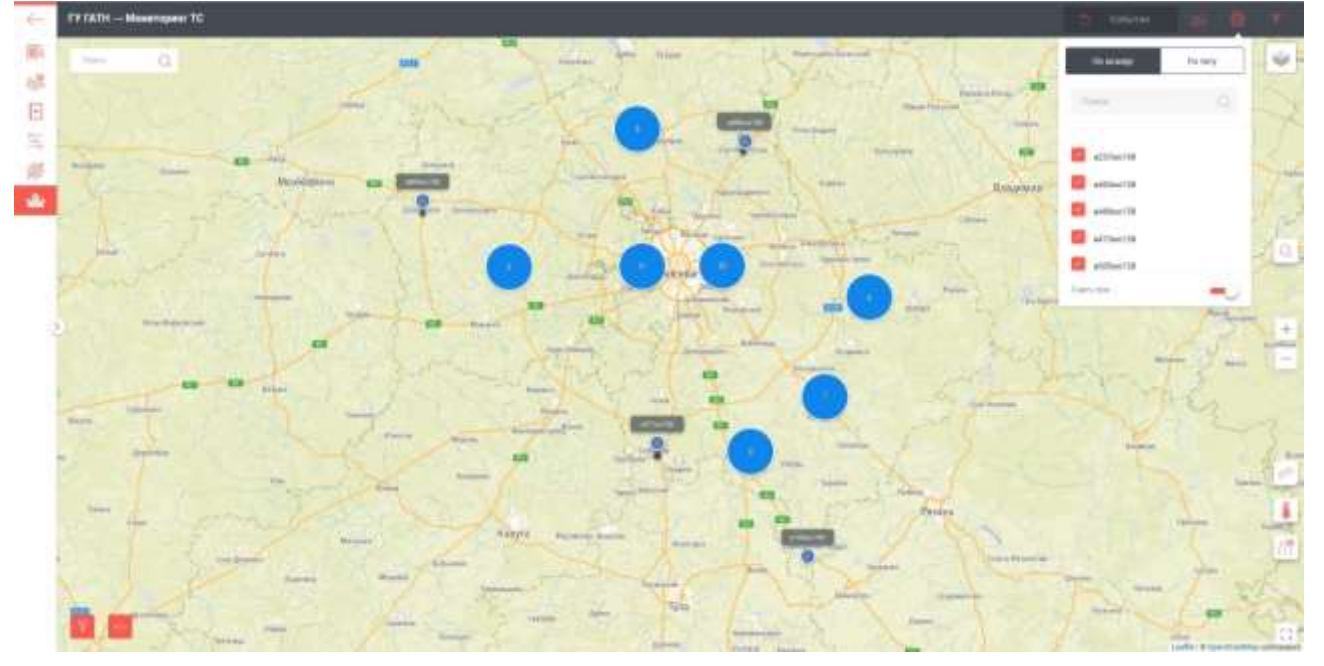

Рисунок 291 - Окно раздела «Мониторинг TC»

Описание работы в данном разделе приведено в п. 3.2.13 и п. 3.4.11.

3.12 Вкладка «Перевозки опасных грузов»

Работа оператора НИС в подсистеме мониторинга перевозок специальных, опасных, крупногабаритных и тяжеловесных грузов автомобильным транспортом аналогична работе оператора в подсистеме ГУ ГАТН, подробно рассмотренной выше (п. 3.11 Вкладка «ГУ ГАТН»).

# 3.13 Вкладка «Перевозки лесоматериалов»

|     |             |         |      | RU.18 |
|-----|-------------|---------|------|-------|
| ист | № документа | Подпись | Дата |       |

RU.18244323.62.01.29-01 34 07

*Лист* 196

Л

Подпись и дата

Инв. Nº дубл.

Взам. инв. №

Подпись и дата

Работа оператора НИС в подсистеме мониторинга автомобильных транспортных средств, используемых для перевозки лесоматериалов аналогична работе оператора в подсистеме ГУ ГАТН, подробно рассмотренной выше (п. 3.11 Вкладка «ГУ ГАТН»).

3.14 Вкладка «Транспорт сельского хозяйства»

Работа оператора НИС в подсистеме мониторинга автомобильных транспортных средств, используемых для нужд сельского хозяйства аналогична работе оператора в подсистеме ГУ ГАТН, подробно рассмотренной выше (п. 3.11 Вкладка «ГУ ГАТН»).

### 3.15 Вкладка «Мониторинг легковых такси»

Работа оператора НИС в подсистеме мониторинга работы и управления легковыми такси, осуществляющим перевозки пассажиров и багажа аналогична работе оператора в подсистеме ГУ ГАТН, подробно рассмотренной выше (п. 3.11 Вкладка «ГУ ГАТН»).

### 3.16 Вкладка «Контроль медицинского транспорта»

Работа оператора НИС в подсистеме мониторинга транспортных средств территориального центра медицины катастроф, скорой и неотложной медицинской помощи аналогична работе оператора в подсистеме ГУ ГАТН, подробно рассмотренной выше (п. 3.11 Вкладка «ГУ ГАТН»).

#### 3.17 Вкладка «Отчёты»

одпись и дата

Рабочее окно вкладки «Отчёты» показано на рисунке 292:

| Ĕ              |      |                               | 1 400 100 0                                    |         | адног |                                 |          |      |
|----------------|------|-------------------------------|------------------------------------------------|---------|-------|---------------------------------|----------|------|
|                | 1    | + + 0                         |                                                |         |       |                                 | -* * L   | at   |
| le ∂y6л.       |      | (日) 011<br>(日) 011<br>(日) 011 | аты<br>Ісступные отчеты                        |         |       | Архия отчетов                   | - 25     |      |
| Инв. I         |      | 11 4 9                        | Dana, and State Houses. )                      |         |       | E Reiseren:                     |          |      |
| ٥              | 1    | 61<br>81                      | Tyythile.                                      |         |       |                                 |          |      |
| ам. инв.       |      | 0 0 0                         | Paripala and distances                         |         |       |                                 |          |      |
| B3             |      | 8                             | lingung between<br>Receptions and and an ended |         |       |                                 |          |      |
| Подпись и дата |      |                               | Standard and Solar                             |         |       |                                 |          |      |
| подл.          |      |                               |                                                |         | Рису  | нок 292 - Окно вкладки «Отчёты» |          |      |
| ۲              |      |                               |                                                |         |       |                                 |          | Лист |
| Инс            | Изм. | Лист                          | № документа                                    | Подпись | Дата  | RU.18244323.62.01.29-01 34 07   |          | 197  |
|                | Фор  | ма 2а                         | FOCT 2.104-68                                  |         |       |                                 | Формат А | 4    |

Нажатием на кнопку «Расписание формирования» панели инструментов вызывается меню формирования отчётов (см. рисунок 293).

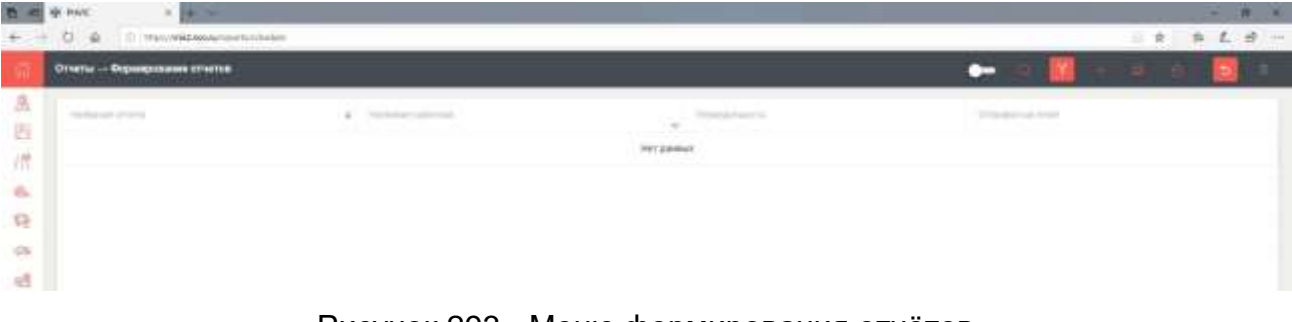

### Рисунок 293 - Меню формирования отчётов

3.17.1 Отчёт «Управление пассажирскими перевозками»

Окна «Доступные отчёты» и «Параметры отчёта» вкладки «Управление пассажирскими перевозками» показаны на рисунке 294:

| Onesta                                                                                                    |                              |             |               |  |
|----------------------------------------------------------------------------------------------------|------------------------------|-------------|---------------|--|
| Доступные отчеты                                                                                                    | Параметры отчета             |             | Арана отчетов |  |
| New property results.                                                                                                    | 81.45 MIN                    |             | The prove     |  |
| Parameter and parameter supervised                                                                                                    | 1000, 1000 000 000 000       |             | Sectors.      |  |
| And and the particular set of particular                                                                                                    | 17.02.21020                  | 8           |               |  |
| An only one which a most of strength of the strength of the st | - Names of Concession        |             |               |  |
| And and the second second seco |                              |             |               |  |
| An even of the second second s | Madatan<br>Ananatan ang Kana |             |               |  |
| 1 participant (11 M                                                                                                    | Roberts -                    | 2           |               |  |
| And and a second second second second second second second second second second second second second second se                                                                                                    | C Departualities             |             |               |  |
| And party and the springer                                                                                                    |                              |             |               |  |
| Paulose Ingenerating profil                                                                                                    |                              |             |               |  |
| Server and the server                                                                                                    |                              |             |               |  |
| harmen berneterer operation                                                                                                    | м.<br>                       | (thereased) |               |  |

Рисунок 294 – Меню формирования отчёта вкладки «УПП»

Для формирования требуемого отчёта кликнув по выбранному объекту в окне «Доступные отчёты» для вызова окна «Параметры отчёта», ввести данные и нажать экранную кнопку «Сформировать». После окончания формирования отчёта можно скачать его в выбранном формате (см. рисунок 295).

| Изм. | Лист    | № документа  | Подпись | Дата |  |
|------|---------|--------------|---------|------|--|
| Φορ  | ма 2а Г | OCT 2.104-68 |         |      |  |

Подпись и дата

Инв. Nº дубл.

∜

Взам. инв.

Подпись и дата

Инв. № подл.

#### RU.18244323.62.01.29-01 34 07

*Лист* 198

| Архив отчетов                                                                                                    |          |        |
|----------------------------------------------------------------------------------------------------|----------|--------|
| Поиск отчетов                                                                                                    |          |        |
| Выбрать                                                                                                    | e.       |        |
| Баллы водителей (12.12.2019 17:07:20)                                                                                                    |          |        |
| Статус: Завершено                                                                                                    |          |        |
| Начало отчетного периода: 01.12.2019<br>Время начала отчетного периода: 00:00<br>Конец отчетного периода: 12.12.2019<br>Время конца отчетного периода: 23:59<br>Предприятие: «Павлово-Посадское ПАТП» Филиал АО «МОСТРАНСАВТО» г.<br>Павловский Посал |          |        |
|                                                                                                    |          |        |
|                                                                                                    |          |        |
| Во вкладке «Управление пассажирскими перевозками» доступны<br>тчеты:                                                                                                    | следую   | щие    |
| <ul> <li>– информация о реализации ойлетной продукции (детализац</li> <li>Форма № 6.2;</li> </ul>                                                                                                    | ия по дн | лям)   |
| <ul> <li>Информация о реализации билетной продукции (сводная п<br/>период) Форма № 6.1;</li> </ul>                                                                                                    | о рейсам | и за   |
| <ul> <li>Итоговый отчет о выполнении рейсов с нагоном;</li> </ul>                                                                                                    |          |        |
| <ul> <li>Итоговый отчет о работе выходов по маршруту (общие показ</li> </ul>                                                                                                    | атели);  |        |
| <ul> <li>Итоговый отчет о работе выходов по маршруту (рейсы);</li> </ul>                                                                                                    |          |        |
| <ul> <li>Итоговый отчет о работе выходов по филиалу (общие показа</li> </ul>                                                                                                    | атели);  |        |
| <ul> <li>Итоговый отчет о работе маршрутов (рейсы);</li> </ul>                                                                                                    |          |        |
| – Итоговый отчет о работе маршрутов/выходов (общие                                                                                                    | показате | эли,   |
| сводный по филиалам);                                                                                                    |          |        |
| <ul> <li>Итоговый отчет о работе филиалов (рейсы);</li> </ul>                                                                                                    |          |        |
| – Отчет ТЭП план моточасов;                                                                                                    |          |        |
| – Отчет ТЭП по филиалу (детализация);                                                                                                    |          |        |
| – Отчет ТЭП по филиалу (сводный);                                                                                                    |          |        |
|                                                                                                    |          | Пист   |
| RU.18244323.62.01.29-01.34.07                                                                                                    |          | Jucili |
|                                                                                                    |          | 199    |

Изм. Лист № документа Подпись Дата Форма 2а ГОСТ 2.104-68

Подпись и дата

Инв. № дубл.

Взам. инв. №

Подпись и дата

Инв. Nº подл.

- Отчет о выполнении рейсов с нагоном;
- Отчет о фактическом пробеге транспортных средств (детализация по филиалу);
- Отчет о фактическом пробеге транспортных средств (сводный по объединению);
- Отчет об осуществлении регулярных перевозок;
- Отчет об отклонениях от расписания движения;
- Отчет общий контроль работы по маршруту;
- Отчет сводка по водителям за день;
- Отчет сводка по выпуску подвижного состава на линию по регулируемым (нерегулируемым) тарифам;
- Сводный отчет ТЭП по предприятию (объединению);
- Сводный отчет о выполнении рейсов с нагоном;
- Сводный отчет по выполнению транспортной работы филиалами (краткий);
- ТЭП план рейсов (детализация);
- ТЭП план рейсов (сводный по филиалам).

## 3.17.2 Отчёт «ГУ ГАТН»

Подпись и дата

Окна «Доступные отчёты» и «Параметры отчёта» вкладки «ГУ ГАТН» показаны на рисунке 296:

| _     | -                  | 11      | The contract of the contract of the contract o |         |        |                               |                 |                                                                                                    |       |
|-------|--------------------|---------|----------------------------------------------------------------------------------------------------|---------|--------|-------------------------------|-----------------|----------------------------------------------------------------------------------------------------|-------|
|       |                    | A 15 A  | ретупныя отчеты                                                                                                    |         |        | Параметры отчета              |                 | Аранкатчитав                                                                                                    |       |
| ve ov |                    | 県 二     |                                                                                                    |         |        | 10.12.0010                    | a               | (her pros.)                                                                                                    |       |
| 2     |                    | -84     | Page 101 (1999) - 1999                                                                                                    |         |        | Second and the second states  |                 | (Belazie)                                                                                                    | 8. I. |
| 2     |                    | 11      | formation.                                                                                                    |         |        | 00.00                         |                 | And and an addressed of the second strends and                                                                                                    |       |
| _     | -                  |         | term married                                                                                                    |         |        | Transformer annual            |                 | Control of electronic integration (1) 10.2010                                                                                                    |       |
|       |                    | 20      | freite annen stere                                                                                                    |         |        | 12123019                      |                 | Reprint survival of the second second s |       |
| 22    |                    |         | Part I derivative erroret is a part of                                                                                                    |         |        | Second Second Second          |                 | Pergenetation, And the Designed Company, Annual Manager, Manager, and Tang                                                                                                    |       |
| HB.   |                    |         | Other in succession failing \$2.                                                                                                    |         |        | 18.99                         |                 |                                                                                                    |       |
| n .   |                    | 3       |                                                                                                    |         |        |                               |                 | <b>11</b>                                                                                                    |       |
| 3a N  |                    | 0       | the world price inner a serie.                                                                                                    |         |        | below.                        |                 | -                                                                                                    |       |
| ά     |                    |         | Restaurant Cresses                                                                                                    |         | ~      |                               |                 |                                                                                                    |       |
| +     |                    | 8       | Number of Control of Control of C |         |        | Jan 199                       |                 |                                                                                                    |       |
| ama   |                    | 0       | Parameter spectrum print                                                                                                    |         |        | 1000 million and 1000 million |                 |                                                                                                    |       |
| n o   |                    |         | Trangel and the second                                                                                                    |         | S2     | -                             |                 |                                                                                                    |       |
| иись  |                    |         | Normal International Automation                                                                                                    |         |        |                               | (and the second |                                                                                                    |       |
| 22    |                    |         | Рису                                                                                                    | нок 296 | - Мен  | ю формирования                | отчёта вкл      | адки «ГУ ГАТН»                                                                                                    |       |
|       |                    |         | Описание                                                                                                    | процес  | са фор | омирования отчёт              | а приведе       | но в п. 3.12.2.                                                                                                    |       |
|       |                    |         | 1                                                                                                    |         |        |                               |                 |                                                                                                    | 1     |
| 5V .8 |                    |         |                                                                                                    |         |        |                               |                 |                                                                                                    | Лист  |
| ИНК   | Изи                | Rucm    | No dovernoumo                                                                                                    | Подпис  | Пата   | RU.182                        | 244323.62.0     | 01.29-01 34 07                                                                                                    | 200   |
|       | <u>изм.</u><br>Фор | Ma 2a l |                                                                                                    | поопись | датта  |                               |                 | Φορмат Α                                                                                                    | 4     |
|       | ΨUΡ                |         | 2.104-00                                                                                                    |         |        |                               |                 | + opinion / t                                                                                                    | •     |

Во вкладке «Коммунальная техника» доступны следующие отчеты:

- Отчет о фактическом количестве и видам выявленных нарушений;
- Отчет по фактическому пробегу TC.
- 3.17.3 Отчёт «Коммунальная техника»

Окна «Доступные отчёты» и «Параметры отчёта» вкладки «Коммунальная техника» показаны на рисунке 297:

| Marchanne or serve                                         | historia has as sound                                                                                                    |               | April armite                                                                                                    |  |
|------------------------------------------------------------|----------------------------------------------------------------------------------------------------|---------------|----------------------------------------------------------------------------------------------------|--|
| finitant contracts                                         | 12 12 2010                                                                                                    | 8             | Name and Arrival                                                                                                    |  |
| Parameters (according to be represented                    | -                                                                                                    |               | helpen-                                                                                                    |  |
| TY /678                                                    | 12.12.2019                                                                                                    | 6             | Terms manned (1) (1200) (100)                                                                                                    |  |
| Terrapersonal Merina                                       | A Martin                                                                                                    | ×             | Control Designments<br>Research Controller of Control (Control) (Control)<br>Research Control (Control (Control) (Control) (Contro |  |
| Press and the Community Association approximation and an a | 4                                                                                                    |               | <ul> <li>By the single revenues to page 21/10</li> <li>Petroperate Processin Transpose (1211), Annual ADARTMENDATION<br/>Petroperate Vision</li> </ul>                                                                                                    |  |
|                                                            | Mark.                                                                                                    |               | A Deserved Hit & Deserver & Deserved                                                                                                    |  |
| Part and Property Research and Party and Property in       | Melves                                                                                                    |               | -                                                                                                    |  |
| (Send) (of particular states and particular states and the | And a service of the service of the  |               |                                                                                                    |  |
| Non-party and an extrapo                                   | S CONTRACTOR OF CONTRACTOR OFO |               |                                                                                                    |  |
| Propagation and Company and Company                        | - Engenerautes                                                                                                    |               |                                                                                                    |  |
| Designing the process                                      | -                                                                                                    |               |                                                                                                    |  |
| Perganta facilitati posta depresente                       |                                                                                                    |               |                                                                                                    |  |
| The second second                                          |                                                                                                    | (Bernerstein) |                                                                                                    |  |

- Отчет о работе всех ТС коммунальной уборочной техники определенной организации;
- Отчет о работе единицы ТС: простои и стоянки;
- Отчет о работе коммунальной уборочной техники;
- Отчет о работе коммунальной уборочной техники муниципального образования;
- Отчет о работе одного TC коммунальной уборочной техники (по дням);
- Отчет об истории перемещения транспортных средств.
- 3.17.4 Отчёт «Контроль вывоза мусора»

Окна «Доступные отчёты» и «Параметры отчёта» вкладки «Контроль вывоза мусора» показаны на рисунке 298:

Подпись и дата

Инв. Nº дубл.

ŝ

Взам. инв.

Подпись и дата

Инв. № подл.

|   | Mainty procession manufacture<br>Procession of the state of the state of | et dat zone<br>dat dat                                      | 8                                                 | Transment.                                    | 12                          |
|---|----------------------------------------------------------------------------------------------------|-------------------------------------------------------------|---------------------------------------------------|-----------------------------------------------|-----------------------------|
|   | Paramanan secondar and an and a secondaria                                                                                                    | 0100                                                        |                                                   | where:                                        | (m)                         |
|   | Tjournenge Of H                                                                                                    | 00.00                                                       |                                                   |                                               |                             |
|   | Tjournings CON                                                                                                    |                                                             |                                                   |                                               |                             |
|   | And a second second sec   |                                                             |                                                   |                                               |                             |
|   |                                                                                                    | 17 00 bitle                                                 |                                                   |                                               |                             |
|   | Partysis annul ayoya                                                                                                    | have been as a second second                                |                                                   |                                               |                             |
|   | Control of Sectors and and a sector of Sectors and Net                                                                                                    | 31.99                                                       |                                                   |                                               |                             |
|   |                                                                                                    | And Annal American                                          |                                                   |                                               |                             |
|   | Pretry and proceedings and the second of the second PDI                                                                                                    |                                                             |                                                   |                                               |                             |
|   | Stand or a second second balance and a second second                                                                                                    | Second Second                                               | ~                                                 |                                               |                             |
|   | Parameter representation profit                                                                                                    |                                                             |                                                   |                                               |                             |
|   | Service of the service of the servic   | -                                                           | ~                                                 |                                               |                             |
|   |                                                                                                    | 17 C                                                        |                                                   |                                               |                             |
|   |                                                                                                    |                                                             | Reconceptible                                     |                                               |                             |
|   | <ul> <li>Отчет о сводно</li> <li>Отчет по выход</li> <li>Сводный отче средств;</li> <li>Сводный отче</li> </ul>                                                                                                    | цу транспортных ср<br>ет по незапланир<br>ет по незапланир  | о вывозу Т<br>едств по вы<br>рованным<br>рованным | во;<br>івозу ТКО;<br>остановкам<br>остановкам | транспортны:<br>транспортны |
|   | средств органи                                                                                                    | заций;                                                      |                                                   |                                               |                             |
|   | – Сволный отчет                                                                                                    | по посещениям ста                                           | ационарной                                        | ппошалки                                      |                             |
| p | 3.17.5 Отчёт «Упра<br>Окна «Доступные о<br>евозками детей» показан                                                                                                    | авление перевозкаг<br>тчёты» и «Парам<br>ны на рисунке 299: | ии детей»<br>іетры отчё                           | та» вкладки                                   | «Управлени                  |
|   |                                                                                                    |                                                             |                                                   |                                               |                             |

Форма 2а ГОСТ 2.104-68

Подпись и дата

Инв. № дубл.

Взам. инв. №

Подпись и дата

| а отчёта вкладки «УПД»<br>а приведено в п. 3.12.2.<br>ей» доступны следующие отче<br>авления рейтинга невыпол<br>перевозчика по выпуску TC;<br>ой работы (рейсов) по Шко               |
|----------------------------------------------------------------------------------------------------|
| а отчёта вкладки «УПД»<br>а приведено в п. 3.12.2.<br>ей» доступны следующие отче<br>авления рейтинга невыпол<br>перевозчика по выпуску ТС;<br>ой работы (рейсов) по Шко<br>й работы:  |
| а отчёта вкладки «УПД»<br>а приведено в п. 3.12.2.<br>тей» доступны следующие отче<br>авления рейтинга невыпол<br>перевозчика по выпуску TC;<br>ой работы (рейсов) по Шко              |
| я отчёта вкладки «УПД»<br>а приведено в п. 3.12.2.<br>тей» доступны следующие отче<br>авления рейтинга невыпол<br>перевозчика по выпуску TC;<br>ой работы (рейсов) по Шко              |
| а отчёта вкладки «УПД»<br>а приведено в п. 3.12.2.<br>ей» доступны следующие отче<br>авления рейтинга невыпол<br>перевозчика по выпуску ТС;<br>ой работы (рейсов) по Шко<br>й работы:  |
| а отчёта вкладки «УПД»<br>а приведено в п. 3.12.2.<br>тей» доступны следующие отче<br>авления рейтинга невыпол<br>перевозчика по выпуску TC;<br>ой работы (рейсов) по Шко              |
| я отчёта вкладки «УПД»<br>а приведено в п. 3.12.2.<br>тей» доступны следующие отче<br>авления рейтинга невыпол<br>перевозчика по выпуску ТС;<br>ой работы (рейсов) по Шко              |
| я отчёта вкладки «УПД»<br>а приведено в п. 3.12.2.<br>тей» доступны следующие отче<br>авления рейтинга невыпол<br>перевозчика по выпуску TC;<br>ой работы (рейсов) по Шко              |
| а отчёта вкладки «УПД»<br>а приведено в п. 3.12.2.<br>тей» доступны следующие отче<br>авления рейтинга невыпол<br>перевозчика по выпуску TC;<br>ой работы (рейсов) по Шко              |
| я отчёта вкладки «УПД»<br>а приведено в п. 3.12.2.<br>тей» доступны следующие отче<br>авления рейтинга невыпол<br>перевозчика по выпуску TC;<br>ой работы (рейсов) по Шко              |
| а отчёта вкладки «УПД»<br>а приведено в п. 3.12.2.<br>ей» доступны следующие отче<br>авления рейтинга невыпол<br>перевозчика по выпуску ТС;<br>ой работы (рейсов) по Шко<br>й работы:  |
| я отчёта вкладки «УПД»<br>а приведено в п. 3.12.2.<br>тей» доступны следующие отче<br>авления рейтинга невыпол<br>перевозчика по выпуску ТС;<br>ой работы (рейсов) по Шкс<br>й работы: |
| я отчёта вкладки «УПД»<br>а приведено в п. 3.12.2.<br>тей» доступны следующие отче<br>авления рейтинга невыпол<br>перевозчика по выпуску ТС;<br>ой работы (рейсов) по Шкс<br>й работы: |
| ой работы (рейсов) по Шкс<br>й работы:                                                                                                    |
| й работы:                                                                                                    |
|                                                                                                    |
|                                                                                                    |
|                                                                                                    |
| , <u> </u>                                                                                                    |
| анспортной работы.                                                                                                    |
|                                                                                                    |
| отчёта» вкладки «Оператор сис                                                                                                    |
|                                                                                                    |
|                                                                                                    |
|                                                                                                    |
|                                                                                                    |
|                                                                                                    |

Подпись и дата

Инв. № дубл.

Взам. инв. №

Подпись и дата

| National States                    |                                              |                                        |                            | Адама отчетов                                                                                                    |           |
|------------------------------------|----------------------------------------------|----------------------------------------|----------------------------|----------------------------------------------------------------------------------------------------|-----------|
| Paparan di Kanadapatan             |                                              | 81.02.3038                             | <b>a</b>                   | 1000000                                                                                                    |           |
|                                    |                                              | - Annual Annual Annual                 |                            | and an and a second second sec | 1         |
| Tpanongo OFR                       |                                              | 17.02.2428                             | 0                          |                                                                                                    |           |
| Annesistanti etteratut             |                                              | - Marganeter                           | -                          |                                                                                                    |           |
| Incipals annual agroups            |                                              | line .                                 |                            |                                                                                                    |           |
| Parameter Instrumental             | -                                            | Property and the                       |                            |                                                                                                    |           |
| Stephene restricted                |                                              |                                        |                            |                                                                                                    |           |
| Trans a descense descenario        | na na sa sa sa sa sa sa sa sa sa sa sa sa sa | C Departs unline                       |                            |                                                                                                    |           |
| (mail i constitut annual in the    | ngan mengenet                                |                                        |                            |                                                                                                    |           |
| Protection International State     | (a second )                                  |                                        |                            |                                                                                                    |           |
| historia esta de la compañía de la | eien.                                        |                                        |                            |                                                                                                    |           |
|                                    |                                              | 4                                      | (Hereart)                  |                                                                                                    |           |
| – C                                | тчет о выпол                                 | пнении транспор                        | тной рабо                  | ты (рейсов) с н                                                                                                    | нарушение |
| – C                                | тчет о выполн                                | ении обязательст                       | в перевозч                 | ика по выпуску Т                                                                                                    | C;        |
| – C                                | тчет о выполн                                | ении транспортно                       | й работы (                 | рейсов) по отрасл                                                                                                    | ли;       |
| - C                                | тчет о выпол                                 | пнении транспор <sup>.</sup>           | тной рабо                  | ты (рейсов) с н                                                                                                    | арушение  |
| р                                  | асписания;                                   |                                        |                            |                                                                                                    |           |
| - C                                | тчет о количес                               | стве маршрутов по                      | о видам де                 | ятельности;                                                                                                    |           |
| – C                                | тчет о количес                               | стве маршрутов по                      | о видам со                 | общений;                                                                                                    |           |
| - (                                | тчет о невыпо                                | пнении транспорт                       | ной работн                 | J.                                                                                                    |           |
| - 0                                |                                              |                                        |                            |                                                                                                    |           |
| - (                                |                                              | ии перемещения т                       | ранспортн                  | ых средств,                                                                                                    |           |
| - 0                                | тчет по данны                                | м НИС;                                 |                            |                                                                                                    |           |
| – C                                | тчет по оснащ                                | енности и подклю                       | чению Тра                  | нспортных средс                                                                                                    | гв;       |
| - C                                | тчет по трансг                               | юртным средства                        | м (детализ                 | ация по направле                                                                                                    | энию);    |
| - C                                | тчет рейтинг в                               | ыполнения транс                        | портной ра                 | боты;                                                                                                    |           |
| – C                                | тчет сводный                                 | по транспортным                        | средствам                  | ;                                                                                                    |           |
| – C                                | )тчет о поступг                              | іении ланных от Т                      | C.                         |                                                                                                    |           |
| - 0                                |                                              |                                        | ο,<br>μμα ΙΟΠ              | тробороций по                                                                                                    |           |
| - (                                |                                              |                                        | пол кин                    | треоовании по                                                                                                    | переда    |
| M                                  | ониторинговои                                | и информации;                          |                            |                                                                                                    |           |
|                                    | тчет Активнос                                | ть по АРМ;                             |                            |                                                                                                    |           |
| - C                                |                                              | (                                      |                            | ,                                                                                                    |           |
| - C<br>- C                         | тчет об оснаш                                | ении ТС (в разрез                      | ве подсисте                | ЭМ);                                                                                                    |           |
| - C<br>- C<br>- C                  | )тчет об оснаш<br>)тчет об оснаш             | ении ТС (в разрез<br>ении ТС (в разрез | зе подсисте<br>зе подсисте | эм);<br>эм и районов);                                                                                                    |           |

Изм. Лист № документа Подпись Дата Форма 2а ГОСТ 2.104-68

Подпись и дата

Инв. № дубл.

Взам. инв. №

Подпись и дата

Инв. № подл.

#### 3.17.7 Отчёт «Контроль пассажирских перевозок»

Окна «Доступные отчёты» и «Параметры отчёта» вкладки «Контроль пассажирских перевозок» показаны на рисунке 301:

| State                                                                                                    |                                                                                                    |                |                  |    |
|----------------------------------------------------------------------------------------------------|----------------------------------------------------------------------------------------------------|----------------|------------------|----|
| Долгупные отчеты                                                                                                    | Параметры отчета                                                                                                    |                | Архия атчотов    |    |
| Trans and trans services                                                                                                    | P-02-026                                                                                                    | 8              | These processes. |    |
| Parameter (generation) and a second                                                                                                    | Contraction of the second second                                                                                                    |                | Solars-          | 18 |
| Tpanimpi OD                                                                                                    | - 982-005                                                                                                    |                |                  |    |
| Transportation Colombia                                                                                                    | 1710.000                                                                                                    |                |                  |    |
| Anter galan annotati appropri                                                                                                    |                                                                                                    |                |                  |    |
| Parameter Ingenerated Advant                                                                                                    |                                                                                                    |                |                  |    |
| The party of the set                                                                                                    | Taxan and the second second se |                |                  |    |
| Northeast residences implement                                                                                                    | harpens,                                                                                                    |                |                  |    |
| and such that a part sumption                                                                                                    | -                                                                                                    | 1              |                  |    |
| A grant of second system in the second dimension of the second system of the second system of | Augustant.                                                                                                    |                |                  |    |
| from the second second s                                                                                                    | 100                                                                                                    |                |                  |    |
| Chipsel and Strends Strends of Strends of Strends                                                                                                    |                                                                                                    | Statements.    |                  |    |
| Microsome Juger                                                                                                    | 4                                                                                                    | Constant and a |                  |    |

Рисунок 301 - Меню формирования отчёта вкладки «КПП» Описание процесса формирования отчёта приведено в п. 3.12.2. Во вкладке «КПП» доступны следующие отчеты: Итоговый отчет о работе маршрутов; Итоговый отчет о работе перевозчиков; Краткий сводный отчет по выполнению транспортной работы по Госконтрактам; Общий контроль работы по маршруту (детализация); Общий контроль работы по маршруту (сводный); Отчет ТЭП по перевозчику; Отчет о выполнении авто-часов в наряде по маршрутам регулярных. перевозок; - Отчет о выполнении параметров пассажирских перевозок (количество и вместимость транспортных средств на маршруте); Отчет о выполнении параметров пассажирских перевозок (приложение 3 к ГК); Отчет об осуществлении регулярных перевозок Приложение 7 к контракту; Лист RU.18244323.62.01.29-01 34 07 205 Дата

Подпись и дата

Инв. Nº дубл.

ŝ

Взам. инв.

Подпись и дата

Инв. № подл.

Формат А4

- Отчет точности выполнения расписания (регулярности движения) на маршруте;
- Сводный отчет нарушений параметров пассажирских перевозок;
- Отчет о фактах самовольного изменения маршрута;
- Расход топлива по нормативу и по ДУТ;
- Отчет по пробегу и времени работы с разбивкой по дням;
- Отчет о фактах несоблюдения расписания.

3.17.8 Отчёт «Обслуживание дорог»

Окна «Доступные отчёты» и «Параметры отчёта» вкладки «Обслуживание дорог» показаны на рисунке 302:

| Доступные отчеты                                                                                                    | Параметры отчета                                                                                                    |              | Архив отчетов |  |
|----------------------------------------------------------------------------------------------------|----------------------------------------------------------------------------------------------------|--------------|---------------|--|
|                                                                                                    | and seeing and                                                                                                    |              |               |  |
| The property of the second of the second of  | 81.02.0038                                                                                                    | 8            |               |  |
| Property and the second property second                                                                                                    |                                                                                                    |              | Andrea.       |  |
| Typenneger, OCH                                                                                                    | 00.00                                                                                                    |              |               |  |
| Anisopamatic Provent                                                                                                    | And Description                                                                                                    |              |               |  |
|                                                                                                    | 17.00.2008                                                                                                    | 0            |               |  |
| providence beneficier estimate                                                                                                    | Annual Annual Annual Annual Annual Annual Annual Annual Annual Annual Annual Annual Annual Annual Annual Annual                                                                                                    |              |               |  |
| Propagation (April 1997)                                                                                                    | 21.79                                                                                                    |              |               |  |
| Departure of the second                                                                                                    | -                                                                                                    |              |               |  |
|                                                                                                    | Reference .                                                                                                    | 14           |               |  |
| The start of the second start and                                                                                                    |                                                                                                    |              |               |  |
| Discontinue (spar)                                                                                                    | and the second second s | -            |               |  |
| 10 Day 2 million in contrast because                                                                                                    |                                                                                                    |              |               |  |
| 111 Ballonese a part of particular particular                                                                                                    | Anno contact of                                                                                                    |              |               |  |
| The second second                                                                                                    | -                                                                                                    | -            |               |  |
| And the second state of particular line of the second state of the second state of the | li in the second second second second second second second second second second second second second second se                                                                                                    | No.          |               |  |
| 100                                                                                                    |                                                                                                    | Proton and C |               |  |

- 11У Выполнение работ по участкам (на карте);
- 1У Справка о работе предприятий по эксплуатации дорог;
- 2У Итоговый отчёт о работе TC на объектах;
- ЗУ Суммарный отчёт о работе TC;
- 12У Общее количество техники, количество вышедшей за период техники по типам TC и видам работ;
- 13У Отчет о посещении участков автодорог дорожной техникой;
- 14У Отчет о непосещении участков автодорог дорожной техникой;

Лист

Подпись и дата

Инв. № дубл.

ŝ

Взам. инв.

Подпись и дата

Инв. № подл.

RU.18244323.62.01.29-01 34 07

<u>Дата</u>

| _ | 15У Отчет | о посещении | участков | автодорог | дорожной | техникой | по |
|---|-----------|-------------|----------|-----------|----------|----------|----|
|   | заданиям; |             |          |           |          |          |    |

| _ | 1А Справка | о работе ТС; |
|---|------------|--------------|
|---|------------|--------------|

- 1А Справка о работе ТС (детализированная);
- 2A Справка об остановках TC;
- 2A Справка об остановках TC (детализированная);
- ЗА Справка о нахождении ТС на КП (краткая);
- 4А Справка о нахождении ТС на КП (подробная);
- 5А Итоговый отчёт о работе водителей на объектах;
- 6А Итоговый отчет о работе водителей на объектах (общая);
- 7А Ведомость пробегов (краткая);
- 8А Ведомость пробегов;
- 10А Отчет по исправности ТС предприятия;
- 11А Баллы водителей;
- 1Д Справка о времени ТС;
- 2Д Итоговый отчёт о работе ТС на объектах;
- ЗД Итоговый отчет о работе на объектах;
- 4Д Итоговый отчет о работе ТС на задании;
- 5Д Справка о работе на объектах по типам ТС за период;
- 6Д Справка о работе по маршрутам за период;
- 10Д Ведомость заданий и проезда по треку;
- 11Д Итоговый отчет о работе TC на объектах (детализация по типу TC);
- 12Д Сведения об объектах обслуживания, количество обработанных объектов обслуживания;
  - 1Т График изменения уровня топлива за период;
- 2Т Фактический расход топлива за период;
- 3Т Подробный анализ расхода топлива;
- 4Т Фактический расход топлива по дням за период;
- 6T Фактический расход топлива за период с графой пробега;
- 1Н Справка о последней навигации в базе данных;
- 2Н Справка об интервалах отсутствия навигации за период;
- 3H Справка об интервалах присутствия навигации за период;
- 4Н Справка об интервалах превышения скорости за период;
- 5H Графическая справка о запаздывании навигации за период;

RU.18244323.62.01.29-01 34 07

Подпись и дата

Инв. № ∂убл.

Ŝ

Взам. инв.

Подпись и дата

- 6Н Графическая справка о получении и вставки навигации в базу данных;
- 10К Отчет об исполнении контрактов (сводный);
- 11К Отчет об исполнении контрактов по виду работ;
- 12К Отчет об исполнении контрактов по предприятию;
- 13К Отчет о выходе рабочей техники и рабочих за период;
- 14К Оперативная сводка за сутки;
- Отчет о вывозе снега.

Подпись и дата

Инв. № дубл.

Взам. инв. №

3.18 Вкладка «Настройка событий»

Рабочее окно вкладки «Настройка событий» показано на рисунке 303:

| страйка – Себытал в околоцияни                                                                                                    |                                          |       |                                                                                | 🖛 8 🚾 e 🐑                                                          |
|----------------------------------------------------------------------------------------------------|------------------------------------------|-------|--------------------------------------------------------------------------------|--------------------------------------------------------------------|
| and the second second se | 3 . 111                                  |       | Card State (Second States p)                                                   | free and the late                                                  |
| into -                                                                                                    | Hardware - Handyartaan Hapitataan        | 30    | HT Kprone 4.8.<br>DOG FAX<br>-AAN 1752: Remain AD -MOUTIN/SCATTO-V. Anno       |                                                                    |
| second general                                                                                                    | Non-construction discourses              | 1     |                                                                                | 2010 F                                                             |
| 1760 2 Herr (17290)                                                                                                    | Kentydes-tpologinan (11                  | 1.00  |                                                                                | dissequents. (19                                                   |
| ana (1991)                                                                                                    | Non-sease classe that they are posterior | 100   | AD -Alimecretitation-                                                          |                                                                    |
| 1992 Filosofe 21 403, 10 (7 1222)                                                                                                    | Questionment colpusition, published      | 1.00  | «Сариналогия ПИПТ» Ниговал АЛ-АКОСТИИ (САЙТО» г. Одиналия»<br>ПИ Тонутуповолий | find                                                               |
| Recar (123) do                                                                                                    | Ingenoor                                 |       |                                                                                | Baggioren                                                          |
| Recar a resource (7 to (23)                                                                                                    | Recal, & creating                        |       | THE "American and "                                                            | Brager or recording                                                |
| Теха в селону (но старостени) (1000)                                                                                                    | final a monory                           |       |                                                                                | Вида стотина (все годинстви).                                      |
| Fings & commany factor (2711)                                                                                                    | Dog 4 manay                              | - 261 | vi/w1788+ Bielwei Alt -MOCTIN/SCUTTO- / Kelenis                                | Abag o tarana<br>Rets                                              |
| manufacture (1)                                                                                                    | Dog. a receivey                          | 10.7  |                                                                                |                                                                    |
| Barragour Broupermeans (12)                                                                                                    | Particip in referring                    | 2     | ALT Transmitt                                                                  | Burg to Bogensia.                                                  |
| Barras va Brangesiviy (2)                                                                                                    | Выпани фактрильную тритсу                |       | un guinneonn,                                                                  |                                                                    |
| Record (14)                                                                                                    | Reena to receive                         | 1     |                                                                                | Shuttag part too<br>Shuttag part too<br>Shuttag part too (portant) |
| Sueria (34039)                                                                                                    | Dona w monty                             | 1.00  |                                                                                | hes                                                                |

Рисунок 303 - Окно вкладки «Настройка событий»

| Подпись и дата |           |                 |              |                               |           |
|----------------|-----------|-----------------|--------------|-------------------------------|-----------|
| № подл.        |           |                 | <u> </u>     |                               | Лист      |
| Инв.           | Изм. Лисі | т № документа   | Подпись Дата | RU.18244323.62.01.29-01 34 07 | 208       |
|                | Форма 2а  | a FOCT 2.104-68 | <u> </u>     |                               | Формат А4 |

|               |     |         | Для вызое             | за меню С                                              | обытие №                              | ⁰ нажм                       | ите на выд                                              | целенный                      | объе            | ект.            |         |       |
|---------------|-----|---------|-----------------------|--------------------------------------------------------|---------------------------------------|------------------------------|---------------------------------------------------------|-------------------------------|-----------------|-----------------|---------|-------|
|               |     |         |                       | Событ                                                  | тие                                   | Q1                           | 0 8                                                     | Сохранить                     | ×               |                 |         |       |
|               |     |         |                       | Общая и                                                | информация                            | Оповещеня                    |                                                         |                               | ^               |                 |         |       |
|               |     |         |                       | Hairwends                                              | barore                                |                              | Kiig                                                    |                               |                 |                 |         |       |
|               |     |         |                       | Вход в                                                 | в геозону                             |                              | TK-22                                                   |                               |                 |                 |         |       |
|               |     |         |                       | KT                                                     | тивно                                 |                              |                                                         |                               |                 |                 |         |       |
|               |     |         |                       | Структур                                               | рная область действи                  | es.                          |                                                         |                               | ¥               |                 |         |       |
|               |     |         |                       | Событие                                                | e                                     |                              |                                                         |                               | ~               |                 |         |       |
|               |     |         |                       | Тип событ<br>Вход в г                                  | геозону                               | x ~                          | Категория<br>Телематика                                 |                               |                 |                 |         |       |
|               |     |         |                       | Применана                                              |                                       |                              |                                                         |                               |                 |                 |         |       |
|               |     |         |                       | Продолжет<br>Продолжет<br>10                           | ительность                            | тыность                      | Расстояние до граници<br>10<br>Маникальное зефиксирован | ное расотолние до границы     |                 |                 |         |       |
| ись и дата    |     |         |                       | акомдення<br>(сен)<br>Теозона<br>8 мартя<br>редактиров | я в Геозоне, которая очигается<br>а 2 | ж марушением                 | зоны, которое смятаятся нар                             | (M)                           |                 |                 |         |       |
| Подг          |     |         |                       | Текст со                                               | робщения                              |                              |                                                         |                               | ~               |                 |         |       |
| Инв. Nº дубл. |     |         | После вво<br>Нажатием | ода необхо<br>на кнопн                                 | Рисунок<br>одимых да<br>ку «Опове     | 304 - М<br>анных н<br>ещения | Леню «Соб<br>нажмите кн<br>н» панели                    | ытие»<br>юпку «Со<br>инструме | охрані<br>ентов | ить».<br>3 меню | о «Собь | ытие» |
| 3зам. инв. №  |     | ВЫЗЫ    | вается под            | меню «Оп                                               | ювещения                              | я» (см.                      | рисунок 3(                                              | 05).                          |                 |                 |         |       |
| Jama E        |     |         |                       |                                                        |                                       |                              |                                                         |                               |                 |                 |         |       |
| Подпись и о   |     |         |                       |                                                        |                                       |                              |                                                         |                               |                 |                 |         |       |
| подл.         |     |         |                       |                                                        |                                       |                              |                                                         |                               |                 |                 |         |       |
| нв. №         | F   |         |                       |                                                        | _                                     |                              | 1 4 0 0 4 4 0 0                                         |                               |                 | 04.07           |         | Лист  |
| Z             | Изи | и. Лист | № документа           | Подпись Ла                                             | ama                                   | R                            | 0.1824432                                               | 3.62.01.29                    | 9-01 3          | 34 07           |         | 209   |

Г

| оповещения       | 40 1        |       | $( \land )$ |
|------------------|-------------|-------|-------------|
| 0                | Клонировать |       |             |
| Наименование 🛔 👳 | Доставка    | Код 🗢 | Важно       |
| Вход в геозону   | system      | TK-   | Обычн       |

Рисунок 305 – Подменю «Оповещение»

3.19 Вкладка «Оповещения»

Рабочее окно вкладки «Оповещения» показано на рисунке 306:

# Fi 12 0 e1 17 1 (BK Рисунок 306 – Окно вкладки «Оповещения» При нажатии на кнопку «Пользовательские настройки» панели инструментов вызывается меню «Пользовательские настройки оповещений» (см. рисунок 307). 17 1 0 0.5 eð, 1 12 3 D. Рисунок 307 – Меню «Пользовательские настройки оповещений» 3.20 Вкладка «Прочее» Рабочее окно вкладки «Прочее» показано на рисунке 308: Лист RU.18244323.62.01.29-01 34 07 210 Подпись Лист № документа Дата

Форма 2а ГОСТ 2.104-68

Подпись и дата

Инв. Nº дубл.

∜

Взам. инв.

Подпись и дата

| / _                                                                                                    |                                                                                                    |                                                                                                    |                     |               |
|----------------------------------------------------------------------------------------------------|----------------------------------------------------------------------------------------------------|----------------------------------------------------------------------------------------------------|---------------------|---------------|
| Вернуться                                                                                                    | назад                                                                                                    |                                                                                                    |                     |               |
| 👶 Портал РН                                                                                                    | ИС МО                                                                                                    |                                                                                                    |                     |               |
|                                                                                                    |                                                                                                    |                                                                                                    |                     |               |
| 🖳 мп                                                                                                    |                                                                                                    | S                                                                                                    |                     |               |
| П Импорт ТС                                                                                                    | 1                                                                                                    | (T1)                                                                                                    |                     |               |
|                                                                                                    |                                                                                                    |                                                                                                    |                     |               |
| 🔒 Профиль с                                                                                                    | рганизации                                                                                                    | работчики)                                                                                                    |                     |               |
|                                                                                                    | 5                                                                                                    |                                                                                                    |                     |               |
|                                                                                                    | Рис                                                                                                    | унок 308 – Окно вкладки «Прочее»                                                                                                    |                     |               |
| 3.20                                                                                                    | ).1 Раздел «По                                                                                                    | ртал НИС»                                                                                                    |                     |               |
| Рабоче                                                                                                    | е окно раздела                                                                                                    | а «Портал НИС» показано на рисунке                                                                                                    | 309:                |               |
| Вернуться                                                                                                    | 19390                                                                                                    |                                                                                                    |                     |               |
| Dephyrben                                                                                                    | пазад                                                                                                    |                                                                                                    |                     |               |
| Новости                                                                                                    |                                                                                                    |                                                                                                    |                     |               |
| 2 -                                                                                                    |                                                                                                    |                                                                                                    |                     |               |
| 2 Вопрос-от                                                                                                    | зет                                                                                                    | S                                                                                                    |                     |               |
| 🗾 Страницы                                                                                                    |                                                                                                    | (T1)                                                                                                    |                     |               |
|                                                                                                    |                                                                                                    |                                                                                                    |                     |               |
|                                                                                                    |                                                                                                    |                                                                                                    |                     |               |
| Окно п                                                                                                    | одраздела «Но                                                                                                    | овости» показано на рисунке 310:                                                                                                    |                     | - 1           |
| Okho n                                                                                                    | одраздела «Нс                                                                                                    | овости» показано на рисунке 310:                                                                                                    | •• 1 <b>1</b> • • • | t.            |
|                                                                                                    | одраздела «Нс                                                                                                    | овости» показано на рисунке 310:                                                                                                    |                     | £.            |
| Okhon<br>Description<br>Description                                                                                                    | одраздела «Нс<br>ма<br>ма<br>ма<br>ма<br>ма<br>ма<br>ма<br>ма<br>ма<br>ма                                                                                                    | овости» показано на рисунке 310:                                                                                                    |                     | L<br>-        |
|                                                                                                    | одраздела «Нс<br>одразоние<br>одразоние<br>одровние<br>одразоние<br>одние<br>одразоние | овости» показано на рисунке 310:                                                                                                    |                     | e             |
| Okhon<br>Period<br>Period  | одраздела «Нс<br>одразораточно<br>одразораточно<br>одразора<br>одразораточно<br>одразораточно<br>одразора<br>одра<br>одразорат                                                                                               | овости» показано на рисунке 310:                                                                                                    |                     | - 1<br>L<br>- |
|                                                                                                    | COORDANSGENA «Hock     Coordination of the second second sec                                                                                                    | овости» показано на рисунке 310:<br>ве обществение (денструкт соор 2017 год.<br>ва обществение поступит отобата)<br>ва обществение поступит отобата)<br>ва обществение поступит отобата |                     | L<br>0        |
|                                                                                                    | COMPASSION AND A COMPASSION AND A C                                                                                                    | ранцијски селото и селина ранцијски сели селина ранки селина селина селина селина селина селина селина селина с<br>во селина селина на рисунке 310:<br>**** «Пареттекиче селина селина селина селина селина селина<br>************************************                                                                                                    |                     | - 1<br>       |
|                                                                                                    | COORDADAGENA «Hoc<br>COORDADAGENA «Hoc<br>Market Sectores<br>Conserver<br>Conserver<br>Con                                                                                                    | раницијски се орани и рискурски се оргуницијски се оргуницијски се                                                                                                    |                     | - L<br>       |
| OKHO II<br>Proc. 2010 - 100000<br>Control 10000 MD - 100000<br>Control 10000 MD - 10000<br>Control 10000 MD - 10000<br>Control 10000 MD - 10000<br>Control 100000 MD - 1000000<br>Control 1000000 MD - 1000000<br>Control 10000                                                                                                    | COMPARIZED IN THE COMPARIZED IN THE COMPARIZED INTERCE INTERCE                                                                                                    | раницијски и показано на рисунке 310:<br>ве и изирутички и показано на рисунке 310:<br>и и изирутички и показано на рисунке 310:<br>и и изирутички и показано на рисунке 310:<br>и и изирутички и показано на рисунке 310:<br>и и изирутички и показано на рисунке 310:<br>и и изирутички и показано на рисунке 310:<br>и и изирутички и изирутички и изирути<br>и и изирутички и изирутички и и                                                                                                    |                     |               |
| OKHO II<br>Percent Percent And Service<br>Control Service<br>Service Service<br>Service Service Service<br>Service Service<br>Service Service Service<br>Service Service Service<br>Service Service Service<br>Service Service Service<br>Service Service Service<br>Service Service Service<br>Service Service Service<br>Service Service Service Service<br>Service Service Service Service Service Service<br>Service Service Service Service Service Service Service Service Service Service Service Service Service Service Service Service                                                                                                     | COMPASSION AND A COMPASSION AND A C                                                                                                    | ранити при при при при при при при при при пр                                                                                                    |                     | -             |
|                                                                                                    | COLORDADADENIA «Hac<br>Colordadadenia (Colordadenia (Colordadenia (Co                                                                                                    |                                                                                                    |                     |               |
| OKHO II<br>Period<br>Period<br>Perio | COLORDADADE/IN «HCC                                                                                                    | ранстранки и ранстранки и ранс                                                                                                    |                     |               |
| OKHO II<br>Peri<br>Peri<br>Dereted Period MO – Henrie<br>Dereted Period MO – Henrie<br>Dereted P                                                                                                    | COLORDADAGENCA «Hoc<br>Colorestation and an anti-<br>Colorestation and anti-<br>Colorestation and anti-<br>Colorestation anti-<br>Colorestation anti-                                                                                                    |                                                                                                    |                     |               |
| OKHO II<br>Periodi<br>Periodi<br>Per                                                         | COLORDADADE/IN «HCC                                                                                                    |                                                                                                    |                     |               |
| OKHO II<br>Period<br>Period<br>Perio | COMPACTION      COMPACTION      COMPACTIO                                                                                                    |                                                                                                    |                     |               |
|                                                                                                    | COMPACTION      COMPACTING      COMPACTING      COMPACTIN                                                                                                    | Deocru» nokasaho ha pucyhke 310:<br>Deocru» nokasaho ha pucyhke 310:<br>Deocrus i deocrus i deocrus                                                                                                    |                     |               |
| OKHO II<br>Periodi<br>Periodi<br>Per                                                         | COLORDADAGENCA «HCC                                                                                                    | рассти остато и сили рискрани и на рисунке 310:<br>во алекто и сили и показано на рисунке 310:<br>во алекто и сили и показано на рисунке 310:<br>во алекто и сили и показано на рисунке 310:<br>во алекто и сили и показано на рисунке 310:<br>во алекто и сили и показано на рисунке 310:<br>во алекто и сили и показано на рисунке 310:<br>во алекто и сили и показано и показано и по                                                                                                    |                     |               |
| OKHO II<br>Period<br>Period<br>Perio | Comparison of the second second                                                                                                    | рассти» показано на рисунке 310:<br>в селети и показано на рисунке 310:<br>в селети и по         |                     |               |
| Orhoo n<br>Terretorio de la consecuencia<br>Sectorio de la consecuencia<br>Secto                                                                                                    | OCMOTPA U PECA                                                                                                    | рисунок 310 – Окно «Новости кликните по выд                                                                                                    | еленной строке      |               |
| Okho n                                                                                                    | OCMOTPA U PECA                                                                                                    | рассти» показано на рисунке 310:<br>во сти» показано на рисунке 310:<br>во сти» показано на рисунке 310:<br>во сти и и и и и и и и и и и и и и и и и и                                                                                                     | еленной строке      |               |
| Okho n                                                                                                    | ocmorpasdena «Ho<br>control a substance of the substance of the substance of                                                                                                    | рассти» показано на рисунке 310:<br>в село со со со со со со со со со со со со со                                                                                                    | еленной строке      |               |
| Okho n                                                                                                    | осмотраздела «Нас<br>тороналистичности<br>• Пороналистичности<br>• Пороналист                                                                                                    | рание пособо с окаке рание рание рание рание рание и на рисунке 310:<br>во сти» показано на рисунке 310:<br>во сти и показано на рисунке 310:<br>во сти и показано на рисунке 10:<br>во сти и показано на рисунке 310:<br>во сти и показано на рисунке 310:<br>во сти и показано     | еленной строке      |               |
| Окно п                                                                                                    | осрозораздела «Нас<br>марка султания                                                                                                    | овости» показано на рисунке 310:                                                                                                    | еленной строке      |               |
| OKHO T                                                                                                    | осдраздела «Нс                                                                                                    | овости» показано на рисунке 310:                                                                                                    | еленной строке      |               |
| Окно п                                                                                                    | OCMOTPA U PEZA                                                                                                    | овости» показано на рисунке 310:                                                                                                    | еленной строке      |               |

Изм. Лист № документа Подпись Дата Форма 2а ГОСТ 2.104-68

Γ

Подпись и дата

Инв. № дубл.

Взам. инв. №

Подпись и дата
| Редактирование новости                                                                                                    | О Сохранить: Х                                                                                                    |                                       |  |  |  |  |
|----------------------------------------------------------------------------------------------------|----------------------------------------------------------------------------------------------------|---------------------------------------|--|--|--|--|
|                                                                                                    | Заголовок                                                                                                    |                                       |  |  |  |  |
| 8                                                                                                    | Новые автотрассы и развязки в Подмосковье: какие магистрали они разгрузят                                                                                                    |                                       |  |  |  |  |
|                                                                                                    | Taure                                                                                                    |                                       |  |  |  |  |
|                                                                                                    |                                                                                                    |                                       |  |  |  |  |
|                                                                                                    | В Московской области идет масштабная работа по строительству новых траос и<br>разанзок, которые должны сиять нагрузку с существующих автомобильных дорог.<br>Проекты реализуются по всем направлениям и имеют разные временные рамки. Какие<br>крупные дорожно-строительные проекты ведутся в области, что изменят новые<br>транспортные объекты и какие магистрали разгрузят, читайте в материале портала<br>mosreg.ru.                                                                                                    |                                       |  |  |  |  |
|                                                                                                    | цкад<br>В                                                                                                    |                                       |  |  |  |  |
|                                                                                                    | Строительотво Центральной кольцевой автомобильной дороги называют самым<br>масштабным и амбициозным проектом в Московской области. Общая протяженность<br>ЦКАД составит 525 км, трасса призвана разгрузить городские магистрали, в том числе<br>и Московское кольцо. Пройдет она по территории Подмосковья и Новой Москвы в 50<br>км от МКАД.<br>ЦКАД начали строить в 2014 году - с первого пускового комплекса. Планируется, что он<br>и пятый пусковой комплекс будут открыты уже в 2018 году. Остальные участки ЦКАД<br>сдадут позже: третий и четвертый - в 2019 году. А вот последний участок - второй<br>пусковой комплекс - планируют завершить к середине 2020-х.<br>Новое кольцо будет проходить в обход населенных пунктов, соединяясь только с<br>самыми крупными. Пропускная способность ЦКАД составит 70-80 тысяч автомобилей<br>в день.<br>Ожидается, что дорога значительно освободит московские вылетные магистрали (те,<br>что имеют продолжение в Подмосковье) и МКАД от транаитной перевозки грузов,<br>сократит себестеимость грузовых перевозок и транспортных издержен. За счет того,<br>что на ЦКАД не будет втритородского транспорта увеличится и скорость<br>продвижения автомобилей - 100-120 км/ч. против привычных на МКАД 20-30 км/ч.<br>ЦКАД создаст в Подмосковье крупные кеждународные транспортные коридоры.                                                                                                    |                                       |  |  |  |  |
| Р<br>После редактирования н<br>Окно подраздела «Вопр                                                                                                    | исунок 311 – Окно новости<br>нажмите кнопку «Сохранить».<br>ос-ответ» показано на рисунке 312:                                                                                                    |                                       |  |  |  |  |
| 8                                                                                                    |                                                                                                    |                                       |  |  |  |  |
|                                                                                                    |                                                                                                    | 5                                     |  |  |  |  |
| <br>To be a set of the set of the set   |                                                                                                    | ;                                     |  |  |  |  |
| Annual     Annual            | un (en une dans en la especial de la regione de la companya de la companya de la companya de la companya de la                                                                                                    |                                       |  |  |  |  |
| Annual Sector of the Sector of the Sect            | na (an an an an an an an an an an an an an a                                                                                                    | • •                                   |  |  |  |  |
| <ul> <li>A second second s</li></ul> | net (worked James ent (for farman i verpresident)<br>net (worked James ent (for farman i verpresident)<br>net (worked James ent (for farman i verpresident)                                                                                                    | 4                                     |  |  |  |  |
| Annual     Annual            | nn ( na centra anna a centra ( per la canent A centra centra)<br>Hannanan ( Centra a centra e la angana na Centra centra)<br>Hannanan ( Na centra centra centra centra)<br>Hannanan ( Na centra centra centra centra centra)                                                                                                    | * * * * * * * * * * * * * * * * * * * |  |  |  |  |
| Annual Constraints in a constraint, province and phonon and phonon and phonon and phonon in a subject to a support to a support to be an approximate a posterior of a posterior of a posterior of a support to a support to a support to be an approximate a support to a support to be an approximate a support to a support to be an approximate a support to be an approximate a support to be approximate a support to be approximate a supp            | na (maximu (amarina (amarina (amarina)))<br>amarina (amarina (amarina))<br>amarina (amarina)<br>ana ta amarina (amarina)<br>ana ta amarina (amarina)<br>ana ta amarina (amarina)<br>ana ta amarina (amarina)<br>ana ta amarina (amarina)                                                                                                    |                                       |  |  |  |  |
| <ul> <li>A constraints for constraints, provincional physical and physical and subjects for adaptation on a subject for a constraints, provincional physical and subjects for adaptation on a subject for a constraints for provincional and subject for a constraints.</li> <li>A constraints for a subject for a subject for a constraint for a constraint for a constraints.</li> <li>A constraints for a subject for a constraint for a constraint for a constraint for a constraints.</li> <li>A constraints for a constraints for a constraint for a constraint for a constraint.</li> <li>A constraints for a constraints for a constraint for a constraint for a constraint.</li> <li>A constraints for a constraints for a constraint for a constraint for a constraint.</li> <li>A constraints for a constraint for a constraint for a constraint for a constraint.</li> <li>A constraints for a constraint for a constraint for a constraint for a constraint.</li> <li>A constraints for a constraint for a constraint for a constraint for a constraint.</li> <li>A constraints for a constraint for a constraint for a constraint for a constraint.</li> <li>A constraint for a constraint for a constraint for a constraint for a constraint.</li> <li>A constraint for a constraint for a constraint for a constraint for a constraint for a constraint.</li> <li>A constraint for a constraint for a constraint for a constraint for a constraint for a constraint for a constraint.</li> <li>A constraint for a constraint for a constr</li></ul>                                                     | pol de canada dama nada (part conducto con face)<br>nationale a factores damande en estadores de estadores de conducto de conducto de conducto<br>de la canada e 1 d'                                                                                                    |                                       |  |  |  |  |
| <ul> <li>A constraints for constraints, personance de presente de fortenance de la page de la constraint de constraints, personance de page de la constraint de constraint de constr</li></ul> |                                                                                                    |                                       |  |  |  |  |
|                                                                                                    | инстрания солото в солото на солото на солото на солото на солото на солото на солото на солото на солото на со<br>инстрания со солото на солото на соло<br>Солото на солото на солото на солото на солото на солото на солото на солото на солото на солото на солото на с<br>Солото на солото на солото на солото на солото на солото на солото на солото на солото на солото на солото на с |                                       |  |  |  |  |
| Provide the statement is provide the provide the statement is provide the statement is provid          | ала со со со со со со со со со со со со со                                                                                                    | Ke.                                   |  |  |  |  |
| For the same of a particular is provided in the same of a particular is the same of a particular is the same of          | 2 – Окно подраздела «Вопрос-ответ»<br>рования диалога кликните по выделенной строк                                                                                                    | ke.                                   |  |  |  |  |
|                                                                                                    | 2 – Окно подраздела «Вопрос-ответ»<br>рования диалога кликните по выделенной строк                                                                                                    | ке.<br>Ли                             |  |  |  |  |

Форма 2а ГОСТ 2.104-68

| Bonpoc                                                                                                    |                                                  |                         |                                         |                |
|----------------------------------------------------------------------------------------------------|--------------------------------------------------|-------------------------|-----------------------------------------|----------------|
| Какая температура воздуха должна быть в автобусе?                                                                                       |                                                  |                         |                                         |                |
| Orser                                                                                                    |                                                  |                         |                                         |                |
| Государственными отраслевыми стандартами установлены нормы тем<br>ориентизуются заволы изготовители автобисной техники для контоляя     | пературы воздуха в                               | салоне авт              | обуса, на которые                       | редства        |
| (ГОСТ Р 50993-96 и ГОСТ Р 53828-2010).                                                                                                  | Kareerba nya nya ma                              | KC TOTODOI              | a ipanolopinolo q                       | редотра        |
| согласно указанным стандартам, при изготовлении в нашеи климатиче<br>обеспечивать в пассажирском салоне автобуса температуру воздуха 15 | скои зоне, системы<br>5° С в зоне пояса пас      | отопления<br>сажира чеј | в автобусах должн<br>рез 25 минут после | ны<br>е начала |
| движения автобуса при температуре окружающей среды до ·25° С.<br>Система принудительной вентиляции при самостоятельной работе или       | работе в составе си                              | тем отопл               | ения и                                  |                |
| кондиционирования должна обеспечивать приток свежего (наружного)                                                                        | воздуха в кабину, об                             | іитаемое п              | омещение из расч                        | ета на         |
| <ol> <li>1 (городской автобус) с отделенной кабиной водителя.</li> </ol>                                                                |                                                  |                         |                                         |                |
| При температурах внешней среды выше 17°С подаваемый в кабину, об<br>чем на 2 °C относительно температуры внешней среды.                 | итаемое помещение                                | воздух не               | должен нагревать                        | ся более       |
|                                                                                                    |                                                  |                         |                                         |                |
|                                                                                                    |                                                  |                         |                                         |                |
| Активна                                                                                                    |                                                  |                         |                                         |                |
| Активна Рисунок 313 – Ок                                                                                                    | но диалога                                       | a                       |                                         |                |
| Активна<br>Рисунок 313 – Ок<br>Іосле редактирования нажмите кнопку -                                                                    | но диалога<br>«Сохрани <sup>-</sup>              | а<br>гь».               |                                         |                |
| Активна Рисунок 313 – Ок Іосле редактирования нажмите кнопку Экно подраздела «Страницы» показано                                        | но диалога<br>«Сохрани <sup>-</sup><br>на рисунк | а<br>гь».<br>е 314      | :                                       |                |
| Активна Рисунок 313 – Ок Іосле редактирования нажмите кнопку Укно подраздела «Страницы» показано                                        | но диалога<br>«Сохрани <sup>-</sup><br>на рисунк | а<br>гь».<br>е 314      | :                                       |                |
| Активна Рисунок 313 – Ок Іосле редактирования нажмите кнопку -<br>Окно подраздела «Страницы» показано Заголовок                         | но диалога<br>«Сохрани <sup>-</sup><br>на рисунк | а<br>гь».<br>е 314      | :                                       |                |

# Рисунок 314 – Окно «Страницы»

Подпись и дата

Инв. Nº дубл.

Взам. инв. №

**O**TE

>

Информация

Контакты

Информация об автоматической регистрации

Нормативная и справочная информация

Подключение к РНИС МО

Для просмотра и редактирования страницы кликните по выделенной строке.

| Подпись и дата |                                                                     |                               |                    |
|----------------|---------------------------------------------------------------------|-------------------------------|--------------------|
| <u> பலி</u> ப. |                                                                     |                               |                    |
| Инв. N         |                                                                     | RU.18244323.62.01.29-01 34 07 | <i>Лист</i><br>213 |
|                | изм.ј лист № оокумента   Побпись   Дата  <br>Форма 2а ГОСТ 2.104-68 | Форг                          | иат А4             |

|    | Заголовок                                                                                                    |  |
|----|----------------------------------------------------------------------------------------------------|--|
|    | Забытые вещи                                                                                                    |  |
|    | Содержание                                                                                                    |  |
|    | Normal : BIUS !! E E E - % Tx                                                                                                    |  |
|    | Порядок получения забытых вещей 1. При утере вещи в салоне автобуса, троллейбуса или трамвая пассажир должен обратиться в компанию-перевозчика. 2. Для возврата утерянного необходимо написать заявление соответствующего образца с указанием даты, примерного времени потери и номера маршрута наземного городского транспорта, а также краткой характеристики потерянной вещи и передать его сотруднику компании-перевозчика. 3. Для получения забытой вещи при себе необходимо иметь документ, удостоверяющий личность. Бюро находок у каждого вида товнопорта свое, кроме того, существует бюро находок документов, куда соответственно попадают                                                                                                    |  |
|    | потерянные документы. Наряду со службами забытых вещей транспортных компаний в интернете существуют некоторые частные сайты,<br>где публикуются объявления о находках, но в большинстве случаев там размещают информация о вещах забытых не в транспорте.Если вы<br>выяснили куда нужно обращаться за информацией по забытым вещам, то не стоит затягивать, так как срок хранения найденных вещей не<br>более одного месяца.Бюро находок метрополитена:                                                                                                    |  |
|    | Справки о вещах, забытых на станциях метро, вестибюлях или вагонах: (499) 763-36-69; (495) 622-20-85.<br>Склад найденных вещей в метрополитене находится в вестибюле станции "Университет".                                                                                                    |  |
|    |                                                                                                    |  |
|    | • Телефон бюро находок потерянных документов: (495) 694-99-57<br>• Адрес: 3-й Колобовский пер., д. 8, стр. 4, ст. м. "Цветной бульвар".                                                                                                    |  |
|    | Бюро находок ГУП "Мострансавто"                                                                                                    |  |
|    | Писупск это Скло редактирования страницы                                                                                                    |  |
| Ок | После редактирования нажмите кнопку «Сохранить».<br>кно подраздела «Карта» показано на рисунке 316:                                                                                                    |  |
|    | После редактирования нажмите кнопку «Сохранить».<br>кно подраздела «Карта» показано на рисунке 316:                                                                                                    |  |
|    | They here is a controp pedantitip pedantitic opennique<br>The controp pedantitip pedantitip pedantitic opennique<br>The controp pedantitip pedantitic opennique<br>The controp pedantitip pedantitip pedantitic opennique<br>The controp pedantitip pedantitip pedan |  |
|    | Tacha pedaktupobahua haxkute khorky «Coxpahuta».<br>Ako nodpasdena «Kapta» nokasaho ha pucyhke 316:                                                                                                    |  |

Изм. Лист № документа Подпись Дата Форма 2а ГОСТ 2.104-68

Подпись и дата

Инв. № дубл.

Взам. инв. №

Подпись и дата

Инв. № подл.

214

| Рабоче                                                                                                    | ее окно ра                                                                                              | аздела «№                                                                       | и і» показано на                                                                                                    | оисунке 317:                                                                                                    |                                                            |         |
|----------------------------------------------------------------------------------------------------|----------------------------------------------------------------------------------------------------|---------------------------------------------------------------------------------|----------------------------------------------------------------------------------------------------|----------------------------------------------------------------------------------------------------|------------------------------------------------------------|---------|
| — Вернуться                                                                                                    | і назад                                                                                                 |                                                                                 |                                                                                                    |                                                                                                    |                                                            |         |
| 💭 Контакты                                                                                                    |                                                                                                    |                                                                                 |                                                                                                    |                                                                                                    |                                                            |         |
| 📆 Страницы                                                                                                    |                                                                                                    | 5                                                                               |                                                                                                    |                                                                                                    |                                                            |         |
|                                                                                                    |                                                                                                    | (T1)                                                                            |                                                                                                    |                                                                                                    |                                                            |         |
|                                                                                                    |                                                                                                    | работ                                                                           | тчики)                                                                                                    |                                                                                                    |                                                            |         |
|                                                                                                    |                                                                                                    |                                                                                 |                                                                                                    |                                                                                                    |                                                            |         |
| -                                                                                                    |                                                                                                    | Рисун                                                                           | ок 317 – Окно ра                                                                                                    | здела «МП»                                                                                                    |                                                            |         |
| Окно                                                                                                    | подразде                                                                                                | ла «Конта                                                                       | акты» показано н                                                                                                    | а рисунке 318                                                                                                    | :                                                          |         |
| D .                                                                                                    |                                                                                                    |                                                                                 |                                                                                                    |                                                                                                    | •• • •                                                     |         |
| Ramera Ar                                                                                                    |                                                                                                    | na an isan isan isan isan isan isan isan                                        | anny patha e italiyananana amin'arin'arin' amin'ny fisia 1933.                                                                                  | 1001-110-22                                                                                                    |                                                            | 10007   |
|                                                                                                    | D                                                                                                    | 40/110/21                                                                       |                                                                                                    |                                                                                                    | 1.155                                                      |         |
| Наураті                                                                                                    |                                                                                                    |                                                                                 | й контакт вызыва                                                                                                    |                                                                                                    |                                                            | иа (см  |
| Πάλλατι                                                                                                    |                                                                                                    | дсленны                                                                         |                                                                                                    |                                                                                                    | дактирован                                                 |         |
| исунок 319)                                                                                                    |                                                                                                    |                                                                                 |                                                                                                    |                                                                                                    |                                                            |         |
| исунок 319).                                                                                                    |                                                                                                    |                                                                                 |                                                                                                    |                                                                                                    |                                                            | _       |
| исунок 319).                                                                                                    | актирование к                                                                                           | онтакта                                                                         |                                                                                                    | 0                                                                                                    | Сохранить                                                  | ×       |
| исунок 319).<br>Реда                                                                                                    | актирование к                                                                                           | контакта                                                                        | Наименование                                                                                                    | 🕚 🖨                                                                                                    | Сохранить                                                  | ×       |
| исунок 319).<br>Реда<br>Тып ксы<br>Конт                                                                                         | актирование к<br>пакта<br>акты                                                                          | контакта<br>* ~                                                                 | Наименование<br>Договор на оказание услуг по                                                                                                    | <ul> <li>Эначение контакт</li> <li>обесл</li> <li>1059713</li> </ul>                                                                                                    | Сохранить                                                  | ×       |
| исунок 319).<br>Реда<br>Такт ксе<br>Конт<br>Такт это                                                                            | актирование к<br>пакта<br>акты                                                                          | контакта<br>× ~                                                                 | Наименование<br>Договор на оказание услуг по                                                                                                    | C Gecn 1059713                                                                                                    | Сохранить                                                  | ×       |
| рисунок 319).<br>Реда<br>Тип конт<br>Тип эта<br>Теле                                                                            | актирование к<br>нтакта<br>закты<br>ичним контакта<br>фон                                               | <b>КОНТАКТА</b><br>Х ~                                                          | Наименование<br>Договор на оказание услуг по                                                                                                    | Image: source and source and source an | Сохранить                                                  |         |
| рисунок 319).<br>Реда<br>Тып кон<br>Теле                                                                                        | актирование к<br>пакта<br>акты<br>Ридния контакта<br>фон                                                | <b>сонтакта</b><br>*~                                                           | Наименование<br>Договор на оказание услуг по                                                                                                    | Image: second second | Сохранить                                                  |         |
| рисунок 319).<br>Реда<br>Тип ке<br>Конт<br>Теле                                                                                 | актирование к<br>пакты<br>акты<br>мони контакта<br>фон                                                  | контакта<br>*~<br>*~                                                            | Наименование<br>Договор на оказание услуг по                                                                                                    | <ul> <li>Значение контакт</li> <li>значение контакт</li> <li>1059713</li> <li>вобести 1059713</li> </ul>                                                                                                    | Сохранить                                                  |         |
| рисунок 319).<br>Реда<br>Тип конт<br>Теле<br>После                                                                              | актирование к<br>пакты<br>акты<br>фон<br>Завершен                                                       | сунок 319<br>иля редак                                                          | Наниенование<br>Договор на оказание услуг по<br>9 — Меню редакти<br>тирования контан                                                            | обесп 1059713                                                                                                    | Сохранить<br>акта<br>нопку «Сохр                           | Оанить» |
| оисунок 319).<br>Реда<br>Тапкс<br>Конт<br>Теле<br>После<br>Окно п                                                               | актирование к<br>пакта<br>акты<br>фон<br>Завершен<br>одраздела                                          | контакта<br>*~<br>сунок 319<br>иля редакт<br>а «Страні                          | Наниенорание<br>Договор на оказание услуг по<br>9 — Меню редакти<br>тирования контан<br>ицы» показано на                                        | <ul> <li>Фенероская сонтакт</li> <li>обестя</li> <li>Побестя</li> <li>Побест</li></ul>                                                                                                    | Сохранить<br>п<br>акта<br>нопку «Сохр                      | ранить» |
| рисунок 319).<br>Реда<br>Тип кон<br>Конт<br>Теле<br>После<br>Окно п                                                             | актирование к<br>пакта<br>акты<br>фон<br>Завершен<br>одраздела                                          | контакта<br>Х∨<br>к∨<br>к∨<br>сунок 319<br>ия редакт<br>а «Страні               | Накиенование<br>Договор на оказание услуг по<br>9 — Меню редакти<br>тирования контан<br>ицы» показано на                                        | <ul> <li>Виденее контаст</li> <li>вобест</li> <li>1059713</li> <li>прования конта</li> <li>кта нажмите ки</li> <li>а рисунке 320:</li> </ul>                                                                                                    | сохранить<br>акта<br>нопку «Сохр                           | ранить» |
| рисунок 319).<br>Реда<br>Тип конт<br>Тип конт<br>Тип конт<br>Теле<br>После<br>Окно п                                            | актирование к<br>пакта<br>акты<br>чини контакта<br>фон<br>Завершен<br>одраздела                         | контакта<br>*~<br>сунок 319<br>иля редакт<br>а «Страні                          | накиенование<br>Договор на оказание услуг по<br>9 — Меню редакти<br>тирования контан<br>ицы» показано на                                        | <ul> <li>Ф</li> <li>Собест</li> <li>1059713</li> <li>Прования конта<br/>кта нажмите кн<br/>а рисунке 320:</li> </ul>                                                                                                    | сохраннтъ<br>акта<br>нопку «Сохр                           | ранить» |
| рисунок 319).<br>Реда<br>После<br>Окно по<br>ИТ-Сробные состание                                                                | актирование к<br>пакты<br>такты<br>фон<br>завершен<br>одраздела                                         | контакта<br>*~<br>сунок 319<br>иля редакт<br>а «Страні                          | начиеносоние<br>Договор на оказание услуг по<br>9 — Меню редакти<br>тирования контан<br>ицы» показано на                                        | <ul> <li>Виссиенского собеств</li> <li>прования конта ста нажмите кна рисунке 320:</li> </ul>                                                                                                    | сохраннтъ                                                  | ранить» |
| рисунок 319).<br>Реда<br>После<br>Окно по<br>Окно по<br>Сосление<br>Окно по                                                     | актирование к<br>пакты<br>такты<br>фон<br>завершен<br>одраздела                                         | контакта<br>*~<br>сунок 319<br>иля редакт<br>а «Страни                          | Ангиенссоние<br>Договор на оказание услуг по<br>9 — Меню редакти<br>тирования контан<br>ицы» показано на                                        | <ul> <li>Виличение конталист</li> <li>вобесть 1059713</li> <li>прования конта</li> <li>кта нажмите ки<br/>а рисунке 320:</li> </ul>                                                                                                    | сохранить<br>акта<br>нопку «Сохр                           | оанить» |
| исунок 319).<br>Реда<br>Типко<br>Конт<br>Теле<br>Окно по<br>Окно по                                                             | актирование к<br>поста<br>акты<br>акты<br>фон<br>Рим<br>завершен<br>одраздела<br>одраздела              | контакта<br>*~<br>сунок 319<br>иля редакт<br>а «Страни                          | Аличеносолие<br>Договор на оказание услуг по<br>9 — Меню редакти<br>тирования контан<br>ицы» показано на<br>0 - Окно подразд                    | обест 1059713                                                                                                    | сохранить<br>акта<br>нопку «Сохр<br>:                      | оанить» |
| оисунок 319).<br>Реда<br>Типкс<br>Конт<br>Теле<br>Окно по<br>Окно по<br>Странение<br>Респерание<br>Нажати                       | актирование к<br>пакты<br>акты<br>фон<br>Завершен<br>одраздела<br>Ри<br>Элем на вы                      | контакта<br>*~<br>сунок 319<br>иля редакт<br>а «Страни<br>исунок 32<br>иделенны | Алгиенование<br>Договор на оказание услуг по<br>9 – Меню редакти<br>тирования контан<br>ицы» показано на<br>0 - Окно подразд<br>й объект вызыва | обест 1059713                                                                                                    | сохранить<br>акта<br>нопку «Сохр<br>:<br>цы»<br>дактирован | оанить» |
| рисунок 319).<br>Реда<br>Титксе<br>Конт<br>Теле<br>Окно по<br>См. рисунок 3                                                     | актирование к<br>пакты<br>акты<br>фон<br>Завершен<br>одраздела<br>Одраздела<br>Ри<br>ием на вы<br>321). | контакта<br>*~<br>сунок 319<br>иля редакт<br>а «Страни<br>исунок 32<br>иделенны | Договор на оказание услуг по<br>9 — Меню редакти<br>тирования контан<br>ицы» показано на<br>0 - Окно подразд<br>й объект вызыва                 | <ul> <li>©</li> <li>©</li></ul>                                                                                                    | сохранить<br>акта<br>нопку «Сох;<br>:<br>цы»<br>дактирован | оанить» |
| исунок 319).<br>Реда<br>Типкс<br>Конт<br>Теле<br>Окно по<br>Окно по<br>Странение<br>Респессиональное<br>Нажати<br>См. рисунок 3 | актирование к<br>пакты<br>акты<br>фон<br>Завершен<br>одраздела<br>Одраздела<br>Ри<br>ием на вы<br>321). | контакта<br>*~<br>сунок 319<br>иля редакт<br>а «Страни<br>исунок 32<br>иделенны | Договор на оказание услуг по<br>9 – Меню редакти<br>тирования контан<br>ицы» показано на<br>0 - Окно подразд<br>й объект вызыва                 | обест 1059713                                                                                                    | сохранить<br>акта<br>нопку «Сохр<br>:<br>цы»<br>дактирован | оанить» |

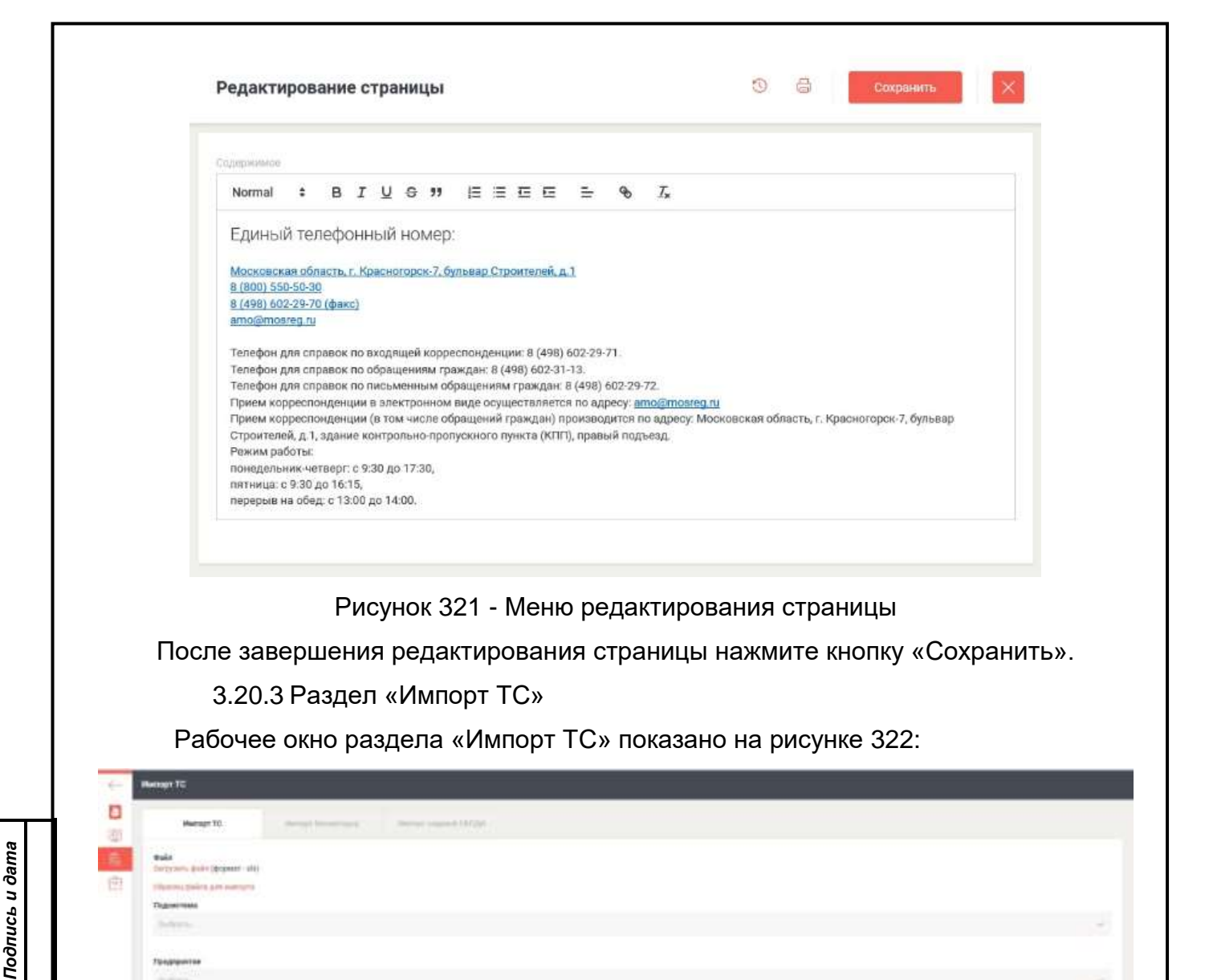

| 2 | Minut Manufes                                                                                                    |  |
|---|----------------------------------------------------------------------------------------------------|--|
|   | Nation.                                                                                                    |  |
|   | and and a second second |  |

Рисунок 322 – Окно раздела «Импорт TC» (закладка «Импорт TC»)

Для импорта файла введите данные в поля «подсистема» и «предприятие», затем нажмите экранную кнопку «Импортировать». Также можно нажать активную надпись «Загрузить файл», указать путь к файлу и нажать кнопку «Открыть».

- Banker (Brownert - ald

№ дубл.

Инв.

≷

| ам. инв.    |    | над     | Закладка       | а «Импор             | ил», у<br>от зада | казать путь к файлу и нажать кнопку «Открыть».<br>аний СКПДИ» показана на рисунке 323: |      |
|-------------|----|---------|----------------|----------------------|-------------------|----------------------------------------------------------------------------------------|------|
| B3          |    | 4       | Awroom TG      |                      |                   |                                                                                        |      |
|             | -  |         |                | Street Street Street | Hampy Lagar       | el criga                                                                               |      |
| ama         |    | 6       | Access signed  |                      |                   |                                                                                        |      |
| Подпись и д |    | e       | Remarka        |                      |                   |                                                                                        |      |
| подл.       |    |         |                | Рисун                | юк 323            | 3 - Закладка «Импорт заданий СКПДИ»                                                    |      |
| . Nº        |    |         |                |                      |                   |                                                                                        | Лист |
| Ине         | Из | м. Лисі | т № документ   | а Подпись            | Дата              | RU.18244323.62.01.29-01 34 07                                                          | 216  |
|             | Φα | орма 2а | а ГОСТ 2.104-6 | 8                    |                   | Формат А                                                                               | 4    |

Импорт файлов на данной закладке производится так же, как и на закладке «Импорт TC».

3.21 Вкладка «Профиль»

Подпись и дата

Инв. № дубл.

Взам. инв. №

Подпись и дата

Инв. Nº подл.

Рабочее окно вкладки «Профиль» показано на рисунке 324:

| 10 Con 10 Con 10 Con |                                                                    |                                                                                                    |                                          |
|----------------------|--------------------------------------------------------------------|----------------------------------------------------------------------------------------------------|------------------------------------------|
| <u>条</u><br>  例      | Настройки отображения з<br>Кластеры ТС по умолчанию вкл            | элементов<br>1/выкл                                                                                                |                                          |
|                      | Сбросить каш остановок<br>Сменить пароль доступа<br>Текущий пароль | в НИС<br>Новый пароль                                                                                              | Подтверждение нового пароля              |
| <ul> <li></li></ul>  | Вы хотите сохранить все изменения                                  | a?                                                                                                    | Сохранить                                |
| L                    | Рису                                                               | инок 324 - Окно вкладки                                                                                            | ı «Профиль»                              |
|                      | Работать в данной е                                                | зкладке оператору не                                                                                               | <u>рекомендуется!</u>                    |
|                      | 3.22 Раздел «                                                      | Справка»                                                                                                    |                                          |
|                      | Нажав на активное                                                  | поле Руководство оп                                                                                                | <mark>ератора НИС</mark> можно открыть и |
| загру                | зить файл с руководст                                              | вом оператора.                                                                                                    |                                          |
|                      |                                                                    |                                                                                                    |                                          |
|                      | 3.23 Вкладка                                                       | «Выход»                                                                                                    |                                          |
|                      | 3.23 Вкладка<br>Выпадающее меню в                                  | «Выход»<br>кладки «Выход» показа                                                                                   | ано на рисунке 325:                      |
|                      | 3.23 Вкладка<br>Выпадающее меню в                                  | «Выход»<br>кладки «Выход» показа                                                                                   | ано на рисунке 325:                      |
|                      | 3.23 Вкладка<br>Выпадающее меню в                                  | «Выход»<br>кладки «Выход» показа<br>бы уверены, что<br>хотите выйти из систем                                      | ано на рисунке 325:                      |
|                      | 3.23 Вкладка<br>Выпадающее меню в                                  | «Выход»<br>кладки «Выход» показа<br>вы уверены, что<br>хотите выйти из систем                                      | ано на рисунке 325:                      |
|                      | 3.23 Вкладка<br>Выпадающее меню в<br>Выпадающее меню в             | «Выход»<br>кладки «Выход» показа<br>Вы уверены, что<br>хотите выйти из систем<br>Выйти отм                         | а из системы                             |
|                      | 3.23 Вкладка<br>Выпадающее меню в<br>Рису                          | «Выход»<br>кладки «Выход» показа<br>Вы уверены, что<br>хотите выйти из систем<br>Выйти отм<br>нок 325 – Меню выход | ано на рисунке 325:                      |

Данная вкладка используется для корректного завершения работы и выхода из системы.

# 4. Сообщения оператору

### 4.1 Общие сведения

Сообщения оператору предназначены для облегчения навигации по разделам ПО НИС, предупреждения возможных ошибочных действий, информирования оператора о некорректно введённых данных и т.п.

Для выдачи сообщений оператору используются следующие способы:

- изменение цвета объекта в зависимости от его текущего статуса;
- всплывающие подсказки на элементах управления;
- текстовые (выделенные цветом) подсказки или предупреждения, располагающиеся непосредственно в полях ввода данных;

 всплывающие окна (панели) с сообщениями о критических ошибках или с запросом подтверждения действия оператора.

4.2 Информирование о статусе объекта

Для информирования оператора об изменении статуса объекта используется изменение его цветового оформления. Например: кнопка, нажатие на которую заблокировано (не будет осуществлено никаких действий), закрашена тёмным цветом. При соблюдении определенных условий (например, заполнения всех требуемых полей данными) кнопка будет разблокирована и поменяет свой цвет (см. рисунок 326).

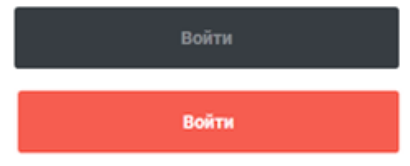

Рисунок 326 - Пример цветового выделения заблокированного (вверху) и разблокированного (внизу) элемента управления

Аналогичный способ применяется и для выделения активных полей ввода. Неактивные поля закрашиваются серым цветом, активные – белым (см. рисунок 327).

Рисунок 327 - Пример цветового выделения неактивного (вверху) и активного (внизу) полей ввода данных

4.3 Всплывающие сообщения

RU.18244323.62.01.29-01 34 07

*Лист* 218 Всплывающие сообщения (подсказки) обычно используются на элементах интерфейса, представленных пиктограммами и не имеющих текстовой подписи. Подсказки помогают понять назначение элемента интерфейса и какое действие будет осуществлено при нажатии на выбранный элемент. Пример всплывающей подсказки приведен рисунке 328:

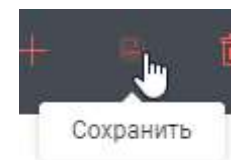

Рисунок 328 - Пример всплывающей подсказки

4.4 Сообщения в полях ввода

Логин

Сообщения (подсказки), располагающиеся непосредственно в полях ввода помогают понять какую именно информацию необходимо ввести в данное поле (см. рисунок 329).

Рисунок 329 - Пример подсказки в поле ввода логина пользователя

Также подсказки используются для информирования оператора об ошибках ввода данных. В этом случае само поле и подсказка меняют свои цветовые оформления (см. рисунок 330).

Ivanov\_AA Неверный логин/пароль Логин

Рисунок 330 - Пример сообщения о некорректно введенных данных

Или для информирования об обязательном вводе данных в поле формы или панели перед выполнением её сохранения. Ниже приведён пример такого сообщения (см. рисунок 331).

Поле обязательно для заполнения.

Рисунок 331 - Пример сообщения об обязательном вводе данных в поле

4.5 Сообщения в виде всплывающих окон

Имя\*

Всплывающие окна (панели) используются для информирования о критических ошибках или для запроса подтверждения действия оператора. В общем случае такое окно содержит текст сообщения и одну или несколько кнопок возможных реакций на сообщение (см. рисунки 332 - 334).

Подпись и дата

Инв. № дубл.

ŝ

Взам. инв.

Подпись и дата

Инв. № подл.

RU.18244323.62.01.29-01 34 07

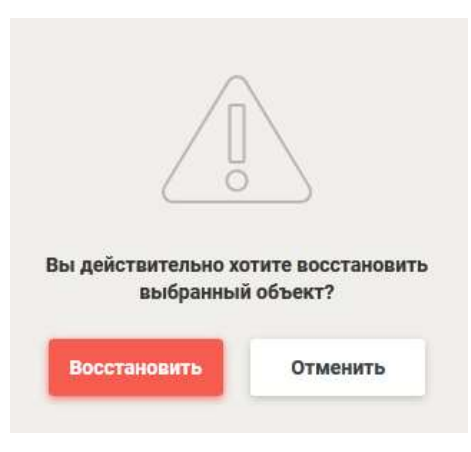

Рисунок 332 - Пример всплывающего окна сообщения подтверждения действия

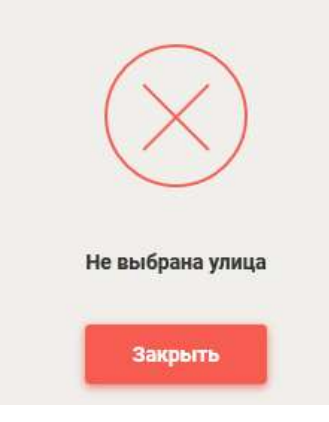

Рисунок 333 - Пример сообщения об ошибке при выборе (вводе) данных

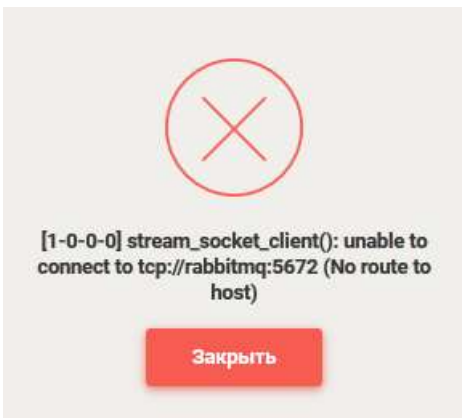

Рисунок 334 - Пример сообщения о системной ошибке

В случае возникновения сообщения о системной ошибке рекомендуется зафиксировать её номер и содержание, а затем обратиться к специалистам, обслуживающим Систему.

| Изм. | Лист    | № документа  | Подпись | Дата |
|------|---------|--------------|---------|------|
| Фор  | ма 2а Г | OCT 2.104-68 |         |      |

Подпись и дата

Инв. Nº дубл.

Взам. инв. №

Подпись и дата

Инв. № подл.

#### RU.18244323.62.01.29-01 34 07

Лист

220

|              |   |          |             |         |        | Переч     | ень  | ь сокращений    |         |                   |         |       |      |
|--------------|---|----------|-------------|---------|--------|-----------|------|-----------------|---------|-------------------|---------|-------|------|
|              |   | БД       |             | База    | данн   | ых        |      |                 |         |                   |         |       |      |
|              |   | БНС      | co —        | Борто   | овое н | навигаци  | онн  | ю-связное обору | /довани | 1e                |         |       |      |
|              |   | ATT      | г —         | Абон    | ентск  | ий телем  | ати  | ческий термина  | Л       |                   |         |       |      |
|              |   | ЦО,      | д —         | Цент    | р обра | аботки да | анн  | ЫХ              |         |                   |         |       |      |
|              |   | ETI      | т —         | Едина   | ая те  | пематиче  | ска  | ая платформа    |         |                   |         |       |      |
|              |   | ИС       |             | Инфс    | рмац   | ионная с  | ист  | ема             |         |                   |         |       |      |
|              |   | КΠ       |             | Контр   | ольн   | ый пункт  |      |                 |         |                   |         |       |      |
|              |   | МΠ       |             | • Моби  | льное  | е прилож  | ени  | 1e              |         |                   |         |       |      |
|              |   | OC       |             | Опер    | ацион  | ная сист  | ема  | а               |         |                   |         |       |      |
|              |   | ПО       |             | Прогр   | саммн  | ное обесг | тече | ение            |         |                   |         |       |      |
|              |   | НИ       | c —         | Нави    | гацио  | нно-инфо  | эрм  | ационная систе  | ма      |                   |         |       |      |
|              |   | СКГ      | лди —       | Систе   | эма н  | контроля  | и    | планирования    | работ   | в                 | области | дорож | кной |
|              |   |          |             | инфр    | астру  | иктуры    |      |                 |         |                   |         |       |      |
|              |   | ТКС      | ) —         | Твёрд   | дые к  | оммунал   | ьнь  | е отходы        |         |                   |         |       |      |
|              |   | тс       |             | Трано   | спорт  | ное сред  | ств  | 0               |         |                   |         |       |      |
|              |   | ТО       | _           | Техни   | ическ  | ое обслу  | кив  | вание           |         |                   |         |       |      |
| <u>م</u>     |   | ЭЦІ      | п —         | Элек    | тронн  | ая цифро  | ова  | я подпись       |         |                   |         |       |      |
| <i>dam</i> : |   |          |             |         |        |           |      |                 |         |                   |         |       |      |
| ncp n        |   |          |             |         |        |           |      |                 |         |                   |         |       |      |
| Подп         |   |          |             |         |        |           |      |                 |         |                   |         |       |      |
|              |   |          |             |         |        |           |      |                 |         |                   |         |       |      |
| убл.         |   |          |             |         |        |           |      |                 |         |                   |         |       |      |
| °. N⊵ Ĉ      |   |          |             |         |        |           |      |                 |         |                   |         |       |      |
| ни           |   |          |             |         |        |           |      |                 |         |                   |         |       |      |
|              | - |          |             |         |        |           |      |                 |         |                   |         |       |      |
| 3. №         |   |          |             |         |        |           |      |                 |         |                   |         |       |      |
| M. UH        |   |          |             |         |        |           |      |                 |         |                   |         |       |      |
| B3a          |   |          |             |         |        |           |      |                 |         |                   |         |       |      |
| ~            | - |          |             |         |        |           |      |                 |         |                   |         |       |      |
| <i>dam</i>   |   |          |             |         |        |           |      |                 |         |                   |         |       |      |
| псь и        |   |          |             |         |        |           |      |                 |         |                   |         |       |      |
| Подп         |   |          |             |         |        |           |      |                 |         |                   |         |       |      |
|              | - |          |             |         |        |           |      |                 |         |                   |         |       |      |
| одл.         |   |          |             |         |        |           |      |                 |         |                   |         |       |      |
| . Nº Л       |   |          |             |         |        |           |      |                 |         |                   |         |       | Лист |
| Инс          |   |          |             |         |        |           | F    | RU.18244323.62. | 01.29-0 | )1 3 <sup>,</sup> | 4 07    |       | 221  |
| 1            | И | зм. Лист | № документа | Подпись | Лата   |           |      |                 |         |                   |         |       | 1    |

Г

### Приложение А (справочное)

### Пример выполнения работ по построению расписания пассажирских перевозок и управлению план-нарядами

Для ввода в Систему нового маршрута необходимо зайти в Раздел «Паспорта маршрутов» Вкладки «Управление пассажирскими перевозками» и нажать кнопку «Добавить» (+) на панели инструментов. В появившемся меню ввести данные в активные поля (см. рисунок 335):

| № маршрута                        |           | Рег. № маршрута       |           |  |
|-----------------------------------|-----------|-----------------------|-----------|--|
| A                                 |           | example_1             |           |  |
| Наименорание                      |           |                       |           |  |
| ул. Московская - ул.              | Кооперати | зная                  |           |  |
| Дата составления                  |           | Статус                |           |  |
| 19.12.2019                        | ٥         | Проект                | × ~       |  |
| Тип марырута                      |           | Вид сообщения         |           |  |
| Маятниковый                       | ×v        | Городской             | ×v        |  |
| Вид маршрута                      |           | Организатор перевозои | 5         |  |
| Муниципальный                     | ×⊻        | јтест777              | × ~       |  |
| Образ документа<br>Загрузить файл |           | 🗾 Публичный ма        | ршрут     |  |
|                                   |           |                       |           |  |
|                                   |           |                       |           |  |
|                                   |           |                       | Сохранить |  |
| Рисунс                            | ок 335 —  | Паспорт маршру        | Сохранить |  |
| Рисунс                            | ок 335 —  | Паспорт маршру        | Сохранить |  |

Подпись и дата

Инв. Nº дубл.

Взам. инв. №

Подпись и дата

Инв. № подл.

После проверки введённых данных нажмите кнопку «Сохранить». После сохранения данных внизу панели паспорта маршрута появится кнопка «Варианты движения», при нажатии на неё откроется панель со списком вариантов движения, и при выборе варианта движения откроется панель «Остановочные пункты варианта движения»:

|    |     | Остановачные пункты варианта данжения + в в с с с с с с с с с с с с с с с с с                                                                                                    | Паспорт маршрута<br>№А (Проект) | 0.00000           |
|----|-----|----------------------------------------------------------------------------------------------------|---------------------------------|-------------------|
| ¥. |     | Annual Designed Annual Designed Annual Designe | A                               | margh()           |
|    |     | Dest symmetry Dest symmetry dest symmetry dest                                                                                                    | pi.Molonian pi.Xomper           | maja              |
|    | 1   | Besser gennes Tamas consignment" Encerts / reputs your /                                                                                                    | 15                              | 144               |
| 4. |     | w Scoreward Victoria II Spectrum and                                                                                                    | within B                        | Tpecer o s        |
|    | 6   |                                                                                                    | Matten med A                    | Rendontal Ave     |
|    | ġ.  |                                                                                                    | Mposational + -                 | 1003777 V-        |
| x  | 1.0 |                                                                                                    | Bargerieta Balle                | Televenik sopacyr |
| -  | 18  |                                                                                                    |                                 |                   |
| A. | -   |                                                                                                    |                                 |                   |
| 10 | 1.4 |                                                                                                    |                                 |                   |

Рисунок 336 - Панель «Остановочные пункты варианта движения»

| cь u дата      | пу    | При создании варианта движения можно вводить<br>иктов списком, но удобнее будет перейти в режим карты, | перечень ос нажав кнопку       | тановочн<br>«Карта». | ных  |
|----------------|-------|----------------------------------------------------------------------------------------------------|--------------------------------|----------------------|------|
| одиа           | ÷     |                                                                                                    | 0 0 III                        |                      | 11   |
| Ĕ              | 10    |                                                                                                    | Редактирование маршрута №А     | - Courses            |      |
| ÷              |       |                                                                                                    | Примов направления, диля       | 88                   | -    |
| Инв. № дубл    |       |                                                                                                    | · · · · ·                      | Trajanovské konst    | 2    |
|                | 1     | Tote, Desingation                                                                                      | Офинистичности осно            |                      | -    |
| Взам. инв. №   |       |                                                                                                    | <ul> <li>Taxan Star</li> </ul> |                      |      |
| Подпись и дата |       | Рисунок 337 – Режим карты                                                                              |                                |                      |      |
| р подл.        |       |                                                                                                    |                                |                      | 1    |
| 48. N          |       |                                                                                                    |                                |                      | Лист |
| Ин             | Изм П | RU.18244323.62.01.                                                                                     | .29-01 34 07                   |                      | 223  |
|                | Форма | 2a FOCT 2.104-68                                                                                       |                                | Формат А             | 4    |

Затем необходимо на карте последовательно (по маршруту движения) выбрать остановочные пункты, чтобы добавить их в прямое или обратное направление движения (см. рисунок 338) и нажать экранную кнопку «Сохранить».

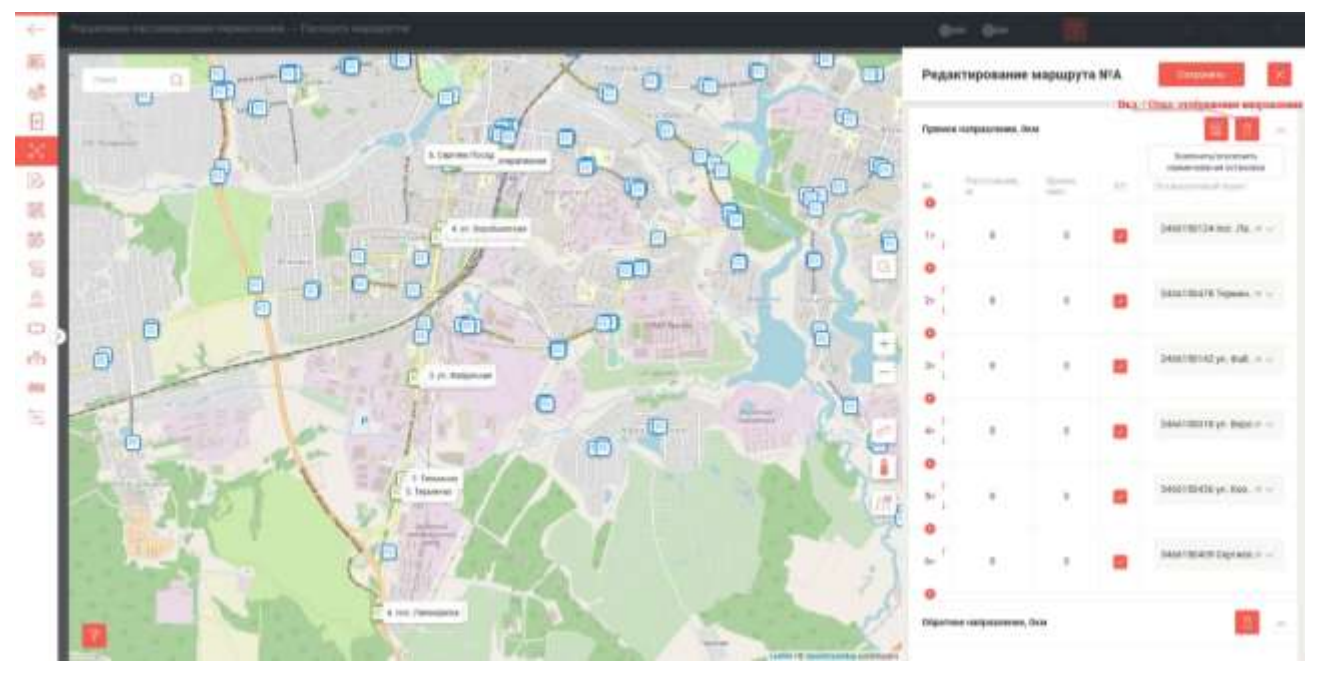

Рисунок 338 – Редактирование маршрута

После сохранения вновь появится панель «Остановочные пункты варианта движения» (см. рисунок 339):

|   |      | Остановочные пункты                 | варманта дамжени | . + 8 9 0                    |            | арианты а на ча на в      | Паспорт марид<br>№А (Проект) | ута       |               | 0.1      |
|---|------|-------------------------------------|------------------|------------------------------|------------|---------------------------|------------------------------|-----------|---------------|----------|
|   |      | Latence colleg gaussions            | Research re      | ant datast of                |            |                           |                              |           | energia.1     |          |
| * |      | -                                   | - 1              | -                            | 0          | Benner anno Benner Benner | p). Monoconcer - pr          | . Xampele | -             |          |
|   |      | Super denom Summer de               | the American     |                              | ā .        |                           | (pression)                   |           | 140           |          |
|   |      |                                     |                  | (Income of the other states) | 111-5-1710 |                           | 1612,2019                    | 0         | /Ipecer       |          |
|   |      | P. Distant (etc.)                   | Tance and an ort | These services and           | 1.0        |                           | "hereitare                   |           | Sector Sector |          |
|   | 1    | 1 - 248811501241948<br>- Лиссержини | 100              | 6                            |            |                           | Martuneral                   | 1.80      | Topogeneam    | 8        |
|   | 14   | 2 200110070 Toponor                 | 10.              | к.                           |            |                           | Alympiretaal                 |           | 10010777      |          |
| × | - 01 | a Bestistrikt yn<br>a Bottjenwaet   | 100              | 4                            |            |                           | Jarjastaris Saala            |           | Tyloresid u   | apost of |
| - | 14   | e Zaphindonia an<br>e Bapathamouae  | 1.00             | τ.                           |            |                           |                              |           |               |          |
|   |      | a Dalor 100-20 yo<br>boxeepatateeaa | -                |                              |            |                           |                              |           |               |          |

Рисунок 339 – Добавлены остановочные пункты прямого направления

Далее нужно ввести данные «расстояние между остановочными пунктами, км» и «время между остановочными пунктами, мин» (если они по какой-либо причине не проставляются автоматически или не совпадают с утверждённым паспортом маршрута) в активные окна панели.

|  | Изм.                   | Подпись | Дата |  |  |  |  |  |  |  |  |  |
|--|------------------------|---------|------|--|--|--|--|--|--|--|--|--|
|  | Форма 2а ГОСТ 2.104-68 |         |      |  |  |  |  |  |  |  |  |  |

Подпись и дата

Инв. № дубл.

∜

Взам. инв.

Подпись и дата

Инв. № подл.

#### RU.18244323.62.01.29-01 34 07

Лист

224

| Базо    | вая схема движения                           | Базовая схе                       | ма движения                       |       |  |  |
|---------|----------------------------------------------|-----------------------------------|-----------------------------------|-------|--|--|
|         | Прямое направление                           |                                   | Обратное направление              | жние  |  |  |
| Вари    | ант движения "Базовая схема                  | а движения"                       | ß                                 | 5     |  |  |
| N#      | Остеновочный пункт                           | Расст. между ост.<br>пунктами, км | Время между ост.<br>пунктами, мин | Kf    |  |  |
| 1<br>*  | 2466150124 пос.<br>Лакокраска                | 1.10                              | 5                                 |       |  |  |
| 2<br>*  | 2466150478 Терминал                          | 0.83                              | 4                                 |       |  |  |
| 3       | 2466150142 ул.<br>Фабричная                  | 1.20                              | 5                                 |       |  |  |
| 4<br>×  | 2466150018 ул.<br>Воробьевская               | 0.59                              | 3                                 |       |  |  |
| 5<br>×  | 3466150436 ул.<br>Кооперативная              | 0.41                              | 2                                 |       |  |  |
| Вы хот  | ите сохранить все изменения                  | 17                                | Отменить Сохр                     | анить |  |  |
|         | Рисун                                        | юк 340 – Данные ве                | зедены                            |       |  |  |
| Посл    | е проверки введённы                          | х данных нажмите і                | кнопку «Сохранить».               |       |  |  |
| овой сх | е сохранения вновь п<br>емой движения (см. р | исунок 341):                      | арианты движения» с               | сохра |  |  |
|         |                                              |                                   |                                   |       |  |  |
|         |                                              |                                   |                                   |       |  |  |

Подпись и дата

Инв. Nº дубл.

Взам. инв. №

Подпись и дата

Инв. № подл.

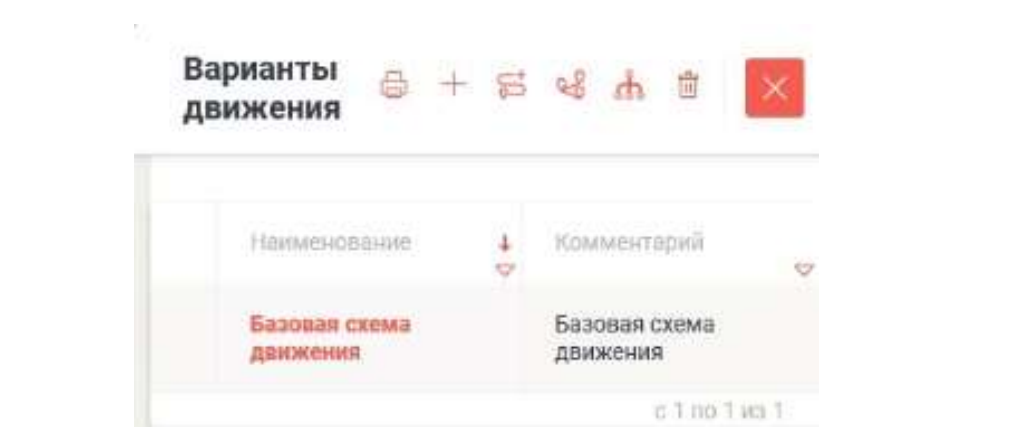

Рисунок 341 – Базовая схема движения (сохранена)

Теперь нужно ввести данные для обратного направления. Процедура такая же, как и для прямого направления.

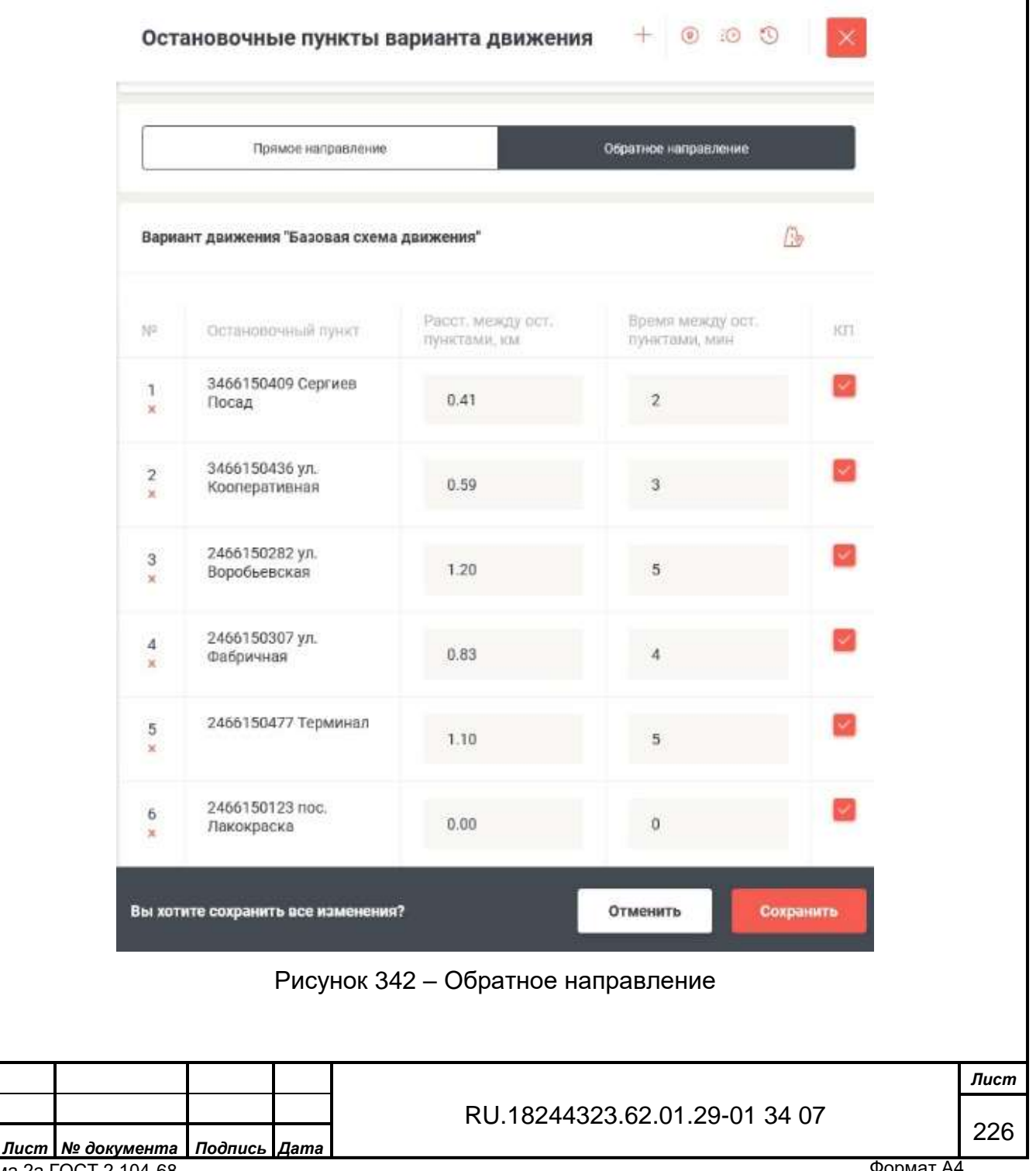

Подпись и дата

Инв. № дубл.

۶

Взам. инв.

Подпись и дата

Инв. № подл.

Следующий шаг – нажать на панели «Остановочные пункты движения» кнопку «Варианты интервалов времени» и начать ввод данных в карту интервалов (нажав на кнопку «Добавить» на панели инструментов) с Обратного направления.

| тала сама на сала со сала со село на село со село со стакота на село со со село со село со село со с                                                                                                    | . CHI CHI CHI CHI CHI CHI CHI CHI CHI CHI                                                                                                    |
|----------------------------------------------------------------------------------------------------|----------------------------------------------------------------------------------------------------|
| Карта интервалов (ИГ) 🥜 📃 📴                                                                                                    | Варианты интервалов промения 🗠 + т 🔛 Варианты 👳 + 15 😒 ф. т 🔛                                                                                                    |
| V Sector Sector | Descence         Descence         Descence |
|                                                                                                    |                                                                                                    |
| - 12 20 20 20 20 20 20 20 20 20 20                                                                                                    |                                                                                                    |
| T Copyred Tange 1 2 1 2 3 1 1 3 3 1 1                                                                                                    |                                                                                                    |
| 2 M (Second a 2 2 2 2 3 2 2 3 3 3 3                                                                                                    |                                                                                                    |
| 1 Departments (1 5 6 1 1 1 1 1 1 1 1                                                                                                    |                                                                                                    |
| A printpress S B B B B B B B B B B B B B B B B B B                                                                                                    |                                                                                                    |
| Ru mitet manuel Disease                                                                                                    |                                                                                                    |

Рисунок 343 – Панель «Карта интервалов»

Карта интервалов создаётся автоматически, при необходимости возможна её ручная корректировка. После ввода данных нажмите кнопку «Сохранить». Те же действия выполните и для прямого направления.

Далее нажать на кнопку «Группировка остановок маршрута» и последовательно добавить записи остановок в активные поля панели «Группировка остановок маршрута № А» (см. рисунок 344):

Подпись и дата

| дубл.    |      | a      |                 |            | and Colongi Com | Herrie   |                                                                                                    |     |                                                                                                    | 0- 0-                        | - 86   |                     |        |
|----------|------|--------|-----------------|------------|-----------------|----------|----------------------------------------------------------------------------------------------------|-----|----------------------------------------------------------------------------------------------------|------------------------------|--------|---------------------|--------|
| 8. Nº (  |      | A      |                 | Группиро   | вка остановок м | etemb k. | a NPA                                                                                                    |     | арадаты с - п ч н т                                                                                                    | Паспорт маршр<br>№А (Проект) | ута    | 8 5 C U             | o a 📕  |
| Ине      |      | 1      |                 | Autor A.   |                 |          | -                                                                                                    |     |                                                                                                    | Particular<br>A              |        | ing a second second |        |
| õ        |      | 111    |                 | an Foorag  | 1999 <b>-</b>   |          | March 1999 (second second seco    |     | Antonio Antonio Antoni | jet Ministerie je            | tanges |                     |        |
| м. инв.  |      | 8 4 8  |                 |            |                 |          |                                                                                                    |     |                                                                                                    | 18.12.2019                   | D      | Ppenter             | . 94   |
| B3a      |      | 1      | 1. 1.<br>1. 1.  | pi Balan   |                 |          | Sector & experiments                                                                                                    | 6   |                                                                                                    | Martunettal                  | 10     | Hanapanit<br>wat777 | **     |
| oama     |      | 000    | 4               | - Ingram 1 | ***             |          | Sentement<br>Sentement (Sentement (Sentement (Sentement (Sentement Sentement (Sentement Sentement Sentement (Sentement Sentement (Sentement Sentement Sentement (Sentement Sentement Sentement Sentement (Sentement Sentement (Sentement Sentement (Sentement Sentement Sentement Sentement Sentement Sentement Sentement Sentement Sentement Sentement (Sentement Sentement Sent | (e) |                                                                                                    | Terrente Bala                |        | Fytoevall kits      | page . |
| опись и  |      | 0.0    |                 | 2-975      |                 |          | -                                                                                                    |     |                                                                                                    |                              |        |                     |        |
| <u>0</u> |      | 1      |                 |            |                 | + 44     |                                                                                                    |     |                                                                                                    | A. CHINA DA CONTRACTOR       |        |                     |        |
| подл.    |      |        |                 | Ри         | сунок З         | 44 ·     | – Панель «Гр                                                                                                    | уп  | пировка останово                                                                                                    | к маршру                     | /та»   | ,                   |        |
| IHB. Nº  |      |        |                 |            |                 |          |                                                                                                    | P   | 1 1824/323 62 01                                                                                                    | 20-01 34                     | 07     |                     | Лис    |
| z        | Изм. | . Лист | № докул         | мента      | Подпись         | Дar      | na                                                                                                    |     | 0.10244323.02.01                                                                                                    | 29-01 34                     | 07     |                     | 22     |
|          | Фор  | ома 2а | <b>FOCT 2.1</b> | 04-68      |                 |          |                                                                                                    |     |                                                                                                    |                              |        | Форм                | лат А4 |

После ввода и проверки данных нажмите кнопку «Сохранить».

Затем нужно нажать кнопку «Структура спирального расписания по маршруту», в появившейся панели нажать на активную надпись «+ Добавить» и последовательно ввести все остановки по маршруту. При правильном вводе данных окно «Нераспределённые ОП» останется пустым (см. рисунок 345):

| Прямое направление                   | Номер    | Обратное направление                 | Нераспределенные ОП |
|--------------------------------------|----------|--------------------------------------|---------------------|
| 2466150124 пос.<br>Лакокраска(1/1)   | ٦×       | 2456150123 пос.<br>Лакокраска(1/1)   |                     |
| 2466150478 Терминал(1/1)             | 2×       | 2466150477 Терминал(1/1)             |                     |
| 2466150142 ул.<br>Фабричная(1/1)     | 3×       | 2466150307 ул.<br>Фабричная(1/1)     |                     |
| 2466150018 ул.<br>Воробьевская(1/1)  | 0<br>4 × | 2466150282 ул.<br>Воробьевская(1/1)  |                     |
| 3466150436 ул.<br>Кооперативная(1/1) | 5×       | 3466150436 ул.<br>Кооперативная(1/1) |                     |
| 3466150409 Сергиев                   | ©<br>6×  | 3466150409 Сергиев                   |                     |

Рисунок 345 – Панель «Структура спирального расписания по маршруту»

После правильного ввода данных нажмите кнопку «Сохранить». Теперь панель «Варианты движения» можно закрыть, на панели «Паспорт маршрута» нажать экранную кнопку «Варианты расписаний», на появившейся панели «Варианты расписаний» с записью «Нет данных» необходимо нажать кнопку «Добавить» (+) и перейти к панели «Добавление расписания» (см. рисунок 346):

Подпись и дата

Инв. № дубл.

| _              |      |         |              |         |      |                               |           |      |
|----------------|------|---------|--------------|---------|------|-------------------------------|-----------|------|
| B3aM. UHB. Nº  |      |         |              |         |      |                               |           |      |
| подпись и дата |      |         |              |         |      |                               |           |      |
| 3. Nº ПООЛ.    |      |         |              |         |      |                               |           | Лист |
| ни             | Изм. | Лист    | № документа  | Подпись | Дата | RU.18244323.62.01.29-01 34 07 |           | 228  |
|                | Фор  | ма 2а Г | OCT 2.104-68 |         |      |                               | Формат А4 |      |

|   | Добавление ра         | CTINIC GROAT |       |           | -                    |      | арианты расписаний | 02+02 | Писпорт мариц<br>№А (Проект) | ута    |           | 也有    |
|---|-----------------------|--------------|-------|-----------|----------------------|------|--------------------|-------|------------------------------|--------|-----------|-------|
|   |                       |              |       |           |                      |      | second birth press |       |                              |        |           |       |
| - | Roman person          |              |       |           |                      |      | Filt gas           |       | 4                            |        | menale,3  |       |
|   |                       |              |       |           |                      |      |                    |       |                              |        |           |       |
|   | C Alement barry       |              |       |           | in the second second |      |                    |       | yt Molonian - y              | tanges |           |       |
|   |                       |              | -     |           |                      |      |                    |       |                              |        | 100       |       |
|   | 11.12.3810            |              | 1     | 1.11.2019 |                      |      |                    |       | 18122019                     | 10.    | (Species) |       |
|   | 1000                  |              |       |           |                      |      |                    |       |                              |        | harmonia  |       |
|   | pages.                | 10           | rii 1 | ener      |                      | 1.49 |                    |       | Mathematical                 | 122    | Tangard.  |       |
|   | tere .                |              |       |           |                      |      |                    |       | -                            |        |           | -     |
| - | Res occurate<br>Annas |              |       |           |                      | 14.2 |                    |       | Mpontaminister and           |        | -max777   |       |
|   | les:                  |              |       |           |                      |      |                    |       | Personny date                |        | Totores a | -     |
|   |                       |              | -     | 1         | 1                    | -    |                    |       |                              |        | -         | 1.000 |
|   |                       |              |       |           |                      |      |                    |       |                              |        |           |       |
|   |                       |              |       |           |                      |      |                    |       |                              |        |           |       |

Рисунок 346 – Панель «Добавление расписания»

Выбрать сезон, дни недели, статус "Утвердить" (иначе не будет работать) и нажать экранную кнопку «Сохранить». После сохранения повторить предыдущие шаги для создания расписания на выходные и праздничные дни. Теперь на панели «Варианты расписаний» выделить Основное расписание на будние дни (см. рисунок 347):

| ma             |    | ,   | , 1+0<br>   | ).                     |                  |            |               |     |    |    |        |      | _    |                                        |           |                      |            |     |
|----------------|----|-----|-------------|------------------------|------------------|------------|---------------|-----|----|----|--------|------|------|----------------------------------------|-----------|----------------------|------------|-----|
| сь и да        |    |     |             | Варианты р             | асписаний        |            | 0             |     | +  | 0  | Ū      |      | ×    | Паспорт маршру<br>№А (Проект)          | та        | B B 4 💴              | 0 🖶 🗙      |     |
| Ιοдпи          |    |     |             | Наименование‡          | Дата начала      | Дата конца | Серон         | ПH  | ßr | Ср | Чт П   | r ce | 6 BC | \/ <sup>0</sup> , маршрута             |           | Per. № маршрута      |            |     |
| Ľ              |    |     |             | Основное<br>расписание | 01.12.2019       | 31.12.2019 | Все<br>сезоны | j.  |    |    | ××     | 1    |      | A                                      |           | example_1            |            |     |
| убл.           |    |     |             | Основное<br>расписание | 01.12.2019       | 31.12.2019 | Все<br>сезоны | V   | 1  | ~  | J J    |      |      | Наяменование<br>ул. Московская - ул. Н | Кооперати | вная                 |            |     |
| 0 oN           |    |     |             |                        |                  |            |               |     |    |    |        |      |      | Даты составления                       |           | Статус               |            |     |
| Инв.           |    |     |             |                        |                  |            |               |     |    |    |        |      |      | 19.12.2019                             | 白         | Проект               | × ~        |     |
|                |    |     | 10          |                        |                  |            |               |     |    |    |        |      |      | Тып маршрута                           |           | Вид сообщения        |            |     |
|                |    |     |             |                        |                  |            |               |     |    |    |        |      |      | Маятниковый                            | × ~       | Городской            | × ~        |     |
| 6. N           |    |     | 8           |                        |                  |            |               |     |    |    |        |      |      | Вид маршрута                           |           | Oprawestrop nepesoso | И.         |     |
| 4. ин          |    |     | 5           |                        |                  |            |               |     |    |    |        |      |      | Муниципальный                          | *~        | тест777              | × ~        |     |
| B3aA           |    |     |             |                        |                  |            |               |     |    |    |        |      |      | Образ документа<br>Загрузить файл      |           | 🕑 Публичный м        | аршрут     |     |
| Подпись и дата |    |     |             |                        |                  |            |               |     |    |    | c.1 no | 2 90 | 12   | < Варианты даяжения                    |           |                      | Сохраняять |     |
| подл.          |    |     |             |                        | P                | исунок     | 347           | - 1 | Па | не | эль    | с    | ва   | риантами рас                           | списа     | аний                 |            |     |
| s. №           |    |     |             |                        |                  |            |               |     |    |    |        |      |      |                                        |           |                      |            | Лис |
| Инс            |    | -   |             |                        |                  |            | _             |     |    |    | ł      | RI   | J.18 | 3244323.62.0                           | 1.29-     | 01 34 07             |            | 22  |
|                | Из | зм. | <u>Лисп</u> | <u>п I № докуме</u>    | ента Под<br>4 69 | пись Дап   | na            |     |    |    |        |      |      |                                        |           |                      | Φορματ Δ   | 4   |

и нажать на выделенное расписание.

В появившемся рабочем окне «Расписание маршрута» (см. рисунок 348):

| Manunyr NPA w                                         | Moree         | newag - yn I     | Coonepath       | enune   | 0     |              |                                                                                                    |     |                   |                                                                                                    |         |        |  |  |  |
|-------------------------------------------------------|---------------|------------------|-----------------|---------|-------|--------------|----------------------------------------------------------------------------------------------------|-----|-------------------|----------------------------------------------------------------------------------------------------|---------|--------|--|--|--|
| mohmhittenti                                          | . MOUND       | orwan - Yuri     | coonepan        | ADVIS N |       |              |                                                                                                    |     |                   |                                                                                                    |         |        |  |  |  |
| Eprose grievant prevenue                              | • ± 10 12 200 | re-31.12.2008 /1 | 4.191.02.41.191 |         |       |              |                                                                                                    |     |                   |                                                                                                    |         |        |  |  |  |
|                                                       |               |                  |                 |         |       |              |                                                                                                    |     |                   | Contraction of the local division of the local division of the loc | -       | -      |  |  |  |
|                                                       |               |                  |                 |         |       |              |                                                                                                    |     |                   |                                                                                                    |         |        |  |  |  |
|                                                       |               |                  |                 |         |       | 194          |                                                                                                    |     |                   |                                                                                                    |         |        |  |  |  |
| dantaan.                                              |               |                  | 1.000           |         |       |              | and the second second sec |     | ( Special sector) |                                                                                                    | Parlian |        |  |  |  |
|                                                       |               |                  |                 |         |       | 1 per        | i piririni i                                                                                                    |     |                   |                                                                                                    |         |        |  |  |  |
| н.                                                    |               |                  |                 |         |       | 704-3        | *****                                                                                                    |     |                   | F                                                                                                    |         |        |  |  |  |
|                                                       |               |                  | - 53            |         |       | 78           | (mail to )                                                                                                    |     |                   | *                                                                                                    |         | 0.89   |  |  |  |
| 11                                                    |               |                  |                 |         |       | 10.0         | consumer and                                                                                                    |     |                   |                                                                                                    | 1.14    |        |  |  |  |
| 1.04                                                  |               |                  | 1               |         |       | ph Roo       | theory with the                                                                                                    |     | E                 |                                                                                                    | 0.41    |        |  |  |  |
|                                                       |               |                  |                 |         |       | tinpi        | HIN TRACING                                                                                                    |     |                   |                                                                                                    |         |        |  |  |  |
|                                                       |               |                  |                 |         |       | figetter, da |                                                                                                    |     |                   |                                                                                                    |         |        |  |  |  |
|                                                       |               |                  |                 |         |       | 16.4         | and, mana                                                                                                    |     |                   |                                                                                                    |         |        |  |  |  |
| Debugasi reporter 18 ana<br>V CIVI RABA<br>V CIVIRARI |               |                  |                 |         |       |              |                                                                                                    |     |                   |                                                                                                    |         |        |  |  |  |
|                                                       |               | diam'ne          |                 |         | tini. | 1 m          | 1144                                                                                                    |     | Circle .          | 1000                                                                                                    | 1,000   | ), app |  |  |  |
| yters:<br>Highed please (decast                       |               |                  |                 |         |       |              | 10.02                                                                                                    |     | 8008              | 3008                                                                                                    | 0.      | 1.4    |  |  |  |
| 1000                                                  | 1.00          | 5.00             | Tage 10         |         | land. | T-street.    | 10.000                                                                                                    | 100 | transfer in       | 10 1 1 1 mil                                                                                                    | 11.00   | 1000   |  |  |  |
|                                                       |               |                  |                 |         |       |              |                                                                                                    |     |                   |                                                                                                    |         |        |  |  |  |

# Рисунок 348 – Окно «Расписание маршрута»

нажать на экранную кнопку «Просмотр по выходам». Далее в появившемся окне «Маршрут №А» (см. рисунок 349):

| a              |    | - 61                               | Perret                               | ини марарата                                             | просматр па             | B-1000                    |                                  |                                       |                                                    |                                 |                                      |                                                                                                    |                      | - W                     | 1.1                |                | - R. 🔟          |
|----------------|----|------------------------------------|--------------------------------------|----------------------------------------------------------|-------------------------|---------------------------|----------------------------------|---------------------------------------|----------------------------------------------------|---------------------------------|--------------------------------------|----------------------------------------------------------------------------------------------------|----------------------|-------------------------|--------------------|----------------|-----------------|
| поопись и оат  |    | 泉田田山<br>山<br>山<br>山<br>山<br>山<br>川 | Mapi                                 | шрут №А                                                  |                         | 9 m 10 12 2019 - Pa       | 81, Cp. 10, Tr                   |                                       |                                                    |                                 | Daving                               | galery and an and a second second second second second second second second second second second second second |                      | труктура вы<br>(клінеть | -                  |                |                 |
| инв. № оуол.   |    | 0000000000000                      |                                      | an an an an an an an an an an an an an a                 | -                       |                           | ()                               | -                                     | 000 1000 100<br>000                                |                                 | 2000                                 | inar airea<br>Aire                                                                                             |                      | 211979                  |                    |                | *               |
| B3aM. UHB. Nº  |    | 0 10 0                             | yit Bay<br>pit Ko<br>Captan<br>Apode | облатична<br>подот колона<br>в Пакода<br>атактика об кол |                         |                           |                                  |                                       |                                                    |                                 |                                      |                                                                                                    |                      |                         |                    |                |                 |
| поопись и оата |    | ак<br>вь                           | тивн<br>Iход                         | Внача<br>юе оі<br>а». На                                 | але с<br>кно «<br>а поя | обязато<br>Начал<br>вивше | Рис<br>ельно<br>о» и н<br>йся па | унок 3-<br>нужно<br>нажать<br>анели - | 49 – Он<br>указа <sup>-</sup><br>э экран<br>«Добав | кно «<br>ть нс<br>іную<br>злені | Маршр<br>омер в<br>кнопку<br>ие рейс | рут №А»<br>ыхода, а<br>/ «Добав<br>са» (см. р                                                                  | зате<br>ить»<br>исун | ем вв<br>в ок<br>ок 35  | ест<br>кне<br>50): | и дан<br>«Стру | ные в<br>иктура |
| 3. Nº 1100/1.  |    |                                    |                                      |                                                          |                         |                           |                                  |                                       |                                                    |                                 |                                      |                                                                                                    |                      |                         |                    |                | Лист            |
| ИНС            | Из | м. Ли                              | icm I                                | № докул                                                  | мента                   | Подпис                    | ь Дата                           |                                       | R                                                  | U.18                            | 244323                               | 3.62.01.29                                                                                                    | 9-01                 | 34 07                   | 7                  | <b>•</b>       | 230             |
|                | Φα | орма                               | 2а ГС                                | DCT 2.1                                                  | 04-68                   |                           |                                  |                                       |                                                    |                                 |                                      |                                                                                                    |                      |                         |                    | Форма          | at A4           |

| Добавление рейса                 | Сохранить |
|----------------------------------|-----------|
| Tim pe@ca                        |           |
| Выбрать                          | ^         |
| Производственный рейс (прямой)   |           |
| Производственный рейс (обратный) |           |
| Стоянка                          |           |
| Обед                             |           |
| Отстой                           |           |
| Разрыв                           |           |

### Рисунок 350 – Панель «Добавление рейса»

выбрать тип рейса, вариант движения и нажать кнопку «Сохранить». После сохранения опять появится рабочее окно «Расписание маршрута – просмотр по выходам» (см. рисунок 351):

| wahmb)                                                                                    | TRA              |                            |                                                                                                    |                |                                             |                                    |     |                       |      |    |
|-------------------------------------------------------------------------------------------|------------------|----------------------------|----------------------------------------------------------------------------------------------------|----------------|---------------------------------------------|------------------------------------|-----|-----------------------|------|----|
| Parma a                                                                                   | 18               |                            |                                                                                                    |                | Porneg                                      | 10.12.00 FIG.21.00 management (mag | Crp | уктура выхода         |      |    |
| 1pmm an                                                                                   | ctave pectanonee | v (1.12.2014 vs.01.12.2014 | On 211, Cp. 10, Dr                                                                                             |                |                                             |                                    |     | And the second second |      |    |
|                                                                                           |                  | a series and               | and a second second second second second second second second second second second second second second second |                |                                             |                                    |     | turi palan            |      | 12 |
| 10                                                                                        |                  | and a                      | Anna Anna an                                                                                                   | Name and Party |                                             | -                                  | 8   | Persing repaired      | 411  | 10 |
| ÷.                                                                                        | - G              | 4.12                       | 00/19                                                                                                    | 00.10          | 80.00                                       | ncie                               |     | ators.                | 8.18 |    |
| 800%                                                                                      | 1.4              | 8,12                       | 10.11                                                                                                    | 101.79         | 89.90                                       | 10.19                              |     |                       |      |    |
| oct (bacog<br>Topomor<br>pt. thaliperio<br>pt. fopminist<br>pt. fopminist<br>pt. footegar |                  |                            |                                                                                                    |                | 04.00<br>194.02<br>04.03<br>04.03<br>(41.54 |                                    |     |                       |      |    |
| Copress Tax                                                                               |                  |                            |                                                                                                    |                | 4.18                                        |                                    |     |                       |      |    |

Рисунок 351 – Рабочее окно «просмотр по выходным»

Теперь вновь нажать кнопку «Добавить» в окне «Структура выхода» и в появившейся панели «Добавление рейса» выбрать тип рейса «Стоянка» и время (обычно 5 минут). После ввода данных нажать кнопку «Сохранить»

| Изм. | Лист    | № документа  | Подпись | Дата |  |
|------|---------|--------------|---------|------|--|
| Φορ  | ма 2а Г | OCT 2,104-68 |         |      |  |

Подпись и дата

Инв. № дубл.

Взам. инв. №

Подпись и дата

Инв. № подл.

RU.18244323.62.01.29-01 34 07

| Добавление реі | ica        | Сохранить |
|----------------|------------|-----------|
| Тип рейса      |            |           |
| Стоянка        |            | × ~       |
| Позиция        | Время, мин |           |
| 2              | 5          |           |

### Рисунок 352 – Панель «Добавление рейса – стоянка»

Повторить это действие необходимое количество раз для формирования структуры выхода. По окончании нажать кнопку «Сохранить».

| Parmersees and          | Gettine . ub | ocuments re | Bellingen | 8       |             |       |       |       |       |        |       |        |        |       |            |             |     |                                                                                                    |           |  |
|-------------------------|--------------|-------------|-----------|---------|-------------|-------|-------|-------|-------|--------|-------|--------|--------|-------|------------|-------------|-----|----------------------------------------------------------------------------------------------------|-----------|--|
| Маршрут                 | NºA          |             |           |         |             |       |       |       |       |        |       |        |        |       |            |             |     |                                                                                                    | maniary . |  |
| Recta                   | 1            |             |           |         |             |       |       |       |       |        |       |        | Rounda |       | = 30.10.24 | ne konstant | Crp | ктуре выяца                                                                                                    |           |  |
| Rymon galers            |              | 011228      | 4 m 21 12 | 2219 74 | 87, Cp. 101 | r.    |       |       |       |        |       |        |        |       |            |             |     | electro (                                                                                                    |           |  |
| -                       |              |             |           |         |             | -     | -     | -     | -     |        |       |        |        |       |            |             |     | Page in some representation                                                                                                    | 0.11      |  |
| 86.00                   |              |             |           |         |             |       |       |       |       |        |       |        |        |       |            |             | 1   | Territori<br>Territori<br>Manuality                                                                                                    |           |  |
| frame -                 |              |             |           |         | 1           |       |       |       |       | -      |       |        |        | 1     |            |             |     | Dennes                                                                                                    |           |  |
| 1                       | 18           |             | 2.45      |         | 100.00      |       |       | 10    |       |        |       | ante - |        | 18.0  |            |             |     | -                                                                                                    |           |  |
| Ares                    | -            |             | 12.44     |         | ***         |       |       | 18    |       |        |       | -      |        |       | ć          |             | 30  | perile (chipertranile<br>Tolineer-comp                                                                                                    | . 40      |  |
| (and provide a party of |              |             |           |         |             | 14    |       |       | 1.    |        | 194.0 |        |        |       | 14         |             |     | NUCL ON CO.                                                                                                    |           |  |
| no. the space           |              | 10.01       | 10.40     | 10.48   | 42.07       | 10.41 | 18.24 | 00.79 | 19.27 | 199.41 | 1045  | icati  | 12.43  | 1222  | 1001       | 18.21       | 12  | Clothere .                                                                                                    |           |  |
| Topomout                |              | 19-01       | (1.18     | = 10    | 87.28       | 17.48 | 16,18 | 00.41 | 14.11 | 10.40  | 10.45 | 11.47  | 12.09  | 1944  | 12.50      | 14.00       |     | 21                                                                                                    | 12.5      |  |
| pr. thatjonnen          |              | 18.05       | 38.04     | 36.55   | 47.52       | 82.66 | 34.26 | 00.44 | 8818  | 100.82 | 10.86 | 11.00  | 12.64  | 10.04 | 11.50      | 14.20       | 10  | Danjel (Lithoundary)                                                                                                    | 413       |  |
| A programme             | 10           | 56.10       | 8129      | -8:54   | #2.45       | 82.81 | 18:15 | 30.19 | 0915  | 18:57  | itrei | 11:55  | 12.09  | 1515  | 1942       | 1410        |     | and the second second s |           |  |
| ph #coleEstate          |              | 18.54       | 10.29     | 0781    | 10.11       | 17.95 | (8.1) | 00.01 | 0010  | 1811   | 10.01 | 11:00  | (239   | 1017  | 12.64      | 14.05       |     | and the letter of the letter of the letter o |           |  |
| Express fixing          |              | 8619        | 38.24     | 0.00    | 8218        | 08.00 | 08:10 | 00.58 | 34.08 | 10100  | 1828  | L2:08  | 1236   | 10.02 | XXXII.     | 14.40       |     | Terganore                                                                                                    | 3.8       |  |
| Tpodie announ           | 16, 114      | 4,18        | 4.39      | 10.08   | 16.52       | 10.45 | 21.76 | 28.91 | 33.24 | 37.17  | 61.0  | 48.43  | 45.56  | 93.49 | \$7.85     | 81.85       | -   |                                                                                                    |           |  |

Рисунок 353 – Сформированное расписание одного выхода

Далее нужно нажать на кнопку «Назад» и перейти к окну «Расписание маршрута»:

|                    |                        |                                    |                                                                |                                                                |                                                                     | Пист                                                              |
|--------------------|------------------------|------------------------------------|----------------------------------------------------------------|----------------------------------------------------------------|---------------------------------------------------------------------|-------------------------------------------------------------------|
|                    |                        |                                    |                                                                |                                                                | RU.18244323.62.01.29-01 34 07                                       | 232                                                               |
| <b>1зм.</b><br>Фор | <b>Лист</b><br>ма 2а Г | <b>№ документа</b><br>ОСТ 2.104-68 | Подпись                                                        | Дата                                                           |                                                                     | Формат А4                                                         |
|                    | <u>1зм.</u><br>Фор     | <b>1зм. Лист</b><br>Форма 2а Г     | <b>1</b> зм. <i>Лист</i> № документа<br>Форма 2а ГОСТ 2.104-68 | <u>1зм. Лист № документа</u> Подпись<br>Форма 2а ГОСТ 2.104-68 | <u>Изм. Лист № документа</u> Подпись Дата<br>Форма 2а ГОСТ 2.104-68 | <u>Пист № документа</u><br>Подпись Дата<br>Форма 2а ГОСТ 2.104-68 |

| Permeter                               |                                     | 118.                         |                            |                             |             |                                                                                                    |              |                   |          |            |             |              |          |               |          |           |                |                    |           |             |            |             |       |
|----------------------------------------|-------------------------------------|------------------------------|----------------------------|-----------------------------|-------------|----------------------------------------------------------------------------------------------------|--------------|-------------------|----------|------------|-------------|--------------|----------|---------------|----------|-----------|----------------|--------------------|-----------|-------------|------------|-------------|-------|
| Марш                                   | рут №А                              | yn. Me                       | жювс                       | кал - у                     | n. Koor     | ератия                                                                                                    | нал          |                   |          |            |             |              |          |               |          |           |                |                    |           |             |            |             |       |
| -                                      |                                     |                              |                            |                             | The Red     | A. 140. TR                                                                                                    |              |                   |          |            |             |              |          |               |          |           |                |                    |           |             |            |             |       |
| Aurent 11<br>TEDE DIS                  | ten Parnigi<br>Inna 1242            | 1000, D+um                   | er 15.00; D<br>## 15.32 1  | 19-12 (21-19)               | 1.0004-CH   | rena (C.K)<br>(C. Dalgoa                                                                                                    | -0640, 10%   |                   | 1010,064 | 648 (C.91  | 1143, 5114  | eo 1000-1    | E10.0%   | 41025-00      | 16 CT094 | 418.76-1  | F DR, Cristeau | 1962) - 1964) En   | ana 1200  | 1011.00     | antist (   | (a), trying | A 124 |
| Shong 211<br>12 sit. Cross             | ter, manificial<br>territor (12100) | 8123, parente<br>13128, C+cm | er 1520, 15<br>na 1247 - 1 | tonnia biok<br>14.07: Etomo | - DA INE CH | nenis (2.96<br>146. lingun                                                                                                    | -07738, 1214 | 1044 1731<br>1273 | arat una | nea 12 Mil | anio, cross | and per ch-1 | 831 (maa | a (10.54-10   | D& Etomo | a (4.23-0 | and Cruster    | andi - in ti m     | mma 10.81 | - 10/27, 04 | NETT-10-13 | 210 Class   | H 122 |
|                                        |                                     |                              |                            |                             |             |                                                                                                    |              |                   |          |            |             |              |          |               |          |           | 1              | Transition on the  |           | -           |            |             | -     |
| 1.11                                   | 10                                  | 11                           | 11                         | 1.1                         | 1.9.1       |                                                                                                    | 1            | 1                 | 7        |            |             |              |          | 2             |          |           |                | -                  |           |             | 1          |             |       |
|                                        |                                     |                              |                            | 1.7                         | 1.1         |                                                                                                    |              |                   |          |            |             |              |          |               |          | 1100100   | 10.000         | Thereine a         | -         |             |            |             |       |
| 10000                                  | -                                   |                              | 1                          |                             | 1004        | Contract of Contract of Contra |              |                   | 1        |            | 1000        | -            | 1000     | Alexand and a |          |           |                | farmer<br>Artendet |           | 1           |            |             |       |
| haab.                                  | 19.08                               | 12:10                        | 10.10                      | 00.04                       | 18.02       | 09.10                                                                                                    | 10.01        | 1421              | 10.01    | 11.82      | 1947        | 34.29        | 225.41   | 10.00         | 8108     | 1,1       | . 8            | (BE<br>Netropene   |           | - 0.        | 86,43      | 47.53       | - 10  |
| 18.49                                  | 19.10                               | 12.12                        | 10.14                      | 30,08                       | 08.08       | 07.18                                                                                                    | 99.21        | 1825              | 12/08    | 11.47      | 10.44       | 10.01        | 0145     | 00.00         | 10.02    | 0.00      | 8              | Toponiari          | 1         | 1.1         | 31.78      | 87.5K       | 18    |
| 1422                                   | 12:38                               | 12.15                        | 1017                       | 10.04                       | 98.11       | 07.78                                                                                                    | -01.05       | 3424              | 13:06    | 12.89      | 9993        | 32.44        | 421.95   | - 06.93       | 8116     | 18        | 81             | in pathese         |           | 6.67        | 80.04      | 67.95       | 108   |
| 34.58                                  | 10.94                               | 12.20                        | 10:00                      | 8034                        | 8816        | 109.223                                                                                                    | :00.04       | 1473              | 19.19    | 11.98      | 96.07       | 55.40        | 初加       | 10.84         | 30:10    | 11.54     | - A.           | Supervision in the | 3         | 10          | 31.15      | etts.       | 18    |
| 1896                                   | 1140                                | 1.1034                       | 1001                       | 0118                        | 28.07       | 0.0117                                                                                                    | 36.24        | 1415              | 1817     | 1129       | 10.01       | 24.55        | 0138     | 10.00         | 1014     | 1041      | 181            | 10.000             | (1)       | 6.09        | 9110       | 6114        | - 08  |
| 1949                                   | 1947                                | 12,29                        | 1001                       | 10.04                       | 20.10       | 07982                                                                                                    | (0.44        | 18.85             | 12.22    | 12.04      | 10000       | 10.00        | 10100    | 11.07         | 00.16    | . 4       |                | Copues Tillian     | - R.      | 0.01        | 99.04      | 4711        | 10    |
| 4.18                                   | 4.13                                | -6.12                        | 438                        | 413                         | 8.18        | 438                                                                                                    | 4.15         | 4,13              | .4.13    | 418        | 433         | 4.38         | 4.13     | 4.15          | 4.13     |           |                | Figuritary lose    |           |             | 4:13       | 4.53        | - 41  |
|                                        | 18                                  | 18                           | .54                        |                             | 18          | 10                                                                                                    | - 58         | 18                | .19      | . 10       | 79          | 18           | 18       | 18.           | . 18     | 1 · · · · |                | 1014413.0001       |           |             | 18         | 19          |       |
| University<br>Vice 12.15<br>Vice 12.15 | 04-10484                            | 4                            |                            |                             |             |                                                                                                    |              |                   |          |            |             |              |          |               |          |           |                |                    |           |             |            |             |       |
|                                        | dame.                               |                              |                            | Despise.                    |             |                                                                                                    |              | 11                | ÷        |            | 100         |              | 140      |               | 1.0      |           |                | t (en.             |           | 1.16        |            | 2.400       |       |
|                                        | 1                                   |                              |                            | 1                           |             |                                                                                                    | 1            | . 66              | 16       |            | 18:00       |              | 0108     |               | M        | 142       |                | 04.03              |           | 11.01       |            | . 4         |       |
|                                        |                                     |                              |                            |                             |             |                                                                                                    |              |                   |          |            |             |              |          |               |          |           |                |                    |           |             |            |             |       |

# Рисунок 354 – Сформированное расписание

При нажатии на экранную кнопку «Перейти на графический вариант» можно посмотреть созданное расписание в виде "пилы":

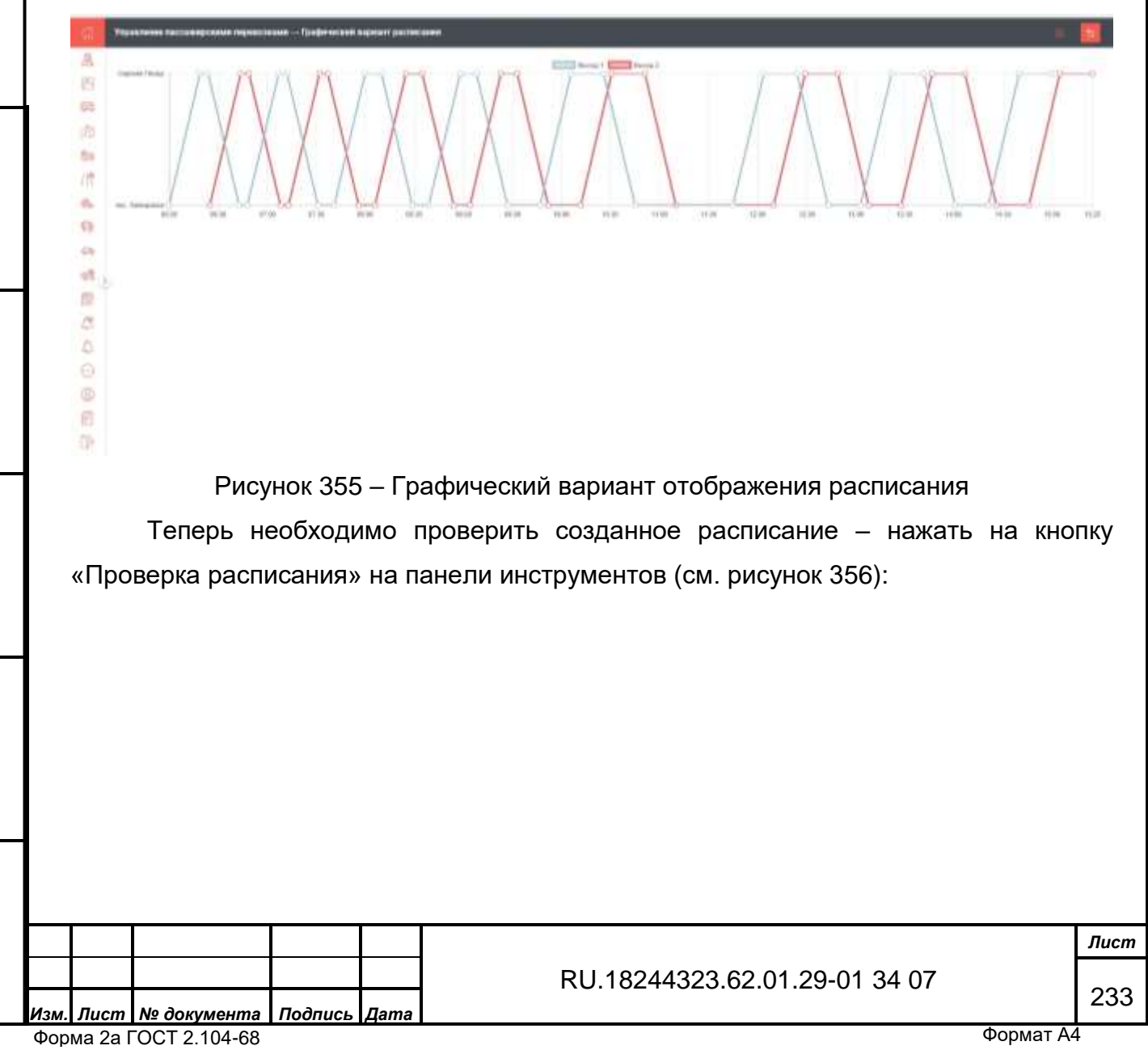

Подпись и дата

Инв. № дубл.

Взам. инв. №

Подпись и дата

Инв. № подл.

| Colline:                           | 1000                                          | 100                           |                                             |                                          |            |                                              | _                          |                        |             |              |             | _          |            |                   |           |                |                      |                                                                                                    |     |      |       |            |      |
|------------------------------------|-----------------------------------------------|-------------------------------|---------------------------------------------|------------------------------------------|------------|----------------------------------------------|----------------------------|------------------------|-------------|--------------|-------------|------------|------------|-------------------|-----------|----------------|----------------------|----------------------------------------------------------------------------------------------------|-----|------|-------|------------|------|
| Map                                | шрут №7                                       | yn. M                         | осковс                                      | кал - уг                                 | n. Koon    | ератия                                       | ная                        |                        |             |              |             |            |            |                   |           |                |                      | -                                                                                                    |     |      | 4.4   |            |      |
| Renner, J<br>Barring, T<br>1224, C | ания разл<br>1 (104 развід 1<br>Основа (2.42) | 1000, Cram                    | 12,2279 (e)<br>(r 15,00, C)<br>(e) 12,22, 1 | 11 12 2014<br>10000 01 10<br>142 (Domain | 194.01 G   | д. 46. То<br>1966 А. (19. 85)<br>127, Забрая | -0648,1219<br>na 1442 - 11 | nun (****)<br>1000     | 82 F2, Clar |              | 17.47, 5114 | en 18 0C-1 | e to Crone | 43026-38          | 19, 51094 | 100.706-100-00 | Horag 1.<br>DertyC2. | Garriel 1, 18:30<br>Dates 1, 18:30                                                                                                    |     |      |       | - 1794     |      |
| Storing 1<br>12 site 6             | 2 (100 month)<br>Solver (200)                 | 08/27, paints<br>17/27, Cross | er (520, 51<br>ma 1242 - 1                  | uneis bost<br>aur: Drees                 | 1-06/08 CH | 140.304pan                                   | -0733,634<br>es 1990 - 19  | naka 67.30 -<br>6 urts | at at the   | nea 12 Mir-1 | BRDE, Crass | an perch-c | #31.(~~~## | ur (100.54) - (10 | DE Exomin | 0125-0820      | ( Break              | -                                                                                                    |     |      |       | 1000       | -663 |
|                                    |                                               |                               |                                             |                                          |            |                                              |                            |                        |             |              |             |            |            |                   |           |                | (lense               | a a confiner                                                                                                    |     |      | 1.0   |            |      |
| -                                  |                                               |                               | _                                           | _                                        | _          | _                                            | _                          | _                      | _           |              | _           |            | _          |                   |           |                | - Teran              | and the second second se | -   |      | 1.    | -          |      |
| -                                  |                                               |                               |                                             |                                          |            | -                                            | -                          | -                      |             |              | -           | _          | -          | _                 |           |                | -                    | and the second second                                                                                                    |     |      |       | . <u>-</u> | -    |
|                                    |                                               |                               |                                             | 1.2                                      |            |                                              | _                          |                        |             |              |             |            |            |                   |           | (har) and [0)  |                      |                                                                                                    |     | -    |       |            |      |
| 100                                |                                               |                               |                                             |                                          | 1174       |                                              |                            |                        | 1           | 1000         | 1000        | 1000       | 1.000      |                   |           |                |                      | Tayney .                                                                                                    |     |      | 1000  | 1000       | 2    |
| 14,48                              | k 1938                                        | 1210                          | 10.10                                       | 00.04                                    | 18:00      | 101.111                                      | 10.01                      | (42)                   | 10.03       | 1141         | 1947        | 34.29      | 225.41     | 10.48             | 81/08     | 0.             | 1                    | res.<br>Netroperate                                                                                                    | 1   | 0.   | 10,43 | 47.53      | 1    |
| 18.49                              | 10.00                                         | 1210                          | 10.14                                       | 39.06                                    | 08/08      | 07.18                                        | 90.01                      | 1823                   | 12/08       | 11.47        | 10144       | 10.00      | 01:07      | 00.00             | 10.02     | 0.00           | 4                    | Tepningi                                                                                                    |     | 1.1  | 3128  | 87.58      |      |
| 1421                               | 1 12:28                                       | 12.15                         | 1017                                        | -09.04                                   | 88.11      | 07.94                                        | 20.04                      | 14.18                  | 13:06       | 12.89        | 199-21      | 00.44      | 671.60     | 06.93             | 8615      | 18             | 1 1                  | n Andpanner                                                                                                    | 18  | 10   | 80.04 | 6229       |      |
| 34,99                              | s. (13.56                                     | 12.20                         | 10:00                                       | 00114                                    | 88.16      | 109.215                                      | 36.24                      | 14.77                  | 12.19       | 11.98        | 96.67       | 35.40      | -07.61     | 10.85             | 36:16     | 18.51          | X 4                  | questionis                                                                                                    | . 9 | 10   | 31.15 | ett1       |      |
| 1100                               | 0.01                                          | 11034                         | 1008                                        | 0118                                     | 18:00      | 07.07                                        | 38.24                      | 1415                   | 1817        | 1129         | 10.01       | 24.55      | 0130       | 0010              | 00.04     | 10.01          | 10 14                | 10                                                                                                    | 12  | 6.00 | 9118  | 6714       |      |
| 194                                | 6 1947                                        | 1229                          | 10.01                                       | 10.04                                    | 14.11      | 07:81                                        | 10.44                      | 18.85                  | 12.22       | 12.04        | 10100       | 10.00      | 100.007    | 11187             | 0010      | - a .          |                      | provi finale.                                                                                                    | 1   | 1.01 | 99234 | 47.18      |      |
| 4.11                               | 438                                           | -6.13                         | 438                                         | 4.13                                     | -818       | 438                                          | 4.28                       | 4.13                   | -6.13       | 418          | 438         | 4.38       | 4.13       | 4.18              | 4.11      |                | -                    | Figurity: una                                                                                                    |     |      | 4.13  | \$13       |      |
|                                    | 18                                            | 19                            | .54                                         | - 74                                     | 18         | 10                                           | - 56                       | 18                     | 19          | .70          | . 79        | 18         | 18         | 18                | 59        | 14             |                      | 12/10/10 10:000                                                                                                    | _   |      | - 18  | .19        | -    |
| Uticale<br>Vict T                  | rpole 10644<br>976<br>16                      | -                             |                                             |                                          |            |                                              |                            |                        |             |              |             |            |            |                   |           |                |                      |                                                                                                    |     |      |       |            |      |
|                                    |                                               |                               |                                             |                                          |            |                                              |                            |                        | - C         |              | 1.00        |            | 100        |                   | 1.0       |                |                      | 1100                                                                                                    |     | 1.16 |       | 1.00       |      |
|                                    | send.                                         |                               |                                             |                                          |            |                                              |                            |                        |             |              |             |            |            |                   |           |                |                      |                                                                                                    |     |      |       |            |      |

### Рисунок 356 – Окно проверки расписания

При отсутствии нарушений окно останется белым, если есть нарушения (например, превышено допустимое время в движении) – сектор с нарушениями будет подсвечиваться красным цветом.

Аналогичным образом создаётся расписание по выходным и праздничным дням.

Для утверждения маршрута на панели «Паспорт маршрута» нажать кнопку «Утвердить» (Подписать ЭЦП).

Подпись и дата

|                | Фор  | ма 2а Г | OCT 2.104-68 |         |      |                               | Формат А4 |      |
|----------------|------|---------|--------------|---------|------|-------------------------------|-----------|------|
| Инв.           | Изм. | Лист    | № документа  | Подпись | Дата | RU.18244323.62.01.29-01 34 07 |           | 234  |
| № подл.        |      |         |              |         |      |                               |           | Лисі |
| Подпись и дата |      |         |              |         |      |                               |           |      |
| Взам. инв. №   |      |         |              |         |      |                               |           |      |
| Инв. Nº дуб    |      |         |              |         |      |                               |           |      |

|           |           |             | Пас                 |                       |                             |                            |                         |                  |      |
|-----------|-----------|-------------|---------------------|-----------------------|-----------------------------|----------------------------|-------------------------|------------------|------|
|           |           |             | NºA                 | (Прое                 | ект)                        | R B G L                    |                         |                  |      |
|           |           |             |                     |                       |                             | Утвердить                  |                         |                  |      |
|           |           |             | N <sup>4</sup> Map  | церута                |                             | Per. № маршрута            |                         |                  |      |
|           |           |             | A                   |                       |                             | example_1                  |                         |                  |      |
|           |           |             | Наиме               | iceanie.              |                             |                            |                         |                  |      |
|           |           |             | ул.                 | Москов                | ская - ул. Кооператі        | вная                       |                         |                  |      |
|           |           |             | Дати с              | оставлени             | nin                         | Статус                     |                         |                  |      |
|           |           |             | 19.                 | 12.2019               | 8                           | Утверждён                  | × ~                     |                  |      |
|           |           |             | Типма               | puipyra               |                             | Вид сообщения              |                         |                  |      |
|           |           |             | Мая                 | тниковы               | ий 🗸 🗸                      | Городской                  | × ~                     |                  |      |
|           |           |             | Вид ма              | фшрута                |                             | Организатор перево         | заок                    |                  |      |
|           |           |             | Мун                 | иципаль               | ный 🛛 😒                     | тест777                    | ×~                      |                  |      |
|           |           |             | Oópina (<br>Sarrova | документі<br>анть фай | a<br>An                     | -                          |                         |                  |      |
|           |           |             | - an pr             |                       |                             | Публичный                  | маршрут                 |                  |      |
| na        |           |             |                     |                       |                             |                            |                         |                  |      |
| ись и даі |           |             |                     |                       |                             |                            |                         |                  |      |
| Подп      |           |             | C Ba                | рианты                | авижения                    |                            | Сохранить               |                  |      |
| 5л.       |           |             |                     | Due                   | 100x 257 Vz                 |                            |                         |                  |      |
| Nº ∂y(    |           | Лапее нуж   | кно пер             | гису<br>ейти          | нок ээл – ут<br>в разлеп «К | верждение м<br>онтракты» и | аршрута<br>созлать новь | ій контракт (на) | кав  |
| Инв.      | на кно    | опку «Доба  | вить» (-            | +):                   | 2 PacHerr al                |                            | сосдать порр            |                  |      |
|           |           |             |                     |                       |                             |                            |                         |                  |      |
| 48. Nº    |           |             |                     |                       |                             |                            |                         |                  |      |
| am. ur    |           |             |                     |                       |                             |                            |                         |                  |      |
| B3        |           |             |                     |                       |                             |                            |                         |                  |      |
| na        |           |             |                     |                       |                             |                            |                         |                  |      |
| u ðai     |           |             |                     |                       |                             |                            |                         |                  |      |
| Эпись     |           |             |                     |                       |                             |                            |                         |                  |      |
| Л0(       |           |             |                     |                       |                             |                            |                         |                  |      |
| 5         |           |             |                     |                       |                             |                            |                         |                  |      |
| оп e      |           |             |                     | 1                     | 1                           |                            |                         |                  | _    |
| Нв. N     |           |             |                     |                       |                             |                            | 62 04 20 04 2           | 4.07             | Лист |
| z         | Изм. Лист | № документа | Подпись             | Дата                  |                             | 10.10244323                | .02.01.29-01 3          | 4 U <i>I</i>     | 235  |

| un                                               | N <sup>2</sup> контракта |      |
|--------------------------------------------------|--------------------------|------|
| Контракт 🛛 🛪 🗸                                   |                          |      |
| ерия контракта/свядетельство                     | Дята контрокта           |      |
| 1234567                                          | 01.12.2019               | ۵    |
| ата утверждения результатов<br>ткрытого конкурса | Перевозчик Q             |      |
| 01.11.2019                                       | тест777                  | ×v   |
| рганизатор перевозок 📿                           | Botynaer s cwny          |      |
| тест777 🛛 🗙 🗸                                    | 01.12.2019               | 8    |
| ейструет по                                      | Дата начала перепо:      | lok. |
| 31.12.2019                                       | 01.12.2019               | ٥    |
| ата окончания перевозок                          | Cratyc                   |      |
| 31.12.2019                                       | Утверждён                | ×v   |

Рисунок 358 – Карточка контракта

В появившейся панели «Карточка контракта/свидетельства» ввести данные во все активные поля и нажать кнопку «Сохранить».

Подпись и дата

1нв. № дубл.

После сохранения появится панель «Список маршрутов». На этой панели нужно нажать кнопку «Добавить» и в появившейся панели «Добавление маршрута» ввести данные во все активные поля (см. рисунок 359):

|                | Фо  | рма 2а Г | OCT 2.104-68 |         |      |                               | Формат А4 |      |
|----------------|-----|----------|--------------|---------|------|-------------------------------|-----------|------|
| ИН             | Изл | л. Лист  | № документа  | Подпись | Дата | RU.18244323.62.01.29-01 34 07 |           | 236  |
| 8. Nº          |     |          |              |         |      |                               |           | Лист |
| подл.          |     |          |              |         |      |                               |           |      |
| Подпись и дата |     |          |              |         |      |                               |           |      |
| Взам. инв. №   |     |          |              |         |      |                               |           |      |
|                |     |          |              |         |      |                               |           |      |

| Добовление маршрута                       |              |       |   | Список маршрутов                              | * | .0    |   |
|-------------------------------------------|--------------|-------|---|-----------------------------------------------|---|-------|---|
| Ofuure ambriquement                       |              |       | - | Theorem is the description of the description |   | loren |   |
| to wanted and some instants               | Transf (     |       |   | Per garnet                                    |   |       | _ |
| mample,1 yr. Messeenae yr, $z \in \omega$ | AutoriterThe | 340   |   |                                               |   |       |   |
| 10 a 7 (0 = 4 a)                          | 9400         |       |   |                                               |   |       |   |
| Pergrappenail (101) a                     | Antolys      | fire: |   |                                               |   |       |   |
|                                           |              | 6     |   |                                               |   |       |   |
| 1004 y                                    | Delutra.     | -     |   |                                               |   |       |   |
|                                           |              |       |   |                                               |   |       |   |
| Convenuel spoler                          |              | 13    |   |                                               |   |       |   |
| Course Brun                               |              | 2     |   |                                               |   |       |   |
| Cause Same                                |              | 33    |   |                                               |   |       |   |
| Cases Jane                                |              |       | - |                                               |   |       |   |
| x                                         |              | 1     | 1 |                                               |   |       |   |

Рисунок 359 – Добавление маршрута

После ввода и проверки данных нажать кнопку «Сохранить». В результате на панели «Список маршрутов» появится утверждённый маршрут:

|        |      | Cna    | сок маршрутов          |        |              |       |               | + :           | Карточка кон                                                                                                    | нтракта     | 0                | a 📘       |    |
|--------|------|--------|------------------------|--------|--------------|-------|---------------|---------------|----------------------------------------------------------------------------------------------------|-------------|------------------|-----------|----|
| Jama   |      | . Pass | ditionalises (         | đ      | Howe Widtler |       | Relieurigen   | Cruise        | Основные параме                                                                                                    | тры елетре  | нта              |           |    |
| ch u ở |      | -yn.M  | oomenaa yn Kasrepariae |        | A            |       | Муниципальный | Утоерадзін    | he.                                                                                                    |             | WARFSHOT         |           | 1  |
| loдпи  |      |        |                        |        |              |       |               |               | Rontpart                                                                                                    |             | 1234567          |           |    |
| 5      |      |        |                        |        |              |       |               |               | California de la composición de la composición de la composicinde la composición de la composición de la composición de |             | Sets in sparse   |           |    |
| ζл.    |      |        |                        |        |              |       |               |               |                                                                                                    |             | 01.12.2019       | 0         |    |
| Ve dy( |      | 1      |                        |        |              |       |               |               |                                                                                                    |             | Normality Q      |           |    |
| Инв. I |      |        |                        |        |              |       |               |               | Assessme                                                                                                    | 0           | THET????         | 17        |    |
|        |      |        |                        |        |              |       |               |               | Terminal second                                                                                                    | -Q          | licenses and     |           |    |
| ٥      |      | 1      |                        |        |              |       |               |               | 1851777                                                                                                    | 84          | 01.12.2019       |           |    |
| инв. 1 |      |        |                        |        |              |       |               |               |                                                                                                    |             | 2010 Advancement | -         |    |
| 3aM.   |      |        |                        |        |              |       |               |               | 31.12.2019                                                                                                    |             | 01.12.2019       | 0         |    |
| 8      |      |        |                        |        |              |       |               |               | The second second                                                                                                    | 1           | dist.            |           |    |
| ma     |      |        |                        |        |              |       |               | 4.5.10(3.003) | Cognette seagen                                                                                                    | iyynsi .    |                  | Corponers | 1  |
| u da   |      | -      |                        |        |              |       |               |               |                                                                                                    | -           |                  |           |    |
| пись   |      |        |                        | P      | исунок       | 360 - | – Панель      | «Список ма    | ршрутов»                                                                                                    | <b>&gt;</b> |                  |           |    |
| Под    |      |        | После про              | оверки | списка       | мар   | ошрутов э     | ту панель м   | южно зак                                                                                                    | рыть        | и нажат          | гь кно    | пк |
|        |      | «Cox   | ранить» на             | панел  | и «Карт      | очка  | а контракт    | a».           |                                                                                                    |             |                  |           |    |
| годл.  |      |        |                        |        |              |       |               |               |                                                                                                    |             |                  |           |    |
| . Nº r |      |        |                        |        |              |       |               |               |                                                                                                    |             |                  |           | Л  |
| Инв    |      |        |                        |        | +            |       | RU            | .18244323.6   | 62.01.29-0                                                                                                    | 1 34        | 07               |           | 2  |
|        | Изм. | Лист   | № документа            | Подпис | ь Дата       |       |               |               |                                                                                                    |             |                  |           |    |

Форма 2а ГОСТ 2.104-68

В результате в разделе «Контракты» вкладки «Управление пассажирскими перевозками» появится утверждённый контракт (см. рисунок 361):

| 1999 10000 100000       | INCOME INC         | entinue - Kerry | NUTH .           |                                |             |               | •••                          | 🛏 (a) 🔣 🖃 (a) 🖷                                                                                                    | 6 4        |
|-------------------------|--------------------|-----------------|------------------|--------------------------------|-------------|---------------|------------------------------|----------------------------------------------------------------------------------------------------|------------|
|                         | 11. (*             | -               |                  | thread and                     |             | -             |                              | Managha                                                                                                    |            |
|                         | mintperi           | 01312879        | 07.10.2210 10.00 | 40.4111                        | 01.952819   | 19.10.2100    | Apparter (geoper)<br>Hypota  | 11.1                                                                                                    | roupide    |
| λ                       | Restored.          | 01.88.2019      | 85.06.07Y8.14.00 | MWH -MHM5-                     | 01.04.2019  | 11.06.2008    | www.admin                    | 11,10                                                                                                    | Trepala    |
| 11110                   | Real Property lies | 0100.0010       | 21.70.0079.78.70 | MM11.2010-1020                 | 01.10.0019  | 10.10.2009    | where any                    | 9.9                                                                                                    | Trepuls    |
| 1110                    | tirtari            | 01312210        | 28.10.2010 12:24 | DAD<br>-dorothyroadl<br>Calac- | 01.10.2019  | 01.11.2327    | Mill of a forget and a spec- | n.                                                                                                    | Thepape    |
| 101097                  | Revision 1         | 01103010        | 812301700        | 100.0777                       | 9131389     | 0.100000      | 100107                       |                                                                                                    | · vousely  |
| S-faur<br>Reprice (Seri | metpad             | 0.14.00%        | Nata (2010-1013) | MITT Tourness<br>TMP           | 91343018    | No. 44, Tarth | MrD Toponst OM               | 121 - 1016, 2018, 2, 116, 108, 107 - 0176, 128,<br>148, 2027, 2018, 20, 3, 7, 712 - 112 - 116, 111 -<br>116, 113, 115, 117, 118, 129, 126, 217, 3, 1, 227<br>1276, 2018, 108, 108, 104, 2018, 2018, 107 - 1076,<br>4, 116, 110, 5, 120 | Phipippin  |
| 10ope                   | Nortslav           | 01.11.3876      | 08.00.0019.07.00 |                                | 017123018   | 10.4L10m      |                              | 181 C                                                                                                    | Trapport   |
| 94275                   | Northier .         | 01.04.0076      | 10.04.0119.10.04 |                                | 01.86.187.8 | 81.00.2019    |                              | River (                                                                                                    | THERE      |
| 3MM                     | Roctory .          | 01.08.0019      | 39.00.0319.37346 | PHONE                          | 0100300     | 11.01.2021    | 38650                        | 1.1                                                                                                    | TTO DESIDE |

Рисунок 361 – Окно «Контракты» - контракт утверждён

Выполненная процедура позволяет Системе формировать план-наряды.

Процедура управления план-нарядами приведена ниже.

Для управления план-нарядами необходимо перейти в раздел «План-наряды» и открыть план-наряд в статусе обработки **оформляется**, для чего выделить нужную строку (см. рисунок 320) и нажать для вызова панели «План-наряд №\_» (см. рисунок 362):

|          | 14         | destant strengt                     |                               | 100 ·             |                     |       | and the second                                            | A result of | or a written of |                        |                   | Charles allowed at | 27444.00       |
|----------|------------|-------------------------------------|-------------------------------|-------------------|---------------------|-------|-----------------------------------------------------------|-------------|-----------------|------------------------|-------------------|--------------------|----------------|
| 8        | 941        | MULTIT                              | 1007279 (                     | 31.51.009         | 24.72.0019<br>12.00 | 1     | lyd.<br>Miconseptator<br>yd.<br>Kostrogiatriakowa         | *           | 41475(8);7      | attrively.             | Annual gast (E.A. | Оформатится        |                |
| 5        | e c        | 98847777                            | wer##                         | 15.12.001         | 88.77.8019<br>12:00 |       | N.<br>Marine and -<br>Marine and -<br>Marine and -        | *           | exemples,1      |                        |                   | 1000000110         | . Mar a Marrie |
| 10<br>10 |            | with series.                        | MITLADAT                      | 11.10.2019        | 18.12.2018<br>10-30 | a     | COLUPIANI<br>TOTOLLASS<br>THE S. FORM                     | н           | 1909.11         |                        |                   | Oppaniette         |                |
| - m      | 18-<br>287 | 60VT Tequence TATE                  | Mpll<br>Teamore<br>AAIT       | 25.12.2014        | 18.12.0019<br>00.00 | Si    | 1-adi yesette<br>General -<br>Becas                       | 119         | 117             |                        |                   | 040penarta         | The other      |
|          | 16         | HIML AND, (U)                       | ale<br>main Moa.              | 1112.00           | 16.12.2018<br>00.00 | 2     | "Dermanik ingé<br>"Paggra"<br>Augurenget"- ge<br>Paginggo | с           | 3.009           |                        |                   | Opperanter         | No observ      |
| 30 ANI   | 18-<br>K   | Approximite parameters<br>Registers | ab attr                       | 81.14.0014        | 18.12.2018<br>30:00 | 3     | Deproyees<br>Settlement and<br>pr. Theoreman              |             | 1000            |                        |                   | Opportunites       | . He aller     |
| 201      | 2          | MIYT -AFLAT-                        | MIT ATAN                      | 35.16.2014        | 18.32.2018<br>60:00 | 2     | INFROME A                                                 | w           | 1910.11         |                        |                   | Obspaniertes       | -              |
| 301      | r          | GAO (Astrodyseus)<br>risker         | 04.0<br>•Aerettycouit<br>mpc- | 11.14.001         | 18.12.2019<br>00.80 | 3     | diagonouni<br>ottosani<br>Visiga<br>Konstona              | **          | 1116            |                        |                   | 1. Bagestattas     | -              |
| 301      |            | WYTH-WEIKT-                         | 1975 -A545-                   | 21.12.2018        | 18.15.2019          | 3     | NEPHTHOEKA                                                | н.          | 19100,10        |                        |                   | Odequeneerse       | the other      |
|          |            |                                     |                               |                   |                     |       |                                                           |             |                 | hermine's 1 mil 20 mil | 01                |                    |                |
|          |            |                                     |                               |                   |                     |       |                                                           |             |                 |                        |                   |                    |                |
|          |            |                                     | F                             | уисун             | ок 362              | — Окі | но раз,                                                   | дела о      | «План-          | наряд                  | 1»                |                    |                |
| L.       |            |                                     | F                             | <sup>,</sup> исун | ок 362              | — Окі | но раз,                                                   | дела о      | «План-          | наряд                  | 1»                |                    |                |

Форма 2а ГОСТ 2.104-68

Подпись и дата

Инв. № дубл.

Взам. инв. №

Подпись и дата

Инв. Nº подл.

| Общая информация                       |                   |                         | ^ |  |
|----------------------------------------|-------------------|-------------------------|---|--|
| Испалнителы                            |                   |                         |   |  |
| ect777                                 |                   |                         |   |  |
| Паспорт маршрута                       |                   |                         |   |  |
| Маршрут А на карте                     |                   |                         |   |  |
| Обеспечение выхода с 07                | :00 (ул. Московск | ая - ул. Кооперативная) | ~ |  |
| 10                                     |                   |                         |   |  |
| Выбрать                                | ~                 |                         |   |  |
| Смена 1 07:00 ~ 16:01                  |                   |                         | ~ |  |
| Редактировать                          |                   |                         |   |  |
| Маршруты<br>А. (с 07:00) ил. Московска | a . va Koonenatue | upa (Devena: 28)        |   |  |
| Зодитель                               | an gal noonoparno | Кондуктор               |   |  |
| Выбрать                                | ~                 | Выбрать                 | ~ |  |

нажать кнопку «Сохранить». Для корректной работы функции, данные водителей должны быть введены в Систему в разделе «Кадровый учёт», а данные на транспортные средства – в разделе «Справочники», подраздел «ТС».

После сохранения статус обеспечения план-наряда изменится с «Не обеспечен 0/№» (поле статуса обеспечения красного цвета) на «Обеспечен №/№» (поле статуса обеспечения зелёного цвета):

| 1зм. | Лист    | № документа  | Подпись | Дата |  |
|------|---------|--------------|---------|------|--|
| Фор  | ма 2а Г | OCT 2.104-68 |         |      |  |

Подпись и дата

Инв. № дубл.

Взам. инв. №

Подпись и дата

Инв. № подл.

Ha

### RU.18244323.62.01.29-01 34 07

Лист

239

|                |                            |                              |            | Sevenner .            |     |                                                     | ********* | in Personal State |          | inerrerera.      | Constanting of |                |
|----------------|----------------------------|------------------------------|------------|-----------------------|-----|-----------------------------------------------------|-----------|-------------------|----------|------------------|----------------|----------------|
| 30101          | 9601777                    | H61777                       | 11-12-2019 | 10.12.2019<br>13.20   | Ŧ   | 57.<br>Musempi kat<br>31.<br>Kolompirodose          | *         | surgin,7          | #1716948 | Anneal and the A | тарорилити     | (King and )    |
| 3114.4         |                            | 360(27)                      | 0.11.009   | an sa anna<br>Taon    | ot. | ni<br>ni<br>Normani                                 | ð:        | rorsh(1)          | yteare   | Copermit II.     | Odopurante .   | -              |
| 3074-<br>99    | NOTI -ACAT-                | MRT JATAD.                   | 11.12.3019 | 18.13.2019<br>02.90   | 1   | COECPHAR<br>INTOELADS<br>REC. S. FERA               | n         | 1946_11           |          |                  | Оформениятся   | -              |
| 2079-<br>11227 | MINT Targerman TART        | MVII<br>Tapone<br>Pall       | 15.12.2019 | 78.12.2018<br>00.00   | 3   | 1 and yearnine<br>Democratic<br>Boscian             | 117.5     | in :              |          |                  | Opiguetiertee  | Ha observed    |
| 2018-<br>91    | www.yacer (n)              | 00<br>MME (20%               | 0.12,009   | 16.12.2018<br>10.00   | 2   | "Derconii one<br>"Faqyrs"<br>Asponys" pa<br>Dalinga | 5         | 1.809             |          |                  | Odopunation    | the observerse |
| 3018-<br>915   | Аданиястрация с.<br>Кортая | AD ATTI                      | 25.12.2019 | 18.12.2018<br>00:00   | 1   | Repayleia<br>Rosavez zali -<br>ys. Decoread         |           | 1965              |          |                  | бформлентся    | Heathernes     |
| 3014<br>100    | MNT-AGAT-                  | MHT -4047-                   | 11.12.3019 | 18.12.2019            |     | килиплека.                                          | 10        | rpum_15           |          |                  | Opparative     | -              |
| 2019-<br>2019- | ана "Автобузний<br>Нарен   | una<br>-Aerotycaali<br>Napo- | 15.12.0019 | 18, 12, 2016<br>00:00 | 3   | Ладочная<br>станция<br>Укаца<br>Констан             | ж         | 1116              |          |                  | Oфopumentos    | No character   |
| 3016-          | MYM-ADAT-                  | MIT ADD                      | 21.12.2018 | 18.11.0019            | a - | KHEWELACBAA                                         | 10        | 1910,72           |          |                  | Oфópunieros    | No officer of  |

Рисунок 364 – Окно раздела «План-наряды» - статус "Обеспечен" План-наряды имеют несколько статусов обработки:

- Брак планирования;
- Действует;
- Завершён;
- Закрыт;

Подпись и дата

Инв. Nº дубл.

- Оформляется.

При открытии **действующего** план-наряда появляется панель «План-наряд №\_», а при нажатии на символ "карандаш" этой панели появляется панель «Конструктор опервыхода» (см. рисунок 323). В этой панели можно вносить оперативные изменения в график движения TC по план-наряду в случае возникновения внештатных ситуаций.

| Взам. инв. №   |             |         |              |         |      |                               |                         |     |
|----------------|-------------|---------|--------------|---------|------|-------------------------------|-------------------------|-----|
| Подпись и дата |             |         |              |         |      |                               |                         |     |
| нв. № подл.    |             |         |              |         |      | DU 40044000 60 04 00 04 04 07 | Ли                      | ıcn |
| й              | <u>Изм.</u> | Лист    | № документа  | Подпись | Дата | RU.18244323.62.01.29-01 34 07 | <u>Формат 44</u>        | 40  |
|                | ψορ         | ма ∠а і | 001 2.104-68 |         |      |                               | Ψυρινίαι Λ <del>1</del> |     |

| Kow                        | структор опереьхода                                                                                                    |             |       |       | 10000                       |                                                        |   |     | План наряд \$12019-899 (AD ATT)                                                                                                    |
|----------------------------|----------------------------------------------------------------------------------------------------|-------------|-------|-------|-----------------------------|--------------------------------------------------------|---|-----|----------------------------------------------------------------------------------------------------|
|                            | No. Andreas (1779-176)<br>No. alian                                                                                                    | Second Sec. |       | si.   | 2410000 (million (million)) | (mark)                                                 | - |     | Come against                                                                                                    |
| 1                          | (Second and Second Seco | 4.Z         | 91.0  | ****  | Teran                       | 1001105,000000,000<br>51A                              |   | 74  | The second second secon |
| ť.                         | Conte                                                                                                    | 1           | 6101  | 11.14 |                             | KINGTOD, Community<br>M.A.                             |   | . * | the set of the set of  |
|                            | Terrengeneral pile (gendi                                                                                                    | 4.2         | 1718  | en a  | Terme                       | nternel, (Jaanaa par<br>R.A.                           |   | 2   | 111 Contraction (International Contraction                                                                                                    |
| •1                         | Comm.                                                                                                    | ¥.          | ****  | -     |                             | 1001102 Carenaryan<br>Di A                             |   | 1   | 1940 - 1941 - 1942 - 1943 - 1946 - 1946 - 19 |
| • [                        | Non-muprement pairs<br>(Approach                                                                                                    | 11 P        | 110   | -     | (mar.                       | VINCTURE, Transmission<br>III.A.                       |   |     | The A                                                                                                    |
| • [                        | Chattere                                                                                                    | *           | 1617  | -     |                             | 1990-rdj.()aananjan<br>B.A                             |   |     | And and a second second second second second second second second second second second second second second se                                                                                                    |
| r;                         | (استوار شرابه مدجوه مر                                                                                                    | 80          | anari | ****  | Termin                      | 4001105 Casarangan<br>D.A.                             |   | -   |                                                                                                    |
| e¦                         | COMM                                                                                                    |             |       |       |                             | TIMINEL TOWNER                                         |   | х   |                                                                                                    |
| e)                         | Homosoy manage pain<br>(2004 mark)                                                                                                    | 1.0         | -     |       | Terms                       | (1990) + 40, 10 mm mm mm mm mm mm mm mm mm mm mm mm mm |   |     |                                                                                                    |
| $\theta^{\dagger}_{j}$     |                                                                                                    | н.          |       | **148 |                             | 10001103, Spearline gate<br>IS A                       |   | 4   |                                                                                                    |
| $\mathbf{e}_{k}^{\dagger}$ | Operating material print (spread)                                                                                                    | +2          | (100  | .038  | See                         | 175011173, Taxon mugan<br>19.2.                        | 6 | ×   |                                                                                                    |
| $\pi^{\dagger}$            | Cuiters                                                                                                    | 4           | 1146  |       |                             | THREE COMPANY                                          |   |     |                                                                                                    |

Рисунок 365 – Панели «Конструктор опервыхода» и «План-наряд №\_»

При нажатии на кнопку «Оформить и выделить ресурсы» на панели «Конструктор опервыхода» открывается рабочее окно «Оперативное выделение ресурсов» (см. рисунок 366):

| e —                                     |               | _                                                                                                    | _   |                 |       |          |     |                                                                                                |
|-----------------------------------------|---------------|----------------------------------------------------------------------------------------------------|-----|-----------------|-------|----------|-----|------------------------------------------------------------------------------------------------|
| Оперативное выдятние ре                 | cypcae        |                                                                                                    |     |                 |       |          |     | План наряд М/2019-879 (АО АТП) 🛛 😨 🤫 😂                                                         |
| June 1 10229-1117                       |               |                                                                                                    |     |                 |       |          |     | Farma das 25.12.2019 (company composition)                                                     |
| 1 o 0020 Dogers Newscold on I           | icovae Palera | - 10                                                                                                    |     |                 |       |          |     | Sales Aller (1997) A <sup>2</sup><br>Il Chargen Research (1977) Remont Palme<br>Hange Allergen |
| 1.00                                    | 1.0           | 10                                                                                                    |     | 1000            |       | 1000     |     | . Manual in the                                                                                |
| An and a start of part of parts         |               | 10041-002                                                                                                    |     | Commission A.A. | 144   | Anna an  |     | Transa Sugara (amatematic (and a)                                                              |
| 1 Contrast                              | 10101-0110-0  | -                                                                                                    | 17  | Concession & A. |       | Sectors. | 1.0 | 10                                                                                             |
| Parameter and a set ( parameter         |               |                                                                                                    |     | Concession 2.4. | (**)  | Sec.     | 100 | HILE AL                                                                                        |
|                                         | instance.     | 100110                                                                                                    | 144 | Communet A.     |       | hours.   | 10  | Determine a the second determine                                                               |
| (howard pairs (down of)                 | -             | vitilite call                                                                                                    | 2.4 | Concession & A. |       | A        |     | HETERS Address 29 + 20.7page/million/2010 (223)<br>Address 11/220                              |
| -                                       | -             | Distortion                                                                                                    | 14  | Internation 4   |       | ages.    | 100 |                                                                                                |
| Name and Address of Street of           | 00.41-00.00   |                                                                                                    | 12  | (100000010.0.   |       | Second L |     |                                                                                                |
| -                                       |               |                                                                                                    | 1.0 | Inequal A       | 196   | A        | 100 |                                                                                                |
| 0<br>Thraceup/Termod petiti (Alphtical) | -             | ement                                                                                                    |     | Common 8.4      | 1.2.2 | Sere.    |     |                                                                                                |
| 326                                     | 101011-01     | 10001102                                                                                                    | 1.0 | Second A.A.     | 199   | A        |     |                                                                                                |
|                                         |               | All and a second second | -   | Concept 1.4     |       |          | 100 |                                                                                                |

Рисунок 366 – Окно «Оперативное выделение ресурсов»

В этом рабочем окне можно вносить оперативные изменения в расписание выделяя дополнительные ресурсы (ТС и водителей) для выполнения рейсов. После внесения изменений нужно нажать экранную кнопку «Оформить».

При нажатии на кнопку «Брак/вывод» на панели «План-наряд №\_» появляется панель «Регистрация брака/вывода» (см. рисунок 367):

| Изм. | Лист    | № документа  | Подпись | Дата |
|------|---------|--------------|---------|------|
| Фор  | ма 2а Г | OCT 2.104-68 |         |      |

Подпись и дата

Инв. № дубл.

Взам. инв. №

Подпись и дата

Инв. № подл.

RU.18244323.62.01.29-01 34 07

*Лист* 241

|                                                                                                    |                   |   | Buings from 20.     | 12.2019 (canadant improvents)                         |          |
|----------------------------------------------------------------------------------------------------|-------------------|---|---------------------|-------------------------------------------------------|----------|
|                                                                                                    |                   |   | Correct 10020       | n n. J <sup>e</sup><br>men accelle yn Deconeer        | Pairce 1 |
| 1980145                                                                                                    |                   |   | Parriet angle       | igra<br>are                                           |          |
| -                                                                                                    |                   |   |                     |                                                       |          |
| Ballan-                                                                                                    |                   | 1 | 11.13,2010          | Содине (зеточети кокол танерация)                     |          |
| a de la compañía de la compañía de la |                   |   | Офермент            | 104 C 17 12 2019 0820834                              |          |
|                                                                                                    | Destroyer         |   | 14.12.3019          | Disconcessor -> x200m40, -> Counterpris               | descent. |
| bonn.                                                                                                    | Crigonal Provider | - | January and         | x 35 13 3019 56 20 46                                 |          |
| Annessi peng<br>Ath                                                                                                    | heaven            |   | 38.12.30%<br>1428-0 | Polices 25 - 23 / (prgumenreto-cente 1225 -<br>+ 1329 | 1.0      |
| Tenereral rectaments                                                                                                    |                   |   | -                   |                                                       |          |
| burgerage                                                                                                    |                   |   |                     |                                                       |          |
|                                                                                                    |                   |   |                     |                                                       |          |
|                                                                                                    |                   |   |                     |                                                       |          |
|                                                                                                    |                   |   |                     |                                                       |          |
| narianat antipatista<br>C<br>Interface                                                                                                    |                   | _ |                     | 5 ITT                                                 |          |

Рисунок 367 – Панель «Регистрация брака/вывода»

На этой панели нужно выбрать в активных окнах: TC, водителя, тип (из выпадающего меню) и причину (из выпадающего меню). После ввода данных нажать кнопку «Сохранить».

При нажатии на кнопку «Выделение доп. ресурсов» на панели «План-наряд №\_» появляется то же самое окно, что и при нажатии на кнопку «Оформить и выделить ресурсы» на панели «Конструктор опервыхода» (см. рисунок 365).

Подпись и дата

Инв. № дубл.

ŝ

При открытии **завершённого** план-наряда появляется рабочее окно «Закрытие наряда №\_» (см. рисунок 368):

|                | Фор  | ма 2а I | OCT 2.104-68 |         |      |                               | Формат А4 |
|----------------|------|---------|--------------|---------|------|-------------------------------|-----------|
| Инв. Nº        | Изм. | Лист    | № документа  | Подпись | Дата | RU.18244323.62.01.29-01 34 07 |           |
| подл.          |      |         |              |         |      |                               |           |
| Подпись и дата |      |         |              |         |      |                               |           |
| B3am. ui       |      |         |              |         |      |                               |           |

Лист

242

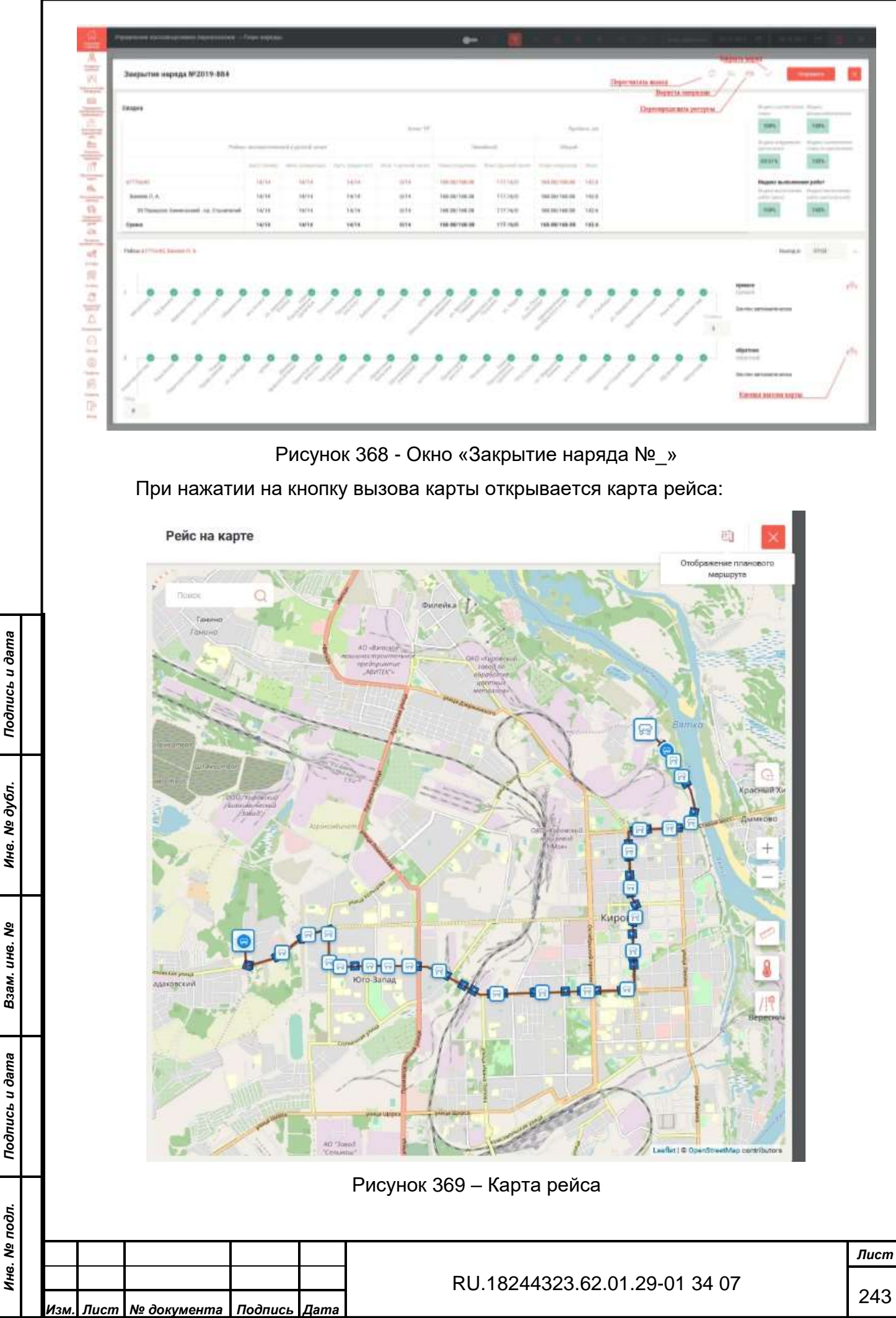

Форма 2а ГОСТ 2.104-68

Взам. инв. №

Подпись и дата

Если нажать на кнопку «Отображение планового маршрута» на карте рейса, то появится карта с плановым маршрутом:

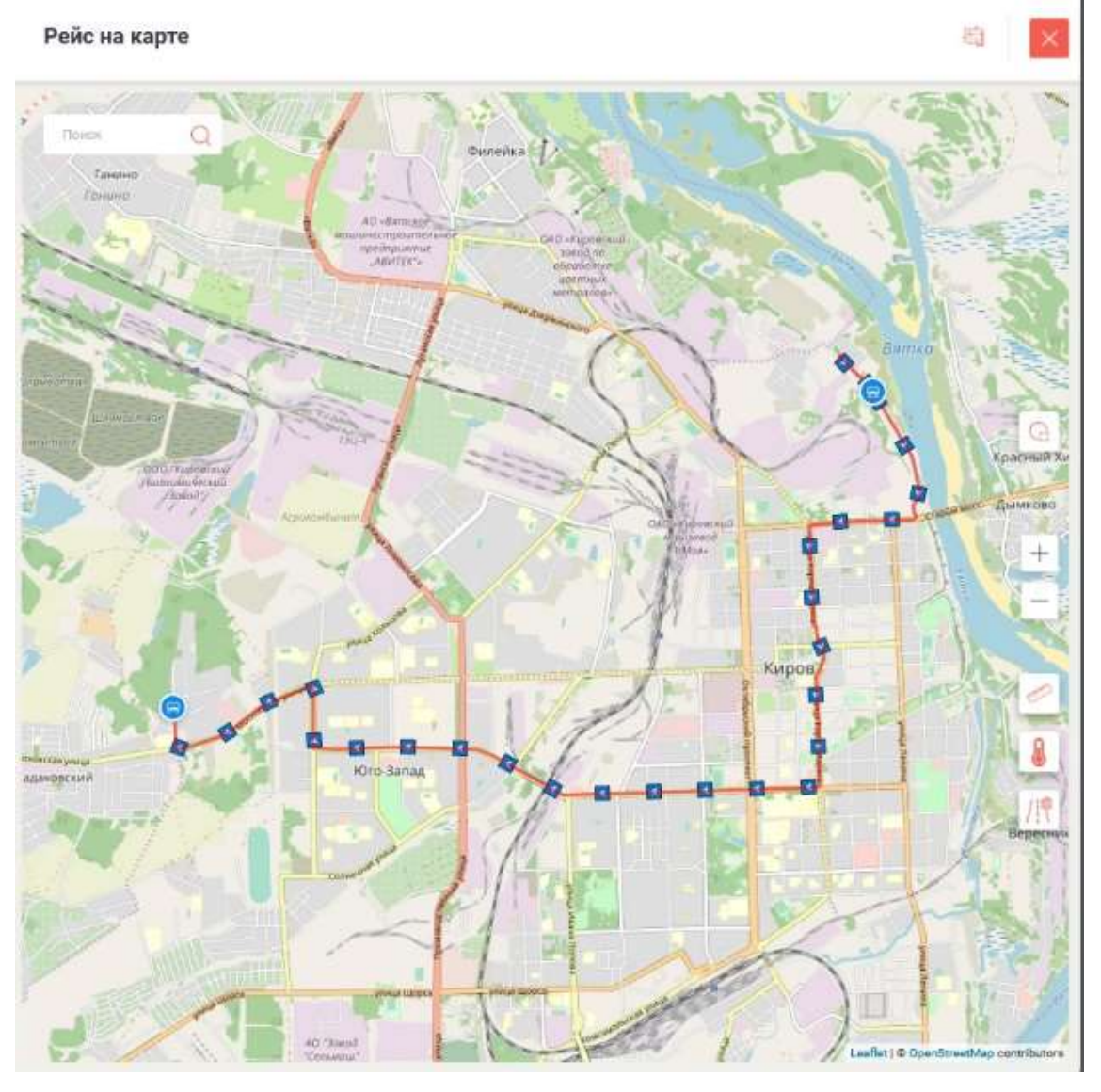

Рисунок 370 – Плановый маршрут на карте

Подпись и дата

Инв. № дубл.

На диаграмме рейса можно посмотреть информацию по каждому остановочному пункту, кликнув по нему на диаграмме:

| Взам. инв. №   |                    |                        |                                    |         |      |                                           |      |
|----------------|--------------------|------------------------|------------------------------------|---------|------|-------------------------------------------|------|
| Подпись и дата |                    |                        |                                    |         |      |                                           |      |
| . № подл.      |                    |                        |                                    |         |      |                                           | Лист |
| Инв.           | <b>Изм.</b><br>Фор | <i>Лист</i><br>ма 2а Г | <b>№ документа</b><br>ОСТ 2.104-68 | Подпись | Дата | RU.18244323.62.01.29-01 34 07<br>Формат А | 244  |

| прямое                  |          |
|-------------------------|----------|
| премой                  |          |
| Рейс №1                 |          |
| Плановое аремят ваятыя: | 07:23:00 |
| Фактическое взятие:     | 07:21:41 |
| Зачтено автоматически   |          |
| 0 0 0                   | 0 0      |
| A 80 400                | 3° At    |
| The strate and set of   | 8 8 8 1  |

Рисунок 371 – Информационное окно по остановочному пункту Нажатием на кнопку «Переопределить ресурсы» вызывается панель

| Смена 1 07:03 - 22:11                             |                  |          |       |              |       |                |     |  |
|---------------------------------------------------|------------------|----------|-------|--------------|-------|----------------|-----|--|
| Маршауты<br>39: Переулок Химический - пр. Строите | лей (Рейсов: 14) |          |       |              |       |                |     |  |
| Ройс                                              | Врамя            | TC       |       | Водитоль     |       | Кандуктор      |     |  |
| 1<br>Производственный рейс (прямой)               | 07:03-07:56      | в777oc43 | × v   | Ванеев Л. А. | ××    | Выбрать        | *   |  |
| 2<br>Стоянка                                      | 07:56-07:59      | в777oc43 | ×v    | Ванеев Л. А. | **    | Ворончихина Е. | *   |  |
| 3<br>Производственный рейс (обратный)             | 07:59-08:52      | в777ос43 | ××    | Ванеев Л. А. | ××    | Выбрать        | ×   |  |
| 4<br>Обед                                         | 08:52-09:00      | 87770043 | ×     | Ванеев Л. А. | ××    | выбрать        | ×   |  |
| 5<br>Производственный рейс (прямой)               | 09:00-09:53      | в777oc43 | ×v    | Ванеев Л. А. | ××    | Выбрать        | ×   |  |
| б<br>Стоянка                                      | 09:53-09:56      | 8777oc43 | Xv    | Ванеев Л. А. | ×v    | выбрать        | ××  |  |
| 7<br>Производственный рейс (обратный)             | 09:56-10:49      | s777oo43 | × ~   | Ванеев Л. А. | **    | Выбрать        | ×   |  |
| 8<br>Обед                                         | 10:49-11:47      | 8777oc43 | ××    | Ванеев Л. А. | ××    | Выбрать        | 80  |  |
| 9<br>Производственный рейс (прямой)               | 11:47-12:40      | в777ос43 | **    | Ванеев Л. А. | ×v    | Ворончихина Е. |     |  |
| 10<br>Стоянка                                     | 12:40-12:43      | в777ос43 | × ~   | Ванеев Л. А. | ××    | Выбрать        | ×   |  |
| 11                                                | 12:43-13:36      | в777ос43 | xu    | Ванеев Л. А. | xv    | Выбрять        | x.s |  |
| Рисунок 3                                         | 372 – Пан        | ель пере | опред | еления ре    | есурс | ОВ             |     |  |

Подпись и дата

Инв. № дубл.

Взам. инв. №

Подпись и дата

Инв. № подл.

На панели переопределения ресурсов (см. рисунок 372) можно вручную внести необходимые изменения, после чего нужно нажать на экранную кнопку «Сохранить». После сохранения внесённых изменений следует закрыть панель и нажать на кнопку «Пересчитать выход» в окне «Закрытие наряда» (см. рисунок 368). При необходимости можно вернуться в исходное состояние, нажав кнопку «Вернуть оперплан» и снова нажать на кнопку «Пересчитать выход». После проверки всех данных следует закрыть наряд, нажав на кнопки «Закрыть наряд» и «Сохранить».

При открытии наряда в статусе обработки **закрыт**, в него нельзя внести никаких изменений.

Для закрытия наряда с незачтёнными рейсами (см. рисунок 373):

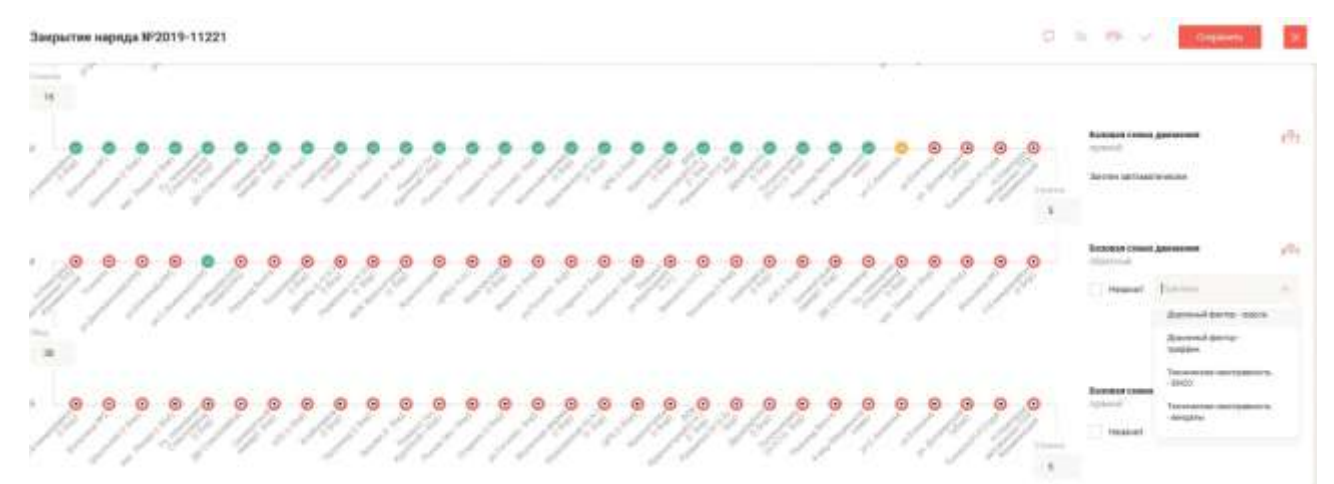

Рисунок 373 – Незачтённые рейсы

Подпись и дата

Если ТС в действительности выполняло перевозки, то нужно сначала поставить галочку «Зачёт» и затем из выпадающего списка активного окна «Причина» выбрать соответствующую.

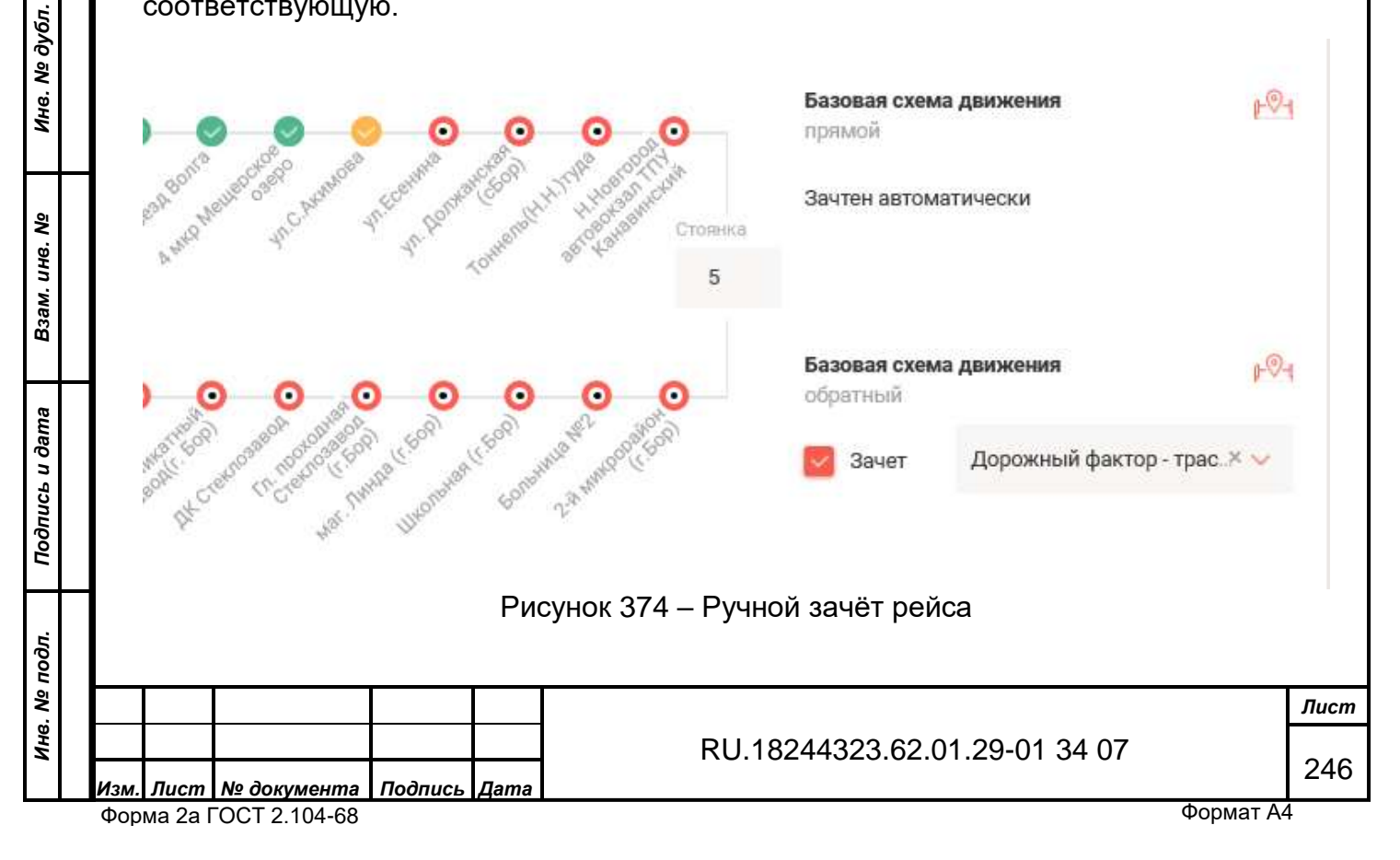

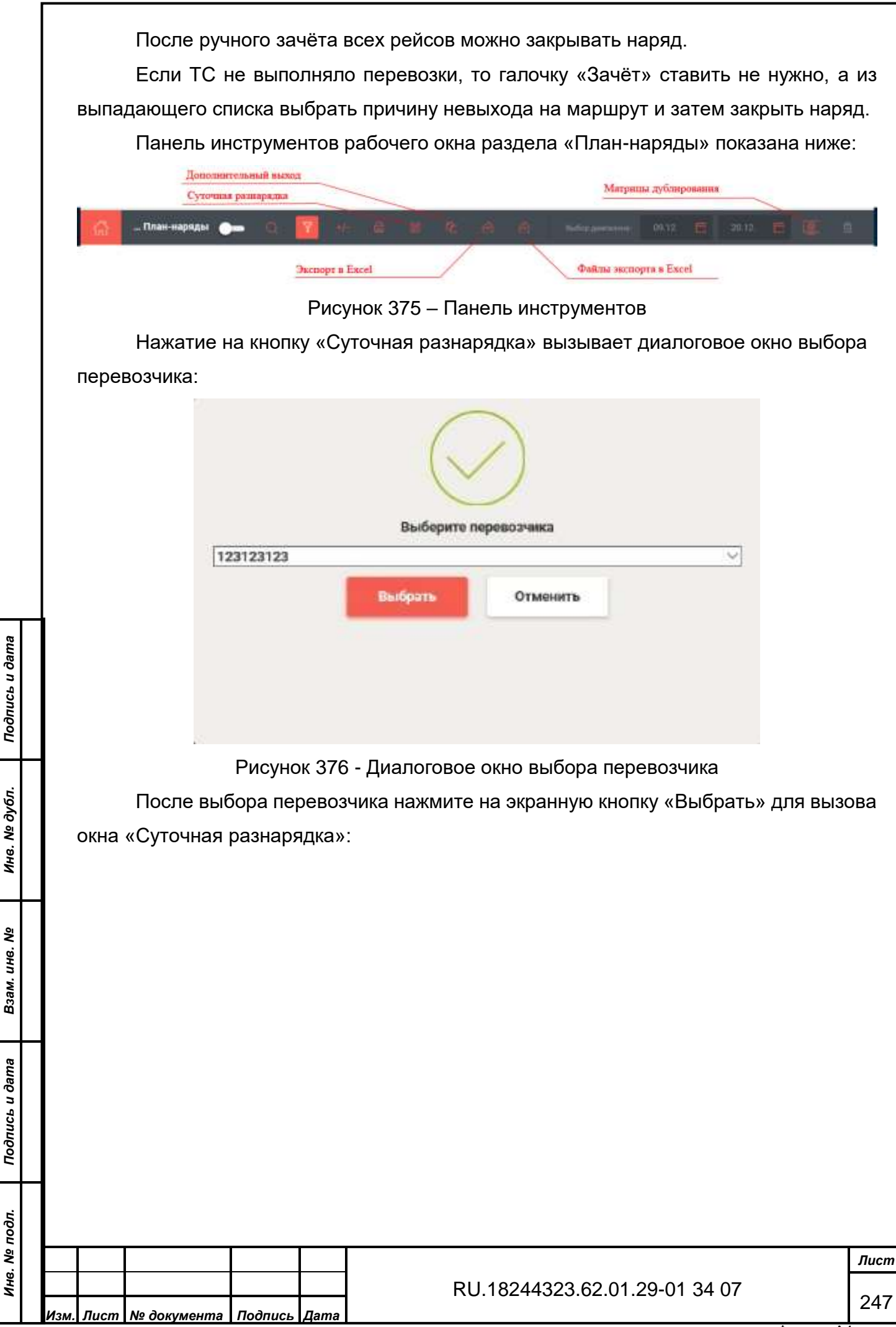

Взам. инв.
| actor o serbetto         | anooning on size | ETEKYILLER | вырарие/совспечино: | 2/2              |               |                  |                        |
|--------------------------|------------------|------------|---------------------|------------------|---------------|------------------|------------------------|
| N <sup>II</sup> Mapupyta | № Выхода         | Смена      | TC                  | Водитель         | Начало марлда | Оконнание наряда |                        |
| A                        | 1                | 1          | y728ac186           | Горячев В.В.     | 07:00         | 16:01            | D Penaktanonata car    |
| A                        | 2                | 1          | e111oy43            | Александров Ю.А. | 08:00         | 17:01            | Парейсавае обеспечение |
| 2                        |                  |            |                     |                  |               |                  |                        |
| 2                        |                  |            |                     |                  |               |                  |                        |

| Пала        | исп  | акпо   | пку  | «допол | пинель   | пыи | выход//   | при    | выделенном | план-на | ряде |
|-------------|------|--------|------|--------|----------|-----|-----------|--------|------------|---------|------|
| вызывает ди | алог | овое с | окно | выбора | а дня сс | зда | ния (сего | одня/: | завтра):   |         |      |
|             |      |        |      |        |          |     |           |        |            |         |      |

| ama          | вызывает ди        | алоговое о  | кно в   | ыбора дня создания (сегодня/завтра):            |      |
|--------------|--------------------|-------------|---------|-------------------------------------------------|------|
| Подпись и д  |                    |             |         |                                                 |      |
| бл.          |                    |             |         | Выберите день для создания:                     |      |
| Ve ∂y        |                    | Сегодня, 20 | 12.2019 | • ~                                             |      |
| Инв.         |                    |             |         | Сохранить Отменить                              |      |
| ٥            |                    |             |         |                                                 |      |
| м. инв.      |                    |             |         |                                                 |      |
| B3aI         |                    | F           |         |                                                 |      |
| _            | <br>Llawa          | г<br>       | исунс   | ок 378 - Окно высора дня создания               |      |
| <i>дат</i> е | пажат              | ие на кноп  | ky «Iv  | иатрицы дуолирования» вызывает панели «конструк | төр  |
| icb u        | матриц дуол        | ирования»   | и «Ар   | охив матриц дуолирования»:                      |      |
| Πο∂πι        |                    |             |         |                                                 |      |
|              |                    |             |         |                                                 |      |
| юдл.         |                    |             |         |                                                 |      |
| . Nº r       |                    |             |         |                                                 | Лист |
| өни          |                    |             |         | RU.18244323.62.01.29-01 34 07                   | 248  |
|              | Изм. Лист № докуме | нта Подпись | Лата    |                                                 | I    |

| Image: Image: | Архив матриц ,                                                             | дублирования                                                                                      | Конструктор і<br>ания маршрут                                                                                                    | матриц<br>гов                                | дублиров                                                   | ×                           |               |
|----------------------------------------------------------------------------------------------------|----------------------------------------------------------------------------|---------------------------------------------------------------------------------------------------|----------------------------------------------------------------------------------------------------|----------------------------------------------|------------------------------------------------------------|-----------------------------|---------------|
| Рисунск 379 – Панели матриц дублирования           Введите данные в активные окна и экранную нажмите кнопку «Рассчитати Матрица позволяет оценить, насколько маршруты дублируют друг друг.           Пользователю доступны печать варианта расписания движения по маршру (см. рисунск 380) и печать путевого листа (см. рисунск 381):                                                                                                    | Haim                                                                       |                                                                                                   | Переворчико                                                                                                    |                                              | Эналия                                                     |                             |               |
| Рисунок 379 – Панели матриц дублирования           Введите данные в активные окна и экранную нажмите кнопку «Рассчитати матрица позволяет оценить, насколько маршруты дублирования движения по маршру (см. рисунок 380) и печать путевого листа (см. рисунок 381):                                                                                                    |                                                                            |                                                                                                   | Пыбраты                                                                                                    | ~                                            | Выбрать                                                    | 1                           |               |
| Рисунок 379 – Панели матриц дублирования           Введите данные в активные окна и экранную нажмите кнопку «Рассчитат<br>Матрица позволяет оценить, насколько маршруты дублируют друг друга.           Пользователю доступны печать варианта расписания движения по маршру<br>(см. рисунок 380) и печать путевого листа (см. рисунок 381):                                                                                                    | <u> </u>                                                                   |                                                                                                   | Территории                                                                                                    |                                              | Kavitpavity                                                |                             |               |
| Рисунок 379 – Панели матриц дублирования           Введите данные в активные окна и экранную нажмите кнопку «Рассчитати Матрица позволяет оценить, насколько маршруты дублируют друг друга.           Пользователю доступны печать варианта расписания движения по маршру (см. рисунок 380) и печать путевого листа (см. рисунок 381):                                                                                                    | 9                                                                          |                                                                                                   | Boldparn                                                                                                    |                                              | Выбрать                                                    | ~                           |               |
| Рисунок 379 – Панели матриц дублирования           Введите данные в активные окна и экранную нажмите кнопку «Рассчитать Матрица позволяет оценить, насколько маршруты дублируют друг друга.           Пользователю доступны печать варианта расписания движения по маршру (см. рисунок 380) и печать путевого листа (см. рисунок 381):                                                                                                    |                                                                            |                                                                                                   | Маршруты                                                                                                    |                                              | виды сообщений                                             |                             |               |
| интерретивности         Полновности           интерретивности         Полновности           <                                                                                                    |                                                                            |                                                                                                   | Поюрати                                                                                                    | .*                                           | Выбрать                                                    | ~                           |               |
| Рисунок 379 – Панели матриц дублирования           Введите данные в активные окна и экранную нажмите кнопку «Рассчитат<br>Матрица позволяет оценить, насколько маршруты дублируют друг друга.           Пользователю доступны печать варианта расписания движения по маршру<br>(см. рисунок 380) и печать путевого листа (см. рисунок 381):                                                                                                    |                                                                            |                                                                                                   | Типы маршрутов                                                                                                    |                                              | Виды терефов                                               |                             |               |
| Интерровать по перехду зативности           Пользователю доступны печать варианта расписания движения по маршру<br>(см. рисунок 380) и печать путевого листа (см. рисунок 381):                                                                                                    |                                                                            |                                                                                                   | Выбрать                                                                                                    |                                              | Выбрать                                                    | 2                           |               |
| Рисунок 379 – Панели матриц дублирования<br>Введите данные в активные окна и экранную нажмите кнопку «Рассчитат<br>Матрица позволяет оценить, насколько маршруты дублируют друг друга.<br>Пользователю доступны печать варианта расписания движения по маршру<br>(см. рисунок 380) и печать путевого листа (см. рисунок 381):                                                                                                    |                                                                            |                                                                                                   | Фильтровать г<br>Назлания матрицы                                                                                                    | то периоду                                   | активности                                                 |                             |               |
| Рисунок 379 – Панели матриц дублирования<br>Введите данные в активные окна и экранную нажмите кнопку «Рассчитать<br>Матрица позволяет оценить, насколько маршруты дублируют друг друга.<br>Пользователю доступны печать варианта расписания движения по маршру<br>(см. рисунок 380) и печать путевого листа (см. рисунок 381):                                                                                                    |                                                                            |                                                                                                   |                                                                                                    |                                              |                                                            |                             |               |
| Введите данные в активные окна и экранную нажмите кнопку «Рассчитал<br>Матрица позволяет оценить, насколько маршруты дублируют друг друга.<br>Пользователю доступны печать варианта расписания движения по маршру<br>(см. рисунок 380) и печать путевого листа (см. рисунок 381):                                                                                                    |                                                                            | D 070 D                                                                                           | Рассчитать                                                                                                    | Построн                                      | m                                                          |                             |               |
| Пользователю доступны печать варианта расписания движения по маршру<br>(см. рисунок 380) и печать путевого листа (см. рисунок 381):                                                                                                    |                                                                            | Рисунок 379 – П                                                                                   | Рассчитать<br>Іанели матриц ду                                                                                                    | блирс                                        | рвания                                                     |                             |               |
| (см. рисунок 380) и печать путевого листа (см. рисунок 381):                                                                                                    | Введите дан                                                                | Рисунок 379 – П<br>іные в активные                                                                | Рассчитать<br>Рассчитать<br>Панели матриц ду<br>окна и экранную                                                                                                    | блирс<br>блирс<br>нажи                       | рвания<br>иите кнопку                                      | «Рассчи                     | Гать»         |
|                                                                                                    | Введите дан<br>Матрица позволяет<br>Пользовател                            | Рисунок 379 – П<br>іные в активные<br>г оценить, насколі<br>ію доступны печа                      | Рассчитать<br>Рассчитать<br>Рассчитать<br>Рассчитать<br>Рассчитать<br>рассчитать<br>рассчита<br>рассчита<br>рассчи<br>рассчита<br>расс | блирс<br>нажм<br>блиру<br>писан              | ования<br>лите кнопку<br>ют друг друг                      | «Рассчи<br>га.              | тать»         |
|                                                                                                    | Введите дан<br>Матрица позволяет<br>Пользовател<br>(см. рисунок 380) и     | Рисунок 379 – П<br>іные в активные<br>г оценить, насколі<br>ію доступны печа<br>печать путевого J | Рассчитать<br>Рассчитать<br>Панели матриц ду<br>окна и экранную<br>окна и экранную<br>ько маршруты ду<br>пть варианта рас<br>писта (см. рисуно                                                                                                    | блирс<br>нажм<br>блиру<br>писан<br>ок 381    | рвания<br>лите кнопку<br>ют друг друг<br>ия движения<br>): | «Рассчи<br>га.<br>я по марі | тать»<br>шрут |
|                                                                                                    | Введите дан<br>Матрица позволяет<br>Пользовател<br>(см. рисунок 380) и     | Рисунок 379 – П<br>іные в активные<br>г оценить, насколі<br>ію доступны печа<br>печать путевого л | Рассиитать<br>Панели матриц ду<br>окна и экранную<br>окна и экранную<br>окна рас<br>окна рисуно<br>поста (см. рисуно                                                                                                    | блирс<br>о нажм<br>блиру<br>писан<br>ок 381) | ования<br>иите кнопку<br>ют друг друг<br>ия движения<br>): | «Рассчи<br>га.<br>я по марі | гать»<br>шрут |
|                                                                                                    | Введите дан<br>Матрица позволяет<br>Пользовател<br>(см. рисунок 380) и     | Рисунок 379 – П<br>ные в активные<br>г оценить, наскол<br>ю доступны печа<br>печать путевого л    | Рассиитать<br>Панели матриц ду<br>окна и экранную<br>ько маршруты ду<br>пъ варианта рас<br>писта (см. рисунс                                                                                                    | блирс<br>о нажи<br>блиру<br>писан<br>ок 381) | ования<br>лите кнопку<br>ют друг друг<br>ия движения<br>): | «Рассчи<br>га.<br>я по марі | тать          |
|                                                                                                    | Введите дан<br>Матрица позволяет<br>Пользовател<br>(см. рисунок 380) и     | Рисунок 379 – П<br>ные в активные<br>г оценить, наскол<br>ю доступны печа<br>печать путевого л    | Расечитать<br>Іанели матриц ду<br>окна и экранную<br>ько маршруты ду<br>ать варианта рас<br>писта (см. рисуно                                                                                                    | блирс<br>о нажм<br>блиру<br>писан<br>ок 381) | ования<br>иите кнопку<br>ют друг друг<br>ия движения<br>): | «Рассчи<br>га.<br>я по марі | гать»<br>шрут |
|                                                                                                    | <br>Введите дан<br>Матрица позволяет<br>Пользовател<br>(см. рисунок 380) и | Рисунок 379 – П<br>іные в активные<br>г оценить, насколі<br>ію доступны печа<br>печать путевого л | Риссиитать<br>анели матриц ду<br>окна и экранную<br>ько маршруты ду<br>ать варианта рас<br>писта (см. рисуно                                                                                                    | блирс<br>о нажм<br>блиру<br>писан<br>ок 381) | ования<br>иите кнопку<br>ют друг друг<br>ия движения<br>): | «Рассчи<br>га.<br>я по марі | пать»         |

|                |              |                 |         |                 |                    |                               |         | Обстумиван | er a ryse |         | Печать             | 2 лист                | бума  |
|----------------|--------------|-----------------|---------|-----------------|--------------------|-------------------------------|---------|------------|-----------|---------|--------------------|-----------------------|-------|
|                |              |                 |         |                 |                    |                               |         |            |           |         | Принтер            | G Office 1 HP Color L | ase 🔻 |
|                |              |                 |         |                 |                    |                               |         |            |           |         | Страницы           | Bce                   |       |
| Harword-       | Bp<br>ompair | and<br>Marcell, | Парнесь | Bpi<br>ripeture | MA<br>6, 11, MARIE | Tpot                          | ier, me | Подпись    | Нанисно-  |         |                    |                       |       |
| маршрута<br>16 | по трафику   | факти-<br>часки |         | no rpequery     | факти-<br>ческая   | c nacca-<br>avganor<br>246.48 | нуловой |            | маршрута  | no rpax | Копии              | 1                     |       |
|                |              |                 |         |                 |                    | 210.10                        |         |            |           | =       |                    |                       |       |
|                | -            |                 |         |                 |                    |                               |         |            |           | ŧ.,     | Цветная печать     | Черно-белая печать    | *     |
|                | -            |                 |         |                 |                    |                               |         |            |           | =       | -                  |                       |       |
|                | -            |                 |         |                 |                    |                               |         |            |           | =       | дополнительные нас | строики               | ~     |
|                | -            |                 |         |                 |                    |                               |         |            |           | =       |                    |                       |       |
|                | -            |                 |         |                 |                    |                               |         |            |           | =       |                    |                       |       |
|                | -            |                 |         |                 |                    |                               |         |            |           | =       |                    |                       |       |
|                | -            |                 |         |                 |                    |                               |         |            |           | =       |                    |                       |       |
|                | -            |                 |         |                 |                    |                               |         |            |           | =       |                    |                       |       |
|                |              |                 |         |                 |                    |                               |         |            |           |         |                    |                       |       |
|                | -            |                 |         |                 |                    |                               |         |            |           | =       |                    |                       |       |
|                |              |                 |         |                 |                    |                               |         |            |           |         |                    |                       |       |
|                |              |                 |         |                 |                    |                               |         |            |           |         |                    |                       |       |
|                |              |                 |         |                 |                    |                               |         |            |           |         |                    | Dever                 |       |

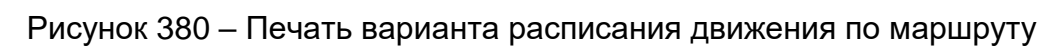

| <form><form><form><form></form></form></form></form>                                                                                                    | <form><form><form><form></form></form></form></form>                                                                                                    | Operationspace         Operationspace         Operation to preationt difference         Operationspace                                                                                                    | Kas book<br>I (ropionero | wu no Orolg | 0345004 |
|----------------------------------------------------------------------------------------------------|----------------------------------------------------------------------------------------------------|----------------------------------------------------------------------------------------------------|--------------------------|-------------|---------|
| <form><form><form></form></form></form>                                                                                                    | <form><form><form></form></form></form>                                                                                                    | Operation         Operation         Toposet reset         Description           000005_0000000000000000000000000000000                                                                                                    | ingecent                 |             |         |
| <form><form><form></form></form></form>                                                                                                    | <form><form><form></form></form></form>                                                                                                    | Optimization         Optimization         Home         Description           0.11         Agric         Second         Second                                                                                                    | tropionero               |             |         |
| <form><form><form></form></form></form>                                                                                                    | <form><form></form></form>                                                                                                    | Image:         Description         Description         Description         Description           MORE         Experts         Experts                                                                                                    | E                        | w1          |         |
| <form><form></form></form>                                                                                                    | <form><form></form></form>                                                                                                    | - Alage Annual Annual A | -                        |             | Danes   |
| <form><form></form></form>                                                                                                    | <form><form></form></form>                                                                                                    | HEADY MARKING BALANCE MATCHING Description 200                                                                                                    |                          |             |         |
| <form><form></form></form>                                                                                                    | <form><form></form></form>                                                                                                    |                                                                                                    | _                        |             |         |
| <form><form></form></form>                                                                                                    | <form><form></form></form>                                                                                                    | Anny for the second second sec |                          |             |         |
| <form><form></form></form>                                                                                                    | <form><form></form></form>                                                                                                    | Pageres                                                                                                    |                          |             | -       |
| <form><form></form></form>                                                                                                    | <form><form></form></form>                                                                                                    | Thates peculipses (states) baarses                                                                                                    |                          |             | -       |
| <form><form></form></form>                                                                                                    | <form><form></form></form>                                                                                                    | Английн, хасси н назалааруусан улсайнаа занграараа                                                                                                    | -                        |             | -       |
| <form><form></form></form>                                                                                                    | <form><form></form></form>                                                                                                    | Concession, yearantees protectional Respirations Businet Respirations                                                                                                    | _                        |             |         |
| <form><form><form></form></form></form>                                                                                                    | <form><form></form></form>                                                                                                    | Development and and the service of the service of t |                          | Depase      | Brogan  |
| <form><form></form></form>                                                                                                    | <form><form></form></form>                                                                                                    | Transverse prezudepreter managerere<br>Converse to departmentere Insultiversenant outpravela transgepresa, optiere/sevenier                                                                                                    | -                        | Canalitati  | Autor d |
| <form><form></form></form>                                                                                                    | <form><form></form></form>                                                                                                    | Device segurets' Weynetik (independent) Parcely its addet                                                                                                    | _                        |             |         |
| <form><form></form></form>                                                                                                    |                                                                                                    | Parter processor Management Management Annual Company National Company National Company Nat |                          |             |         |
| <form><form></form></form>                                                                                                    | Image:                                                                                                    | Tiggrea to jump                                                                                                    |                          |             |         |
| <form><form><form></form></form></form>                                                                                                    | Image: market mining mining                                                                                                    | LagarTpassaySataStreatween togetes                                                                                                    |                          |             |         |
|                                                                                                    | Image: Sector Sector                                                                                                    | Pageora Pageora and Tapagoora                                                                                                    | _                        |             |         |
| <form><form></form></form>                                                                                                    | Image: Image:                                                                                                    | Unterna o paywa antoyo pa                                                                                                    | Tegara .                 | Bropen      | Bears   |
| <form><form></form></form>                                                                                                    | Image: State of contrast to the state of contrast to the state of                                                                                                    | Bagyes, pd an. to takey                                                                                                    |                          |             | 1       |
| <form><form><form></form></form></form>                                                                                                    | Image: states in the state in the state                                                                                                    | Burrig a googragamen agrouper game game game game game game game game                                                                                                    |                          |             |         |
| <form><form></form></form>                                                                                                    | New waxes       Image in the initial initialinitial initial initialinitial initial initiali initial initial in                                                                                                    | Case andores                                                                                                    |                          |             |         |
| <form><form><form></form></form></form>                                                                                                    | Image: interment interment intermen                                                                                                    | Torong Montage Building Building Buildi |                          | -           | -       |
|                                                                                                    | Image: And the second second secon                                                                                                    | Trading Terrority Terrority Control Terrority Control Terrority Co | _                        |             |         |
|                                                                                                    | Image: Image:                                                                                                    | Taxization chepterrys Ridgreen                                                                                                    |                          | -           | -       |
| Image: Image:                               | Потята слада и потада и потада и п                                                                                                    | Annument Annument A                                                                                                    |                          | -           | -       |
|                                                                                                    | Image: Image: Image                                                                                                    | The surgest status of the surgest status of the surgest status of  |                          |             |         |
| Ответно в состояния защиная нартите     т                                                                                                    | Ответся в состояния застрания защита       1       1       1       1       1       1       1       1       1       1       1       1       1       1       1       1       1       1       1       1       1       1       1       1       1       1       1       1       1       1       1       1       1       1       1       1       1       1       1       1       1       1       1       1       1       1       1       1       1       1       1       1       1       1       1       1       1       1       1       1       1       1       1       1       1       1       1       1       1       1       1       1       1       1       1       1       1       1       1       1       1       1       1       1       1       1       1       1       1       1       1       1       1       1       1       1       1       1       1       1       1       1       1       1       1       1       1       1       1       1       1       1       1       1       1       1                                                                                                    | B reparente                                                                                                    | _                        | -           | -       |
| Image: transmission of the second second                                |                                                                                                    | Criente a contrasser approaches and the second second seco | _                        | -           | -       |
| Поте внадащи       Поте внадащи       Поте внадащи       1 чи внадащи то внадащи то                                                            | <u>Проводание и проводание и про</u>                                                                                                    | Carrent Louises Marriels Street                                                                                                    |                          |             |         |
| ИП     If a company Product     If a company Product       ИП     Image: Image: Im                                                                   | ИП       ИП       ИП <t< td=""><td>The strategy of the strategy of the strategy o</td><td></td><td></td><td></td></t<> | The strategy of the strategy of the strategy o |                          |             |         |
| In the street of the street of the stree    |                                                                                                    | Et an anguagers he                                                                                                    | _                        | -           | -       |
| Геневала и пробесси и пробесси и | Рисунок 381 – Путевой лист<br>ВШ 18244323 62 01 29-01 34 07                                                                                                    | and a state of the state of the |                          | -           | +       |
| Граняет                                                                                                    | Рисунок 381 – Путевой лист<br>ВШ 18244323 62 01 29-01 34 07                                                                                                    | Press                                                                                                    |                          |             |         |
| Оплити полном закороннаяОбладование эторы                                                                                                    | Силина положения на положения на положени<br>Положения на положения на положения на положения на положения на положения на положения на положения на положени                                                                                                    | Therease.                                                                                                    |                          |             |         |
| Отчить техного котролика                                                                                                    | Рисунок 381 – Путевой лист<br>ВШ 18244323 62 01 29-01 34 07                                                                                                    | Contraction and a contraction and a contraction and a contraction of the contraction of the contraction of t |                          | -           | -       |
| Рисунок 381 – Путевой лист                                                                                                    | Рисунок 381 – Путевой лист                                                                                                    | Ormerse meetingen and pointers. All and a pointerses.                                                                                                    |                          |             |         |
|                                                                                                    | RU 18244323 62 01 29-01 34 07                                                                                                    | толина и полити и полити и по  |                          |             |         |
|                                                                                                    |                                                                                                    | зм. Лист № документа Подпись Дата                                                                                                    |                          |             |         |
| зм. Лист № документа Подпись Дата                                                                                                    | зм.  Лист   № документа   Подпись   Дата                                                                                                    | Donma 2a FOCT 2 104-68                                                                                                    |                          | Форм        | ат /    |

Приложение Б (справочное)

# Пример выполнения работ по планированию работ и управлению заданиями во вкладке «Обслуживание дорог»

Главное окно вкладки «Обслуживание дорог» показано ниже:

| 10000        |                                                |                                                          |
|--------------|------------------------------------------------|----------------------------------------------------------|
| (III)        | Кадровый учет                                  |                                                          |
| 28           | Права доступа                                  | s                                                        |
| =            | Справочники                                    |                                                          |
| B            | Ведение контрактов                             | работчики)                                               |
|              | Нормативы                                      |                                                          |
|              | Внештатные ситуации                            |                                                          |
|              | Технологические карты                          |                                                          |
| 图            | Контроль ТС                                    |                                                          |
| the s        | Планирование работ                             | 3                                                        |
| 89           | Задания (плиточное представление)              |                                                          |
| 0            | Путевые листы                                  |                                                          |
| X            | Программа ремонта                              |                                                          |
| đ            | Плановые задачи                                |                                                          |
| 0.00         | Мониторинг ТС                                  |                                                          |
| de.          | Учет дорожной техники                          |                                                          |
| 0            | Нарушения                                      |                                                          |
|              | ,                                              | нения работ необходимо в разделе «Справочники» вкладки   |
| «Обс<br>«Доб | В начале выпол<br>служивание дорог<br>бавить»: | » войти в подраздел «Предприятия (РУАД)» и нажать кнопку |

Подпись и дата

Инв. № дубл.

Взам. инв. №

Подпись и дата

Инв. № подл.

Формат А4

|   | 11                                                                    | A Companyation                                                   | Conground ages.                                                                                                    | And and a second second s | 1044                   |                  | 400    | 100    |
|---|-----------------------------------------------------------------------|------------------------------------------------------------------|----------------------------------------------------------------------------------------------------|----------------------------------------------------------------------------------------------------|------------------------|------------------|--------|--------|
|   | Restance an occurs.<br>Increase of the colored local to<br>Temployate | Ministerio<br>paler                                              |                                                                                                    |                                                                                                    |                        |                  |        |        |
|   | Annagouli counter Calart<br>Throughy to                               | Holocadore<br>paler                                              |                                                                                                    |                                                                                                    |                        |                  |        |        |
|   | 1001, JTEM,                                                           | Distantistic parties                                             | 000/01/раршинан көк, к Киров улаца Понена 10                                                                                                    | ETERCTORENEERS (FOR THE COMPLETE STATE)                                                                                                    | lamps                  | mail(Line)(mal-s | 444000 | 0.0205 |
|   | wii 204                                                               | iktoremen.<br>Jakot                                              | 10/00/00, and constrained story of the prior the english,<br>Preprint and parking a Toppin Care, name Toppins are even,<br>as 0, matrix 6, vol. 8             | 6299 M. Ad Constantial radius feature (monopolik<br>Figure tank) patient, s. Tapper Caro, mink<br>Figure tanks, a S. Hopper E. M. D                                                                                                    | animalian<br>21        |                  |        |        |
| 4 | MAL (2011) M                                                          | atoriana<br>antori<br>Aprilosoming paller<br>Terraritationetters | $\pm 20000$ , data was and using the other barry contribution of the second states $\tau$ . Types there, near the mass second states $A$ is support 3, we $B$ | 420050), Матонлиний наруг Маклоптенециян,<br>Пуртатичий район, л. Терент Сало, элен<br>Поланциялиние, д. 5, кортур 5, че. 2                                                                                                    | 1 sparett p.a.t.<br>25 | antobasist       |        |        |
|   | too weeks                                                             | aktronearran<br>pallor<br>Sprawnarran pallor                     | 185187.Caurt Perspilan, pr. Deportment (J. 2)                                                                                                    | $relative decay by c_relations (a, b)$                                                                                                    | 9-0912(303-43<br>00    | mapping          | Newser | 70001  |
|   |                                                                       |                                                                  |                                                                                                    |                                                                                                    |                        |                  |        |        |

Рисунок 383 – Подраздел «Предприятия (РУАД)

В результате появится панель «Добавление нового предприятия»:

Подпись и дата

Инв. № дубл.

Взам. инв. №

Подпись и дата

| Основные сведения                               |           |                                 |          |                   | ~ |
|-------------------------------------------------|-----------|---------------------------------|----------|-------------------|---|
| Полное наименование                             |           |                                 |          |                   |   |
| Краткое наименорание                            |           |                                 |          |                   |   |
| Придический адрес                               |           |                                 |          |                   |   |
| Фактический адрес                               |           |                                 |          |                   |   |
| Радительское предложитие                        |           | юсклди                          |          | Руководиталь      |   |
| тест777                                         | ×v        |                                 |          |                   |   |
| Планолое количество ТС, подля<br>оснащению БНСО | ammta     | Роли предприятия<br>Исполнитель | ¥        | DEPH1             |   |
| οκπα                                            |           | работ                           |          | 1801              |   |
|                                                 |           |                                 |          |                   |   |
| Номер телефона                                  |           | Злектронная почта               |          | Активное          |   |
| Рисуно                                          | к 384 – Г | Танель «Добавл                  | тение но | вого предприятия» |   |
|                                                 |           |                                 |          |                   |   |
|                                                 |           |                                 |          |                   |   |

На этой панели нужно ввести данные во все активные поля, поставить галочку «Активное» и нажать экранную кнопку «Сохранить».

Кроме того, в подразделе «Виды работ» - ввести данные о видах работ (см. рисунок 385):

| 10.1                   |                                                                                                    | No prime to construct the set | 1          | Descent of parts (all the | -  | Second concernation | An experimental sectors of        | Constant and prover |  |
|------------------------|----------------------------------------------------------------------------------------------------|-------------------------------|------------|---------------------------|----|---------------------|-----------------------------------|---------------------|--|
| 81-85-000<br>1(700/1)  | Очистки призней чистя<br>рождал салание фрункую<br>при попримета исто                                                                    |                               | 41.11.2218 | 101,044,20177             | 22 | 1023045             | Coperative<br>Article             | 13.14               |  |
| l-eeur-                | Norppolations<br>concentration with an or<br>antion of a system of the set<br>text                                                       |                               | 8131,2214  | 36.84.2017                | ÷2 | 130347              | Copercision and Acquir            | uplui .             |  |
| 31-45-028-<br>31,34033 | Норах разлечный<br>преднетов и меторит<br>протуков 4 прилоговодий<br>жим                                                                 |                               | 0.11399    |                           |    | 444/8299            | Capital and a                     | -                   |  |
| 21-23-03-<br>3,4920    | Принята Селона<br>наветна и натери.<br>Пребане сералото<br>навета и натери<br>транторни<br>растрано до до<br>родитор и бортания<br>измая |                               | 0.712034   | 10.84.0277                | ŧ. | 44(362)4            | Сарольник<br>дерос                | 40.06               |  |
| 91-85-001<br>21        | Presselle<br>Australies characteria<br>Australies characteria<br>Aufore characteria<br>Maart Management<br>Namethigto                    |                               | 8171.004   | 10.04.0077                | -  | 1003020             | Constantion of the American State |                     |  |
| 21-89-000-             | Рассанта<br>противнотопистрина<br>валгералите прумерт не<br>тротукрат                                                                    |                               | 91.11.001K | 30.84.2017                | e  | 1385621             | Coppanie<br>Japo                  | utur.               |  |
| in man-                | Permana<br>sporasoro/composit<br>Memperante appropriate<br>sport/spora                                                                   |                               | 01.11.0310 | 38.84.7017                |    | 13030071            | Companyoni<br>Arqui               | -                   |  |

Рисунок 385 – Подраздел «Виды работ»

При необходимости, вид работ можно создать – нажав кнопку «Добавить» (+). В появившейся панели «Добавление: Виды работ» (см. рисунок 386) ввести данные в активные поля и нажать экранную кнопку «Сохранить».

| Добавление: Виды р                   | абот    |                                         |          | Сохранить                          |   |
|--------------------------------------|---------|-----------------------------------------|----------|------------------------------------|---|
| Кад                                  |         | Наименование                            |          | Вид работы по единой классификации |   |
| Начало серонной работы<br>ДД.мм.гггг | Ē       | Окончание сеобнной работы<br>ДД.ММ.ТТТТ | <b>P</b> | Пробег с грузом                    |   |
| Внезаний ключ СКЛДИ                  |         | Категория работы                        | _        | Едигонда измереника:               |   |
| Cesow                                |         | Выбрать                                 | ~        | Выбрать                            | ~ |
| Выбрать                              | ~       |                                         |          |                                    |   |
| Pr                                   | сунок 3 | 86 – Панель «Доб                        | авление: | Виды работ»                        |   |
|                                      |         |                                         |          |                                    |   |

| Редактирование: Ви     | ды работ |                           |              | Сохран                       | нть         |
|------------------------|----------|---------------------------|--------------|------------------------------|-------------|
| Код                    |          | Наименование              |              | Вид работы по единой классиф | SA KEBITANA |
| 91-05-026-31_MG0       |          | Уборка различных преди    | иетов и муск |                              |             |
| Чачало сезонной работы |          | Окончание сезонной работы |              |                              |             |
| 01.11.2016             | Ħ        | 30.04.2017                | Ô            | Пробег с грузом              |             |
| Внешний ключ СКПДИ     |          | Категория работы          |              | Едионая измерения            |             |
| 44439259               |          | Содержание дорог          | ×v           | км                           | ×v          |
| Colonal.               |          |                           |              |                              |             |

Рисунок 387 – Панель редактирования видов работ

В подразделе «БНСО» нажать кнопку «Добавить», в появившейся панели ввести данные и нажать экранную кнопку «Сохранить».

|                | Фор  | ма 2а Г | OCT 2.104-68 |          |      | Φομ                           | омат А4 |
|----------------|------|---------|--------------|----------|------|-------------------------------|---------|
| Инв.           | Изм. | Лист    | № документа  | Подпись  | Дата | RU.18244323.62.01.29-01 34 07 | 254     |
| . № подл.      |      |         |              |          |      |                               | Лист    |
| Подпись и дата |      |         |              |          |      |                               |         |
| Взам. инв. №   |      |         |              |          |      |                               |         |
| Инв. № дубл.   |      |         |              |          |      |                               |         |
| Подпись и дат  |      | BBECT   | и данные и   | і нажать | экра | анную кнопку «Сохранить».     |         |

| Общая информация                                                                                                    |                                                                                                    |                                                                                                    |                                                                                                    |                                                                                                    |
|----------------------------------------------------------------------------------------------------|----------------------------------------------------------------------------------------------------|----------------------------------------------------------------------------------------------------|----------------------------------------------------------------------------------------------------|----------------------------------------------------------------------------------------------------|
| Код БНСО                                                                                                    |                                                                                                    |                                                                                                    |                                                                                                    |                                                                                                    |
|                                                                                                    |                                                                                                    |                                                                                                    |                                                                                                    |                                                                                                    |
| Одобрено                                                                                                    | Оредприятие                                                                                                    |                                                                                                    | Предприятие-телеолератор                                                                                                    |                                                                                                    |
| -                                                                                                    | Выбрать                                                                                                    | ~                                                                                                    | Выбрать                                                                                                    | ~                                                                                                    |
| Тип БНСО                                                                                                    | Производитель                                                                                                    |                                                                                                    | Серийный комер                                                                                                    |                                                                                                    |
| Выбрать                                                                                                    | 🛩 Выбрать                                                                                                    | Y                                                                                                    |                                                                                                    |                                                                                                    |
| Мобильный оператор                                                                                                    | Howep SBM - captor                                                                                                    |                                                                                                    | Номер телерона                                                                                                    |                                                                                                    |
| Выбрать                                                                                                    |                                                                                                    |                                                                                                    |                                                                                                    |                                                                                                    |
| Howep renedocia 2                                                                                                    | Выход тревожной кнопки                                                                                                    |                                                                                                    | Версен ПО                                                                                                    |                                                                                                    |
|                                                                                                    |                                                                                                    |                                                                                                    |                                                                                                    |                                                                                                    |
| порты<br>При необходима                                                                                                    | Рисунок 388 – Панель д<br>ости, введённые данные                                                                                                    | обавлен<br>можно о                                                                                                    | ия БНСО<br>гредактировать                                                                                                    | ь, вызвае                                                                                                 |
| порты<br>При необходимо<br>ктирования.                                                                                                    | Рисунок 388 – Панель д<br>ости, введённые данные                                                                                                    | обавлен<br>можно о                                                                                                    | ия БНСО<br>гредактировать                                                                                                    | ь, ВЫЗВАВ                                                                                                 |
| <sup>порты</sup><br>При необходимо<br>ктирования.<br><u>Важно:</u> при испо                                                                                                    | Рисунок 388 – Панель д<br>ости, введённые данные<br>ользовании данного под;                                                                                                    | обавлен<br>можно о<br>раздела,                                                                                               | ия БНСО<br>гредактировать<br>данные БНСО                                                                                                    | ь, вызвав<br>только в                                                                                     |
| Порты<br>При необходимо<br>ктирования.<br><u>Важно:</u> при испо<br>стему, а привязка<br>жной техники»                                                                                                    | Рисунок 388 – Панель д<br>ости, введённые данные<br>ользовании данного подр<br>оборудования к конкрет                                                                                                    | обавлен<br>можно о<br>раздела,<br>ному ТС                                                                                    | ия БНСО<br>гредактировать<br>данные БНСО<br>производится                                                                                                    | ь, вызвав<br>только в<br>в раздел                                                                         |
| Порты<br>При необходима<br>ктирования.<br><b>Важно:</b> при испа<br>стему, а привязка<br>жной техники».<br>В подраздел «                                                                                                    | Рисунок 388 – Панель д<br>ости, введённые данные<br>ользовании данного подр<br>оборудования к конкрет<br>«Виды ремонта» при н                                                                                                    | обавлені<br>можно о<br>раздела,<br>тному ТС<br>необходи                                                                      | ия БНСО<br>гредактировать<br>данные БНСО<br>производится<br>мости добави                                                                                                    | ь, вызвае<br>только в<br>в раздел<br>ть новы                                                              |
| При необходима<br>ктирования.<br>Важно: при испа<br>стему, а привязка<br>жной техники».<br>В подраздел «<br>онта (работ).                                                                                                    | Рисунок 388 – Панель д<br>ости, введённые данные<br>ользовании данного подр<br>оборудования к конкрет<br>«Виды ремонта» при н                                                                                                    | обавлен<br>можно о<br>раздела,<br>ному ТС<br>необходи                                                                        | ия БНСО<br>гредактировать<br>данные БНСО<br>производится<br>мости добави                                                                                                    | ь, вызвав<br>только в<br>в раздел<br>ть новы                                                              |
| При необходима<br>ктирования.<br>Важно: при испа<br>стему, а привязка<br>жной техники».<br>В подраздел «<br>онта (работ).<br>В подраздел «Г                                                                                                    | Рисунок 388 – Панель д<br>ости, введённые данные<br>ользовании данного подр<br>оборудования к конкрет<br>«Виды ремонта» при н                                                                                                    | обавлени<br>можно о<br>раздела,<br>ному ТС<br>необходи<br>ей» ввес                                                           | ия БНСО<br>гредактировать<br>данные БНСО<br>производится<br>мости добави<br>ти требуемые                                                                                        | ь, вызвав<br>только в<br>в раздел<br>ть новы<br>данные,                                                   |
| При необходима<br>ктирования.<br>Важно: при испа<br>стему, а привязка<br>жной техники».<br>В подраздел «<br>онта (работ).<br>В подраздел «Г<br>нейшем планируе                                                                                   | Рисунок 388 – Панель д<br>ости, введённые данные<br>ользовании данного подр<br>оборудования к конкрет<br>«Виды ремонта» при н<br>- рафик работы водителя<br>ется контролировать гра                                                                                                    | обавлени<br>можно о<br>раздела,<br>ному ТС<br>необходи<br>ей» ввес<br>фики раб                                               | ия БНСО<br>гредактировать<br>данные БНСО<br>производится<br>мости добави<br>ти требуемые<br>боты водителей                                                                      | ь, вызвав<br>только в<br>в раздел<br>ть новы<br>данные,<br>і.                                             |
| При необходима<br>ктирования.<br>Важно: при испа<br>стему, а привязка<br>жной техники».<br>В подраздел «<br>онта (работ).<br>В подраздел «Г<br>нейшем планируе<br>Подразделы «Д                                                                  | Рисунок 388 – Панель д<br>ости, введённые данные<br>ользовании данного подр<br>оборудования к конкрет<br>«Виды ремонта» при н<br>- рафик работы водители<br>ется контролировать граф<br>ороги», «Изготовители                                                                                                    | обавлени<br>можно о<br>раздела,<br>ному ТС<br>необходи<br>ей» ввес<br>фики раб<br>ГС», «Ин                                   | ия БНСО<br>гредактировать<br>данные БНСО<br>производится<br>мости добави<br>ти требуемые<br>боты водителей<br>дикаторы БНС                                                      | ь, вызвав<br>только в<br>в раздел<br>ть новы<br>данные,<br>í.<br>О», «Раі                                 |
| Порты<br>При необходима<br>ктирования.<br>Важно: при испа<br>стему, а привязка<br>жной техники».<br>В подраздел «Г<br>нейшем планируа<br>Подразделы «Д<br>югут использоват                                                                       | Рисунок 388 – Панель д<br>ости, введённые данные<br>ользовании данного подр<br>оборудования к конкрет<br>«Виды ремонта» при н<br>"рафик работы водители<br>трафик работы водители<br>трафик работы водители<br>трафик работы водители                                                                                    | обавлен<br>можно о<br>раздела,<br>ному ТС<br>ей» ввес<br>фики раб<br>ГС», «Ин<br>рдственн                                    | ия БНСО<br>гредактировать<br>данные БНСО<br>производится<br>мости добави<br>ти требуемые<br>боты водителей<br>дикаторы БНС<br>ой необходимо                                     | ь, вызвав<br>только в<br>в раздел<br>ть новы<br>данные,<br>í.<br>О», «Раї<br>ости.                        |
| Порты<br>При необходима<br>ктирования.<br>Важно: при испа<br>стему, а привязка<br>жной техники».<br>В подраздел «<br>онта (работ).<br>В подраздел «Г<br>нейшем планируа<br>Подразделы «Д<br>югут использоват<br>В раздел «Кадр                   | Рисунок 388 – Панель д<br>ости, введённые данные<br>ользовании данного подр<br>оборудования к конкрет<br>«Виды ремонта» при н<br>"рафик работы водители<br>трафик работы водители<br>съся при наличии произво<br>овый учёт» вводятся дан                                                                                 | обавлен<br>можно о<br>раздела,<br>тому ТС<br>ей» ввес<br>фики раб<br>ГС», «Ин<br>одственн<br>ные сот                         | ия БНСО<br>гредактировать<br>данные БНСО<br>производится<br>мости добави<br>ти требуемые<br>боты водителей<br>дикаторы БНС<br>ой необходимо<br>рудников (обяз                   | ь, вызвав<br>только в<br>в раздел<br>ть новы<br>данные,<br>1.<br>О», «Рай<br>ости.<br>ательно)            |
| Порты<br>При необходима<br>ктирования.<br>Важно: при испа<br>стему, а привязка<br>жной техники».<br>В подраздел «<br>онта (работ).<br>В подраздел «Г<br>нейшем планируа<br>Подразделы «Д<br>югут использоват<br>В раздел «Кадр<br>В разделе «Пра | Рисунок 388 – Панель д<br>ости, введённые данные<br>ользовании данного подр<br>оборудования к конкрет<br>«Виды ремонта» при н<br>Бафик работы водители<br>трафик работы водители<br>ться контролировать грас<br>(ороги», «Изготовители т<br>ться при наличии произво<br>овый учёт» вводятся дан<br>ава доступа» добавляю | обавлен<br>можно о<br>раздела,<br>ному ТС<br>нообходи<br>ей» ввес<br>фики раб<br>ГС», «Ин<br>одственн<br>ные сот<br>тся роли | ия БНСО<br>гредактировать<br>данные БНСО<br>производится<br>мости добави<br>ти требуемые<br>боты водителей<br>дикаторы БНС<br>ой необходимо<br>рудников (обяз<br>и (подробно оп | ь, вызвае<br>только в<br>в раздел<br>ть новы<br>данные,<br>і.<br>О», «Раї<br>ости.<br>ательно)<br>исано в |

Дата

Подпись и дата

Инв. № дубл.

Взам. инв. №

Подпись и дата

Инв. № подл.

## RU.18244323.62.01.29-01 34 07

Кроме того, в разделе «Справочники» нужно войти в подраздел «Участки дорог» (см. рисунок 389) и нажать на кнопку «Добавить» (+).

|   | Название участка 🔒   | Длине | Ширина проезжей части, м | Начало | Конец | Категория | Группа по содержание |
|---|----------------------|-------|--------------------------|--------|-------|-----------|----------------------|
|   | г. Киров - 103631122 | 0.1   |                          |        |       |           | Газоны 2 класс       |
|   | г. Киров - 103631123 | 0.159 |                          |        |       |           | Б                    |
|   | г. Киров - 103631124 | 0.189 |                          |        |       |           | Г (грунт)            |
|   | т. Киров - 104356529 | 0.575 |                          |        |       |           | T.                   |
|   | г. Киров - 104356533 | 0.088 |                          |        |       |           | д                    |
| 2 | г. Киров - 104478416 | 0.07  |                          |        |       |           | Д                    |
|   | г. Киров - 108563034 | 0.05  |                          |        |       |           | Б                    |
|   | г. Киров - 108563037 | 0.038 |                          |        |       |           | Б                    |
|   | г. Киров - 108742512 | 0.159 |                          |        |       |           | Б                    |
|   | г. Киров - 108742613 | 0.091 |                          |        |       |           | Б                    |
|   | г. Киров - 108743705 | 0.114 |                          |        |       |           | Тротуары 2 класс     |

#### Рисунок 389 – Подраздел «Участки дорог»

Подпись и дата

дубл.

На появившейся панели «Участок дороги» (см. рисунок 390) нужно ввести данные во все активные поля, либо поставить галочку «Бесхозный объект» вместо заполнения части активных окон, и нажать экранную кнопку «Сохранить».

|                | Форм | иа 2а Г | OCT 2.104-68 |         |      |         |         |           |         | ¢ | ормат А | 4    |
|----------------|------|---------|--------------|---------|------|---------|---------|-----------|---------|---|---------|------|
| Инв            | Изм  | Лист    | № документа  | Подпись | Дата | RU.1824 | 4323.62 | 2.01.29-0 | 1 34 07 | 7 |         | 256  |
| . Nº по(       |      |         |              |         |      |         |         |           |         |   |         | Лист |
| дл.            |      |         |              |         |      |         |         |           |         |   |         |      |
| Подпись и дата |      |         |              |         |      |         |         |           |         |   |         |      |
| Взам. инв. №   |      |         |              |         |      |         |         |           |         |   |         |      |
| Инв. №         |      |         |              |         |      |         |         |           |         |   |         |      |

|              |                      | Участок дороги                                                      |                      |                                                        | ×                         |       |
|--------------|----------------------|---------------------------------------------------------------------|----------------------|--------------------------------------------------------|---------------------------|-------|
|              |                      | Название участка                                                    |                      | Длина                                                  |                           |       |
|              |                      | Ширина проезжей части, м                                            |                      | Начало                                                 |                           |       |
|              |                      | Конец                                                               |                      | Категория                                              |                           |       |
|              |                      | Группа по содержание                                                |                      | Балансовая принадлежность                              |                           |       |
|              |                      | рыюрать<br>Регестрационный номер                                    | ~                    | Дата звода в окслуатацию                               | ¥ I                       |       |
|              |                      | Дата вывода на эксплуатации                                         |                      | ДД, ММ, ЯТТТ<br>Баланседержатель                       | 8                         |       |
| u дата       |                      | 2,0,MM.TTT                                                          | 8                    |                                                        |                           |       |
| Подпись      |                      | Категорня дороги по ГОСТ (* \$2398-2005                             |                      | Тип покрытия дороги.                                   |                           |       |
| в. № дубл.   |                      | Количество попос                                                    |                      | СКПДИ                                                  |                           |       |
| НИ           |                      | Бесхозный объект                                                    |                      |                                                        |                           |       |
| 33ам. инв. № |                      | Вы хотите сохранить все изменения?                                  |                      | Отменить                                               | Сохранить                 |       |
| dama E       | В дал                | Рисунок 390 –<br>тьнейшем можно отреда<br>ания из окна подраздела « | Пан<br>актир<br>«Vua | ель «Участок дорог<br>ровать выбранный<br>ротки дорог» | и»<br>объект, вызвав па   | інель |
| Подпись и    | Аналс<br>в подраздел | огичным способом вводято<br>к «Участки ремонта дорог»               | ся да<br>» ра:       | анные (и редактиру<br>здела «Справочник                | ются при необходим<br>и». | ости) |
| е подл.      |                      |                                                                     |                      |                                                        |                           |       |
| Инв. Л       | Изм. Лист № докум    | ента Подпись Дата                                                   | R                    | RU.18244323.62.01.2                                    | 29-01 34 07               | 257   |

Изм. Лист № документа Подпись Дата Форма 2а ГОСТ 2.104-68

| Хогданнанн дорог — Бедени контрактия |                                                                                                    |             |                         |            |            | 🛶 😐 🌃                                                                          |                     |      |
|--------------------------------------|----------------------------------------------------------------------------------------------------|-------------|-------------------------|------------|------------|--------------------------------------------------------------------------------|---------------------|------|
| mensions & here, strong, because     |                                                                                                    |             | ÷.,                     | delenant.  | Sec. 2     |                                                                                | Johney Constitution | 1.41 |
| armannar ar wear handle              | башковиц, работ на<br>мелетре содирањи не<br>ромако дороживан села 3                                                              | 10.06.3078  | Companies<br>John       | 01.18.3019 | 8.1220W    | Муниципального<br>самонных упреждение<br>Подменные<br>порядного назвается      | www.225%            | tra  |
| 010030001319800838083                | Remember Stephenster<br>www.end.compartmenter<br>https://www.end.com/or                                                           | 30.09.3074  | Passer<br>Alter         | 41.18.3039 | 0.12203    | Maneturinetarior<br>Addressor population<br>"Provident<br>Oppopulation         | MW11429*            | 010  |
|                                      | Conference e<br>Support entering of the<br>Support of Algorithmic and<br>Support of Algorithmic and<br>Support of Algorithmic and | 177.00.3079 | Surgerson<br>200        | 17.02.2019 | 11102011   | Муниципликана<br>хазано-та ророждоная<br>"Маракульки<br>городовата колобетски" | MW1100P1M           | 100  |
|                                      | MININGUPTA/RANAR<br>ROMITARI M<br>4 2010 348438                                                                                   | 10.11.JOTX  | Copping the<br>allow    | 00.11.JOYK | 11-01-3128 | 1907 'SECO / Sognod'                                                           | a) 12m7             | 013  |
| -                                    | im/578-18                                                                                                    | 1612.3018   | Cappinsiae<br>arps      | 1618-0019  | 110.000    | we take:                                                                       | antibupperent       | 114  |
| 39                                   | 06/1010                                                                                                    | 98.10.2013  | Comparent and Arrival   | 1618.000   | 10.08.000  | wit 12340                                                                      | 1000 6804           | 010  |
|                                      | 06/00110                                                                                                    | 56 18 3014  | Orgage-states<br>action | 14(12)010  | 14.04.3220 | wo type:                                                                       | norri denemiyee-    | ma   |
|                                      | 352739119                                                                                                    | 16-10-3014  | Cupperson<br>argue      | 10.10.0014 | 14.06.9030 | ма гдама                                                                       | 0221-4999-Au        | 579  |
|                                      | 09/72/10                                                                                                    | 14,12,3014  | Corporate<br>Alter      | 16.12,2012 | 14.06.2020 | AUTOM                                                                          | MAL PARTY           | 1740 |
|                                      | 10001110                                                                                                    | 14.12.3019  |                         | 10.12.2019 | 14.08.010  | ACTIONS                                                                        | MIT AND DESCRIPTION | -    |

Рисунок 391 - Раздел «Ведение контрактов»

В окне «Создание контракта» (см. рисунок 361) введите данные в активные окна и нажмите кнопку «Сохранить» в правой нижней части рабочего окна:

| ~            |   |      | (- 06c                                                                                                    | туланыны дараг — Созданы                                                                                                    | натрала       |        |                                                                                                    |            |                 |              |           | 9         |      |
|--------------|---|------|----------------------------------------------------------------------------------------------------|----------------------------------------------------------------------------------------------------|---------------|--------|----------------------------------------------------------------------------------------------------|------------|-----------------|--------------|-----------|-----------|------|
| <i>дат</i> ; |   |      |                                                                                                    | Страница контракта                                                                                                    |               |        |                                                                                                    |            |                 |              |           |           |      |
| n            |   |      | 8                                                                                                    |                                                                                                    | -             |        | State"                                                                                                    |            | trial (         |              |           |           |      |
| nce          |   |      | 2                                                                                                    | heuse einstellenne                                                                                                    | Mean'r Northe | 100    | Отарыт                                                                                                    |            |                 |              |           |           |      |
| ы            |   |      | 125                                                                                                    |                                                                                                    |               |        |                                                                                                    |            |                 |              |           |           |      |
| ĕ            |   |      | AL.                                                                                                    |                                                                                                    | 1100 1100     |        | 1000                                                                                                    | 1.22       | days and        | AT AN ADDA   | -         |           |      |
|              |   |      | 400                                                                                                    |                                                                                                    |               |        | - reserve to the second second |            | arreset.        | UT.LLINCP    | -         |           |      |
|              |   |      |                                                                                                    |                                                                                                    |               |        |                                                                                                    |            |                 |              |           |           |      |
|              |   |      | -                                                                                                    | Baltoneerica sunfictioneerica                                                                                                    | 10000564      |        |                                                                                                    |            |                 |              |           |           |      |
| ĮÕ           |   |      | -                                                                                                    |                                                                                                    |               |        |                                                                                                    |            |                 |              |           |           |      |
| ð,           |   |      | 10                                                                                                    | -monahar                                                                                                    | - ALCONT      |        | National States                                                                                                    |            |                 |              |           |           |      |
| Ñ            |   |      | 0                                                                                                    | @1.11.2078                                                                                                    | 01.12.2005    |        | + Distance in which we                                                                                                    |            |                 |              |           |           |      |
| 9.           |   |      | 95                                                                                                    |                                                                                                    |               |        |                                                                                                    |            |                 |              |           |           |      |
| Ż            |   |      | 19                                                                                                    |                                                                                                    |               |        |                                                                                                    |            |                 |              |           |           |      |
|              |   |      | 10                                                                                                    | 100.4014                                                                                                    |               | 1.00   | Descus o statistics                                                                                                    |            |                 |              |           |           |      |
|              |   |      | ÷                                                                                                    | Sector Sector                                                                                                    |               | 1966   | 1.0001-5000218-00                                                                                                    | (2) (      |                 |              |           |           |      |
|              |   |      | 苦                                                                                                    | and the second second se |               |        | 1100                                                                                                    |            |                 |              |           |           |      |
| ž            |   |      |                                                                                                    | TR Roquer                                                                                                    |               |        |                                                                                                    |            |                 |              |           |           |      |
| HB.          |   |      |                                                                                                    |                                                                                                    |               |        |                                                                                                    |            |                 |              |           |           |      |
| ı. u         |   |      | 3                                                                                                    | тисов сублодрадных организ                                                                                                    | injeli        |        |                                                                                                    |            |                 |              |           |           |      |
| 3aN          |   |      | 100                                                                                                    |                                                                                                    | -             |        |                                                                                                    |            |                 |              |           |           |      |
| ä            |   |      |                                                                                                    | MMSSection                                                                                                    |               |        |                                                                                                    |            |                 |              |           |           |      |
|              |   |      |                                                                                                    |                                                                                                    | _             |        |                                                                                                    |            | -               |              |           |           |      |
|              |   |      |                                                                                                    |                                                                                                    | P             | исунон | < 392 — Ок                                                                                                    | НО         | «Создание       | е контракта» |           |           |      |
| па           |   |      |                                                                                                    | -                                                                                                    |               |        | -                                                                                                    |            |                 | -            |           |           |      |
| ðar          |   |      |                                                                                                    | в раздел                                                                                                    | ы «Норг       | иативь | ы», «Внеш                                                                                                    | тат        | тые ситуа       | ции» и «Те   | кнологич  | еские кар | гы»  |
| n            |   |      |                                                                                                    | 05                                                                                                    |               |        |                                                                                                    |            |                 | ~            |           |           |      |
| IC P         |   | E    | зкла,                                                                                                    | цки «Обсл                                                                                                    | уживани       | е дорс | ог» вводит                                                                                                    | ъд         | анные нео       | оязательно   | •         |           |      |
| חת           |   |      |                                                                                                    | <b>—</b> —————                                                                                                    |               |        |                                                                                                    | <b>т</b> . |                 |              |           |           |      |
| 20           |   |      |                                                                                                    | пример                                                                                                    | рабочего      | о окна | раздела                                                                                                    | « I 6      | ехнологиче      | еские карты  | » показа  | н на рису | нке  |
|              |   |      | 002.                                                                                                    |                                                                                                    |               |        |                                                                                                    |            |                 |              |           |           |      |
| Ť            |   | ,    | <b>J</b> <del>3</del> <b>J</b> <del>3</del> <b>J J</b> <del>3</del> <b>J J</b> <del>3</del> <b>J J J</b> <del>3</del> <b>J J J</b> <del>3</del> <b>J J J</b> <del>3</del> <b>J J J</b> <del>3</del> <b>J J J J J J J J J J</b> |                                                                                                    |               |        |                                                                                                    |            |                 |              |           |           |      |
|              |   |      |                                                                                                    |                                                                                                    |               |        |                                                                                                    |            |                 |              |           |           |      |
| 50           |   |      |                                                                                                    |                                                                                                    |               |        |                                                                                                    |            |                 |              |           |           |      |
| E            |   |      |                                                                                                    |                                                                                                    | -             |        |                                                                                                    |            |                 |              |           |           |      |
| ŝ            |   |      |                                                                                                    |                                                                                                    |               |        |                                                                                                    |            |                 |              |           |           | Лист |
| Ϋ́           |   |      |                                                                                                    |                                                                                                    |               |        |                                                                                                    |            | 1 4 0 0 4 4 0 0 | 0 00 04 00 0 | 4 0 4 0 7 |           |      |
| Z            |   |      |                                                                                                    |                                                                                                    |               |        |                                                                                                    | R          | J.1824432       | 3.62.01.29-0 | 1 34 07   |           | 259  |
|              | V | 1зм. | Лист                                                                                                    | № документ                                                                                                    | а Подпись     | Дата   |                                                                                                    |            |                 |              |           |           | 200  |
|              |   |      |                                                                                                    |                                                                                                    |               |        |                                                                                                    |            |                 |              |           |           | -    |

| Наименование                                                      | 1 | Дата утверждения |
|-------------------------------------------------------------------|---|------------------|
| 4                                                                 |   | 01.03.2018       |
| test                                                              |   | 11.03.2018       |
| Демонстрационная карта 1                                          |   | 03.07.2018       |
| Демонстрационная карта 2                                          |   | 02.07.2018       |
| Подметание проезжей части механизированным способом с увлажнением |   | 24.08.2018       |
| Ремонт покрытия дорог картами более 100п.м. ЩМА-20                |   | 20.04.2018       |
| Тестовая техкарта с работами                                      |   | 22.03.2018       |
| Тест оповещений                                                   |   | 02.07.2018       |
| Тест оповещений1                                                  |   | 02.07.2018       |
| Тест оповещений2                                                  |   | 02.07.2018       |
| Тест оповещений3                                                  |   | 01.07.2018       |
| Тест оповещений 4                                                 |   | 01.07.2018       |

Рисунок 393 – Окно раздела технологические карты

| *        | 04 | лучаваны дараг — Рядактераталы | а тахалалыгындахий андтыг                                                                                                    |           |                             |              | 8                                                                                                    |
|----------|----|--------------------------------|----------------------------------------------------------------------------------------------------|-----------|-----------------------------|--------------|----------------------------------------------------------------------------------------------------|
| 8        |    | Presson the part of press the  | R14104 ED                                                                                                    | att- game |                             |              |                                                                                                    |
|          |    |                                | And party                                                                                                    | -         | 1000                        | (Anno 1999)  | Annual State of State of State                               |
|          |    |                                | PO 99408255000 (11.81.100                                                                                                    |           | Reproduction of the second  | 6<br>6       | B calcular is present-senti les provients este popor en les characteristes and calcular de sur les M-1000,<br>incluios provies, queen 11: 5: montequients to calcularise de presentant de la calcular de sur les anno<br>12: de calcularise de calcularise de calcularise de la calcularise de la calcularise de la calcularise<br>contra calcularise de calcularise de calcularise de calcularise de la calcularise de la calcularise<br>provincientes de la calcularise de calcularise de calcularise de la calcularise de la calcularise de la calcularise<br>provincientes de la calcularise de calcularise de calcularise de la calcularise de la calcularise de la calcularise<br>provincientes de la calcularise de calcularise de la calcularise de la calcularise de la calcularise<br>provincientes de la calcularise de la calcularise de la calcularise de la calcularise de la calcularise de la calcularise<br>provincientes de la calcularise de la calcularise de la calcularise de la calcularise de la calcularise de la calcularise<br>de la calcularise de la calcularise de la calcularise de la calcularise de la calcularise de la calcularise<br>de la calcularise de la calcularise de la calcularise de la calcularise de la calcularise de la calcularise<br>de la calcularise de la calcularise de la ca |
|          |    | 223-12 - set                   | Homeson (prov) concentrations<br>internations (provide the concentration<br>policitation of the specific states) takes to 10 million<br>material of provide second states to 10 million                                                                                                    |           | Annalasia                   | 3 <b>4</b> 0 |                                                                                                    |
|          | 23 |                                | Planterine palme Pone legend                                                                                                    |           | interpretation and          | G            | menta a para a transmissione se a a a a paga menangan                                                                                                    |
|          |    | X12-molthum                    | Alternational appropriate (California) and a second second s                                                                                                    |           | ienitiespeare               | 1            |                                                                                                    |
|          |    |                                |                                                                                                    |           | ACELATIONALISE              | 1            | Плотичесь водольствістого болог (Услаї в святи с трановоннять табірь динбола для ньогром 1300-<br>20. Плолик II. габіра динбол 327.                                                                                                    |
|          |    |                                | Transferrar many rest of 200, 27 strategies it in                                                                                                    |           |                             | 8            |                                                                                                    |
|          |    |                                | conversion a purpose state state of the second state of the second |           |                             | 1            |                                                                                                    |
|          |    | parent                         |                                                                                                    |           | Figure Marrison<br>Magazina | 3.           |                                                                                                    |
|          |    |                                | Партистика суртов 1 коласца англичението<br>Мортиралан структиралинистски до 17 на<br>рактичения да 22 км                                                                                                    |           | Vertication                 |              |                                                                                                    |
|          |    |                                |                                                                                                    |           |                             |              | Herefore particular indextensioned measurements being in the property of the entropy of the process (97%)<br>Herefore particular indextensions approximation provides the set of particular provides and provide and the set.                                                                                                    |
|          |    |                                |                                                                                                    |           |                             | 1.0          | Zawanooc mulwine palate and addition a papernet strengt                                                                                                    |
|          |    | Рису                           | инок 394 – Окно р                                                                                                    | редак     | тирован                     | ния те       | хнологической карты                                                                                                    |
|          |    | пажатием                       | па пужную запис                                                                                                    | KUN d     |                             | Baibli       | анель редактирования записи.                                                                                                    |
| <u>Γ</u> |    |                                |                                                                                                    |           |                             |              |                                                                                                    |
|          |    |                                |                                                                                                    |           |                             |              |                                                                                                    |

|                             | F27-03-000-0                                                                              | истной ведомост                                               | W.                      |                   |           |  |
|-----------------------------|-------------------------------------------------------------------------------------------|---------------------------------------------------------------|-------------------------|-------------------|-----------|--|
|                             | EX1.03-009-0                                                                              | 2                                                             |                         |                   |           |  |
|                             | Кланичетирий                                                                              |                                                               |                         |                   |           |  |
|                             | В связи с при                                                                             | именением на                                                  | региональных дорога     | их многощебенисті | ых а∕б    |  |
|                             | Вид работ                                                                                 |                                                               | Типы ТС                 | Количество        |           |  |
|                             |                                                                                           |                                                               | Фреза<br>дорожная       | 1                 |           |  |
|                             | РКТ Фрезеро<br>до 5 см                                                                    | вание от 0                                                    | Поливомоечная<br>машина | 1                 | ×         |  |
|                             | Перевозка гр<br>класса авток<br>самосвалами<br>грузоподъеми<br>т работающи<br>карера на п | рузов I<br>мобилями-<br>и<br>ностью 10<br>их вне<br>асстояние | Автосамосвал            | 4                 | ×         |  |
|                             | до 15 км - вы<br>отфрезерова<br>материала                                                 | 1803<br>IHHOFO                                                |                         |                   |           |  |
|                             |                                                                                           |                                                               |                         |                   | *         |  |
| Далее нужн                  | ю перейти в                                                                               | раздел                                                        | «Учёт дорож             | ной техник        | и». Рабоч |  |
| Далее нужн<br>цела показано | ю перейти в<br>на рисунке                                                                 | раздел<br>396:                                                | «Учёт дорож             | ной техник        | и». Рабоч |  |
| Далее нужн<br>ела показано  | ю перейти в<br>на рисунке                                                                 | раздел<br>396:                                                | «Учёт дорож             | ной техник        | и». Рабоч |  |
| Далее нужн<br>ела показано  | ю перейти в<br>на рисунке                                                                 | раздел<br>396:                                                | «Учёт дорож             | ной техник        | и». Рабоч |  |
| Далее нужн<br>ела показано  | ю перейти в<br>на рисунке                                                                 | раздел<br>396:                                                | «Учёт дорож             | ной техник        | и». Рабоч |  |
| Далее нужн<br>ела показано  | ю перейти в                                                                               | раздел<br>396:                                                | «Учёт дорож             | ной техник        | и». Рабоч |  |
| Далее нужн<br>ела показано  | ю перейти в<br>на рисунке                                                                 | раздел<br>396:                                                | «Учёт дорож             | ной техник        | и». Рабоч |  |
| Далее нужн                  | ю перейти в                                                                               | раздел<br>396:                                                | «Учёт дорож             | ной техник        | и». Рабоч |  |
|                             | ю перейти в<br>на рисунке                                                                 | раздел<br>396:                                                | «Учёт дорож             | ной техник        | и». Рабоч |  |
|                             |                                                                                           | раздел<br>396:                                                | «Учёт дорож             | ной техник        | и». Рабоч |  |
|                             |                                                                                           | раздел<br>396:                                                | «Учёт дорож             | ной техник        | и». Рабоч |  |
|                             |                                                                                           | раздел<br>396:                                                | «Учёт дорож             | ной техник        | и». Рабоч |  |
|                             |                                                                                           | раздел<br>396:                                                | «Учёт дорож             | ной техник        | и». Рабоч |  |
|                             |                                                                                           | раздел<br>396:                                                | «Учёт дорож             | ной техник        | и». Рабоч |  |
|                             | IO ПЕРЕЙТИ В<br>на рисунке                                                                | раздел<br>396:                                                | «Учёт дорож             | ной техник        | и». Рабоч |  |
|                             |                                                                                           | раздел<br>396:                                                | «Учёт дорож             | ной техник        | и». Рабоч |  |
|                             |                                                                                           | раздел<br>396:                                                | «Учёт дорож             | ной техник        | и». Рабоч |  |
|                             |                                                                                           | раздел<br>396:                                                | «Учёт дорож             | ной техник        | и». Рабоч |  |

Форма 2а ГОСТ 2.104-68

Инв. № дубл. Подпись и дата

Ине. № подл. Подпись и дата Взам. ине. №

При нажатии на кнопку «График прохождения ТО» панели инструментов появляется панель «График прохождения ТО»:

| График прохож, | дения ТО |        |                 | 69                   |                   | 2 |
|----------------|----------|--------|-----------------|----------------------|-------------------|---|
|                |          | -      | Создать<br>осно | новый гј<br>ве выбра | рафик на<br>нного |   |
| Иарка          | +        | Модель |                 |                      |                   |   |
|                | Нет д    | анных  |                 |                      |                   |   |

Рисунок 397 - Панель «График прохождения ТО»

Данная панель позволяет ввести данные TC, добавить новый график прохождения TO, создать новый на основе выбранного либо удалить график.

Нажатие на выделенный объект вызывает окно редактирования данных по выбранному TC (см. рисунок 396), где можно отредактировать ранее введённые данные, а также добавить типовую неисправность и написать комментарии. Здесь доступны для редактирования закладки:

- Общие сведения;
- БНСО;

Подпись и дата

Инв. № дубл.

Взам. инв. №

Подпись и дата

- Технические данные;
- Документы на ТС;
- Регламент ТО;
- Учёт з/ч и деталей;
- Механизмы;
- Список заданий;
- Топливо.

| подл. |      |         |              |         |      |                               |     |
|-------|------|---------|--------------|---------|------|-------------------------------|-----|
| ĩ.    |      |         |              |         |      |                               | Лис |
| Инв   |      |         |              |         |      | RU.18244323.62.01.29-01 34 07 |     |
|       | Изм. | Лист    | № документа  | Подпись | Дата |                               | 26  |
|       | Фор  | ма 2а Г | OCT 2.104-68 |         |      | Формат                        | A4  |

| Неисправности ТС<br>БНСО<br>Ветровое стекло<br>Двигатель<br>Кузов<br>Навесное оборудование<br>Система управления<br>Топливная система<br>Тормозная система                                                      | Данные по ТС<br>Госномер ТС *<br>Дислокация *<br>Тип ТС<br>Экологический класс ТС<br>Марка ТС | оватке43<br>КОГП «Вятавтоди<br>Автогрейдер<br>Выбрать» | op∍× ~<br>× ~ | Принадлежность<br>Право владения ТС<br>Балансодержатель<br>Договор (аренда)<br>Дата окончания | Собственность<br>КОГП «Вятавтодор» |
|----------------------------------------------------------------------------------------------------|-----------------------------------------------------------------------------------------------|--------------------------------------------------------|---------------|-----------------------------------------------------------------------------------------------|------------------------------------|
| БНСО         Ветровое стекло         Двигатель         Двигатель         Кузов         Навесное оборудование         Система управления         Топливная система         Тормозная система         Трансмиссия | Госномер ТС *<br>Дислокация *<br>Тип ТС<br>Экологический класс ТС<br>Марка ТС                 | оватке43<br>КОГП «Вятавтоди<br>Автогрейдер<br>Выбрать» | op∍× ↓<br>× ↓ | Право владения ТС<br>Балансодержатель<br>Договор (аренда)<br>Дата окончания                   | Собственность<br>КОГП «Вятавтодор» |
| Ветровое стекло<br>Двигатель<br>Кузов<br>Навесное оборудование<br>Система управления<br>Топливная система<br>Тормозная система<br>Трансмиссия                                                                   | Дислокация *<br>Тип ТС<br>Экологический класс ТС<br>Марка ТС                                  | когп «Вятавтоди<br>Автогрейдер<br>Выбрать              | op»× ~<br>× ~ | Балансодержатель<br>Договор (аренда)<br>Дата окончания<br>договора                            | КОГП «Вятавтодор»                  |
| Двигатель<br>Кузов<br>Навесное оборудование<br>Система управления<br>Топливная система<br>Тормозная система<br>Трансмиссия                                                                                      | Дислокация *<br>Тип TC<br>Экологический класс TC<br>Марка TC                                  | когп «Вятавтод<br>Автогрейдер<br>Выбрать               | × ~<br>× ~    | Балансодержатель<br>Договор (аренда)<br>Дата окончания<br>договора                            | КОГП «Вятавтодор»                  |
| Кузов Навесное оборудование Система управления Топливная система Тормозная система Тормозная система Трансмиссия                                                                                                | Тип ТС<br>Экологический класс ТС<br>Марка ТС                                                  | Автогрейдер<br>Выбрать                                 | *~            | Договор (аренда)<br>Дата окончания<br>договора                                                | BR.MMATUT                          |
| Навесное оборудование Система управления Топливная система Тормозная система Трансмиссия                                                                                                    | Экологический класс TC<br>Марка TC                                                            | выбрать                                                | ~             | Дата окончания<br>договора                                                                    | DJL MAK FITT                       |
| <ul> <li>Система управления</li> <li>Топливная система</li> <li>Тормозная система</li> <li>Трансмиссия</li> </ul>                                                                                               | Экологический класс ТС<br>Марка ТС                                                            | Выбрать                                                | ~             | Дата окончания<br>договора                                                                    | B.B.MMASTIT                        |
| Топливная система                                                                                                    | Марка ТС                                                                                      |                                                        |               |                                                                                               |                                    |
| Тормозная система                                                                                                    | 10002062448                                                                                   | FC                                                     | ××            | Пролонгация аренды                                                                            | Выбраты_                           |
| Трансмиссия                                                                                                    |                                                                                               |                                                        |               |                                                                                               |                                    |
|                                                                                                    | Модель ТС                                                                                     | Выбрать                                                | ~             | Инвентарный номер                                                                             |                                    |
|                                                                                                    |                                                                                               |                                                        |               |                                                                                               |                                    |
| Ориентир, дата ремонта                                                                                                    | Наименование по ПТС                                                                           |                                                        |               | Гаражный номер                                                                                |                                    |
|                                                                                                    | Орган регистрации                                                                             | Выбрать                                                | ~             |                                                                                               |                                    |
| Добавить типовую неисправность                                                                                                    |                                                                                               |                                                        |               | Фотографии ТС                                                                                 |                                    |
| Комментарий                                                                                                    | Технич, состояние на<br>момент инвентаризации                                                 | Рабочее                                                | × v           | Размер: не более 20 Мб н                                                                      | на файл                            |
|                                                                                                    | Дата инвентаризации                                                                           | D.D. MM. TTTT                                          | B             | фобавить                                                                                      |                                    |
|                                                                                                    |                                                                                               |                                                        |               |                                                                                               |                                    |
|                                                                                                    | Сезонность                                                                                    | Все сезоны                                             | ×V            |                                                                                               |                                    |
|                                                                                                    | Водитель 1                                                                                    | Выбрать                                                | ~             |                                                                                               |                                    |
|                                                                                                    |                                                                                               |                                                        |               |                                                                                               |                                    |
|                                                                                                    | Водитель 2                                                                                    | Выбраты                                                | ~             |                                                                                               |                                    |
|                                                                                                    |                                                                                               |                                                        |               |                                                                                               |                                    |
| Вы хотите сохранить все изменения?                                                                                                    |                                                                                               |                                                        |               |                                                                                               | Отменить Со                        |
| Рисунок                                                                                                    | 398 - Окно «Р                                                                                 | елактир                                                | овани         | e TC»                                                                                         |                                    |
| Нажатие на кнопку «По                                                                                                    | бавить» пане                                                                                  |                                                        |               | top nationa                                                                                   |                                    |
|                                                                                                    |                                                                                               |                                                        |               |                                                                                               |                                    |
| ослуживание дорог» вызыв                                                                                                    | ает окно «доо                                                                                 | авление                                                |               | (см. рисуно                                                                                   | K 399).                            |

Изм. Лист № документа Подпись Дата Форма 2а ГОСТ 2.104-68

Инв. № дубл. Подпись и дата

Взам. инв. №

Инв. № подл. Подпись и дата

| 1012 |                                                          |                             | and and a second second second second second second second second second second second second second second se |                                                                                                    |                |                              |                                                                                                    |         |
|------|----------------------------------------------------------|-----------------------------|----------------------------------------------------------------------------------------------------|----------------------------------------------------------------------------------------------------|----------------|------------------------------|----------------------------------------------------------------------------------------------------|---------|
|      | Немстравности ТС                                         |                             | Bannee no TC                                                                                                   |                                                                                                    |                | Принадлежность               |                                                                                                    |         |
| 137  | SHCO                                                     |                             | Foolement TC *                                                                                                 |                                                                                                    |                | Право владения ТС            | the later of the later of the l |         |
| 111  | Ветровое стекло                                          |                             |                                                                                                    |                                                                                                    |                |                              |                                                                                                    |         |
|      | Данизатель                                               |                             | Дислонация *                                                                                                   | distant.                                                                                                    | 1              | liane-cogeparatem-           | Section 1                                                                                                    | 12      |
| R    | Nyama                                                    |                             | Ties TC                                                                                                    | Distance                                                                                                    | ų.             | Germen (spesal)              |                                                                                                    |         |
| 65   | Habbowee onlogigotawwe                                   |                             |                                                                                                    | Manual Manual                                                                                                    |                |                              |                                                                                                    |         |
| 帰っ   | Сактивная учаравляения                                   |                             | Skontrinveckelik kristot TC                                                                                    | the sports.                                                                                                    | 4              | дата окончания договора      | 38.00x101                                                                                                    | 13      |
| 100  | Tornesseen outrease                                      |                             |                                                                                                    |                                                                                                    |                |                              |                                                                                                    |         |
| 6    | Topeconin cartena                                        |                             | Magaza TC                                                                                                    | stingers                                                                                                    | 2              | Прілонськи зренды            | industry                                                                                                    | 14      |
| ē    | Трансьмиссии                                             |                             | Mineso-TC                                                                                                    |                                                                                                    |                | theory openal sources        |                                                                                                    |         |
| 3    | (Lisco)                                                  |                             |                                                                                                    |                                                                                                    |                | and a second                 |                                                                                                    |         |
| Ø    | Опонтраннован система                                    |                             | Planatecratane to 117C                                                                                         |                                                                                                    |                | Гаршеный комер               |                                                                                                    |         |
| D.   | Ориентир, дата романта                                   | 10                          |                                                                                                    |                                                                                                    |                |                              |                                                                                                    |         |
|      |                                                          |                             | Орган регистрации                                                                                              | The State of Contract of Contract of Contr | Υ.             | dorrerbadien TC              |                                                                                                    |         |
|      | Добашеть техторо ответровносто                           |                             | Технич, состание на                                                                                            | diastrone.                                                                                                    | ~              |                              |                                                                                                    |         |
| æ.,  | Name of Street                                           |                             | MUMPLIT MARCHITEDHERGERK                                                                                       |                                                                                                    |                | Passage we Gorere 20 MB Hald | bailes                                                                                                    |         |
| 8    |                                                          |                             | Дата инвенторизации                                                                                            | -                                                                                                    | 0              | Andreasers.                  |                                                                                                    |         |
| 5    |                                                          |                             |                                                                                                    |                                                                                                    |                | 1.000                        |                                                                                                    |         |
| e l  |                                                          |                             | Cessionerrys                                                                                                   | Surgers.                                                                                                    | 18             |                              |                                                                                                    |         |
| 8    |                                                          |                             | 120100                                                                                                    | 100                                                                                                    |                |                              |                                                                                                    |         |
| б    |                                                          |                             | Boggetterns I                                                                                                  | Bad Dime-                                                                                                    | N.             |                              |                                                                                                    |         |
| ₿•   |                                                          |                             | Batemine 2                                                                                                    | Rafforn.                                                                                                    | ų.             |                              |                                                                                                    |         |
|      |                                                          |                             |                                                                                                    |                                                                                                    |                |                              |                                                                                                    |         |
|      | Вы котите сохранить все наменения?                       |                             |                                                                                                    |                                                                                                    |                |                              | Отменеть                                                                                                    | Contain |
|      | Рисунок 399 - Ок<br>После ввода даннь<br>Закладка «БНСО» | кно «Д<br>ых в ан<br>показа | обавление Т<br>ктивные окна<br>ана на рисун                                                                    | С» (закл<br>нажмит<br>ке 400:                                                                                                    | адка<br>е экра | «Общие свед<br>анную кнопку  | цения»)<br>∝Сохраі                                                                                                    | нить    |
|      |                                                          |                             |                                                                                                    |                                                                                                    |                |                              |                                                                                                    |         |

Инв. Nº дубл.

Взам. инв. №

Подпись и дата

| Обслуживание дорог Д                    | обавление ТС               |                                                                                                    |                                                                                        |                                                               |
|-----------------------------------------|----------------------------|----------------------------------------------------------------------------------------------------|----------------------------------------------------------------------------------------|---------------------------------------------------------------|
|                                         |                            |                                                                                                    |                                                                                        | -                                                             |
| Officer sectores ()                     | BHCO                       | (Construction)                                                                                                  | Amprovements of TC                                                                     |                                                               |
| 5                                       |                            |                                                                                                    |                                                                                        |                                                               |
| "Дате установые »                       | 30,00000                   | 0                                                                                                    |                                                                                        |                                                               |
| \$1.                                    |                            |                                                                                                    |                                                                                        |                                                               |
| бремя установки                         |                            |                                                                                                    |                                                                                        |                                                               |
| f                                       |                            |                                                                                                    |                                                                                        |                                                               |
| Bara manufana                           |                            |                                                                                                    |                                                                                        |                                                               |
| 2 Addie Managarana                      |                            | 1870 - 1887 - 1887 - 1887 - 1887 - 1887 - 1887 - 1887 - 1887 - 1887 - 1887 - 1887 - 1887 - 1887 - 1887 - 1887 - |                                                                                        |                                                               |
|                                         |                            |                                                                                                    |                                                                                        |                                                               |
| DURINE DEMONTORIE                       |                            |                                                                                                    |                                                                                        |                                                               |
| - S                                     |                            |                                                                                                    |                                                                                        |                                                               |
| BHCD+                                   | Selecter-                  |                                                                                                    |                                                                                        |                                                               |
| 3                                       |                            |                                                                                                    |                                                                                        |                                                               |
| З панить висо                           | i + new                    | eri-Diettitt                                                                                                    |                                                                                        |                                                               |
| 3                                       |                            |                                                                                                    |                                                                                        |                                                               |
| 3                                       |                            |                                                                                                    |                                                                                        |                                                               |
| R                                       |                            |                                                                                                    |                                                                                        |                                                               |
| 6                                       |                            |                                                                                                    |                                                                                        |                                                               |
|                                         |                            |                                                                                                    |                                                                                        |                                                               |
|                                         |                            |                                                                                                    |                                                                                        |                                                               |
|                                         |                            |                                                                                                    |                                                                                        |                                                               |
|                                         |                            |                                                                                                    |                                                                                        |                                                               |
|                                         |                            |                                                                                                    |                                                                                        |                                                               |
| Вы язтите сохранить исе на              | Arestenet T                |                                                                                                    |                                                                                        | Orsevers Competence                                           |
| В активные<br>Сохранить».               | э поля                     | Рис <u>;</u><br>закладн                                                                                         | нок 400 - Закладка «БНСО»<br>и «БНСО» введите данные и                                 | нажмите экранную кноп                                         |
| В активные<br>Сохранить».<br>Окно закла | э поля<br>эдки «Т          | Рис <u>;</u><br>закладн<br>Гехниче                                                                              | нок 400 - Закладка «БНСО»<br>и «БНСО» введите данные и<br>ские данные» показано на рис | нажмите экранную кноп<br>сунке 401:                           |
| В активные<br>Сохранить».<br>Окно закла | э поля<br>эдки «Т          | Рис;<br>закладн<br>Гехниче                                                                                      | нок 400 - Закладка «БНСО»<br>и «БНСО» введите данные и<br>ские данные» показано на рис | нажмите экранную кноп<br>сунке 401:                           |
| В активные<br>Охранить».<br>Окно закла  | е поля<br>адки «Т          | Рис <u>;</u><br>закладн<br>Гехниче                                                                              | нок 400 - Закладка «БНСО»<br>и «БНСО» введите данные и<br>ские данные» показано на рис | нажмите экранную кноп<br>сунке 401:                           |
| В активные<br>Сохранить».<br>Окно закла | е поля<br>эдки «Т          | Рис <u>;</u><br>закладн<br>Гехниче                                                                              | нок 400 - Закладка «БНСО»<br>и «БНСО» введите данные и<br>ские данные» показано на рис | нажмите экранную кноп<br>сунке 401:                           |
| В активные<br>Сохранить».<br>Окно закла | е поля<br>адки «Т          | Рис <u>;</u><br>закладн<br>Гехниче                                                                              | нок 400 - Закладка «БНСО»<br>и «БНСО» введите данные и<br>ские данные» показано на рис | нажмите экранную кноп<br>сунке 401:                           |
| В активные<br>Сохранить».<br>Окно закла | е поля<br>эдки «Т          | Рис<br>закладн<br>Гехниче                                                                                       | нок 400 - Закладка «БНСО»<br>и «БНСО» введите данные и<br>ские данные» показано на рис | нажмите экранную кноп<br>сунке 401:                           |
| В активные<br>Сохранить».<br>Окно закла | е поля<br>адки «Т          | Рис<br>закладн<br>Гехниче                                                                                       | нок 400 - Закладка «БНСО»<br>и «БНСО» введите данные и<br>ские данные» показано на рис | нажмите экранную кноп<br>сунке 401:                           |
| В активные<br>Сохранить».<br>Окно закла | е поля<br>адки «Т          | Рис<br>закладн<br>Гехниче                                                                                       | нок 400 - Закладка «БНСО»<br>и «БНСО» введите данные и<br>ские данные» показано на рис | нажмите экранную кноп<br>сунке 401:                           |
| В активные<br>Сохранить».<br>Окно закла | е поля<br>адки «Т          | Рис<br>закладн<br>Гехниче                                                                                       | нок 400 - Закладка «БНСО»<br>и «БНСО» введите данные и<br>ские данные» показано на рис | нажмите экранную кноп                                         |
| В активные<br>Сохранить».<br>Окно закла | е поля<br>адки «Т          | Рис<br>закладн<br>Гехниче                                                                                       | нок 400 - Закладка «БНСО»<br>и «БНСО» введите данные и<br>жие данные» показано на рис  | нажмите экранную кноп                                         |
| В активные<br>Сохранить».<br>Окно закла | е поля<br>адки «Т          | Рис<br>закладі<br>Гехниче                                                                                       | нок 400 - Закладка «БНСО»<br>и «БНСО» введите данные и<br>ские данные» показано на рис | нажмите экранную кноп                                         |
| В активные<br>Сохранить».<br>Окно закла | е поля<br>адки «Т          | Рис<br>закладі<br>Гехниче                                                                                       | нок 400 - Закладка «БНСО»<br>и «БНСО» введите данные и<br>ские данные» показано на рис | нажмите экранную кноп                                         |
| В активные<br>Сохранить».<br>Окно закла | е поля<br>адки «Т          | Рис<br>закладі<br>Гехниче                                                                                       | нок 400 - Закладка «БНСО»<br>и «БНСО» введите данные и<br>ские данные» показано на рис | нажмите экранную кноп                                         |
| В активные<br>Сохранить».<br>Окно закла | е поля<br>адки «Т          | Рис<br>закладі<br>Гехниче                                                                                       | нок 400 - Закладка «БНСО»<br>и «БНСО» введите данные и<br>жие данные» показано на рис  | нажмите экранную кноп                                         |
| В активные<br>Сохранить».<br>Окно закла | аннина<br>Эполя<br>Эдки «Т | Рис<br>закладі<br>Гехниче                                                                                       | нок 400 - Закладка «БНСО»<br>и «БНСО» введите данные и<br>жие данные» показано на рис  | нажмите экранную кноп                                         |
| В активные<br>Сохранить».<br>Окно закла | е поля<br>адки «Т          | Рис<br>закладі<br>Гехниче                                                                                       | нок 400 - Закладка «БНСО»<br>и «БНСО» введите данные и<br>ские данные» показано на рис | нажмите экранную кноп                                         |
| В активные<br>Сохранить».<br>Окно закла | е поля<br>адки «Т          | Рис<br>закладі<br>Гехниче                                                                                       | нок 400 - Закладка «БНСО»<br>и «БНСО» введите данные и<br>жие данные» показано на рис  | нажмите экранную кноп                                         |
| В активные<br>Сохранить».<br>Окно закла | е поля<br>адки «Т          | Рис<br>закладі<br>Гехниче                                                                                       | нок 400 - Закладка «БНСО»<br>и «БНСО» введите данные и<br>ские данные» показано на рис | нажмите экранную кноп                                         |
| В активные<br>Сохранить».<br>Окно закла | е поля<br>адки «Т          | Рис<br>закладі<br>Гехниче                                                                                       | нок 400 - Закладка «БНСО»<br>и «БНСО» введите данные и<br>жие данные» показано на рис  | нажмите экранную кноп                                         |
| В активные<br>Сохранить».<br>Окно закла | е поля<br>адки «Т          | Рис<br>закладі<br>Гехниче                                                                                       | нок 400 - Закладка «БНСО»<br>и «БНСО» введите данные и<br>жие данные» показано на рис  | нажмите экранную кноп                                         |
| В активные<br>Сохранить».<br>Окно закла | е поля<br>адки «Т          | Рис<br>закладі<br>Гехниче                                                                                       | нок 400 - Закладка «БНСО»<br>и «БНСО» введите данные и<br>жие данные» показано на рис  | нажмите экранную кноп<br>сунке 401:                           |
| В активные<br>Сохранить».<br>Окно закла | е поля<br>адки «Т          | Рис:<br>закладі<br>Гехниче                                                                                      | нок 400 - Закладка «БНСО»<br>и «БНСО» введите данные и<br>жие данные» показано на рис  | нажмите экранную кноп<br>сунке 401:                           |
| В активные<br>Сохранить».<br>Окно закла | е поля<br>адки «Т          | Рис<br>закладі<br>Гехниче                                                                                       | нок 400 - Закладка «БНСО»<br>и «БНСО» введите данные и<br>ские данные» показано на рис | нажмите экранную кноп<br>сунке 401:                           |
| В активные<br>Сохранить».<br>Окно закла | е поля<br>адки «Т          | Рис<br>закладі<br>Гехниче                                                                                       | нок 400 - Закладка «БНСО»<br>и «БНСО» введите данные и<br>жие данные» показано на рис  | нажмите экранную кноп<br>сунке 401:                           |
| В активные<br>Сохранить».<br>Окно закла | е поля<br>адки «Т          | Рис<br>закладі<br>Гехниче                                                                                       | нок 400 - Закладка «БНСО»<br>и «БНСО» введите данные и<br>жие данные» показано на рис  | нажмите экранную кноп                                         |
| В активные<br>Сохранить».<br>Окно закла | е поля<br>адки «Т          | Рис:<br>закладі<br>Гехниче                                                                                      | нок 400 - Закладка «БНСО»<br>и «БНСО» введите данные и<br>жие данные» показано на рис  | нажмите экранную кноп<br>сунке 401:                           |
| В активные<br>Сохранить».<br>Окно закла | е поля<br>адки «Т          | Рис<br>заклади<br>Гехниче                                                                                       | нок 400 - Закладка «БНСО»<br>и «БНСО» введите данные и<br>жие данные» показано на рис  | нажмите экранную кноп                                         |
| В активные<br>Сохранить».<br>Окно закла | е поля<br>адки «Т          | Рис<br>закладі<br>Гехниче                                                                                       | нок 400 - Закладка «БНСО»<br>и «БНСО» введите данные и<br>жие данные» показано на рис  | ранота 2000000000000000000000000000000000000                  |
| В активные<br>Сохранить».<br>Окно закла | е поля<br>адки «Т          | Рис:<br>закладі<br>Гехниче                                                                                      | нок 400 - Закладка «БНСО»<br>и «БНСО» введите данные и<br>жие данные» показано на рис  | отиенты<br>нажмите экранную кноп<br>сунке 401:<br>29-01 34 07 |

Инв. № дубл.

Взам. инв. №

Подпись и дата

| Contrast Contrasterior                   | Autor Autor                                   | and the second second se |                     |                          |                                      |                      |
|------------------------------------------|-----------------------------------------------|----------------------------------------------------------------------------------------------------|---------------------|--------------------------|--------------------------------------|----------------------|
| Данные по ТС                             |                                               | Технические зарактеристи                                                                                                    | NH NO TO            |                          | Данные по ТС                         |                      |
| бад выпуска                              |                                               | Разриденныя маят маста,<br>яг                                                                                                    |                     |                          | Ойысы тоглывного бана, л             |                      |
| NN                                       |                                               | Macca feb warp, sr                                                                                                    |                     |                          | KOP NO FORCIDE, MYCT                 |                      |
| Howey canto                              |                                               | Манганы адистрі скоростія,<br>ана/ч                                                                                                    |                     |                          | Гарантия                             |                      |
| Houses exposes (codanes)                 |                                               | вид дляжитсти                                                                                                    | Autors.             | 4                        | Дата насаезания гарантии             | All and the          |
| HOMED KITT                               |                                               | Габаритные размеры,                                                                                                    |                     |                          | Surveyage                            |                      |
| Ministry unsaid Americani                |                                               | Габаритные размеры,                                                                                                    |                     |                          |                                      | Substantia.          |
| and the second the second                |                                               | LUICHIN, MM                                                                                                    |                     |                          |                                      |                      |
| Ten geeranne                             | Di-film()                                     | Сабаретные размеры,<br>высота, км                                                                                                    |                     |                          | Тикограф                             |                      |
| Мощность дангателя,<br>л.г. унит         |                                               | Заологический «даес                                                                                                    | nations.            | ×                        | Падлевыт обязатильна                 | эмү осылцочинэ       |
| Раб. объем дригаталя куб.<br>См          |                                               | Lawr                                                                                                    | Balgara.            | ×                        |                                      |                      |
| Скиовной аздущий мост<br>(мосты), номер  |                                               | More                                                                                                    |                     |                          |                                      |                      |
|                                          |                                               | Kansropes 70                                                                                                    | Sulpers.            | ŝ.                       |                                      |                      |
|                                          |                                               |                                                                                                    |                     |                          |                                      |                      |
|                                          |                                               | Oproversaujen                                                                                                    | Ballpins            | <i>w</i>                 |                                      |                      |
|                                          |                                               | . Органнация<br>жатизациятоты                                                                                                    | halpen.             | ×                        |                                      |                      |
| Вы автите сокранить нее нак              | Рисуно                                        | ортникации<br>житибанитоть<br>к 401 - Закладка                                                                                                    | «Технич             | еские                    | данные»                              | Отмененть            |
| В активные<br>ную кнопку о<br>Окно закла | Рисуно<br>е поля зан<br>«Сохрани<br>дки «Доку | сроизначи<br>к 401 - Закладка<br>кладки «Техниче<br>ть».<br>ументы на ТС» по                                                                                                    | «Технич<br>ские дан | еские<br>нные»<br>на рис | данные»<br>введите дан<br>сунке 402: | отменеть<br>іные и н |

Изм. Лист № документа Подпись Дата Форма 2а ГОСТ 2.104-68

Инв. № дубл.

Взам. инв. №

Подпись и дата

|   | Chinese entrances | 19400 A       |   | Документы на ТО        |                         |   |                      |
|---|-------------------|---------------|---|------------------------|-------------------------|---|----------------------|
|   | пте               |               |   | the mughtment of a set | Musiling (Theodological |   | finaros:             |
|   | Саумя, номер      |               |   | Plene DCATD            |                         |   | Homes Sv             |
|   | Дата мадачи       | 200 March 111 | 0 | Страновая воннониче    | Nation.                 | 8 | Сканы документов     |
|   | Кана выдран       |               |   | Намер полиса           |                         |   | + Determin preparent |
| e | cre               |               |   | Rath Collingation      | 1000000                 | 8 |                      |
|   | Серик, намер      |               |   | Banke KAGRO            |                         |   |                      |
|   | Jara materio      | ACONCERN.     | B | Странован компаниен    | Bellams.                | 9 |                      |
|   | Кем выдан         |               |   | Номер полиса           |                         |   |                      |
| ŝ |                   |               |   | Bata temesinan         | 42.000.000              |   |                      |

Рисунок 402 - Закладка «Документы на TC»

В активные поля закладки «Документы на TC» введите данные и нажмите экранную кнопку «Сохранить».

Подпись и дата

<u>Важно:</u> После сохранения всех введённых данных, для корректной работы алгоритма зачёта работ, необходимо перейти в раздел «Учёт дорожной техники», выделить вновь добавленное TC, вызвать панель редактирования данных по выбранному TC и перейти на закладку «Механизмы» (см. рисунок 403).

| Инв. № дубл.   |    | выбр     | анному ТС    | и перей | іти на | а закладку «Механизмы» (см. рисунок 403). |           |
|----------------|----|----------|--------------|---------|--------|-------------------------------------------|-----------|
| Взам. инв. №   |    |          |              |         |        |                                           |           |
| Подпись и дата |    |          |              |         |        |                                           |           |
| подл.          |    |          |              |         |        |                                           |           |
| нв. Nº         |    |          |              |         |        |                                           | Лист      |
| z              | Из | зм. Лист | № документа  | Подпись | Дата   | KU. 10244323.02.01.29-01 34 07            | 266       |
|                | Φ  | орма 2а  | OCT 2.104-68 | -       |        |                                           | Формат А4 |

|                              | and a                        | In second 11 Second 12 | Annual Manual Ma | Contraction in the local data |                |
|------------------------------|------------------------------|------------------------|------------------|-------------------------------|----------------|
| Wagens ansatzaksa            |                              |                        |                  |                               |                |
| 10,000,000,000,000           |                              | 1.000                  |                  | 100000                        | 4000 (MT       |
| · Armer's states restored    |                              |                        |                  |                               |                |
|                              | Uniformite disafter          |                        |                  |                               |                |
| 1.0.4.4.4                    | -                            | and the second         |                  | dark mine                     | 1000           |
| Receipte and the Constantion | ная и градстация облужавания |                        |                  |                               |                |
| #10x                         | 10000                        | 10,015,000,000         |                  | (get granted                  | 311+1-0000 (   |
| 1971 C.M.                    | 110000                       | 14/2112-0010-001       |                  | 1011 (1111 (1111))            | (10.1 + minute |

#### Рисунок 403 - Закладка «Механизмы»

При нажатии активной надписи «+ Добавить модель механизма» на этой закладке появляется панель ввода данных механизма:

|                |   |         | Сохранить |
|----------------|---|---------|-----------|
| Механизы       |   | Сезон   |           |
| Выбрать        | ~ | Выбрать |           |
| Ковш           |   |         |           |
| Отвал          |   |         |           |
| Разбрасыватель |   |         |           |
| Illerra        |   |         |           |

Рисунок 404 - Панель ввода данных механизма

В этой панели нужно выбрать тип механизма из выпадающего меню, сезон и нажать экранную кнопку «Сохранить».

При возможности работы TC с прицепом – поставьте галочку «Возможность работы с прицепом», затем нажмите экранную кнопку «Добавить прицеп». В появившейся панели «Добавить прицеп» (см. рисунок 405) введите данные в активные окна (сначала нужно найти прицеп по его госномеру из выпадающего списка) и нажмите экранную кнопку «Добавить».

| Изм. | Лист     | № документа | Подпись | Дата |  |
|------|----------|-------------|---------|------|--|
|      | <u> </u> |             |         |      |  |

Подпись и дата

Инв. № дубл.

Взам. инв. №

Подпись и дата

Инв. № подл.

RU.18244323.62.01.29-01 34 07

|                   | Добавление прицепа                                                                                                    |
|-------------------|----------------------------------------------------------------------------------------------------|
|                   | Тосномир<br>Выбрать                                                                                                    |
| ice u dama        |                                                                                                    |
| Инв. № ∂убл. По∂п | Вы хотите добавить прицеп? Добавить<br>Рисунок 405 - Панель «Добавление прицепа»                                                                                                    |
| Взам. инв. №      | После выполненнои процедуры Система может формировать <b>задания</b> .<br>Далее рассматривается процедура работы с заданиями. Переходим в раздел<br>«Планирование работ».<br>В разделе «Планирование работ» (см. рисунок 406), нажав на выделенный<br>объект, можно вызвать окно редактирования задания (см. рисунок 407): |
| Подпись и дата    |                                                                                                    |
| че подл.          |                                                                                                    |
| Инв. Г            | RU.18244323.62.01.29-01 34 07 268                                                                                                    |

| · · · · .       | <br>111    | iteret                 |                      |     | Constant of the | the star                                                                                                    | The state of the second second s                                                                                                    |                                |
|-----------------|------------|------------------------|----------------------|-----|-----------------|----------------------------------------------------------------------------------------------------|----------------------------------------------------------------------------------------------------|--------------------------------|
| 000<br>00 10.10 | 35.12.9018 | 005-009-64             | trout                | 121 |                 | longense Spergepois, mit delonate formatique e<br>benaristatione reprinting of longing                          | ( Manual - CEMINET )<br>( Manual - CEMINET )<br>( Manual - CEMINET ) |                                |
| 900<br>20.13 10 | 38.16.8014 | MANT (BUD              | (antonrinoad)<br>rea |     | STATES AT       | tractic question with at their                                                                                  | 1. August, Microsonalismi Lanciarii reg.g. (2010)<br>1. Sorgen, yr. Ymysamau - 155(2009)<br>1. Sorgen, yr. Ymysamau - 151(2019)<br>1. Sorgen, yr. Ymysamau - 151(2019)<br>1. Sorgen, yr. Ymysamau - 151(2019)<br>1. Sorgen - 2019(2019)<br>1. Sorgen - 2019(2019)<br>1. Sorgen - 2019(2019)                                                                                                    | 20 12 2014 (1 1) <sup>21</sup> |
| 414<br>30,11.18 | 13.12.2014 | 000 460                | Report               | 12  |                 | Ратрадиные провется на провется                                                                                 | P. Segura, N. A.B. (Version Tran. 2.1789) (2)     P. Segura, N.C. Tarry of constraints. 1.984 (1994)     T. Segura, N. (Version Science and Science 1.994 (2004))     P. Segura, N. (Version Science and Science 1.994 (2004))     P. Segura, Science and Science and Science 1.994 (2004))     P. Segura, Science and Science and Sc                                                                                                    |                                |
| ana<br>Se la re | 15.12.2719 | 000<br>Hagastain-Crash | inger                |     |                 | Ганарадити на пратити алима рана на перекти<br>на сротария, посадити с плинарски и<br>риски долария, посадити с | C. Steppen, Discontanza p. 1. "WWMM504     C. Steppen, Discontanza p. 1. "WWMM507     C. Steppen, St. 41 (1998) Science p. 1. "WWMM507     C. Steppen, pt. 41 (1998) Science (1998) Science p. 1.      C. Steppen, pt. 41 (1998) Science (1998) Science p.      C. Steppen, pt. 41 (1998) Science (1998) Science p.      C. Steppen, pt. 31 (1998) Science (1998) Science (1998)     C. Steppen, pt. 31 (1998) Science (1998) Science (1998)                                                                                                    |                                |
| -               |            | 10 1245                | -                    |     | all transfer    | таларио мутера на урна конталиараа и татрриож                                                                   | <ul> <li>Корон, Чолтто Особраний против (от<br/>Профессион и Солоничение) -<br/>Отала С.<br/>С. Версе, Чолто Остобраний Ср. (19)</li> </ul>                                                                                                    | 20.12.2010.12.300              |

Рисунок 406 – Окно раздела «Планирование работ»

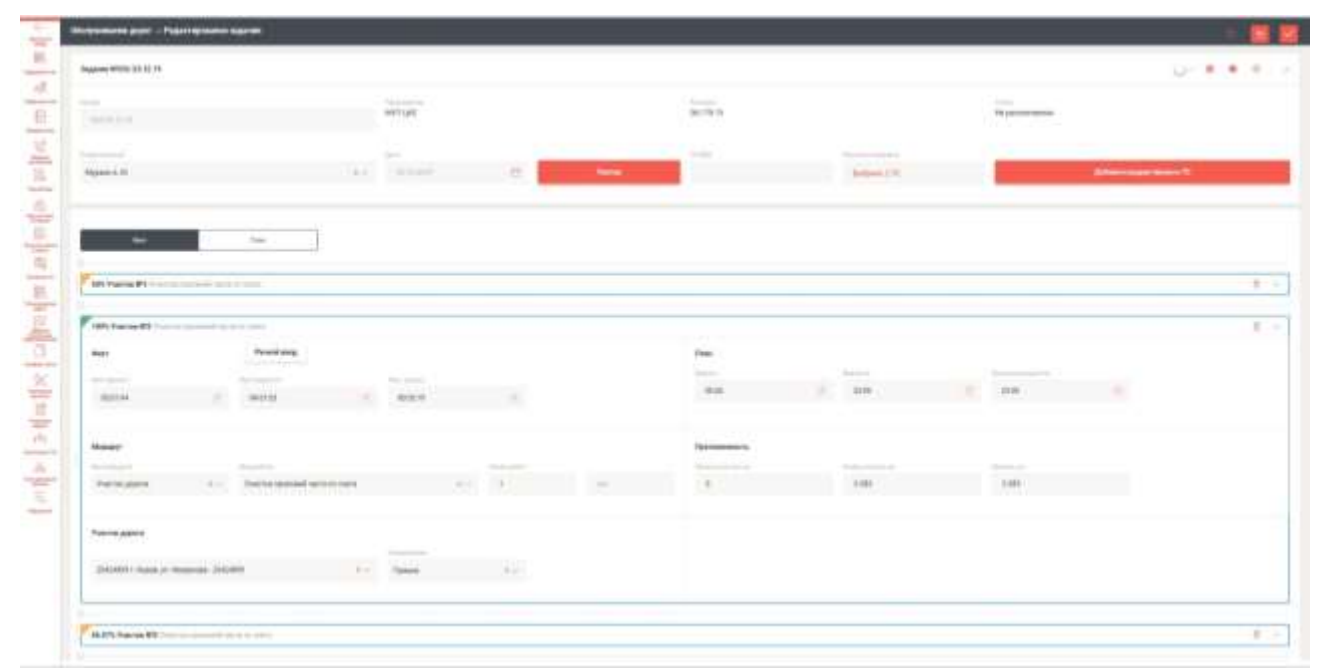

Инв. № дубл.

Взам. инв. №

Инв. № подл. Подпись и дата

Рисунок 407 – Окно редактирования задания

|     |         |              | 1 110    | ynor · | чол Окно редактирования задания                   |      |
|-----|---------|--------------|----------|--------|---------------------------------------------------|------|
|     |         | При нажат    | гии кног | іки «Д | ]обавить» вызывается панель «Добавление задания»: |      |
|     |         |              |          |        |                                                   |      |
|     |         |              |          |        |                                                   |      |
|     |         |              |          |        |                                                   |      |
|     |         |              |          |        |                                                   |      |
|     |         |              |          |        |                                                   |      |
|     |         |              |          |        |                                                   |      |
|     |         |              |          |        |                                                   |      |
|     |         |              |          |        |                                                   |      |
|     |         |              |          |        |                                                   |      |
|     |         |              |          |        |                                                   |      |
|     |         |              |          |        |                                                   |      |
|     |         |              | 1        |        |                                                   | Лист |
|     |         |              |          |        | PU 18244323 62 01 20-01 34 07                     |      |
| Изм | Пист    | № документа  | Подпись  | Пата   | 1.0.10244323.02.01.23-01.34.07                    | 269  |
| Фор | ма 2а Г | OCT 2.104-68 | neenueb  | Hailla | Формат А4                                         |      |

| 0 8 6 monthlyburn                                                  | 1000                          |                      |         |                           |            | they. They | a been naarbieraan | 1.0    |
|--------------------------------------------------------------------|-------------------------------|----------------------|---------|---------------------------|------------|------------|--------------------|--------|
| служитина доргу — Доблалини за                                     | Annes                         |                      |         |                           |            |            | Neprons or and     |        |
| Jaganese P                                                         |                               |                      |         |                           |            |            |                    |        |
|                                                                    | 1                             | 1975-                |         | * 194975                  |            |            | -                  |        |
|                                                                    | 20                            |                      |         | 1794                      |            | -          |                    | _      |
| Sugar-                                                             |                               |                      |         |                           | Ballymer P |            | 2010000.00gad      | -      |
|                                                                    |                               |                      |         |                           |            |            |                    |        |
|                                                                    |                               |                      |         |                           |            |            |                    |        |
|                                                                    |                               |                      |         |                           |            |            |                    |        |
|                                                                    |                               |                      |         |                           |            |            |                    |        |
|                                                                    |                               |                      |         |                           |            |            |                    |        |
|                                                                    |                               |                      |         |                           |            |            |                    |        |
|                                                                    |                               |                      |         |                           |            |            |                    |        |
|                                                                    |                               |                      |         |                           |            |            |                    |        |
| Bas arrow company's and designed.                                  |                               |                      |         |                           |            |            |                    | meneta |
|                                                                    | Puovu                         |                      | Танели  | "Побавло                  |            |            |                    |        |
|                                                                    | гисун                         | UK 400 – I           | анель   | «дооавле                  | ние за     | цания»     |                    |        |
| Нажатие н                                                          | а экранн                      | ую кнопку            | у «Доба | авить/реда                | ктиров     | ать ТС     | » вызыва           | ает    |
|                                                                    |                               |                      |         |                           |            |            |                    |        |
| значение ТС                                                        | »:                            |                      |         |                           |            |            |                    |        |
| значение ТС                                                        | »:                            |                      |         |                           |            |            |                    |        |
| значение TC                                                        | »:<br>ние TC                  |                      |         |                           |            |            | i 🔉                | <      |
| значение ТС:<br>Назначе                                            | »:<br>ние TC                  |                      |         |                           |            |            | î. 💽               | <      |
| значение ТС:<br>Назначен<br>тып те                                 | »:<br>ние ТС                  | Намер ТС             |         | Водитель                  |            | пл         | î 📘                |        |
| значение ТС:<br>Назначен                                           | »:<br>ние TC                  | Номер ТС             |         | Водитель                  |            | пл         | 1                  |        |
| значение ТС:<br>Назначен<br>Тип ТС<br>Универсальн                  | »:<br>ние TC<br>ная дор. × ~  | Номер ТС<br>н505рн43 | ×÷      | Водитель<br>Бадерин А. Ю. | × ~        | пл         | i D                |        |
| значение ТС:<br>Назначен<br>Тип ТС<br>Универсальн<br>+ Добазить ст | »:<br>ние ТС<br>ная дор. × ~  | Номер ТС<br>н505рн43 | ×v      | Водитель<br>Бадерин А. Ю. | x ~        | пл         | i D                |        |
| значение ТС:<br>Назначен<br>Тип ТС<br>Универсальн<br>+ Добазить ст | »:<br>ние ТС<br>ая дор. х 🗸   | Номер ТС<br>н505рн43 | ×v      | Водитель<br>Бадерин А.Ю.  | ×v         | пл         | î N                |        |
| значение ТС:<br>Назначен<br>Тип ТС<br>Универсальн<br>+ Добазить ст | »:<br>ние ТС<br>ная дор. × ~  | Номер ТС<br>н505рн43 | x ~     | Водитель<br>Бадерин А. Ю. | × ~        | пл         | i >                |        |
| значение ТС:<br>Назначен<br>Тип ТС<br>Универсальн<br>+ Добазить ст | »:<br>ние ТС<br>ая дор. х 🗸   | Номер ТС<br>н505рн43 | ×v      | Водитель<br>Бадерин А. Ю. | × ~        | пл         | î N                |        |
| значение ТС:<br>Назначен<br>Тип ТС<br>Универсальн<br>+ Добазить ст | »:<br>ние ТС<br>ная дор. х 🗸  | Номер ТС<br>н505рн43 | ×÷      | Водитель<br>Бадерин А.Ю.  | ×v         | ΠЛ         | î x                |        |
| значение ТС:<br>Назначен<br>Тип ТС<br>Универсальн<br>+ Добазить ст | »:<br>ние ТС<br>ная дор. » ~  | Номер ТС<br>н505рн43 | xv      | Водитель<br>Бадерин А. Ю. | × ~        | пл         | x                  |        |
| значение ТС:<br>Назначен<br>Тип ТС<br>Универсальн<br>+ Добазить ст | »:<br>ние ТС<br>ая дор. х 🗸   | Номер ТС<br>H505pн43 | X ~     | Водитель.<br>Бадерин А.Ю. | ×v         | пл         | ř 💽                |        |
| значение ТС:<br>Назначен<br>Тип ТС<br>Универсальн<br>+ Добазить ст | »:<br>ние ТС<br>ная дор. × ~  | Номер ТС<br>H505рн43 | xv      | Водитель<br>Бадерин А.Ю.  | × ~        | пл         | x                  |        |
| значение ТС:<br>Назначен<br>Тип ТС<br>Универсальн<br>+ Добазить ст | »:<br>ние ТС<br>ая дор. х 🗸   | Номер ТС<br>H505pн43 | ×v      | Водитель.<br>Бадерин А.Ю. | X 🗸        | пл         | f x                |        |
| значение ТС:<br>Назначен<br>Тип ТС<br>Универсальн<br>+ Добазить ст | »:<br>ние ТС<br>ная дор. × ~/ | Номер ТС<br>H505рн43 | xv      | Водитель<br>Бадерин А.Ю.  | × ~        | пл         | x                  |        |
| значение ТС:<br>Назначен<br>Тип ТС<br>Универсальн<br>+ Добазить ст | »:<br>ние ТС<br>ая дор. х 🗸   | Номер ТС<br>H505рн43 | ×v      | Водитель<br>Бадерин А.Ю.  | X V        | пл         | ř 💽                |        |
| значение ТС:<br>Назначен<br>Тип ТС<br>Универсальн<br>+ Добазить ст | »:<br>ние ТС<br>ная дор. х 🗸  | Номер ТС<br>H505рн43 | ×v      | Водитель<br>Бадерин А.Ю.  | × ~        | пл         | X                  |        |
| значение ТС:<br>Назначен<br>Тип ТС<br>Универсальн<br>+ Добазить ст | »:<br>ние ТС<br>ная дор. × ~  | Homep TC<br>H505pH43 | ×       | Водитель<br>Бадерин А. Ю. | × •        | пл         | x                  |        |
| значение ТС:<br>Назначен<br>Тыл ТС<br>Универсальн<br>+ Добазить ст | »:<br>ние ТС<br>ная дор. × ~/ | Номер ТС<br>H505рн43 | ×v      | Водитель<br>Бадерин А.Ю.  | × ~        | пл         | x                  |        |
| значение ТС                                                        | »:<br>ние ТС<br>ая дор. x 🗸   | Homep TC<br>H505pH43 |         | Водитель<br>Бадерин А. Ю. | **         |            | F                  |        |
| значение ТС:<br>Назначен<br>Тыл ТС<br>Универсальн<br>+ Добазить ст | »:<br>ние ТС<br>ная дор. » ~  | Номер ТС<br>н505рн43 | ×       | Водитель<br>Бадерин А.Ю.  | х 🗸        | пл         | К                  |        |

|      |             |         |      |                               | Лист |
|------|-------------|---------|------|-------------------------------|------|
|      |             |         |      | RU.18244323.62.01.29-01 34 07 |      |
| Лист | № документа | Подпись | Дата |                               | 270  |
|      |             |         |      |                               | 4    |

Инв. № дубл.

Взам. инв. №

Подпись и дата

Инв. № подл.

Изм.

Выберите из выпадающих меню активных полей нужные объекты и нажмите экранную кнопку «Сохранить».

Вид панели добавления задания с введёнными данными показан ниже. Обратите внимание, что остались незаполненные поля – в них данные проставляются автоматически:

| Figure F           |                                                                                                    |                     |            |     |                                                                                                    |                                        |                 |                   | O act  |
|--------------------|----------------------------------------------------------------------------------------------------|---------------------|------------|-----|----------------------------------------------------------------------------------------------------|----------------------------------------|-----------------|-------------------|--------|
|                    |                                                                                                    | in second           |            |     | And the second second s |                                        | 1.000           |                   |        |
|                    |                                                                                                    | au runc             |            | 1.0 | + Whet provide the second                                                                                                    | 9. ·                                   | - Npene         |                   |        |
|                    |                                                                                                    | (arei 1)            |            |     | (wige-                                                                                                    | 10000000000000000000000000000000000000 | -               |                   |        |
| Address A. K.      | 8.9                                                                                                    | 28.12.2014          | 10         |     |                                                                                                    | Balloom 110                            | 1               | Distant, plantage | ama to |
|                    |                                                                                                    |                     |            |     |                                                                                                    |                                        |                 |                   |        |
| Vierres #11        | ويسرد شط فحناوم دغداء                                                                                                    | an gent is the a st | a hi piana |     |                                                                                                    |                                        |                 |                   | 1      |
| Hysaw.             |                                                                                                    |                     |            |     | Michael                                                                                                    |                                        |                 |                   |        |
|                    |                                                                                                    | -                   |            |     | the product of                                                                                                    | Sea and                                |                 | ( market          |        |
| aa 0.              | ne o                                                                                                    | 32:99               |            |     | Permanent ( 7.1                                                                                                    | Shangenood Per                         | na mitoriali en | 980               | 100    |
| Revenue to .       |                                                                                                    |                     |            |     | Training papers                                                                                                    |                                        |                 |                   |        |
| there is no in the | and the second second se | Springer,           |            |     |                                                                                                    |                                        |                 |                   |        |
|                    | #100                                                                                                    | 0.191               |            |     | 100070417 e Aague 1000346                                                                                                    | 10. IV                                 | Datase          | P. 10             |        |
|                    |                                                                                                    |                     |            |     |                                                                                                    |                                        |                 |                   |        |
|                    |                                                                                                    |                     |            |     |                                                                                                    |                                        |                 |                   |        |

#### Рисунок 410 – Вид заполненной панели

После ввода данных в активные поля нажмите экранную кнопку «Сохранить».

При этом после сохранения статус останется неизменным – «Черновик». Его нужно вручную перевести в статус «Открыт» и ещё раз нажать экранную кнопку «Сохранить».

Подпись и дата

| ייסאס <i>א</i> ם. |    |       | A .    | антики аларт — Редни Тарова<br>Мание ФОТФ 25,12.79 | 1999 14,0000       |             |                      |          |                 |                          | -        |                  |      |      |
|-------------------|----|-------|--------|----------------------------------------------------|--------------------|-------------|----------------------|----------|-----------------|--------------------------|----------|------------------|------|------|
| ИНВ.              |    |       |        | an estat in                                        |                    | AD TONC'    |                      |          | no na prochaské | NO-CANT IP & 3318 MILLIO | mapart   |                  | 10   |      |
| ٥N .              |    |       |        | Hallen A. R.                                       | 8.0                | 10 mers     | 0                    | Gens     | -               | Belginee 177             | Grint    | - pagementers TE |      |      |
| ВЗАМ. ИНЫ         |    |       |        | Vactor V1 ( management) - m                        | ene han of termina | et pur 2 %. | et total for account | a.       |                 |                          |          |                  | 8 -  | 3    |
| Поопись и оатта   |    |       |        |                                                    |                    |             |                      |          |                 |                          |          |                  |      |      |
| поол.             |    |       |        |                                                    |                    | Рис         | сунок 4              | 11 – Соз | данное          | е задание                |          |                  |      |      |
| H8. Nº            |    |       |        |                                                    |                    |             |                      | ЫІ       | 100440          | 22 62 01 20              | 01 24 07 |                  | -    | Лист |
| Z                 | И: | зм. Ј | Пист   | № документа                                        | Подпись            | Дата        |                      | RU.      | 102443          | 23.02.01.29-             | 01 34 07 |                  |      | 271  |
|                   | ¢  | рорм  | а 2а Г | OCT 2.104-68                                       |                    |             |                      |          |                 |                          |          | Форма            | т А4 |      |

Теперь можно приступать к созданию путевого листа. Для этого нужно нажать кнопку «Добавить TC» и в появившейся панели «Назначение TC» (см. рисунок 412) нажать на + в ячейке ПЛ:

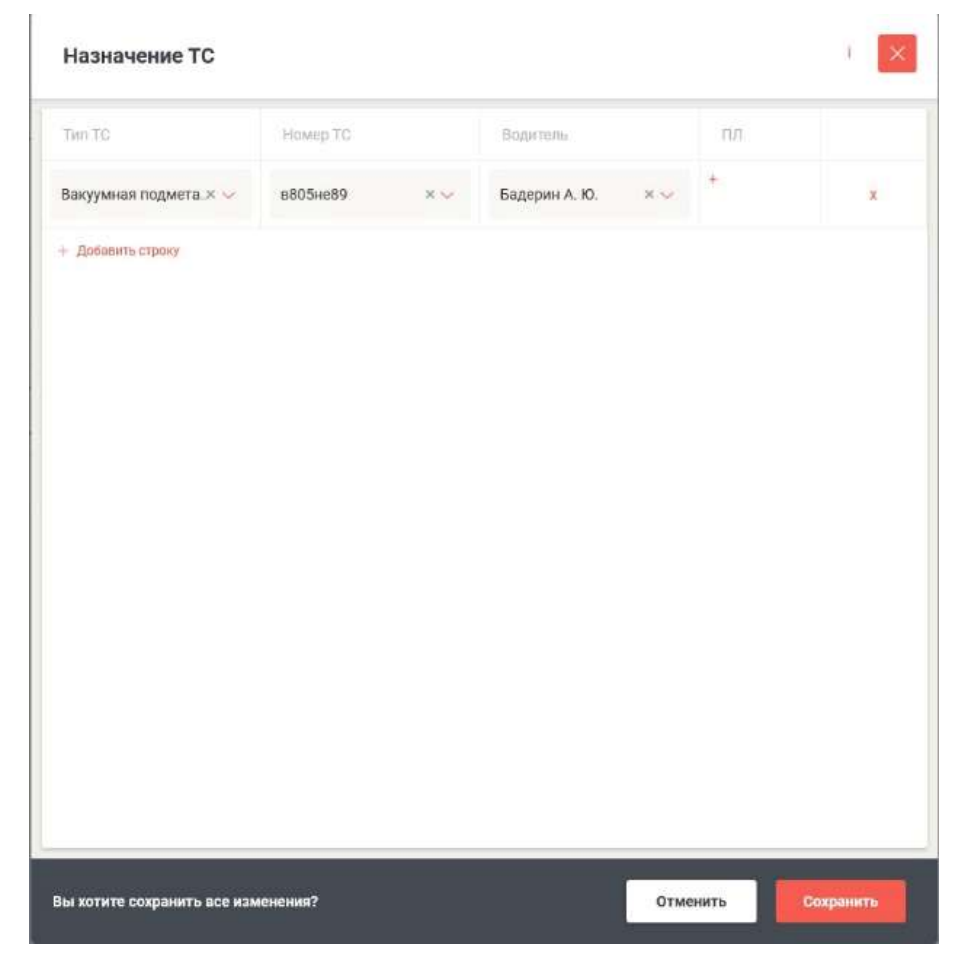

Рисунок 412 – Панель «Назначение TC»

Появилось рабочее окно «Создание путевого листа» (см. рисунок 413):

Подпись и дата

| <i>ю</i> л.    |     | ()<br>()    | луживанна дорог — Сеци                                                     |        |          |         |                    |           |       |                                                |         |      |             |        |                  |
|----------------|-----|-------------|----------------------------------------------------------------------------|--------|----------|---------|--------------------|-----------|-------|------------------------------------------------|---------|------|-------------|--------|------------------|
| Инв. № д)      |     | A. E. M. A. | 40 ТДМС                                                                    | .0     | 44       | 20.204  | -                  | 80010.0.0 |       | Sagon A.G.                                     |         | - 62 | n<br>attact |        | 10               |
| Взам. инв. №   |     |             | Быезд по графину<br>на таки<br>данност<br>Базарицичие по графия<br>са таки | 9<br>9 |          |         | Factors<br>Factors |           |       | Типляна до поездан<br>мако с<br>Моточаски план |         |      |             |        |                  |
| Подпись и дата |     | 00000       |                                                                            | -      |          | l pa    |                    |           |       |                                                |         |      |             | Dames  |                  |
| подл.          |     |             |                                                                            |        | Ри       | сунок 4 | 13                 | – Окн     | 0 CO3 | дания пут                                      | евого ј | тист | га          |        |                  |
| ИНВ. №         | Изм | Пист        |                                                                            | ma     | Подпись  | Пата    |                    |           | RU    | 18244323                                       | .62.01. | 29-( | 01 34 07    |        | <i>Лис</i><br>27 |
|                | Фор | ма 2a I     | TOCT 2.104-                                                                | -68    | TIOUTUCE | Hama    |                    |           |       |                                                |         |      |             | Формат | A4               |

Здесь нужно ввести данные в активные поля в верхней части окна (до выезда по графику) и нажать экранную кнопку «Сохранить».

После сохранения нужно вручную перевести статус на «Открыт», ввести данные сначала в активные поля закладки «Данные по графику плановые» (см. рисунки 414 и 415):

| 21.000 ·                                |   |                                 | 1.000   |                  |     | 110000                                                                                                    |                             |    |                                 |  |
|-----------------------------------------|---|---------------------------------|---------|------------------|-----|----------------------------------------------------------------------------------------------------|-----------------------------|----|---------------------------------|--|
| AD TAME"                                |   | 1.0                             | 12.2019 | a .              |     | Degram A. G.                                                                                                    |                             | 20 | emberh                          |  |
| 10-1-1-1-1-1-1-1-1-1-1-1-1-1-1-1-1-1-1- |   |                                 |         |                  |     |                                                                                                    |                             |    |                                 |  |
| 24.12.2019                              |   | 1240                            |         | Imperated        | 1.0 |                                                                                                    |                             |    |                                 |  |
|                                         |   |                                 |         | Same /           | 1   |                                                                                                    |                             |    |                                 |  |
| Выезд по графнку                        |   |                                 |         | inger .          |     | Топянао до поездни                                                                                                    |                             |    |                                 |  |
| Desterois.                              |   | And the second                  |         | 1.1775)          |     | Notaria (                                                                                                    | Specific and Street of Con- |    | and the spin of the spin of the |  |
|                                         |   |                                 |         |                  |     |                                                                                                    |                             |    |                                 |  |
| Remaining the readersy                  |   |                                 |         |                  |     | Martinactic rubbe                                                                                                    |                             |    |                                 |  |
|                                         |   | The second second second second |         | Party and an and |     | and the second second sec |                             |    |                                 |  |
| 444.000000                              | - |                                 |         |                  |     |                                                                                                    |                             |    |                                 |  |
|                                         |   |                                 |         |                  |     |                                                                                                    |                             |    |                                 |  |
|                                         |   | 194                             |         |                  |     | 100 C                                                                                                    |                             |    |                                 |  |
|                                         |   |                                 |         |                  |     |                                                                                                    |                             |    |                                 |  |
| -                                       |   | -                               |         |                  |     |                                                                                                    |                             |    |                                 |  |
|                                         |   |                                 |         |                  |     |                                                                                                    |                             |    |                                 |  |

Рисунок 414 – Активное поле «Статус»

~

| <i>dam</i>     |      | <u>a</u> | служивания доргя — Путиния                                                                                                    | i met i   | P24686           |                      |                   |                     |                              |                       |                         |          |     |
|----------------|------|----------|----------------------------------------------------------------------------------------------------|-----------|------------------|----------------------|-------------------|---------------------|------------------------------|-----------------------|-------------------------|----------|-----|
| псь и          |      | 高店       | AD YOME"                                                                                                    |           |                  | -                    |                   | 22.76               | barrow 4.0                   |                       | attack                  |          |     |
| Ποδη           |      | の方       | 1000                                                                                                    | 0         | 2241             |                      | Traper            | 14                  |                              |                       | -                       |          |     |
|                |      | 11       |                                                                                                    |           | -                |                      |                   |                     |                              |                       | enan ini dalam kanalara |          |     |
| e. № ∂yбr      |      | 8 8 8    | Выезд по грефнеу<br>25.12.2019                                                                                                    | 13        | 80               |                      | T.                |                     | Тальнао до поездин<br>нателя | Type and the other    |                         |          |     |
| НИ             |      | 自 2 0    | Валарицини на графику                                                                                                    |           | 14.11.           |                      | 1                 |                     | Morovacui rutavi             |                       |                         |          |     |
| инв. Nº        |      | 00000    | 2612.2013                                                                                                    | 0         | 15.00            | 144                  |                   |                     | -                            |                       |                         |          |     |
| B3aM.          |      |          | Number of Street of Street |           |                  | Teacher regress int  | 1                 |                     |                              |                       |                         |          |     |
| Подпись и дата |      |          | А затем                                                                                                    | Рı<br>и і | исунок<br>в акти | ( 415 - (<br>вные по | Заклад<br>оля зак | ка «Дан<br>кладки « | іные по гр<br>«Данные г      | рафику пл<br>по факту | ановые»<br>выполнен     | ия»:     |     |
| подл.          |      |          |                                                                                                    |           |                  |                      |                   |                     |                              |                       |                         |          |     |
| e. N₂          |      |          |                                                                                                    | $\square$ |                  |                      |                   |                     |                              |                       |                         |          | Лис |
| ИН             | Изи  | Пист     |                                                                                                    |           | Подпис           | Пата                 |                   | RU                  | .18244323                    | 3.62.01.29            | 9-01 34 07              |          | 27  |
|                | Форм | /a 2a    | FOCT 2.104-6                                                                                                    | 38        | noonaci          | зданіа               |                   |                     |                              |                       |                         | Формат А | ۸4  |

| Выезд факт       |    |     |   |                         | Толливо на момент и    | антолнение работ        |                                  |                                                                                                    |
|------------------|----|-----|---|-------------------------|------------------------|-------------------------|----------------------------------|----------------------------------------------------------------------------------------------------|
| Advance .        |    | -   |   | Received Spectrum, etc. | Province in community. | Parameter and America A | And the second second            | the local second second s |
| 25.11.2019       | .0 |     |   |                         |                        |                         |                                  |                                                                                                    |
|                  |    |     |   | 1                       | 2010/03/07/07          | 2                       |                                  |                                                                                                    |
| 10.01            |    |     |   | 0.000                   | eacout entre rotane    |                         |                                  |                                                                                                    |
| Возаращиние фант |    |     |   |                         |                        |                         |                                  |                                                                                                    |
|                  |    |     |   | Parcementary re-        |                        |                         | Annual terroristic states in the |                                                                                                    |
| 44,000101        | .0 |     |   |                         |                        |                         |                                  |                                                                                                    |
| 1                |    | -   |   | 10-1                    |                        |                         |                                  |                                                                                                    |
|                  |    |     |   |                         |                        |                         |                                  |                                                                                                    |
|                  |    | -   |   |                         |                        |                         |                                  |                                                                                                    |
| 718              |    | 100 |   |                         |                        |                         | Howen.                           |                                                                                                    |
|                  |    |     |   |                         |                        |                         |                                  |                                                                                                    |
|                  |    |     | - |                         | -                      |                         |                                  |                                                                                                    |
|                  |    |     |   |                         |                        |                         |                                  |                                                                                                    |
|                  |    |     |   |                         |                        |                         |                                  |                                                                                                    |

Рисунок 416 - Закладка «Данные по факту выполнения»

После ввода данных нажмите кнопку «Сохранить». После сохранения вновь откроется окно «Путевой лист №\_»:

| индент индентические данные в активные поля. Нажать кнолку «Сохранить»                                                                                                    | SH P | and the second second second second second second second second second second second second second second second | - adamba    | -24000                                                                                                    |                                     |                                        |                                                                                                    |                                                       |                                           | -       | -     |
|----------------------------------------------------------------------------------------------------|------|----------------------------------------------------------------------------------------------------|-------------|----------------------------------------------------------------------------------------------------|-------------------------------------|----------------------------------------|----------------------------------------------------------------------------------------------------|-------------------------------------------------------|-------------------------------------------|---------|-------|
| Присинские данные в активные доля. Нажать кнопку «Сохранить»                                                                                                    | A    | Выевц фант                                                                                                    |             |                                                                                                    |                                     |                                        | Toruteleo e                                                                                                    | а момент выполнения работ                             |                                           |         |       |
| Генеральнейших действий нужно перевести статус на «Закрыт» и вви<br>фактические данные в активные поля. Нажать кнопку «Сохранить»                                                                                                    | 6    | UNIT DOWN                                                                                                    | -           | 1011                                                                                                    |                                     |                                        |                                                                                                    |                                                       |                                           |         |       |
| Посунок 417 – Окно «Путевой лист №_»<br>Для дальнейших действий нужно перевести статус на «Закрыт» и вви<br>фактические данные в активные поля. Нажать кнопку «Сохранить»                                                                                                    | 05   |                                                                                                    |             | - or ite                                                                                                    |                                     |                                        |                                                                                                    |                                                       |                                           |         |       |
| Политические данные в активные доля. Нажать кнопки «Сохранить»                                                                                                    | (ð)  | 10 (m)                                                                                                    |             |                                                                                                    |                                     | 1-1-1-1-1-1-1-1-1-1-1-1-1-1-1-1-1-1-1- | Partners up                                                                                                    | Cast TOTOTATIO                                        |                                           |         |       |
| Генералия и политические данные в активные доля. Нажать кнопку «Сохранить»                                                                                                    | 84   | 1000                                                                                                    |             |                                                                                                    |                                     | 1 Anna                                 | Carrier I an                                                                                                    |                                                       | 1000 (1000 (1000))                        |         | -     |
| Подальнейших действий нужно перевести статус на «Закрыт» и вви<br>рактические данные в активные поля. Нажать кнопку «Сохранить»                                                                                                    | 18   |                                                                                                    |             |                                                                                                    |                                     |                                        |                                                                                                    |                                                       |                                           |         |       |
| Голонали и продила и продила и<br>Пода и продила и продила и продила и продила и продила и продила и продила и продила и продила и продила и проди<br>И продила и продила и продила и продила и продила и продила и продила и продила и продила и продила и продила и продила | 6    | Возярнадение фонт                                                                                                |             |                                                                                                    |                                     |                                        |                                                                                                    |                                                       |                                           |         |       |
| Гориалия и политические данные в активные поля. Нажать кнопку «Сохранить»                                                                                                    | 57   |                                                                                                    |             | And a state of the local division of the local division of the loc |                                     | for the second second                  | and the second second se |                                                       |                                           |         |       |
| Гориализация и политические данные в активные поля. Нажать кнопку «Сохранить»                                                                                                    | -    |                                                                                                    |             |                                                                                                    |                                     |                                        |                                                                                                    |                                                       |                                           |         |       |
| Гориальнейших действий нужно перевести статус на «Закрыт» и вви<br>рактические данные в активные доля. Нажать кнопку «Сохранить»                                                                                                    | et s |                                                                                                    |             | Party                                                                                                    |                                     | Ann 14 - 1                             |                                                                                                    |                                                       |                                           |         |       |
| Головичие и половития и половития и половити<br>Половития и половития и половития и половития и половития и половития и половития и половития и половития и поло                                                                                                    | 8    |                                                                                                    |             |                                                                                                    |                                     |                                        |                                                                                                    |                                                       |                                           |         |       |
| Головичие и половители и половители и пол<br>Половители и половители и половители и половители и половители и половители и половители и половители и половители и половители и половители и половители и половители и половители и половители и половители и половители и половители и    | 13   |                                                                                                    |             |                                                                                                    |                                     |                                        |                                                                                                    |                                                       |                                           |         |       |
| Рисунок 417 – Окно «Путевой лист №_»<br>Для дальнейших действий нужно перевести статус на «Закрыт» и вво<br>рактические данные в активные поля. Нажать кнопку «Сохранить»                                                                                                    | 0    |                                                                                                    |             |                                                                                                    |                                     |                                        |                                                                                                    |                                                       | meaning.                                  | 12      |       |
| Головичие и поредили и поредили и пореди<br>И поредили и поредили и поредили и поредили и поредили и поредили и поредили и поредили и поредили и поредили и поредили и поредили и поредили и поредили и поредили и поредили и поредили и поредили и поредили и поредили и поредили и поредили и пореди<br>И поредили и поредили и поредили и поредили и поредили и поредили и поредили и поредили и поредили и поредили и поредили и поредили и поредили и поредили и поредили и поредили и поредили и поредили и поредили и поредили и поредили и  | 8    |                                                                                                    |             |                                                                                                    |                                     |                                        |                                                                                                    |                                                       |                                           | -       |       |
| Головичие<br>Рисунок 417 – Окно «Путевой лист №_»<br>Для дальнейших действий нужно перевести статус на «Закрыт» и вве<br>фактические данные в активные доля. Нажать кнопку «Сохранить»                                                                                                    | 8    |                                                                                                    |             |                                                                                                    |                                     |                                        |                                                                                                    |                                                       |                                           |         |       |
| Рисунок 417 – Окно «Путевой лист №_»<br>Для дальнейших действий нужно перевести статус на «Закрыт» и вво<br>фактические данные в активные поля. Нажать кнопку «Сохранить»                                                                                                    | 8    |                                                                                                    |             |                                                                                                    | int .                               |                                        | -                                                                                                    |                                                       |                                           |         |       |
| Гонсунок 417 – Окно «Путевой лист №_»<br>Для дальнейших действий нужно перевести статус на «Закрыт» и вве<br>фактические данные в активные поля. Нажать кнопку «Сохранить»                                                                                                    | 32   |                                                                                                    |             |                                                                                                    |                                     |                                        |                                                                                                    |                                                       |                                           |         |       |
| Генеральной Рисунок 417 – Окно «Путевой лист №_»<br>Для дальнейших действий нужно перевести статус на «Закрыт» и вве<br>рактические данные в активные поля. Нажать кнопку «Сохранить»                                                                                                    |      | -                                                                                                    |             |                                                                                                    |                                     |                                        |                                                                                                    |                                                       |                                           |         |       |
| Генераличиет<br>Рисунок 417 – Окно «Путевой лист №_»<br>Для дальнейших действий нужно перевести статус на «Закрыт» и вве<br>рактические данные в активные поля. Нажать кнопку «Сохранить»                                                                                                    |      |                                                                                                    |             |                                                                                                    |                                     |                                        |                                                                                                    |                                                       |                                           |         |       |
| Рисунок 417 – Окно «Путевой лист №_»<br>Для дальнейших действий нужно перевести статус на «Закрыт» и вве<br>фактические данные в активные поля. Нажать кнопку «Сохранить»                                                                                                    |      |                                                                                                    |             |                                                                                                    |                                     |                                        |                                                                                                    |                                                       |                                           |         |       |
|                                                                                                    | 1    | Na arteri inganita an anar                                                                                       |             | Ρ                                                                                                    | исунс                               | ок 417 – О                             | кно «Путе                                                                                                    | вой лист №                                            | 2_»                                       | Conners |       |
|                                                                                                    | фак  | Для да<br>тические                                                                                               | альн<br>дан | Р<br>нейших<br>ные в а                                                                                                    | чсунс<br>дейс<br>ктивн              | ж 417 – О<br>твий нуж<br>ые поля.      | кно «Путє<br>но перев<br>Нажать кн                                                                                                    | вой лист №<br>ести стату<br>юпку «Сохр                | ₂_»<br>с на «За<br>∘анить».               | крыт» и | 1 BB6 |
|                                                                                                    | фак  | Для да<br>тические,                                                                                              | альн<br>дан | Р<br>нейших<br>ные в а                                                                                                    | исунс<br>дейс<br>ктивн              | ж 417 – О<br>твий нуж<br>ые поля.      | кно «Путє<br>но перев<br>Нажать кн                                                                                                    | евой лист №<br>ести стату<br>юпку «Сохр               | 2_»<br>с на «За<br>∘анить».               | крыт» и | I BBC |
|                                                                                                    | фак  | Для да<br>тические                                                                                               | альн<br>дан | Р<br>нейших<br>ные в а                                                                                                    | чсунс<br>дейс<br>ктивн              | ж 417 – О<br>твий нуж<br>ые поля.      | кно «Путє<br>но перев<br>Нажать кн                                                                                                    | вой лист №<br>ести стату<br>юпку «Сохр                | 2_»<br>с на «За<br>⊭анить».               | крыт» и | I BBG |
|                                                                                                    | фак  | Для да<br>тические                                                                                               | альн<br>дан | Р<br>іейших<br>ные в а                                                                                                    | чсуно<br>дейс<br>ктивн              | ж 417 – О<br>твий нуж<br>ые поля.      | кно «Путе<br>но перев<br>Нажать кн                                                                                                    | вой лист №<br>ести стату<br>юпку «Сохр                | 2_»<br>с на «За<br>¤анить».               | крыт» и | I BBC |
|                                                                                                    | фак  | Для да<br>тические                                                                                               | альн<br>дан | Р<br>іейших<br>ные в а                                                                                                    | <sup>р</sup> исунс<br>дейс<br>ктивн | ж 417 – О<br>твий нуж<br>ые поля.      | кно «Путе<br>но перев<br>Нажать кн                                                                                                    | вой лист №<br>ести стату<br>юпку «Сохр                | ²_»<br>с на «За<br>¤анить».               | крыт» и | I BBC |
|                                                                                                    | фак  | Для да<br>тические                                                                                               | алындан     | Р<br>нейших<br>ные в а                                                                                                    | исуно<br>дейс<br>ктивн              | ж 417 – О<br>твий нуж<br>ые поля.      | кно «Путе<br>но перев<br>Нажать кн                                                                                                    | вой лист №<br>ести стату<br>юпку «Сохр                | ²_»<br>с на «За<br>¤анить».               | крыт» и | I BBC |
| RU 18244323 62 01 29-01 34 07                                                                                                    | фак  | Для да<br>тические                                                                                               | алындан     | Р<br>нейших<br>ные в а                                                                                                    | исуно<br>дейс<br>ктивн              | ж 417 – О<br>твий нуж<br>ые поля.      | кно «Путе<br>но перев<br>Нажать кн                                                                                                    | вой лист №<br>ести стату<br>юпку «Сохр                | 2_»<br>с на «За<br>ранить».               | крыт» и | I BBC |
| RU.18244323.62.01.29-01 34 07                                                                                                    | фак  | Для да                                                                                                    | алындан     | Р<br>нейших<br>ные в а                                                                                                    | исуно<br>дейс<br>ктивн              | ж 417 – О<br>твий нуж<br>ые поля.      | кно «Путе<br>но перев<br>Нажать кн<br>Нажать Кн                                                                                                    | вой лист №<br>ести стату<br>юпку «Сохр<br>4323.62.01. | ²_»<br>с на «За<br>¤анить».<br>29-01 34 ( | крыт» и | 1 BB€ |

Подпись и дата

Инв. № дубл.

Взам. инв. №

Подпись и дата

| на тамет         |   | -               |       | 0                                        | Taggan 6.41           |               | enset                             |                |
|------------------|---|-----------------|-------|------------------------------------------|-----------------------|---------------|-----------------------------------|----------------|
|                  |   |                 |       |                                          |                       |               | -                                 |                |
|                  |   | 1346            |       | Second Col                               |                       |               |                                   |                |
|                  |   | Anne in Andrea  | and a |                                          |                       | 4             | and its data in the last strength |                |
| Пыказд фант      |   |                 |       |                                          | Toronao na saosant au | полиние работ |                                   |                |
| and prov         | đ | 40.10           |       |                                          | Constant of           | 109           |                                   | 10.000 million |
| 10001            |   | Tenner Anna and |       | NAM                                      | Расчет нерм толичка   |               |                                   |                |
| Возарациние фант |   |                 |       |                                          |                       |               |                                   |                |
| an.15.2019       |   | 2548            |       | 31-11-11-11-11-11-11-11-11-11-11-11-11-1 |                       |               |                                   |                |
|                  |   | handstater      |       |                                          |                       |               |                                   |                |

Рисунок 418 – Путевой лист закрыт

Теперь вновь возвращаемся в Задание, нажав активную надпись красного цвета Задание № 030-25.12.19. Появится окно редактирования Задания:

| Посток 419 – Редактирование задания Статус Задания поменялся: «На рассмотрении». Если Задание не зачте автоматически, то нужно перейти в режим подтверждения (нажав на кнопку V) в лев зерхней части рабочего окна и затем раскрыть поле «Участок №»:                                                                                                    | Политически, то нужно перейти в режим подтверждения (нажав на кнопку V) в ле верхней части рабочего окна и затем раскрыть поле «Участок №»:                                                                                                    |            | 31AANSe \$1010 20.12.17                                                                                                    |                                      |                                                              |                                                                                                    |                                                            | - 0 0                                                    |             |
|----------------------------------------------------------------------------------------------------|----------------------------------------------------------------------------------------------------|------------|----------------------------------------------------------------------------------------------------|--------------------------------------|--------------------------------------------------------------|----------------------------------------------------------------------------------------------------|------------------------------------------------------------|----------------------------------------------------------|-------------|
| Писинок 419 – Редактирование задания     Готус Задания поменялся: «На рассмотрении». Если Задание не зачте     автоматически, то нужно перейти в режим подтверждения (нажав на кнопку у) в лев     верхней части рабочего окна и затем раскрыть поле «Участок №»:                                                                                                    | Половина         Половина         Половина | 15         |                                                                                                    |                                      |                                                              |                                                                                                    |                                                            |                                                          |             |
| Гатус Задания поменялся: «На рассмотрении». Если Задание не зачте<br>автоматически, то нужно перейти в режим подтверждения (нажав на кнопку у́) в лев<br>верхней части рабочего окна и затем раскрыть поле «Участок №»:                                                                                                    | Полоторование задания         Рисунок 419 – Редактирование задания         Статус Задания поменялся: «На рассмотрении». Если Задание не зачти автоматически, то нужно перейти в режим подтверждения (нажав на кнопку \/) в ле верхней части рабочего окна и затем раскрыть поле «Участок №»:         Полоторование задания         Полоторование задания         Полоторование задания         Компания         Полоторование задания         Полоторование задания         Полоторование задания         Полоторование задания         Полоторование задания         Полоторование задания         Полоторование задания         Полоторования         Полоторования         Полоторование         Полоторования         Полоторования                                                                                                    | -          | and the second second s |                                      | PO A DIME.                                                   | sense of particular second                                                                            | C9-CMACT N= 0.3518 540428                                  | here provide a special service                           |             |
| Гатус Задания поменялся: «На рассмотрении». Если Задание не зачте<br>автоматически, то нужно перейти в режим подтверждения (нажав на кнопку \/) в лев<br>верхней части рабочего окна и затем раскрыть поле «Участок №»:                                                                                                    | Политически, то нужно перейти в режим подтверждения (нажав на кнопку √) в ле верхней части рабочего окна и затем раскрыть поле «Участок №»:           Политически, то нужно перейти в режим подтверждения (нажав на кнопку √) в ле верхней части рабочего окна и затем раскрыть поле «Участок №»:                                                                                                    |            |                                                                                                    |                                      |                                                              |                                                                                                    |                                                            |                                                          |             |
| вида         вида         вида <t< td=""><td>Половит         Половит         Половит         Половит         Половит           Рисунок 419 – Редактирование задания         Статус Задания поменялся: «На рассмотрении». Если Задание не зачти автоматически, то нужно перейти в режим подтверждения (нажав на кнопку √) в ле верхней части рабочего окна и затем раскрыть поле «Участок №»:</td><td>114</td><td>100/002210</td><td></td><td>24</td><td>10.0</td><td>The second design of the</td><td></td><td></td></t<> | Половит         Половит         Половит         Половит         Половит           Рисунок 419 – Редактирование задания         Статус Задания поменялся: «На рассмотрении». Если Задание не зачти автоматически, то нужно перейти в режим подтверждения (нажав на кнопку √) в ле верхней части рабочего окна и затем раскрыть поле «Участок №»:                                                                                                    | 114        | 100/002210                                                                                                    |                                      | 24                                                           | 10.0                                                                                                  | The second design of the                                   |                                                          |             |
| Гисунок 419 – Редактирование задания<br>Статус Задания поменялся: «На рассмотрении». Если Задание не зачте<br>автоматически, то нужно перейти в режим подтверждения (нажав на кнопку \/) в лев<br>верхней части рабочего окна и затем раскрыть поле «Участок №»:                                                                                                    | Гатус Задания поменялся: «На рассмотрении». Если Задание не зачти<br>автоматически, то нужно перейти в режим подтверждения (нажав на кнопку V) в ле<br>верхней части рабочего окна и затем раскрыть поле «Участок №»:                                                                                                    | -          | Populari A. M.                                                                                                    | 10                                   | a com d                                                      | Germ                                                                                                  | Relation 178                                               |                                                          |             |
| Гисунок 419 – Редактирование задания<br>Рисунок 419 – Редактирование задания<br>Статус Задания поменялся: «На рассмотрении». Если Задание не зачте<br>автоматически, то нужно перейти в режим подтверждения (нажав на кнопку √) в лев<br>верхней части рабочего окна и затем раскрыть поле «Участок №»:                                                                                                    | Рисунок 419 – Редактирование задания<br>Статус Задания поменялся: «На рассмотрении». Если Задание не зачти<br>автоматически, то нужно перейти в режим подтверждения (нажав на кнопку V) в ле<br>верхней части рабочего окна и затем раскрыть поле «Участок №»:                                                                                                    |            |                                                                                                    |                                      |                                                              |                                                                                                    |                                                            |                                                          |             |
| Рисунок 419 – Редактирование задания<br>Статус Задания поменялся: «На рассмотрении». Если Задание не зачте<br>автоматически, то нужно перейти в режим подтверждения (нажав на кнопку √) в лев<br>верхней части рабочего окна и затем раскрыть поле «Участок №»:                                                                                                    | Рисунок 419 – Редактирование задания<br>Статус Задания поменялся: «На рассмотрении». Если Задание не зачти<br>автоматически, то нужно перейти в режим подтверждения (нажав на кнопку V) в ле<br>верхней части рабочего окна и затем раскрыть поле «Участок №»:                                                                                                    | -          | 1000                                                                                                    |                                      |                                                              |                                                                                                    |                                                            |                                                          |             |
| Рисунок 419 – Редактирование задания<br>Статус Задания поменялся: «На рассмотрении». Если Задание не зачте<br>автоматически, то нужно перейти в режим подтверждения (нажав на кнопку V) в лев<br>верхней части рабочего окна и затем раскрыть поле «Участок №»:                                                                                                    | Рисунок 419 – Редактирование задания<br>Статус Задания поменялся: «На рассмотрении». Если Задание не зачти<br>автоматически, то нужно перейти в режим подтверждения (нажав на кнопку V) в ле<br>верхней части рабочего окна и затем раскрыть поле «Участок №»:                                                                                                    | -1         | . 647                                                                                                    | 1000                                 |                                                              |                                                                                                    |                                                            |                                                          |             |
| Рисунок 419 – Редактирование задания<br>Статус Задания поменялся: «На рассмотрении». Если Задание не зачте<br>автоматически, то нужно перейти в режим подтверждения (нажав на кнопку V) в лев<br>верхней части рабочего окна и затем раскрыть поле «Участок №»:                                                                                                    | Рисунок 419 – Редактирование задания<br>Статус Задания поменялся: «На рассмотрении». Если Задание не зачти<br>автоматически, то нужно перейти в режим подтверждения (нажав на кнопку V) в ле<br>верхней части рабочего окна и затем раскрыть поле «Участок №»:                                                                                                    | 12         |                                                                                                    |                                      |                                                              |                                                                                                    |                                                            |                                                          |             |
| Рисунок 419 – Редактирование задания<br>Статус Задания поменялся: «На рассмотрении». Если Задание не зачте<br>автоматически, то нужно перейти в режим подтверждения (нажав на кнопку √) в лев<br>верхней части рабочего окна и затем раскрыть поле «Участок №»:                                                                                                    | Рисунок 419 – Редактирование задания<br>Статус Задания поменялся: «На рассмотрении». Если Задание не зачти<br>автоматически, то нужно перейти в режим подтверждения (нажав на кнопку ♥) в ле<br>верхней части рабочего окна и затем раскрыть поле «Участок №»:                                                                                                    | 13         | CALIFICATION P.                                                                                                    | and it was not being a strain of     | Constitution is accessed as more                             |                                                                                                    |                                                            |                                                          |             |
| Рисунок 419 – Редактирование задания<br>Статус Задания поменялся: «На рассмотрении». Если Задание не зачте<br>автоматически, то нужно перейти в режим подтверждения (нажав на кнопку V) в лев<br>верхней части рабочего окна и затем раскрыть поле «Участок №»:                                                                                                    | Рисунок 419 – Редактирование задания<br>Статус Задания поменялся: «На рассмотрении». Если Задание не зачти<br>автоматически, то нужно перейти в режим подтверждения (нажав на кнопку √) в ле<br>верхней части рабочего окна и затем раскрыть поле «Участок №»:                                                                                                    | ~          |                                                                                                    |                                      |                                                              |                                                                                                    |                                                            |                                                          |             |
| Рисунок 419 – Редактирование задания<br>Статус Задания поменялся: «На рассмотрении». Если Задание не зачте<br>автоматически, то нужно перейти в режим подтверждения (нажав на кнопку V) в лев<br>верхней части рабочего окна и затем раскрыть поле «Участок №»:                                                                                                    | Рисунок 419 – Редактирование задания<br>Статус Задания поменялся: «На рассмотрении». Если Задание не зачти<br>автоматически, то нужно перейти в режим подтверждения (нажав на кнопку \/) в ле<br>верхней части рабочего окна и затем раскрыть поле «Участок №»:                                                                                                    | 0          |                                                                                                    |                                      |                                                              |                                                                                                    |                                                            |                                                          |             |
| Рисунок 419 – Редактирование задания<br>Статус Задания поменялся: «На рассмотрении». Если Задание не зачте<br>автоматически, то нужно перейти в режим подтверждения (нажав на кнопку √) в лев<br>верхней части рабочего окна и затем раскрыть поле «Участок №»:                                                                                                    | Рисунок 419 – Редактирование задания<br>Статус Задания поменялся: «На рассмотрении». Если Задание не зачти<br>автоматически, то нужно перейти в режим подтверждения (нажав на кнопку \/) в ле<br>верхней части рабочего окна и затем раскрыть поле «Участок №»:                                                                                                    |            |                                                                                                    |                                      |                                                              |                                                                                                    |                                                            |                                                          |             |
| Рисунок 419 – Редактирование задания<br>Статус Задания поменялся: «На рассмотрении». Если Задание не зачте<br>автоматически, то нужно перейти в режим подтверждения (нажав на кнопку V) в лев<br>верхней части рабочего окна и затем раскрыть поле «Участок №»:                                                                                                    | Рисунок 419 – Редактирование задания<br>Статус Задания поменялся: «На рассмотрении». Если Задание не зачти<br>автоматически, то нужно перейти в режим подтверждения (нажав на кнопку Ѵ) в ле<br>верхней части рабочего окна и затем раскрыть поле «Участок №»:                                                                                                    | 100        |                                                                                                    |                                      |                                                              |                                                                                                    |                                                            |                                                          |             |
| Рисунок 419 – Редактирование задания<br>Статус Задания поменялся: «На рассмотрении». Если Задание не зачте<br>автоматически, то нужно перейти в режим подтверждения (нажав на кнопку √) в лев<br>верхней части рабочего окна и затем раскрыть поле «Участок №»:                                                                                                    | Рисунок 419 – Редактирование задания<br>Статус Задания поменялся: «На рассмотрении». Если Задание не зачти<br>автоматически, то нужно перейти в режим подтверждения (нажав на кнопку \/) в ле<br>верхней части рабочего окна и затем раскрыть поле «Участок №»:                                                                                                    | 0          |                                                                                                    |                                      |                                                              |                                                                                                    |                                                            |                                                          |             |
| Рисунок 419 – Редактирование задания<br>Статус Задания поменялся: «На рассмотрении». Если Задание не зачте<br>автоматически, то нужно перейти в режим подтверждения (нажав на кнопку V) в лев<br>верхней части рабочего окна и затем раскрыть поле «Участок №»:                                                                                                    | Рисунок 419 – Редактирование задания<br>Статус Задания поменялся: «На рассмотрении». Если Задание не зачти<br>автоматически, то нужно перейти в режим подтверждения (нажав на кнопку Ѵ) в ле<br>верхней части рабочего окна и затем раскрыть поле «Участок №»:                                                                                                    | 65         |                                                                                                    |                                      |                                                              |                                                                                                    |                                                            |                                                          |             |
| Рисунок 419 – Редактирование задания<br>Статус Задания поменялся: «На рассмотрении». Если Задание не зачте<br>автоматически, то нужно перейти в режим подтверждения (нажав на кнопку V) в лев<br>верхней части рабочего окна и затем раскрыть поле «Участок №»:                                                                                                    | Рисунок 419 – Редактирование задания<br>Статус Задания поменялся: «На рассмотрении». Если Задание не зачти<br>автоматически, то нужно перейти в режим подтверждения (нажав на кнопку У) в ле<br>верхней части рабочего окна и затем раскрыть поле «Участок №»:<br>                                                                                                    | 10         |                                                                                                    |                                      |                                                              |                                                                                                    |                                                            |                                                          |             |
| Рисунок 419 – Редактирование задания<br>Статус Задания поменялся: «На рассмотрении». Если Задание не зачте<br>автоматически, то нужно перейти в режим подтверждения (нажав на кнопку Ѵ) в лев<br>верхней части рабочего окна и затем раскрыть поле «Участок №»:                                                                                                    | Рисунок 419 – Редактирование задания<br>Статус Задания поменялся: «На рассмотрении». Если Задание не зачти<br>автоматически, то нужно перейти в режим подтверждения (нажав на кнопку \/) в ле<br>верхней части рабочего окна и затем раскрыть поле «Участок №»:<br>                                                                                                    | 1.00       |                                                                                                    |                                      |                                                              |                                                                                                    |                                                            |                                                          |             |
| Рисунок 419 – Редактирование задания<br>Статус Задания поменялся: «На рассмотрении». Если Задание не зачте<br>автоматически, то нужно перейти в режим подтверждения (нажав на кнопку V) в лев<br>верхней части рабочего окна и затем раскрыть поле «Участок №»:                                                                                                    | Рисунок 419 – Редактирование задания<br>Статус Задания поменялся: «На рассмотрении». Если Задание не зачти<br>автоматически, то нужно перейти в режим подтверждения (нажав на кнопку V) в ле<br>верхней части рабочего окна и затем раскрыть поле «Участок №»:                                                                                                    | 100        |                                                                                                    |                                      |                                                              |                                                                                                    |                                                            |                                                          |             |
| Рисунок 419 – Редактирование задания<br>Статус Задания поменялся: «На рассмотрении». Если Задание не зачте<br>автоматически, то нужно перейти в режим подтверждения (нажав на кнопку Ѵ) в лев<br>верхней части рабочего окна и затем раскрыть поле «Участок №»:                                                                                                    | Рисунок 419 – Редактирование задания<br>Статус Задания поменялся: «На рассмотрении». Если Задание не зачта<br>автоматически, то нужно перейти в режим подтверждения (нажав на кнопку \/) в ле<br>верхней части рабочего окна и затем раскрыть поле «Участок №»:                                                                                                    | 100        |                                                                                                    |                                      |                                                              |                                                                                                    |                                                            |                                                          |             |
| Рисунок 419 – Редактирование задания<br>Статус Задания поменялся: «На рассмотрении». Если Задание не зачте<br>автоматически, то нужно перейти в режим подтверждения (нажав на кнопку Ѵ) в лев<br>верхней части рабочего окна и затем раскрыть поле «Участок №»:                                                                                                    | Рисунок 419 – Редактирование задания<br>Статус Задания поменялся: «На рассмотрении». Если Задание не зачти<br>автоматически, то нужно перейти в режим подтверждения (нажав на кнопку V) в ле<br>верхней части рабочего окна и затем раскрыть поле «Участок №»:<br>                                                                                                    |            |                                                                                                    |                                      |                                                              |                                                                                                    |                                                            |                                                          |             |
| Рисунок 419 – Редактирование задания<br>Статус Задания поменялся: «На рассмотрении». Если Задание не зачте<br>автоматически, то нужно перейти в режим подтверждения (нажав на кнопку V) в лев<br>верхней части рабочего окна и затем раскрыть поле «Участок №»:                                                                                                    | Рисунок 419 – Редактирование задания<br>Статус Задания поменялся: «На рассмотрении». Если Задание не зачти<br>автоматически, то нужно перейти в режим подтверждения (нажав на кнопку V) в ле<br>верхней части рабочего окна и затем раскрыть поле «Участок №»:                                                                                                    |            |                                                                                                    |                                      |                                                              |                                                                                                    |                                                            |                                                          |             |
| Рисунок 419 – Редактирование задания<br>Статус Задания поменялся: «На рассмотрении». Если Задание не зачте<br>автоматически, то нужно перейти в режим подтверждения (нажав на кнопку V) в лев<br>верхней части рабочего окна и затем раскрыть поле «Участок №»:                                                                                                    | Рисунок 419 – Редактирование задания<br>Статус Задания поменялся: «На рассмотрении». Если Задание не зачти<br>автоматически, то нужно перейти в режим подтверждения (нажав на кнопку V) в ле<br>верхней части рабочего окна и затем раскрыть поле «Участок №»:<br>Верхней части рабочего окна и затем раскрыть поле «Участок №»:                                                                                                    |            |                                                                                                    |                                      |                                                              |                                                                                                    |                                                            |                                                          |             |
| Рисунок 419 – Редактирование задания<br>Статус Задания поменялся: «На рассмотрении». Если Задание не зачте<br>автоматически, то нужно перейти в режим подтверждения (нажав на кнопку V) в лее<br>верхней части рабочего окна и затем раскрыть поле «Участок №»:                                                                                                    | Рисунок 419 – Редактирование задания<br>Статус Задания поменялся: «На рассмотрении». Если Задание не зачти<br>автоматически, то нужно перейти в режим подтверждения (нажав на кнопку V) в ле<br>верхней части рабочего окна и затем раскрыть поле «Участок №»:                                                                                                    |            |                                                                                                    |                                      |                                                              |                                                                                                    |                                                            |                                                          |             |
| Рисунок 419 – Редактирование задания<br>Статус Задания поменялся: «На рассмотрении». Если Задание не зачте<br>автоматически, то нужно перейти в режим подтверждения (нажав на кнопку V) в лес<br>верхней части рабочего окна и затем раскрыть поле «Участок №»:                                                                                                    | Рисунок 419 – Редактирование задания<br>Статус Задания поменялся: «На рассмотрении». Если Задание не зачти<br>автоматически, то нужно перейти в режим подтверждения (нажав на кнопку √) в ле<br>верхней части рабочего окна и затем раскрыть поле «Участок №»:<br><u> </u> <u> </u> <u> </u> <u> </u>                                                                                                    |            |                                                                                                    |                                      |                                                              |                                                                                                    |                                                            |                                                          |             |
| Рисунок 419 – Редактирование задания<br>Статус Задания поменялся: «На рассмотрении». Если Задание не зачте<br>автоматически, то нужно перейти в режим подтверждения (нажав на кнопку V) в лев<br>верхней части рабочего окна и затем раскрыть поле «Участок №»:                                                                                                    | Рисунок 419 – Редактирование задания<br>Статус Задания поменялся: «На рассмотрении». Если Задание не зачти<br>автоматически, то нужно перейти в режим подтверждения (нажав на кнопку V) в ле<br>верхней части рабочего окна и затем раскрыть поле «Участок №»:<br>                                                                                                    |            |                                                                                                    |                                      |                                                              |                                                                                                    |                                                            |                                                          |             |
| Рисунок 419 – Редактирование задания<br>Статус Задания поменялся: «На рассмотрении». Если Задание не зачте<br>автоматически, то нужно перейти в режим подтверждения (нажав на кнопку V) в лев<br>верхней части рабочего окна и затем раскрыть поле «Участок №»:                                                                                                    | Рисунок 419 – Редактирование задания<br>Статус Задания поменялся: «На рассмотрении». Если Задание не зачти<br>автоматически, то нужно перейти в режим подтверждения (нажав на кнопку V) в ле<br>верхней части рабочего окна и затем раскрыть поле «Участок №»:<br>                                                                                                    |            |                                                                                                    |                                      |                                                              |                                                                                                    |                                                            |                                                          |             |
| Рисунок 419 – Редактирование задания<br>Статус Задания поменялся: «На рассмотрении». Если Задание не зачтє<br>автоматически, то нужно перейти в режим подтверждения (нажав на кнопку V) в лев<br>верхней части рабочего окна и затем раскрыть поле «Участок №»:                                                                                                    | Рисунок 419 – Редактирование задания<br>Статус Задания поменялся: «На рассмотрении». Если Задание не зачти<br>автоматически, то нужно перейти в режим подтверждения (нажав на кнопку V) в ле<br>верхней части рабочего окна и затем раскрыть поле «Участок №»:<br>                                                                                                    |            |                                                                                                    |                                      |                                                              | Denevrunene                                                                                           |                                                            |                                                          |             |
| Статус Задания поменялся: «На рассмотрении». Если Задание не зачте<br>автоматически, то нужно перейти в режим подтверждения (нажав на кнопку ∨) в лев<br>верхней части рабочего окна и затем раскрыть поле «Участок №»:                                                                                                    | Статус Задания поменялся: «На рассмотрении». Если Задание не зачта<br>автоматически, то нужно перейти в режим подтверждения (нажав на кнопку Ѵ) в ле<br>верхней части рабочего окна и затем раскрыть поле «Участок №»:<br>                                                                                                    |            |                                                                                                    | r                                    |                                                              |                                                                                                    | ие залания                                                 |                                                          |             |
| Статус Задания поменялся: «На рассмотрении». Если Задание не зачте<br>автоматически, то нужно перейти в режим подтверждения (нажав на кнопку Ѵ) в лев<br>верхней части рабочего окна и затем раскрыть поле «Участок №»:                                                                                                    | Статус Задания поменялся: «На рассмотрении». Если Задание не зачти<br>автоматически, то нужно перейти в режим подтверждения (нажав на кнопку Ѵ) в ле<br>верхней части рабочего окна и затем раскрыть поле «Участок №»:<br>В В В В В В В В В В В В В В В В В В                                                                                                     |            |                                                                                                    | F                                    | чсунок 419 -                                                 | - і сдактироваі                                                                                       | пле заданил                                                |                                                          |             |
| автоматически, то нужно перейти в режим подтверждения (нажав на кнопку V) в лев<br>зерхней части рабочего окна и затем раскрыть поле «Участок №»:                                                                                                    | Статус Задания поменялся. «па рассмотрении». Если Задание не зачт<br>автоматически, то нужно перейти в режим подтверждения (нажав на кнопку V) в ле<br>верхней части рабочего окна и затем раскрыть поле «Участок №»:<br>Верхней части рабочего окна и затем раскрыть поле «Участок №»:                                                                                                    |            |                                                                                                    | F                                    | Рисунок 419 -                                                | - годактирова                                                                                         | ие задания                                                 |                                                          |             |
| автоматически, то нужно перейти в режим подтверждения (нажав на кнопку V) в лее<br>зерхней части рабочего окна и затем раскрыть поле «Участок №»:                                                                                                    | автоматически, то нужно перейти в режим подтверждения (нажав на кнопку V) в ле<br>верхней части рабочего окна и затем раскрыть поле «Участок №»:                                                                                                    |            |                                                                                                    | A Constants                          | чсунок 419 -                                                 |                                                                                                    | ания Бол                                                   |                                                          |             |
| автоматически, то нужно перейти в режим подтверждения (нажав на кнопку Ѵ) в лее<br>верхней части рабочего окна и затем раскрыть поле «Участок №»:                                                                                                    | автоматически, то нужно перейти в режим подтверждения (нажав на кнопку V) в ле<br>верхней части рабочего окна и затем раскрыть поле «Участок №»:                                                                                                    |            | Статус З                                                                                                    | F<br>Задания                         | чсунок 419 -<br>поменялся:                                   | «На рассмотр                                                                                          | ении». Еслі                                                | и Задание не за                                          | ачте        |
| автоматически, то нужно переити в режим подтверждения (нажав на кнопку ∨ ) в лее<br>зерхней части рабочего окна и затем раскрыть поле «Участок №»:                                                                                                    | автоматически, то нужно переити в режим подтверждения (нажав на кнопку ∨ ) в ле<br>верхней части рабочего окна и затем раскрыть поле «Участок №»:                                                                                                    |            | Статус З                                                                                                    | Г<br>Задания                         | чсунок 419 -<br>поменялся:                                   | «На рассмотр                                                                                          | ении». Еслі                                                | и Задание не за                                          | ачте        |
| зерхней части рабочего окна и затем раскрыть поле «Участок №»:                                                                                                    | верхней части рабочего окна и затем раскрыть поле «Участок №»:                                                                                                    |            | Статус З                                                                                                    | Г<br>Вадания                         | чисунок 419 -<br>поменялся:                                  | «На рассмотр                                                                                          | ении». Еслі                                                | и Задание не за                                          | ачте        |
| зерхней части рабочего окна и затем раскрыть поле «Участок №»:                                                                                                    | верхней части рабочего окна и затем раскрыть поле «Участок №»:                                                                                                    | авт        | Статус З<br>гоматически.                                                                                                    | і<br>Задания<br>то нужно             | чисунок 419 -<br>поменялся:<br>о перейти в о                 | «На рассмотр                                                                                          | ении». Еслі<br>кдения (наж                                 | и Задание не за<br>ав на кнопку V) в                     | ачте<br>лее |
| зерхней части рабочего окна и затем раскрыть поле «Участок №»:                                                                                                    | верхней части рабочего окна и затем раскрыть поле «Участок №»:                                                                                                    | авт        | Статус З<br>гоматически,                                                                                                    | Г<br>8адания<br>то нужн∉             | чисунок 419 -<br>поменялся:<br>о перейти в р                 | «На рассмотр<br>ежим подтвер»                                                                         | ении». Еслі<br>кдения (наж                                 | и Задание не за<br>ав на кнопку <mark>√</mark> ) в       | ачте<br>лее |
|                                                                                                    | RU.18244323.62.01.29-01 34 07                                                                                                    | авт        | Статус З<br>гоматически,                                                                                                    | Г<br>Вадания<br>то нужно             | чисунок 419 -<br>поменялся:<br>о перейти в р                 | «На рассмотр<br>ежим подтвер»                                                                         | ении». Еслі<br>кдения (наж                                 | и Задание не за<br>ав на кнопку Ѵ) в                     | ачте<br>лее |
|                                                                                                    | RU.18244323.62.01.29-01 34 07                                                                                                    | авт        | Статус З<br>гоматически,<br>охней части і                                                                                                    | Г<br>адания<br>то нужно<br>рабочего  | чисунок 419 -<br>поменялся:<br>о перейти в р                 | «На рассмотр<br>ежим подтвер»                                                                         | ении». Еслі<br>кдения (наж<br>е «Участок I                 | и Задание не за<br>ав на кнопку Ѵ) в<br>№» <sup>.</sup>  | ачте<br>лее |
|                                                                                                    | RU.18244323.62.01.29-01 34 07                                                                                                    | авт<br>вер | Статус З<br>гоматически,<br>рхней части ј                                                                                                    | F<br>Задания<br>то нужне<br>рабочего | чисунок 419 -<br>поменялся:<br>о перейти в р<br>окна и затем | <ul> <li>Чедактирован</li> <li>«На рассмотр</li> <li>ежим подтвер»</li> <li>и раскрыть пол</li> </ul> | ении». Еслі<br>кдения (наж<br>е «Участок І                 | и Задание не за<br>ав на кнопку V) в<br>№»:              | ачте<br>лее |
|                                                                                                    | RU.18244323.62.01.29-01 34 07                                                                                                    | авт<br>вер | Статус З<br>гоматически,<br>охней части ј                                                                                                    | F<br>адания<br>то нужно<br>рабочего  | чисунок 419 -<br>поменялся:<br>о перейти в р<br>окна и затем | «На рассмотр<br>ежим подтвер»<br>и раскрыть пол                                                       | ении». Еслі<br>кдения (наж<br>е «Участок І                 | и Задание не за<br>ав на кнопку V) в<br>№»:              | ачте<br>лее |
|                                                                                                    | RU.18244323.62.01.29-01 34 07                                                                                                    | авт<br>вер | Статус З<br>гоматически,<br>охней части ј                                                                                                    | F<br>Задания<br>то нужни<br>рабочего | чисунок 419 -<br>поменялся:<br>о перейти в р<br>окна и затем | «На рассмотр<br>ежим подтвер»<br>и раскрыть пол                                                       | ении». Еслі<br>кдения (наж<br>е «Участок І                 | и Задание не за<br>ав на кнопку Ѵ) в<br>№»:              | ачте<br>лев |
|                                                                                                    | RU.18244323.62.01.29-01 34 07                                                                                                    | авт<br>вер | Статус З<br>гоматически,<br>охней части ј                                                                                                    | F<br>Задания<br>то нужне<br>рабочего | чисунок 419 -<br>поменялся:<br>о перейти в р<br>окна и затем | «На рассмотр<br>ежим подтвер»<br>и раскрыть пол                                                       | ении». Еслі<br>кдения (наж<br>е «Участок I                 | и Задание не за<br>ав на кнопку V) в<br>№»:              | ачте<br>лее |
|                                                                                                    | RU.18244323.62.01.29-01 34 07                                                                                                    | авт<br>вер | Статус З<br>гоматически,<br>охней части ј                                                                                                    | Г<br>Задания<br>то нужно<br>рабочего | чисунок 419 -<br>поменялся:<br>о перейти в р<br>окна и затем | «На рассмотр<br>ежим подтвер»<br>и раскрыть пол                                                       | ении». Еслі<br>кдения (наж<br>е «Участок І                 | и Задание не за<br>ав на кнопку V) в<br>№»:              | ачте<br>лее |
|                                                                                                    | RU.18244323.62.01.29-01 34 07                                                                                                    | авт<br>вер | Статус З<br>гоматически,<br>охней части                                                                                                    | Г<br>адания<br>то нужно<br>рабочего  | чисунок 419 -<br>поменялся:<br>о перейти в р<br>окна и затем | «На рассмотр<br>ежим подтвер»<br>и раскрыть пол                                                       | ении». Еслі<br>кдения (наж<br>е «Участок І                 | и Задание не за<br>ав на кнопку Ѵ) в<br>№»:              | ачте<br>лее |
|                                                                                                    | RU.18244323.62.01.29-01 34 07                                                                                                    | авт<br>вер | Статус З<br>гоматически,<br>охней части ј                                                                                                    | Г<br>Задания<br>то нужне<br>рабочего | чисунок 419 -<br>поменялся:<br>о перейти в р<br>окна и затем | «На рассмотр<br>ежим подтвер»<br>и раскрыть пол                                                       | ении». Еслі<br>кдения (наж<br>е «Участок I                 | и Задание не за<br>ав на кнопку V) в<br>№»:              | ачте<br>лее |
|                                                                                                    | RU.18244323.62.01.29-01 34 07                                                                                                    | авт<br>вер | Статус З<br>гоматически,<br>охней части ј                                                                                                    | Г<br>адания<br>то нужно<br>рабочего  | чисунок 419 -<br>поменялся:<br>о перейти в р<br>окна и затем | «На рассмотр<br>ежим подтвер»<br>и раскрыть пол                                                       | ении». Еслі<br>кдения (наж<br>е «Участок І                 | и Задание не за<br>ав на кнопку V) в<br>№»:              | лев         |
|                                                                                                    | RU.18244323.62.01.29-01 34 07                                                                                                    | авт<br>вер | Статус З<br>гоматически,<br>охней части                                                                                                    | Г<br>адания<br>то нужно<br>рабочего  | чисунок 419 -<br>поменялся:<br>о перейти в р<br>окна и затем | «На рассмотр<br>ежим подтвер»<br>и раскрыть пол                                                       | ении». Еслі<br>кдения (наж<br>е «Участок І                 | и Задание не за<br>ав на кнопку Ѵ) в<br>№»:              | лев         |
|                                                                                                    | RU.18244323.62.01.29-01 34 07                                                                                                    | авт<br>вер | Статус З<br>гоматически,<br>охней части ј                                                                                                    | Г<br>адания<br>то нужно<br>рабочего  | чисунок 419 -<br>поменялся:<br>о перейти в р<br>окна и затем | «На рассмотр<br>ежим подтвер»<br>и раскрыть пол                                                       | ении». Еслі<br>кдения (наж<br>е «Участок I                 | и Задание не за<br>ав на кнопку Ѵ) в<br>№»:              | лее         |
|                                                                                                    | RU.18244323.62.01.29-01 34 07                                                                                                    | авт<br>вер | Статус З<br>гоматически,<br>охней части                                                                                                    | Г<br>адания<br>то нужно<br>рабочего  | чисунок 419 -<br>поменялся:<br>о перейти в р<br>окна и затем | «На рассмотр<br>ежим подтвер»<br>и раскрыть пол                                                       | ении». Еслі<br>кдения (наж<br>е «Участок І                 | и Задание не за<br>ав на кнопку V) в<br>№»:              | лее         |
|                                                                                                    | RU.18244323.62.01.29-01 34 07                                                                                                    | авт<br>вер | Статус З<br>гоматически,<br>охней части ј                                                                                                    | Г<br>адания<br>то нужно<br>рабочего  | чисунок 419 -<br>поменялся:<br>о перейти в р<br>окна и затем | «На рассмотр<br>ежим подтвер»<br>и раскрыть пол                                                       | ении». Еслі<br>кдения (наж<br>е «Участок І                 | и Задание не за<br>ав на кнопку Ѵ) в<br>№»:              | лев         |
|                                                                                                    | RU.18244323.62.01.29-01 34 07                                                                                                    | авт<br>вер | Статус З<br>гоматически,<br>охней части                                                                                                    | Г<br>адания<br>то нужно<br>рабочего  | чисунок 419 -<br>поменялся:<br>о перейти в р<br>окна и затем | «На рассмотр<br>ежим подтвер»<br>и раскрыть пол                                                       | ении». Еслі<br>кдения (наж<br>е «Участок І                 | и Задание не за<br>ав на кнопку Ѵ) в<br>№»:              | ачте<br>лее |
|                                                                                                    | RU.18244323.62.01.29-01 34 07                                                                                                    | авт<br>вер | Статус З<br>гоматически,<br>охней части ј                                                                                                    | Г<br>адания<br>то нужно<br>рабочего  | чисунок 419 -<br>поменялся:<br>о перейти в р<br>окна и затем | «На рассмотр<br>ежим подтвер»<br>и раскрыть пол                                                       | ении». Еслі<br>кдения (наж<br>е «Участок І                 | и Задание не за<br>ав на кнопку V) в<br>№»:              | лев         |
|                                                                                                    | RU.18244323.62.01.29-01 34 07                                                                                                    | вер        | Статус З<br>гоматически,<br>охней части                                                                                                    | Г<br>адания<br>то нужни<br>рабочего  | чисунок 419 -<br>поменялся:<br>о перейти в р<br>окна и затем | «На рассмотр<br>ежим подтвер»<br>и раскрыть пол                                                       | ении». Еслі<br>кдения (наж<br>е «Участок І                 | и Задание не за<br>ав на кнопку Ѵ) в<br>№»:              | лев         |
|                                                                                                    | RU.18244323.62.01.29-01 34 07                                                                                                    | вер        | Статус З<br>гоматически,<br>охней части                                                                                                    | Г<br>адания<br>то нужно<br>рабочего  | чисунок 419 -<br>поменялся:<br>о перейти в р<br>окна и затем | «На рассмотр<br>ежим подтвер»<br>и раскрыть пол                                                       | ении». Еслі<br>кдения (наж<br>е «Участок І                 | и Задание не за<br>ав на кнопку Ѵ) в<br>№»:              | лее         |
|                                                                                                    | KU.18244323.62.01.29-01 34 07                                                                                                    | авт<br>вер | Статус З<br>гоматически,<br>охней части                                                                                                    | Г<br>адания<br>то нужно<br>рабочего  | чисунок 419 -<br>поменялся:<br>о перейти в р<br>окна и затем | «На рассмотр<br>ежим подтвер»<br>и раскрыть пол                                                       | ении». Еслі<br>кдения (наж<br>е «Участок I                 | и Задание не за<br>ав на кнопку V) в<br>№»:              | лее         |
| KU.18244323.62.01.29-01 34 07                                                                                                    |                                                                                                    | вер        | Статус З<br>гоматически,<br>охней части                                                                                                    | Г<br>адания<br>то нужно<br>рабочего  | чисунок 419 -<br>поменялся:<br>о перейти в р<br>окна и затем | «На рассмотр<br>ежим подтвер»<br>и раскрыть пол                                                       | ении». Если<br>кдения (наж<br>е «Участок I                 | и Задание не за<br>ав на кнопку V) в<br>№»:              | лее         |
|                                                                                                    |                                                                                                    | вер        | Статус З<br>гоматически,<br>охней части                                                                                                    | Г<br>адания<br>то нужно<br>рабочего  | чисунок 419 -<br>поменялся:<br>о перейти в р<br>окна и затем | «На рассмотр<br>ежим подтвер»<br>и раскрыть пол<br>RU.182443                                          | ении». Еслі<br>кдения (наж<br>е «Участок І<br>23.62.01.29  | и Задание не за<br>ав на кнопку Ѵ) в<br>№»:<br>•01 34 07 | лее         |
|                                                                                                    | ЛИСТ   № ООКУМЕНТА   ЛООПИСЬ   ДАТА                                                                                                    | зер        | Статус З<br>гоматически,<br>охней части                                                                                                    | Г<br>адания<br>то нужно<br>рабочего  | чисунок 419 -<br>поменялся:<br>о перейти в р<br>окна и затем | «На рассмотр<br>ежим подтвер»<br>и раскрыть пол<br>RU.182443                                          | ении». Еслі<br>кдения (наж<br>е «Участок I<br>23.62.01.29- | и Задание не за<br>ав на кнопку Ѵ) в<br>№»:<br>-01 34 07 | лее         |

Подпись и дата

Инв. Nº дубл.

Взам. инв. №

Подпись и дата

| A10.00.00                                |    | AD TIDHE"            |                 | AVTHEATS. | TARGET AND COART OF A 2016 MINUTE | Page 100 (game)                                                                                                 |
|------------------------------------------|----|----------------------|-----------------|-----------|-----------------------------------|----------------------------------------------------------------------------------------------------|
| Tagepar A. K.                            | 11 | -                    |                 | 175000    | Ballyser V V                      | Define the policy in the second second second second second second second second second second second second se |
| -                                        |    |                      |                 |           |                                   |                                                                                                    |
| Di Parrie 21<br>Rapplica espanaje de par |    | anarow paper in here | e unit de prime | -         |                                   |                                                                                                    |
|                                          |    |                      |                 |           |                                   |                                                                                                    |
| - 6400                                   |    |                      |                 |           |                                   |                                                                                                    |

Рисунок 420 – Поле редактирования «Участок №\_»

В раскрывшемся поле можно вручную, передвинув переключатель «Факт подтверждения» вправо и заполнив поле «Комментарии», подтвердить выполнения задания. Либо, передвинув переключатель влево и выбрав причину из выпадающего меню, не подтвердить выполнение задания. Затем нажать экранную кнопку «Сохранить».

Таким образом, Задание зачтено и закрыто.

u ∂ama

| IUCP         |     | <u>a</u> ••   | отонның тара — Мансиран  |                                                      |             |                         |                     |                    |                         |         | -                                                                                                    | - 1     |      |
|--------------|-----|---------------|--------------------------|------------------------------------------------------|-------------|-------------------------|---------------------|--------------------|-------------------------|---------|----------------------------------------------------------------------------------------------------|---------|------|
| 1001         |     | A             | Auguster \$1010-05.12.14 |                                                      |             |                         |                     |                    |                         |         | -0                                                                                                    |         |      |
|              |     | 88<br>(1)     |                          |                                                      | NO YEAR'    |                         |                     | муниципилиний п    | 0+17/0119-0-2010, M0408 |         |                                                                                                    |         |      |
| . ие ауол.   |     | 5 /f 4 0      | Experiment A. W.         |                                                      | Terrer      | P                       | Therea              | 1914               | Terret I Suffree 1 II   | -       | (Contraction of the second second sec | s m     |      |
| рни          |     | 4 4 S         | Dati                     | - 1000-<br>1 (0) (0) (0) (0) (0) (0) (0) (0) (0) (0) |             | tern a gran fit generat |                     |                    |                         |         |                                                                                                    |         | 1    |
| B3aM. UHB. № |     | 5 0 0 0 0 0 0 |                          | 24                                                   |             |                         |                     |                    |                         |         |                                                                                                    |         |      |
| oama         |     |               |                          |                                                      |             |                         |                     |                    |                         |         |                                                                                                    |         |      |
| подпись и с  |     |               | Далее рас                | сматри                                               | Рі<br>ваюто | исунок 4<br>ся проце    | I21 – За<br>∋дуры р | дание :<br>аботы ( | закрыто<br>с выполненн  | ыми З   | аданиям                                                                                                    | 1И.     |      |
| поол.        |     |               |                          |                                                      |             |                         |                     |                    |                         |         |                                                                                                    |         |      |
| 18. Ng       |     |               |                          |                                                      |             |                         |                     |                    |                         |         |                                                                                                    |         | Лист |
| НИ           | Изм | . Лист        | № документа              | Подпись                                              | Дата        |                         | RU.                 | 182443             | 23.62.01.29-            | 01 34 ( | )7                                                                                                    |         | 276  |
|              | Φοι | ома 2а        | FOCT 2.104-68            |                                                      |             |                         |                     |                    |                         |         | Фор                                                                                                    | омат А4 |      |

Раздел «Задания (плиточное представление)» позволяет увидеть выбранные в желаемом временном диапазоне задания в виде «плитки» (см. рисунок 422) или, при нажатии на кнопку «Диаграммы» - в виде диаграмм (см. рисунок 423):

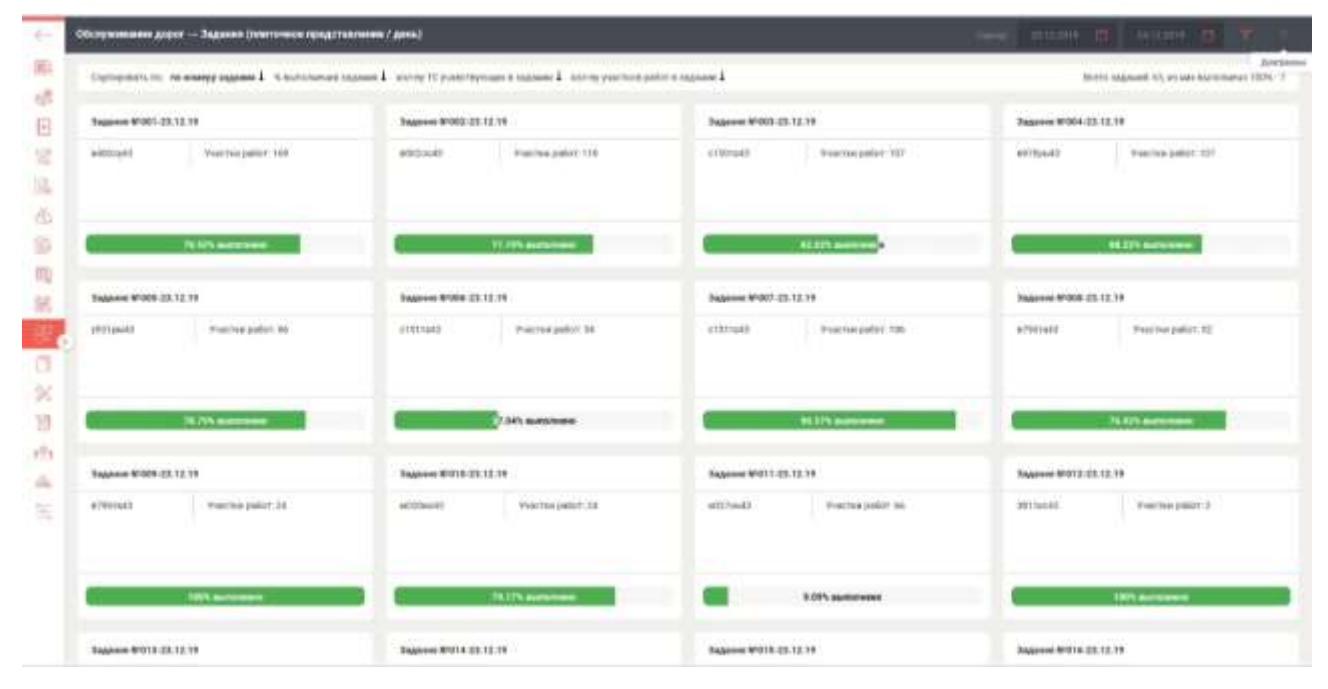

Рисунок 422 – Плитка

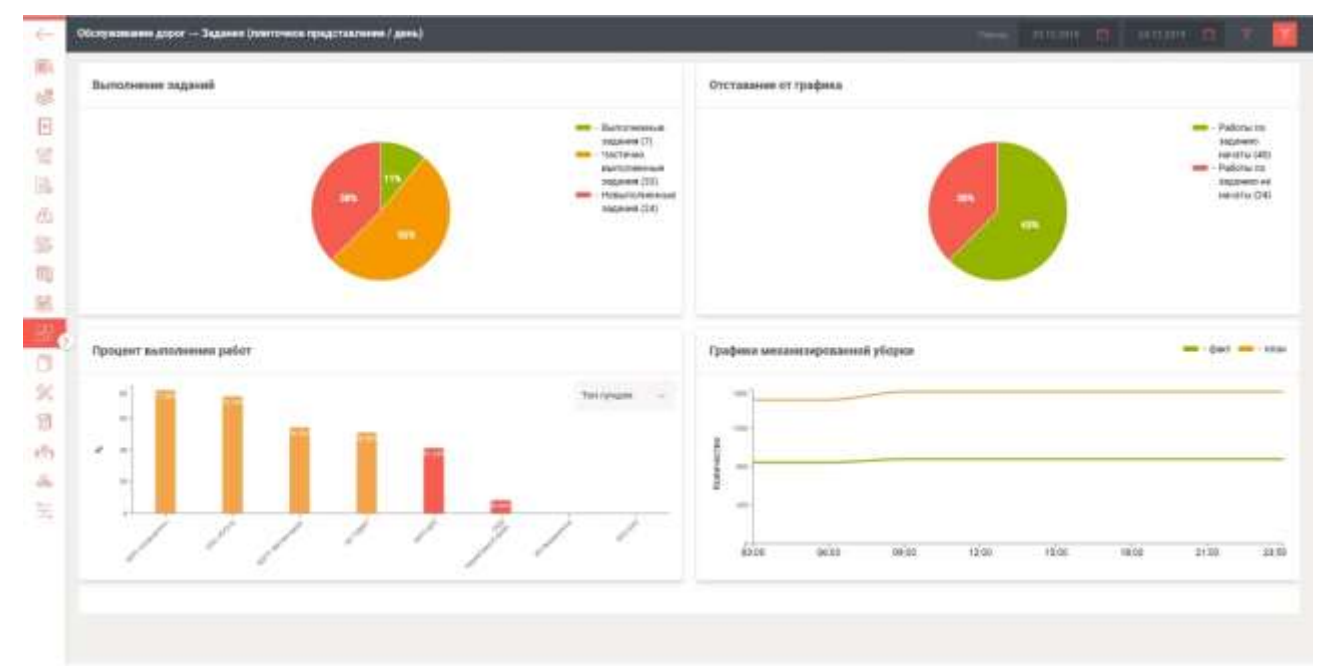

#### Рисунок 423 - Диаграммы

В разделе «Контроль транспортных средств» (см. рисунок 424) нажатием на выделенный объект, будет вызвано рабочее окно «Редактирование задания» (см. рисунок 425).

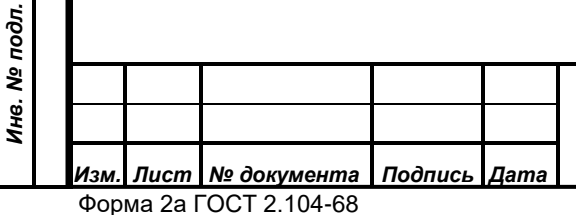

Подпись и дата

Инв. № дубл.

۶

Взам. инв.

Подпись и дата

#### RU.18244323.62.01.29-01 34 07

277

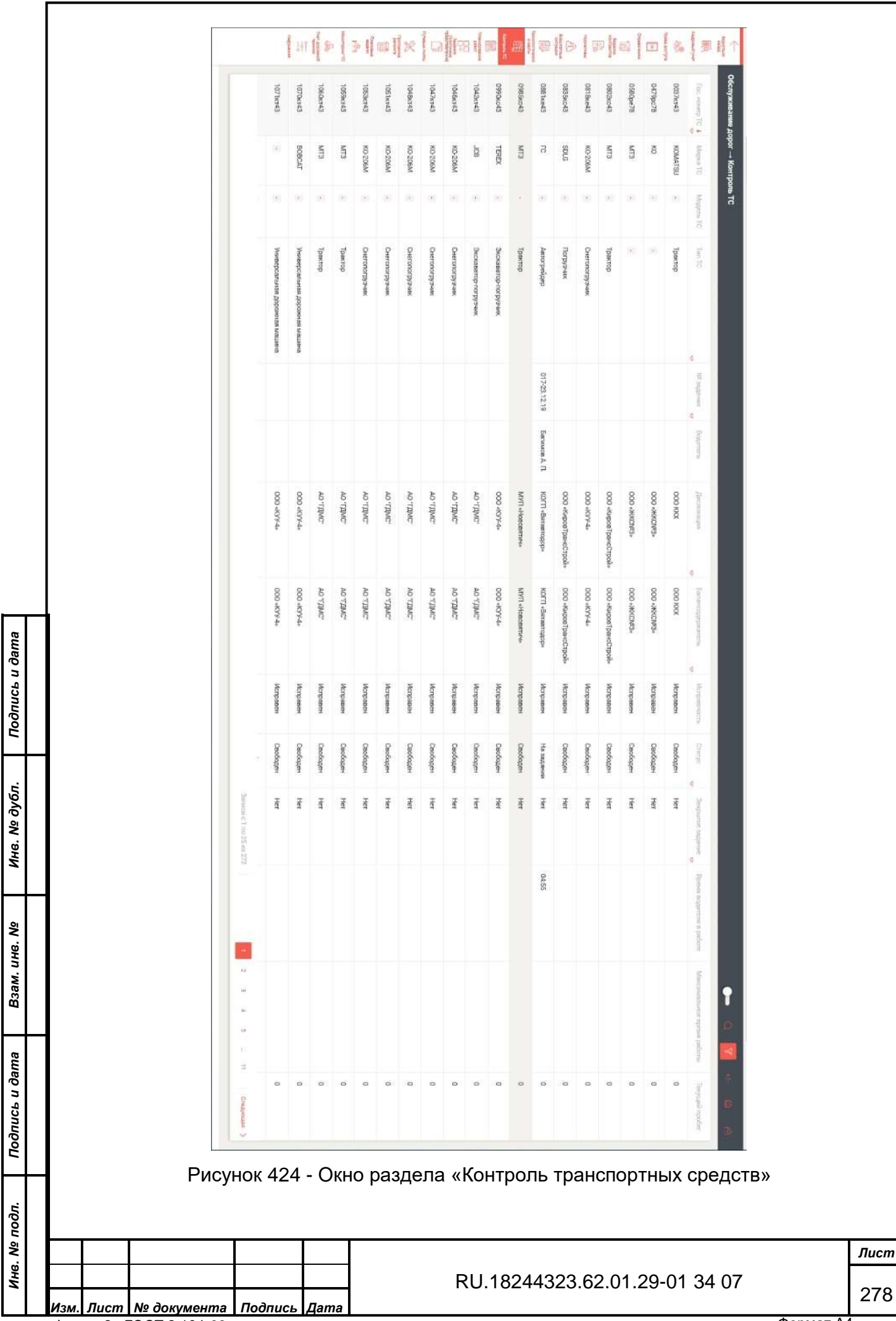

Форма 2а ГОСТ 2.104-68

Формат А4

| Segarore \$1035-52.13.19                                                   |                                                                                                    |        |             | Bernand I                   |
|----------------------------------------------------------------------------|----------------------------------------------------------------------------------------------------|--------|-------------|-----------------------------|
| 100 (11 10 10)                                                             | 000 -Report (and Capital                                                                                                    | 10,027 |             | No paratetypese Means supra |
| halines.                                                                   | - <sup>20</sup> 1000 B                                                                                                    |        | Redpose 112 | Selectio populaçãos 11      |
| - dage                                                                     | Trace                                                                                                    |        |             |                             |
|                                                                            |                                                                                                    |        |             |                             |
| th Variat Pl Company and the                                               | enter et lagran se quest                                                                                                    |        |             |                             |
| N, Varias BT                                                               | n tana magana ang kara                                                                                                    |        |             |                             |
| Di Viana B'i Tomano in<br>Di Viana B'i Tomano in<br>Di Viana B'i Tomano in | innen i laner en galer e<br>I fan Ladageer en genere<br>Mennen kageer en genere                                                 |        |             |                             |
| Ph. Postner 811                                                            | terente e la guar antigationa<br>( plan (autopara antigationa<br>desens de la guar antigationa<br>desens de la guar antigationa |        |             |                             |

### Рисунок 425 - Окно «Редактирование задания»

Можно раскрыть выбранный участок (нажав на символ v) и вручную ввести

| пр | பப | ۰ ۵      |
|----|----|----------|
| дч |    | <u>.</u> |

|                | 4                                      | 980  | арыныны дарат — Рьдактиран                                                                                |          |                 |                  |                    |                                                |              |                                                                                   |             |            |
|----------------|----------------------------------------|------|----------------------------------------------------------------------------------------------------|----------|-----------------|------------------|--------------------|------------------------------------------------|--------------|-----------------------------------------------------------------------------------|-------------|------------|
| Подпись и дата |                                        |      | Di Pastie VII "In Constante in<br>Bar<br>Ser anno 1000<br>Signappi<br>Signappi<br>Signappi 3100 1100 1100 |          | anto ante a c   | 5                | 8                  | film<br>Store 7<br>BOUE<br>Representation<br>1 | 0            | 2000 0<br>2000 0<br>0<br>0<br>0<br>0<br>0<br>0<br>0<br>0<br>0<br>0<br>0<br>0<br>0 | Zana S      | 100        |
| Инв. № дубл.   | 10000000000000000000000000000000000000 | 2    | Valena gapara<br>Milacolar, seco delacolar<br>Ol Palena SPIB Formaciones es                               | Ny.      | Figures 1       | 37               |                    |                                                |              |                                                                                   |             | 18.14      |
| Взам. инв. №   |                                        |      | Рабочее о                                                                                                 | окно ра: | Рису<br>здела к | нок 42<br>«Путеі | 26 - Руч<br>вые ли | ной вво<br>сты» -                              | од да<br>«Жу | анных<br>/рнал вы,                                                                | дачи путеві | ых листов» |
| Подпись и дата | пс                                     | оказ | зано на рис                                                                                               | унке 427 | 7 <u>.</u>      |                  |                    |                                                |              |                                                                                   |             |            |
| № подл.        | <b> </b>                               |      |                                                                                                    | Ţ]       | <u> </u>        |                  |                    |                                                |              |                                                                                   |             | л          |
| Инв.           |                                        |      | No. 2                                                                                                    |          |                 |                  | RU                 | 182443                                         | 323.         | 62.01.29-(                                                                        | 01 34 07    | 2          |

| -     |      |             |   | -          | . 1 |                |   | frame.                  | Trees strengt    | 3 | Annes 10,000 1 1 | 1.14 | - | These areas             |     |
|-------|------|-------------|---|------------|-----|----------------|---|-------------------------|------------------|---|------------------|------|---|-------------------------|-----|
| 2445  | ١.   |             | 1 | 0112,0010  | 1   | different.     | 1 | Nov. 1.8.               | 12.08            | 1 | 19.00            | 1    |   | ANTI ATALANTINA         |     |
| 2411  |      |             |   | 03.10.0010 |     | 10100-0        |   | BANKEA                  | 87.68            |   | 19.08            |      |   | AD YORKT                |     |
| 14412 |      |             |   | 8818,0014  |     | -              |   | Esconeco A. IL          | 9400             |   | 8758             |      |   | ADTT (Retaining)-       |     |
| 10401 |      |             |   | 00.10.0014 |     | and the second |   | Saroneou A. II.         | 8402             |   | 4719             |      |   | AUTO distantage         |     |
| 38899 | 10   | -           |   | 08.12,0214 |     | Internet.      |   | Rest Free               | 1111             |   | 18.06            |      |   | APPT constant on a      | 1.0 |
| 1000  |      |             |   | 88.18.2014 |     | 1400045        |   | Teenton (5.8)           | 3110             |   | 98.06            |      |   | 000.4979-0-             | 1.8 |
| 3404  |      |             |   | 88.12.0010 |     | #127.9340      |   | 100pearraise (2, 50)    | 87.08            |   | 10.08            |      |   | 40 Y00407               | 12  |
| 24497 |      | ****        |   | 88.10.0014 |     | 1203045        |   | Roccessi-A. B           | 88.88            |   | 10.08            |      |   | 000 stupint poor capito |     |
| 3869  |      |             |   | 30.10.0010 |     | 1149-141       |   | 104000 B. H.            | 8800             |   | 87.96            |      |   | Address Land            |     |
| 3400  |      | *****       |   | 20.12.0019 |     | 4949-042       |   | Express A.R.            | 88.02            |   | 14.06            |      |   | Merrique                | 1.0 |
| 36677 |      |             |   | 00.10.0010 |     | 99212440       |   | DIRPORTE E              | 8118             |   | 87.96            |      |   | AU 7(0467               |     |
| 34503 |      |             |   | 89.12.0010 |     | warmed         |   | Attropos #, %.          | 8410             |   | 82.19            |      |   | 4000 determinants       |     |
| 39487 |      | ** 11 11 14 |   | 39.12.0019 |     | 0703345        |   | Meaninger 9.4.          |                  |   | 10.08            |      |   | MWI concentration       |     |
| 34011 | 1.4  |             |   | 20.10.0010 |     | 10154805       |   | Execupion H. /A.        | 97 <del>97</del> |   | 10.06            |      |   | .40.10887               |     |
| 36400 | 1    | ******      |   | 20.10.0019 |     | 1000048        |   | Oyleha an aire i 10, 11 | 3439             |   | 4719             |      |   | 90000 - Jan 900 (900) - |     |
| 20001 | 11.4 | 11.00.10.10 |   | 23.12.0119 |     | w82710383      |   | TX0044-D.B.             | 3100             |   | 87.08            |      |   | AD TIDM?                |     |

Рисунок 427 - Журнал выдачи путевых листов

При нажатии на выбранный объект открывается окно конкретного путевого листа:

| 612  | which ever  | 100100            |            |                  | An other states        |                                   | Name 7 10                                 |                                 | 100004                 |                 |
|------|-------------|-------------------|------------|------------------|------------------------|-----------------------------------|-------------------------------------------|---------------------------------|------------------------|-----------------|
|      |             |                   |            |                  |                        |                                   | 100000                                    |                                 |                        |                 |
| 2    | 10000       |                   | -          | 1000             |                        |                                   |                                           |                                 |                        |                 |
| 154  |             |                   |            |                  |                        | UTION?                            | 4.5                                       |                                 |                        |                 |
| 10   | 1           |                   |            | V100000          | AND A LOCAL            |                                   |                                           |                                 |                        |                 |
| m    | -           |                   |            |                  |                        |                                   |                                           |                                 |                        |                 |
| 16   | Bareng r    | о графику         |            |                  |                        |                                   | Tonneau an exercise                       |                                 |                        |                 |
| 8    |             | en l              | 0          | 82,09            |                        |                                   |                                           |                                 | 0                      |                 |
| 0    |             |                   |            |                  |                        |                                   |                                           |                                 |                        |                 |
| X    | Везарни     | анне по трафни;   | e          |                  |                        |                                   | Моточасыі план                            |                                 |                        |                 |
| - 20 |             | 10                | -          | 144.000          |                        | Partment in                       | 1.00                                      |                                 |                        |                 |
|      | 74.07       | a0                |            | (VVIII)          |                        |                                   |                                           |                                 |                        |                 |
| 1    |             |                   |            |                  |                        |                                   |                                           |                                 |                        |                 |
|      |             |                   |            |                  | August -               |                                   | -                                         |                                 |                        |                 |
|      |             |                   |            |                  |                        |                                   |                                           |                                 |                        |                 |
|      | -           |                   |            |                  |                        |                                   |                                           |                                 |                        |                 |
|      |             |                   |            |                  |                        |                                   |                                           |                                 |                        |                 |
|      |             |                   |            |                  | Ри                     | сунок 428                         | – Путевой ли                              | 1ст №                           |                        |                 |
|      |             |                   |            |                  | Ри                     | сунок 428                         | – Путевой ли                              | 1ст №_                          |                        |                 |
|      | E           | сли н             | a p        | рабоче           | Ри<br>м окн            | сунок 428<br>іе Журна             | – Путевой ли<br>ла выдачи                 | іст №_<br>путевых               | листов н               | ажать кн        |
|      | E           | сли н             | a p        | рабоче           | Рис<br>м окн           | сунок 428<br>не Журна             | – Путевой ли<br>ла выдачи                 | ıст №_<br>путевых               | листов н               | ажать кн        |
| «Д   | Е<br>Іобаві | СЛИ Н<br>11ТЬ», Т | ар<br>опо  | рабоче<br>рявитс | Рис<br>м окн<br>я окно | сунок 428<br>не Журна<br>создания | – Путевой ли<br>ла выдачи<br>путевого лис | іст №_<br>путевых<br>ста (см. р | листов н<br>исунок 429 | ажать кн<br>)): |
| «Д   | Е<br>Іобаві | СЛИ Н<br>1ТЬ», Т  | а р<br>опо | рабоче<br>рявитс | Рис<br>м окн<br>я окно | сунок 428<br>не Журна<br>создания | – Путевой ли<br>ла выдачи<br>путевого лис | ист №_<br>путевых<br>ста (см. р | листов н<br>исунок 429 | ажать кн<br>)): |
| «Д   | Е<br>Іобаві | СЛИ Н<br>1ТЬ», Т  | а р<br>опо | рабоче<br>рявитс | Ри∉<br>м окня<br>окно  | сунок 428<br>не Журна<br>создания | – Путевой ли<br>ла выдачи<br>путевого лис | ист №_<br>путевых<br>ста (см. р | листов н<br>исунок 429 | ажать кн<br>)): |
| «Д   | Е<br>ļобаві | СЛИ Н<br>1ТЬ», Т  | а р<br>опо | рабоче<br>рявитс | Рис<br>м окн<br>я окно | сунок 428<br>не Журна<br>создания | – Путевой ли<br>ла выдачи<br>путевого лис | ист №_<br>путевых<br>ста (см. р | листов н<br>исунок 429 | ажать кн<br>)): |
| «Д   | Е<br>Іобаві | СЛИ Н<br>1ТЬ», Т  | а р<br>опо | рабоче<br>рявитс | Рис<br>м окн<br>я окно | сунок 428<br>іе Журна<br>создания | – Путевой ли<br>ла выдачи<br>путевого лис | ист №_<br>путевых<br>ста (см. р | листов н<br>исунок 429 | ажать кн<br>)): |
| «Д   | Е<br>Іобаві | СЛИ Н<br>1ТЬ», Т  | а р<br>опо | рабоче<br>рявитс | Рис<br>м окн<br>я окно | сунок 428<br>не Журна<br>создания | – Путевой ли<br>ла выдачи<br>путевого лис | ист №_<br>путевых<br>ста (см. р | листов н<br>исунок 429 | ажать кн<br>)): |
| «Д   | Е<br>Іобаві | СЛИ Н<br>1ТЬ», Т  | а р<br>опо | рабоче<br>рявитс | Рис<br>м окн<br>я окно | сунок 428<br>не Журна<br>создания | – Путевой ли<br>ла выдачи<br>путевого лис | ист №_<br>путевых<br>ста (см. р | листов н<br>исунок 429 | ажать кн<br>)): |
| «Д   | Е<br>(обаві | СЛИ Н<br>1ТЬ», Т  | а р<br>опо | рабоче<br>рявитс | Рис<br>м окн<br>я окно | сунок 428<br>іе Журна<br>создания | – Путевой ли<br>ла выдачи<br>путевого лис | ист №_<br>путевых<br>ста (см. р | листов н<br>исунок 429 | ажать кн<br>)): |
| «Д   | Е<br>(обаві | СЛИ Н<br>1ТЬ», Т  | а р        | рабоче<br>рявитс | Рис<br>м окн<br>я окно | сунок 428<br>іе Журна<br>создания | – Путевой ли<br>ла выдачи<br>путевого лис | ист №_<br>путевых<br>ста (см. р | листов н<br>исунок 429 | ажать кн<br>)): |
| «Д   | Е<br>(обаві | сли н<br>1ть», т  | а р        | рабоче<br>рявитс | Рис<br>м окн<br>я окно | сунок 428<br>не Журна<br>создания | – Путевой ли<br>ла выдачи<br>путевого лис | ист №_<br>путевых<br>ста (см. р | листов н<br>исунок 429 | ажать кн<br>)): |
| «Д   | Е<br>(обаві | СЛИ Н<br>1ТЬ», Т  | а р<br>опо | рабоче<br>рявитс | Рис<br>м окн<br>я окно | сунок 428<br>не Журна<br>создания | – Путевой ли<br>ла выдачи<br>путевого лис | ист №_<br>путевых<br>ста (см. р | листов н<br>исунок 429 | ажать кн<br>)): |
| «Д   | Е<br>Іобаві | СЛИ Н<br>1ТЬ», Т  | а р<br>опо | рабоче<br>рявитс | Ри<br>м окн<br>я окно  | сунок 428<br>не Журна<br>создания | – Путевой ли<br>ла выдачи<br>путевого лис | ист №_<br>путевых<br>ста (см. р | листов н<br>исунок 429 | ажать кн<br>)): |
| «Д   | Е<br>Іобаві | СЛИ Н<br>1ТЬ», Т  | а р<br>опо | оабоче           | Ри<br>м окн<br>я окно  | сунок 428<br>не Журна<br>создания | – Путевой ли<br>ла выдачи<br>путевого лис | ист №_<br>путевых<br>ста (см. р | листов н<br>исунок 429 | ажать кн<br>)): |

Инв. № дубл. Подпись и дата

Взам. инв. №

Инв. № подл. Подпись и дата

| The part of the second second s |     |                      | -        |         | 100,000 0    |     | Transmission (Constraint) |          |   |                                                                                                    |                           |
|----------------------------------------------------------------------------------------------------|-----|----------------------|----------|---------|--------------|-----|---------------------------|----------|---|----------------------------------------------------------------------------------------------------|---------------------------|
| Selected.                                                                                                    |     |                      | 2312.019 | 0       | Della Carlos |     | Televis.                  |          | 1 | And an end of the second second second second second second second second second second second second second se |                           |
| Are 1                                                                                                    |     | -                    |          |         |              |     |                           |          |   |                                                                                                    |                           |
| 44.0000                                                                                                    | .0  |                      |          | 110     |              | 144 |                           |          |   |                                                                                                    |                           |
| Выезд по графику                                                                                                    |     |                      |          |         |              |     | Тогливо до поездки        |          |   |                                                                                                    |                           |
| 101/06202404405                                                                                                    |     | in the second second |          | . Paint | 100.00       |     | minine)                   | Suma and |   | in a sub-law of the                                                                                             | 1000 C 1000 C 1000 C 1000 |
|                                                                                                    | -12 |                      |          |         |              |     |                           |          |   |                                                                                                    |                           |
| Ветероциние на графия                                                                                                    | w.  |                      |          |         |              |     | Моточасы план             |          |   |                                                                                                    |                           |
| Bill Contraction                                                                                                    |     | -                    |          | 1000    |              |     |                           |          |   |                                                                                                    |                           |
| 44.000000                                                                                                    | 10  |                      |          |         |              |     |                           |          |   |                                                                                                    |                           |
|                                                                                                    |     |                      | 1944     |         |              |     |                           |          |   |                                                                                                    |                           |
|                                                                                                    |     |                      |          |         |              |     |                           |          |   |                                                                                                    |                           |
|                                                                                                    |     |                      |          |         |              |     |                           |          |   |                                                                                                    |                           |

Рисунок 429 – Окно «Создание путевого листа»

Введите данные во все активные поля и нажмите экранную кнопку «Сохранить». Рабочие окна разделов «Программа ремонта» и «Плановые задачи» представлены на рисунках 430 и 431 соответственно:

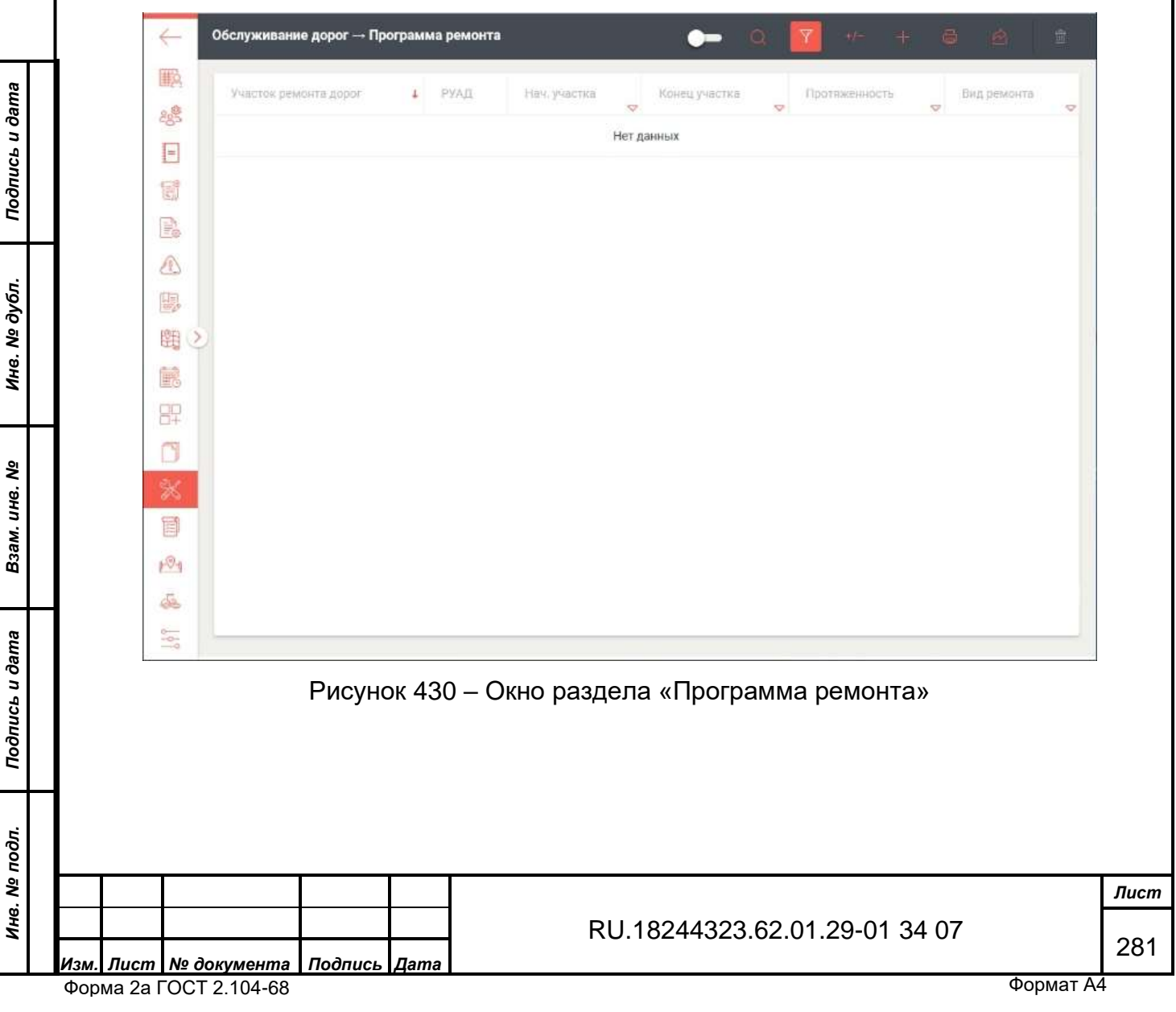

|                                                                                                    | Декабрь                                                        |            |
|----------------------------------------------------------------------------------------------------|----------------------------------------------------------------|------------|
| задание / Бид раоот                                                                                            | 1 2 3 4 5 6 7 8 9 10 11 12 13 14 15 16 17 18 19 20 21 22 23 24 |            |
| =                                                                                                    |                                                                |            |
| E)                                                                                                    |                                                                |            |
| <u>P</u>                                                                                                    |                                                                |            |
|                                                                                                    |                                                                |            |
| <b>9</b>                                                                                                    |                                                                |            |
| 组心                                                                                                    |                                                                |            |
|                                                                                                    |                                                                |            |
| 37                                                                                                    |                                                                |            |
| 3                                                                                                    |                                                                |            |
| X                                                                                                    | > Расшифровка обозна<br>на графике                             | чений      |
|                                                                                                    | 🕳 - закрытые зада                                              | чи, статус |
| 01                                                                                                    | "закрыта"                                                      |            |
| Se la companya de la companya de la companya de la companya de la companya de la companya de la companya de la | работ                                                          | нению      |
| 0                                                                                                    | - плановые зада                                                | чи, статус |

Рабочее окно раздела «Мониторинг транспортных средств» показано на рисунке 432:

Подпись и дата

Инв. № дубл.

จึ

|                | 1011 |          |           |            |        |                               |      |
|----------------|------|----------|-----------|------------|--------|-------------------------------|------|
| Ż              | Изм  | . Лист   | № докумен | нта Подпис | ь Дата | RU.18244323.62.01.29-01 34 07 | 282  |
| +8. N⊴         |      | <u> </u> |           |            |        |                               | Лист |
| подл.          |      |          |           |            |        |                               |      |
| Подпись и дата |      |          |           |            |        |                               |      |
| B3aM.          |      |          |           |            |        |                               |      |

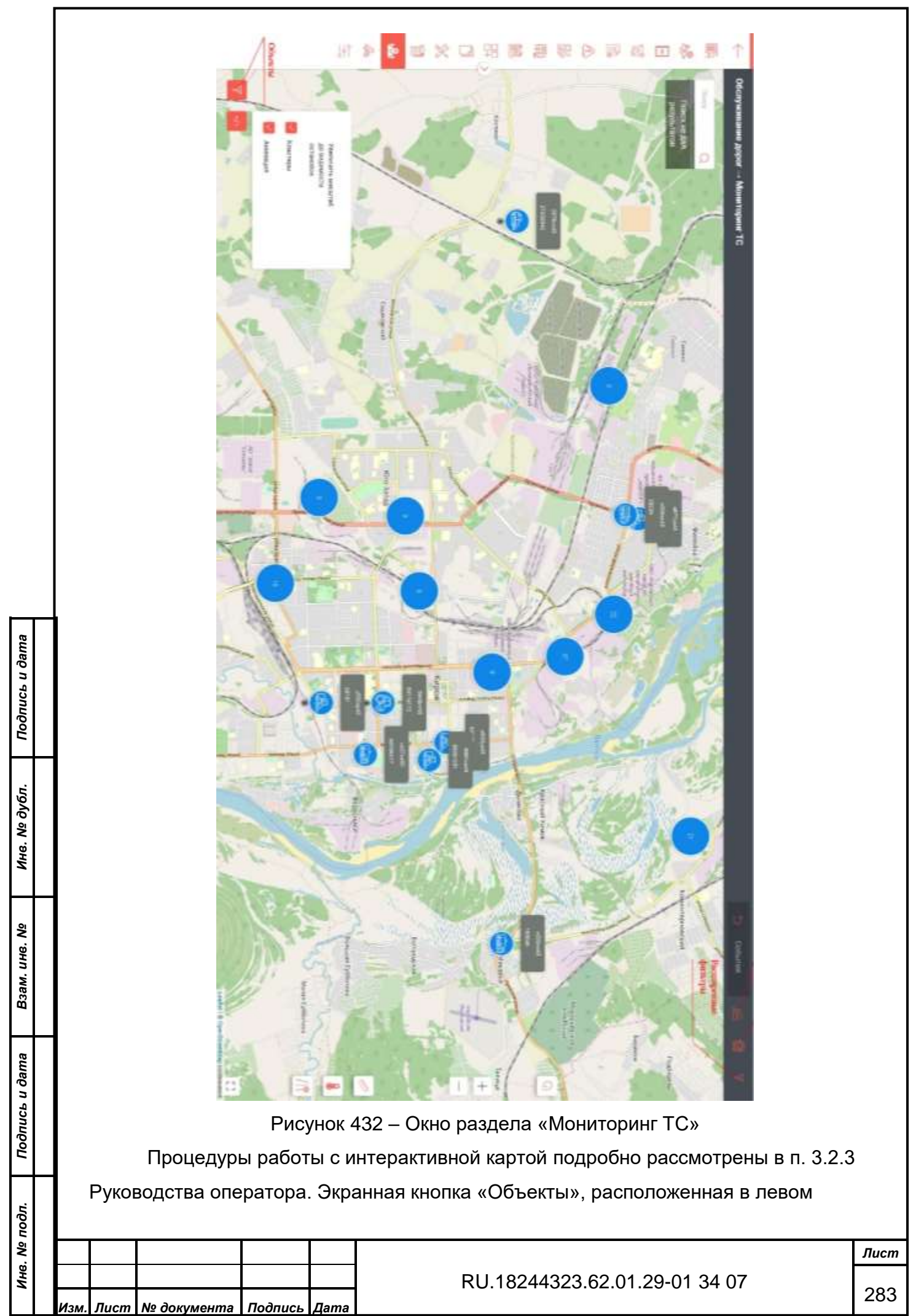

Форма 2а ГОСТ 2.104-68

Формат А4
нижнем углу рабочего окна позволяет избирательно отфильтровать отображаемые на карте объекты, а именно:

- ТС (транспортные средства);
- Результаты поиска;
- Дороги;
- Участки дорог;
- Участки ремонта дорог;
- Остановки;

## Прочие:

- Объекты по размещению ТКО;

lama

- Очаги аварийности;
- Точечные объекты (POI);
- Тротуары;
- Улицы.

Кнопка «Фильтр TC», расположенная на панели инструментов в правом верхнем углу рабочего окна позволяет отфильтровать транспортные средства вначале по номеру, а затем по типу TC. Панель кнопки «Расширенные фильтры» показана на рисунках 433 - 436:

| дл.            |  |  |  |
|----------------|--|--|--|
| Подпись и дата |  |  |  |
| Взам. инв. №   |  |  |  |
| Инв. № дубл.   |  |  |  |
| Лой            |  |  |  |

ись и дата

## RU.18244323.62.01.29-01 34 07

284

|                |   |           |             | 12                     |                             |                |            |         |          |       |      |
|----------------|---|-----------|-------------|------------------------|-----------------------------|----------------|------------|---------|----------|-------|------|
|                |   |           |             | Расширен<br>фильтры    | ные объектовь               | Ie             | Сбросить   | ×       |          |       |      |
|                |   |           |             | Субъекть               | Работы                      | Параметры ТС   | Состояния  |         |          |       |      |
|                |   |           |             | Поденстеми<br>Обслужив | ание дорог                  |                |            |         |          |       |      |
|                |   |           |             | Предприятие            | -владелец                   |                | все 🗙      | 7       |          |       |      |
|                |   |           |             | Модификато             | ры                          |                |            | ~       |          |       |      |
|                |   |           |             | Включа<br>Ислока       | я дочерние предприя<br>ация | тия 🗌 Балансод | ержатель   |         |          |       |      |
|                |   |           |             |                        |                             |                |            |         |          |       |      |
|                |   |           |             |                        |                             |                |            |         |          |       |      |
| ь и дата       |   |           |             | Вы хотите сохра        | нить данные настрой         | іки фильтров?  | Сохраните  |         |          |       |      |
| Подпис         |   | Р         | исунок 433  | – Панель «F            | Расширенны                  | е объектовые   | е фильтрь  | I» (Mei | ню субъе | екты) |      |
|                |   |           | Ниже пок    | азаны менк             | о «Работы»                  | , «Параметр    | ы TC» и    | «Coc    | стояния» | пане  | эли  |
| Инв. № дубл    |   | «Pac      | ширенные с  | объектовые             | фильтры»:                   |                |            |         |          |       |      |
| Взам. инв. №   |   |           |             |                        |                             |                |            |         |          |       |      |
| Подпись и дата |   |           |             |                        |                             |                |            |         |          |       |      |
| одл.           | 1 |           |             |                        |                             |                |            |         |          |       |      |
| в. Nº Лі       | ŀ |           |             |                        | ]                           |                |            |         |          |       | Лист |
| НИ             | k | 1зм. Лист | № документа | Подпись Дата           | 4                           | RU.18244323    | .62.01.29- | 01 34   | 07       |       | 285  |

|          |                |                            | Расші<br>фильт        | иренные объект<br>тры        | овые                               |                | Ø           | ×              |                 |            |
|----------|----------------|----------------------------|-----------------------|------------------------------|------------------------------------|----------------|-------------|----------------|-----------------|------------|
|          |                |                            | C Bper                | Субъекты Работь              | р Параметры ТС<br>Время по         | Coct           | ояния       |                |                 |            |
|          |                |                            | C                     | 00:00                        | 23:59                              |                |             |                |                 |            |
|          |                |                            | Предпј                | риятия-исполнители ра        | бот                                | все            | ×           | Y              |                 |            |
|          |                |                            | Задани                | ия                           |                                    | BCC            | ×           | 7              |                 |            |
|          |                |                            | Контра                | акты                         | Поиск                              |                | Q           | -              |                 |            |
|          |                |                            | Водите                | ели                          |                                    |                |             |                |                 |            |
|          |                |                            | Виды р                | работ                        |                                    | BCC            | ×           | Y              |                 |            |
|          |                |                            | Типы д                | дорог                        |                                    | все            | ×           | 7              |                 |            |
|          |                |                            | Только                | о в работе                   |                                    | BCB            | ×           | Y              |                 |            |
|          |                |                            | Модиф                 | фикаторы                     |                                    |                |             | ~              |                 |            |
| Jama     |                |                            |                       |                              |                                    |                |             |                |                 |            |
| uce u č  |                |                            | Вы хотите             | е сохранить данные нас       | тройки фильтров?                   | Co             | хранит      |                |                 |            |
| Подг     |                |                            |                       | Рисунок 43                   | 34 — Меню «Рабо<br>й фильтр по рил | оты»           | -<br>5-     | т по           |                 |            |
| jл.      |                | — 1 ки                     | меню дої<br>и холосто | ого пробега пл               | и фильтр по вид<br>тужного снегооч | цам р<br>истит | аоо<br>геля | а но.<br>а к м | есту работы;    | <b>D</b> . |
| . N₂ ∂yı |                | – <b>[2</b> 0 <sup>-</sup> | 18-2021]              | Валка дерев                  | вьев в городски                    | іх ус          | лов         | иях            | дуба, бука, гра | юа,        |
| Инв      |                | кле                        | на, ясеня             | а диаметром Д                | до 300 мм;                         |                |             |                |                 |            |
|          |                | – [20                      | 18-2021]              | Валка дерев                  | ьев в городских                    | сусл           | ови         | ях е           | ли, пихты, бере | зы,        |
| нв. №    |                | оль<br>— 120-              | ХИ, ЛИСТВ<br>18-20211 | венницы диам<br>Волко, дерев | етром до 300 мі                    | М;<br>/ УСП/   |             |                |                 | Ing        |
| зам. и   |                | гол<br>Тол                 | опя лиам              | иетром более                 | 300 мм.                            | yon            |             |                | ипы, сосны, кед | ιpa,       |
| ä        |                | – [20 <sup>,</sup>         | 18-20211 I            | Валка деревь                 | ев мягких пород                    | аско           | онас        | а диа          | аметром более 3 | 320        |
| ma       | 1              | MM;                        |                       |                              |                                    |                |             |                | ·               |            |
| , u ða   |                | – [20 <sup>-</sup>         | 18-2021] E            | Валка деревь                 | ев мягких пород                    | ц с ко         | рня         | диа            | метром до 160 м | ім;        |
| дписі    |                | – [20 <sup>-</sup>         | 18-2021] E            | Валка деревь                 | ев мягких пород                    | ц с ко         | рня         | диа            | метром до 200 м | 1M;        |
| 2        |                | – <b>[20</b> <sup>-</sup>  | 18-2021] E            | Валка деревь                 | ев мягких пород                    | қ с ко         | рня         | диа            | метром до 240 м | 1M;        |
| одл.     |                | – [201                     | 18-2021] E            | Валка деревь                 | ев мягких пород                    | ц с ко         | рня         | диа            | метром до 280 м | им;        |
| 3. Nº Л  |                |                            |                       |                              |                                    |                |             |                |                 | Лист       |
| Инс      | Изм. Пист      | № документа                | Подпись Л             | Iama                         | RU.18244323.                       | 62.01          | 1.29        | -01 3          | 34 07           | 286        |
|          | , isini nucili |                            | LINGOINGED H          |                              |                                    |                |             |                |                 | Ļ          |

- [2018-2021] Валка деревьев мягких пород с корня диаметром до 320 мм;
- [2018-2021] Восстановление вертикальности и натяжения троссового ограждения;
- [2018-2021] Восстановление профиля водоотводных канав автогрейдером;
- [2018-2021] Восстановление, прочистка и профилирование неукрепленных кюветов и водоотводных канав, в том числе нагорных экскаватором –планировщиком;
- [2018-2021] Восстановление, прочистка и профилирование неукрепленных кюветов и водоотводных канав, в том числе нагорных экскаватором с транспортировкой грунта до 1 км;
- [2018-2021] Выправка отдельных секций металлического барьерного ограждения;
- [2018-2021] Вырезка сухих ветвей деревьев лиственных пород диаметром более 350 мм при количестве срезанных ветвей более 15;
- И другие.

Фильтр по типу дорог:

- Местные;

Подпись и дата

Инв. № дубл.

Взам. инв. №

Подпись и дата

- Региональные/межмуниципальные;
- Федеральные.

| подл. |      |         |              |         |      |                               |            |
|-------|------|---------|--------------|---------|------|-------------------------------|------------|
| ٩٥.   |      |         |              |         |      |                               | Лис        |
| ИНВ   |      |         |              |         |      | RU.18244323.62.01.29-01 34 07 |            |
|       | Изм. | Лист    | № документа  | Подпись | Дата |                               | 28         |
|       | Фор  | ма 2а Г | OCT 2.104-68 |         |      | Формат А                      | <b>\</b> 4 |

|                | г |                                       |                          |                                                      |       |                          |       |      |        |      |
|----------------|---|---------------------------------------|--------------------------|------------------------------------------------------|-------|--------------------------|-------|------|--------|------|
|                |   | Расширенные<br>фильтры                | объектовь                | le                                                   |       | C                        | ×     |      |        |      |
|                |   | Субъекты                              | Работы                   | Параметры ТС                                         | Сост  | ояния                    |       |      |        |      |
|                |   | тс                                    |                          |                                                      | BCE   | ×                        | Ÿ     |      |        |      |
|                |   | ТС в ремон                            | re                       |                                                      |       |                          |       |      |        |      |
|                |   | Оборудование ТС                       |                          |                                                      | BCB   | ×                        | 7     |      |        |      |
|                |   | Тип ТС                                |                          | Поиск                                                |       | a                        |       |      |        |      |
|                |   | Модификаторы                          |                          | Бункер                                               |       |                          |       |      |        |      |
|                |   |                                       |                          | Ковш погрузчика<br>Ковш экскаватори<br>Отвал боковой | a     |                          |       | n.   |        |      |
|                |   |                                       |                          | Отвал задний                                         |       |                          |       |      |        |      |
|                |   |                                       |                          | Снять все                                            |       | 0                        |       |      |        |      |
| Подпись и дата |   | Вы хотите сохранить д<br>Рисунок      | анные настрой<br>435 — М | ки фильтров?<br>еню «Парамет                         | ры Т  | храни<br><sup>-</sup> C» | ъ     |      |        |      |
| 5л.            |   | выбрать:                              | ительны                  | и фильтр по                                          | 000   | руд                      | цован | ию   | позвол | яет  |
| N≘ ∂y6         |   | – Бункер;                             |                          |                                                      |       |                          |       |      |        |      |
| Инв.           |   | – Ковш погрузчика;                    |                          |                                                      |       |                          |       |      |        |      |
| _              | - | – Ковш экскаватора;                   |                          |                                                      |       |                          |       |      |        |      |
| 3. Nº          |   | <ul> <li>Отвал боковой;</li> </ul>    |                          |                                                      |       |                          |       |      |        |      |
| м. ин          |   | <ul> <li>Отвал задний;</li> </ul>     |                          |                                                      |       |                          |       |      |        |      |
| B3a            |   | <ul> <li>Отвал передний;</li> </ul>   |                          |                                                      |       |                          |       |      |        |      |
| ~              | - | <ul> <li>Пескоразбрасывате</li> </ul> | эль;                     |                                                      |       |                          |       |      |        |      |
| <i>дат</i> е   |   | <ul> <li>Поливочная рейка;</li> </ul> |                          |                                                      |       |                          |       |      |        |      |
| псь и          |   | <ul> <li>Щётка задняя;</li> </ul>     |                          |                                                      |       |                          |       |      |        |      |
| Подп           |   | <ul> <li>Щётка средняя.</li> </ul>    |                          |                                                      |       |                          |       |      |        |      |
| +              | ┥ | По типу ТС:                           |                          |                                                      |       |                          |       |      |        |      |
| одл.           |   | – Автобус;                            |                          |                                                      |       |                          |       |      |        |      |
| . Nº л         | ŀ |                                       |                          |                                                      |       |                          |       |      |        | Лист |
| Инв            | ŀ |                                       |                          | RU.18244323.6                                        | 62.01 | .29                      | -01 3 | 4 07 |        | 288  |
|                | / | Изм. Лист № документа Подпись Дата    |                          |                                                      |       |                          |       |      |        |      |

Форма 2а ГОСТ 2.104-68

- Автовышка;
- Автогидроподъёмник;
- Автогрейдер;
- Автогудронатор; \_
- Автокран; \_
- Автосамосвал;
- Автотопливозаправщик; \_
- Автоэвакуатор;
- Асфальтоукладчик; \_
- Бензовоз;
- Бортовая; —

Подпись и дата

Инв. Nº дубл.

Взам. инв. №

Подпись и дата

Инв. Nº подл.

Бортовая платформа. —

|           | Расширенные<br>фильтры | е объектовые    |              |        | Ø      | ×         |   |
|-----------|------------------------|-----------------|--------------|--------|--------|-----------|---|
|           | Субыяты                | Работы          | Параметры ТС | Coc    | ояния  |           |   |
|           | Местоположение         |                 |              | все    | ×      | Y         |   |
|           | Cartean                |                 |              |        |        |           |   |
|           | Выбраты                |                 |              |        | ~      |           |   |
|           | Coynomia               |                 |              |        |        | 1         |   |
|           | Выбрать                |                 |              |        | ~      |           |   |
|           | Датчики                |                 |              | BCE    | X      | 7         |   |
|           | Молификаторы           |                 |              |        |        |           |   |
|           |                        |                 |              |        |        |           |   |
|           | Инверсия ме            | естоположения   | Инверсия дат | чиков  |        |           |   |
|           |                        |                 |              |        |        |           |   |
|           |                        |                 |              |        |        | 1         |   |
|           | _                      |                 |              |        |        |           |   |
|           | Вы хотите сохранить    | данные настройк | и фильтров?  | Ce     | хранит | ne-       |   |
|           | Рису                   | нок 436 – Г     | Леню «Сост   | оаниа  | »      |           |   |
| В данном  | меню дополни           | тельные ф       | ильтры позі  | золяк  | )T BE  | ыбрать:   |   |
| Сигнал по | уровням:               |                 | ·            |        |        | ·         |   |
| <br>1     |                        |                 |              |        |        |           |   |
| <br>+     | + $+$ $+$              | -               |              |        | 1 00   | 04 04 07  |   |
| <br>      |                        | ŀ               | (U.1824432)  | 5.62.U | 1.29   | -01 34 07 |   |
|           |                        |                 |              |        |        |           | 4 |

| - < | 50 | % | ; |
|-----|----|---|---|
|-----|----|---|---|

- > 50%;
- > 75%;
- > 95%;

Спутники:

- Высокий;
- Средний;
- Низкий.

## Датчики:

- test;
- Датчик топлива;
- Датчик топлива Гранит 2.08;
- Ковш;
- Моточасы;
- Одометр;
- Отвал;
- Разбрасыватель (дискретный вход);
- Разбрасыватель\_ (свитч);
- Сигнал тревоги;
- Тахограф;
- Щётка.

Подпись и дата

Инв. № дубл.

Взам. инв. №

Подпись и дата

Рабочее окно раздела «Нарушения» вкладки «Обслуживание дорог» показано на рисунке 437:

тория 2а ГОСТ 2.104-68 КU.18244323.62.01.29-01 34 07 Форма 2а ГОСТ 2.104-68

Лист

290

| Дата 🛃     | Гос. номер | Марка ТС | Модель ТС | Нарушение скоростного режима |
|------------|------------|----------|-----------|------------------------------|
| 22.12.2019 | c151тa43   | KAMA3    | ÷.        | (i)                          |
| 22.12.2019 | х778та43   | КАМАЗ    | 8         | 1                            |
| 22.12.2019 | e923ya43   | ГАЗЕЛЬ   | 8         | 1                            |
| 22.12.2019 | х699та43   | КАМАЗ    | 8         | 1                            |
| 22.12.2019 | х742та43   | КАМАЗ    |           | 2                            |
| 23.12.2019 | к010ос43   | Scania   | 8         | 2                            |
| 23.12.2019 | к497ox43   | 5AV      | 8         | N.                           |
| 23.12.2019 | y501op43   | ГАЗЕЛЬ   |           | 1                            |
| 23.12.2019 | х778та43   | KAMA3    |           |                              |
| 23.12.2019 | B3330x43   | КАМАЗ    | 8         | (4)                          |
| 23.12.2019 | x699⊤a43   | КАМАЗ    | 8         |                              |
| 23.12.2019 | к004ox43   | КАМАЗ    | 8         | 1                            |
| 23.12.2019 | а920мх43   | Соболь   |           | 1                            |
| 23.12.2019 | х742та43   | KAMA3    | 8         | 1                            |
| 23.12.2019 | к008ос43   | Scania   | (#        | 3                            |
| 23.12.2019 | х780та43   | КАМАЗ    |           |                              |

Рисунок 437 – Окно раздела «Нарушения»

| g              |     |        |          |                   |         | Cyrio |          |           | цела «паруш   |              |            |      |
|----------------|-----|--------|----------|-------------------|---------|-------|----------|-----------|---------------|--------------|------------|------|
| ı ðam          |     |        | В        | данном            | і разде | ле    | можно    | выбрать   | временной     | диапазон     | представле | ния  |
| Подпись и      |     | свед   | ений     | й о нару          | шениях, | а та  | акже осу | /ществить | поиск интере  | есующего о   | бъекта.    |      |
| Инв. Nº дубл.  |     |        |          |                   |         |       |          |           |               |              |            |      |
| Взам. инв. №   |     |        |          |                   |         |       |          |           |               |              |            |      |
| Подпись и дата |     |        |          |                   |         |       |          |           |               |              |            |      |
| подл.          |     |        |          |                   |         |       |          |           |               |              |            |      |
| 3. Nº          |     |        |          |                   |         |       |          |           |               |              |            | Лист |
| Инс            |     |        | <b> </b> |                   |         |       | 4        | RU.18     | 3244323.62.07 | 1.29-01 34 0 | )7         | 291  |
|                | Изм | . Лист | N₂∂      | окумента          | Подпись | Дата  |          |           |               |              |            | 1    |
|                | Ψ0  | µма∠а∣ |          | ∠.104 <b>-</b> 08 |         |       |          |           |               |              |            | т    |

|      | F                    | юмера л              | истов (стр | аниц)               | Всего                                |                     | Входящий                                 |              |      |
|------|----------------------|----------------------|------------|---------------------|--------------------------------------|---------------------|------------------------------------------|--------------|------|
| Изм. | Изме-<br>нен-<br>ных | Заме-<br>нен-<br>ных | Новых      | Аннулиро-<br>ванных | листов<br>(стр.) в<br>докумен-<br>те | №<br>докумен-<br>та | №<br>сопроводи-<br>тельного<br>документа | Под-<br>пись | Дата |
|      |                      |                      |            |                     |                                      |                     |                                          |              |      |
|      |                      |                      |            |                     |                                      |                     |                                          |              |      |
|      |                      |                      |            |                     |                                      |                     |                                          |              |      |
|      |                      |                      |            |                     |                                      |                     |                                          |              |      |
|      |                      |                      |            |                     |                                      |                     |                                          |              |      |
|      |                      |                      |            |                     |                                      |                     |                                          |              |      |
|      |                      |                      |            |                     |                                      |                     |                                          |              |      |
|      |                      |                      |            |                     |                                      |                     |                                          |              |      |
|      |                      |                      |            |                     |                                      |                     |                                          |              |      |
|      |                      |                      |            |                     |                                      |                     |                                          |              |      |
|      |                      |                      |            |                     |                                      |                     |                                          |              |      |
|      |                      |                      |            |                     |                                      |                     |                                          |              |      |
|      |                      |                      |            |                     |                                      |                     |                                          |              |      |
|      |                      |                      |            |                     |                                      |                     |                                          |              |      |
|      |                      |                      |            |                     |                                      |                     |                                          |              |      |
|      |                      |                      |            |                     |                                      |                     |                                          |              |      |
|      |                      |                      |            |                     |                                      |                     |                                          |              |      |
|      |                      |                      |            |                     |                                      |                     |                                          |              |      |
|      |                      |                      |            |                     |                                      |                     |                                          |              |      |
|      |                      |                      |            |                     |                                      |                     |                                          |              |      |
|      |                      |                      |            |                     |                                      |                     |                                          |              |      |
|      |                      |                      |            |                     |                                      |                     |                                          |              |      |
|      |                      |                      | -          |                     |                                      |                     |                                          |              | -    |

Г

Инв. № дубл. Подпись и дата

Взам. инв. №

Инв. № подл. Подпись и дата